# CEMO

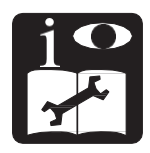

# CM20 - CM20 SIM

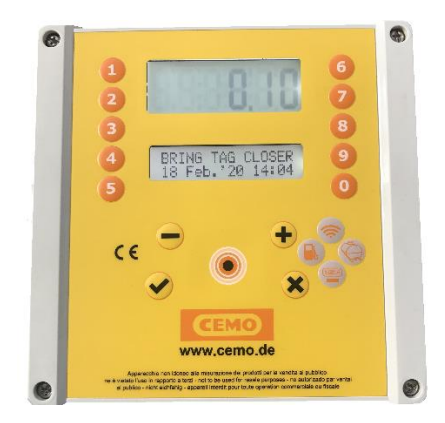

- DE Installations- und Benutzerhandbuch
- **EN Installation and User Manual**
- FR Manuel d'installation et mode d'emploi
- ES Manual de instalación y uso
- PT Manual de instalação e uso
- IT Manuale d'installazione e manuale utente

137.0049.313 / 02.20 / Gi

CEMO GmbH

In den Backenländern 5 · D-71384 Weinstadt

Tel. +49 7151 9636-0 • Fax +49 7151 9636-98 • www.cemo.de

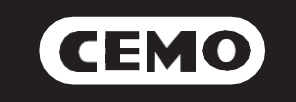

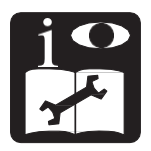

# Tankdatenverwaltungssytem Typ CM20 und CM20 SIM

# Installations- und Benutzerhandbuch

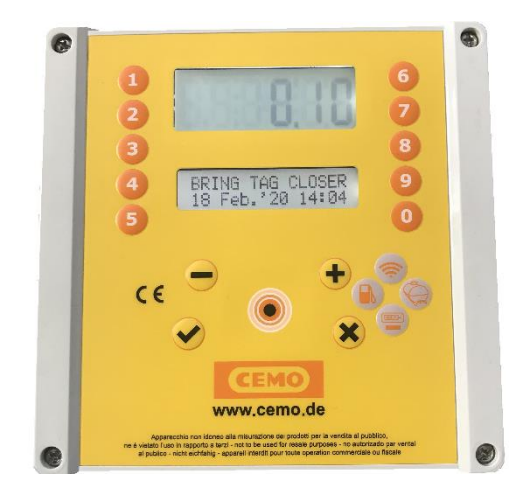

CEMO GmbH

In den Backenländern 5 • D-71384 Weinstadt

Tel. +49 7151 9636-0 • Fax +49 7151 9636-98 • www.cemo.de

137.0049.313 / 02.20 / Gi

Das Bedienungs- und Wartungshandbuch muss sorgfältig in der Nähe der Maschine aufbewahrt werden.

# EG-Konformitätserklärung (Anhang II A. RICHTL. 2006/42/EG)

Der Hersteller / Inverkehrbringer CEMO GmbH In den Backenländern 5 D-71384 Weinstadt

erklärt hiermit, dass folgendes Produkt

Produktbezeichnung: System zur Verwaltung der Dieselabfüllung

Modelle:

CM20

Baujahr:

sich auf das am Produktetikett aufgeführte Herstellungsdatum zu beziehen, entspricht den Rechtsvorschriften, durch welche die folgenden Richtlinien umgesetzt werden:

Richtlinie 2004/108/EG über elektromagnetische Verträglichkeit

Die Dokumentation steht der zuständigen Behörde auf begründete Anfrage bei CEMO GmbH zur Verfügung.

Name und Anschrift der (juristischen) Person, die bevollmächtigt ist, die technischen Unterlagen zusammenzustellen:

siehe oben (= Hersteller)

Ort: Weinstadt Datum: 03/2020

E. Hore

(Unterschrift) Eberhard Manz,

Geschäftsführer CEMO GmbH

|           | Inhaltsverzeichnis                              |       | 3.1.5.3    | Bedienmenü                                  | 17    |
|-----------|-------------------------------------------------|-------|------------|---------------------------------------------|-------|
| 1         | Produktbeschreibung                             | 1     | 3.1.5.3.1  | Fahrzeugidentifikation                      | 17    |
| 1.1       | Nutzungsbeschränkungen                          | 1     | 3.1.5.3.2  | Eingabe km / Stunden anfordern              | 17    |
| 1.2       | Systemelemente                                  | 1     | 3.1.5.3.3  | Fahreridentifikation                        | 17-18 |
| 1.2.1     | Die CM20-Finheit                                | 1     | 3154       | Fahrzeugmenü                                | 18    |
| 1.2.2     | Benutzer-TAGs                                   | 2     | 3.1.5.4.1  | Fahrzeug-TAGs kodieren                      | 18-19 |
| 123       | MASTER-Karte                                    | 2     | 31542      | Fahrzeug blockieren                         | 19    |
| 124       | DATA-Karten                                     | 2     | 31543      | Fahrzeug entsperren                         | 19    |
| 1.2.4     | Software                                        | 2     | 31544      | Liste der blockierten Fabrzeuge             | 10    |
| 1.2.0     | Conware                                         | 2     | 31515      | Alle Estrzeuge entsperren                   | 10    |
| 2         | Installationsanloitung                          | 2     | 21546      | Alle Fahrzeuge blockieren                   | 10    |
| 21        | Installation & Montage - WARNI ING              | 2     | 3155       | Fabrer-Menü                                 | 10    |
| 2.1       | Installation dos Coräts                         | 2     | 21551      | Fabrarcadas vorwaltan                       | 10.20 |
| 2.2       | Installation Coguerz                            | 3     | 21552      | Listo: öndern Echroroodoo                   | 19-20 |
| 2.2.1     | Fülletendenschluse                              | 3     | 3.1.3.3.2  | Liste, andern Fahrercodes                   | 20    |
| 2.2.2     | Pullstandanschluss                              | 4     | 3.1.5.5.3  | Zurählige Generierung von Fahrercoues       | 20    |
| 2.3       | Systemkonfiguration                             | 4     | 3.1.5.5.4  | Zuruck zu den werkseitigen Standardcodes    | 20    |
| 2.3.1     | Geratekonfiguration                             | 4     | 3.1.5.5.5  | Fahrer-TAGS kodleren                        | 20-21 |
| 2.3.1.1   | Parameterkontiguration                          | 4     | 3.1.5.5.6  | Fahrer blockleren                           | 21    |
| 2.3.1.2   | Konfiguration menterer Standorte                | 4     | 3.1.5.5.7  | Fanrer entsperren                           | 21    |
| 2.3.1.3   | Betriebsartenkonfiguration                      | 4     | 3.1.5.5.8  | Liste der blockierten Fahrer                | 21    |
| 2.3.1.4   | Konfiguration der personlichen Parameter        | 4     | 3.1.5.5.9  | Alle Fahrer entsperren                      | 22    |
| 2.3.1.5   | Konfiguration von Tanks und Totalisatoren       | 4     | 3.1.5.5.10 | Alle Fahrer blockieren                      | 22    |
| 2.3.1.6   | Uberprüfung der Online-Verbindung               | 5     | 3.1.5.6    | Online-Servicemenü                          | 22    |
| 2.3.1.7   | TAGs kodieren                                   | 5     | 3.1.5.6.1  | GPRS-Aktivierung                            | 22    |
| 2.3.2     | Softwareinstallation                            | 5-6   | 3.1.5.7    | Menü "Persönliche Parameter"                | 22    |
| 2.3.3     | Software-Erstkonfiguration                      | 6     | 3.1.5.7.1  | Datum und Uhrzeit anpassen                  | 22    |
| 2.3.3.1   | Registrieren der Software                       | 6-7   | 3.1.5.7.2  | Erstes Timeout in Sekunden                  | 23    |
| 2.4       | Schnellstart                                    | 7     | 3.1.5.7.3  | Fehlendes Puls-Timeout in Sekunden          | 23    |
| 2.4.1     | Betriebsart wählen                              | 7-8   | 3.1.5.8    | Reservierte Parameter Menü                  | 23    |
| 2.4.2     | TAGs autorisieren                               | 8-9   | 3.1.5.8.1  | Pumpennummerierung                          | 23    |
| 2.4.3     | Erstes Auftanken                                | 9     | 3.1.5.8.2  | Füllstandsanzeige                           | 23    |
| 2.4.3.1   | Fahrzeug-TAGs und -Optionen, Fahrercode         | 9     | 3.1.5.8.3  | Puls pro Liter - Kalibrierung               | 23    |
| 2.4.3.2   | Fahrzeug-TAGs und -Optionen, Fahrer-TAG         | 9-10  | 3.1.5.8.4  | Automatische Kalibrierung der Pumpe         | 23    |
| 2.4.3.3   | Fahrer-TAGs und -Optionen, Fahrzeugcode         | 10    | 3.1.5.8.5  | Transaktionsspeicher zurücksetzen           | 23-24 |
| 2.4.3.4   | Fahrercode und -Optionen, Fahrzeugcode          | 10    | 3.1.5.8.6  | Ändern Sie den Maschinencode                | 24    |
| 2.4.3.5   | Betankungsgrenzen                               | 10    | 3.1.5.8.7  | Ändern Sie den zweiten Kundencode           | 24    |
| 2.4.3.6   | Tanken                                          | 11    |            |                                             |       |
| 2.4.4     | Datenübertragung auf PC-Software                | 11    | 4          | CM20 Software                               | 24    |
| 2.4.4.1   | Datenübertragung über das Internet (Online)     | 11    | 4.1        | Einleitung                                  | 24    |
| 2.4.4.2   | Datenübertragung DATEN-Karten (manuell)         | 11    | 4.2        | Hauptbildschirm                             | 24    |
| 2.4.5     | Hauptfunktionen der Software                    | 11-12 | 4.3        | Datenbank                                   | 24    |
| -         |                                                 |       | 4.3.1      | Fahrerdatenbank                             | 24-25 |
| 3         | Benutzermodus                                   | 13    | 4.3.2      | Fahrzeugdatenbank                           | 25    |
| 3.1       | Verwenden der CM20-Finheit                      | 13    | 4.3.3      | Produkt im Tank                             | 26    |
| 3.1.1     | Benutzereinheit Panel                           | 13    | 4.4        | Berichtsfenster                             | 26-27 |
| 312       | Fehlermeldungen beim Auftanken                  | 13    | 4.5        | Laden von Transaktionsdaten                 | 27    |
| 313       | Ende der Betankung und Übertragung              | 13-14 | 4.5 1      | Laden von Transaktionsdaten Online          | 27    |
| 314       | Nachrichten vom Online-Modul                    | 14    | 452        | Laden von Transaktionsdaten über RFID-Leser | 27    |
| 315       | MASTER-Karte                                    | 14-15 | 4.6        | Transaktionsberichte                        | 28    |
| 3151      | Menü Berichte                                   | 14 10 | 4.6.1      | Filter für Transaktionen                    | 28    |
| 31511     | Periodensummen                                  | 15    | 4.6.2      | Durchschnittsverbrauchsberichte             | 28-20 |
| 31512     | Periodensummen zurücksetzen                     | 15    | 463        | Daten und km ändern                         | 20 20 |
| 31512     | Transaktionen im Sneicher                       | 15-16 | 464        | Chronologischer Bericht                     | 20-20 |
| 31511     | Transaktioneenaicher zurückentzen               | 10-10 | 4.0.4      | Externe Betankung                           | 29-30 |
| 21515     | Transaktionsspeicher zurücksetzen               | 10    | 4.0.5      | Exiliation belankung                        | 20    |
| 3152      | Tansaklionsspeicher Wiedemerstellen<br>Tankmenü | 10    | +./<br>/71 | Füllstand in der Tankherochnung             | 20    |
| 21521     |                                                 | 10    | 4.7.1      | r unstanu in der rankberechnung             | 30    |
| 31522     | r eyeinulleklulell<br>Mindostbostand            | 16 17 | Б          | Symbola und Kanvantianan                    | 21    |
| 21522     | Ninuesidesianu<br>Summonzählor                  | 17    | 5          |                                             | 51    |
| 3.1.3.2.3 | Summenzamen                                     | 17    |            |                                             |       |

# 1. Produktbeschreibung

Das CM20 wurde entwickelt, um das Auftanken und den Verbrauch zu steuern.

• Die Hauptfunktion des CM20 besteht darin, die Lieferung von Kraftstoff auf kontrollierte und autorisierte Weise zu ermöglichen. Der Zugang zum Auftanken erfolgt über einen RFID TAG oder durch Eingabe von Codes, während die Programmierung über die MASTER-Karte und das Herunterladen von Daten über DATA-Karten erfolgt.

• Die TAGs werden direkt auf dem CM20 mit der MASTER-Karte codiert und aktiviert. Die zum Tanken auszuführenden Vorgänge sind im CM20 definiert und gelten für alle TAGs (Eingabe von Kilometern oder Arbeitsstunden, Anforderung des Fahreridentifikationscodes oder Anforderung eines zweiten TAG zur Identifizierung des Fahrzeugs).

 Fahrzeug-TAGs können mit einer Begrenzung der Tankmenge pro Vorgang und / oder Zeitraum programmiert werden

• Es kann an Neuinstallationen und / oder an vorhandenen Tanks montiert werden.

• Es verwaltet den Tankbestand in Echtzeit.

• Es verwaltet einen elektronischen Totalisator, mit dem Sie synchron mit der Pumpe feststellen können, ob die Elektronik umgangen wurde.

• Es ist keine direkte Verbindung zum PC erforderlich. Die Übertragung von Transaktionen erfolgt automatisch über das Internet mit dem Online-Modul im GPRS-Netzwerk. Wenn der Datenübertragungsdienst nicht verfügbar ist oder keine GPRS-Abdeckung vorhanden ist, können die Daten manuell auf eine DATA-Download-Karte und den an den USB-Anschluss des PCs angeschlossenen RFID-Leser (separates Zubehör) heruntergeladen werden

• Das CM20 arbeitet rund um die Uhr ohne Wartung.

• Speichert alle Daten zum Tanken: Datum und Uhrzeit, Fahrzeug- und möglicherweise Fahreridentifikationsnummer, verteilte Liter und zurückgelegte Kilometer.

• Alle im Speicher gespeicherten Daten bleiben auch bei einem Stromausfall erhalten.

 Daten werden bei einem Stromausfall während des Betankens gespeichert 1.1. Nutzungsbeschränkungen

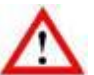

CM20 darf nicht in explosionsgefährdeten Bereichen installiert werden.

Der CM20 sollte nur den Systemen zugeordnet werden, für die er entwickelt wurde.

Die Datenübertragung über GPRS, Internet und den Server ist ein Dienst, der in den Geräten CM20 SIM enthalten ist. SIM-Karte und Kosten für Datenübertragung sind nicht enthalten. Lesen und akzeptieren Sie die Bedingungen während der Softwareinstallation.

# 1.2. Systemelemente

Ein CM20-System besteht aus den verschiedenen folgenden Elementen:

# 1.2.1. Die CM20-Einheit

Es ist die Hauptkomponente des Systems. Sie steuert die Zugangsberechtigung über TAGs oder Codes, die über die Tastatur eingegeben werden.

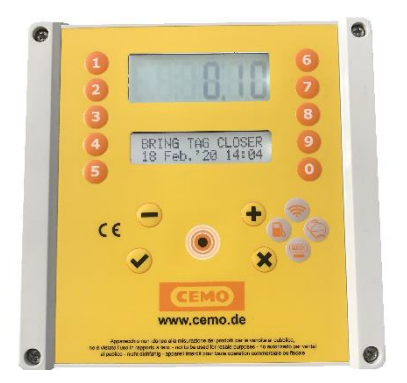

# 1.2.2. Benutzer-TAGs

Wird verwendet, um das Fahrzeug und / oder den Fahrer zu identifizieren. Sie ermöglichen das Auftanken und die Transaktionsverfolgung.

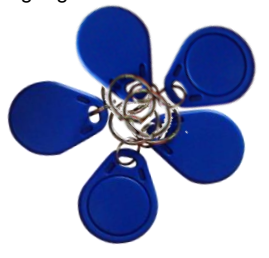

# 1.2.3. MASTER-Karte

Mit der MASTER-Karte kann der Manager das System bedienen, um Berichte über die Tankdaten zu erhalten, TAGs zu codieren, Tankfüllstände zu aktualisieren, TAGs zu deaktivieren, bestimmte Zähler und Betriebsparameter zu ändern.

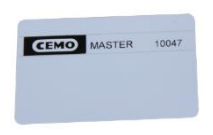

# 1.2.4. DATA-Karten

DATA-Karten ermöglichen das manuelle Herunterladen von im CM20 gespeicherten Transaktionen und deren Übertragung auf den PC, wenn keine Internetverbindung besteht.

Das Kopieren auf den PC erfolgt mit dem RFID-Lesegerät, das die zuvor vom CM20 auf eine DATA-Karte kopierten Daten überträgt (separates Zubehör).

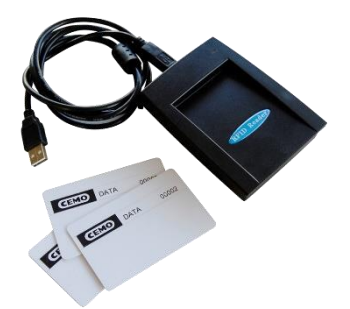

#### 1.2.5. Software

Die Software ist im CM20 enthalten. Ihre Funktionen ermöglichen Folgendes:

- die CM20-Transaktionen abrufen
- Verwalten der Fahrer- und Fahrzeugdatenbank
- Kraftstoffverbrauch analysieren

# 2. Installationsanleitung

# 2.1. Installation & Montage: WARNUNG

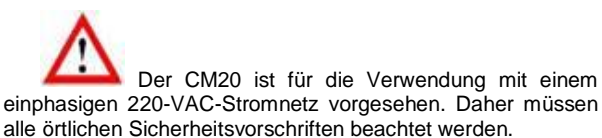

Installationsanweisungen genau befolgt werden.

Im Gerät befinden sich gefährliche unter Spannung stehende Teile. Der Missbrauch dieser Geräte kann daher zum Tod, zu schweren Verletzungen oder zu erheblichen Sachschäden führen! Aus diesen Gründen müssen die

Der CM20 muss in seiner Originalverpackung geliefert werden, die durch ein spezielles stoßdämpfendes Material geschützt ist. Wenn offensichtliche Anzeichen von Schäden vorliegen, wenden Sie sich an den Lieferanten, da das Produkt möglicherweise nicht konform ist.

Das Gehäuse darf nur von qualifiziertem Personal geöffnet werden. Ein elektrischer Schlag kann zum Tod oder zu schweren Verletzungen führen. Trennen Sie immer die Versorgungsspannung, bevor Sie das Gerät öffnen.

# 2.2. Installation des Geräts

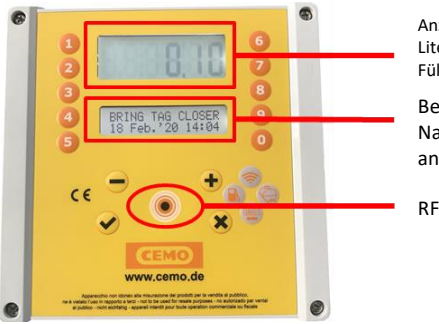

Anzeige von Literzähler und Füllstand Benutzer Nachrichten anzeigen

**RFID** Leser

In der Zentraleinheit CM20 sind vorhanden:

- Die Netzteil- und Pumpensteuerkarte des Geräts. (4)
- Die CPU (Motherboard) und der RFID-Ausweisleser.
- Nur bei Typ CM20 SIM: Das GPRS Online-Modem f
  ür die Internetverbindung mit der SIM-Karte (2) und die F
  üllstandsonden-Interface Karte (1).
- Der Bypass-Schalter die Pumpe im Bypass-Modus befindet sich im manuellen Modus ohne Elektronikverwaltung - darf nur im Notfall verwendet werden. (3)
- Strom- und Impulsanschlüsse (5 & 6)

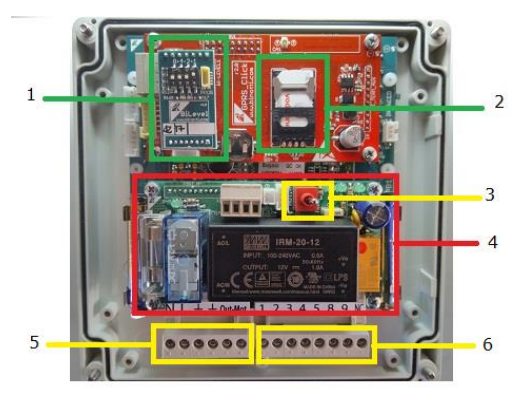

# 2.2.1. Installation Sequenz

 Befestigen Sie die CM20-Steuergerätebox und verlegen Sie die Verbindungskabel gemäß den geltenden Vorschriften.

• Bringen Sie optional die 2 Drähte vom Zapfpistolenkontakt

• Verdrahten Sie die Kabel wie in der Abbildung gezeigt mit dem Klemmenblock [6].

# • Verdrahten Sie die 220-V-Stromversorgung mit der Steuereinheit am 0-230-VAC-IN-ALIM-Klemmenblock [5].

• Verdrahten Sie die Pumpensteuerung mit dem Ausgangsklemmenblock OUT MOT 220Vac (max. 8 A) [5] oder mit dem Relaiskontakt (NA) 8-9 des Klemmenblocks [6] (max. 24 V 500 mA).

• Stellen Sie den Schalter [3] auf die Position AUTO, um das Steuergerät zu aktivieren. In der Position MAN arbeitet die Pumpe manuell, ohne von der Elektronik gesteuert zu werden

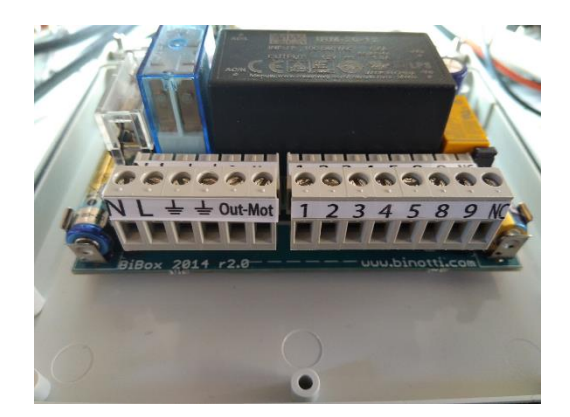

Kable-Anschluss

Neutral / Phase / Schutzleiter Stromversorgung 220VAC Schutzleiter / Ausgang 220 VAC Pumpenmotor (MAX 8A) 2 Zapfpistolenkontakt (optionaler Anschluss). Verwaltet einen Mikroschalter mit sauberem Kontakt, um die Pumpenmotorausgänge zu betreiben. Bei geschlossenem Kontakt werden die Ausgänge (8-9 und OUT 220) aktiviert. Entfernen Sie zum Aktivieren den Jumper JP1 3 L 12 V/de Pulsgebervorsergung

+ 12 Vdc Pulsgeberversorgung

- 4 0V Pulsgeber
- 5 Puls
- **8 9 M** Trockenkontakt NO (normalerweise offen; max. 24 V 500 mA). Der Kontakt schließt, wenn die Pumpe autorisiert ist. Der NC (normalerweise geschlossen) öffnet, wenn die Pumpe aktiviert wird

# 2.2.2. Füllstandanschluss

Mit der Sonden Interface Karte können Sie die Füllstandsonde anschließen, die mit dem CM20 kommuniziert.

Informationen zum Anschluss an die Prüfkarte finden Sie in der entsprechenden Abbildung.

• Schließen Sie das RS485-Kabel der Füllstandsonde an die Klemmen A und B an

• Aktivieren Sie die Sonden Verwaltung im CM20

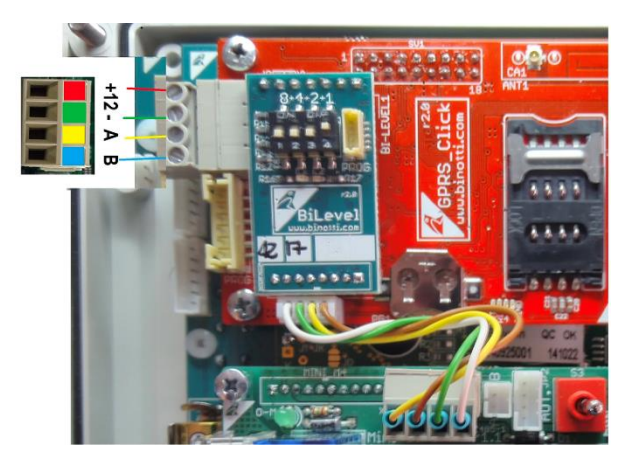

# 2.3. Systemkonfiguration

# 2.3.1. Gerätekonfiguration

Die Erstkonfiguration ermöglicht es dem Steuergerät, die Details des Verteilungssystems, die Betriebsart, den Gebertyp, die den Pumpen zuzuweisende Nummerierung in einem mit mehreren Geräten ausgestatteten System und die Füllstandsanzeige zu kennen.

#### 2.3.1.1. Parameterkonfiguration

- 1. Halten Sie die MASTER-Karte an den RFID-Leser und wählen Sie das Menü "Reservierte Parameter"
- 2. Stellen Sie die Anzahl der Impulse pro Liter des an die Pumpe angeschlossenen Encoders ein.
- 3. Stellen Sie die Füllstandserkennungsfunktion am Messgerät ein, falls in der Installation vorhanden.

# Konfiguration mehrerer Standorte

Eine Mehrfachinstallation ist eine Gruppe von Geräten mit CM20, die demselben Benutzer gehören. Selbst wenn die Daten nur von einer Software verwaltet werden, wird jedem CM20 eine eindeutige Nummer zugewiesen, die das Gerät identifiziert.

1. Halten Sie die MASTER-Karte an den RFID-Leser und wählen Sie das Menü "Reservierte Parameter"

2. Stellen Sie unter "Pumpennummer" die der Pumpe zuzuweisende Nummerierung ein (siehe Nummerierung der Pumpen)

3. Durch das Herunterladen der Transaktionen in die Software werden diese Betankungen mit dieser so definierten Pumpennummer verknüpft.

#### 2.3.1.2. Betriebsartenkonfiguration

In der Betriebsart können Sie die Anforderungen für die Aktivierung des Betankens anpassen. Eine ausführliche Beschreibung der Betriebsarten finden Sie im Kapitel Schnellstart.

#### 2.3.1.3. <u>Konfiguration der persönlichen</u> Parameter

Persönliche Einstellungen werden verwendet, um die Zeitüberschreitungen der Steuereinheit anzupassen und die Systemuhr zu korrigieren.

Präsentieren Sie die MASTER-Karte und rufen Sie das Menü "Persönliche Parameter" auf.

Es gibt 2 Timer, die Anzahl der Sekunden zu Beginn des Betankens und die am Ende des Betankens.

Die Sekunden zu Beginn des Betankens geben die maximale Zeit an, vor deren Ablauf der Tankvorgang beginnen muss. Wenn aus irgendeinem Grund die Betankung nicht startet, wird die Berechtigung beendet

Die Sekunden am Ende des Betankens geben an, nach welcher Zeit der Pumpenmotor aufgrund der Unterbrechung des Betankens abgeschaltet wird (auch wenn die Zapfpistole nicht wieder auf den Halter gestellt wird)

#### 2.3.1.4. Konfiguration von Tanks und Summenzählern

Das System ermöglicht es die Produktmenge im Tank zu berechnen, indem die abgegebenen Liter vom aktuellen Tankvolumen abgezogen werden. In Konfigurationen mit Füllstandsonde wird der berechnete Bestand durch den vom Messgerät in Echtzeit abgelesenen Füllstand ersetzt.

MASTER-Karte vorlegen und rufen das TANKS-Menü aufrufen

Überprüfen Sie die Liter im Tank mit einem Meterstab oder dem Literzähler des Tankwagens, der das Produkt entladen hat, und geben Sie den Wert in den Tank ein.

Mit dem elektronischen Summenzähler können Sie nach Synchronisierung mit der mechanischen Pumpe überprüfen, ob alle Betankungen mit dem CM20 in Betrieb durchgeführt wurden! Wenn der CM20 umgangen worden wäre, hätte sein elektronischer Summenzähler nicht funktioniert und es würde ein Unterschied zwischen dem letzteren und dem Pumpenzähler auftreten.

Synchronisieren Sie den elektronischen Summenzähler mit den mechanischen der Pumpen.

# 2.3.1.5. Überprüfung der Online Verbindung

| Das On            | line-Modul     | kai | nn       | die  | GPRS-       |
|-------------------|----------------|-----|----------|------|-------------|
| Verbindungsstatus | meldungen      | auf | dem      | CM20 | -Bildschirm |
| übertragen Drück  | an Sie die Tas |     | <b>?</b> |      |             |

übertragen. Drücken Sie die Taste 📐

Wenn das Online-Modul mit dem GPRS-Netzwerk verbunden ist, enthält die angezeigte Meldung den Namen des Bedieners, das Signal, das GPRS-Label und die Uhrzeit.

# **VODAFONE IT**

# >>>> GPRS 10:00

Weitere mögliche Meldungen finden Sie im entsprechenden Kapitel (siehe Nachrichten vom Online-Modul).

Das GPRS-Modul versucht, den Provider der eingelegten SIM-Karte automatisch zu erkennen und konfiguriert sich mit dem richtigen APN (Internet Access Point). Wenn der Provider nicht auf der Liste der bekannten Personen steht, muss eine SMS mit dem Text an die SIM-Telefonnummer gesendet werden:

AOL APNNAME <apn>:<user>:<password>

# 2.3.1.6. TAGs kodieren

Wenn für den Betrieb des CM20 die Vorlage eines Fahrzeug-TAG und / oder eines Fahrer-TAG erforderlich ist, müssen die TAGs in der Software mit einer Identifikationsnummer (1 ... 999) aktiviert werden. Es ist möglich, die Beschreibung und / oder das Nummernschild eines Fahrzeugs mit jeder Nummer und dem Namen und Vornamen oder einer anderen Beschreibung für die Fahrer zu verknüpfen.

Fahrzeug-TAGs werden im Menü "Fahrzeuge" und im Menü "Fahrer" für Fahrer-TAGs aktiviert.

Sobald ein TAG kodiert wurde, wird er auf allen Systemen mit demselben Kundencode aktiviert, um zu vermeiden, dass sie auf jeder Steuereinheit aktiviert werden müssen

Es muss darauf geachtet werden, nicht mehrere TAGs mit derselben Nummer zu kodieren!

#### 2.3.2. Softwareinstallation

Mit der CM20-Software können Sie alle Betankungstransaktionen von CM20-Systemen auf einem PC verwalten.

Derzeit wurde es für Windows-Plattformen entwickelt (XP, 7,8,10)

# Schritt für Schritt Anweisungen

Doppelklicken Sie auf die Datei, um die Software zu installieren:

# CM20setup.exe

Auf dem ersten Bildschirm fragt die Installationssoftware, ob die Installation durchgeführt werden kann, und nimmt Änderungen am PC vor.

Klicke auf "Yes"

| Setup | X                                                                                                    |
|-------|----------------------------------------------------------------------------------------------------|
|       | Welcome to the CM20 Setup<br>Wizard                                                                                               |
| CEMO  | This will install CM20 on your computer.                                                                                          |
| CM 20 | It is recommended that you close all other applications<br>before continuing.<br>Click Next to continue, or Cancel to exit Setup. |
|       | Next > Cancel                                                                                                    |

#### Klicke auf "Next"

| icense Agreement                                                                                    |                                                                         |   |
|----------------------------------------------------------------------------------------------------|-------------------------------------------------------------------------|---|
| Please read the following important infor                                                           | mation before continuing.                                               | 1 |
| Please read the following License Agreer<br>agreement before continuing with the in                 | nent. You must accept the terms of this stallation.                     |   |
| ***************************************                                                             |                                                                         |   |
|                                                                                                    |                                                                         | ĥ |
| INSERIRE LE CONDIZIONI DI LICENZA I<br>INSTALLAZIONE                                                | DA METTERE NELLA PROCEDURA DI                                           | 1 |
| ******                                                                                              |                                                                         |   |
| L'UTILIZZO DEL PROGRAMMA 'Fuel Mar<br>ESCLUSIVAMENTE AGLI UTILIZZATORI I<br>Fuel Management System. | agement System Client" E' CONSENTITO<br>DI APPARECCHIATURE ELETTRONICHE |   |
|                                                                                                    |                                                                         |   |
| <ul> <li>I accept the agreement</li> </ul>                                                          |                                                                         |   |
| I do not accept the accept                                                                          |                                                                         |   |

Aktivieren Sie das Kontrollkästchen "Ich akzeptiere die Vereinbarung" und klicken Sie auf "Next"

| ip            |                                                      |                                        |            |
|---------------|------------------------------------------------------|----------------------------------------|------------|
| Select<br>Whe | Destination Location<br>re should CM20 be installed? |                                        | X          |
|               | Setup will install CM20 into th                      | he following folder.                   |            |
| Тоо           | ontinue, click Next. If you would I                  | like to select a different folder, cli | ck Browse. |
| c:\C          | M20                                                  |                                        | Browse     |
| At le         | ast 10,5 MB of free disk space is                    | required.                              |            |
|               |                                                      | < Back Next >                          | Cano       |

Wählen Sie den Zielordner für die Installation der Software und klicken Sie auf "Next"

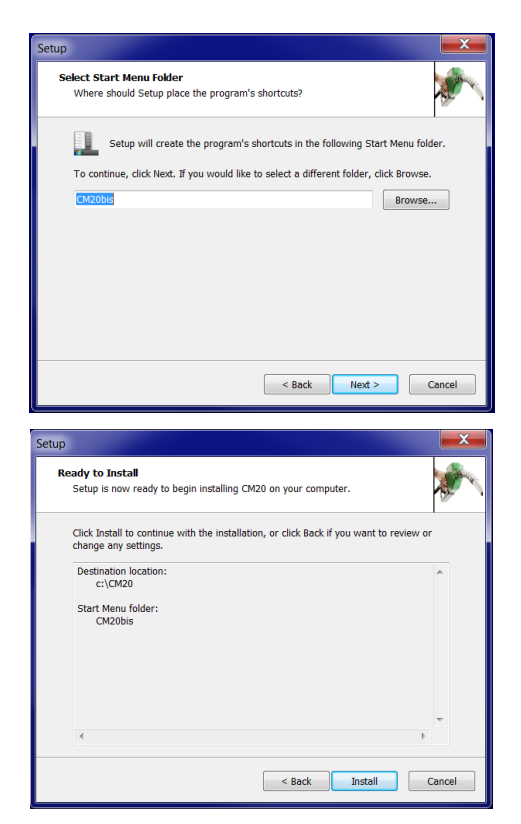

Klicken auf "Next" und danach auf "Install"

| Setup                 |                                                                                                    |
|-----------------------|----------------------------------------------------------------------------------------------------|
| CEMO<br>CEMO<br>CM 10 | Completing the CM10 Setup<br>Wizard<br>Setup has finished installing (M10 on your computer. The<br>application may be launched by selecting the installed icons.<br>Click Finish to exit Setup. |
|                       | Finish                                                                                                    |

Klicken auf "finish"

Auf dem Desktop wird ein Startsymbol für den Start der CM20-Software angezeigt.

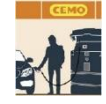

2.3.3. Software-Erstkonfiguration

2.3.3.1. Registrieren der Software

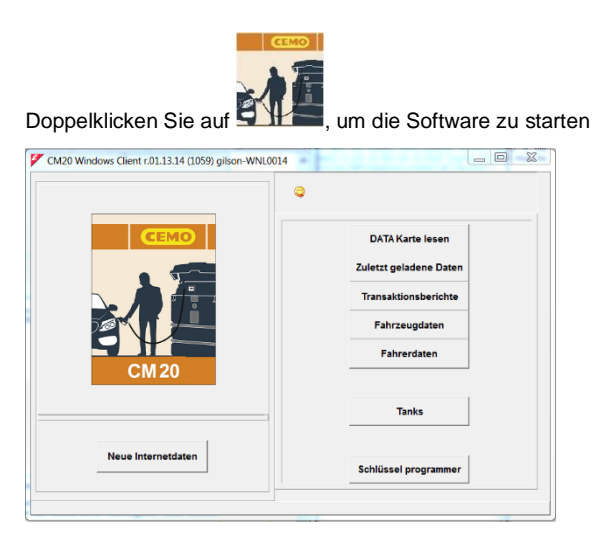

Beim ersten Start der Software müssen die beiden auf der MASTER-Karte gefundenen Codes eingegeben werden:

| Cancel |   |
|--------|---|
|        | х |
|        | _ |
|        |   |

Der erste Online-Anruf wird automatisch getätigt, um die Transaktionsarchive zu aktualisieren.

Anschließend lädt die Software die bei jedem Drücken der Taste an den Online-Server übertragenen Daten herunter.:

Neue Internetdaten

- 1. Wenn der Anruf fehlschlägt, sollten die folgenden Punkte überprüft werden:
  - 2.Ist die Internetverbindung aktiv? Überprüfen Sie über den Internet Explorer, ob die Internetverbindung funktioniert.
  - Ist die Windows-Firewall aktiv und blockiert sie das Programm? Technisch werden die Daten über einen HTTP-Aufruf an Port 80 des CM20-Programms an die Server übertragen.
  - Möglicherweise muss die Firewall darüber informiert werden, dass das Programm berechtigt ist, diese Aufrufe auszuführen.
  - 5. Wird die Internetverbindung von einem Proxyserver verwaltet? Die Proxy-Einstellungen werden automatisch aus dem Internet Explorer importiert. Wenn Sie sie manuell definieren müssen, müssen Sie die Datei tankmanager.ini ändern und dort die entsprechenden Parameter eingeben.

# 2.4. Schnellstart

Befolgen Sie die nachstehenden Anweisungen, um die ordnungsgemäße Funktion des Systems zu überprüfen:

# 2.4.1. Betriebsart wählen

Der CM20 bietet verschiedene Arten der Erkennung des zu betankenden Fahrzeugs, des Bedieners und der Aufforderung, den Kilometerzähler oder den Stundenzähler des Fahrzeugs einzugeben. Jede Einstellung ist optional und kann deaktiviert werden.

Folgende Optionen können eingestellt werden:

#### 1. Fahrzeug Identifikation

Die Fahrzeugidentifikation ist für die Durchschnittsverbrauchskontrolle erforderlich. Anschließend muss eine Betankung eines Fahrzeugs mit den zurückgelegten Kilometern oder den geleisteten Arbeitsstunden verknüpft werden.

Die Fahrzeugidentifikation kann auf zwei Arten erfolgen:

# FAHRZEUG-TAG

Der Bediener muss einen codierten Fahrzeug-TAG an den RFID-Leser halten, um das Fahrzeug zu identifizieren (max. 999 TAGs).

#### FHARZEUGCODE

Der Bediener muss auf der CM20-Tastatur eine Identifikationsnummer des zu betankenden Fahrzeugs (1 => 999) eingeben, beispielsweise die 3 zentralen Ziffern des Kennzeichens. Um Eingabefehler zu begrenzen, können alle nicht verwendeten Fahrzeuge deaktiviert und nur vorhandene Nummern aktiviert werden

# KEINE FAHRZEUGIDENTIFIZIERUNG

Wenn es nicht erforderlich ist, den Verbrauch anhand der Kilometer zu überwachen, kann die Fahrzeugidentifikation deaktiviert werden.

#### 2. Eingabe des Kilometerzählers oder Stundenzählers.

Damit kann die Software den Durchschnittsverbrauch des Fahrzeugs bei jeder Betankung berechnen. Um eine korrekte Verbrauchsberechnung zu erhalten, muss der Fahrzeugtank bei jedem Auftanken vollständig gefüllt sein.

# 3. Fahreridentifikation

Die Fahreridentifikation ist nützlich, wenn mehrere Fahrer dasselbe Fahrzeug betanken, sodass Sie wissen können, welcher Fahrer betankt hat. Die Fahreridentifikation kann auf zwei Arten erfolgen

#### • FAHRER-TAG

Der Fahrer muss einen codierten FAHRER-TAG an den RFID-Leser halten, um den Benutzer zu identifizieren (max. 999 TAGs).

# • FAHRER PIN-CODE

Der Bediener muss einen PIN-Code auf der CM20-Tastatur eingeben, der ihn identifiziert (max. 99 Codes). Geheimcodes

werden automatisch generiert oder manuell in den CM20 eingegeben.

#### KEINE FAHRERIDENTIFIZIERUNG

Wenn keine Fahreridentifikation erforderlich ist, kann diese deaktiviert werden.

Durch Deaktivieren der Fahrzeug- und Fahreridentifikation wechselt der CM20 in den MANUELLEN Modus. Durch drücken von OK können Sie tanken.

Wir aktivieren den CM20, indem wir den Schalter in der Steuereinheit nach links bewegen. 3 Pieptöne zeigen das Zurücksetzen des Systems an. Auf dem Bildschirm wird einige Sekunden lang die Firmware-Version angezeigt

# FuelMan 2.3

#### Cod.Mac: 0000-01

Cod.Mac. ist der Client-Code, der für jeden CM20 unterschiedlich ist; Der Code ist auf den TAGs codiert, um seinen Betrieb zu ermöglichen. Wenn mehrere CM20s zum selben Client gehören, können sie mit demselben Cod.Mac codiert werden. um die Verwendung derselben TAGs für alle CM20-Einheiten zu ermöglichen.

Die Standardeinstellungen sind: Erkennung des Fahrzeugs durch TAG, Aufforderung zur Eingabe der aktivierten Kilometer und Fahreridentifikation durch Geheimcode.

Zum Beispiel variieren wir die Erkennung des Fahrers mit einem Ausweis anstelle des Geheimcodes

Halten Sie die MASTER-Karte an den RFID-Leser, um die Systemmenüs aufzurufen:

CEMO MASTER 10047

Auf dem Display erscheint das erste Menü:

# BERICHTE

Drücken Sie 🦾 🖾, um 2 Menüs nach unten zu bewegen. Es erscheint dann:

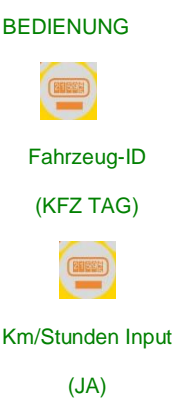

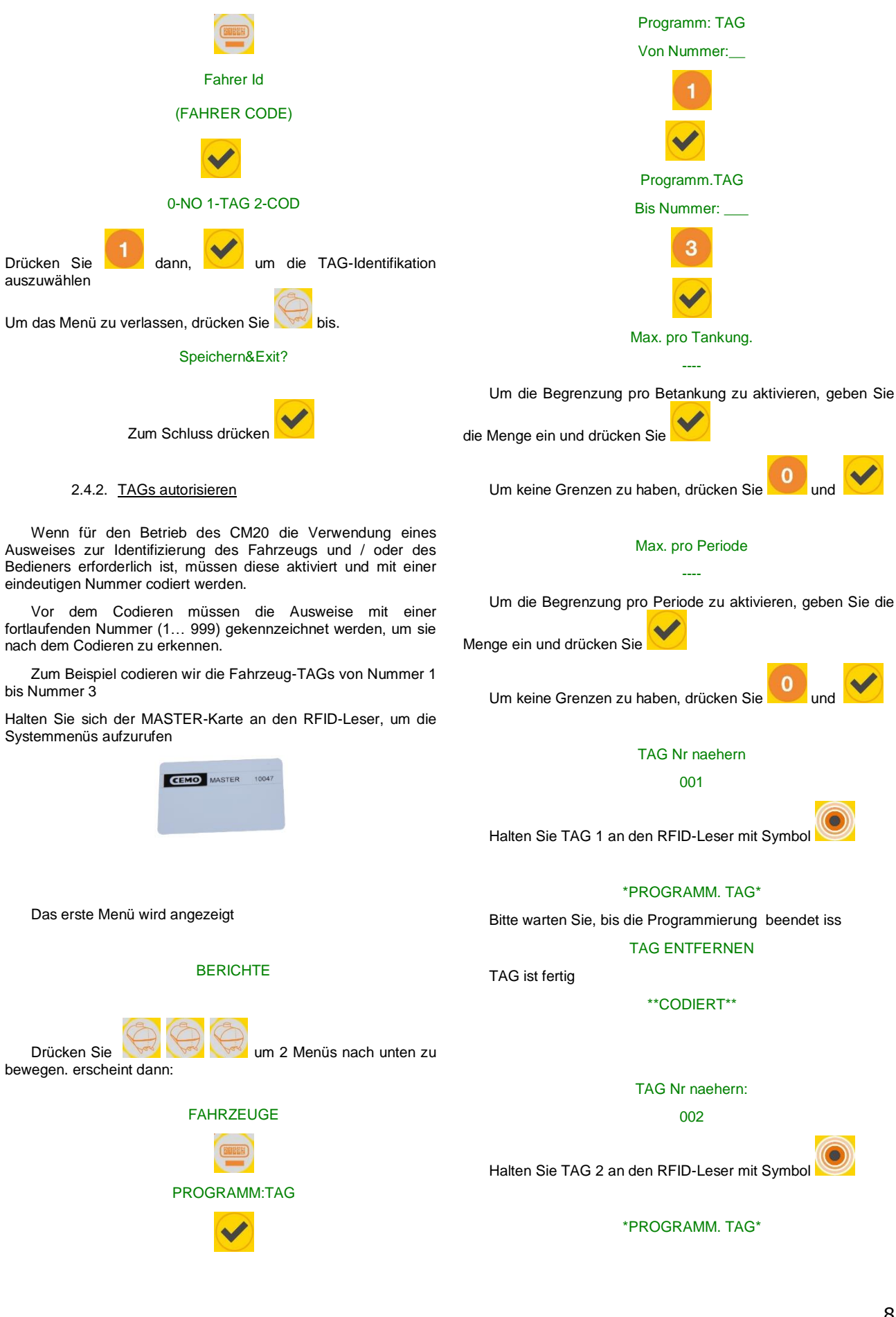

Bitte warten Sie, bis die Programmierung beendet ist

# TAG ENTFERNEN

TAG ist fertig

# \*\*CODIERT\*\*

# TAG Nr naehern:

003

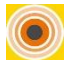

Halten Sie TAG 3 an den RFID-Leser mit Symbol

# \*PROGRAMM: TAG\*

Bitte warten Sie, bis die Programmierung beendet ist

#### TAG ENTFERNEN

TAG ist fertig

#### \*\*CODIERT\*\*

Um das Menü zu verlassen, drücken Sie 💛 bi

# Speichern&Exit?

Zum Schluss drücken

Der gleiche Vorgang muss für Fahrer-TAGs ausgeführt werden, wenn die Betriebsart dies erfordert.

Fahrer-TAGs sehen keine Einschränkung vor.

#### 2.4.3. Erstes Auftanken

Die Schritte zum Aktivieren des Betankens in den gängigsten verschiedenen BETRIEBSkonfigurationen werden nachstehend beschrieben.

2.4.3.1. <u>Fahrzeug-TAGS und –Optionen,</u> <u>Fahrercode</u>

#### TAG naehern

# 01-01-2013 08:00

Halten Sie einen bereits konfigurierten Fahrzeug-TAG an den

RFID-Leser mit dem Symbol

Fahrer Nr:\_\_\_\_ Kfz Nr.: 001 Geben Sie die 4 Ziffern eines der 99 im DRIVER-Menü generierten Fahrercodes ein. Die Standardcodes sind 0001 für den Fahrer 1, 0002 für den Fahrer 2 usw.

Wenn der eingegebene Code nicht einer der 99 Fahrercodes ist, wird die Meldung angezeigt

# NICHT BERECHTIGT!

und der Vorgang muss wiederholt werden.

Wenn der eingegebene Code gültig ist, wird der Bediener erkannt und der Kilometerzähler oder der Stundenzähler des betankten Fahrzeugs angefordert

Km/Stunde:\_\_\_\_\_

Geben Sie die vom Kilometerzähler oder Betriebsstundenzähler des Fahrzeugs abgelesenen Kilometer

oder Stunden ein und drücken Sie

Das Tanken ist zulässig und der Pumpenmotor ist eingeschaltet

Tanken mit P.:01

2.4.3.2. <u>Fahrzeug-TAGS und -Optionen, Fahrer-</u> TAG

#### TAG naehern

# 01-01-2013 08:00

Halten Sie einen bereits konfigurierten Fahrer-TAG an den RFID-Leser, und das System fordert Sie auf einen

Fahrzeugausweis vorzulegen

#### **KFZ-TAG EINGEBEN**

VEHICULE: 001

Halten Sie einen bereits konfigurierten Fahrzeug-TAG an den

RFID-Leser mit dem Symbol

mbol 🧿

Wenn beide TAGs gültig sind, werden das Fahrzeug und der Bediener erkannt und der Kilometerzähler oder der Stundenzähler des betankten Fahrzeugs angefordert

Km/Stunde:\_\_\_\_

Geben Sie die vom Kilometerzähler oder Betriebsstundenzähler des Fahrzeugs abgelesenen Kilometer

oder Stunden ein und drücken Sie

Das Tanken ist zulässig und der Pumpenmotor ist eingeschaltet.

#### Tanken mit P.:01

Wenn das CM20 mit Doppelabfrage arbeitet, muss zuerst der der Fahrer-TAG an den RFID-Leser gehalten werden. Wenn Sie sich versehentlich zuerst mit dem Fahrzeug-TAG anmelden, wird die Fehlermeldung auf dem Display angezeigt

#### Erster FahrerTAG!

2.4.3.3. <u>Fahrer-TAGS und -Optionen,</u> <u>Fahrzeugcode</u>

# TAG naehern

# 01-01-2013 08:00

Präsentieren Sie einen zuvor aktivierten Fahrer-TAG, und Sie werden aufgefordert, die Fahrzeugnummer einzugeben

# Kfz Nr.\_\_\_\_

Fahrer: 001

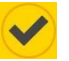

Geben Sie den Fahrzeugcode ein und drücken Sie

#### Km /Stunde:\_\_\_\_

Geben Sie die vom Kilometerzähler oder Betriebsstundenzähler des Fahrzeugs abgelesenen Kilometer

oder Stunden ein und drücken Sie

Das Tanken ist zulässig und der Pumpenmotor ist eingeschaltet

#### Tanken mit P.:01

Um eine fehlerhafte Eingabe der Fahrzeugnummer zu vermeiden, können alle nicht verwendeten Fahrzeugnummern deaktiviert und nur die aktiven Fahrzeugcodes beibehalten werden.

## 2.4.3.4. <u>Fahrercode und -Optionen,</u> <u>Fahrzeugcode</u>

# FAHRER CODE

# 01-01-2013 08:00

Geben Sie den Code eines zuvor aktivierten Fahrers ein, und Sie werden aufgefordert, den Fahrzeugcode einzugeben

### KFZ CODE\_

#### FAHRER: 001

Geben Sie den Code eines gültigen Fahrzeugs ein

Km/Stunde:\_\_\_\_

Geben Sie die vom Kilometerzähler oder Betriebsstundenzähler des Fahrzeugs abgelesenen Kilometer

oder Stunden ein und drücken Sie

Das Tanken ist zulässig und der Pumpenmotor ist eingeschaltet.

# 2.4.3.5. Betankungsgrenzen

Bei der Aktivierung der Fahrzeug-TAGs kann jeder TAG die Anzahl der Liter pro Betankung oder pro Zeitraum begrenzen, seit dem letzten Zurücksetzen der Gesamtsummen für den Zeitraum.

Wenn Einschränkungen definiert sind, werden sie angezeigt, bevor Sie die Freigabe zum Tanken erhalten:

#### Max pro Tankung

#### 0500

Max pro Periode

#### 3476

Für die periodische Begrenzung zeigt das Display die verbleibende Menge an.

# 2.4.3.6. Tanken

Wenn bei den eingegebenen Daten und den angeforderten Sequenzen kein Fehler aufgetreten ist, wird auf dem Bildschirm die Meldung angezeigt:

#### Tanken mit P.:01

Wenn Einschränkungen definiert sind, werden sie angezeigt, bevor Sie die Freigabe zum Tanken erhalten:

#### Max pro Tankung

## 0500

#### Max pro Periode

#### 3476

Für die periodische Begrenzung zeigt das Display die verbleibende Menge an.

Beginnen Sie innerhalb von 60 Sekunden nach der Autorisierung mit dem Tanken, sonst wird der Vorgang abgebrochen. Nach 20 Sekunden ohne Durchfluss wird der Tankvorgang beendet. Diese Timer können geändert werden, siehe folgende Kapitel.

Die Version mit GPRS-Modul (Online) wird angezeigt:

#### DATEN DOWNLOAD

und die Betankung wird sofort an den Server übertragen. Wenn der Online-Dienst deaktiviert wurde, wird das Auftanken gespeichert.

Wenn die Daten manuell heruntergeladen werden sollen, legen Sie die DATA-Karte an und warten Sie, bis die Tankdaten heruntergeladen wurden. Beispielsweise:

# Tanken : 003

Die manuelle Download-Funktion auf der DATA-Karte ist in den Online-Versionen GPRS Online deaktiviert.

# 2.4.4. Datenübertragung auf PC Software

# 2.4.4.1. <u>Datenübertragung über das Internet</u> (Online)

Wenn der Online-Dienst aktiv ist, überträgt die Software die

Daten bei jedem Drücken der Taste Server auf den PC. Dazu muss der PC über eine aktive Internetverbindung verfügen.

# 2.4.4.2. <u>Datenübertragung DATEN-Karten</u> (manuell)

Wenn der Internetdienst nicht aktiv ist, können Sie die Daten manuell herunterladen, indem Sie sich der DATA-Daten-Download-Karte nähern.

Zum Herunterladen von Daten auf den PC benötigen Sie das Datenübertragungsset Best.-Nr. 10746 (optional).

#### DATA Karte lesen

Klicken Sie auf Arte des PCs gespeicherten Betankungsdaten herunterzuladen .

Die Schaltfläche "Kartendaten herunterladen" ist nur sichtbar, wenn das Datenübertragungsset korrekt installiert ist.

Die Daten werden gelesen, in die historischen Archive des PCs eingetragen und auf der Karte gelöscht.

#### 2.4.5. Hauptfunktionen der Software

Zuletzt geladene Daten

Klicken Sie auf empfangenen Daten anzuzeigen.

um die zuletzt

| Rerichtsfer                                     | rter                                                 |                             | 1.1.2                                            |                               |                                                                                                 | • × |
|-------------------------------------------------|------------------------------------------------------|-----------------------------|--------------------------------------------------|-------------------------------|-------------------------------------------------------------------------------------------------|-----|
|                                                 | × <u>W</u>                                           |                             |                                                  |                               | ( <u> </u>                                                                                      |     |
| CM10 Softwar                                    | re r.01.12.                                          | 26 -                        |                                                  |                               |                                                                                                 | *   |
| Zuletzt erfa                                    | asste Daten                                          |                             |                                                  |                               |                                                                                                 |     |
| Datum<br>07/04/2010<br>07/04/2010<br>07/04/2010 | Uhr<br>6 14:00<br>6 14:00<br>6 14:01                 | Nr.<br>0003<br>0005<br>0001 | Liter<br>0003.71<br>0008.02<br>0004.00           | P.<br>01<br>01<br>01          | Beschreibung<br>WNC8765 - Audi A6 - Mz<br>WNC1010 - VW Passat - SJ<br>DR237BC - Ford Galaxy - ( | SI  |
| Gesamtmenge                                     | pro Schlüs                                           | sel                         |                                                  |                               |                                                                                                 |     |
| Schlüssel<br>0001<br>0003<br>0005               | Gesamt Lit<br>0000004.00<br>0000003.71<br>0000008.02 | er                          | Beschreib<br>DR237BC -<br>WNC8765 -<br>WNC1010 - | Ford Ga<br>Audi Au<br>VW Pass | alaxy - GI<br>6 - Mz<br>sat - SJ                                                                |     |
| Gesamtmenge                                     | pro Pumpe                                            |                             |                                                  |                               |                                                                                                 |     |
| Pumpe<br>0001                                   | Gesamt Lit<br>0000015.73                             | er                          | Beschreibung<br>Diesel Stutt                     | gart                          |                                                                                                 |     |
|                                                 |                                                      |                             |                                                  |                               |                                                                                                 |     |
|                                                 |                                                      |                             |                                                  |                               |                                                                                                 |     |
|                                                 |                                                      |                             |                                                  |                               |                                                                                                 |     |
|                                                 |                                                      |                             |                                                  |                               |                                                                                                 |     |
|                                                 |                                                      |                             |                                                  |                               |                                                                                                 | -   |
| <                                               |                                                      |                             |                                                  |                               |                                                                                                 |     |

Sind aufgeführt: Datum und Uhrzeit des Betankens, die TAG-Nummer, die betankt wurde, die Fahrernummer, die Kilometer oder Stunden zum Zeitpunkt des Betankens und die getankten Liter.

Am Ende des Betankens gibt TAG eine Zusammenfassung und die Summe der von der Pumpe gelieferten Liter.

Der Bericht über die letzte Datenübertragung ist nicht sehr aussagekräftig. Es ist viel interessanter, einen Bericht für einen bestimmten Zeitraum anfordern und die Lieferungen auflisten zu können, indem sie nach Fahrzeugen gruppiert werden, um ihren Verbrauch zu analysieren. Klicken Sie dazu auf die Taste "Transaktionsberichte"

| CM20 Windows Client r.01.13.14 (1059) gilson-WNL0014 |                            |
|------------------------------------------------------|----------------------------|
| BERICHTEI                                            | N                          |
| Seit Beginn des letzten Monats                       | Chronologisch              |
| Bis Freitag , 20. März 2020 23:59:                   | Durchschnittsverbrauch     |
| Fahrzeug:   Fahrzeit   Kfz Gruppe:   Fahrzeit   V    |                            |
| Pumpe                                                | Externe Betankungen        |
| Von Kfz Nr.: bis Nr.                                 | 🖋 Daten nach Archiv senden |
| ☐ Für jede Pumpe ☐ Nur Gesamtmengen                  | Daten importieren          |
|                                                      | ¥ Verlegen                 |

In den Zeilen Von: und Bis: müssen Sie den Zeitraum eingeben, dessen Betankung Sie sehen möchten. Einige Zeiträume wurden in der ersten Leiste vordefiniert, oder Sie müssen das Startdatum und das Enddatum manuell auswählen.

Transaktionsberichte können durch Durchschnittswerte oder chronologisch angefordert werden.

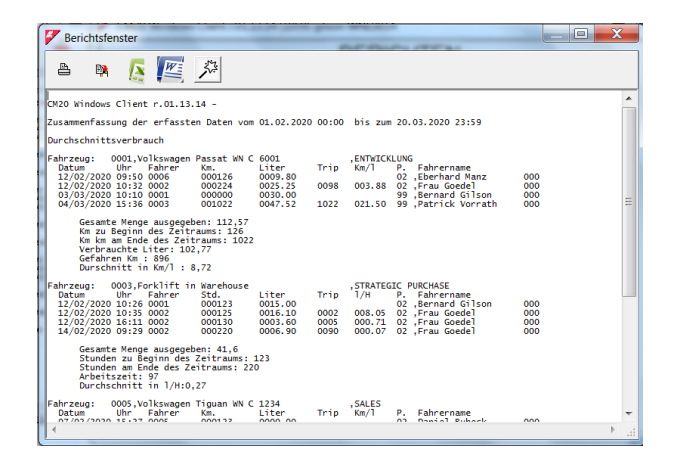

In der Liste werden die nach Fahrzeugen klassifizierten Tankungen während des betrachteten Zeitraums angezeigt. Angezeigt werden das Datum, die Uhrzeit, der Fahrer (nur bei Verwendung der zweiten Karte), die abgegebenen Liter und ab der zweiten Betankung des Zeitraums die zurückgelegten Kilometer und der durchschnittliche Verbrauch in km/l.

Durch die Analyse der verschiedenen Auswertungen können Fehler bei der Eingabe des Kilometerstandes identifiziert werden.

Klicken Sie auf die vermutlich fehlerhafte Transaktion. Ein Fenster wird geöffnet, in dem Sie die Eingabe der Kilometer manuell korrigieren können, um den Verbrauch zu überprüfen:

|                 | 000         | Fahrze  | ugnr. ändern : | 0000   |
|-----------------|-------------|---------|----------------|--------|
| Datum _Zeit     | Fahrer Km   | Liters  | Trip Km/l      | I/H    |
| 2/02/2020 10-32 | 0002 000224 | 0025.25 | 0098 003.88    | 003.88 |
| 3.03.2020 10:10 | 0001 000000 | 0030.00 |                |        |
| 4/03/2020 15-36 | 0003 001022 | 0047.52 | 1022 021.50    | 021.50 |

Der ausgewählte Datensatz befindet sich auf dieser Abbildung in der Mitte. Sie können einen geschätzten Wert des Kilometerstandes eingeben, der basierend auf den Durchschnittswerten hätte eingefügt werden sollen:

|                  |               |             |             |           | X |
|------------------|---------------|-------------|-------------|-----------|---|
|                  | 000           | Fahrzeugn   | r. ändern : | 0000      |   |
| Datum _Zeit      | Fahrer Km     | Liters Trip | Km/l        | I/H       |   |
| 12/02/2020 10-32 | 0002 000224   | 0025.25 009 | 8 003.88    | 003.88    |   |
| 03.03.2020 10:10 | 0001 000730   | 0030.00 050 | 6 16,86     | 0,059     |   |
| 04/03/2020 15-36 | 0003 001022   | 0047.52 029 | 2 06,14     | 06,14     |   |
| - 1              | Löschen   🎉 Ä | ndern 🖌 Spe | eicherr 🗙   | Verlasser |   |

Eine andere einfachere Möglichkeit die Kilometer zu korrigieren, besteht darin, sie mit denen der nächsten Betankung übereinzustimmen. Der Verbrauch wird beim nächsten Auftanken mit der Summe der in den beiden Betankungen abgegebenen Liter berechnet.

|                  | 000         | Fahrzeugnr. är | idern : | 0000   |
|------------------|-------------|----------------|---------|--------|
| Datum _Zeit      | Fahrer Km   | Liters Trip    | Km/l    | I/H    |
| 12/02/2020 10-32 | 0002 000224 | 0025.25 0098   | 003.88  | 003.88 |
| 03.03.2020 10:10 | 0001 001022 | 0030.00 0798   | 26,6    | 0,037  |
| 04/03/2020 15-36 | 0003 001022 | 0047.52        | 10,29   | 010,2  |

Durch Klicken auf die Taste "Speichern" werden die Änderungen im Archiv gespeichert.

Wir verlassen die "Transaktionsberichte", um das letzte, aber nicht weniger wichtige Verfahren zur Vervollständigung der Beschreibung der Hauptfunktionen zu sehen.

Die Berichte, die wir bisher gesehen haben, sind schwer zu lesen, da wir als Fahrzeugidentifikation nur eine Nummer haben, die dem verwendeten Ausweis entspricht.

Es ist daher erforderlich, eine Tabelle mit dem Nummernschild und der Beschreibung der Fahrzeuge zu erstellen und diese mit der TAG-Nummer zu verknüpfen, um die Analyse der Berichte zu verbessern.

Um die Fahrzeugdatenbank zu ändern, klicken Sie im Hauptmenü der Software auf die Schaltfläche "Fahrzeuge". Das folgende Fenster wird geöffnet und Sie können die gewünschten Informationen eingeben.

| Nr.  | Beschreibung                | Gruppe             | TAGN | *  | ×        |  |
|------|-----------------------------|--------------------|------|----|----------|--|
| 0001 | Volkswagen Passat WN C 6001 | ENTWICKLUNG        | 0001 |    |          |  |
| 0003 | Forklift in Warehouse       | STRATEGIC PURCHASE | 0003 | *  |          |  |
| 0005 | volkswagen Tiguan WN C 1234 | SALES              | 0005 |    |          |  |
|      |                             |                    |      |    |          |  |
|      |                             |                    |      |    |          |  |
|      | - Neu 👔 Löschen 📿 🛷 0K7 👔   | Auffister          |      | ×v | erlassen |  |

Zu Beginn ist die Fahrzeugdatenbank immer leer. Klicken Sie auf die Taste "Neu" und das erste Fahrzeug in unserer Tabelle wird mit der Nummer 1 erstellt. Geben Sie die Fahrzeugdaten in die Spalte "Beschreibung (\* Beginn des Stundenkontos)" ein.

WICHTIG: Durch Einfügen eines Sterns \* in die Spalte geht das Programm davon aus, dass das Fahrzeug keinen Kilometerzähler, sondern einen Stundenzähler hat. Daher wird der Verbrauch im Durchschnittsverbrauchsbericht mit dem Liter / Stunden-Bericht anstelle von km / Liter angegeben.

Die Spalte "X" enthält einen Schnellfilter, mit dem Fahrzeuge in zwei Kategorien unterteilt werden können: die markierten und die nicht markierten. In den historischen Archiven ist es möglich, die markierten Vorräte zu filtern, beispielsweise um die Fahrzeuge zu teilen.

Die Spalte "NCard" dient zur Kompatibilität der Fahrzeugdatei mit anderen Geräten,

# 3. Benutzermodus

# 3.1. Verwenden der CM20-Einheit

## 3.1.1. Benutzer-Einheit Panel

Stellen Sie zum Einschalten des Steuergeräts den automatischen / manuellen Schalter auf die Position AUTO.

Die folgende Meldung wird einige Sekunden lang auf dem Bildschirm angezeigt:

#### FuelMan 2.3

#### Cod.Mac. 0000-01

Die erste Zeile zeigt die Softwareversion der Steuereinheit (Firmware) an. Dieses Handbuch bezieht sich auf die am Anfang dieses Handbuchs angegebene Version.

Der Maschinencode identifiziert den Benutzercode. Alle CM20 mit diesem Code können das Tanken mit einem mit demselben Code programmierten TAG aktivieren. Selbst die zufällig generierten Fahrercodes sind in 2 CM20 mit demselben Mac-Code identisch.

Die Pumpennummer (nach dem -) gibt die Pumpennummerierung für mehrere Standorte an. Die Standardpumpennummerierung ist 1.

Einige Sekunden nach dem Einschalten wird auf dem Bildschirm die folgende Meldung angezeigt:

# TAG naehern

# 01-01-2013 08:00

Zu diesem Zeitpunkt ist die gesteuerte Pumpe ausgeschaltet. Zum Auftanken muss dem Leser ein Ausweis vorgelegt werden.

Drücken Sie , um den elektronischen Zähler der Pumpe anzuzeigen.

# **Pump Totalisator**

0000000.00

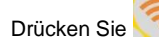

um die GPRS-Verbindung anzuzeigen

Drücken Sie

um den Lagerbestand im Tank anzuzeigen

um den Status des Messgeräts

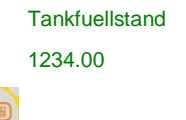

Drücken Sie anzuzeigen.

> Liter: 0000.00

## 3.1.2. Fehlermeldungen beim Auftanken

## TAG naehern

Der TAG funktioniert nicht oder wurde zu langsam an den Leser gehalten oder der Vorgang nicht ausreichend wiederholt.

# Erster FahrerTAG

Das Fahrzeug-TAG wurde vor dem des Fahrers an den Leser gehalten. Der Fahrer-TAG im Double-TAG-Modus muss zuerst hingehalten werden

#### **BB-IO ERROR**

Die Verbindung auf der RS485-Leitung der CPU mit der E / A-Karte ist unterbrochen. Überprüfen Sie das Verbindungskabel.

#### TAG gesperrt

Der TAG wurde vom Manager blockiert und ist daher inaktiv.

# Falsche Eingabe

Der eingegebene Fahrercode ist falsch. Bei jedem Eingabeversuch erhöht die Fehlermeldung die Wartezeit, um Versuche zu begrenzen, den Code zu erraten.

# 3.1.3. Ende der Betankung und Übertragung

Der Zugang zum Auftanken wird vom CM20 unterbrochen, wenn:

• 20 Sekunden nach dem Tankvorgang vergangen sind (siehe Dauer in Sekunden nach Beendigung des Tankvorgangs). Das Timing beginnt beispielsweise, wenn die automatische Zapfpistole ausgelöst wird. Wenn der Bediener den Füllvorgang nicht neu startet, wird das Auftanken unterbrochen.

• 60 Sekunden (standardmäßig) sind vergangen, seit das Wort "Tanken mit P: 01" auf dem Bildschirm angezeigt wurde und das Tanken nicht gestartet wurde (siehe Zeit in Sekunden, um mit dem Tanken zu beginnen.)

• Die Zapfpistole wurde in ihren Halter eingesetzt und der Kontakt des Zapfpistolenschalters wurde betätigt.

· Die maximal zulässige Literzahl wurde erreicht

· Ein Spannungsabfall hat die Steuerung abgeschaltet.

Am Ende des Betankens wird der Datensatz gespeichert und bei den Versionen mit GPRS-Modem (Online) wird der Datensatz an den Server übertragen. Die Übertragung erfolgt über einen GPRS-Anruf über den gewählten Telefon Provider. Auf dem Bildschirm wird die Meldung angezeigt:

# INTERNETVERBIND:

Wenn beim Herstellen einer Verbindung zum Server ein Problem auftritt, wird die folgende Meldung auf dem Bildschirm angezeigt:

#### **VERBIND: FEHLER**

und der Datensatz bleibt im Speicher des CM20 gespeichert. Er wird am Ende der nächsten Tankung erneut übertragen.

Die möglichen Fehlermeldungen lauten wie folgt:

• SimNolns - Die SIM-Karte des Telefons ist nicht oder nicht richtig eingelegt.

• PinError - Löschen Sie den PIN-Code von der SIM-Karte

 RifNoIns - Warten für Datenübertragung im GPRS-Modulpuffer

• NoGprs - Es liegt kein GPRS-Signal vor. Dies sollte ein vorübergehendes Problem des Providers sein, oder die SIM-Karte ist nicht GPRS aktiviert.

• NoSignal - Es ist nicht genügend Signal von der Antenne vorhanden. Schließen Sie eine externe Antenne an oder stellen Sie das System neu auf.

• NORISP - Das GPRS-Modul reagiert nicht. Warten Sie 5 Minuten und versuchen Sie es erneut. Wenn nicht, überprüfen Sie die Verbindung.

Wenn eine Lieferung nicht übertragen werden kann, verbleibt sie im Speicher. Am Ende der nächsten Lieferung versucht der CM20, sie erneut zu übertragen. Wenn es über einen längeren Zeitraum nicht möglich ist die Tankdaten zu übertragen, werden die Tankdaten nach Wiederherstellung der Verbindung mit einer Frequenz von 1 pro Minute übertragen

# 3.1.4. Nachrichten von Online-Modul

Das Online-Modul kann den Status der GPRS-Verbindung im CM20-Display anzeigen. Um die Meldungen des GPRS-Moduls

anzuzeigen, drücken Sie

Wenn das Modul korrekt mit dem GSM / GPRS-Netzwerk verbunden ist, wird die Meldung auf dem Bildschirm angezeigt

# VODAFONE IT

# >>>> GPRS 10:00

Unter anderen Bedingungen und beim Start können die folgenden Meldungen angezeigt werden:

| Togliere cod.PIN | Eingabe des PIN-Codes, der PIN-<br>Code muss deaktiviert sein.                          |  |  |  |  |  |
|------------------|-----------------------------------------------------------------------------------------|--|--|--|--|--|
| Togliere cod.PUK | SIM-Karte wartet auf Eingabe des<br>PUK-Codes, PUK-Code muss<br>deaktiviert sein        |  |  |  |  |  |
| NonRegistrato    | Die SIM-Karte registriert sich nicht<br>beim Betreiber. Überprüfen Sie die<br>SIM-Karte |  |  |  |  |  |
| Registrato       | SIM ist registriert                                                                     |  |  |  |  |  |
| Registrazione    | SIM-Registrierung läuft                                                                 |  |  |  |  |  |
| NoAutorizzato    | SIM ist nicht aktiv                                                                     |  |  |  |  |  |
| Errore           | Das GPRS-Modul kommuniziert nicht mit der CPU                                           |  |  |  |  |  |
| InRoaming        | SIM ist in Roaming registriert                                                          |  |  |  |  |  |
| RicercaAPN       | Registrierung der Internet-<br>verbindung läuft                                         |  |  |  |  |  |

| Online !!!       | Internetregistrierung erfolgreich abgeschlossen             |  |  |  |  |
|------------------|-------------------------------------------------------------|--|--|--|--|
| SIM non inserita | Die SIM-Karte ist falsch eingelegt                          |  |  |  |  |
| AGGIORN.FIRMWARE | Internet-Software-Update läuft                              |  |  |  |  |
| Aggiornamento OK | Internet-Software-Update<br>erfolgreich abgeschlossen       |  |  |  |  |
| AggiornamentoERR | Internet-Software-Update verpasst                           |  |  |  |  |
| Scrittura FLASH  | Internet-Software-Update läuft, trennen Sie das Modul nicht |  |  |  |  |
| Ricezione rifo   | Das CM20 überträgt das Tanken auf<br>das GPRS-Modul         |  |  |  |  |
| Colleg. Internet | Das Online-Modul sendet<br>Transaktionen an den Server      |  |  |  |  |

#### 3.1.5. MASTER-Karte

Mit der MASTER-Karte kann der Manager verschiedene Vorgänge am CM20 ausführen: Berichte zum Tanken abrufen, Tankbestände aktualisieren, Karten deaktivieren, bestimmte Timer und bestimmte Betriebsparameter ändern und die Liste der Codes der betankten Fahrer übertragen.

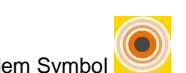

Nähern Sie die MASTER-Karte dem Symbol

#### MASTER TAG

#### BERICHTE

Die Regeln für die Navigation lauten wie folgt:

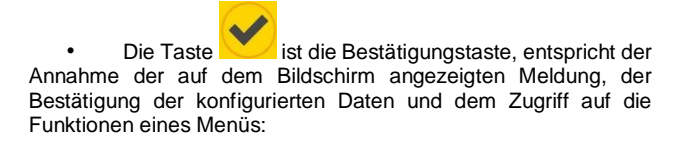

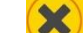

• Die Taste ist die der Negation. Sie entspricht dem Wunsch, nicht das zu erreichen, was auf dem Bildschirm vorgeschlagen wird. während eines Eintrags entspricht es dem Zurücksetzen für seine Variation.

iten 💽 🤤 🥽 🥮 köl

Mit den Tasten 
 Können Sie 
 zwischen den Menüs und den Funktionen wechseln

• Menütitel sind in Großbuchstaben, Funktionen in Kleinbuchstaben.

Beispiel:

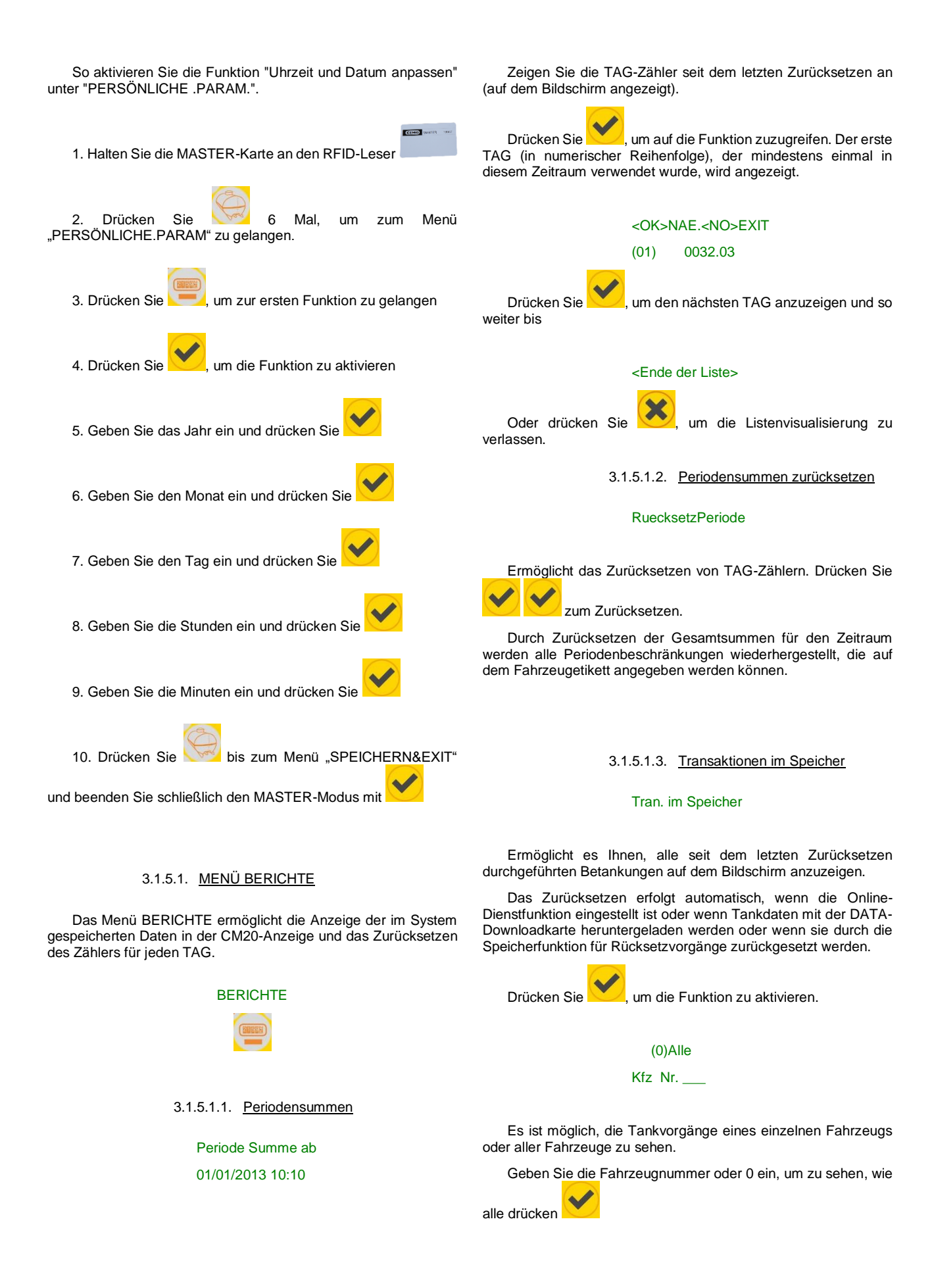

# 13/09 21:18->617 L0100 123456 001

- 13/09 21:18 Datum & Uhrzeit
  617 Fahrzeugnummer
  L0100 Liter getankt
- 123456 Km oder Stunden
- 001 Fahrer

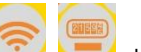

Verwenden Sie die Tasten Verwenden, um die Datensätze anzuzeigen, bis der nächste Bildschirm erreicht ist:

## <Ende der Liste>

# 3.1.5.1.4. <u>Transaktionsspeicher</u> <u>zurücksetzen</u>

# Reset OpSpeicher

Verwenden Sie die Tasten, um die Datensätze anzuzeigen, bis der nächste Bildschirm erreicht ist. Löscht den Tankdatenspeicher am Ende des ausgewählten Zeitraums.

Diese Funktion ist nur sichtbar, wenn der Online-Dienst nicht aktiv ist

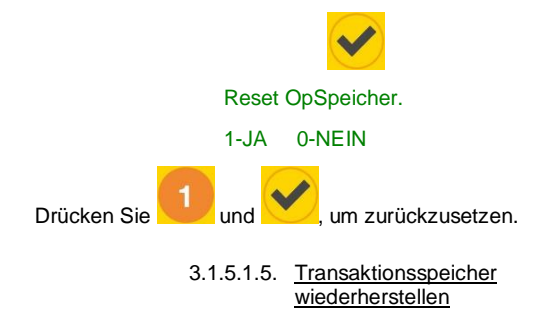

#### SpeicherErholung.

Stellen Sie den Transaktionsspeicher wieder her, wenn er versehentlich zurückgesetzt wurde.

Diese Funktion ist nur sichtbar, wenn der Online-Dienst nicht aktiv

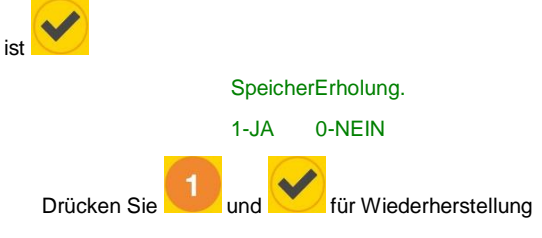

#### 3.1.5.2. TANK MENÜ

Über das Tankmenü können Sie Tankladevorgänge aufzeichnen, den Lagerbestand einstellen und den elektronischen Summenzähler einstellen.

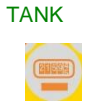

#### 3.1.5.2.1. Pegelkorrekturen

# Niveau aendern

# (9000)

Hier können Sie die Produktmenge in einem Tank definieren. Der Lagerbestand wird bei jeder Abgabe um die getankte Litermenge reduziert.

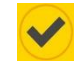

#### Niveau eingeben:

-----

Geben Sie die Anzahl der Liter in den Tank ein und drücken Sie

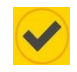

Die Funktion ist nicht aktiv, wenn das GPRS-Modul (Online) vorhanden ist oder wenn die Füllstandsonde vorhanden ist.

Hinweis: Der Bestand wird nicht an die Software übertragen, die Software berechnet den Bestand aus den heruntergeladenen Transaktionen

3.1.5.2.2. Mindestbestand

Min.Stock Alarm

(0)

Ermöglicht das Einstellen einer Alarmstufe für den Tankstand. Wenn dieser Wert erreicht ist, wird der Bediener während des Betankens mit einer Meldung auf dem Bildschirm des Kraftstoffmanagers benachrichtigt

Min.Stock Alarm?

Geben Sie die Anzahl der Liter ein, ab denen das Signal

aktiviert werden soll, und drücken Sie

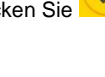

3.1.5.2.3. Pump Totalisator

**Pump Totalisator** 

# (100000)

Mit dieser Funktion können Sie einen elektronischen Literzähler konfigurieren um festzustellen, ob das CM20-Steuergerät während des Betankens umgangen wurde.

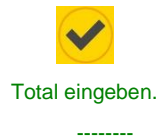

Geben Sie die Anzahl der Liter ein, die vom mechanischen Zähler der Tankanlage angezeigt werden (ohne Dezimalstellen), und drücken Sie

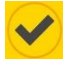

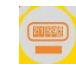

3.1.5.3.2. Eingabe Km/Stunden anfordern

Km/Stunden Input?

(JA)

Ermöglicht der Software, den Durchschnittsverbrauch bei jedem Auftanken zu berechnen. Um eine korrekte Verbrauchsberechnung zu erhalten, muss der Fahrzeugtank bei jedem Auftanken vollständig gefüllt sein.

Standardmäßig müssen Sie Kilometer oder Stunden

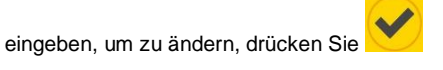

## Km/Stunden Input?

1-JA 0-NEIN

Wählen:

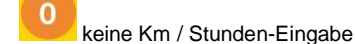

Km / Stunden-Eingabe

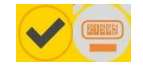

# 3.1.5.3.3. Fahreridentifikation

# Fahrer-ID

# (Fahrer TAG)

Die Fahreridentifikation ist nützlich, wenn mehrere Fahrer dasselbe Fahrzeug betanken, sodass Sie wissen können, welcher Fahrer betankt hat.

Die werkseitige Standardeinstellung für die

Fahreridentifikation ist die Eingabe des Geheimcodes. Um diesen

Parameter zu ändern, drücken Sie

# Fahrer-ID

0-NO 1-TAG 2-COD

Wählen:

keine Fahreridentifikation

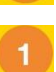

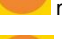

mit einem TAG identifizieren

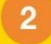

Identifizieren Sie sich mit der Eingabe des PIN-Codes, maximal 99 Codes

# 3.1.5.3. Bedienung Menü

Im Bedienungsmenü kann die Eingabe von Daten konfiguriert werden (siehe: Betriebsartenkonfiguration)

# BEDIENUNG

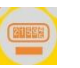

3.1.5.3.1. Fahrzeugidentifikation

# Fahrzeug-ID

# (KFZ TAG)

Die Identifizierung des Fahrzeugs ist erforderlich, um den Durchschnittsverbrauch zu steuern. Es ist erforderlich, dem Fahrzeug eine Betankung zuzuordnen, um es mit den zurückgelegten Kilometern oder den geleisteten Arbeitsstunden zu verbinden.

Die werkseitige Standard-Fahrzeugidentifikation erfolgt durch

TAG. Um die Einstellung zu ändern, drücken Sie

Fahrzeug-ID

# 0-NO 1-TAG 2-NUM

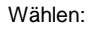

keine Fahrzeugidentifikation

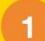

mit einem TAG identifizieren

2

mit einem dreistelligen Code (1..999) identifizieren (max. 99 Codes)

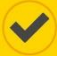

17

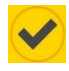

# 3.1.5.4. Fahrzeugmenü

Ermöglicht das Aktivieren von Fahrzeug-TAGs, das Deaktivieren eines verlorenen TAG oder die Aktivierung der Eingabe der Fahrzeugnummer.

#### FAHRZEUGE

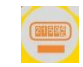

#### 3.1.5.4.1.1. Fahrzeug-TAGs kodifizieren

### Aktiviert und codiert Fahrzeug-TAGs

# FAHRZEUGE

Programm: TAG

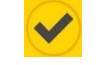

#### Programm. TAG

# Von Nummer:

Geben Sie die Nummer des ersten zu codierenden TAG ein (Beispiel: 1) und drücken Sie

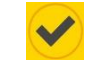

# Programm. TAG

#### Bis Nummer: \_

Geben Sie die Nummer des zuletzt zu codierenden TAG ein (Beispiel: 3) und drücken Sie

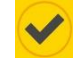

#### Max pro Tankung

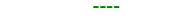

Geben Sie die Menge ein und drücken Sie, um die Begrenzung

in Litern pro Tankvorgang zu aktivieren

0 Ohne Begrenzung drücken Sie ode

# Max pro Tankung \_\_\_\_

Geben Sie die Menge ein und drücken Sie, um die Begrenzung

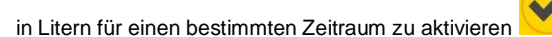

0 Ohne Begrenzung drücken Sie oder TAG 1 vor das Symbol halten

TAG wurde kodiert

# \*PROGRAMM. TAG\*

TAG naehern 001

Warten Sie, bis die Kodierung beendet ist

TAG entfernen

\*\*CODIERT\*\*

# TAG naehern 002

TAG 2 vor das Symbol halten

\*PROGRAMM. TAG\*

Warten Sie, bis die Kodierung beendet ist

TAG entfernen

TAG wurde kodiert

\*\*CODIERT\*\*

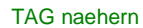

003

TAG 3 vor das Symbol halten

\*PROGRAMM. TAG\*

Warten Sie, bis die Kodierung beendet ist

TAG entfernen

TAG wurde kodiert

\*\*CODIERT\*\*

# 3.1.5.4.2. Fahrzeug blockieren

Mit dieser Funktion können Sie ein TAG deaktivieren, um dessen Verwendung zu verhindern, oder im Codemodus das Einfügen blockieren.

#### FAHRZEUGE

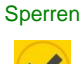

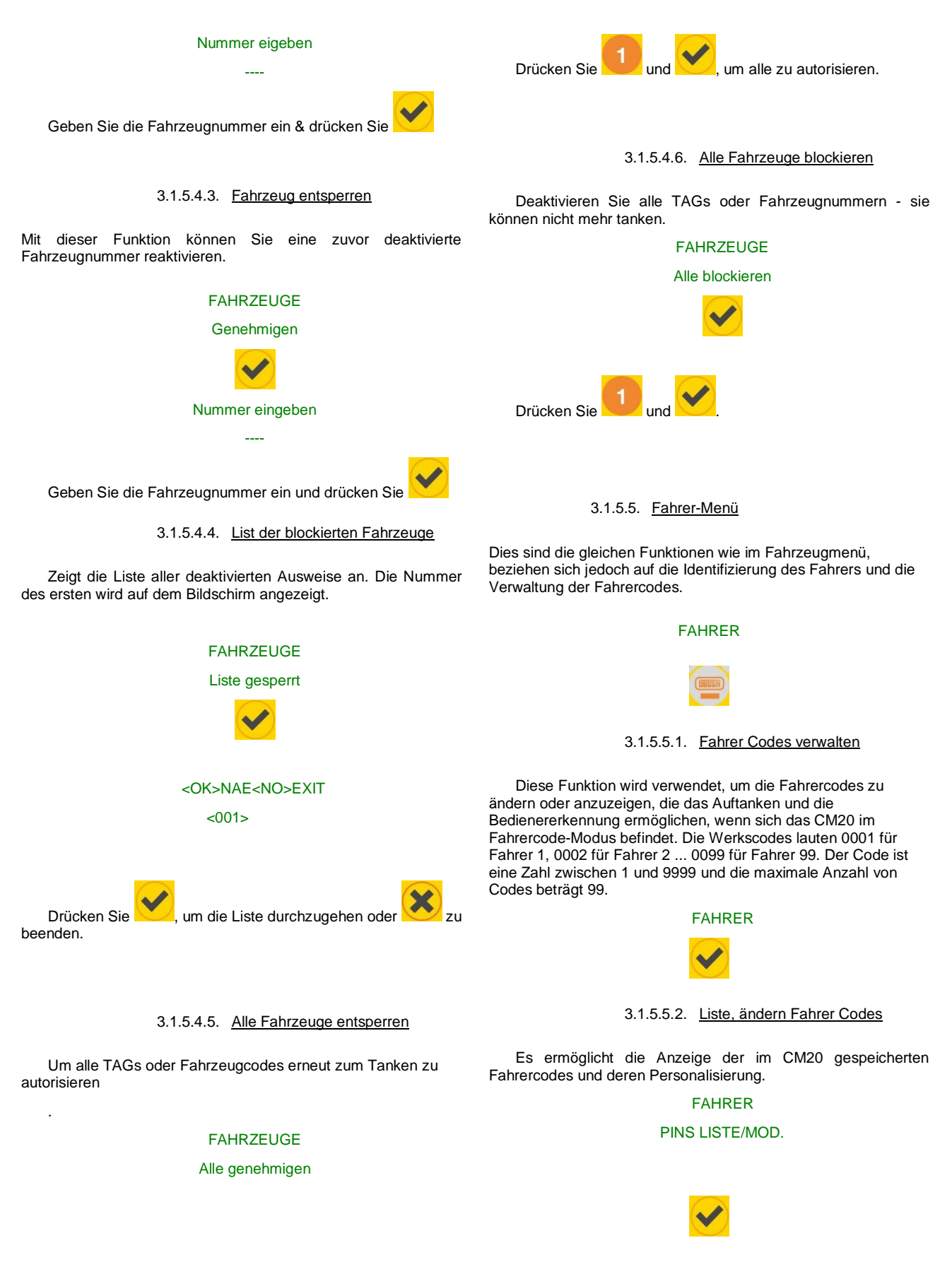

Fahrer 01

# 0>Exit (0001)

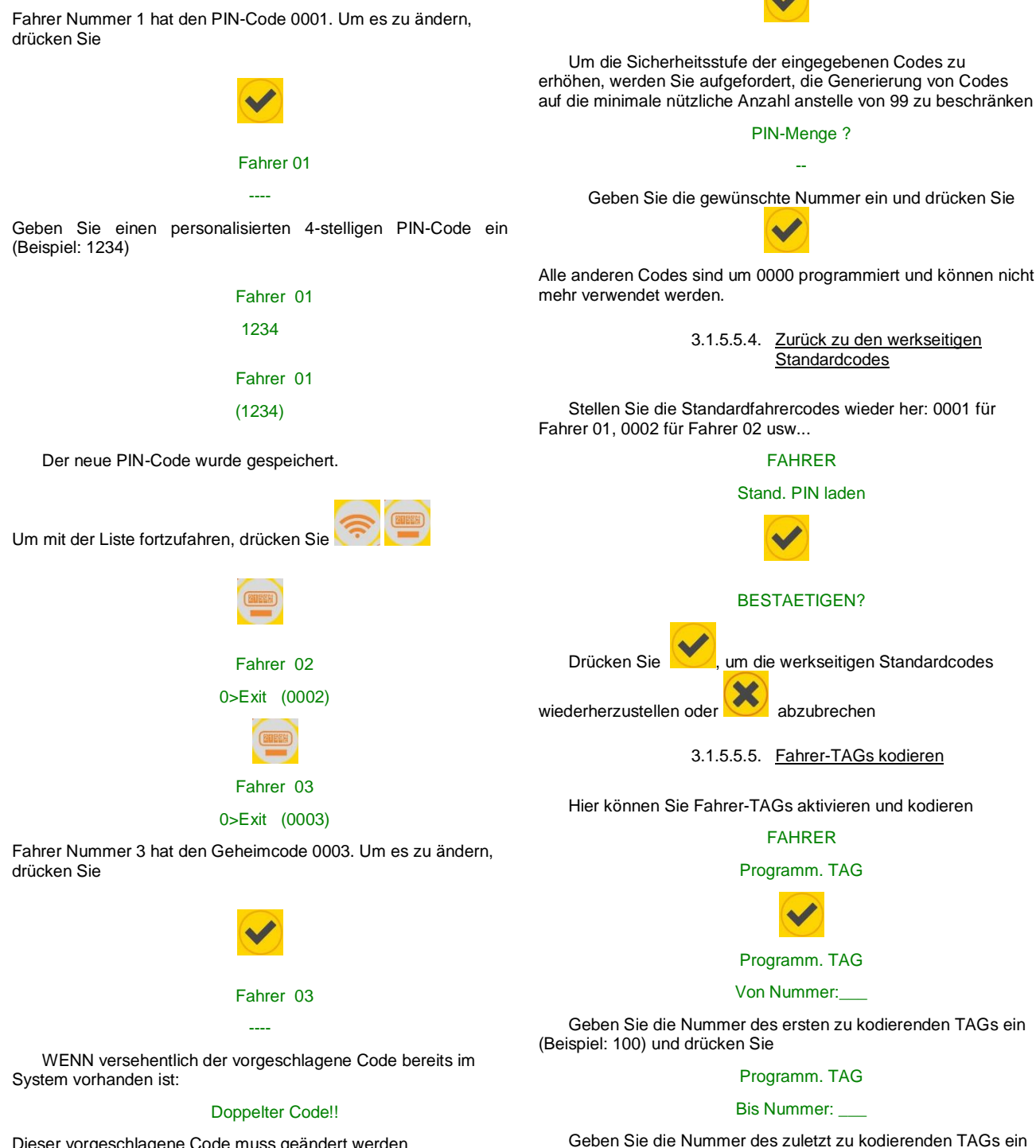

Dieser vorgeschlagene Code muss geändert werden

3.1.5.5.3. Zufällige Generierung von Fahrer Codes

Die Funktion generiert zufällig die Fahrercodes. Die Basis der Generierung der Zufallscodes ist der Clientcode (Cod.Mac), um die Generierung derselben Codes auf mehreren CM20-Geräten desselben Benutzers zu ermöglichen.

#### FAHRER

# Codes zufaellig?

Halten Sie TAG 100 vor das Symbol

TAG Nr naehern

100

(Beispiel: 102) und drücken Sie

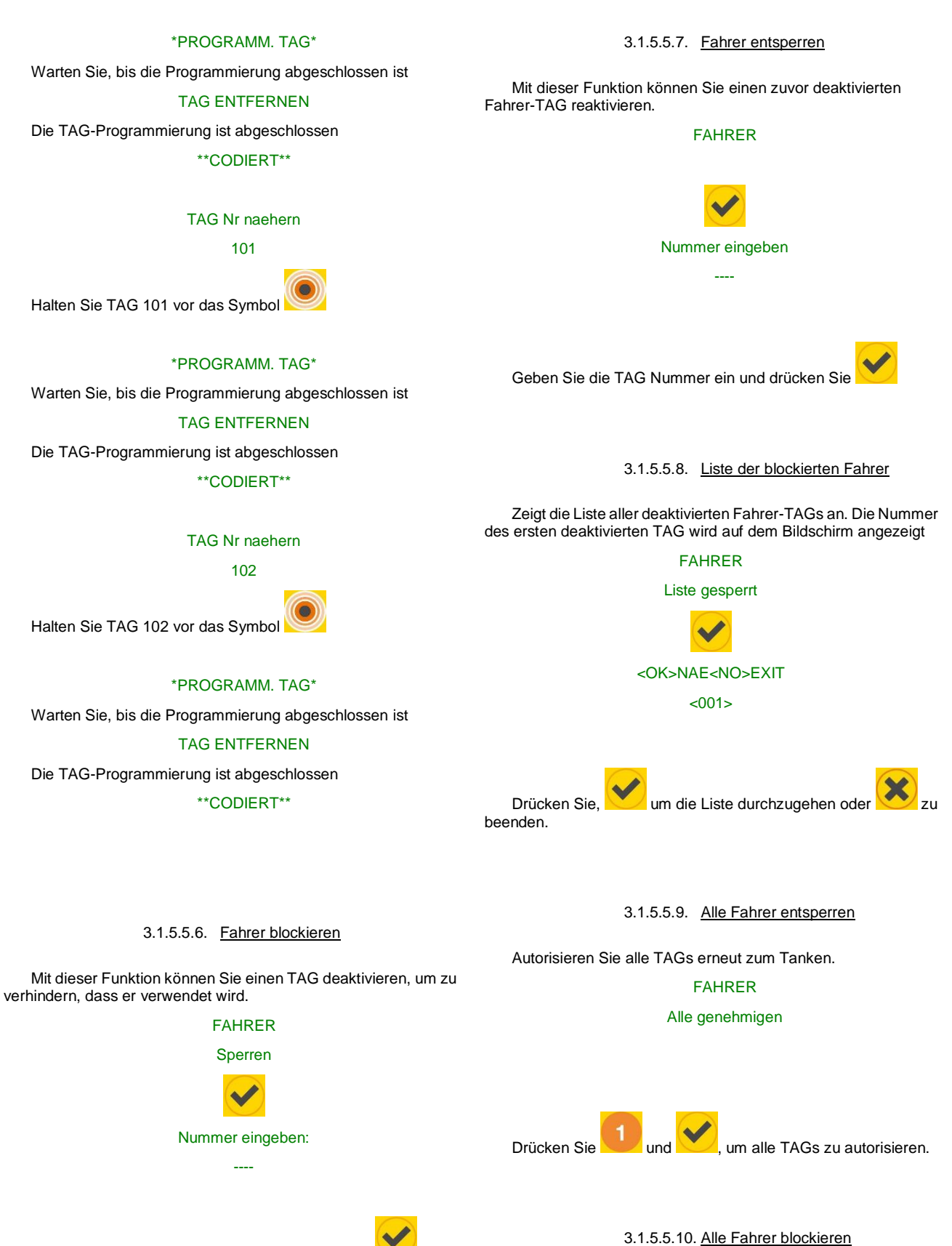

Geben Sie die TAG Nummer ein und drücken Sie

station of the station blockeren

Deaktivieren aller Fahrer-TAGs und Verhindern des Betankens. Aktivieren Sie dann die autorisierten Personen mit der Funktion "Fahrer entsperren"

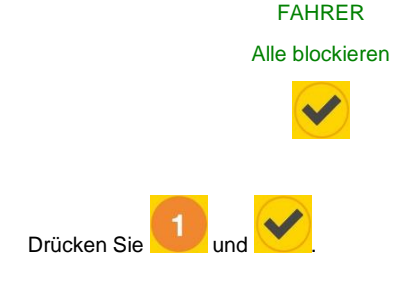

# 3.1.5.6. Online-Servicemenü

- In diesem Menü können Sie die CM20-Steuereinheit darüber informieren, dass das GPRS-Modul (Online) für die Datenübertragung angeschlossen ist.
- Durch Aktivieren der folgenden Funktion erfolgt die Datenübertragung online über eine GPRS-Daten-SIM-Karte.
- Durch Aktivieren des Online-Vorgangs werden die folgenden Dienste automatisch aktiviert:
- Das Auftanken wird unmittelbar nach Abschluss auf den Server übertragen.
- Der Bestand kann nicht mit dem Tag-Programm geändert werden. Es wird nur in der Software angezeigt

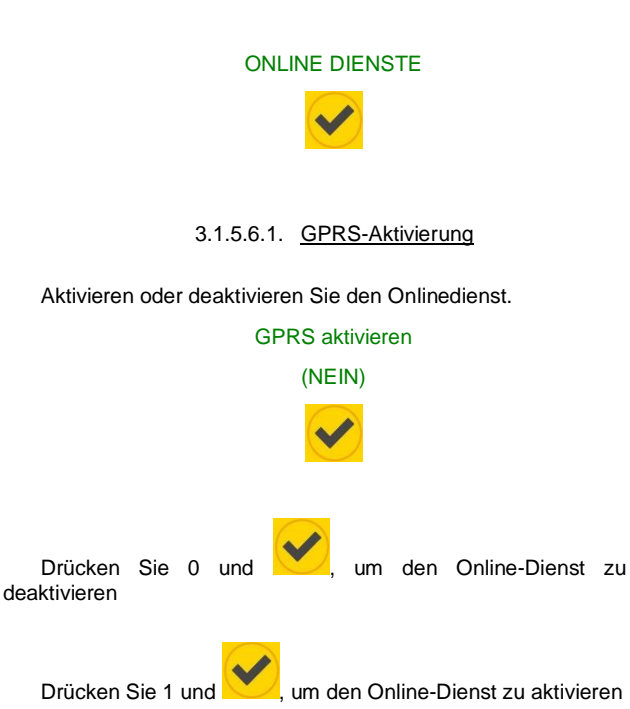

Durch Deaktivieren der Online-Dienste speichert der CM20 die Betankungsdaten, ohne sie an den Server zu senden, und bietet die Möglichkeit, die Daten manuell auf die DATA-Karte herunterzuladen

#### 3.1.5.7. Menü Persönliche Parameter

Die anpassbaren Parameter sind die Parameter, die von Installation zu Installation aufgrund der vom Manager geforderten Verwendungsart variieren.

# PERS. PARAMETER.

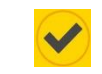

# 3.1.5.7.1. Datum und Uhrzeit anpassen

Passt den internen Systemkalender und die Uhr an.

Uhr&Datum setzen

# 23-09-2013 20:07

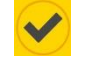

Geben Sie die folgenden Parameter nacheinander ein und

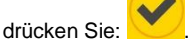

- Jahr einfügen
- Monat einfügen
- Tag einfügen
- Stunde einfügen (0-23)
- Minuten einfügen

# 3.1.5.7.2. Erstes Timeout in Sekunden

Ermöglicht es Ihnen, die Anzahl der Sekunden zwischen der Aktivierung des Betankens und dem tatsächlichen Start zu variieren. Wenn das Tanken nicht innerhalb dieser Zeit beginnt, trennt der CM20 die Pumpe und zwingt den Bediener, den Vorgang zu wiederholen. Standardmäßig ist 60 Sekunden voreingestellt.

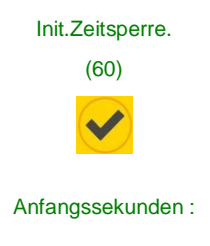

Geben Sie die gewünschte Anzahl von Sekunden ein und

drücken Sie

3.1.5.7.3. Fehlendes Puls-Timeout in

## Sekunden.

Hier können Sie die Anzahl der Sekunden zwischen dem Auslösen der Zapfpistole und dem Nachfüllen variieren. Wenn die Befüllung nicht innerhalb kurzer Zeit beginnt, betrachtet der CM20 das Auftanken als beendet und trennt die Pumpe. Standardmäßig ist 20 Sekunden voreingestellt.

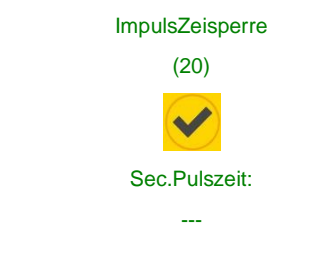

Geben Sie die gewünschte Anzahl von Sekunden ein und

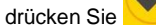

# 3.1.5.8. Reservierte Parameter Menü

Das Menü für reservierte Parameter ist ausschließlich für den Installateur bestimmt und enthält die Verbindungsparameter mit der Pumpe. Die Funktionen sind durch ein anfängliches Kennwort geschützt, um zu verhindern, dass der Installationsmanager die Systemkonfiguration versehentlich beschädigt

#### INSTALLER-PARAM.

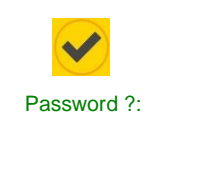

Geben Sie das Installationskennwort ein & drücken

# 3.1.5.8.1. Pumpennummerierung

### Pumpe Nummer

Sie können die jeder Pumpe zuzuweisende Nummerierung anpassen, um sie in einem Mehrpumpensystem zu erkennen.

Die an den PC übertragenen Tankdaten werden der verwendeten Pumpe zugeordnet.

# 3.1.5.8.2. Füllstandsanzeige

#### Fuellstandsanz.

Ermöglicht die Echtzeit-Füllstandsverwaltung im Tank über eine Sonde, die an das Messmodul angeschlossen ist.

3.1.5.8.3. Puls pro Liter - Kalibrierung

Impulszahl

Zeigt die Anzahl der von den Encodern übertragenen Impulse / Liter an.

VORSICHT: (Wenn der Encoder durch einen anderen Typ ersetzt wird):

- Laden Sie die Daten vom PC herunter, bevor Sie die Anzahl der Impulse / Liter ändern.
- Testen Sie nach dem Ändern der Anzahl der Impulse / Liter die Genauigkeit der konfigurierten Daten beim Auftanken.

3.1.5.8.4. <u>Automatische Kalibrierung der</u> <u>Pumpe</u>

#### Pumpe Autokalib.

Es wird verwendet, um die Anzahl der Impulse pro Liter manuell um 0,1 Einheiten mehr oder weniger zu ändern.

Die automatische Kalibrierung wird gemäß der letzten Betankung aktiviert. Um den Wert der abgegebenen Liter zu

verringern drücken Sie und um ihren Wert zu erhöhen,

drücken Sie . Jedes Mal, wenn Sie die Tasten drücken, werden die Literimpulse um 0,1 erhöht oder verringert. Wenn die Betankung einige Liter beträgt, kann per Tastendruck keine Änderung festgestellt werden, da nur 2 Dezimalstellen angezeigt werden. Um eine hervorragende Kalibrierung zu erhalten, müssen mindestens 20 Liter bei maximaler Durchflussmenge abgegeben werden, um Rückstauungen zu vermeiden und die Genauigkeit des Messgeräts zu erhöhen.

3.1.5.8.5. Transaktionsspeicher zurücksetzen

# Reset OpSpeicher.

Löscht den Transaktionsspeicher vollständig.

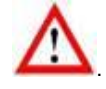

Alle Betankungen im Speicher, auch wenn sie nicht heruntergeladen und auf dem PC gespeichert wurden, werden gelöscht und gehen verloren

> 3.1.5.8.6. <u>Ändern Sie den Maschinencode</u> (Cod.Mac)

> > SystCode aendern

Sie können den CM20-Maschinencode ändern, um ihn einem neuen Benutzer zuzuweisen, oder den Maschinencode an dem

anderer CM20s des selben Kunden anzupassen.

3.1.5.8.7. Ändern Sie den zweiten Kundencode

# Sekundarkundennr

Es ermöglicht die Kompatibilität von codierten TAGs mit anderen Geräten, wenn derselbe Kunde andere vom Hersteller gelieferte Geräte hat. Der CM20 akzeptiert beide TAGs mit dem Maschinencode dieses Geräts und dem kompatibler Geräte.

Geräten keine TAGs mit derselben Nummer codiert sind

Von diesem Gerät codierte TAGs funktionieren nicht mit anderen Geräten einer anderen Familie.

2. Activation of presence of online updates

- 1. Wählen Sie Ihre bevorzugte Sprache
- 2. Lesen Sie die DATA-Downloadkarte
- 3. Zeigen Sie die zuletzt heruntergeladenen Daten an
- 4. Transaktionsberichte und Verbrauchsdurchschnittsberichte
- 5. Datenbank der Fahrzeuge und Mitgliedergruppen
- 6. Fahrerdatenbank
- 7. Vorräte an Tanks und Füllstandsonden
- 8. Programmieren von TAGs
- 9. Taste zum Herunterladen von Daten aus dem Internet

# 4.3. Datenbank

Personenbezogene Daten ermöglichen es, die TAG-Nummer, die Eingabe der Fahrzeugnummer oder den Fahrercode mit einer Beschreibung zu verknüpfen, um die Lesbarkeit und Interpretation der Berichte zu verbessern.

# 4.3.1. Fahrerdatenbank

Die Fahrernummer muss der Fahrernummer des TAGs entsprechen, die ihm zugeordnet ist, oder der Nummer, die dem Fahrercode im TAG-Programm zugeordnet ist.

|                              | Fahrerdaten |         |        |
|------------------------------|-------------|---------|--------|
| Klicken Sie auf die Taste    |             | l, um i | in die |
| Fahrerdatenbank zu gelangen. |             |         |        |

| Nr.  | Beschreibung    | Gruppe             | TAGN | x |  |
|------|-----------------|--------------------|------|---|--|
| 0001 | Bernard Gilson  | ENTWICKLUNG        | 0001 | _ |  |
| 0002 | Frau Goedel     | STRATEGIC PURCHASE | 0002 | _ |  |
| 003  | Patrick Vorrath | ENTWICKLUNG        | 0003 | _ |  |
| 005  | Daniel Bubeck   | SALES EXPORT       | 0005 |   |  |
|      |                 |                    |      |   |  |
| 0006 | Eberhard Manz   | SALES EXPORT       | 0006 |   |  |
| 0006 | Eberhard Manz   | SALES EXPORT       | 0006 |   |  |

> Neu

Klicken Sie auf

4. CM20 Software

# 4.1. Einleitung

Die Software ermöglicht die Verwaltung der vom CM20-Gerät gespeicherten Tankdaten. Sie können Fahrzeug- und Fahrerdaten eingeben, Berichte über den Durchschnittsverbrauch und die abgegebenen Liter erstellen und Daten herunterladen.

# 4.2. Hauptbildschirm

Klicken Sie zum Starten des Programms auf das Symbol auf dem PC-Desktop

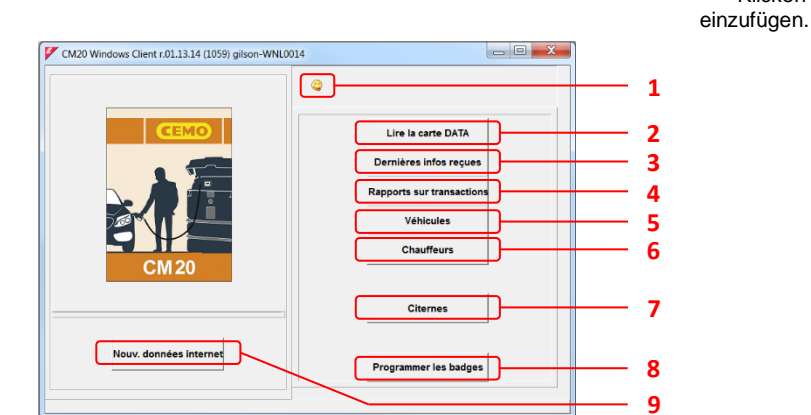

um einen neuen Fahrer

Buflisten öffnet ein Berichtsfenster mit der Liste Die Taste der verschiedenen Fahrer, die bereits in der Datenbank vorhanden sind.

| 🐓 в                                  | erichtsfer                                             | nster                                                                             |                                                              |  |  | ×      |     |
|--------------------------------------|--------------------------------------------------------|-----------------------------------------------------------------------------------|--------------------------------------------------------------|--|--|--------|-----|
| A                                    | <b>B</b>                                               |                                                                                   | <i>\$</i> 73                                                 |  |  |        |     |
| СМ20                                 | Windows                                                | Client r.01.13                                                                    | .14 -                                                        |  |  |        | ~   |
| Fah                                  | rzeuglist                                              | e in Datenbank                                                                    | : 5                                                          |  |  |        |     |
| 0001<br>0002<br>0003<br>0005<br>0006 | Bernard<br>Frau Goe<br>Patrick<br>Daniel B<br>Eberhard | Gilson ENTWICK<br>del STRATEGIC<br>Vorrath ENTWIC<br>Ubeck SALES<br>Manz SALES EX | LUNG (0001)<br>UNE(NASE (0002)<br>SORT (0003)<br>SORT (0006) |  |  |        |     |
|                                      |                                                        |                                                                                   |                                                              |  |  |        | ÷   |
| •                                    |                                                        |                                                                                   |                                                              |  |  | <br>۱. | .:: |

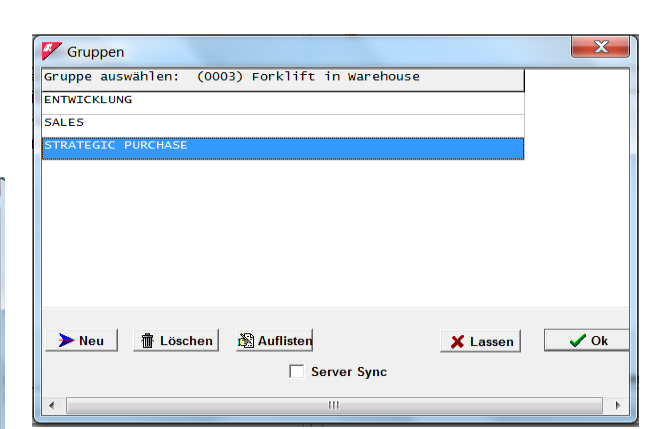

Doppelklicken Sie auf einen Gruppennamen oder drücken Sie OK, um ihn dem Fahrzeug zuzuordnen.

Die Taste Öffnet ein Berichtsfenster mit der Liste der verschiedenen Fahrzeuge, die bereits in der Datenbank vorhanden sind.

# 4.3.2. Fahrzeugdatenbank

Die Fahrzeugnummer muss der Fahrzeugnummer des TAGs entsprechen, der ihr zugeordnet ist, und / oder der vom Betreiber eingegebenen Fahrzeugnummer.

|             |       |       | Fahrzeugdaten |      |      |       |
|-------------|-------|-------|---------------|------|------|-------|
| Klicken     | Sie   | auf   |               | , un | n ir | n die |
| Fahrzeugdat | enbar | nk zu | gelangen.     |      |      |       |

| Nr.  | Beschreibung                    | Gruppe             | TAGN | *  | ×         |   |
|------|---------------------------------|--------------------|------|----|-----------|---|
| 0001 | Volkswagen Passat WN C 6001     | ENTWICKLUNG        | 0001 | -  |           |   |
| 0003 | Forklift in Warehouse           | STRATEGIC PURCHASE | 0003 | ×  |           |   |
| 0005 | volkswagen Tiguan WN C 1234     | SALES              | 0005 |    |           |   |
|      |                                 |                    |      |    |           |   |
|      |                                 |                    |      |    |           |   |
|      | ≻ Neu _ 雪 Löschen _ ⊘ 0K7 _ 函Au | fiistea            |      | ×v | 'erlassen | 9 |

Klicken Sie auf einzufügen.

🗲 Neu ein neues Fahrzeug um

In der Spalte "\*" zeigt das Hinzufügen eines Sterns dem Programm an, dass der durchschnittliche Verbrauch in Litern / Stunde anstelle von km / Liter angegeben werden muss.

Fahrzeuge können gruppiert werden, in Berichten ist es möglich, Tankdaten für eine der eingefügten Gruppen zu filtern. Um die Mitgliedergruppen einzufügen, klicken Sie auf die Gruppe, die zu einem Fahrzeug gehört, und fügen Sie alle Mitgliedergruppen ein.

| Berichtsfenster                            | x |
|--------------------------------------------|---|
| a a 🖉 🏂                                    |   |
| CM20 Windows Client r.01.13.14 -           | ~ |
| Liste aus Datenbank: Gruppen               |   |
| ENTRICKLUNG<br>SALES<br>STRATEGIC PURCHASE |   |
|                                            |   |
|                                            |   |
| 4.3.3. Produkt im Tank                     |   |

Bei der Analyse des Durchschnittsverbrauchs und der gelieferten Liter ist es erforderlich, die Art des von den Pumpen gelieferten Produkts zu unterscheiden, um beispielsweise den Dieselverbrauch von dem von AdBlue oder Motoröl zu trennen.

|                   | Tanks |      |     |            |    |
|-------------------|-------|------|-----|------------|----|
| Klicken Sie auf   |       | , um | den | Produkttyp | im |
| Tank zu definiere | n     |      |     |            |    |

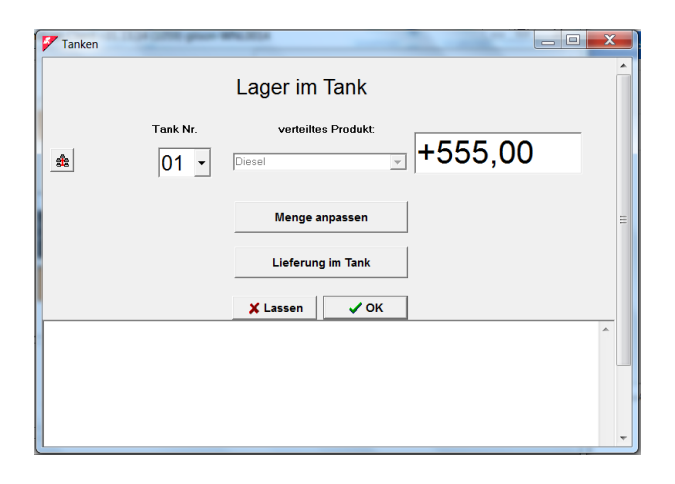

Zunächst ist es notwendig das Programm über die Systemkonfiguration zu informieren, d. h. Die Kombination zwischen der Pumpennummer und dem Tank anzugeben. Stellen Sie sich zum Beispiel ein Mehrfachsystem vor, das aus 4 Geräten besteht:

- Pumpe 01 mit CM20 saugt aus Dieseltank 01
- Pumpe 02 mit CM20, saugt auch aus Dieseltank 01.
- Pumpe 03 mit CM20, saugt aus Dieseltank 03.
- Pumpe 04 mit CM20 saugt aus AdBlue-Tank 04.

Klicken Sie auf Pumpe 1 aus

f \_\_\_\_\_, klicken Sie auf "JA" und wählen Sie

| 🐓 Tanken            | to the fame |                                 | X |
|---------------------|-------------|---------------------------------|---|
| Pumpe Nr.<br>▲ 01 - | Tank Nr.    | verteiltes Produk:<br>Diesel  T | * |
| 02                  |             | Menge anpassen                  | = |
| 03                  |             |                                 |   |
| 04                  |             | Lieferung im Tank               |   |
| 05                  |             |                                 |   |
| 06                  |             |                                 | - |
| 07                  |             |                                 |   |
| - 80                |             |                                 |   |

Pumpe 1 Tank 1 und Diesel zuordnen,

Wiederholen Sie die identischen Vorgänge für Pumpe 2 Verbinden Sie dann die Pumpe 3 mit dem 3. Tank, der Diesel enthält

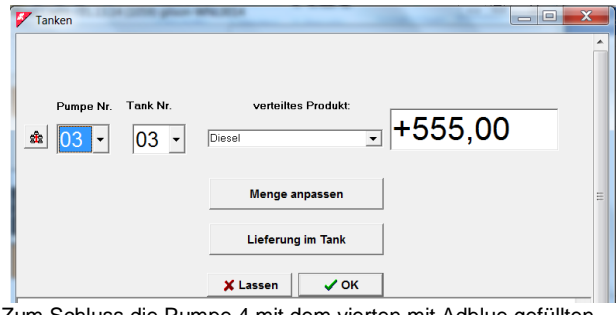

Zum Schluss die Pumpe 4 mit dem vierten mit Adblue gefüllten Tank verbinden.

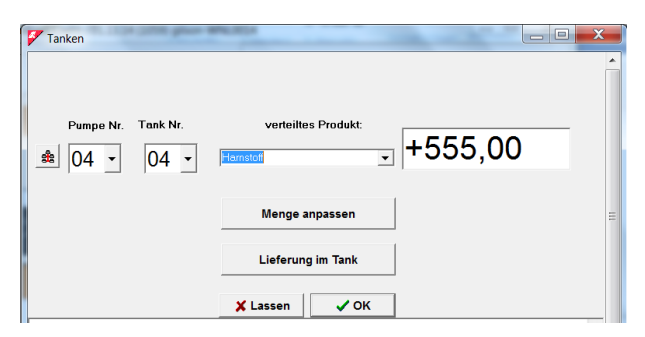

Von nun an ist es möglich, den Filter für den Produkttyp in den Berichten zu verwenden, und das Betanken an Pumpe 1 und Pumpe 2 verringert den Wert von Tank 1 (2 Pumpen, die an denselben Tank angeschlossen sind). Tank 2 ist in diesem Fall keiner Pumpe zugeordnet.

# 4.4. Berichtfenster

Im Berichtsfenster werden alle von der Software benötigten Berichte im Textmodus angezeigt. Berichte können gedruckt oder in die Windows-Zwischenablage kopiert werden.

| Image: Control of acquired data fronto.00.2020 00:00 to 00.00.2020 23:39         Instance of acquired data fronto.00.2020 00:00 to 00.00.2020 23:39         Description         Description </th <th>🚩 Rep</th> <th>ort Windov</th> <th>v</th> <th></th> <th></th> <th></th> <th></th> <th></th> <th>REF</th> <th>POR</th> <th></th> <th></th> <th></th>                                                                                                    | 🚩 Rep                                                                                                    | ort Windov                                                                                                    | v                                                                                                    |                                                                                     |                                                                                    |                                                                                                    |                                                                                                    |                                                                                                    | REF                                                                                                    | POR                                                                                                    |                                                      |      |      |
|----------------------------------------------------------------------------------------------------|----------------------------------------------------------------------------------------------------|----------------------------------------------------------------------------------------------------|----------------------------------------------------------------------------------------------------|-------------------------------------------------------------------------------------|------------------------------------------------------------------------------------|----------------------------------------------------------------------------------------------------|----------------------------------------------------------------------------------------------------|----------------------------------------------------------------------------------------------------|----------------------------------------------------------------------------------------------------|----------------------------------------------------------------------------------------------------|------------------------------------------------------|------|------|
| CH20 Windows Client r.01.13.14 -         Windows Client r.01.13.14 -         Windows Client r.01.13.14 -         Windows Client r.01.13.14 -         Drug Times Vehicle Dover Wolf, Dover Wolf, Dover State, State State St                                                                                                    | 8                                                                                                    | B) 🚺                                                                                                    |                                                                                                    | 12.2                                                                                |                                                                                    |                                                                                                    |                                                                                                    |                                                                                                    |                                                                                                    |                                                                                                    |                                                      |      |      |
| structury of acquired data from0.02.020 00:00 to 03.0022 02359         Drew yooking vehicle       Drew yooking vehicle         Drew yooking vehicle       Drew yooking vehicle         Drew yo                                                                                                    | CM20 Wi                                                                                                    | ndows Clie                                                                                                    | nt r.01.13                                                                                                    | .14 -                                                                               |                                                                                    |                                                                                                    |                                                                                                    |                                                                                                    |                                                                                                    |                                                                                                    |                                                      |      | *    |
| Date       Time       Vehicle       Doto       Doto       P. Description         07/07/2020       13:31       Doto       Doto                                                                                                    | History                                                                                                    | of acquir                                                                                                    | ed data fr                                                                                                    | om01.02                                                                             | 2.2020 00                                                                          | :00 to 0                                                                                                    | 3.03.2020 23                                                                                                    | :59                                                                                                    |                                                                                                    |                                                                                                    |                                                      |      |      |
| Total delivery per vehicle         Total delivery per vehicle         Total delivery per vehicle         Total delivery per vehicle         Total delivery per vehicle         Per vehicle         Total delivery per vehicle         Per vehicle         Per vehicle         Veikswagen Tiguan bit C 1234         Veikswagen Tiguan bit C 1234 <td< td=""><td>Date<br/>07/02<br/>07/02<br/>07/02<br/>12/02<br/>12/02<br/>12/02<br/>12/02<br/>12/02<br/>12/02<br/>12/02<br/>12/02<br/>12/02<br/>03/03</td><td>Time<br/>/2020 15:2<br/>/2020 15:5<br/>/2020 16:0<br/>/2020 16:5<br/>/2020 09:5<br/>/2020 09:5<br/>/2020 10:1<br/>/2020 10:3<br/>/2020 10:3<br/>/2020 10:3<br/>/2020 10:3<br/>/2020 10:1</td><td>Vehi (<br/>7 000<br/>4 000<br/>5 000<br/>5 00000<br/>5 000<br/>5 000<br/>5 000<br/>5 000<br/>5 000<br/>5 000<br/>5 000<br/>5 000<br/>5 000<br/>5 0</td><td>Te Dr<br/>00<br/>00<br/>00<br/>00<br/>00<br/>00<br/>00<br/>00<br/>00<br/>00<br/>00<br/>00<br/>00</td><td>river<br/>005<br/>001<br/>002<br/>001<br/>001<br/>001<br/>001<br/>001<br/>002<br/>002<br/>002</td><td>Km / H<br/>000123<br/>000124<br/>000125<br/>000125<br/>000000<br/>000126<br/>000756<br/>000123<br/>000224<br/>000125<br/>000120<br/>000120<br/>000220<br/>000000</td><td>Liters<br/>0000.00<br/>0002.29<br/>0002.36<br/>0010.00<br/>0009.80<br/>0014.20<br/>0015.00<br/>0025.25<br/>0016.10<br/>0003.60<br/>0003.00</td><td>P. Descrip<br/>02 Volkswa<br/>02 Volkswa<br/>02 Volkswa<br/>99 Volkswa<br/>02 Volkswa<br/>02 Volkswa<br/>02 Volkswa<br/>02 Forklif<br/>02 Forklif<br/>02 Forklif<br/>02 Forklif<br/>99 Volkswa</td><td>tion<br/>gen Tiguan<br/>gen Tiguan<br/>gen Tiguan<br/>gen Tiguan<br/>gen Passat<br/>gen Tiguan<br/>t in Wareh<br/>t in Wareh<br/>t in Wareh<br/>t in Wareh<br/>t in Wareh<br/>gen Passat</td><td>WN C 1<br/>WN C 1<br/>WN C 1<br/>WN C 1<br/>WN C 6<br/>WN C 1<br/>OUSE<br/>WN C 6<br/>OUSE<br/>OUSE<br/>OUSE<br/>WN C 6</td><td>234<br/>234<br/>234<br/>234<br/>234<br/>001<br/>234<br/>001</td><td></td><td></td></td<> | Date<br>07/02<br>07/02<br>07/02<br>12/02<br>12/02<br>12/02<br>12/02<br>12/02<br>12/02<br>12/02<br>12/02<br>12/02<br>03/03 | Time<br>/2020 15:2<br>/2020 15:5<br>/2020 16:0<br>/2020 16:5<br>/2020 09:5<br>/2020 09:5<br>/2020 10:1<br>/2020 10:3<br>/2020 10:3<br>/2020 10:3<br>/2020 10:3<br>/2020 10:1 | Vehi (<br>7 000<br>4 000<br>5 000<br>5 00000<br>5 000<br>5 000<br>5 000<br>5 000<br>5 000<br>5 000<br>5 000<br>5 000<br>5 000<br>5 0 | Te Dr<br>00<br>00<br>00<br>00<br>00<br>00<br>00<br>00<br>00<br>00<br>00<br>00<br>00 | river<br>005<br>001<br>002<br>001<br>001<br>001<br>001<br>001<br>002<br>002<br>002 | Km / H<br>000123<br>000124<br>000125<br>000125<br>000000<br>000126<br>000756<br>000123<br>000224<br>000125<br>000120<br>000120<br>000220<br>000000 | Liters<br>0000.00<br>0002.29<br>0002.36<br>0010.00<br>0009.80<br>0014.20<br>0015.00<br>0025.25<br>0016.10<br>0003.60<br>0003.00 | P. Descrip<br>02 Volkswa<br>02 Volkswa<br>02 Volkswa<br>99 Volkswa<br>02 Volkswa<br>02 Volkswa<br>02 Volkswa<br>02 Forklif<br>02 Forklif<br>02 Forklif<br>02 Forklif<br>99 Volkswa | tion<br>gen Tiguan<br>gen Tiguan<br>gen Tiguan<br>gen Tiguan<br>gen Passat<br>gen Tiguan<br>t in Wareh<br>t in Wareh<br>t in Wareh<br>t in Wareh<br>t in Wareh<br>gen Passat | WN C 1<br>WN C 1<br>WN C 1<br>WN C 1<br>WN C 6<br>WN C 1<br>OUSE<br>WN C 6<br>OUSE<br>OUSE<br>OUSE<br>WN C 6 | 234<br>234<br>234<br>234<br>234<br>001<br>234<br>001 |      |      |
| Total delivered per puep<br>set with c soot<br>control delivered per puep<br>set with c soot<br>control delivered per puep<br>set titles<br>social delivered per puep<br>set titles<br>social delivered per puep<br>set titles<br>social delivered per puep<br>set titles<br>social delivered per puep<br>set titles<br>social delivered per puep<br>social delivered per puep<br>soc                                                                                                    | Total                                                                                                    | delivery p                                                                                                    | er vehicle                                                                                                    |                                                                                     |                                                                                    |                                                                                                    |                                                                                                    |                                                                                                    |                                                                                                    |                                                                                                    |                                                      |      |      |
| Total delivered per puepe<br>press Total Literation of the second second                                                                                                    | TAG<br>0001<br>0003<br>0005                                                                                               | Liter<br>00000<br>00000<br>00000                                                                                                    | s<br>65.05<br>41.60<br>42.65                                                                                                    | Km<br>000000<br>000220<br>000756                                                    | (at last<br>) Volks<br>) Forkl<br>5 Volks                                          | refuelli<br>wagen Pas<br>ift in Wa<br>wagen Tig                                                                                                    | ng)<br>sat WN C 600:<br>rehouse<br>uan WN C 123:                                                                                | 1                                                                                                    |                                                                                                    |                                                                                                    |                                                      |      |      |
| Klicken Sie Zum Drucken und wählen Sie den Drucken<br>Um in eine andere Anwendung zu kopieren, klicken Sie auf<br>und dann STRG + V oder «Einfügen» in die andere<br>nwendung                                                                                                    | Total                                                                                                    | delivered                                                                                                    | per pump                                                                                                    |                                                                                     |                                                                                    |                                                                                                    |                                                                                                    |                                                                                                    |                                                                                                    |                                                                                                    |                                                      |      |      |
| Klicken Sie zum Drucken und wählen Sie den Drucker<br>us<br>Um in eine andere Anwendung zu kopieren, klicken Sie auf<br>und dann STRG + V oder «Einfügen» in die andere<br>nwendung                                                                                                    | Pump<br>02<br>99                                                                                                    | Total L<br>0000109<br>0000040<br>0000149                                                                                                    | iters<br>.30<br>.00<br>.30 1                                                                                                    | ot.                                                                                 |                                                                                    |                                                                                                    |                                                                                                    |                                                                                                    |                                                                                                    |                                                                                                    |                                                      |      |      |
| Klicken Sie zum Drucken und wählen Sie den Drucker<br>us<br>Um in eine andere Anwendung zu kopieren, klicken Sie auf<br>und dann STRG + V oder «Einfügen» in die andere<br>nwendung                                                                                                    |                                                                                                    |                                                                                                    |                                                                                                    |                                                                                     |                                                                                    |                                                                                                    |                                                                                                    |                                                                                                    |                                                                                                    |                                                                                                    |                                                      |      | -    |
| Klicken Sie zum Drucken und wählen Sie den Drucker<br>us<br>Um in eine andere Anwendung zu kopieren, klicken Sie aut<br>und dann STRG + V oder «Einfügen» in die andere<br>nwendung                                                                                                    | L                                                                                                    |                                                                                                    | -                                                                                                    |                                                                                     |                                                                                    | -                                                                                                    | _                                                                                                    | _                                                                                                    |                                                                                                    |                                                                                                    |                                                      | •    |      |
| Um in eine andere Anwendung zu kopieren, klicken Sie aut<br>und dann STRG + V oder «Einfügen» in die andere<br>nwendung                                                                                                    | KI<br>us                                                                                                    | licken                                                                                                    | Sie                                                                                                    | <b>A</b>                                                                            | zur                                                                                | n Dru                                                                                                    | ucken ı                                                                                                    | und wäl                                                                                                    | hlen S                                                                                                    | Sie d                                                                                                    | den                                                  | Druc | ke   |
| und dann STRG + V oder «Einfügen» in die andere<br>nwendung                                                                                                    | U                                                                                                    | m in e                                                                                                    | oine a                                                                                                    | nde                                                                                 | ne A                                                                               | nwer                                                                                                    | duna z                                                                                                    | zu konie                                                                                                    | eren                                                                                                    | klick                                                                                                    | en l                                                 | Sie  | au   |
| und dann STRG + V oder «Einfügen» in die andere<br>nwendung                                                                                                    |                                                                                                    |                                                                                                    |                                                                                                    | anac                                                                                |                                                                                    |                                                                                                    | idding 2                                                                                                    |                                                                                                    | ,                                                                                                    | Nilon                                                                                                    | (on t                                                |      | uu   |
|                                                                                                    | nwei                                                                                                    | und<br>ndung                                                                                                    | danr<br>I                                                                                                    | s S                                                                                 | TRG                                                                                | + V                                                                                                    | oder                                                                                                    | «Einfü                                                                                                    | gen»                                                                                                    | in                                                                                                    | die                                                  | and  | lere |

| CN | 120 Windows Client                                                                                                    |
|----|----------------------------------------------------------------------------------------------------|
| :  | Der Inhalt des Berichtsfenster wurde in die Zwischenablage kopiert.<br>zu kopieren auf das gewünschte Programm, drücken Sie STRG + V<br>oder wählen Sie Bearbeiten -> Einfügen |
|    | ОК                                                                                                    |

|        | 19-0                                                    |                                                                                                    | ;   <del>-</del>                                                                                                    | repo                                                                                                    | ort - Micro                                                                                                    | osoft Word                                                                                                    |                                                                                                    |                                                                                                    | _ 0     | > |
|--------|---------------------------------------------------------|----------------------------------------------------------------------------------------------------|----------------------------------------------------------------------------------------------------|----------------------------------------------------------------------------------------------------|----------------------------------------------------------------------------------------------------|----------------------------------------------------------------------------------------------------|----------------------------------------------------------------------------------------------------|----------------------------------------------------------------------------------------------------|---------|---|
| Datei  | i Start                                                 | Einfügen                                                                                                    | Seitenlayout                                                                                                    | Verweise                                                                                                    | Sendu                                                                                                    | ngen Üb                                                                                                    | erprüfen Ansicht                                                                                                    |                                                                                                    |         | ۵ |
|        | EEI I                                                   | 🚳 Weblayout                                                                                                    | ✓ Lineal                                                                                                    |                                                                                                    | Q                                                                                                    | 1                                                                                                    | 🖷 Neues Fenster                                                                                                    | 00 pm                                                                                                    |         |   |
| _      | Called 1                                                | Gliederung                                                                                                    | Gitterne                                                                                                    | tzlinien                                                                                                    | ,                                                                                                    |                                                                                                    | 🚍 Alle anordnen                                                                                                    | Int                                                                                                    |         |   |
| eiten- | Vollbild-                                               | Enhaurf                                                                                                    | Navigati                                                                                                    | onchoroich                                                                                                    | Zoom                                                                                                    | 100                                                                                                    | Toilon                                                                                                    | Fenster                                                                                                    | Makros  |   |
| ayout  | Lesemodus                                               | Lintworr                                                                                                    | L_ Navigati                                                                                                    |                                                                                                    |                                                                                                    | % uu                                                                                                    | La relien                                                                                                    | wechseln *                                                                                                    |         |   |
|        | Dokumentans                                             | sichten                                                                                                    | Anze                                                                                                    | igen                                                                                                    | Z                                                                                                    | oom                                                                                                    | Fens                                                                                                    | ster                                                                                                    | Makros  | _ |
|        | $\cdot 2 \cdot \cdot \cdot 1 \cdot 1 \cdot \cdot \cdot$ | 4-1-1-1-2                                                                                                    | .1.3.1.4.1                                                                                                    | .5.1.6.1                                                                                                    | .7.1.8.                                                                                                    | 1 • 9 • 1 •10 •                                                                                                    | 11   12   13   1                                                                                                    | 4 - 1 - 15 - 16 - 1                                                                                                    | 7111811 |   |
|        |                                                         |                                                                                                    |                                                                                                    |                                                                                                    |                                                                                                    |                                                                                                    |                                                                                                    |                                                                                                    |         |   |
| 4      |                                                         |                                                                                                    |                                                                                                    |                                                                                                    |                                                                                                    |                                                                                                    |                                                                                                    |                                                                                                    |         |   |
|        |                                                         |                                                                                                    |                                                                                                    |                                                                                                    |                                                                                                    |                                                                                                    |                                                                                                    |                                                                                                    |         |   |
|        |                                                         |                                                                                                    |                                                                                                    |                                                                                                    |                                                                                                    |                                                                                                    |                                                                                                    |                                                                                                    |         |   |
|        |                                                         | CM20 Windows                                                                                                    | Client r.01.13                                                                                                    | .14 -                                                                                                    |                                                                                                    |                                                                                                    |                                                                                                    |                                                                                                    |         |   |
|        |                                                         | Susammenfassu                                                                                                    | ng der erfasste                                                                                                    | en Daten vom                                                                                                    | 01.02.2020                                                                                                    | 00:00 bis                                                                                                    | sum 25.03.2020 23:59                                                                                                    |                                                                                                    |         |   |
|        |                                                         | Datum                                                                                                    | Uhr Fahrset                                                                                                    | ag Fahrer                                                                                                    | En / H                                                                                                    | Liters                                                                                                    | P. Beschreibung                                                                                                    |                                                                                                    |         |   |
|        |                                                         | 07/02/2020                                                                                                    | 15:27 0005                                                                                                    | 0005                                                                                                    | 000123                                                                                                    | 0000.00                                                                                                    | 02 Volkswagen 👬                                                                                                    | 20400 WN C 1234                                                                                                    |         |   |
|        |                                                         | 07/02/2020                                                                                                    | 15:44 0005                                                                                                    | 0001                                                                                                    | 000124                                                                                                    | 0002.29                                                                                                    | 02 Volkswagen II<br>02 Volkswagen II                                                                                                    | mian WN C 1236                                                                                                    |         |   |
|        |                                                         | 07/02/2020                                                                                                    | 16:04 0005                                                                                                    | 0002                                                                                                    | 000125                                                                                                    | 0013.50                                                                                                    | 02 Volkswagen Ti                                                                                                    | guan WN C 1234                                                                                                    |         |   |
|        |                                                         | 10/02/2020                                                                                                    | 16:55 0005                                                                                                    | 0001                                                                                                    | 000000                                                                                                    | 0010.00                                                                                                    | 99 Volkswagen Ii                                                                                                    | muan WN C 1234                                                                                                    |         |   |
|        |                                                         | 12/02/2020                                                                                                    | 09:50 0001                                                                                                    | 0006                                                                                                    | 000126                                                                                                    | 0009.80                                                                                                    | 02 Volkswagen Pa                                                                                                    | ssat WN C 6001                                                                                                    |         |   |
|        |                                                         |                                                                                                    |                                                                                                    |                                                                                                    |                                                                                                    |                                                                                                    |                                                                                                    |                                                                                                    |         |   |
|        |                                                         | 12/02/2020                                                                                                    | 10:15 0005                                                                                                    | 0001                                                                                                    | 000756                                                                                                    | 0014.20                                                                                                    | 02 Volkswagen Ti                                                                                                    | guan WN C 1224                                                                                                    |         |   |
|        |                                                         | 12/02/2020<br>12/02/2020<br>12/02/2020                                                                                                    | 10:15 0005<br>10:26 0003<br>10:22 0001                                                                                                    | 0001                                                                                                    | 000756<br>000123<br>000224                                                                                                    | 0014.20<br>0015.00<br>0025.25                                                                                                    | 02 Volkswagen Ti<br>02 Forklift in W<br>02 Volkswagen Pa                                                                                                    | guan WN C 1224<br>axehouse<br>sat WN C 6001                                                                                                    |         |   |
|        |                                                         | 12/02/2020<br>12/02/2020<br>12/02/2020<br>12/02/2020                                                                                                    | 10:15 0005<br>10:26 0003<br>10:32 0001<br>10:35 0003                                                                                                    | 0001<br>0002<br>0002                                                                                                    | 000756<br>000123<br>000224<br>000125                                                                                                    | 0014.20<br>0015.00<br>0025.25<br>0016.10                                                                                                    | 02 Volkswagen Ti<br>02 Forklift in W<br>02 Volkswagen Pa<br>02 Forklift in W                                                                                                    | guan WN C 1224<br>archouse<br>ssat WN C 6001<br>archouse                                                                                                    |         |   |
| n      |                                                         | 12/02/2020<br>12/02/2020<br>12/02/2020<br>12/02/2020<br>12/02/2020                                                                                                    | 10:15 0005<br>10:26 0003<br>10:32 0001<br>10:35 0003<br>16:11 0003                                                                                                    | 0001<br>0002<br>0002<br>0002                                                                                                    | 000756<br>000123<br>000224<br>000125<br>000130                                                                                                    | 0014.20<br>0015.00<br>0025.25<br>0016.10<br>0003.60                                                                                                    | 02 Volkswagen Ti<br>02 Forklift in W<br>02 Volkswagen Pa<br>02 Forklift in W<br>02 Forklift in W                                                                                                    | guan WN C 1224<br>archouse<br>ssat WN C 6001<br>archouse<br>archouse                                                                                                    |         |   |
| n      |                                                         | 12/02/2020<br>12/02/2020<br>12/02/2020<br>12/02/2020<br>12/02/2020<br>14/02/2020                                                                                                    | 10:15 0005<br>10:26 0003<br>10:32 0001<br>10:35 0003<br>16:11 0003<br>09:29 0003                                                                                                    | 0001<br>0002<br>0002<br>0002                                                                                                    | 000756<br>000123<br>000224<br>000125<br>000130<br>000220                                                                                                    | 0014.20<br>0015.00<br>0025.25<br>0016.10<br>0003.60<br>0006.90                                                                                                    | 02 Volksvagen Ti<br>02 Eoskiifk in W<br>02 Volksvagen Pa<br>02 Eoskiifk in W<br>02 Eoskiifk in W<br>02 Eoskiifk in W                                                                                                    | guan WN C 1224<br>axehouse<br>smat WN C 6001<br>arehouse<br>arehouse<br>arehouse                                                                                                    |         |   |
|        |                                                         | 12/02/2020<br>12/02/2020<br>12/02/2020<br>12/02/2020<br>12/02/2020<br>14/02/2020<br>03/03/2020                                                                                                    | 10:15 0005<br>10:26 0003<br>10:32 0001<br>10:35 0003<br>16:11 0003<br>09:29 0003<br>10:10 0001                                                                                                    | 0001<br>0002<br>0002<br>0002<br>0002<br>0002                                                                                                    | 000756<br>000123<br>000224<br>000125<br>000130<br>000220<br>000000                                                                                                    | 0014.20<br>0015.00<br>0025.25<br>0016.10<br>0003.60<br>0006.90<br>0030.00                                                                                               | 02 Volkswagen Ti<br>02 Eosklift in W<br>02 Volkswagen Pa<br>02 Eosklift in W<br>02 Eosklift in W<br>02 Eosklift in W<br>02 Eosklift in W<br>99 Volkswagen Pa                                                                                                    | guan WN C 1224<br>Archouse<br>sait WN C 6001<br>archouse<br>archouse<br>stat WN C 6001                                                                                                    |         |   |
|        |                                                         | 12/02/2020<br>12/02/2020<br>12/02/2020<br>12/02/2020<br>12/02/2020<br>12/02/2020<br>03/03/2020<br>04/03/2020                                                                                                    | 10:15 0005<br>10:26 0003<br>10:35 0001<br>10:35 0003<br>16:11 0003<br>09:29 0003<br>10:10 0001<br>15:26 0001                                                                                                    | 0001<br>0002<br>0002<br>0002<br>0002<br>0002<br>0001<br>0002                                                                                                    | 000786<br>000123<br>000224<br>000125<br>000120<br>000220<br>000220<br>000000<br>001022                                                                                                    | 0014.20<br>0015.00<br>0025.25<br>0016.10<br>0003.60<br>0006.90<br>0030.00<br>0047.52                                                                                    | 02 Volkewagen Ti<br>02 Forklift im W<br>02 Volkewagen Pa<br>02 Forklift im W<br>02 Forklift im W<br>02 Forklift im W<br>99 Volkewagen Pa<br>99 Volkewagen Pa                                                                                                    | gaan WN C 1224<br>archouse<br>archouse<br>archouse<br>archouse<br>stat WN C 6001<br>stat WN C 6001                                                                                                    |         |   |
|        |                                                         | 12/02/2020<br>12/02/2020<br>12/02/2020<br>12/02/2020<br>12/02/2020<br>14/02/2020<br>03/03/2020<br>04/03/2020<br>Genantmenge                                                                                                    | 10:15 0005<br>10:26 0003<br>10:22 0001<br>10:25 0003<br>16:11 0003<br>09:29 0002<br>10:10 0001<br>15:26 0001<br>pro Fahrseug                                                                                                   | 0001<br>0002<br>0002<br>0002<br>0002<br>0002<br>0001<br>0003                                                                                                    | 000786<br>000123<br>000224<br>000125<br>000120<br>000220<br>000000<br>000000<br>001022                                                                                                    | 0014.20<br>0015.00<br>0025.25<br>0016.10<br>0003.60<br>0006.90<br>0030.00<br>0047.52                                                                                    | 02 Volkawagen Zi<br>02 Eeskiist in W<br>02 Volkawagen Pa<br>02 Eeskiist in W<br>02 Eeskiist in W<br>02 Eeskiist in W<br>99 Volkawagen Pa<br>99 Volkawagen Pa                                                                                                    | guan WN C 1224<br>archouse<br>mat WN C 6001<br>archouse<br>archouse<br>stat WN C 6001<br>mat WN C 6001                                                                                                    |         |   |
|        |                                                         | 12/02/2020<br>12/02/2020<br>12/02/2020<br>12/02/2020<br>12/02/2020<br>03/03/2020<br>04/03/2020<br>04/02/2020                                                                                                    | 10:15 0003<br>10:22 0003<br>10:32 0001<br>10:35 0003<br>16:11 0003<br>10:10 0001<br>15:26 0001<br>pro Fahrseug                                                                                                    | 0001<br>0002<br>0002<br>0002<br>0002<br>0002                                                                                                    | 000786<br>000123<br>000224<br>000125<br>000120<br>000220<br>000000<br>000000                                                                                                    | 0014.20<br>0015.00<br>0025.25<br>0016.10<br>0003.60<br>0006.90<br>0030.00<br>0047.52                                                                                    | 02 Volkewagen Ji<br>02 Forklift in W<br>02 Volkewagen Pa<br>02 Forklift in W<br>02 Forklift in W<br>02 Forklift in W<br>99 Volkewagen Pa<br>99 Volkewagen Pa                                                                                                    | guan WN C 1224<br>axehouse<br>arehouse<br>arehouse<br>arehouse<br>arehouse<br>arehouse<br>ssat WN C 6001<br>ssat WN C 6001                                                                                                    |         |   |
| 0      |                                                         | 12/02/2020<br>12/02/2020<br>12/02/2020<br>12/02/2020<br>12/02/2020<br>03/03/2020<br>04/02/2020<br>04/02/2020<br>Gesambenge<br>TAG Gesamb                                                                                                    | 10:15 0008<br>10:26 0003<br>10:32 0001<br>10:35 0003<br>10:10 0003<br>10:10 0001<br>15:26 0001<br>pro Fahrseug<br>Liter<br>conting 57                                                                                          | 0001<br>0002<br>0002<br>0002<br>0002<br>0002<br>0001<br>0002<br>0001<br>0002                                                                                                    | 000786<br>000123<br>000224<br>000125<br>000120<br>000220<br>000000<br>001022                                                                                                    | 0014.20<br>0015.00<br>0025.25<br>0016.10<br>0003.60<br>0006.90<br>0090.00<br>0047.52                                                                                    | 02 Volkewagen Tá<br>02 Egozklátk in W<br>02 Volkewagen Pa<br>02 Egozklátk in W<br>02 Egozklátk in W<br>02 Egozklátk in W<br>03 Volkewagen Pa<br>99 Volkewagen Pa                                                                                                    | guan, Wh C 1234<br>Archouse<br>sait Wh C 6001<br>Archouse<br>Archouse<br>Archouse<br>Archouse<br>Archouse<br>Archouse<br>Archouse<br>Archouse<br>Archouse<br>Archouse<br>Archouse<br>Archouse<br>Archouse<br>Archouse<br>Archouse<br>Archouse |         |   |
| 0      |                                                         | 12/02/2020<br>12/02/2020<br>12/02/2020<br>12/02/2020<br>12/02/2020<br>03/03/2020<br>04/02/2020<br>04/020 | 10:15 0008<br>10:26 0003<br>10:32 0001<br>10:38 0003<br>10:10 0003<br>00:29 0003<br>10:10 0001<br>15:36 0001<br>pro Fahrseug<br>Liter<br>00012.57<br>00004 60                                                                  | 0001<br>0002<br>0002<br>0002<br>0002<br>0001<br>0002<br>Fm (bei der<br>000220 Fo                                                                                                    | 000756<br>000123<br>000125<br>000125<br>000130<br>000000<br>001022<br>clebsten Ta<br>clebsten Ta                                                                                                    | 0014.20<br>0015.00<br>0025.25<br>0016.10<br>0002.60<br>0002.60<br>0030.00<br>0047.52<br>mkfüllung)<br>ssat WN C 60                                                      | 02 Volkswagen Ti<br>02 Eosthifts in W<br>02 Volkswagen Pa<br>02 Eosthifts in W<br>02 Eosthifts in W<br>02 Eosthifts in W<br>99 Volkswagen Pa<br>99 Volkswagen Pa                                                                                                    | guan WIC 1226<br>archouse<br>archouse<br>archouse<br>archouse<br>archouse<br>archouse<br>archouse<br>archouse<br>archouse<br>archouse<br>archouse<br>archouse<br>archouse                                                                     |         |   |
| 0      |                                                         | 12/02/2020<br>12/02/2020<br>12/02/2020<br>12/02/2020<br>12/02/2020<br>03/03/2020<br>04/03/2020<br>Gesamtmenge<br>TAG Gesamt<br>0001 0<br>0003 0                                                                                                    | 10:15 0008<br>10:26 0003<br>10:32 0001<br>10:38 0003<br>00:29 0003<br>10:10 0003<br>pro Fahrseug<br>Liter<br>000112.57<br>000041.60                                                                                            | 0001<br>0002<br>0002<br>0002<br>0002<br>0001<br>0002<br>Em (bei der<br>001022 Ve<br>000220 Fe<br>000026 Ve                                                                                                    | coorse<br>000123<br>000123<br>000125<br>000125<br>000120<br>000000<br>001022<br>clessen Ta<br>clessen Ta<br>clessen Ta                                                                                                    | 014.20<br>0015.00<br>0025.25<br>0016.10<br>0003.60<br>0004.60<br>0004.50<br>0004.52<br>0004.52<br>ankfüllung)<br>assat WH C 60<br>farchouse<br>guags WH C 12            | 02 Volkewagen IA<br>02 Eosthiste in W<br>02 Volkewagen Pa<br>02 Eosthiste in W<br>02 Eosthiste in W<br>02 Eosthiste in W<br>02 Eosthiste in W<br>03 Volkewagen Pa<br>99 Volkewagen Pa                                                                                                    | guag WN C 1226<br>Machouse<br>Mart WN C 6001<br>Archouse<br>Archouse<br>Stath WN C 6001<br>Mart WN C 6001                                                                                                    |         |   |
| C      |                                                         | 12/02/2020<br>12/02/2020<br>12/02/2020<br>12/02/2020<br>12/02/2020<br>03/03/2020<br>04/03/2020<br>Gesamtmenge<br>TAG Gesamt<br>0001<br>0005<br>0005<br>0005<br>0005                                                                                                    | 10:15 0008<br>10:26 0003<br>10:32 0001<br>10:35 0003<br>10:10 0001<br>10:10 0001<br>pro Fahrmeug<br>Liter<br>000112.57<br>000041.60<br>000142.65<br>pro Pamme                                                                  | 0001<br>0002<br>0002<br>0002<br>0002<br>0001<br>0002<br>0001<br>0002<br>0001<br>0002<br>0001<br>0002<br>0001<br>0002<br>0001<br>0002<br>0001<br>0002<br>0001                                                                                                    | 000756<br>000123<br>000125<br>000125<br>000120<br>000120<br>000000<br>001022<br>: letsten Ta<br>likwagen Pa<br>Ukswagen Ta                                                                                                    | 0014.20<br>0015.00<br>0025.25<br>0016.10<br>0003.60<br>0006.90<br>0020.00<br>0047.52<br>makfüllung)<br>ssat WN C 40<br>farchouse<br>guas WN C 12                        | 02 Volkevagen 22<br>02 Euchläfs im W<br>02 Volkevagen Po<br>02 Euchläfs im W<br>02 Euchläfs im W<br>02 Euchläfs im W<br>99 Volkevagen Pe<br>99 Volkevagen Pe                                                                                                    | grang WH C 1226<br>sat WH C 6001<br>archouse<br>archouse<br>archouse<br>sat WH C 6001<br>sat WH C 6001                                                                                                    |         |   |
|        |                                                         | 12/02/2020<br>12/02/2020<br>12/02/2020<br>12/02/2020<br>12/02/2020<br>12/02/2020<br>03/03/2020<br>03/03/2020<br>04/02/2020<br>04/02/2020<br>Gesamtmenge<br>TAG Gesamt<br>0001<br>0005<br>0<br>Gesamtmenge                                                                                                    | 10:18 0008<br>10:26 0003<br>10:22 0001<br>10:35 0003<br>10:10 0001<br>10:10 0001<br>10:10 0001<br>10:26 0001<br>pro Fahrseug<br>Liser<br>000041.60<br>000042.65<br>pro Fumpe                                                   | 0001<br>0002<br>0002<br>0002<br>0002<br>0001<br>0002<br>0001<br>0002<br>Ve<br>00022 Ve<br>000220 Eg<br>000756 Ve                                                                                                    | ooorse<br>oool23<br>oool24<br>oool26<br>oool20<br>oool20<br>oool20<br>oool20<br>ool222<br>cleaten Ta<br>cleaten Ta<br>cleaten Ta                                                                                                    | 0014.20<br>0015.00<br>0025.25<br>0016.10<br>0002.60<br>0006.50<br>0000.00<br>0047.52<br>mkfüllung)<br>mkfüllung)<br>mkfüllung ( 60<br>mkfüllung)                        | 02 Volkevagen 22<br>02 Exchists im W<br>02 Volkevagen P<br>02 Exchists im W<br>03 Exchists im W<br>04 Exchists im W<br>09 Volkevagen Pa<br>09 Volkevagen Pa                                                                                                    | grang WH C 1224<br>Wat WH C 6001<br>archouse<br>archouse<br>archouse<br>state WH C 6001<br>Hard WH C 6001                                                                                                    |         |   |
| C      |                                                         | 12/02/2020<br>12/02/2020<br>12/02/2020<br>12/02/2020<br>12/02/2020<br>03/03/2020<br>04/02/2020<br>04/03/2020<br>04/03/2020<br>00/03/2020<br>00/03/2000<br>00/03/2000<br>00/03/2000<br>00/03/2000<br>00/03/2000<br>00/03/2000<br>00/03/2000<br>00/03/2000<br>00/03/2000<br>00/03/2000<br>00/03/2000<br>00/03/2000<br>00/0000<br>00/0000<br>00/0000000000                                                                                                    | 10:18 0008<br>10:26 0003<br>10:22 0001<br>10:38 0003<br>10:10 0001<br>10:10 0001<br>10:10 0001<br>10:26 0001<br>10:26 0001<br>Liser<br>000042.65<br>pro Pumpe<br>amb Liser<br>10:00 00                                         | 0001<br>0002<br>0002<br>0002<br>0001<br>0001<br>0002<br>000122<br>Ve<br>000222<br>Ve                                                                                                    | ooorse<br>oool23<br>oool24<br>oool25<br>oool20<br>oool20<br>oool20<br>oool20<br>ool022<br>oool220<br>oool220<br>ool0220<br>ool0220<br>ool0220<br>ool0222                                                                                                    | 0014.20<br>0015.00<br>0025.25<br>0016.10<br>0002.60<br>00005.90<br>00005.90<br>00047.52<br>wakfüllung)<br>smat WN C 60<br>Sarchouse<br>Savas WN C 12                    | 02 Volkevagen 22<br>02 Euchläfs im W<br>02 Volkevagen D<br>02 Euchläfs im W<br>02 Euchläfs im W<br>03 Euchläfs im W<br>04 Euchläfs im W<br>05 Volkevagen Pa<br>09 Volkevagen Pa                                                                                                    | grann WH C 1224<br>Harbouse<br>Harbouse<br>Arbhouse<br>Arbhouse<br>Harbouse<br>Harbouse<br>Harbouse<br>Harbouse<br>Harbouse<br>Harbouse<br>Harbouse<br>Harbouse<br>Harbouse<br>Harbouse<br>Harbouse<br>Harbouse<br>Harbouse                   |         |   |
| C      |                                                         | 12/02/2020<br>12/02/2020<br>12/02/2020<br>12/02/2020<br>12/02/2020<br>03/03/2020<br>04/03/2020<br>04/03/2020<br>04/03/2020<br>04/03/2020<br>0005<br>0001<br>0005<br>0005<br>0005<br>0005<br>0005                                                                                                    | 10:18 0008<br>10:26 0003<br>10:28 0003<br>10:18 0003<br>10:18 0003<br>10:10 0001<br>10:10 0001<br>pro Fahrseug<br>Liser<br>000041.60<br>000042.65<br>pro Fumpe<br>met Liter<br>0106.30<br>0087.32                              | 0001<br>0002<br>0002<br>0002<br>0001<br>0002<br>0001<br>0002<br>0001<br>0002<br>0002<br>0002<br>0002<br>0002<br>000756<br>Ve                                                                                                    | ooorse<br>oool23<br>oool24<br>oool25<br>oool20<br>oool20<br>oool20<br>ool022<br>ool022<br>ool022<br>ool022<br>ool022<br>ool022<br>ool022<br>ool022<br>ool022<br>ool022<br>ool022<br>ool022<br>ool022<br>ool023<br>ool23<br>ool24<br>ool25<br>ool25<br>ool25<br>ool25<br>ool25<br>ool25<br>ool25<br>ool25<br>ool25<br>ool25<br>ool25<br>ool25<br>ool25<br>ool25<br>ool25<br>ool25<br>ool25<br>ool25<br>ool25<br>ool25<br>ool25<br>ool25<br>ool25<br>ool25<br>ool26<br>ool25<br>ool26<br>ool25<br>ool26<br>ool26<br>ool26<br>ool26<br>ool26<br>ool26<br>ool26<br>ool26<br>ool26<br>ool26<br>ool26<br>ool26<br>ool26<br>ool26<br>ool26<br>ool26<br>ool26<br>ool26<br>ool26<br>ool26<br>ool26<br>ool26<br>ool26<br>ool26<br>ool26<br>ool26<br>ool26<br>ool26<br>ool26<br>ool26<br>ool027<br>ool027<br>ool027<br>ool027<br>ool000<br>ool0000<br>ool000<br>ool00                                                                                                    | 0014.20<br>0015.00<br>0025.25<br>0016.10<br>0002.00<br>0002.00<br>0002.00<br>0004.50<br>0004.52<br>0004.52<br>unkfullung)<br>smat WN C 60<br>sarchouse<br>souce WN C 12 | 02 Volkevagen 22<br>02 Euchläfs im W<br>02 Volkevagen D<br>03 Euchläfs im W<br>03 Euchläfs im W<br>04 Euchläfs im W<br>09 Volkevagen D<br>09 Volkevagen D<br>01                                                                                                    | grann WH C 1224<br>Marbouse<br>Marb WH C 6001<br>Arbhouse<br>Arbhouse<br>Arbhouse<br>Arbhouse<br>Arbhouse<br>Arbhouse<br>Arbhouse                                                                                                    |         |   |
|        |                                                         | 12/02/2020<br>12/02/2020<br>12/02/2020<br>12/02/2020<br>12/02/2020<br>04/03/2020<br>04/03/2020<br>04/03/2020<br>0001<br>0005<br>0001<br>Gesamtenge<br>Funge Gas<br>020<br>0005<br>0005<br>0005<br>0005<br>0005<br>0005<br>0005                                                                                                    | 10:18 0008<br>10:26 0003<br>10:22 0001<br>10:38 0003<br>10:10 0001<br>10:10 0001<br>10:10 0001<br>pro Fahrseug<br>Liter<br>000142.65<br>pro Fumpe<br>amb Liter<br>0109.30<br>0007.52<br>0109.30                                | 0001<br>0002<br>0002<br>0002<br>0001<br>0001<br>0002<br>0001<br>0002<br>0001<br>0002<br>0002<br>0000<br>0000<br>0000<br>0000<br>0000<br>0000<br>0000<br>0000 | ooorse<br>oool23<br>oool24<br>oool25<br>oool20<br>oool20<br>oool20<br>ool022<br>ool022<br>ool022<br>ool022<br>ool022                                                                                                    | 0014.20<br>0015.00<br>0025.25<br>0016.10<br>0000.00<br>0000.00<br>0000.00<br>0004.50<br>0000.00<br>0047.52<br>0000.00<br>0047.52                                        | 02 Volksvagen Z<br>02 Exclusion in Wolkson<br>03 Exclusion in Wolkson<br>04 Exclusion in Wolkson<br>05 Exclusion in Wolk<br>05 Volksvagen Pa<br>06 Volksvagen Pa<br>01<br>34                                                                                                    | gaan Wi C 1224<br>archouse<br>man Wi C 6001<br>archouse<br>man Wi C 6001<br>asat Wi C 6001                                                                                                    |         |   |
|        |                                                         | 12/02/2020<br>12/02/2020<br>12/02/2020<br>12/02/2020<br>12/02/2020<br>03/03/2020<br>04/03/2020<br>04/03/2020<br>04/03/2020<br>0005<br>0<br>0005<br>0005<br>0005<br>000000                                                                                                    | 10:15 0005<br>10:26 0003<br>10:22 0001<br>10:35 0002<br>10:15 0002<br>10:10 0002<br>10:10 0002<br>10:10 0002<br>10:10 0002<br>pro Fahrmeug<br>Liser<br>000042.65<br>pro Fumpe<br>amb Liter<br>0109.30<br>0007.32<br>0196.82 T. | 0001<br>0002<br>0002<br>0002<br>0001<br>0002<br>0001<br>0002<br>00022<br>00022<br>00022<br>00022<br>00022<br>00022<br>00022<br>00022<br>00022<br>0002<br>0002<br>0002<br>0002<br>0002                                                                                                    | ooorse<br>oool23<br>oool24<br>oool25<br>oool20<br>oool20<br>oool00<br>oool000<br>oool00<br>oool00<br>oool00<br>oool00<br>oool00<br>oool00<br>oool00<br>oool00<br>oool00<br>oool00<br>oool00<br>oool00<br>oool00<br>oool00<br>oool00<br>oool00<br>oool00<br>oool00<br>oool00<br>oool000<br>oool000<br>oool0000<br>oool0000<br>oool000<br>oool000<br>oool000000<br>oool000<br>oool000<br>oool0                                                                                                    | 0014.20<br>0015.00<br>0025.25<br>0016.10<br>0002.60<br>0002.60<br>0002.60<br>0002.60<br>0002.50<br>0004.52<br>00047.52                                                  | 02 Volkevagen 72<br>02 Rochläff im W<br>002 Rochläff im W<br>002 Rochläff im W<br>02 Rochläff im W<br>02 Rochläff im W<br>02 Rochläff im W<br>09 Volkevagen Pa<br>09 Volkevagen Pa                                                                                                    | grann WC 1124<br>archouse<br>sac WI C 6001<br>archouse<br>sach WI C 6001<br>sact WI C 6001                                                                                                    |         |   |
|        |                                                         | 12/02/2020<br>12/02/2020<br>12/02/2020<br>12/02/2020<br>12/02/2020<br>03/02/2020<br>04/02/2020<br>04/02/2020<br>04/02/2020<br>04/02/2020<br>04/02/2020<br>0005<br>0<br>0005<br>0<br>0005<br>0<br>0<br>0005<br>0<br>0<br>0<br>0                                                                                                    | 10:15 0008<br>10:26 0003<br>10:26 0003<br>10:20 0003<br>10:10 0003<br>10:10 0001<br>10:26 0001<br>10:26 0001<br>10:26 0001<br>10:26 0001<br>10:27 000042.65<br>pro Pumpe<br>amb Liter<br>0106.30<br>0007.52 T.                 | 0001<br>0002<br>0002<br>0002<br>0002<br>0001<br>0001<br>0001                                                                                                    | COOTSE<br>COOL2<br>COOL2<br>COOL2<br>COOL2<br>COOLC<br>COOLC | 0014.20<br>0015.00<br>0025.25<br>0016.10<br>0000.00<br>0000.00<br>0000.00<br>0004.52<br>00047.52<br>wmkfüllung)<br>ssat WN C 60<br>Archouse                             | CU TOLIANGARI,<br>STOLIANGARI,<br>CO TOLIANGARI<br>CO TOLIANGARI<br>CO TOLIANGARI<br>CO TOLIANGARI<br>STOLIANGARI<br>STOLIA | gaan WC 2124<br>archuise<br>archuise<br>archuise<br>archuise<br>archuise<br>archuise<br>archuise<br>archuise<br>archuise<br>archuise<br>archuise<br>archuise<br>archuise                                                                      |         |   |

Mit den Word- und Excel-Symbolen können Sie eine Datei erstellen, öffnen und direkt in der ausgewählten Anwendung ändern.

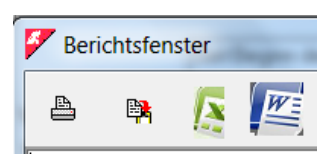

# 4.5. Laden von Transaktionsdaten

Die CM20-Software bezieht die Tankdaten von CM20-Steuergeräten auf dem PC zur Verarbeitung und Berichterstellung.

# 4.5.1. Laden von Transaktionsdaten Online

Beim Online-Dienst werden die Daten von den Servern heruntergeladen, die sie über einen Internetanruf erfassen. Nach dem Herunterladen halten die Server, die die Daten erfassen, diese 90 Tage lang verfügbar, damit der Benutzer mehrere Installationen der Software synchronisieren kann. Durch die Installation der Software im Büro und zu Hause ist es beispielsweise möglich die Betankungsdaten in beiden Programmen zu erfassen (einzige Einschränkung: Zwischen den Downloads in den verschiedenen installierten Programmversionen dürfen nicht mehr als 90 Tage vergehen. Die Betankungsdaten sind nach 90 Tagen ab dem Datum des ersten Downloads gelöscht.

# Der Download erfolgt durch Drücken der Taste

Neue Internetdaten

.Für die ordnungsgemäße Funktion muss die in jedem CM20-Gerät installierte SIM M2M aktiv bleiben.

Einige Sekunden nach dem Drücken der Taste erscheint die folgende Meldung:

| CM10 Software                                    | 83    |
|--------------------------------------------------|-------|
| Daten-Download abgeschlossen. Geladen Transaktio | nen:2 |
| ОК                                               |       |
|                                                  |       |

Diese Nachricht zeigt an, wie viele neue Transaktionen seit dem letzten Mal heruntergeladen wurden.

#### 4.5.2. Laden von Transaktionsdaten über RFID-Leser

Um die Betankungsdaten vom CM20 herunterzuladen, kann auch ihm eine DATA-Karte vorgehalten werden. Legen Sie dann die Karte mit den Daten in den RFID-Leser, der an den USB-Anschluss des PCs mit der Software angeschlossen ist

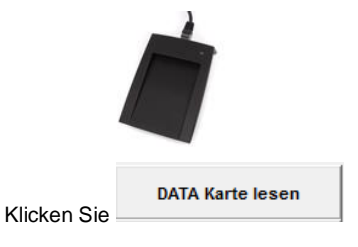

 $\Delta$ 

Die Schaltfläche zum Herunterladen von Daten auf der DATA-Karte wird nur angezeigt, wenn der kontaktlose RFID-Leser an den PC angeschlossen und korrekt installiert ist

Zuletzt geladene Daten

Heruntergeladene Daten können sofort mit der Schaltfläche

| überprüft werden |  |
|------------------|--|

| Berichtsfen                                  | ster                                                  |                             |                                                  | 100                                  |                                                                               |                            | x   |
|----------------------------------------------|-------------------------------------------------------|-----------------------------|--------------------------------------------------|--------------------------------------|-------------------------------------------------------------------------------|----------------------------|-----|
|                                              | N W                                                   | _                           |                                                  | _                                    |                                                                               |                            |     |
| CM10 Softwa                                  | re r.01.12.2                                          | 6 -                         |                                                  |                                      |                                                                               |                            | ^   |
| Zuletzt erf                                  | asste Daten                                           |                             |                                                  |                                      |                                                                               |                            |     |
| Datum<br>07/04/201<br>07/04/201<br>07/04/201 | Uhr<br>6 14:00<br>6 14:00<br>6 14:01                  | Nr.<br>0003<br>0005<br>0001 | Liter<br>0003.71<br>0008.02<br>0004.00           | P.<br>01<br>01<br>01                 | Beschreibung<br>WNC8765 - Audi A6<br>WNC1010 - VW Passa<br>DR237BC - Ford Gal | - Mz<br>t - SJ<br>axy - GI |     |
| Gesamtmenge                                  | pro Schlüss                                           | el                          |                                                  |                                      |                                                                               |                            |     |
| Schlüssel<br>0001<br>0003<br>0005            | Gesamt Lite<br>0000004.00<br>0000003.71<br>0000008.02 | r                           | Beschreib<br>DR237BC -<br>WNC8765 -<br>WNC1010 - | ung<br>Ford Ga<br>Audi A6<br>VW Pass | laxy - GI<br>- Mz<br>at - SJ                                                  |                            |     |
| Gesamtmenge                                  | pro Pumpe                                             |                             |                                                  |                                      |                                                                               |                            |     |
| Pumpe<br>0001                                | Gesamt Lite<br>0000015.73                             | r Be<br>Di                  | schreibung<br>esel Stutt                         | gart                                 |                                                                               |                            |     |
|                                              |                                                       |                             |                                                  |                                      |                                                                               |                            |     |
|                                              |                                                       |                             |                                                  |                                      |                                                                               |                            |     |
|                                              |                                                       |                             |                                                  |                                      |                                                                               |                            |     |
|                                              |                                                       |                             |                                                  |                                      |                                                                               |                            |     |
| 4                                            |                                                       |                             |                                                  |                                      |                                                                               |                            | F a |

Eine DATA-Download-Karte enthält maximal 80

Betankungsvorgänge. Wenn die Anzahl der Transaktionen im Speicher des CM20 höher war, wird nach dem Download eine Meldung angezeigt, in der Sie aufgefordert werden, die Daten erneut herunterzuladen.

#### 4.6. Transaktionsberichte

Alle erfassten Daten, unabhängig vom Daten-Download-Modus, werden im Transaktionsarchiv gespeichert, wo es möglich ist Berichte über den Kraftstoffverbrauch anzufordern.

Klicken Sie auf die Taste "Transaktionsberichte".

| CM20 Windows Client r.01.13.14 (1059) gilson-WNL0014                |                            |
|---------------------------------------------------------------------|----------------------------|
| BERICHTEN                                                           |                            |
| Seit Beginn des letzten Monats  Von Semstag , 1. Februar 2020  OUDU | Chronologisch              |
| Bis Mitwoch , 25. Marz 2020 23:59:4                                 | Durchschnittsverbrauch     |
| Fahrer:                                                             |                            |
| Kfz Gruppe:       Fahrer Gruppe:                                    | Eutomo Botonkunzon         |
| Pumpe Bis n                                                         |                            |
| Von Kfz Nr.: bis Nr.                                                | 🖋 Daten nach Archiv senden |
| ☐ Für jede Pumpe ☐ Nur Gesamtmengen                                 | 🕞 Daten importieren        |
|                                                                     | 🗶 Verlassen                |
|                                                                     |                            |

# 4.6.1. Filter für Transaktionen

Bevor Sie einen Bericht anfordern, können Sie Filter auswählen, mit denen Sie nur einen Teil der Archivbestände berücksichtigen können.

Periode

|     |          | Seit Beginn des letzten Monats 💌 |         |        |         |  |  |  |  |  |
|-----|----------|----------------------------------|---------|--------|---------|--|--|--|--|--|
| Von | Samstag  | , 1.                             | Februar | 2020 🔒 | 00:00:1 |  |  |  |  |  |
| Bis | Mittwoch | , 25.                            | März    | 2020 : | 23:59:  |  |  |  |  |  |

Wählen Sie einen vordefinierten Zeitraum aus oder geben Sie das Start- und Enddatum manuell ein.

Fahrzeuge

Sie können alle zu einem Fahrzeug gespeicherten Transaktionen filtern

Fahrer
 Driver:

Sie können alle zu einem Fahrer gespeicherten Transaktionen filtern (nur, wenn dies durch das Abzeichen oder den Fahrercode gekennzeichnet ist).

Kfz Gruppe

| Kfz Gruppe: | <b>•</b> |
|-------------|----------|
|             |          |

In den Basisdaten des Fahrzeugs ist es möglich, jedes Fahrzeug einer Gruppe von Mitgliedern zuzuordnen (z. B. LKW, AUTOS, BAGGER usw.).

Mit diesem Filter können Sie die Liste der Tankdaten für eine einzelne Gruppe anzeigen.

| • | Fahrer Gruppe  |   |   |
|---|----------------|---|---|
|   | Fahrer Gruppe: | · | ] |

In den Basisdaten der Fahrer ist es möglich jeden Fahrer einer Gruppe zuzuordnen (z. B. Vertrieb, Management, Wartung usw.).

Mit diesem Filter können Sie die Liste der Tankdaten für eine einzelne Gruppe anzeigen

Pumpe Nummer

| Pumpe 🔄 🕺 bis n. 🔄 | Pumpe |  | 💌 📓 bis n. |  |
|--------------------|-------|--|------------|--|
|--------------------|-------|--|------------|--|

Filtert die Transaktionen der verwendeten Pumpe.

• Von Kfz Nr. .. bis Nr.

| Von Kfz Nr.: | bis Nr. |
|--------------|---------|
|--------------|---------|

Nur Fahrzeuge anzeigen, die im ausgewählten Intervall enthalten sind.

Für jede Pumpe

# 📕 🔲 Für jede Pumpe

Die Software erstellt den ausgewählten Bericht neu und ändert automatisch den Filter für die Pumpennummer für alle in den verschiedenen Installationen vorhandenen Versorgungspumpen...

- Nur Gesamtmengen
  - Nur Gesamtmengen

Zeigt nur Summen an.

auf die Taste.

•

# 4.6.2. Durschnittsverbrauchsberichte

In diesem Bericht werden die Tankdaten pro Fahrzeug zusammengefasst, um ihren Durchschnittsverbrauch und ihre Laufleistung zu analysieren.

Definieren Sie die Filter, die Sie interessieren, und klicken Sie

Durchschnittsverbrauch

| 🚩 Berio                                                                 | chtsfenster                                                                                                | -                                                                          |                                                                                | and the second                                                                  | _                            |                                               | M                                              | 36                                                                                                    |                                        | • × |     |
|-------------------------------------------------------------------------|----------------------------------------------------------------------------------------------------|----------------------------------------------------------------------------|--------------------------------------------------------------------------------|---------------------------------------------------------------------------------|------------------------------|-----------------------------------------------|------------------------------------------------|----------------------------------------------------------------------------------------------------|----------------------------------------|-----|-----|
| 4                                                                       | 🛤 [                                                                                                    |                                                                            | 5%<br>1                                                                        |                                                                                 |                              |                                               |                                                |                                                                                                    |                                        |     |     |
| CM20 Wi                                                                 | ndows Clien                                                                                                | t r.01.13.                                                                 | 14 -                                                                           |                                                                                 |                              |                                               |                                                |                                                                                                    |                                        |     |     |
| Zusamme                                                                 | nfassung de                                                                                                | r erfasste                                                                 | n Daten vom                                                                    | 01.02.2020                                                                      | 00:00                        | bis zum                                       | 25.                                            | 03.2020 23:59                                                                                                    |                                        |     |     |
| Durchsc                                                                 | hnittsverbr                                                                                                | auch                                                                       |                                                                                |                                                                                 |                              |                                               |                                                |                                                                                                    |                                        |     |     |
| Fahrzeu<br>Datum<br>12/02<br>12/02<br>03/03<br>04/03                    | g: 0001,V<br>Uhr<br>/2020 09:50<br>/2020 10:32<br>/2020 10:10<br>/2020 15:36                               | olkswagen<br>Fahrer<br>0006<br>0002<br>0001<br>0003                        | Passat WN C<br>Km.<br>000126<br>000224<br>000000<br>001022                     | 6001<br>Liter<br>0009.80<br>0025.25<br>0030.00<br>0047.52                       | Trip<br>0098<br>1022         | ,ENTWICK<br>Km/1<br>003.88<br>021.50          | UNG<br>P.<br>02<br>02<br>99<br>99              | Fahrername<br>,Eberhard Manz<br>,Frau Goedel<br>,Bernard Gilson<br>,Patrick Vorrath                                   | 000<br>000<br>000<br>000               |     |     |
| G<br>Ki<br>Ki<br>G<br>D                                                 | esamte Meng<br>n zu Beginn<br>n km am End<br>erbrauchte<br>efahren Km<br>urschnitt i                       | e ausgegeb<br>des Žeitr<br>e des Zeit<br>Liter: 102<br>: 896<br>n Km/l : 8 | en: 112,57<br>aums: 126<br>raums: 1022<br>,77                                  |                                                                                 |                              |                                               |                                                |                                                                                                    |                                        |     |     |
| Fahrzeu<br>Datum<br>12/02<br>12/02<br>12/02<br>14/02                    | g: 0003,F<br>Uhr<br>/2020 10:26<br>/2020 10:35<br>/2020 16:11<br>/2020 09:29                               | orklift in<br>Fahrer<br>0001<br>0002<br>0002<br>0002                       | Warehouse<br>Std.<br>000123<br>000125<br>000130<br>000220                      | Liter<br>0015.00<br>0016.10<br>0003.60<br>0006.90                               | Trip<br>0002<br>0005<br>0090 | ,STRATEG<br>1/H<br>008.05<br>000.71<br>000.07 | IC P<br>P.<br>02<br>02<br>02<br>02<br>02<br>02 | URCHASE<br>Fahrername<br>,Bernard Gilson<br>,Frau Goedel<br>,Frau Goedel<br>,Frau Goedel                              | 000<br>000<br>000<br>000               |     |     |
| G<br>S<br>S<br>A<br>D                                                   | esamte Meng<br>tunden zu B<br>tunden am E<br>rbeitszeit:<br>urchschnitt                                    | e ausgegeb<br>eginn des<br>nde des Ze<br>97<br>in 1/H:0,                   | en: 41,6<br>Zeitraums:<br>itraums: 22<br>27                                    | 123<br>0                                                                        |                              |                                               |                                                |                                                                                                    |                                        |     |     |
| Fahr zeu<br>Datum<br>07/02<br>07/02<br>07/02<br>07/02<br>10/02<br>12/02 | g: 0005,V<br>Uhr<br>/2020 15:27<br>/2020 15:44<br>/2020 15:51<br>/2020 16:04<br>/2020 16:55<br>/2020 10:15 | olkswagen<br>Fahrer<br>0005<br>0001<br>0002<br>0002<br>0001<br>0001        | Tiguan WN C<br>Km.<br>000123<br>000124<br>000125<br>000125<br>000000<br>000756 | 1234<br>Liter<br>0000.00<br>0002.29<br>0002.36<br>0013.80<br>0010.00<br>0014.20 | Trip<br>0001<br>0001<br>0056 | ,SALES<br>Km/1<br>000.43<br>000.42<br>000.06* | P.<br>02<br>02<br>02<br>02<br>99<br>02         | Fahrername<br>,Daniel Bubeck<br>,Bernard Gilson<br>,Frau Goedel<br>,Frau Goedel<br>,Bernard Gilson<br>,Bernard Gilson | 000<br>000<br>000<br>000<br>000<br>000 |     |     |
| G                                                                       | esamte Menq                                                                                                | e ausgegeb                                                                 | en: 42,65                                                                      |                                                                                 |                              |                                               |                                                |                                                                                                    |                                        | þ.  | 1   |
|                                                                         |                                                                                                    | _                                                                          | -                                                                              |                                                                                 | _                            |                                               | _                                              |                                                                                                    |                                        |     | -11 |

Im Durchschnittsverbrauchsbericht sind die Transaktionen nach Fahrzeugen gruppiert. Im Bericht sehen Sie:

- Filter, die vor der Berichterstellung definiert wurden
- Kopfzeile nach Fahrzeug, TAG Nummer, Beschreibung
- Betanken des Fahrzeugs
- Gesamtmenge der an das Fahrzeug gelieferten Liter, durchschnittlicher und durchschnittlicher Verbrauch für den Zeitraum
- Gesamtzahl der pro Pumpe abgegebenen Liter
- Datum und Uhrzeit der Tankung
- Vom Bediener während des Betankens eingegebene Kilometer
- Abgegebene Liter
- Kilometer, die seit dem vorherigen Auftanken (oder Stunden) zurückgelegt wurden
- Durchschnittlicher Verbrauch in km / Liter (oder Stunden / Liter)
- Pumpennummer, an der die Betankung durchgeführt wurde
- Fahrername (nur, wenn durch TAG oder Fahrercode gekennzeichnet)

Am Ende der gruppierten Lieferungen für jedes Fahrzeug werden die Daten zusammengefasst:

- Gesamtzahl der an dieses Fahrzeug abgegebenen Liter
- Vom Fahrer bei der ersten Betankung im gewählten
- Zeitraum eingegebene Kilometer (Stunden)Km (Stunden), die während des letzten
- Betankungszeitraums eingegebene wurden
- Verbrauchte Liter: Abgegebene Liter abgegebene Liter seit dem ersten Auftanken im Zeitraum
- Km (Stunden) zurückgelegt: Differenz zwischen km (Stunden) zu Beginn des Zeitraums und km (Stunden) am Ende des Zeitraums
- Durchschnittliche km / I über den Zeitraum (durchschnittliche Stunden / I)

# 4.6.3. Daten und Km ändern

Im Verbrauchsmittelwertbericht können Sie durch Klicken auf eine Tankstelle die Daten ändern und den falschen Kilometerstand korrigieren.

#### Klicken Sie auf ein Transaktion

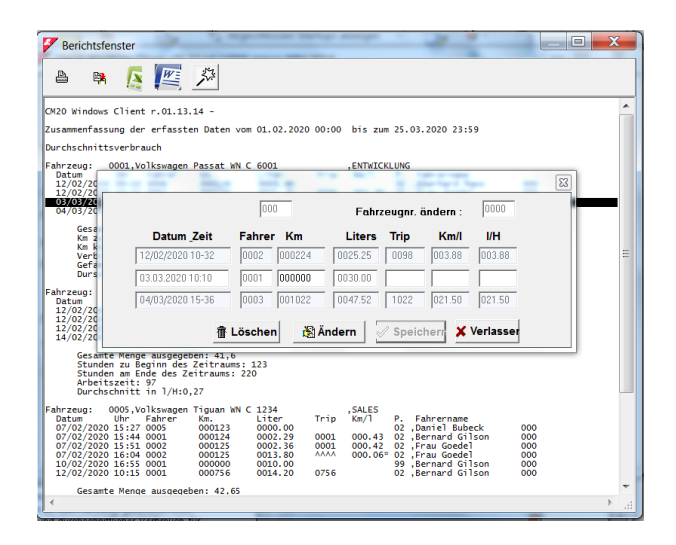

Es ist möglich, die vom Fahrer falsch eingegebenen Kilometer zu ändern. Wenn Sie die genaue Kilometerleistung des Fahrzeugs zum Zeitpunkt des Betankens nicht kennen, geben Sie dieselben Kilometer wie beim vorherigen Betanken ein. Der durchschnittliche Verbrauch wird dann berechnet, indem der Durchschnitt von zwei Tankungen addiert wird.

| Job number :    | 00    | 0      | Char    | ige vehi | cle nr.: | 0000   |
|-----------------|-------|--------|---------|----------|----------|--------|
| Date and time   | Driv. | Km     | Liters  | Trip     | Km/l     | I/H    |
| 2/02/2020 10-35 | 0002  | 000125 | 0016.10 | 0002     | 008.05   | 008.05 |
| 2.02.2020 16:11 | 0002  | 000130 | 0003.60 | 0005     | 000.71   | 000.71 |
| 4/02/2020 09-29 | 0002  | 000220 | 0006.90 | 0090     | 000.07   | 000.07 |
| /02/2020 09-29  | 0002  | 000220 | 0006.90 | 0090     | 000.07   | 000    |

Um andere Informationen aus einer Betankung zu ändern, klicken Sie auf

Klicken Sie auf **Löschen**, um einen Datensatz zu entfernen

# 4.6.4. Chronologischer Bericht

In diesem Bericht können Sie die durchgeführten Betankungen nach Datum und Uhrzeit sortiert auflisten.

Definieren Sie die Filter, die Sie interessieren, und klicken Sie

Chronologisch

auf

| 6      | Beric                                                                                                    | htsfe                                                       | nster                                                                                                    | - 24                                                                             |                                                                                 |                                                                                                    |                                                                                                    |                                                                                                    |                                                                                                    | -                                                                                                    |                                                                                                    |                                                                      |   | x |
|--------|----------------------------------------------------------------------------------------------------|-------------------------------------------------------------|----------------------------------------------------------------------------------------------------|----------------------------------------------------------------------------------|---------------------------------------------------------------------------------|----------------------------------------------------------------------------------------------------|----------------------------------------------------------------------------------------------------|----------------------------------------------------------------------------------------------------|----------------------------------------------------------------------------------------------------|----------------------------------------------------------------------------------------------------|----------------------------------------------------------------------------------------------------|----------------------------------------------------------------------|---|---|
|        | 8                                                                                                    | E)                                                          | A                                                                                                    |                                                                                  | 1.24                                                                            |                                                                                                    |                                                                                                    |                                                                                                    |                                                                                                    |                                                                                                    |                                                                                                    |                                                                      |   |   |
| c<br>z | M2O Wir<br>usammer                                                                                                    | ndows<br>nfassu                                             | Client<br>ung der                                                                                               | r.01.13<br>erfasst                                                               | .14 -<br>en Daten                                                               | vom 01.02.2                                                                                                    | 020 00:00                                                                                                    | bis zum                                                                                               | 25.0                                                                                                    | 3.2020 23:                                                                                                    | :59                                                                                                    |                                                                      |   | * |
|        | Datum<br>07/02/<br>07/02/<br>07/02/<br>10/02/<br>12/02/<br>12/02/<br>12/02/<br>12/02/<br>12/02/<br>12/02/<br>12/02/<br>12/02/<br>03/03/<br>04/03/ | 2020<br>2020<br>2020<br>2020<br>2020<br>2020<br>2020<br>202 | Uhr<br>15:27<br>15:44<br>15:51<br>16:04<br>16:55<br>10:26<br>10:32<br>10:35<br>16:11<br>09:29<br>10:15<br>36:11 | Fahr zei<br>0005<br>0005<br>0005<br>0005<br>0001<br>0003<br>0001<br>0003<br>0003 | ug Fahr<br>0005<br>0001<br>0002<br>0002<br>0001<br>0006<br>0001<br>0002<br>0002 | er Km / 00012<br>00012<br>00012<br>00012<br>00012<br>00012<br>00012<br>00012<br>00075<br>00075<br>00075<br>00075<br>00075<br>00012<br>00022<br>00012 | H Lite<br>3 0000<br>4 0002<br>5 0013<br>0 0010<br>6 0014<br>3 0015<br>5 0016<br>0 0003<br>0 0003<br>0 00047<br>1 0005<br>1 0005<br>1 000 | .00<br>.29<br>.36<br>.80<br>.00<br>.20<br>.20<br>.20<br>.20<br>.00<br>.25<br>.10<br>.60<br>.90<br>.52 | P. 84<br>02 V0<br>02 V0<br>02 V0<br>02 V0<br>02 V0<br>02 V0<br>02 V0<br>02 F0<br>02 F0<br>02 F0<br>02 F0<br>02 F0<br>02 F0<br>02 F0<br>02 F0<br>02 F0<br>02 F0<br>02 F0<br>02 F0<br>02 V0 | eschreibur<br>olkswagen<br>olkswagen<br>olkswagen<br>olkswagen<br>olkswagen<br>olkswagen<br>orklift ir<br>orklift ir<br>orklift ir<br>orklift ir<br>olkswagen<br>orklift ir | ng<br>Tiguan WN C<br>Tiguan WN C<br>Tiguan WN C<br>Tiguan WN C<br>Passat WN C<br>Warehouse<br>Warehouse<br>Warehouse<br>Warehouse<br>Passat WN C<br>Passat WN C | 1234<br>1234<br>1234<br>1234<br>1234<br>6001<br>1234<br>6001<br>6001 |   |   |
| 1      | TAG Ge<br>0001<br>0003<br>0005                                                                                                    | enge<br>samt<br>(                                           | Liter<br>0000112.<br>0000041.<br>0000042.                                                                       | 57<br>60<br>65                                                                   | Km (bei<br>001022<br>000220<br>000756                                           | der letzten<br>Volkswagen<br>Forklift i<br>Volkswagen                                                                                                | Tankfüllu<br>Passat WN<br>n Warehous<br>Tiguan WN                                                                                                    | ng)<br>C 6001<br>e<br>C 1234                                                                          |                                                                                                    |                                                                                                    |                                                                                                    |                                                                      |   |   |
|        | Gesamtn<br>Pumpe<br>02<br>99                                                                                                    | Ges<br>000<br>000<br>000                                    | pro Pur<br>samt Lit<br>00109.30<br>00087.53<br>00196.83                                                         | ipe<br>er<br>2<br>2<br>7                                                         | ot.                                                                             |                                                                                                    |                                                                                                    |                                                                                                    |                                                                                                    |                                                                                                    |                                                                                                    |                                                                      |   | Ŧ |
| L      | €                                                                                                    |                                                             |                                                                                                    |                                                                                  |                                                                                 |                                                                                                    |                                                                                                    |                                                                                                    |                                                                                                    |                                                                                                    |                                                                                                    |                                                                      | • |   |

Im chronologischen Bericht können Sie folgendes Anzeigen:

- Filter, die vor der Erstellung des Berichts definiert wurden
- Transaktionen
- Summen pro Fahrzeug
- die von der Pumpe gelieferten Summen

# 4.6.5. Externe Betankung

Eine externe Betankung ist eine Betankung die nicht vom CM20 verwaltet wurde. Damit die Software die Verbrauchsmittelwerte korrekt berechnen kann, müssen auch diese externen Tankdaten bekannt sein. Sie müssen in die Archive eingefügt werden.

| Klicken Sie auf | Externe Betankungen               |    |
|-----------------|-----------------------------------|----|
|                 |                                   |    |
| 🐓 Eingabe ex    | terne Betankungen                 | X  |
| Fahrzeug        | 0000                              | •  |
| Fahrer          | 0000                              | •  |
| Datum Uhr       | Dienstag , 24. März 20 📩 15:47:31 | ÷  |
| Kilometer       | 000000 Liter 0000 , 00            | 99 |
| ₩ EINFÜC        | SEN ALÖSCHEN VOK                  |    |
|                 |                                   |    |
|                 |                                   |    |
|                 |                                   |    |
|                 |                                   |    |
|                 |                                   |    |
|                 |                                   |    |

Geben Sie die TAG-Nummer des Fahrzeugs ein oder wählen Sie sie aus der Liste aus, geben Sie Fahrer, Datum und Uhrzeit des Betankens sowie Liter ein und klicken Sie auf

Wiederholen Sie den Vorgang für alle einzufügenden Transaktionen und drücken Sie die Pumpe 99 eingesetzt, um sie von der internen Betankung zu unterscheiden,

# 4.7. Füllstand im Tank

Die Tankinhalte können logisch anhand der Differenz zwischen den abgegebenen und den nachgefüllten Litern berechnet werden.

# 4.7.1. Füllstand in der Tankberechnung

| Um den Vorrat im Tank zu | berechnen, | drücken | Sie |
|--------------------------|------------|---------|-----|
| Tanks im Hauptme         | nü.        |         |     |

| Tanken  |          | Lager im Tank       |           |
|---------|----------|---------------------|-----------|
| <u></u> | Tank Nr. | verteiltes Produkt: | ∍ +555,00 |
|         |          | Menge anpassen      |           |
|         |          | X Lassen            |           |
|         |          |                     |           |
|         |          |                     |           |

Der auf diesem Bildschirm angezeigte Bestand wird bei jedem Herunterladen von Daten um den Wert reduziert, der der Summe der abgegebenen Liter entspricht. Um den Tankinhalt zu

#### Menge anpassen

ändern, klicken Sie auf und geben Sie den tatsächlichen Wert des aktuellen Bestands ein.

WARNUNG! Überprüfen Sie vor einer Korrektur des Tankinhalts, ob die Daten der CM20-Einheit vollständig heruntergeladen wurden, da die gesamten im CM20 gespeicherten Tankungen beim Herunterladen vom Bestand abgezogen werden.

Um eine Lieferung in den Tank einzufügen klicken Sie auf

#### Lieferung im Tank

Dabei werden die eingegebenen Liter zum aktuellen Wert addiert.

Die Tanks werden standardmäßig wie folgt erstellt: Einer für jede Pumpe. Wenn mehrere Pumpen an denselben Tank angeschlossen sind, müssen Sie diese im Programm konfigurieren. Siehe Abschnitt 4.3.3. "Tankprodukt" zum Konfigurieren Ihrer Installationen.

Wenn Füllstandsonden an das Online-Modul angeschlossen sind, werden die von den Sonden erkannten Werte auch auf dem Tankbildschirm angezeigt. Abhängig vom verwendeten Sondentyp ist es möglich, dass nur die Höhe der Flüssigkeit in cm angezeigt wird, andernfalls wird der Tankinhalt in Litern angezeigt.

# 5. Symbole und Konventionen

In diesem Handbuch verwendete Symbole:

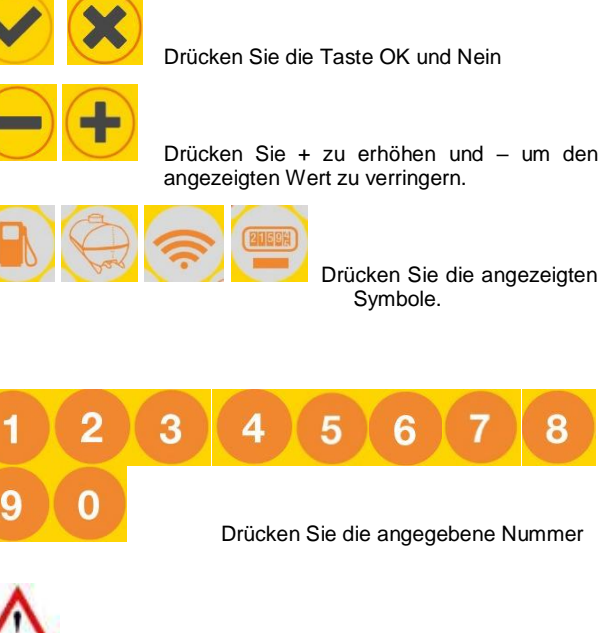

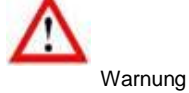

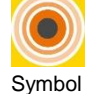

Nähern Sie sich dem TAG oder der Karte vom RFID-

Approach TAG nr Meldung auf dem CM20-Display

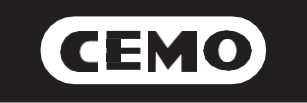

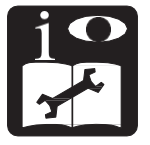

# Portable fuel management system model CM20

# Installation and User Manual

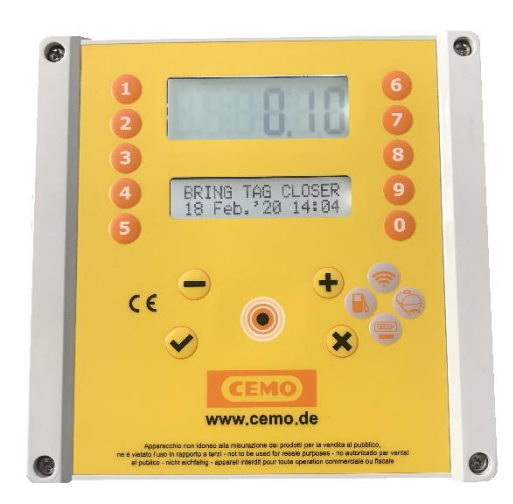

CEMO GmbH

In den Backenländern 5 • D-71384 Weinstadt Tel. +49 7151 9636-0 • Fax +49 7151 9636-98 • www.cemo.de

137.0049.307 / 02.20 / Gi
The installation and user manual must be kept with care in an environment protected from humidity and heat, and near the machine. The manual must accompany the machine in each possible transfer of ownership. Removing parts, damaging and modifying the manual is prohibited.

#### CE declaration of conformity according to the machinery directive 2006/42 / CE Annex II 1.A

The manufacturer / responsible for placing on the market

CEMO GmbH

In den Backenländern 5 D-71384 Weinstadt

hereby declare that the following product

Product designation: portable system for managing fuel transfer

model:

CM20

year of construction :

refer to the production date given on the label affixed to the product.

It complies with the legislative provisions which transpose the directives:

Electromagnetic Compatibility Directive 2004/108 / EC

The documentation is available to the competent authority on reasoned request from CEMO GMBH

03.2020

Name and signature of the person empowered to draw up the technical documents: see above (= manufacturer)

| 1         Product description         1         3.1.5.3.1         Vehicle identification         17           1.1         Limitations of use         1         3.1.5.3.2         Request K/M Hours entry         17           1.2.1         The CM20 unit         1         3.1.5.4.1         Codify which TAGs         18           1.2.2         Users TAGs         2         3.1.5.4.1         Codify which TAGs         18           1.2.3         MASTER card         2         3.1.5.4.3         Unblock a vehicle         18           1.2.4         DATA cards         2         3.1.5.4.1         TAGs and blocked codes list         19           2.1         Installation manual         2         3.1.5.4.5         Unblock a vehicles         19           2.1         Installation saquence         3         3.1.5.5.1         Manage drivers codes         19.20           2.1         Installation asquence         3         3.1.5.5.4         Return to factory difaut codes         20           2.1         Installation manual         4         3.1.5.5.7         Mandom generalism of driver codes         20           2.1         Installation         4         3.1.5.5.7         Mandom generalism of driver codes         21           2.3.1.5         <                                                                                                    |           | Index                                 |       | 3.1.5.3    | Operation menu                            | 17    |
|----------------------------------------------------------------------------------------------------|-----------|---------------------------------------|-------|------------|-------------------------------------------|-------|
| 1.1         Limitations of use         1         3.1.5.3.2         Request Km/Hours entry         17           1.2         System elements         1         3.1.5.3.1         Driver identification         17           1.2.1         The CM20 unit         1         3.1.5.4.1         Codity vehicle TAGs         18           1.2.4         DATA cards         2         3.1.5.4.1         Codity vehicle TAGs         18           1.2.4         DATA cards         2         3.1.5.4.3         Unbick a vehicle         18           1.2.5         Software         2         3.1.5.4.5         Unbick a vehicle         18           2.1         Installation monting - WARNING         2         3.1.5.5.1         Bick all vehicles         19           2.2.1         Installation monting - WARNING         2         3.1.5.5.1         Bick all vehicles         20           2.1         Installation monting - WARNING         3         3.1.5.5.1         Bick all vehicles         20           2.1         Installation monting - WARNING         3         3.1.5.5.1         Bick all vehicles         20           2.3.1         Unit configuration         4         3.1.5.5.1         Bick all vehicles         20           2.3.1.1         Parameters con                                                                                                    | 1         | Product description                   | 1     | 3.1.5.3.1  | Vehicle identification                    | 17    |
| 1.2.1       The CM20 unit       1       3.1.5.4.3       Diver identification       17         1.2.1       The CM20 unit       1       3.1.5.4.1       Codity vehicle TAGs       18         1.2.3       MASTER card       2       3.1.5.4.1       Codity vehicle TAGs       18         1.2.4       DATA cards       2       3.1.5.4.3       Unblock a vehicle       18         1.2.4       DATA cards       2       3.1.5.4.5       Unblock al vehicles       19         2.1       Installation manual       2       3.1.5.5.5       Drivers menu       19         2.1       Installation & mounting - WARNING       2       3.1.5.5.5       Drivers menu       19         2.2.1       Installation sequence       3       3.1.5.5.5       Drivers menu       19         2.2.1       Installation sequence       3       3.1.5.5.4       Readom generation of driver codes       20         2.3.1       Unconfiguration       4       3.1.5.5.5       Drivers TAGs       20       21         2.3.1       Unconfiguration       4       3.1.5.5.6       Block al driver TAGs       21         2.3.1.1       Parameters configuration       4       3.1.5.6.5       Block al driver TAGs       21                                                                                                    | 1.1       | Limitations of use                    | 1     | 3.1.5.3.2  | Request Km/Hours entry                    | 17    |
| 1.2.1       The CM20 unit       1       3.1.5.4       Vehicles menu       17.18         1.2.2       Users TAGs       2       3.1.5.4.2       Block a vehicle       18         1.2.4       DATA cards       2       3.1.5.4.4       TAGs and blocked codes list       19         1.2.4       DATA cards       2       3.1.5.4.4       TAGs and blocked codes list       19         2.1       Installation & mounting - WARNING       2       3.1.5.4.4       Block all vehicles       19         2.1       Installation sequence       3       3.1.5.5.1       Manage drivers codes       19         2.2.1       Installation sequence       3       3.1.5.5.5       Driver smenu       19         2.2.2       Gauge connection       4       3.1.5.5.4       Return Is factory default codes       20         2.3.1.1       Varameters configuration       4       3.1.5.5.7       Unbick al driver TAGs       21         2.3.1.1       Varameters configuration       4       3.1.5.5.7       Unbick al driver TAGs       21         2.3.1.4       Personal parameters configuration       4       3.1.5.5.7       Unbick al driver TAGs       21         2.3.1.1       Parameters configuration       4       3.1.5.5.7       Unbick al driv                                                                                                    | 1.2       | System elements                       | 1     | 3.1.5.3.3  | Driver identification                     | 17    |
| 1.2.2       Users TAGs       2       3.1.5.4.1       Codity vehicle TAGs       16         1.2.3       MASTER card       2       3.1.5.4.3       Unblock a vehicle       16         1.2.4       DATA cards       2       3.1.5.4.5       Unblock a vehicle       16         2.5       Software       2       3.1.5.4.5       Unblock all vehicles       19         2.1       Installation manual       2       3.1.5.5.5       Drivers menu       19         2.1       Installation sequence       3       3.1.5.5.4       Wanderscodes       19         2.2.1       Installation sequence       3       3.1.5.5.4       Rendom generation of driver codes       20         2.3.1       Unit configuration       4       3.1.5.5.6       Bick al driver TAG       20-21         2.3.1.1       Parameters configuration       4       3.1.5.5.6       Bick al driver TAG       20-21         2.3.1.4       Parameters configuration       4       3.1.5.5.6       Bick al driver TAG       21         2.3.1.4       Parameters configuration       4       3.1.5.5.1       Bick all driver TAGs       21         2.3.1.4       Parameters configuration       4       3.1.5.6.1       Bicks all driver TAGs       21                                                                                                    | 1.2.1     | The CM20 unit                         | 1     | 3.1.5.4    | Vehicles menu                             | 17-18 |
| 1.2.4       DASTER card       2       3.1.5.4.2       Block a vehicle       18         1.2.4       DATA cards       2       3.1.5.4.4       TAGs and blocked codes list       19         1.2.5       Software       2       3.1.5.4.4       TAGs and blocked codes list       19         2.1       Installation & mounting - WARNING       2       3.1.5.5.1       Block all vehicles       19         2.1       Installation & mounting - WARNING       3       3.1.5.5.1       Manage drivers codes       19         2.2.1       Installation sequence       3       3.1.5.5.2       List; modify drivers codes       20         2.3.1       Unit configuration       4       3.1.5.5.5       Codify a driver TAG       20.1         2.3.1.1       Varameters configuration       4       3.1.5.5.7       Unblock al driver TAGs       21         2.3.1.4       Personal parameters configuration       4       3.1.5.5.6       Block al driver TAGs       21         2.3.1.4       Personal parameters configuration       4       3.1.5.5.6       Online ornection check       23       1.5.6         2.3.1.6       Online connection check       5       3.1.5.6       Online ornection check       21.5       1.5.6       Online ornection check       23.1.5.7 <td>1.2.2</td> <td>Users TAGs</td> <td>2</td> <td>3.1.5.4.1</td> <td>Codify vehicle TAGs</td> <td>18</td>                                                                                               | 1.2.2     | Users TAGs                            | 2     | 3.1.5.4.1  | Codify vehicle TAGs                       | 18    |
| 1.2.4     DATA cards     2     3.15.4.3     Unblock a vehicle     18       1.2.5     Software     2     3.15.4.4     TAGs and blocked codes list     19       2.1     Installation manual     2     3.15.4.6     Block all vehicles     19       2.1     Installation & mounting - VARNING     2     3.15.5.1     Manage drivers codes     19       2.1     Installation sequence     3     3.15.5.2     List modify driver codes     20       2.3     System configuration     4     3.15.5.5     Codify and generation of driver codes     20       2.3.1     Parameters configuration     4     3.15.5.6     Block a driver     21       2.3.1.4     Parameters configuration     4     3.15.5.7     Unblock a driver TAGs     21       2.3.1.4     Parameters configuration     4     3.15.5.7     Unblock al driver TAGs     21       2.3.1.4     Parameters configuration     4     3.15.5.70     Unblock al driver TAGs     21       2.3.1.4     Parameters configuration     4     3.15.5.70     Block al driver TAGs     21       2.3.1.4     Parsonal parameters configuration     4     3.15.5.70     Block al driver TAGs     21       2.3.1.6     OnLine connection check     5     3.15.6.6     OnLine connection check                                                                                                    | 1.2.3     | MASTER card                           | 2     | 3.1.5.4.2  | Block a vehicle                           | 18    |
| 1.2.5       Software       2       3.1.5.4.4       TAGs and blocked codes list       19         2       Installation manual       2       3.1.5.4.5       Unblock all vehicles       19         2.1       Installation sequence       3       3.1.5.5.1       Manage drivers codes       19         2.2.1       Unit installation sequence       3       3.1.5.5.2       List modify drivers codes       19         2.2.2       Gauge connection       4       3.1.5.5.5       Read or driver codes       20         2.3.1       Unit configuration       4       3.1.5.5.6       Bock al driver TAG       20         2.3.1.1       Parameters configuration       4       3.1.5.5.7       Unblock a driver       21         2.3.1.4       Parsonal parameters configuration       4       3.1.5.5.8       List block driver TAGs       21         2.3.1.5       Tarke and totalizers configuration       4       3.1.5.5.1       Bock all driver TAGs       21         2.3.1.5       Tarke and totalizers configuration       4       3.1.5.6.1       Bock all driver TAGs       21         2.3.1.6       OnLine connection check       5       3.1.5.6.1       OnLine service menu       22         2.3.3       Software installation       6       3                                                                                                    | 1.2.4     | DATA cards                            | 2     | 3.1.5.4.3  | Unblock a vehicle                         | 18    |
| 2         Installation manual         23.15.45         Unblock all vehicles         19           2.1         Installation & mounting - WARNING         2         3.15.5.5         Drivers menu         19           2.1         Installation sequence         3         3.15.5.2         List modify drivers codes         19           2.2.1         Installation sequence         3         3.15.5.2         List modify drivers codes         20           2.3         System configuration         4         3.15.5.6         Bock a driver         21           2.3.1         Unit configuration         4         3.15.5.6         Block a driver         21           2.3.1.2         Multi sites configuration         4         3.15.5.6         Block a driver         21           2.3.1.3         Potenting mode configuration         4         3.15.5.6         List block driver TAGs         21           2.3.1.4         Personal parameters configuration         4         3.15.5.6         List blocked driver TAGs         21           2.3.1.6         OnLine connection check         5         3.15.6         OnLine service menu         22           2.3.3         Software installation         5-6         3.15.7         Presonal parameters menu         22 <td< td=""><td>1.2.5</td><td>Software</td><td>2</td><td>3.1.5.4.4</td><td>TAGs and blocked codes list</td><td>19</td></td<>                                                         | 1.2.5     | Software                              | 2     | 3.1.5.4.4  | TAGs and blocked codes list               | 19    |
| 2         Installation manual         2         3.15.46         Block all vehicles         19           2.1         Installation & mounting - WARNING         3         3.15.5.1         Manage drivers codes         19           2.2         Unit installation sequence         3         3.15.5.2         List modify drivers codes         20           2.2.2         Gauge connection         4         3.15.5.5         Rearm of driver codes         20           2.3.1         Unit configuration         4         3.15.5.5         Goldy a driver TAG         20           2.3.1.1         Parameters configuration         4         3.15.5.6         Block al driver TAGs         21           2.3.1.4         Parameters configuration         4         3.15.5.6         Liblock a driver         21           2.3.1.5         Tarks and totalizers configuration         4         3.15.5.10         Block all driver TAGs         21           2.3.1.5         Tarks and totalizers configuration         4         3.15.5.6         OnLine service menu         22           2.3.1.6         OnLine connection check         5         3.15.6.1         OnLine service menu         22           2.3.1.7         Codify TAGS         5         3.15.7.1         Adjust date and time         22 <td>-</td> <td></td> <td></td> <td>3.1.5.4.5</td> <td>Unblock all vehicles</td> <td>19</td>                                                                  | -         |                                       |       | 3.1.5.4.5  | Unblock all vehicles                      | 19    |
| 21         Installation & mounting - WARNING         2         31.5.5.1         Drivers menu         19           22.1         Installation sequence         3         31.5.5.1         Manage drivers codes         19.20           22.2         Guge connection         4         31.5.5.3         Random generation of driver codes         20           2.3         System configuration         4         31.5.5.4         Return to factory default codes         20           2.3.1         Unit configuration         4         31.5.5.6         Block a driver         21           2.3.1.2         Multi sites configuration         4         31.5.5.7         Mandox a driver TAGS         21           2.3.1.3         Dereting mode configuration         4         31.5.5.1         Unblock a driver         21           2.3.1.4         Personal parameters configuration         4         31.5.5.1         Block all driver TAGS         21           2.3.1.5         Tarkis and totalizer configuration         4         31.5.5.1         Block all driver TAGS         21           2.3.1.5         Config TAGS         5         31.5.6         OnLine connection check         5         31.5.6         Personal parameters menu         22           2.3.3         Software initial configuration <td>2</td> <td>Installation manual</td> <td>2</td> <td>31546</td> <td>Block all vehicles</td> <td>19</td>                                          | 2         | Installation manual                   | 2     | 31546      | Block all vehicles                        | 19    |
| 22         Unit installation         3         3.1.5.5.1         Manage drivers codes         19           22.1         Installation sequence         3         3.1.5.5.2         List: modify drivers codes         19-20           2.2         Gauge connection         4         3.1.5.5.4         Rarkom generation of driver codes         20           2.3         System configuration         4         3.1.5.5.6         Roding generation of driver codes         20           2.3.1         Unit configuration         4         3.1.5.5.6         Rodino generation of driver Codes         20           2.3.1.1         Parameters configuration         4         3.1.5.6.7         Unitock a driver TAGs         21           2.3.1.4         Personal parameters configuration         4         3.1.5.6.8         Unitock and driver TAGs         21           2.3.1.5         Tanks and totalizers configuration         4         3.1.5.6.1         Block all driver TAGs         21           2.3.1.6         OnLine connecting configuration         6         3.1.5.6.1         GPRS activation         22           2.3.3.1         Registering the software         6         3.1.5.7.1         Indiue timeout in seconds         22           2.4.1         Choosing the operating mode         7         3.1                                                                                                    | 2.1       | Installation & mounting - WARNING     | 2     | 3.1.5.5    | Drivers menu                              | 19    |
| 22.1         Installation sequence         3         3.1.5.5.2         List: modify drivers codes         19-20           22.2         Gauge connection         4         3.1.5.5.4         Return to factory default codes         20           2.3.1         Unit configuration         4         3.1.5.5.4         Return to factory default codes         20           2.3.1         Unit configuration         4         3.1.5.5.4         Return to factory default codes         20           2.3.1.1         Parameters configuration         4         3.1.5.5.6         Block a driver         21           2.3.1.4         Personal parameters configuration         4         3.1.5.5.8         Ublock al driver TAGs         21           2.3.1.5         Tanks and totalizers configuration         4         3.1.5.5.10         Block all driver TAGs         21           2.3.1.6         OnLine connection check         5         3.1.5.6.1         GPRS activation         22           2.3.3.1         Registering the software         6         3.1.5.7.2         Initial timeout in seconds         22           2.3.3.1         Registering the software         6         3.1.5.7.3         Missing pulse timeout in seconds         22           2.4.1         Choosing the oparating mode         7 <td< td=""><td>2.2</td><td>Unit installation</td><td>3</td><td>3.1.5.5.1</td><td>Manage drivers codes</td><td>19</td></td<>                    | 2.2       | Unit installation                     | 3     | 3.1.5.5.1  | Manage drivers codes                      | 19    |
| 22.2         Gauge connection         4         31.5.5.3         Random generation of driver codes         20           2.3         System configuration         4         31.5.5.5         Codity a driver TAG         20-21           2.3.1         Unit configuration         4         31.5.5.5         Codity a driver TAG         20-21           2.3.1.1         Parameters configuration         4         31.5.5.5         Codity a driver TAG         20           2.3.1.2         Multi sites configuration         4         31.5.5.6         Diblock a driver TAG         21           2.3.1.4         Personal parameters configuration         4         31.5.5.6         Diblock all driver TAGS         21           2.3.1.7         Codity TAGs         5         31.5.6         OnLine connection check         5         31.5.6         OnLine connection check         5         31.5.7.1         Adjust date and time         22         23.3         Registering the software         6         31.5.7.2         Initial timeout in seconds         22         24.4         Authorize TAGS         8-9         31.5.8.8         Reserved parameters menu         23         24.2         Authorize TAGS         8-9         31.5.8.8         Reserved parameters menu         23         24.2         24.4         Authorize TAGS                                                                                                    | 221       | Installation sequence                 | 3     | 31552      | List: modify drivers codes                | 19-20 |
| 2.3         System configuration         4         31,15,5,4         Return to factory default codes         20           2.3.1         Unit configuration         4         31,5,5,5         Codify a driver TAG         20-21           2.3.1.1         Parameters configuration         4         31,5,5,6         Block a driver         21           2.3.1.2         Multi sites configuration         4         31,5,5,7         Unblock a driver TAGs         21           2.3.1.3         Derating mode configuration         4         31,5,5,7         Unblock all driver TAGs         21           2.3.1.5         Tanks and totalizers configuration         4         31,5,5,10         Block all driver TAGs         21           2.3.1.7         Codify TAGs         5         31,5,6,1         GPRS activation         22           2.3.2         Software initial configuration         6         31,5,7,1         Alguet date and time         22           2.3.3         Software initial configuration         6         31,5,7,7         Personal parameters menu         22           2.4.4         Quick startup         7         31,5,8         Reserved parameters menu         23           2.4.2         Authorize TAGS         8-9         31,5,8,8         Pusine anifier - calibration                                                                                                    | 222       | Gauge connection                      | 4     | 31553      | Random generation of driver codes         | 20    |
| 231         Unit configuration         4         3.1.5.5.6         Codify a driver TAG         20.21           23.1.1         Parameters configuration         4         3.1.5.5.6         Block a driver         21           23.1.2         Multi sites configuration         4         3.1.5.5.7         Unblock a driver TAGs         21           23.1.3         Operating mode configuration         4         3.1.5.5.9         Unblock al driver TAGs         21           23.1.4         Personal parameters configuration         4         3.1.5.5.9         Unblock al driver TAGs         21           23.1.5         Tanks and totalizers configuration         4         3.1.5.60         Othice service menu         22           23.1.7         Codify TAGs         5         3.1.5.61         GPRS activation         22           23.1.7         Codify TAGs         5         3.1.5.71         Algust date and time         22           23.3.1         Registering the software         6         3.1.5.7.7         Missing pulse timeout in seconds         22           24.3         Uckic startup         7         3.1.5.81         Pump numbering         23           24.3         Uckic startup         9         3.1.5.8.7         Netseret trassactions memory         23 <td>23</td> <td>System configuration</td> <td>4</td> <td>31554</td> <td>Return to factory default codes</td> <td>20</td>                                              | 23        | System configuration                  | 4     | 31554      | Return to factory default codes           | 20    |
| 23.1.1         Parameters configuration         4         3.1.5.5         Block a driver         21           23.1.2         Multi sites configuration         4         3.1.5.5.6         Block a driver         21           23.1.3         Operating mode configuration         4         3.1.5.5.8         List blocked driver TAGs         21           23.1.4         Personal parameters configuration         4         3.1.5.5.10         Block all driver TAGs         21           23.1.5         Tanks and totalizers configuration         4         3.1.5.5.10         Block all driver TAGs         21           23.1.5         Tanks and totalizers configuration         4         3.1.5.7.1         Nick all driver TAGs         21           23.3.1         Registering the software         6         3.1.5.7.1         Aljust date and time         22           23.3.1         Registering the optrating mode         7         3.1.5.8         Reserved parameters menu         23           2.4.1         Choosing the operating mode         7         3.1.5.8.1         Pump numbering         23           2.4.3.2         Vehicle TAGs and options, driver code         9         3.1.5.8.4         Pump auto calibration         23           2.4.3.4         Driver TAGs and options, driver code         9                                                                                                    | 231       | Unit configuration                    | 4     | 31555      | Codify a driver TAG                       | 20-21 |
| 2.3.1.2         Multi sites configuration         4         3.1.5.5.7         Unblock a driver         21           2.3.1.3         Operating mode configuration         4         3.1.5.5.7         Unblock a driver TAGs         21           2.3.1.4         Deresting mode configuration         4         3.1.5.5.7         Unblock all driver TAGs         21           2.3.1.5         Tarks and totalizers configuration         4         3.1.5.5.7         Unblock all driver TAGs         21           2.3.1.5         OnLine connection check         5         3.1.5.6.1         GPRS activation         22           2.3.1.7         Codify TAGs         5         3.1.5.7.1         Adjust date and time         22           2.3.3.1         Registering the software         6         3.1.5.7.2         Initial timeout in seconds         22           2.3.3.1         Registering the software         6         3.1.5.7.3         Missing pulse timeout in seconds         22           2.4.1         Choosing the operating mode         7         3.1.5.8         Reserved parameters menu         23           2.4.3         Vehicle TAGs and options, whicle code         9         3.1.5.8.1         Pump numbering         23           2.4.3.4         Driver TAGs and options, whicle code         10                                                                                                    | 2.3.1     | Parameters configuration              | 4     | 31556      | Block a driver                            | 20 21 |
| 2.3.1.3         Operating mode configuration         4         3.1.5.5.8         Unblock at large mode         21           2.3.1.4         Personal parameters configuration         4         3.1.5.5.8         List blocked driver TAGs         21           2.3.1.5         Tanks and totalizers configuration         4         3.1.5.5.6         OnLine connection check         5         3.1.5.6         OnLine connection check         5         3.1.5.6         OnLine connection check         5         3.1.5.6         OnLine service menu         22           2.3.1         Codify TAGs         5         3.1.5.7         Personal parameters menu         22           2.3.3         Software initial configuration         6         3.1.5.7.1         Adjust date and time         22           2.3.3         Software initial configuration         6         3.1.5.7.3         Missing puble timeout in seconds         22           2.4.1         Choosing the operating mode         7         3.1.5.8.1         Pump numbering         23           2.4.2         Authorize TAGs and options, driver code         9         3.1.5.8.3         Pulse parameters menu         23           2.4.3.1         Vehicle TAGs and options, vehicle code         10         3.1.5.8.4         Pump puble calibration         23 <t< td=""><td>2.3.1.1</td><td>Multi sites configuration</td><td>4</td><td>31557</td><td>Lipblock a driver</td><td>21</td></t<> | 2.3.1.1   | Multi sites configuration             | 4     | 31557      | Lipblock a driver                         | 21    |
| 2.3.1.4         Defaulting Induc configuration         4         3.1.5.35         Lisk bioked number TAGs         21           2.3.1.5         Tarks and totalizers configuration         4         3.1.5.5.10         Block all driver TAGs         21           2.3.1.5         Tarks and totalizers configuration         4         3.1.5.5.10         Block all driver TAGs         21           2.3.1.7         Codify TAGs         5         3.1.5.6.1         GPRS activation         22           2.3.3         Software installation         5-6         3.1.5.7.1         Adjust date and time         22           2.3.3         Software installation         6         3.1.5.7.1         Adjust date and time         22           2.3.3         Software installation         6         3.1.5.7.1         Adjust date and time         22           2.3.3         Vehicle TAGs         8-9         3.1.5.8.1         Pump numbering         23           2.4.4         Utorick startup         7         3.1.5.8.2         Level gauge         23           2.4.3         Vehicle TAGs and options, driver CAG         9         3.1.5.8.5         Pump numbering         23           2.4.3.2         Vehicle TAGs and options, vehicle Code         10         3.1.5.8.6         Reset transactions memory <td>2.3.1.2</td> <td>Operating mode configuration</td> <td>4</td> <td>31559</td> <td>List blocked driver TAGe</td> <td>21</td>                     | 2.3.1.2   | Operating mode configuration          | 4     | 31559      | List blocked driver TAGe                  | 21    |
| 2.3.1.5         Tarks and totalizers configuration         4         3.1.5.3.5         Dibok all driver TAGs         21           2.3.1.6         OnLine connection check         5         3.1.5.6         OnLine service menu         22           2.3.1.7         Codify TAGs         5         3.1.5.6         OnLine service menu         22           2.3.2         Software installation         5-6         3.1.5.7.1         Registering the software         22           2.3.3         Registering the software         6         3.1.5.7.2         Initial timeout in seconds         22           2.4.1         Choosing the operating mode         7         3.1.5.8.1         Pump numbering         23           2.4.2         Authorize TAGs         8-9         3.1.5.8.1         Pump numbering         23           2.4.3.1         Vehicle TAGs and options, driver TAG         9         3.1.5.8.4         Pump auto calibration         23           2.4.3.2         Vehicle TAGs and options, vehicle Code         10         3.1.5.8.7         Pulse per lifer - calibration         23           2.4.3.4         Driver TAGs and options, vehicle Code         10         3.1.5.8.7         Pulse part auto calibration         23           2.4.3.5         Limits on refueling         10         3.1.5.8.                                                                                                    | 2.3.1.3   | Personal parameters configuration     | 4     | 31550      | List blocked driver TAGS                  | 21    |
| 2.3.1.6       OnLine connection check       5       3.1.5.0       Doull mean event of the second section of the second section check       21         2.3.1.7       Codify TAGs       5       3.1.5.6.1       GPRS activation       22         2.3.2       Software installation       5-6       3.1.5.7.1       Adjust date and time       22         2.3.3       Software installation       6       3.1.5.7.1       Adjust date and time       22         2.3.3       Software installation       6       3.1.5.7.2       Initial timeout in seconds       22         2.4.1       Choosing the operating mode       7       3.1.5.8.7       Reserved parameters menu       23         2.4.3       Vehicle TAGs and options, driver code       9       3.1.5.8.1       Pump numberring       23         2.4.3.1       Vehicle TAGs and options, driver code       9       3.1.5.8.5       Reserved parameters memory       23         2.4.3.2       Vehicle TAGs and options, driver code       9       3.1.5.8.5       Reset transactions memory       23         2.4.3.3       Driver TAGs and options, vehicle Code       10       3.1.5.8.6       Modify the machine code       23         2.4.3.5       Limits on refueling       10       3.1.5.8.7       Modify the second customer code       23 </td <td>2.3.1.4</td> <td>Tenko and totalizare configuration</td> <td>4</td> <td>3.1.3.3.9</td> <td></td> <td>21</td>                                              | 2.3.1.4   | Tenko and totalizare configuration    | 4     | 3.1.3.3.9  |                                           | 21    |
| 2.3.1.0       Online Software initial configuration       5       3.1.5.8       OPRS activation       22         2.3.2       Software installation       5-6       3.1.5.7       Personal parameters menu       22         2.3.3       Software initial configuration       6       3.1.5.7.1       Adjust data and time       22         2.3.3       Software initial configuration       6       3.1.5.7.2       Initial timeout in seconds       22         2.3.4       Choosing the operating mode       7       3.1.5.8       Reserved parameters menu       23         2.4.2       Authorize TAGs       8-9       3.1.5.8.1       Pump numbering       23         2.4.3.1       Vehicle TAGs and options, driver code       9       3.1.5.8.7       Purp numbering       23         2.4.3.2       Vehicle TAGs and options, driver TAG       9       3.1.5.8.7       Reset transactions memory       23         2.4.3.4       Driver TAGs and options, vehicle Code       10       3.1.5.8.7       Modify the second customer code       23         2.4.3.5       Limits on refueling       10       3.1.5.8.7       Modify the second customer code       23         2.4.3.6       Refueling       10       3.1.5.8.7       Modify the second customer code       23 <t< td=""><td>2.3.1.3</td><td>Online connection check</td><td>4</td><td>3.1.3.3.10</td><td></td><td>21</td></t<>                                                                                  | 2.3.1.3   | Online connection check               | 4     | 3.1.3.3.10 |                                           | 21    |
| 2.3.1.7       Coltware installation       5       3.1.3.6.1       GPF so activation       22         2.3.2       Software installation       5       3.1.5.7.1       Personal parameters menu       22         2.3.3       Software initial configuration       6       3.1.5.7.1       Adjust date and time       22         2.3.3.1       Registering the software       6       3.1.5.7.3       Missing pulse timeout in seconds       22         2.4.1       Choosing the operating mode       7       3.1.5.8.1       Pump numbering       23         2.4.3       First refueling       9       3.1.5.8.1       Pump numbering       23         2.4.3.1       Vehicle TAGs and options, driver code       9       3.1.5.8.4       Pump numbering       23         2.4.3.4       Vehicle TAGs and options, driver code       10       3.1.5.8.6       Modify the machine code       23         2.4.3.4       User and options, vehicle Code       10       3.1.5.8.6       Modify the machine code       23         2.4.3.5       Limits on refueling       10       3.1.5.8.7       Modify the machine code       23         2.4.4       Data transfer on PC software       11       4       CM20 Software       24         2.4.4       Data transfer on PC software                                                                                                    | 2.3.1.0   |                                       | 5     | 3.1.3.0    |                                           | 22    |
| 2.3.2         Software initial configuration         5-6         3.1.5.7         Perform plantifiers interind         22           2.3.3         Software initial configuration         6         3.1.5.7.1         Adjust date and time         22           2.3.3         Software initial configuration         6         3.1.5.7.1         Adjust date and time         22           2.3.3         Software initial configuration         6         3.1.5.7.1         Adjust date and time         22           2.4.1         Choosing the operating mode         7         3.1.5.8.1         Pump numbering         23           2.4.2         Authorize TAGs         8-9         3.1.5.8.1         Pump numbering         23           2.4.3.1         Vehicle TAGs and options, driver Code         9         3.1.5.8.4         Pump auto calibration         23           2.4.3.2         Vehicle TAGs and options, vehicle Code         10         3.1.5.8.7         Modify the machine code         23           2.4.3.4         Driver TAGs and options, vehicle TAG         10         3.1.5.8.7         Modify the second customer code         23           2.4.3.5         Limits on reflexing         10         3.1.5.8.7         Modify the second customer code         23           2.4.3.6         Refueling         10 <td>2.3.1.7</td> <td>Codily TAGS</td> <td>5</td> <td>3.1.3.0.1</td> <td>GPR5 activation</td> <td>22</td>                         | 2.3.1.7   | Codily TAGS                           | 5     | 3.1.3.0.1  | GPR5 activation                           | 22    |
| 2.3.3         Software initial configuration         6         3.1.5.7.1         Adjust date and time         2.2           2.3.3         Registering the software         6         3.1.5.7.2         Initial timeout in seconds         22           2.4.1         Choosing the operating mode         7         3.1.5.8.1         Pump numbering         23           2.4.2         Authorize TAGs         8-9         3.1.5.8.1         Pump numbering         23           2.4.3         Vehicle TAGs and options, driver code         9         3.1.5.8.3         Pulse per liter - calibration         23           2.4.3.2         Vehicle TAGs and options, driver TAG         9         3.1.5.8.4         Pump auto calibration         23           2.4.3.4         Vehicle TAGs and options, vehicle Code         10         3.1.5.8.6         Modify the machine code         23           2.4.3.4         Driver TAGs and options, vehicle CAG         10         3.1.5.8.7         Modify the machine code         23           2.4.3.4         Driver TAGs and options, vehicle CAG         10         3.1.5.8.7         Modify the machine code         23           2.4.3.4         Data transfer on PC software         11         4         CM20 Software         24           2.4.4.2         Data transfer DATA cards (manual) <td>2.3.2</td> <td></td> <td>0-0</td> <td>3.1.3.7</td> <td>Adjust data and time</td> <td>22</td>                         | 2.3.2     |                                       | 0-0   | 3.1.3.7    | Adjust data and time                      | 22    |
| 2.3.1       Registering the solutate       6       3.15.7.2       Milia time out in seconds       22         2.4.1       Choosing the operating mode       7       3.15.7.3       Missing pulse timeout in seconds       22         2.4.1       Choosing the operating mode       7       3.15.8       Reserved parameters menu       23         2.4.2       Authorize TAGs       8-9       3.15.8.1       Pump numbering       23         2.4.3.1       Vehicle TAGs and options, driver code       9       3.15.8.4       Purp auto calibration       23         2.4.3.2       Vehicle TAGs and options, vehicle code       10       3.15.8.5       Reset transactions memory       23         2.4.3.3       Driver TAGs and options, vehicle code       10       3.15.8.6       Modify the machine code       23         2.4.3.6       Refueling       10       3.15.8.7       Modify the machine code       23         2.4.3.4       Driver TAGs and options, vehicle TAG       10       3.15.8.6       Modify the machine code       23         2.4.3.5       Limits on refueling       10       3.15.8.7       Modify the machine code       24         2.4.4       Data transfer on PC software       11       4       CM20 Software       24         2.4.4.1 <t< td=""><td>2.3.3</td><td>Software initial configuration</td><td>0</td><td>3.1.5.7.1</td><td>Adjust date and time</td><td>22</td></t<>                                                                 | 2.3.3     | Software initial configuration        | 0     | 3.1.5.7.1  | Adjust date and time                      | 22    |
| 2.4         Outex startup         7         3.1.5.7.3         Missing puise timebut in seconds         2.2           2.4.1         Choosing the operating mode         7         3.1.5.8         Reserved parameters menu         23           2.4.2         Authorize TAGs         8-9         3.1.5.81         Pump numbering         23           2.4.3         First refueling         9         3.1.5.8.3         Pulse per liter - calibration         23           2.4.3.2         Vehicle TAGs and options, driver TAG         9         3.1.5.8.5         Reserved parameters menu         23           2.4.3.3         Driver TAGs and options, vehicle code         10         3.1.5.8.6         Nodify the machine code         23           2.4.3.4         Driver TAGs and options, vehicle Code         10         3.1.5.8.6         Modify the machine code         23           2.4.3.5         Limits on refueling         10         3.1.5.8.7         Modify the second customer code         23           2.4.3.4         Data transfer on PC software         11         4         Introduction         24           2.4.4.1         Data transfer DATA cards (manual)         11         4.2         Main sorteen         24           2.4.4.2         Data transfer DATA cards (manual)         11         4.2                                                                                                    | 2.3.3.1   | Registering the software              | 0     | 3.1.5.7.2  | Initial timeout in seconds                | 22    |
| 2.4.1       Choosing the Operating mode       7       3.1.3.8       Reserved parameters menu       23         2.4.2       Authorize TAGs       8-9       3.1.5.8.1       Pump numbering       23         2.4.3       First refueling       9       3.1.5.8.1       Pump numbering       23         2.4.3.1       Vehicle TAGs and options, driver TAG       9       3.1.5.8.4       Pump nuto calibration       23         2.4.3.3       Driver TAGs and options, vehicle code       10       3.1.5.8.4       Pump nuto calibration       23         2.4.3.3       Limits on refueling       10       3.1.5.8.6       Modify the machine code       23         2.4.3.5       Limits on refueling       10       3.1.5.8.7       Modify the second customer code       23         2.4.3.6       Refueling       10       3.1.5.8.7       Modify the second customer code       23         2.4.3.6       Refueling       10       3.1.5.8.7       Modify the second customer code       23         2.4.4.1       Data transfer via internet (OnLine)       11       4.1       Introduction       24         2.4.4.2       Data transfer via internet (OnLine)       11       4.1       Introduction       24         2.4.5       Main software functions       112                                                                                                    | 2.4       | Quick startup                         | 7     | 3.1.5.7.3  | Missing pulse timeout in seconds          | 22    |
| 2.4.2       Autnorze TAGs       8-9       3.1.3.8.1       Pump numbering       23         2.4.3       First refueling       9       3.1.5.8.2       Level gauge       23         2.4.3.1       Vehicle TAGs and options, driver TAG       9       3.1.5.8.3       Pulse per liter - calibration       23         2.4.3.2       Vehicle TAGs and options, vehicle code       0       3.1.5.8.5       Reset transactions memory       23         2.4.3.4       Driver TAGs and options, vehicle code       10       3.1.5.8.6       Modify the machine code       23         2.4.3.5       Limits on refueling       10       3.1.5.8.7       Modify the second customer code       23         2.4.3.6       Refueling       10       3.1.5.8.7       Modify the second customer code       23         2.4.3.6       Refueling       10       3.1.5.8.7       Modify the second customer code       23         2.4.3.6       Refueling       10       3.1.5.8.7       Modify the second customer code       23         2.4.4.1       Data transfer On PC software       11       4.1       Introduction       24         2.4.4.2       Data transfer ODATA cards (manual)       11       4.2       Main software functions       24         2.4.5       Main software funct                                                                                                    | 2.4.1     | Choosing the operating mode           | /     | 3.1.5.8    | Reserved parameters menu                  | 23    |
| 2.4.3First retueing93.1.5.8.2Level gauge232.4.3.1Vehicle TAGs and options, driver TAG93.1.5.8.4Pump auto calibration232.4.3.2Vehicle TAGs and options, vehicle code103.1.5.8.5Reset transactions memory232.4.3.3Driver TAGs and options, vehicle CAG103.1.5.8.6Modify the machine code232.4.3.4Driver TAGs and options, vehicle TAG103.1.5.8.6Modify the machine code232.4.3.5Limits on refueling103.1.5.8.7Modify the second customer code232.4.3.6Refueling103.1.5.8.7Modify the second customer code242.4.4.1Data transfer on PC software114.1Introduction242.4.4.2Data transfer DATA cards (manual)114.2Main screen242.4.4.2Data transfer DATA cards (manual)114.3Database243User mode124.3.3Product in tank25-263.1.1Using the CM20 unit124.3Product in tank25-263.1.1User unit panel12-134.4Report window263.1.2Error messages during refueling124.5Loading transactions data273.1.4Messages from OnLine module144.5.1Loading transactions data via RFID reader273.1.5.1Report menory154.6.2Average consumption reports283.1.5.1.2Reset period                                                                                                    | 2.4.2     | Authorize TAGS                        | 8-9   | 3.1.5.8.1  |                                           | 23    |
| 2.4.3.1       Venicle IAGs and options, driver Code       9       3.1.5.8.3       Pulse per liter - calibration       23         2.4.3.2       Vehicle TAGs and options, vehicle code       10       3.1.5.8.4       Pump auto calibration       23         2.4.3.3       Driver TAGs and options, vehicle Code       10       3.1.5.8.5       Reset transactions memory       23         2.4.3.4       Driver TAGs and options, vehicle TAG       10       3.1.5.8.6       Modify the machine code       23         2.4.3.5       Limits on refueling       10       3.1.5.8.7       Modify the second customer code       23         2.4.3.6       Refueling       10       3.1.5.8.6       Modify the second customer code       23         2.4.4.1       Data transfer on PC software       11       4       CM20 Software       24         2.4.4.2       Data transfer DATA cards (manual)       11       4.1       Introduction       24         2.4.5       Main software functions       11-12       4.3       Database       24         3.1.1       User mode       12       4.3.1       Drivers database       24-25         3.1.1       User unit panel       12       4.3.3       Product in tank       25-26         3.1.1       User unit panel                                                                                                    | 2.4.3     | First refueling                       | 9     | 3.1.5.8.2  | Level gauge                               | 23    |
| 2.4.3.2Venicle TAGs and options, driver TAGs93.1.5.8.4Pump auto calibration232.4.3.3Driver TAGs and options, vehicle code103.1.5.8.5Reset transactions memory232.4.3.4Driver TAGs and options, vehicle TAG103.1.5.8.6Modify the machine code232.4.3.5Limits on refueling103.1.5.8.7Modify the second customer code232.4.3.6Refueling103.1.5.8.7Modify the second customer code232.4.4Data transfer on PC software114.1Introduction242.4.4.1Data transfer DATA cards (manual)114.2Main screen242.4.5Main software functions11-124.3Database242.4.5Main software functions11124.3.3Product in tank25-263.1User mode124.3.3Product in tank25-263.1.1User unit panel12.134.4Report window263.1.2Error messages during refueling124.5.1Loading transactions data OnLine273.1.4Messages from OnLine module144.5.2Loading transactions data OnLine273.1.5MASTER card154.6.1Filters on transactions27-283.1.5.1Reports menu154.6.1Filters on transactions273.1.5MASTER card154.6.2Average consumption reports283.1.5.1.1Period totals15 <td>2.4.3.1</td> <td>Vehicle TAGs and options, driver code</td> <td>9</td> <td>3.1.5.8.3</td> <td>Pulse per liter - calibration</td> <td>23</td>                                                                                                    | 2.4.3.1   | Vehicle TAGs and options, driver code | 9     | 3.1.5.8.3  | Pulse per liter - calibration             | 23    |
| 2.4.3.3Driver TAGs and options, vehicle code103.1.5.8.5Reset transactions memory232.4.3.4Driver TAGs and options, vehicle TAG103.1.5.8.5Modify the machine code232.4.3.6Refueling103.1.5.8.7Modify the second customer code232.4.3.6Refueling103.1.5.8.7Modify the second customer code232.4.3.6Refueling10114.1Introduction242.4.4Data transfer on PC software114.1Introduction242.4.4.2Data transfer DATA cards (manual)114.2Main screen242.4.5Main software functions11-124.3Database243.1User mode124.3.2Vehicles database24-253.1.1User mode124.3.3Product in tank25-263.1.1User unit panel12.134.4Report window263.1.2Error messages during refueling124.5Loading transactions data OnLine273.1.3End of refueling and transmission13.144.5.1Loading transactions data OnLine273.1.5MASTER card144.5.2Loading transactions data Via RFID reader273.1.5.1Reports menu154.6.1Fitners on transactions27-283.1.5.1Reports menu154.6.1Fitners on transactions273.1.5.1Reports menu154.6.2Average consumption repo                                                                                                    | 2.4.3.2   | Vehicle TAGs and options, driver TAG  | 9     | 3.1.5.8.4  | Pump auto calibration                     | 23    |
| 2.4.3.4Driver IAGs and options, vehicle IAG103.1.5.8.6Modify the machine code232.4.3.5Limits on refueling103.1.5.8.7Modify the second customer code232.4.3.6Refueling103.1.5.8.7Modify the second customer code232.4.4Data transfer on PC software114.1Introduction242.4.4.1Data transfer DATA cards (manual)114.1Introduction242.4.4.2Data transfer DATA cards (manual)114.2Main soreen242.4.5Main software functions11-124.3Database242.4.5User mode124.3.2Vehicles database243User mode124.3.3Product in tank25-263.1.1User unit panel12-134.4Report window263.1.2Error messages during refueling124.5Loading transactions data273.1.3End of refueing and transmission13-144.51Loading transactions data onLine273.1.5MASTER card144.52Loading transactions data onLine273.1.5.1Reports menu154.6.1Filters on transactions27-283.1.5.1.2Reset period totals154.6.3Modify data and Km293.1.5.1.3Transactions memory164.6.5External refueling293.1.5.1.4Reset transactions memory164.6.5External refueling29 <td>2.4.3.3</td> <td>Driver TAGs and options, venicle code</td> <td>10</td> <td>3.1.5.8.5</td> <td>Reset transactions memory</td> <td>23</td>                                                                                                    | 2.4.3.3   | Driver TAGs and options, venicle code | 10    | 3.1.5.8.5  | Reset transactions memory                 | 23    |
| 2.4.3.5Limits on refueing103.1.5.8.7Modify the second customer code232.4.3.6Refueling1010242.4.4Data transfer on PC software114CM20 Software242.4.4.1Data transfer on PC software114.1Introduction242.4.4.2Data transfer DATA cards (manual)114.2Main screen242.4.5Main software functions11-124.3Database243.1User mode124.3.2Vehicles database243.1.1User unit panel124.3.3Product in tank25-263.1.1User unit panel12-134.4Report window263.1.2Error messages during refueling124.5Loading transactions data273.1.3End of refueling and transmission13-144.5.1Loading transactions data273.1.4Messages from OnLine module144.5.2Loading transactions data via RFID reader273.1.5MASTER card154.6.1Filters on transactions27-283.1.5.1.1Period totals154.6.2Average consumption reports283.1.5.1.2Reset period totals154.6.5External refueling293.1.5.1.3Transactions memory164.7.1Level in tank303.1.5.1.4Recover transactions memory164.7.1Level in tank303.1.5.1.5Recover transactions memo                                                                                                    | 2.4.3.4   | Driver TAGs and options, vehicle TAG  | 10    | 3.1.5.8.6  | Modify the machine code                   | 23    |
| 2.4.3.6Refueling102.4.4Data transfer on PC software114.1Introduction242.4.4.1Data transfer via internet (OnLine)114.1Introduction242.4.4.2Data transfer DATA cards (manual)114.2Main screen242.4.5Main software functions11-124.3Database242.4.5Main software functions124.3Database243User mode124.3.2Vehicles database24-253.1Using the CM20 unit124.3Product in tank25-263.1.1User unit panel12-134.4Report window263.1.2Error messages during refueling124.5Loading transactions data273.1.4Messages from OnLine module144.5.2Loading transactions data OnLine273.1.5MASTER card14-154.6Transactions reports273.1.5.1Reports menu154.6.1Filters on transactions27-283.1.5.1.2Reset period totals154.6.2Average consumption reports283.1.5.1.3Transactions memory164.6.5External refueling293.1.5.1.5Recover transactions memory164.7.1Level in tank303.1.5.2.1Level corrections165Symbols and conventions313.1.5.2.4Minimum stock165Symbols and conventions31 </td <td>2.4.3.5</td> <td>Limits on refueling</td> <td>10</td> <td>3.1.5.8.7</td> <td>Modify the second customer code</td> <td>23</td>                                                                                                    | 2.4.3.5   | Limits on refueling                   | 10    | 3.1.5.8.7  | Modify the second customer code           | 23    |
| 2.4.4Data transfer on PC software114CM20 Software242.4.4.1Data transfer via internet (OnLine)114.1Introduction242.4.2.2Data transfer DATA cards (manual)114.2Main screen242.4.5Main software functions11-124.3Database242.4.5Main software functions114.2Wain screen243User mode124.3.2Vehicles database24-253.1Using the CM20 unit124.3.3Product in tank25-263.1.2Error messages during refueling124.5Loading transactions data273.1.3End of refueling and transmission13-144.5.1Loading transactions data273.1.4Messages from OnLine module144.5.2Loading transactions data OnLine273.1.5.1Reports menu154.6.1Filters on transactions27-283.1.5.1.2Reset period totals154.6.2Average consumption reports283.1.5.1.3Transactions in memory154.6.4Chronologic report293.1.5.1.4Reset transactions memory164.6.5External refueling293.1.5.1.5Recover transactions memory164.6.7Level in tank303.1.5.2.7Tanks menu164.7.1Level in tank calculation303.1.5.2.1Level corrections1631313.1.5.2.3Pump                                                                                                    | 2.4.3.6   | Refueling                             | 10    | _          |                                           |       |
| 2.4.4.1Data transfer via internet (OnLine)114.1Introduction242.4.4.2Data transfer DATA cards (manual)114.2Main screen242.4.5Main software functions11-124.3Database243User mode124.3.1Drivers database243.1User unit panel124.3.2Vehicles database24-253.1.1User unit panel124.3.3Product in tank25-263.1.1User unit panel124.5Loading transactions data273.1.2Error messages during refueling124.5Loading transactions data OnLine273.1.3End of refueling and transmission13-144.5.1Loading transactions data OnLine273.1.4Messages from OnLine module144.5.2Loading transactions data via RFID reader273.1.5MASTER card14-154.6Transactions reports273.1.5.1Reports menu154.6.1Filters on transactions27-283.1.5.1.2Reset period totals154.6.2Average consumption reports283.1.5.1.3Transactions memory154.6.4Chronologic report293.1.5.1.4Reset transactions memory164.7Level in tank303.1.5.2Tanks menu164.7Level in tank303.1.5.2.4Winimum stock165Symbols and conventions313.1.5.2.3                                                                                                    | 2.4.4     | Data transfer on PC software          | 11    | 4          | CM20 Software                             | 24    |
| 2.4.2.Data transfer DATA cards (manual)114.2Main screen242.4.5Main software functions11-124.3Database242.4.5Wain software functions11-124.3Database243User mode124.3.2Vehicles database24-253.1Using the CM20 unit124.3.3Product in tank25-263.1.1User unit panel12-134.4Report window263.1.2Error messages during refueling124.5Loading transactions data273.1.3End of refueling and transmission13-144.5.1Loading transactions data OnLine273.1.4Messages from OnLine module144.5.2Loading transactions data via RFID reader273.1.5MASTER card14-154.6Transactions reports273.1.5.1Reports menu154.6.1Filters on transactions27-283.1.5.1.2Reset period totals154.6.2Average consumption reports283.1.5.1.3Transactions memory154.6.4Chronologic report293.1.5.1.4Reset transactions memory164.7Level in tank303.1.5.2Tanks menu164.7.1Level in tank calculation303.1.5.2Minum stock165Symbols and conventions313.1.5.2.3Pump totalizer165Symbols and conventions31                                                                                                    | 2.4.4.1   | Data transfer via internet (OnLine)   | 11    | 4.1        | Introduction                              | 24    |
| 2.4.5Main software functions11-124.3Database243User mode124.3.1Drivers database243User mode124.3.2Vehicles database24-253.1Using the CM20 unit124.3.3Product in tank25-263.1.1User unit panel12-134.4Report window263.1.2Error messages during refueling124.5Loading transactions data273.1.3End of refueling and transmission13-144.5.1Loading transactions data273.1.4Messages from OnLine module144.5.2Loading transactions data via RFID reader273.1.5.1Reports menu154.6.1Filters on transactions data via RFID reader273.1.5.1.1Period totals154.6.2Average consumption reports283.1.5.1.2Reset period totals154.6.3Modify data and Km293.1.5.1.3Transactions memory164.7Level in tank303.1.5.2.1Level corrections164.7.1Level in tank calculation303.1.5.2.2Minimum stock165Symbols and conventions313.1.5.2.3Pump totalizer165Symbols and conventions31                                                                                                    | 2.4.4.2   | Data transfer DATA cards (manual)     | 11    | 4.2        | Main screen                               | 24    |
| 4.3.1Drivers database243User mode124.3.2Vehicles database24-253.1Using the CM20 unit124.3.3Product in tank25-263.1.1User unit panel12-134.4Report window263.1.2Error messages during refueling124.5Loading transactions data273.1.3End of refueling and transmission13-144.5.1Loading transactions data273.1.4Messages from OnLine module144.5.2Loading transactions data via RFID reader273.1.5MASTER card14-154.6Transactions reports273.1.5.1Report smenu154.6.1Filters on transactions27-283.1.5.1.2Reset period totals154.6.2Average consumption reports283.1.5.1.3Transactions in memory154.6.4Chronologic report293.1.5.1.4Reset transactions memory164.7Level in tank303.1.5.2Tanks menu164.7.1Level in tank303.1.5.2.2Minimum stock165Symbols and conventions313.1.5.2.3Pump totalizer165Symbols and conventions31                                                                                                    | 2.4.5     | Main software functions               | 11-12 | 4.3        | Database                                  | 24    |
| 3User mode124.3.2Vehicles database24-253.1Using the CM20 unit124.3.3Product in tank25-263.1.1User unit panel12-134.4Report window263.1.2Error messages during refueling124.5Loading transactions data273.1.3End of refueling and transmission13-144.5.1Loading transactions data OnLine273.1.4Messages from OnLine module144.5.2Loading transactions data via RFID reader273.1.5MASTER card14-154.6Transactions reports273.1.5.1Reports menu154.6.1Filters on transactions27-283.1.5.1.1Period totals154.6.2Average consumption reports283.1.5.1.2Reset period totals154.6.4Chronologic report293.1.5.1.3Transactions memory164.7.1Level in tank303.1.5.2Tanks menu164.7.1Level in tank calculation303.1.5.2.1Level corrections1631313.1.5.2.3Pump totalizer165Symbols and conventions31                                                                                                    |           |                                       |       | 4.3.1      | Drivers database                          | 24    |
| 3.1Using the CM20 unit124.3.3Product in tank25-263.1.1User unit panel12-134.4Report window263.1.2Error messages during refueling124.5Loading transactions data273.1.3End of refueling and transmission13-144.5.1Loading transactions data OnLine273.1.4Messages from OnLine module144.5.2Loading transactions data via RFID reader273.1.5MASTER card14-154.6Transactions reports273.1.5.1Reports menu154.6.1Filters on transactions27-283.1.5.1.1Period totals154.6.2Average consumption reports283.1.5.1.2Reset period totals154.6.3Modify data and Km293.1.5.1.3Transactions memory164.6.5External refueling293.1.5.1.4Reset transactions memory164.7.1Level in tank303.1.5.2Tanks menu164.7.1Level in tank303.1.5.2.1Level corrections165Symbols and conventions313.1.5.2.3Pump totalizer165Symbols and conventions31                                                                                                    | 3         | User mode                             | 12    | 4.3.2      | Vehicles database                         | 24-25 |
| 3.1.1User unit panel12-134.4Report window263.1.2Error messages during refueling124.5Loading transactions data273.1.3End of refueling and transmission13-144.5.1Loading transactions data OnLine273.1.4Messages from OnLine module144.5.2Loading transactions data Via RFID reader273.1.5MASTER card14-154.6Transactions reports273.1.5.1Reports menu154.6.1Filters on transactions27-283.1.5.1.1Period totals154.6.2Average consumption reports283.1.5.1.2Reset period totals154.6.3Modify data and Km293.1.5.1.3Transactions in memory154.6.4Chronologic report293.1.5.1.4Reset transactions memory164.6.5External refueling293.1.5.1.5Recover transactions memory164.7Level in tank303.1.5.2Tanks menu164.7.1Level in tank calculation303.1.5.2.1Level corrections165Symbols and conventions313.1.5.2.3Pump totalizer165Symbols and conventions31                                                                                                    | 3.1       | Using the CM20 unit                   | 12    | 4.3.3      | Product in tank                           | 25-26 |
| 3.1.2Error messages during refueling124.5Loading transactions data273.1.3End of refueling and transmission13-144.5.1Loading transactions data OnLine273.1.4Messages from OnLine module144.5.2Loading transactions data Via RFID reader273.1.5MASTER card14-154.6Transactions reports273.1.5.1Reports menu154.6.1Filters on transactions27-283.1.5.1.1Period totals154.6.2Average consumption reports283.1.5.1.2Reset period totals154.6.3Modify data and Km293.1.5.1.3Transactions in memory154.6.4Chronologic report293.1.5.1.4Reset transactions memory164.6.5External refueling293.1.5.1.5Recover transactions memory164.7Level in tank303.1.5.2Tanks menu164.7.1Level in tank calculation303.1.5.2.1Level corrections165Symbols and conventions313.1.5.2.3Pump totalizer165Symbols and conventions31                                                                                                    | 3.1.1     | User unit panel                       | 12-13 | 4.4        | Report window                             | 26    |
| 3.1.3End of refueling and transmission13-144.5.1Loading transactions data OnLine273.1.4Messages from OnLine module144.5.2Loading transactions data via RFID reader273.1.5MASTER card14-154.6Transactions reports273.1.5.1Reports menu154.6.1Filters on transactions27-283.1.5.1.1Period totals154.6.2Average consumption reports283.1.5.1.2Reset period totals154.6.3Modify data and Km293.1.5.1.3Transactions memory164.6.5External refueling293.1.5.1.4Reset transactions memory164.7Level in tank303.1.5.2Tanks menu164.7.1Level in tank calculation303.1.5.2.1Level corrections165Symbols and conventions313.1.5.2.3Pump totalizer165Symbols and conventions31                                                                                                    | 3.1.2     | Error messages during refueling       | 12    | 4.5        | Loading transactions data                 | 27    |
| 3.1.4Messages from OnLine module144.5.2Loading transactions data via RFID reader273.1.5MASTER card14-154.6Transactions reports273.1.5.1Reports menu154.6.1Filters on transactions27-283.1.5.1.1Period totals154.6.2Average consumption reports283.1.5.1.2Reset period totals154.6.3Modify data and Km293.1.5.1.3Transactions in memory154.6.4Chronologic report293.1.5.1.4Reset transactions memory164.6.5External refueling293.1.5.2Tanks menu164.7Level in tank303.1.5.2.1Level corrections165Symbols and conventions313.1.5.2.2Minimum stock165Symbols and conventions313.1.5.2.3Pump totalizer165Symbols and conventions31                                                                                                    | 3.1.3     | End of refueling and transmission     | 13-14 | 4.5.1      | Loading transactions data OnLine          | 27    |
| 3.1.5MASTER card14-154.6Transactions reports273.1.5.1Reports menu154.6.1Filters on transactions27-283.1.5.1.1Period totals154.6.2Average consumption reports283.1.5.1.2Reset period totals154.6.3Modify data and Km293.1.5.1.3Transactions in memory154.6.4Chronologic report293.1.5.1.4Reset transactions memory164.6.5External refueling293.1.5.1.5Recover transactions memory164.7Level in tank303.1.5.2.1Level corrections165Symbols and conventions313.1.5.2.2Minimum stock165Symbols and conventions313.1.5.2.3Pump totalizer165Symbols and conventions31                                                                                                    | 3.1.4     | Messages from OnLine module           | 14    | 4.5.2      | Loading transactions data via RFID reader | 27    |
| 3.1.5.1Reports menu154.6.1Filters on transactions27-283.1.5.1.1Period totals154.6.2Average consumption reports283.1.5.1.2Reset period totals154.6.3Modify data and Km293.1.5.1.3Transactions in memory154.6.4Chronologic report293.1.5.1.4Reset transactions memory164.6.5External refueling293.1.5.1.5Recover transactions memory164.7Level in tank303.1.5.2Tanks menu164.7.1Level in tank calculation303.1.5.2.1Level corrections165Symbols and conventions313.1.5.2.3Pump totalizer165Symbols and conventions31                                                                                                    | 3.1.5     | MASTER card                           | 14-15 | 4.6        | Transactions reports                      | 27    |
| 3.1.5.1.1Period totals154.6.2Average consumption reports283.1.5.1.2Reset period totals154.6.3Modify data and Km293.1.5.1.3Transactions in memory154.6.4Chronologic report293.1.5.1.4Reset transactions memory164.6.5External refueling293.1.5.1.5Recover transactions memory164.7Level in tank303.1.5.2Tanks menu164.7.1Level in tank calculation303.1.5.2.1Level corrections165Symbols and conventions313.1.5.2.2Minimum stock165Symbols and conventions313.1.5.2.3Pump totalizer16165Symbols and conventions31                                                                                                    | 3.1.5.1   | Reports menu                          | 15    | 4.6.1      | Filters on transactions                   | 27-28 |
| 3.1.5.1.2Reset period totals154.6.3Modify data and Km293.1.5.1.3Transactions in memory154.6.4Chronologic report293.1.5.1.4Reset transactions memory164.6.5External refueling293.1.5.1.5Recover transactions memory164.7Level in tank303.1.5.2Tanks menu164.7.1Level in tank calculation303.1.5.2.1Level corrections165Symbols and conventions313.1.5.2.3Pump totalizer165Symbols and conventions31                                                                                                    | 3.1.5.1.1 | Period totals                         | 15    | 4.6.2      | Average consumption reports               | 28    |
| 3.1.5.1.3Transactions in memory154.6.4Chronologic report293.1.5.1.4Reset transactions memory164.6.5External refueling293.1.5.1.5Recover transactions memory164.7Level in tank303.1.5.2Tanks menu164.7.1Level in tank calculation303.1.5.2.1Level corrections165Symbols and conventions313.1.5.2.2Minimum stock165Symbols and conventions313.1.5.2.3Pump totalizer165Symbols and conventions31                                                                                                    | 3.1.5.1.2 | Reset period totals                   | 15    | 4.6.3      | Modify data and Km                        | 29    |
| 3.1.5.1.4Reset transactions memory164.6.5External refueling293.1.5.1.5Recover transactions memory164.7Level in tank303.1.5.2Tanks menu164.7.1Level in tank calculation303.1.5.2.1Level corrections164.7.1Level in tank calculation303.1.5.2.2Minimum stock165Symbols and conventions313.1.5.2.3Pump totalizer165Symbols and conventions31                                                                                                    | 3.1.5.1.3 | Transactions in memory                | 15    | 4.6.4      | Chronologic report                        | 29    |
| 3.1.5.1.5Recover transactions memory164.7Level in tank303.1.5.2Tanks menu164.7.1Level in tank calculation303.1.5.2.1Level corrections164.7.1Level in tank calculation303.1.5.2.2Minimum stock165Symbols and conventions313.1.5.2.3Pump totalizer165Symbols and conventions31                                                                                                    | 3.1.5.1.4 | Reset transactions memory             | 16    | 4.6.5      | External refueling                        | 29    |
| 3.1.5.2Tanks menu164.7.1Level in tank calculation303.1.5.2.1Level corrections165Symbols and conventions313.1.5.2.2Minimum stock165Symbols and conventions313.1.5.2.3Pump totalizer165Symbols and conventions31                                                                                                    | 3.1.5.1.5 | Recover transactions memory           | 16    | 4.7        | Level in tank                             | 30    |
| 3.1.5.2.1Level corrections163.1.5.2.2Minimum stock165Symbols and conventions313.1.5.2.3Pump totalizer165Symbols and conventions31                                                                                                    | 3.1.5.2   | Tanks menu                            | 16    | 4.7.1      | Level in tank calculation                 | 30    |
| 3.1.5.2.2Minimum stock165Symbols and conventions313.1.5.2.3Pump totalizer16                                                                                                    | 3.1.5.2.1 | Level corrections                     | 16    |            |                                           |       |
| 3.1.5.2.3 Pump totalizer 16                                                                                                    | 3.1.5.2.2 | Minimum stock                         | 16    | 5          | Symbols and conventions                   | 31    |
|                                                                                                    | 3.1.5.2.3 | Pump totalizer                        | 16    |            |                                           |       |

# 2. Product description

The CM20 was created to manage refueling and consumption.

• The main function of the CM20 is to allow the delivery of fuel in a controlled and authorized manner. Access to refueling is done by RFID badge (Tag) or by entering codes, while programming via MASTER card and downloading of data via DATA cards.

• The TAGs are coded and activated directly on the CM20 using the MASTER card; the operations to be carried out to activate the refueling are defined in the CM20 and are valid for all TAGs (entry of kilometers or working hours, request of the driver's identification code or request of a second TAG for the identification of the latest).

• Vehicle TAGs can be programmed with a limitation on liters to be distributed by refueling and / or by period

• It can be mounted on new installations and / or on existing tanks.

• It manages the tank stock in real time.

• It manages an electronic totalizer which, synchronized with the pump one, allows you to determine if the electronics have been bypassed.

 It does not need a direct connection to the PC. The transfer of transactions is carried out automatically via Internet using the OnLine module on the GPRS network. If the data transfer service is not available or in case of lack of GPRS coverage, it is possible to download the data manually to a DATA download card and the RFID reader connected to the USB port of the PC

• The CM20 operates 24/24, 7/7 without maintenance.

• Stores all data relating to refueling: date and time, vehicle and possibly driver identification number, liters distributed and kilometers traveled.

• All data stored in memory are retained even in the event of a power failure.

• Data is saved in the event of a power failure during a refueling

#### 2.2. Limitations of use

CM20 cannot be installed inside areas where there is a risk of explosion.

CM20 should be stored and installed away from flammable surfaces and substances

The CM20 should only be associated with the systems for which it was designed.

Data transfer via GPRS, Internet and the server is a service included in the devices with the exception of the Sim M2m to be paid by the user. Read and accept the conditions during the software installation.

# 2.3. System elements

A CM20 system is made up of the different elements below:

#### 2.3.1. The CM20 unit

It is the main component of the system. It is positioned next to the fuel dispenser and controls its supply via TAGs or codes entered on the keyboard.

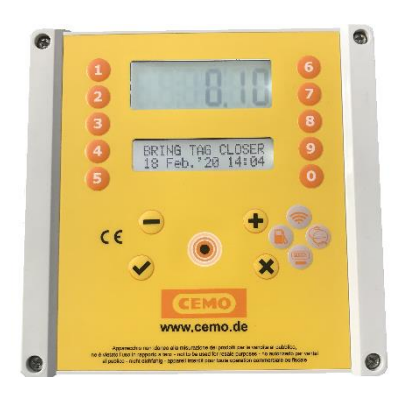

#### 2.3.2. User TAGs

Used to identify the vehicle and / or the driver. They allow refueling and delivery tracking.

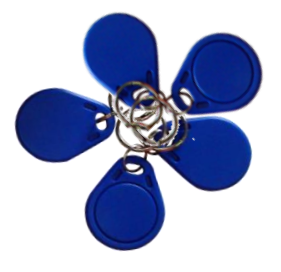

# 2.3.3. MASTER card

The MASTER card allows the manager to operate on the system to obtain reports on the supplies made, code badges, update tank stocks, deactivate badges, modify certain counters and operating parameters.

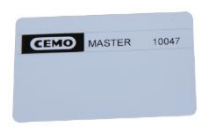

### 2.3.4. DATA cards

DATA cards allow manual downloading of transactions stored in the CM20 and their transfer to the PC when there is no internet connection.

The copy to the PC is done using the RFID reader which transfers the data from the CM20 previously copied to a DATA card.

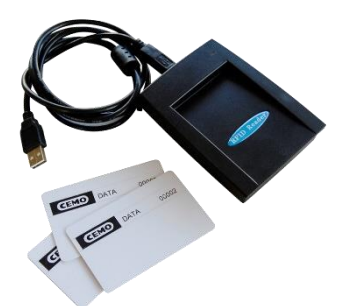

#### 2.3.5. Software

The software is included in the CM20, its functionalities allow to:

- acquire the CM20 supplies
- manage the driver and vehicle database
- analyze fuel consumption

# 3. Installation manual

#### 3.1. Installation & mounting: WARNING

The CM20 is intended for use with a single-phase 220VAC electrical network. Therefore, all local safety rules and regulations must be observed.

Dangerous live parts are present in the device. Misuse of these devices can therefore lead to death, serious injury or considerable damage to property! For these reasons, the installation instructions must be strictly followed.

The CM20 must arrive in its original packaging, protected by a special shock absorbing material. If there are obvious signs of damage, contact the supplier, as the product may not be compliant.

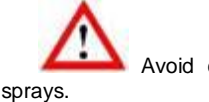

Avoid contact between the CM20 and water

The CM20 can only be opened by qualified personnel. An electric shock could result in death or serious injury. Always disconnect the supply voltage before opening the device.

# 4.2. Unit installation

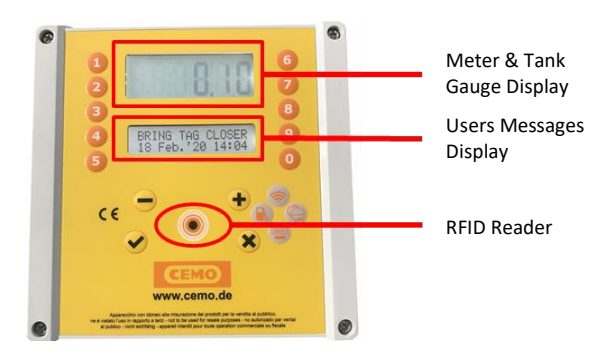

In the CM20 central unit enclosure are present:

- The unit power supply and pump control card. (4)
- The CPU (motherboard) and the RFID badge reader.
- The GPRS OnLine modem for Internet connection with the SIM card (2)
- The level probe interface card (1)
- The bypass switch the pump in bypass mode will be in manual mode without electronics management - to be used only in an emergency. (3)
- Power and pulser connectors (5 & 6)

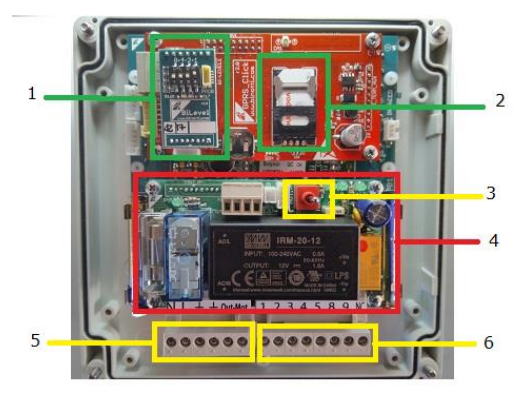

4.2.1. Installation sequence

• Fix the CM20 control unit box and lay the connection cables in accordance with the regulations in force.

• Optionally bring the 2 wires from the nozzle holder contact.

• Connect the cables to the terminal block [6] as shown in the diagram.

- Connect the 220v power supply to the control unit on the 0-230Vac IN ALIM terminal block [5]
- Connect the pump control to the OUT MOT 220Vac output terminal block (max. 8 A) [5] or to the relay contact (NA) 8-9 of the terminal block [6] (max. 24v 500mA).
- Put the switch [3] in the AUTO position to activate the control unit, in the MAN position the pump operates manually, without being controlled by the electronics.

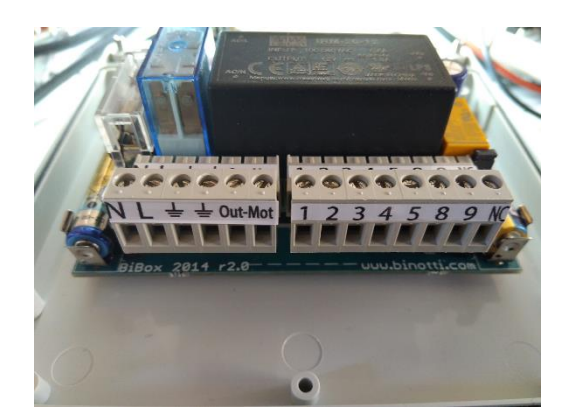

Wiring connectors

- 220vac
- earth/output 220 vac pump motor (MAX 8A)
- nozzle holder contact (optional connection). Manages a microswitch with a clean contact to operate the pump motor outputs. With the contact closed, the outputs (8-9 and OUT 220) are activated. To activate it, remove the jumper JP1
- + 12 Vdc encoder power supply - 0V encoder
- 5 pulse
  - dry contact NO (normally open; max. 24v 500mA). The contact closes when the pump is authorized. NC contact (normally closed) opens when the pump is activated.

#### 4.2.2. Gauge connection

The probe interface card allows you to connect the level probe which will communicate with the CM20.

For connection to the probe card, refer to the specific diagram.

- Connect the RS485 cable of the level probe to terminals A & B
- Activate probe management in the CM20

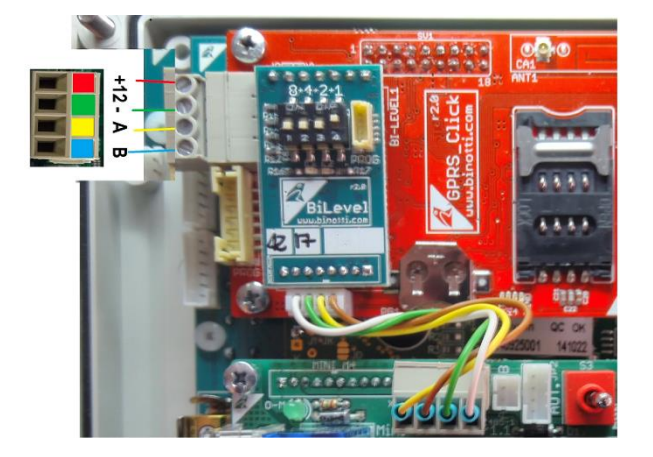

#### 4.3. System configuration

#### 4.3.1. Unit configuration

The initial configuration allows the control unit to know the details of the distribution system, the operating mode, the type of encoder, the numbering to be assigned to the pumps in a system equipped with several devices, the level gauge.

#### 4.3.1.1. Parameters configuration

- Present the MASTER card and enter the "Reserved parameters" menu
- 2. Set the number of pulses per liter of the encoder connected to the pump.
- 3. Adjust the level detection function from the gauge; if present on the installation.

# 4.3.1.2. Multi sites configuration

A multiple installation means a group of equipment with CM20 belonging to the same user. Even if the data is managed by only one software, each CM20 is assigned a unique number which identifies the device on which the refueling is carried out.

1. Present the MASTER card and enter the "Reserved parameters" menu

2. Set the numbering to be assigned to the pump in "Pump number" (see numbering of pumps)

3. By downloading the transactions to the software, these refueling are associated with this pump number so defined.

#### 4.3.1.3. Operating mode

The operating mode allows you to customize the requests for activation of refueling; a detailed description of the operating modes is described in the quick startup chapter.

#### 4.3.1.4. Personal parameters Configuration

Personal settings are used to customize the timeouts of the control unit and to correct the system clock.

Present the MASTER card and enter the "Personal parameters" menu.

There are 2 timers, the number of seconds at the start of refueling and those at the end of refueling.

The seconds at the start of refueling indicate the maximum time before the end of which the distribution must start. If for any reason the refueling does not start, the supply authorization is terminated

The seconds at the end of refueling indicate after which time the pump motor will be disconnected due to the interruption of the refueling (even if the nozzle is not put back on its support)

#### 4.3.1.5. Tanks and totalizers configuration

The stock in tank makes it possible to calculate the quantity of product in the tank by reducing the liters dispensed by the quantity previously in tank. In configurations with level probe, the calculated stock is replaced by the level read in real time by the gauge.

Present the MASTER card and enter the TANKS menu

Check the liters in the tank using a metric rod or the liters counter of the tanker truck that unloaded the product and enter the value in the tank.

The electronic totalizer allows you to check, once synchronized with the mechanical one of the pump, that all refueling have been carried out with the CM20 in operation! If the CM20 was bypassed, its electronic totalizer would not have worked and a difference would appear between the latter and the pump totalizer.

Synchronize the electronic totalizers with the mechanical ones of the pumps.

#### 4.3.1.6. OnLine connection check

The OnLine module can transmit the GPRS connection status

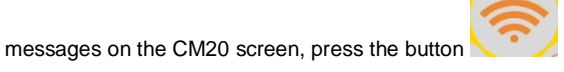

When the OnLine module is connected to the GPRS network, the message displayed contains the name of the operator, the signal, the GPRS label and the time.

#### VODAFONE IT

#### >>>> GPRS 10:00

For other possible messages, see the appropriate chapter (see OnLine module messages)

The GPRS module tries to automatically recognize the telephone operator of the inserted SIM card and configures itself with the correct APN (Internet access point). If the operator is not on the list of those known, an SMS must be sent to the SIM telephone number with the text:

#### AOL APNNAME <apn>:<user>:<password>

#### 4.3.1.7. Codify TAGs

When the operation of the CM20 requires the presentation of a vehicle TAG and / or a driver TAG, the badges must be activated in the software with an identification number (1 ... 999). It is possible to associate the description and / or the license plate for a vehicle with each number and the name and first name or any other description for the drivers.

Vehicle TAGs are activated in the "Vehicles" menu and in the "Drivers" menu for driver's TAGs.

Once a TAG has been coded, it is activated on all systems with the same customer code, this in order to avoid having to activate them on each control unit

Care must be taken not to codify several TAGs with the same number

#### 4.3.2. Software installation

The CM20 software allows you to manage all refueling transactions from CM20 systems on a PC.

Currently it was developed for Windows platforms (XP, 7,8,10).

#### Step by step instructions

To install the software received with CM20 unit, double click on the file :

#### CM20setup.exe

On the first screen, the installation software asks if the installation can be performed and make changes to the PC.

Click on "Yes"

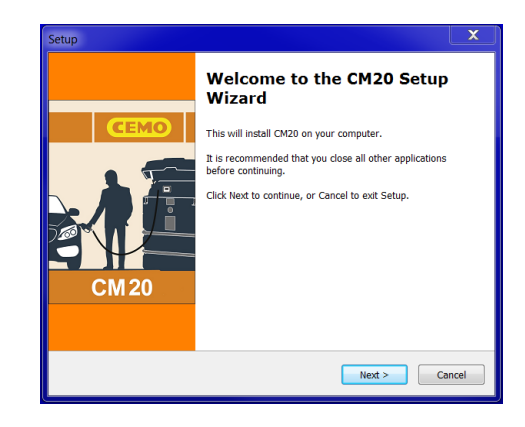

#### Click on "Next"

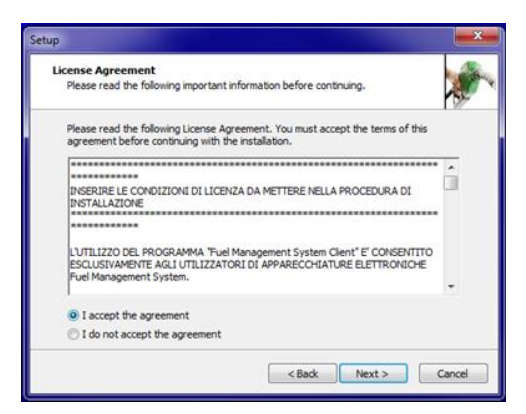

Check the box "I accept the agreement" and click on "Next"

| Setup                                                                                  |
|----------------------------------------------------------------------------------------|
| Select Destination Location Where should CM20 be installed?                            |
| ) Setup will install CM20 into the following folder.                                   |
| To continue, click Next. If you would like to select a different folder, click Browse. |
| c:\CM20 Browse                                                                         |
| At least 10,5 MB of free disk space is required.                                       |
| < Back Next > Cancel                                                                   |

Choose the destination file for installing the software and click on "Next"

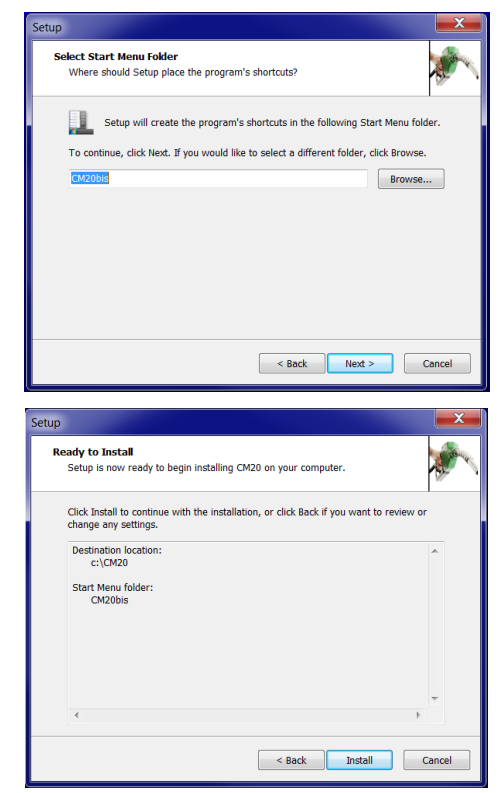

Click on "Next" and then on "Install"

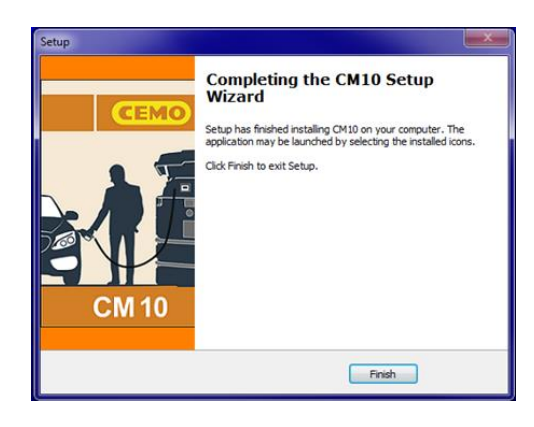

Click on "finish"

On desktop appears a starting icon for the CM20 software startup.

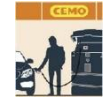

# 4.3.3. Software initial configuration

When the software is started for the first time, the two codes found on the MASTER card must be entered..

4.3.3.1. Registering the software

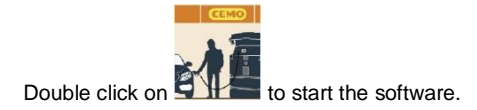

| CM20 Windows Client r.01.13.14 (1059) gilson-WNL0 |                         |
|---------------------------------------------------|-------------------------|
| CEMO                                              | Read DATA card          |
|                                                   | Latest data acquired    |
|                                                   | Reports on Transactions |
|                                                   | Vehicles                |
| CM 20                                             | Drivers                 |
|                                                   | Tanks                   |
| New Internet Data                                 | TAGs Programmer         |
|                                                   |                         |

When the software is started for the first time, the two codes found on the MASTER card must be entered:

| SetUp Internet Download | ×       |
|-------------------------|---------|
| Customer Code:          |         |
| 1234                    |         |
| ОК                      | Cancel  |
| SetUp Internet Download | x       |
| Security Code:          |         |
| XXXXXX                  |         |
|                         | Coursel |
| OK                      | Lancei  |

The first online call will be automatically made to update the transactions archives.

Then, the software will download the data transmitted to the OnLine server each time the button is pressed.:

New Internet Data

If the call fails, the following points should be checked:

3. Is the Internet connection active? : check via Internet Explorer if the Internet connection is working.

- 4. Is Windows Firewall active and blocking the program? Technically, the data is transferred via an HTTP call on port 80 of the CM20 program to the servers.
- 5. It may be necessary to inform the firewall that the program is authorized to make these calls.
- 6. Is the Internet connection managed by a proxy server? : The proxy settings are automatically imported from Internet Explorer. If it is necessary to define them manually, you must modify the fuelmanager.ini file and enter the appropriate parameters there.

# 2.5. Quick Startup

To verify the proper functioning of the system, follow the instructions below:

#### 4.4.1. Choosing the operating mode

The CM20 offers different modes of recognition of the vehicle to be refueled, of the operator who is refueling, of request to enter the odometer or the hour meter of the vehicle; each setting is optional and can be disabled.

The options that can be set are:

#### 1. Vehicle identification

The vehicle identification is necessary for the average consumption control, it is then necessary to associate a refueling of a vehicle with the kilometers traveled or the hours worked.

Vehicle identification can be done in 2 ways:

#### VEHICLE TAG

The operator must approach a coded vehicle TAG to identify the vehicle (max. 999 TAGs)

#### VEHICLE CODE

The operator must enter an identification number of the vehicle to be refueled (1 => 999) on the CM20 keyboard, for example the 3 central digits of the plate. To limit insertion errors, it is possible to deactivate all unused vehicles and activate only existing numbers

#### NO VEHICLE IDENTIFICATION

If it is not necessary to monitor consumption based on the kilometers, the vehicle identification can be deactivated.

#### 4. Input of the odometer or hour meter value.

It allows the software to calculate the average consumption of the vehicle at each refueling. To obtain a correct consumption calculation, the vehicle's tank must be completely filled at each refueling.

#### 5. Driver Identification

Driver identification is useful when several operators are refueling the same vehicle, so it is possible to know which operator has refueled. Driver identification can be done in 2 ways

DRIVER TAG

The operator must approach a coded driver TAG to identify the user (max. 999 TAGs).

#### DRIVER PIN CODE

The operator must enter a PIN code on the CM20 keyboard which identifies it (max. 99 codes); secret codes are generated automatically or entered manually in the CM20.

#### NO DRIVER IDENTIFICATION

If driver identification is not required, it can be deactivated.

By deactivating both the vehicle and driver identification, the CM20 enters MANUAL mode; pressing OK allows you to refuel.

We activate the CM20 by moving the switch inside the control unit to the left. 3 beeps indicate the system reset. The screen displays the firmware version for a few seconds

#### FuelMan 2.3

#### Cod.Mac: 0000-01

Cod.Mac. is the client code, different for each CM20; the code is coded on the TAGs to allow its operation. When several CM20s belong to the same client, it is possible to code them with the same Cod.Mac. to allow using same TAGs on all CM20 units.

The default settings are: recognition of the vehicle by TAG, request to enter the kilometers activated and driver identification by secret code.

For example, we vary the recognition of the driver with badge instead of the secret code

Approach the MASTER card to enter the system menus:

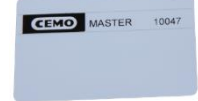

On the display appears the first menu:

#### REPORTS

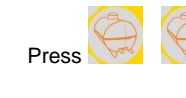

to move down 2 menus ; appears then:

OPERATING

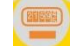

IDENT. VEHICLE

(VEHICLE TAG)

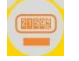

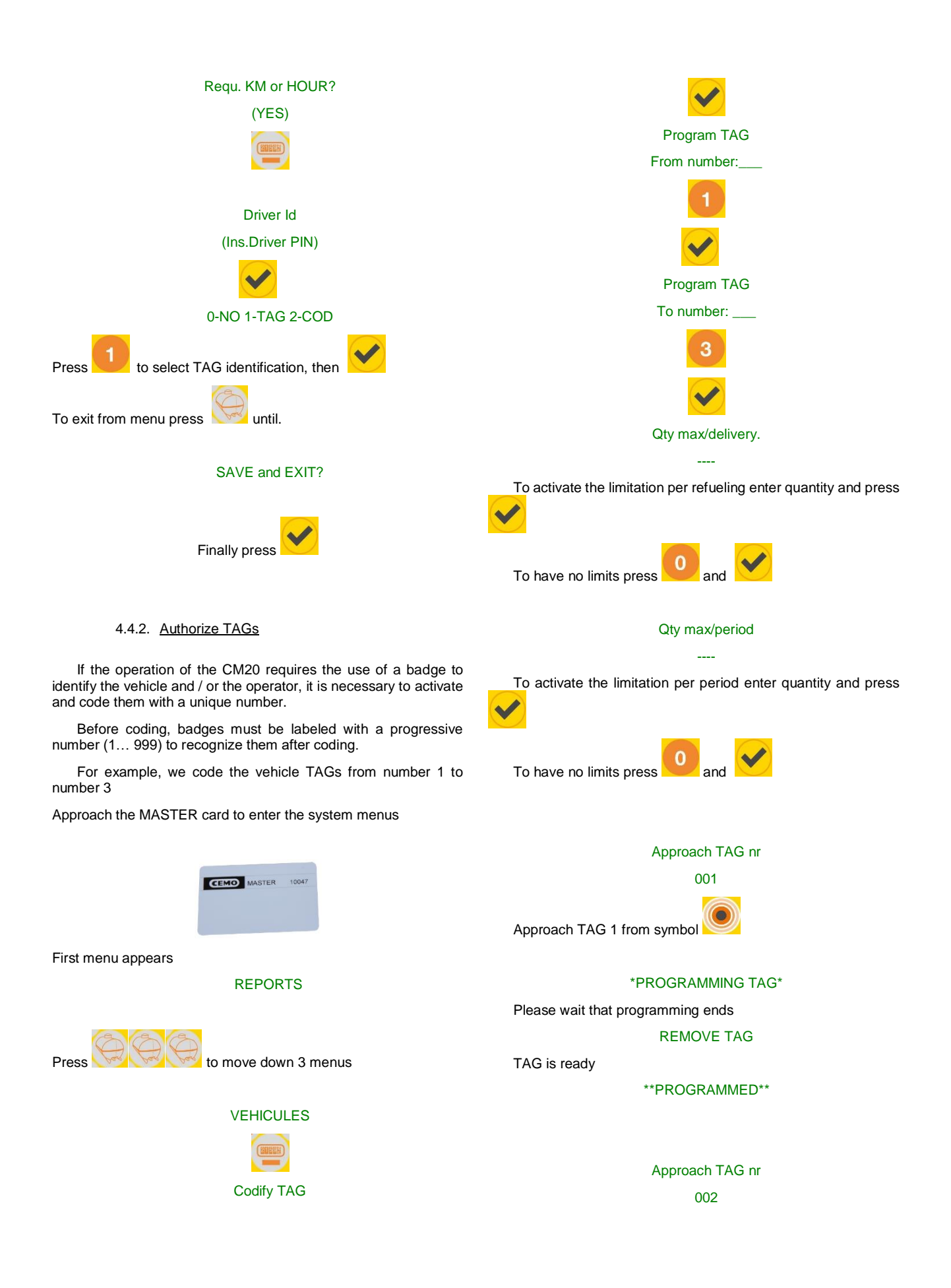

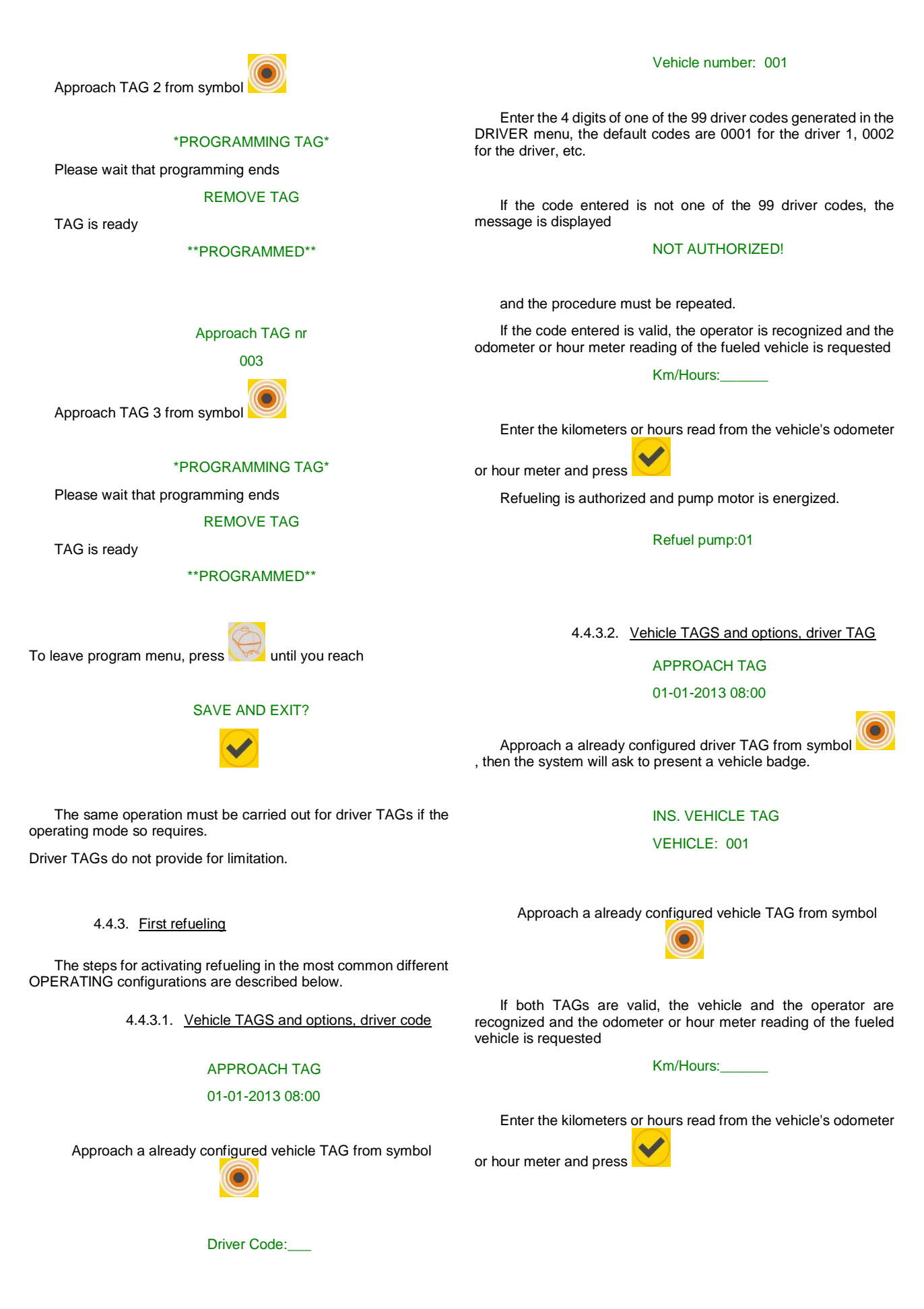

Refueling is authorized and pump motor is energized.

#### Refuel pump:01

When the CM20 operates with the double badge, the first badge to approach is that of the driver; when approaching the vehicle badge by mistake first, the error message appears on the display

#### First driver TAG!

4.4.3.3. Driver TAGS and options, vehicle code

#### APPROACH TAG

#### 01-01-2013 08:00

Present a previously activated driver TAG, then you are invited to enter the vehicle number

VEHICLE NUMBER\_\_\_\_\_ DRIVER: 001

Enter the vehicle code , then press

Km / Hours:\_\_\_\_

Enter the kilometers or hours read from the vehicle's odometer

or hour meter and press

Refueling is authorized and pump motor is energized.

#### Refuel pump:01

To avoid incorrect entry of the vehicle number, it is possible to deactivate all unused vehicle numbers and keep only the active vehicle codes.

4.4.3.4. Driver code and options, vehicle code

#### DRIVER CODE

#### 01-01-2013 08:00

Enter the code of a previously activated driver, then you are invited to enter the vehicle code

#### VEHICLE CODE\_\_\_\_

# DRIVER: 001

Enter the code of a valid vehicle

Km/Hours:\_\_\_\_

Enter the kilometers or hours read from the vehicle's odometer or hour meter and press

Refueling is authorized and pump motor is energized.

#### 4.4.3.5. Limits on refueling

When activating the vehicle TAGs, it is possible for each TAG to limit the number of liters per refueling or per period, that is to say since the last reset of the totals for the period.

When limitations are defined, they are displayed before consenting to distribution:

#### Qty max/delivery

0500

#### Qty max/period

#### 3476

For the periodic limit, the display shows the remaining quantity.

#### 4.4.3.6. Refueling

If there was no error in the data entered and in the requested sequences, the screen displays the message:

#### Refuel pump:01

When limitations are defined, they are displayed before consenting to distribution:

Qty max/delivery

#### 0500

#### Qty max/period

#### 3476

For the periodic limit, the display shows the remaining quantity.

Start refueling within 60 seconds after 20 seconds of inactivity. The CM20 will stop the pump motor (these timers can be modified, see following chapters).

The version with GPRS module (OnLine), will show:

#### DOWNLOAD DATA

and the supply is immediately transferred to the server. When the OnLine service has been deactivated, the refueling is memorized.

If the data is copied manually, insert the DATA card and wait until the supplies are downloaded. for example:

#### **REFUELING: 003**

The manual download function on the DATA card is disabled in the online versions GPRS OnLine.

#### 4.4.4. DATA TRANSFER ON PC SOFTWARE

# 4.4.4.1. Data transfer via Internet (OnLine)

When the OnLine service is active, the software transfers the data from the server to the PC each time the button

New Internet Data

click on the button

is pressed, to do this the PC must have an active Internet connection.

# 5.4.4.2. Data transfer via DATA cards (manual)

When the Internet service is not active, it is possible to download the data manually by approaching the DATA data download card.

To download data to the PC, you need the contactless RFID reader (optional)

To copy the refueling data stored on the DATA card on the PC,

Read DATA card

The "Download card data" button is only visible when the RFID reader is correctly installed.

The data is read, entered in the historical archives of the PC and deleted from the Tag.

#### 5.4.5. Main software functions

Click on button received datas.

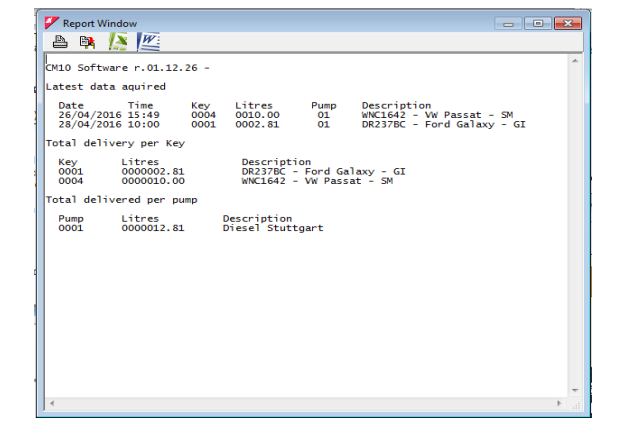

Are listed: the date and time of refueling, the TAG number which refueled, the driver number, the kilometers or hours at the time of refueling and the liters distributed.

At the end of the refueling, a summary is given by TAG and the total of the liters delivered by the pump.

The report of the last data transfer is not very significant. It is much more interesting to be able to request a report for a given period and to be able to list the supplies by grouping them by vehicle in order to analyze their consumption. To do this, click on the "Transaction reports" button

| DEDODT                                                       | 0                   |
|--------------------------------------------------------------|---------------------|
| REPORT                                                       | 3                   |
| Since start of last month                                    | Chronologic         |
| m: Samsag , 1. Petrida 2020 . 0000 (◊): ♥                    | Averages            |
| Vehicle:                                                     |                     |
| Driver:                                                      |                     |
| /ehicles Group:                                              |                     |
|                                                              |                     |
| Privers Group:                                               | External Refillings |
| Drivers Group:                                               | External Refillings |
| Drivers Group: ۲<br>Pump n. ۲۵۵ to n. ۲<br>From TAG n. to n. | External Refillings |
| Drivers Group:                                               | External Refillings |

In the From: and To: lines, you must enter the period whose refueling you want to see, some periods have been predefined in the first bar, or you must manually select the start date and the end date.

Transaction reports can be requested by averages or chronologically.

| 📝 Report Window                                                                             |                                                                                | -                                               | a 10. Da 11. a                            | a real fits contactions -                                                          |                          | X |
|---------------------------------------------------------------------------------------------|--------------------------------------------------------------------------------|-------------------------------------------------|-------------------------------------------|------------------------------------------------------------------------------------|--------------------------|---|
| 🛎 🛤 <u>[s</u>                                                                               | <b>N</b>                                                                       |                                                 |                                           |                                                                                    |                          |   |
| CM20 Windows Client                                                                         | t r.01.13.14 -                                                                 |                                                 |                                           |                                                                                    |                          | ^ |
| History of acquired                                                                         | d data from01.02.20                                                            | 20 00:00 to 0                                   | 3.03.2020 23:5                            | 9                                                                                  |                          |   |
| Averages                                                                                    |                                                                                |                                                 |                                           |                                                                                    |                          |   |
| Vehicle :0001,Voli<br>Date Time<br>12/02/2020 09:50<br>12/02/2020 10:32<br>03/03/2020 10:10 | tswagen Passat WN C<br>Driver Km.<br>0006 000126<br>0002 000224<br>0001 000000 | 6001<br>Liters<br>0009.80<br>0025.25<br>0030.00 | ,ENTWICKLU<br>Trip Km/L<br>0098 003.88    | NG<br>P. Driver Name<br>02 ,Eberhard Manz<br>02 ,Frau Goedel<br>99 ,Bernard Gilson | 000<br>000<br>000        |   |
| Total delive<br>Km at period<br>Km at period<br>Consumed lite<br>Consumption d              | ered: 65,05<br>start: 126<br>end: 0<br>ers: 55,25<br>cannot be calculate       | dl                                              |                                           |                                                                                    |                          |   |
| Vehicle :0003,Fork<br>Date Time                                                             | clift in Warehouse<br>Driver Hours                                             | Liters                                          | ,STRATEGIC                                | PURCHASE<br>P. Driver Name                                                         |                          |   |
| 12/02/2020 10:26<br>12/02/2020 10:35<br>12/02/2020 16:11<br>14/02/2020 09:29                | 0001 000123<br>0002 000125<br>0002 000190<br>0002 000220                       | 0015.00<br>0016.10<br>0003.60<br>0006.90        | 0002 008.05<br>0065 000.05<br>0030 000.23 | 02 ,Bernard Gilson<br>02 ,Frau Goedel<br>02 ,Frau Goedel<br>02 ,Frau Goedel        | 000<br>000<br>000<br>000 |   |
| Total delive<br>Hours at per<br>Hours at per<br>Working hours<br>Average in 1,              | tred: 41,6<br>iod start: 123<br>iod end: 220<br>s: 97<br>/H:0,27               |                                                 |                                           |                                                                                    |                          |   |
| Vehicle :0005,Volk<br>Date Time<br>07/02/2020 15:27<br>07/02/2020 15:44                     | cswagen Tiguan WN C<br>Driver Km.<br>0005 000123<br>0001 000125                | 1234<br>Liters<br>0000.00<br>0002.29            | ,SALES<br>Trip Km/L<br>0001 000.43        | P. Driver Name<br>02 ,Daniel Bubeck<br>02 ,Bernard Gilson                          | 000                      |   |
| 4                                                                                           |                                                                                |                                                 |                                           |                                                                                    |                          | ▶ |

The list will show the supplies classified by vehicle during the period considered. The fueling data are the date, the time, the driver (only with the use of the second card), the liters distributed and, from the second fueling of the period, the kilometers traveled and the average consumption in km / l.

By analyzing the different refueling lines, it is possible to identify errors in the encoding of the mileage.

Click on the suspected fueling transaction, a window will open and allow you to manually correct the entry of the kilometers to check the consumption:

| Job number :     | 00    | 0      | Chan    | ge vehi | cle nr.: | 0000   |
|------------------|-------|--------|---------|---------|----------|--------|
| Date and time    | Driv. | Km     | Liters  | Trip    | Km/l     | I/H    |
| 12/02/2020 10-35 | 0002  | 000125 | 0016.10 | 0002    | 008.05   | 008.05 |
| 2.02.2020 16:11  | 0002  | 000130 | 0003.60 | 0005    | 000.71   | 000.71 |
| 14/02/2020 09-29 | 0002  | 000220 | 0006.90 | 0090    | 000.07   | 000.07 |

The selected supply is in the central position, you can enter an estimated value of the mileage that should have been inserted based on the averages:

| Job number :     | 00    | 10     | Char    | nge vehi | cle nr.: | 0000   |
|------------------|-------|--------|---------|----------|----------|--------|
| Date and time    | Driv. | Km     | Liters  | Trip     | Km/l     | I/H    |
| 12/02/2020 10-35 | 0002  | 000125 | 0016.10 | 0002     | 008.05   | 008.05 |
| 12.02.2020 16:11 | 0002  | 000190 | 0003.60 | 0065     | 18,05    | 0,055  |
| 14/02/2020 09-29 | 0002  | 000220 | 0006.90 | 0030     | 04,34    | 04,34  |

Another simpler way to correct the kilometers is to make them coincide with those of the next refueling. The consumption will be calculated during the next refueling with the sum of the liters distributed in the two refuelings.

| Job number :     | 00    | 0      | Char    | ige vehi | cle nr.: | 0000   |
|------------------|-------|--------|---------|----------|----------|--------|
| Date and time    | Driv. | Km     | Liters  | Trip     | Km/l     | I/H    |
| 12/02/2020 10-35 | 0002  | 000125 | 0016.10 | 0002     | 008.05   | 008.05 |
| 2.02.2020 16:11  | 0002  | 000220 | 0003.60 | 0095     | 26,38    | 0,037  |
| 4/02/2020 09-29  | 0002  | 000220 | 0006.90 | ^        | 09,04    | 09,04  |

By clicking on the "save" button, the modifications are saved in the archive.

We leave the "transaction reports" to see the last but no less important procedure to complete the description of the main functions.

The reports that we have seen so far are difficult to read because, as vehicle identification, we only have a number corresponding to the badge used.

It is therefore necessary to create a table with the license plate and the description of the vehicles and associate it with the TAG number to improve the analysis of the reports.

To modify the vehicle database, click on the "Vehicles" button from the main menu of the software. The following window will open and allow you to encode the desired information.

| Number | Description                 | Group              | TAGN | * | x |   |
|--------|-----------------------------|--------------------|------|---|---|---|
| 0001   | Volkswagen Passat WN C 6001 | ENTWICKLUNG        | 0001 |   |   |   |
| 0003   | Forklift in Warehouse       | STRATEGIC PURCHASE | 0003 | ŵ |   |   |
| 0005   | Volkswagen Tiguan WN C 1234 | SALES              | 0005 |   |   |   |
|        |                             |                    |      |   |   | : |
|        |                             |                    |      |   |   | : |

At the start, the vehicle database is always empty. Click on the "New" button and the first vehicle in our table will be created with the number 1. Enter the vehicle data in the "Description (\* start of hourly account)" column.

IMPORTANT: By inserting an asterisk \* in the column, the program assumes that the vehicle does not have an odometer but an hour meter, therefore in the average consumption report consumption will be indicated with the liters / hours report instead of km / liter.

The "X" column contains a quick filter to divide vehicles into 2 categories, those marked and those which are not. In the historical archives, it is possible to filter the marked supplies, for example to divide the vehicles.

The "NCard" column is for the compatibility of the vehicle file with other devices,

# 6. User Mode

#### 6.1. Using the CM20 unit

#### 6.1.1. User CM20 unit panel

To switch on the control unit, set the automatic / manual switch to the AUTO position.

The following message appears on the screen for a few seconds:

#### FuelMan 2.3

#### Cod.Mac. 0000-01

The first line indicates the software version of the control unit (firmware). This manual refers to the version indicated at the beginning of this manual.

The machine code identifies the user code. All fuel managers with this code can activate refueling with a badge programmed with the same code, even the randomly generated driver codes are the same in 2 fuel managers with the same Mac code.

The pump number (after the -) identifies the pump numbering for multiple sites, the default pump numbering is 1.

The first line indicates the software version of the control unit (firmware). This manual refers to the version indicated at the beginning of this manual.

The machine code identifies the user code. All fuel managers with this code can activate refueling with a badge programmed with the same code, even the randomly generated driver codes are the same in 2 fuel managers with the same Mac code.

The pump number (after the -) identifies the pump numbering for multiple sites, the default pump numbering is 1.

A few seconds after switching on, the screen displays the message:

# APPROACH TAG

#### 01-01-2013 08:00

At this time, the controlled pump is off, to refuel, a badge must be presented to the reader.

Press the button to visualize the pump electronic totalizer.

Pump Totalizer 00000000.00

Press the button to visualize the GPRS connection

Press the button wisualize stock level in tank

Tank Level:

1234.00

Press the button

to visualize the meter status.

Liter:

0000.00

#### 6.1.2. Error messages during refueling

#### Bring TAG closer

The TAG is not working or has been approached too slowly or not enough repeat the operation.

#### First driver TAG

The vehicle TAG was presented before that of the driver. The driver TAG, in double badge mode, must be presented first.

#### **BB-IO ERROR**

The connection on the RS485 line of the CPU with the I / O card is interrupted, check the connection cable

#### Blocked TAG

The badge has been blocked by the manager and is therefore inactive.

#### Entry error

The driver code entered is incorrect. On each insertion attempt, the error message increases the wait to limit attempts to guess the code.

#### 6.1.3. End of refueling and transmission

Access to the refueling is interrupted by the CM20 when:

• 20 seconds (default) have elapsed since the fuel flow stopped (see Duration in seconds after refueling ends). Timing begins, for example, when the automatic dispensing pistol is triggered, if the operator does not restart the filling procedure, the refueling is interrupted.

• 60 seconds (by default) have passed since the word "Refuel pump:01" appeared on the screen and refueling did not start (see Time in seconds to start refueling.)

• The nozzle was placed in its holder and the nozzle holder contact was opened.

• The maximum number of liters allowed has been reached

· A voltage drop has shut down the controller.

At the end of the refueling, it is stored and, for the versions with GPRS modem (OnLine), the refueling is transmitted to the server. Transmission takes place via a GPRS call via the chosen telephone operator, the screen displays the message:

#### INTERNET CONNECT

If there is a problem connecting to the server, the following message appears on the screen:

# CONNECT.FAILED

and the refueling remains stored in the memory of the cm20, it will be retransmitted at the end of the next delivery.

The possible error messages are as follows:

 $\bullet$  SimNolns - The phone's SIM card is not inserted or is not inserted correctly.

PinError - Delete the PIN code from the SIM card

 $\ensuremath{\cdot}$  RifNoIns - Wait for data transmission in the GPRS module buffer

 NoGprs - There is no GPRS signal, this should be a temporary problem for the telephone operator, or the SIM card is not activated GPRS

• NoSignal - There is not enough signal from the antenna, connect an external antenna or relocate the system.

• NORISP - The GPRS module is not responding. Wait 5 minutes and try again, if not, check the connection.

When a supply cannot be transmitted, it remains in memory, at the end of the next delivery the CM20 will try to retransmit it; if for a long period it is not possible to transmit the supplies, once the connection is restored, the supplies will be transmitted at a frequency of 1 per minute.

#### 6.1.4. Messages from OnLine module

The OnLine module is capable of viewing the status of the GPRS connection in the CM20 display, to see the messages of the

GPRS module press the button

When the module is correctly connected to the GSM / GPRS network, the message appears on the screen

# VODAFONE IT

#### >>>> GPRS 10:00

In other conditions and at startup, the following messages may appear:

| Togliere cod.PIN | The SIM card is waiting for the entry<br>of the PIN code, the PIN code must<br>be deactivated.                                                                                                    |  |  |  |
|------------------|----------------------------------------------------------------------------------------------------|--|--|--|
| Togliere cod.PUK | SIM card waits for PUK code input, PUK code must be disabled                                                                                                    |  |  |  |
| NonRegistrato    | The SIM card does not register with the operator, check the SIM card $% \left( {{\rm SIM}} \right) = \left( {{\rm SIM}} \right) = \left( {{\rm SIM}$ |  |  |  |
| Registrato       | SIM is registered                                                                                                    |  |  |  |
| Registrazione    | SIM registration in progress                                                                                                    |  |  |  |
| NoAutorizzato    | SIM is not active                                                                                                    |  |  |  |
| Errore           | The GPRS module does not<br>communicate with the CPU                                                                                                    |  |  |  |
| InRoaming        | SIM is registered in Roaming                                                                                                    |  |  |  |
| RicercaAPN       | Registration of the Internet connection in progress                                                                                                    |  |  |  |
| OnLine !!!       | Internet registration successfully completed                                                                                                    |  |  |  |
| SIM non inserita | The SIM is incorrectly inserted                                                                                                    |  |  |  |
| AGGIORN.FIRMWARE | Internet software update in progress                                                                                                    |  |  |  |
| Aggiornamento OK | Internet software update<br>successfully completed                                                                                                    |  |  |  |
| AggiornamentoERR | Internet software update missed                                                                                                    |  |  |  |
| Scrittura FLASH  | Internet software update in progress, do not disconnect the module                                                                                                    |  |  |  |
| Ricezione rifo   | The CM20 transfers refueling to the GPRS module                                                                                                    |  |  |  |
| Colleg. Internet | The OnLine module is sending<br>supplies to the server                                                                                                    |  |  |  |

#### 6.1.5. MASTER card

The MASTER card allows the manager to perform various operations on the CM20: obtain reports on refueling, update tank stocks, deactivate cards, modify certain timers and certain operating parameters, and transfer the list of codes of refueled drivers.

Approach the program card to the symbol

#### MASTER CARD

REPORTS

Rules for navigation are as follows:

- The key is the confirmation key, corresponds to acceptance of the message displayed on the screen, confirmation of the configured data and access to the functions of a menu.
- The key is that of negation, it corresponds to the desire not to achieve what is proposed on the screen; during an entry, it corresponds to resetting it for its variation.
- The keys The keys and the functions allow you to move between the menus and the functions
- Menu titles are in upper case, functions in lower case.

#### Example:

To activate the function "Adjust time and date" from "PERSONAL .PARAM. ".

- 1. Present the MASTER card
- Press 6 times to reach the menu "PERSONAL.PARAM."
- 3. Press is to go to the first fonction

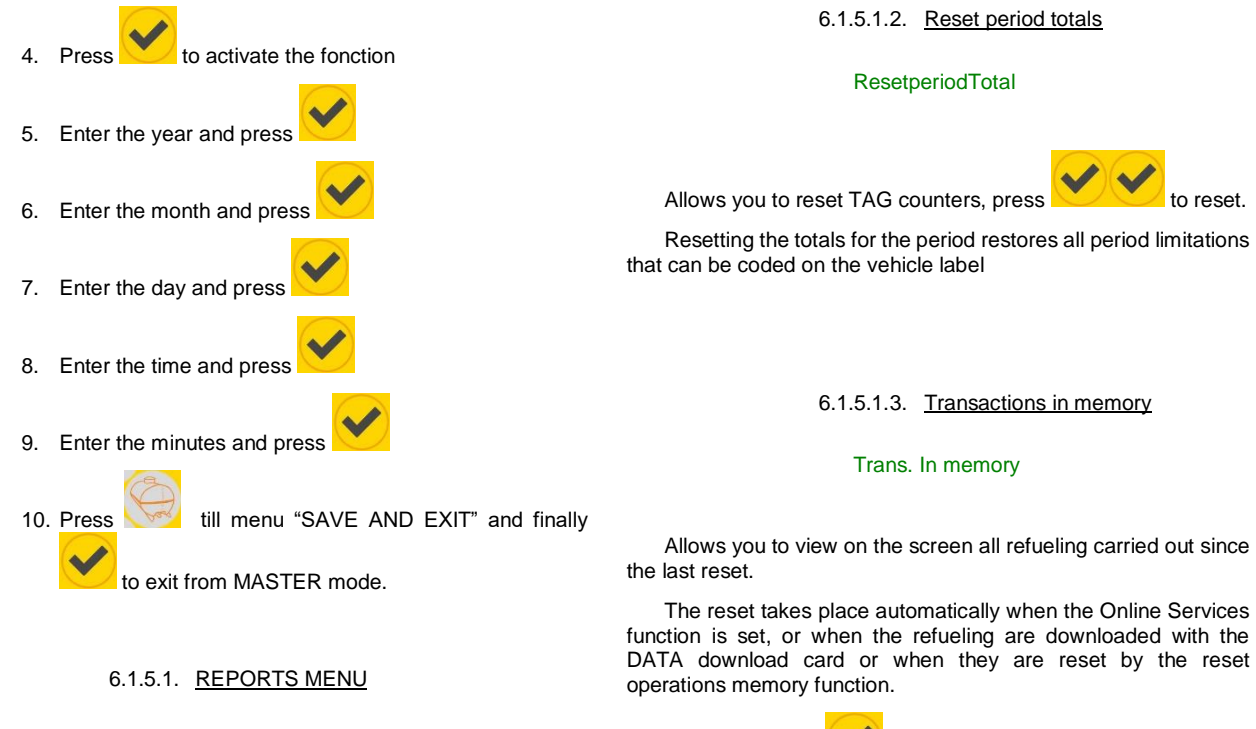

Press the button

The REPORTS menu allows the display in the CM20 display of data stored in the system and the resetting of the totalizers for each TAG.

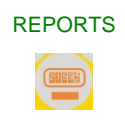

6.1.5.1.1. Period totals

Period TotalFrom

01/01/2013 10:10

View the TAGs counters since the last reset (indicated on the screen).

Press to access the function, the first TAG (in numerical order) which has been used at least once in the period is displayed:

# <OK>NEXT<NO>EXIT

(02) 0032.03

Press to see next TAG and so on until

<End of List>

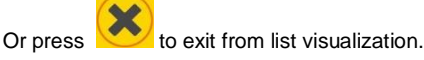

Enter the vehicle number or 0 to see them all press

(0)All

Vehicule nr.

It is possible to see the refueling of a single vehicle or all.

# 13/09 21:18->617 L0100 123456 001

to activate the function.

- 13/09 21:18 date and time
- 617 vehicle number
- L0100 liters pumped
- 123456 Km or hours
- 001 driver

Use the keys 🐖 🥮, to view the records until next screen is reached:

<End of List>

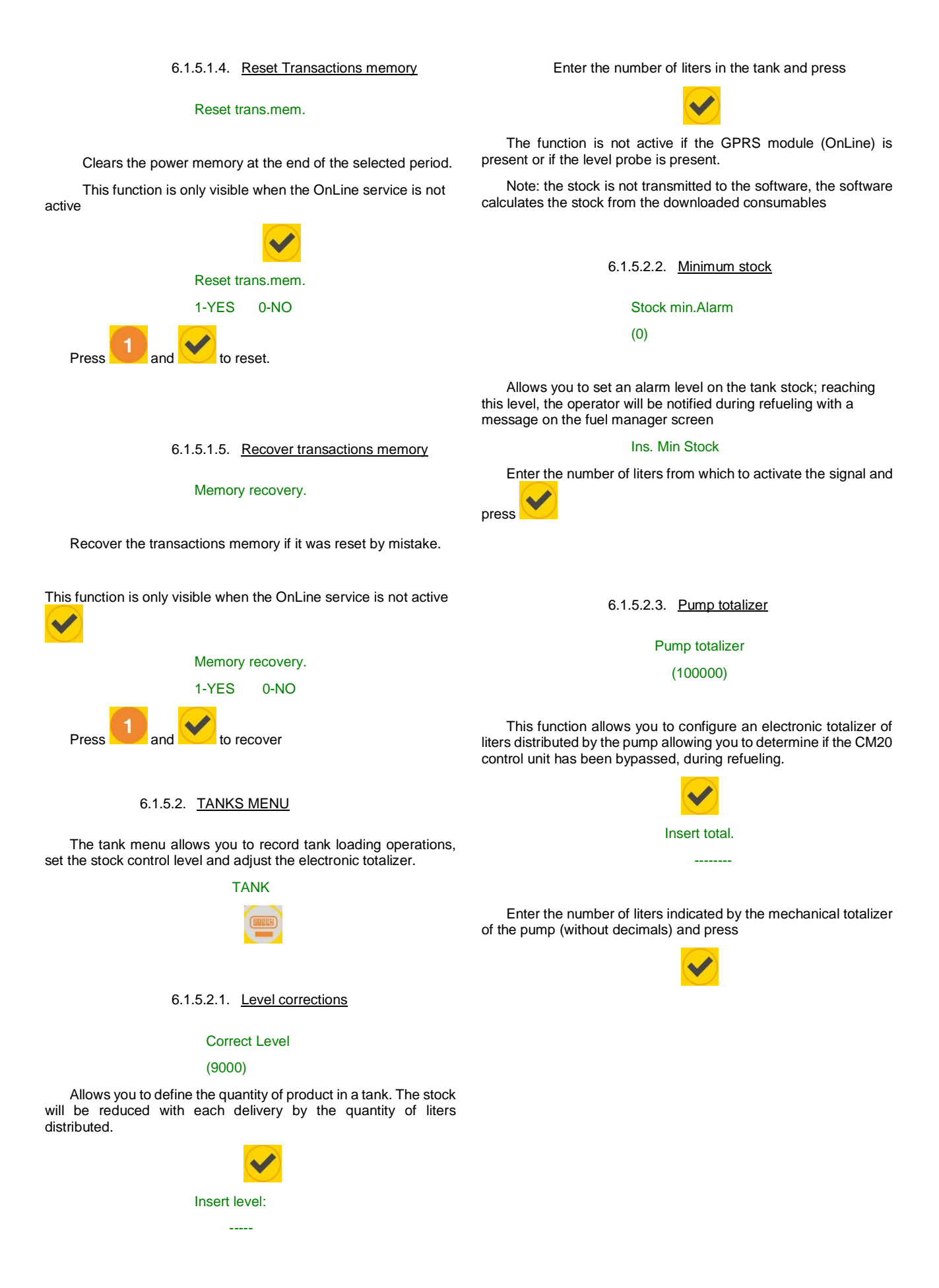

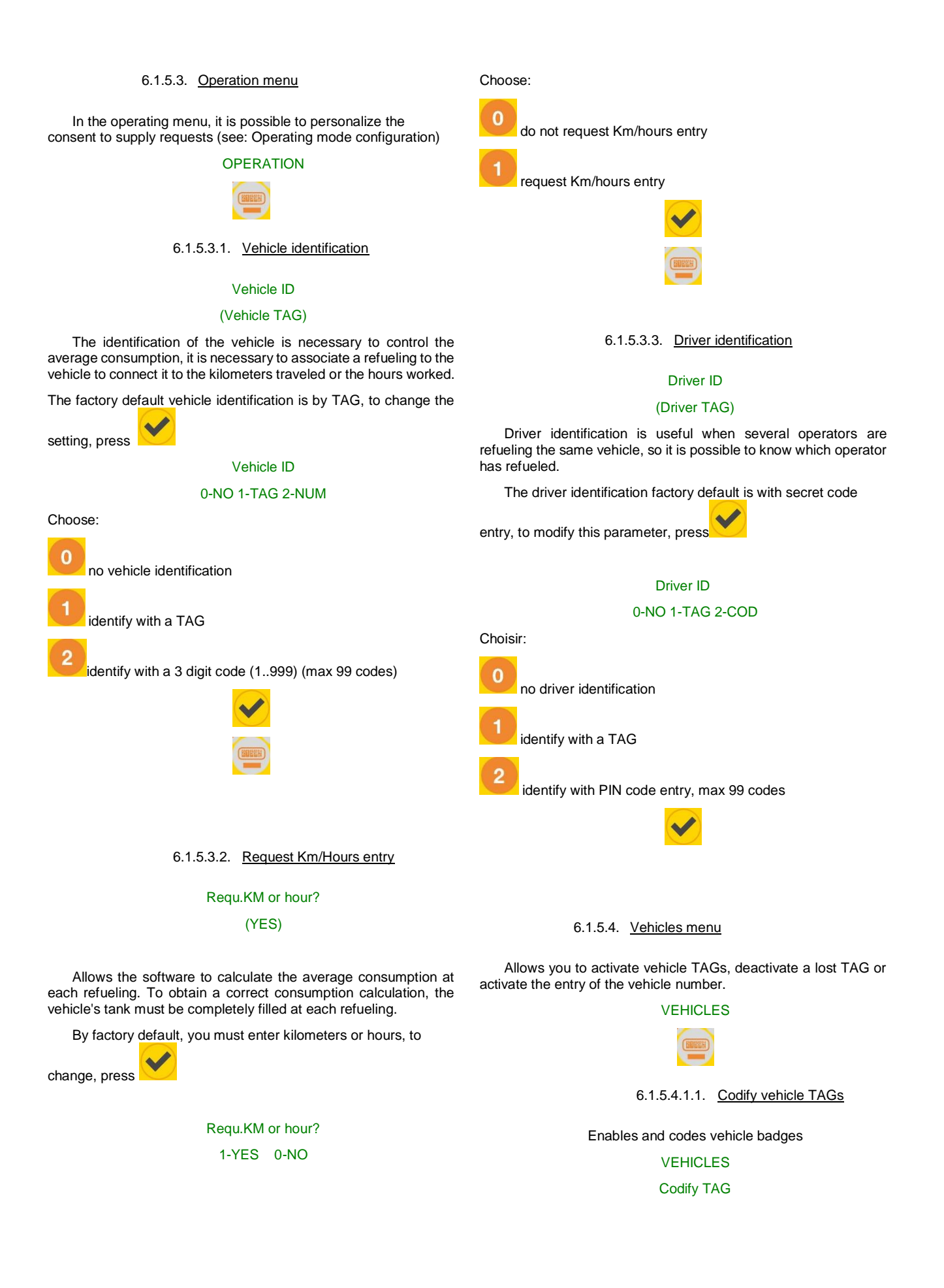

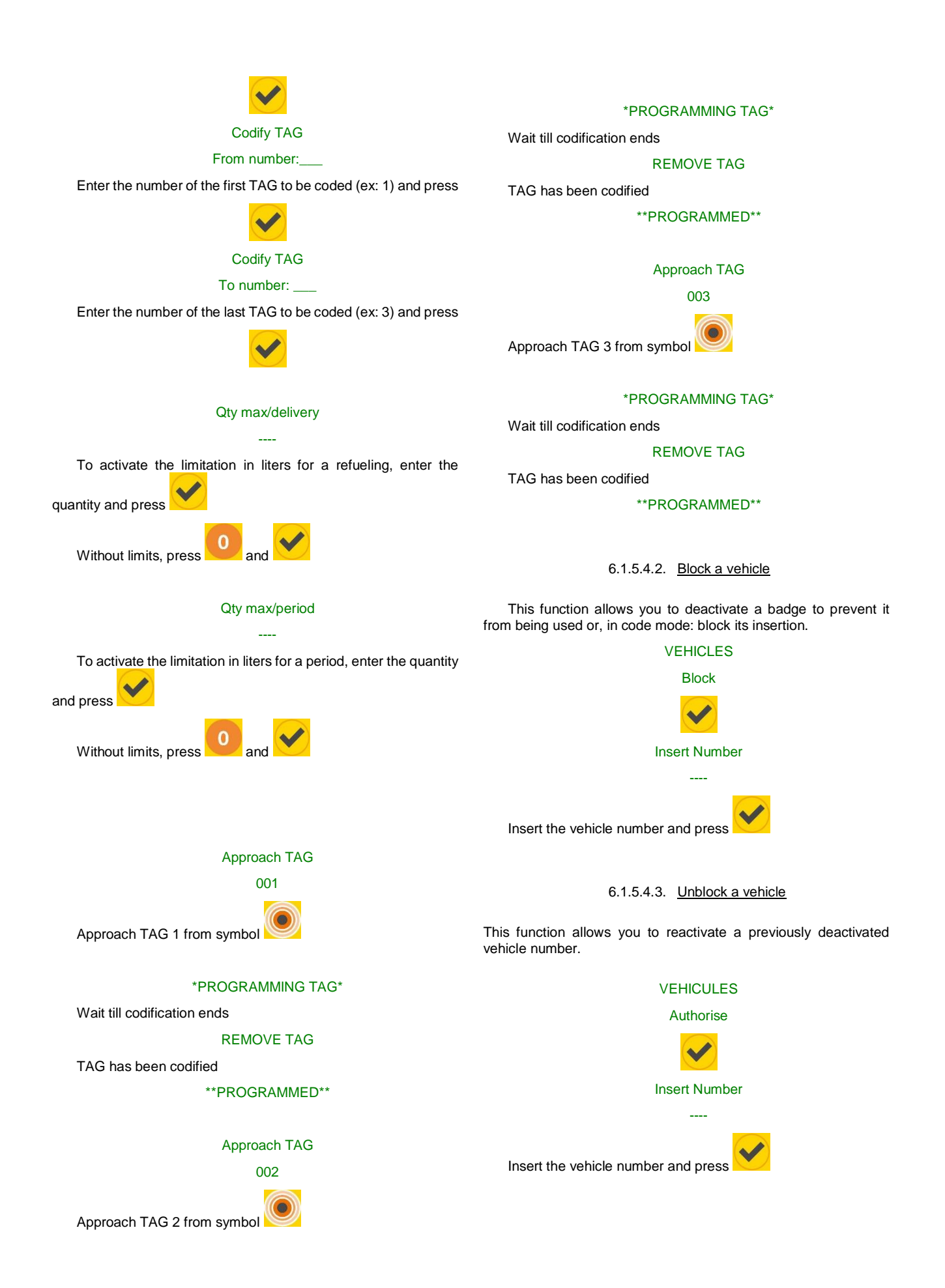

6.1.5.4.4. TAGs and blocked codes list

Displays the list of all disabled badges. The number of the first appears on the screen.

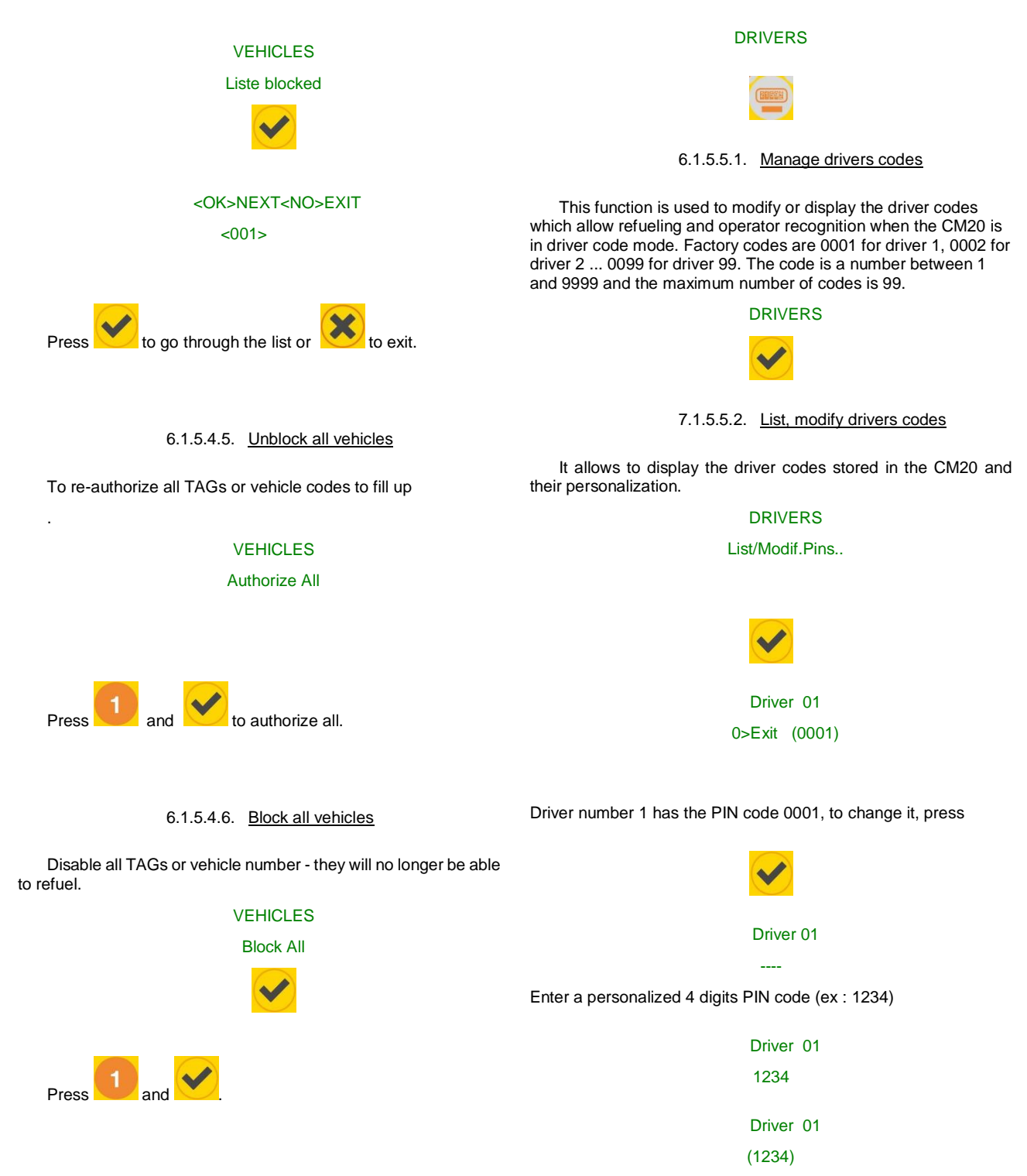

6.1.5.5. Drivers menu

identifying the driver and managing the driver codes.

These are the same functions as the vehicle menu, but relate to

To continue with the list press

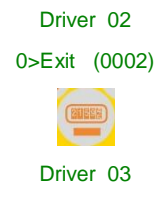

0>Exit (0003)

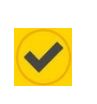

Driver number 3 has the secret code 0003, to change it press

Driver 03

IF by mistake the proposed code already exists in system :

# Double PIN!

This proposed code needs to be changed.

Restore default driver codes: 0001 for driver 01, 0002 for driver 02 etc.. DRIVERS Load default PIN

8.1.5.5.4. Return to factory default codes

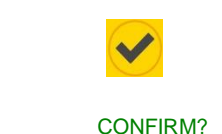

Press to restore factory default codes or

8.1.5.5.5. Codify a driver TAG

to cancel

It allows you to activate and code driver badges

# DRIVER

Program TAG

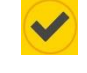

Program TAG

From number:\_\_\_\_

Enter the number of the first badge to be encoded (ex:100) and press

# Program TAG

To number: \_\_\_\_

Enter the number of the first badge to be encoded (ex:102) and press

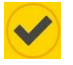

Approach TAG nr

100

Present TAG 100 to symbol

# \*PROGRAMMING TAG\*

Wait that programming is completed

**REMOVE TAG** 

TAG programming is completed

\*\*PROGRAMMED\*\*

Approach TAG nr

101

Present TAG 101 to symbol

\*PROGRAMMING TAG\*

8.1.5.5.3. <u>Random generation of driver</u> codes

The function randomly generates the driver codes, the root of the generation of the random codes is the client code (Cod.Mac), this to allow the generation of the same codes on several CM20 devices of the same user.

# DRIVERS

Creat:Random PIN.

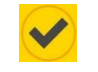

To increase the security level of the codes entered, you are asked to limit the generation of codes to the minimum useful number instead of 99

PIN Quantity ?

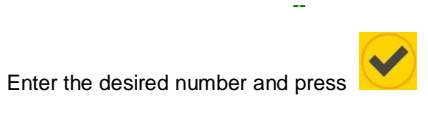

All others codes are programmed at 0000 and are no more usable.

20

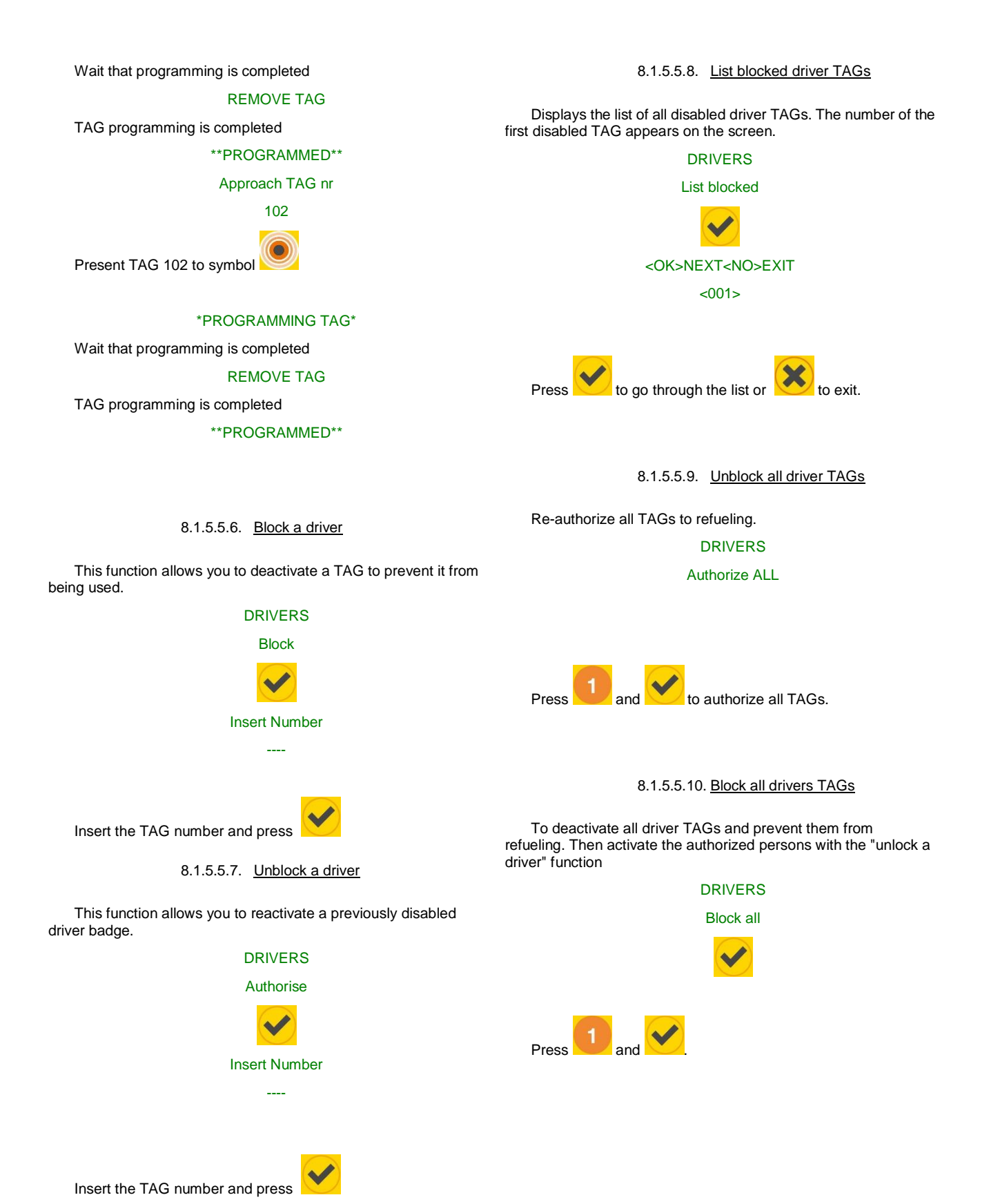

#### 8.1.5.6. OnLine Service Menu

In this menu, it is possible to inform the CM20 control unitthat the GPRS module (OnLine) is connected for data transfer.

By activating the following function, data transfer takes place online via a GPRS data SIM card.

By activating the OnLine operation, the following services will be automatically activated:

- The refueling are transferred to the server immediately after their completion.
- The stock cannot be modified with the Tag program; it is displayed only in the software

# ONLINE SERVICES

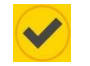

# 8.1.5.6.1. GPRS activation

Activate or deactivate the online service.

Activate GPRS

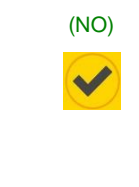

Press 0 and to deactivate the OnLine service

Press 1 and by to activate the OnLine service.

By deactivating the OnLine services, the CM20 stores the refueling data without sending it to the server and offers the possibility of manual downloading of the data to the DATA card

#### 8.1.5.7. Personal parameters menu

The customizable parameters are the parameters which vary from one installation to another, due to the type of use required by the manager.

PERSONAL PARAM ..

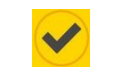

8.1.5.7.1. Adjust date and time

Adjusts the internal system calendar and clock.

#### Set date/time

#### 23-09-2013 20:07

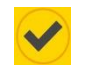

Insert the parameters below in sequence and press:

- Insert year
- Insert month
- Insert day
- Insert hour (0-23)
- Insert minutes

## 8.1.5.7.2. Initial timeout in seconds

Allows you to vary the number of seconds between the activation of refueling and the actual start of it. If refueling does not start within this time, the CM20 disconnects the pump, forcing the operator to repeat the procedure. By default, it is preset to 60 seconds.

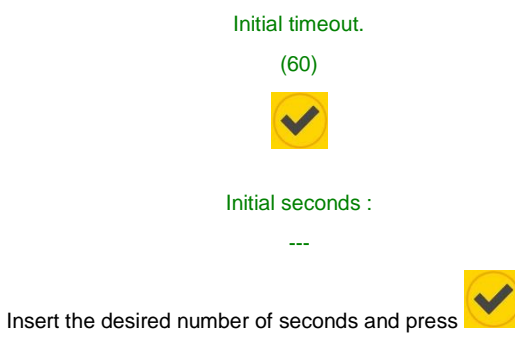

# 8.1.5.7.3. <u>Missing pulse timeout in</u> seconds.

Allows you to vary the number of seconds between triggering the nozzle and topping up. If the filling does not start within a short time, the CM20 considers that the refueling is finished and disconnects the pump. By default, it is preset to 20 seconds.

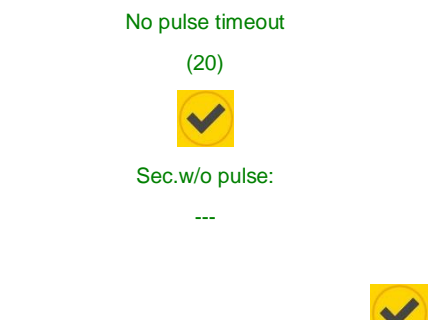

Insert the desired number of seconds and press

#### 8.1.5.8. Reserved parameters menu

The reserved parameters menu is for the exclusive use of the installer, it contains the connection parameters with the pump. The functions are protected by an initial password to prevent the installation manager from mistakenly compromising the system..

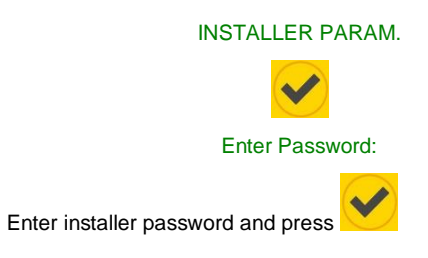

8.1.5.8.1. Pump numbering

#### **Pump Number**

It allows you to customize the numbering to be assigned to each pump, to recognize them in a multiple-pump system.

The supplies transferred to the PC will be associated with the pump used.

# 8.1.5.8.2. Level gauge

#### Level Gauge

Enables real-time level management in the tank via a probe connected to the gauging module.

#### 8.1.5.8.3. Pulse per liter - calibration

#### Pulse per unit

Indicates the number of pulses / liter transmitted by the encoders. CAUTION: (If the encoder is replaced by a different type):

- Before changing the number of pulses / liter download the data from the personal computer.
- After modifying the number of pulses / liter, test the accuracy of the configured data with refueling.

#### 8.1.5.8.4. Pump auto calibration

#### Pump calibration

It is used to manually change the number of pulses per liter by 0.1 units more or less.

Automatic calibration is activated according to the last

refueling, to decrease the value of the liters dispensed press

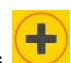

and to increase its value press . Each time you press the keys, the liter pulses are increased or decreased by 0.1; if the refueling is a few liters, it is possible to see no change by pressing a button because only 2 decimal places are displayed. To obtain an excellent calibration, it is necessary to dispense at least 20 liters at maximum flow rate, avoiding back-ups, to increase the accuracy of the meter.

#### 8.1.5.8.5. Reset transactions memory

#### Reset Trans.mem.

Completely clears the transactions memory.

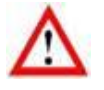

r

All refueling in memory, even if not downloaded and saved on the PC, will be deleted and lost

8.1.5.8.6. <u>Modify the machine code</u> (Cod.Mac)

## Change cust.num.

It allows you to modify the CM20 machine code to assign it to a new user or to align the machine code with that of other CM20s from the same customer..

# 8.1.5.8.7. <u>Modify the second customer</u> code

#### Secondary cust.n

It permits the compatibility of coded TAGs for other devices, if the same customer has other equipment supplied by the manufacturer. The CM20 will accept both TAGs with the machine code of this device and that of compatible devices.

| 1         | 1   |                                                  |
|-----------|-----|--------------------------------------------------|
|           | _   | Check that there are no TAGs coded with the same |
| number in | the | different devices                                |

TAGs encoded by this device will not work on others of a different family.

# 9. CM20 Software

#### 9.1. Introduction

The software allows the management of the supply data stored by the CM20 equipment. It allows you to enter vehicle and driver data, create reports on average consumption and liters distributed and allows data to be downloaded.

### 8.2. Main screen

To launch the program, click on the icon on the PC desktop

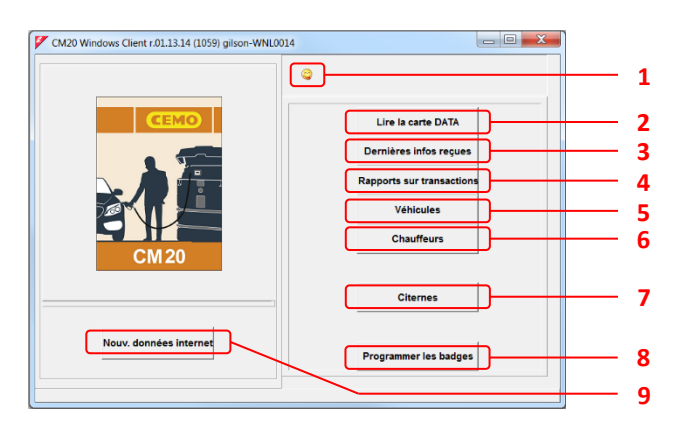

- 1. Select your preferred language
- 2. Read the DATA download card
- 3. View the latest downloaded data
- 4. Transaction reports and consumption averages reports
- 5. Database of vehicles and membership groups
- 6. Driver database
- 7. Stocks in tanks and level probes
- 8. Programming TAGs
- 9. Button for downloading data from the Internet

# 8.3. Database

Personal data makes it possible to associate the TAG number, the entry of the vehicle number or the driver code with a description to improve the readability and interpretation of the reports.

#### 8.3.1. Drivers database

The driver number must correspond to the driver number of the Tag that will be delivered to him, or to the number associated with the driver code on the Tag program.

|                 | Drivers |             |         |
|-----------------|---------|-------------|---------|
| Click on button |         | to enter in | drivers |
| database        |         |             |         |

| Description<br>3ernard Gilson | Group<br>ENTWICKLUNG                                           | TAGN                  | ×                                                                                                    | -                    |
|-------------------------------|----------------------------------------------------------------|-----------------------|----------------------------------------------------------------------------------------------------|----------------------|
| 3ernard Gilson                | ENTWICKLUNG                                                    | 0001                  |                                                                                                    |                      |
|                               |                                                                | 0001                  |                                                                                                    |                      |
| Frau Goedel                   | STRATEGIC PURCHASE                                             | 0002                  |                                                                                                    |                      |
| Patrick Vorrath               | ENTWICKLUNG                                                    | 0003                  |                                                                                                    |                      |
| Daniel Bubeck                 | SALES EXPORT                                                   | 0005                  |                                                                                                    |                      |
| Eberhard Manz                 | SALES EXPORT                                                   | 0006                  |                                                                                                    |                      |
|                               |                                                                |                       |                                                                                                    |                      |
|                               |                                                                |                       |                                                                                                    | 1                    |
| ew 🚹 Delete 🧹 Save 🏦 Lis      | st                                                             | <u>(</u> ,            | X Close                                                                                              | -                    |
|                               |                                                                |                       |                                                                                                    |                      |
|                               | av Geocol<br>Jarrick vorath<br>Jarrick Bubeck<br>Jöerhard Manz | av  Delete Save BList | avrick vorath ENTWICKLUNG 0003<br>Janiel Bubeck SALES EXPORT 0005<br>iberhard Manz SALES EXPORT 0006 | av Bolete Save BList |

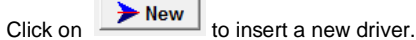

The button **List** opens a report window showing the list of the different drivers already present in the database.

| 7 Report Window                                                                                                    |   |
|----------------------------------------------------------------------------------------------------|---|
| a 🛤 🖉 🏂                                                                                                    |   |
| CM20 Windows Client r.01.13.14 -                                                                                                    | ^ |
| Drivers List in Database : 5                                                                                                    |   |
| 0001 Bernard Gilson ENMECKLUNG (0001)<br>0002 Frau Goed STARTEET DURCHASE (0002)<br>0003 Patrick Vorrath ENVECKLUNG (0003)<br>0005 Eberlbeket SALES EXPORT (0006)<br>0006 Ebernbard Manz SALES EXPORT (0006) |   |
|                                                                                                    |   |
|                                                                                                    |   |
|                                                                                                    |   |
| x                                                                                                    |   |

#### 8.3.2. Vehicles database

The vehicle number must correspond to the vehicle number of the badge which will be given to him, and / or to the vehicle number entered by the operator.

|                 | Vehicles |                          |
|-----------------|----------|--------------------------|
| Click on button |          | to enter in the vehicles |
| database.       |          |                          |

| 🚩 Vehi | cles Database               |                    |      |   |       | ×              |
|--------|-----------------------------|--------------------|------|---|-------|----------------|
| Number | Description                 | Group              | TAGN | * | X     |                |
| 0001   | Volkswagen Passat WN C 6001 | ENTWICKLUNG        | 0001 |   | _     |                |
| 0003   | Forklift in Warehouse       | STRATEGIC PURCHASE | 0003 | * |       |                |
| 0005   | Volkswagen Tiguan WN C 1234 | SALES              | 0005 |   |       |                |
| >      | New   👔 Delete   🛷 Save   👔 | List               |      | , | Close |                |
|        |                             |                    |      |   |       | 1 <del>-</del> |
| ·      |                             |                    |      | - | -     | P              |
| т      | o create a new vehicle      |                    |      |   |       |                |

In the "\*" column, the addition of an asterisk indicates to the program that it must average consumption in liters / hour in place of km / liter.

Vehicles can be grouped, in reports, it will be possible to filter supplies for one of the inserted groups. To insert the membership groups, click on the Group belonging to a vehicle box, insert all the membership groups.

| 🚩 Report Windo                            | N                |   |
|-------------------------------------------|------------------|---|
| A 🛤                                       | M 19             |   |
| CM20 Windows Cli                          | ent r.01.13.14 - |   |
| List from databa                          | e: Groups        |   |
| ENTWICKLUNG<br>SALES<br>STRATEGIC PURCHA: | Æ                |   |
|                                           |                  |   |
|                                           |                  |   |
|                                           |                  |   |
|                                           |                  |   |
|                                           |                  |   |
|                                           |                  |   |
|                                           |                  |   |
|                                           |                  |   |
|                                           |                  |   |
|                                           |                  |   |
|                                           |                  |   |
|                                           |                  |   |
|                                           |                  |   |
| 4                                         |                  | • |

#### 8.3.3. Product in Tank

In the analysis of average consumption and liters delivered, it is necessary to differentiate the type of product delivered by the pumps, for example to separate the consumption of diesel from that of urea or engine oil. To define the type of product in the tank, click

|               | Tanks |
|---------------|-------|
| on the button |       |

| Select group for key: (0003) Forklift in warehouse ENTWICKLUNG SALES STRATEGIC PURCHASE  New Close Concel Server Sync                                                                                                    | Groups                                             | ×    |
|----------------------------------------------------------------------------------------------------|----------------------------------------------------|------|
| ENTWICKLUNG<br>SALES<br>STRATEGIC PURCHASE<br>New Close Vok                                                                                                    | Select group for key: (0003) Forklift in Warehouse |      |
| SALES<br>STRATEGIC PURCHASE<br>New Close Vok                                                                                                    | ENTWICKLUNG                                        |      |
| STRATEGIC PURCHASE                                                                                                    | SALES                                              |      |
| ▶ New Tancel BList Close ✓ Ok                                                                                                    | STRATEGIC PURCHASE                                 |      |
| ▶ New Tancel BList Close ✓ Ok                                                                                                    |                                                    |      |
| ► New Tancel BList Close ✓ Ok                                                                                                    |                                                    |      |
| ► New Tancel BList Close ✓ Ok                                                                                                    |                                                    |      |
| ► New The Cancel Close Close |                                                    |      |
| ► New The Cancel Close Close |                                                    |      |
| ► New The Cancel List Close Vok                                                                                                    |                                                    |      |
| New                                                                                                    |                                                    |      |
|                                                                                                    | ► New Close                                        | 🗸 Ok |
| Server Sync                                                                                                    |                                                    |      |
| ,                                                                                                    | Server Sync                                        |      |
| III                                                                                                    | •                                                  | •    |

Double-click or press OK on a group name to associate it with the vehicle..

# The button opens a report window showing the list of the different vehicles already present in the database

| Tanks | To be District Review of | PALIEUR             |      |
|-------|--------------------------|---------------------|------|
|       |                          | Stock in Tank       |      |
| æ     | Tank Nr.                 | Product transfered: | 5,00 |
|       |                          | Adjust Stock        |      |
|       |                          | Delivery in Tank    |      |
|       |                          | X Cancel V OK       | *    |
|       |                          |                     |      |
|       |                          |                     |      |

First of all, it is necessary to inform the program of the system configuration, i.e. to specify the combination between the pump number and the tank. For example, consider a multiple system consisting of 4 fuel managers:

- the first CM20 connected to pump 1 pulling on the first diesel tank
- the second CM20 connected to pump 2 that is connected to the same diesel tank as the first system.
- The third CM20 to pump 3 to another diesel tank
- The fourth CM20 to pump 4 taking fuel in an Adblue tank.

Click on symbol

, click on "YES" and select pump 1

| Tanks    |          | #LED (              | _ 0 <b>X</b> |
|----------|----------|---------------------|--------------|
| Pump Nr. | Tank Nr. | Product transfered: |              |
| ≉ 01 -   | 01 -     | Diesel +555,0       | 0            |
| 01 -     |          |                     |              |
| 02       |          | Adjust Stock        |              |
| 03       |          | Delivery in Tank    | =            |
| 04       |          |                     |              |
| 06       |          | X Cancel V OK       |              |
| 07       |          |                     | <b>^</b>     |
| - 80     |          |                     |              |

Associate pump 1 to tank 1 and to diesel,

Repeat the identical operations for pump 2

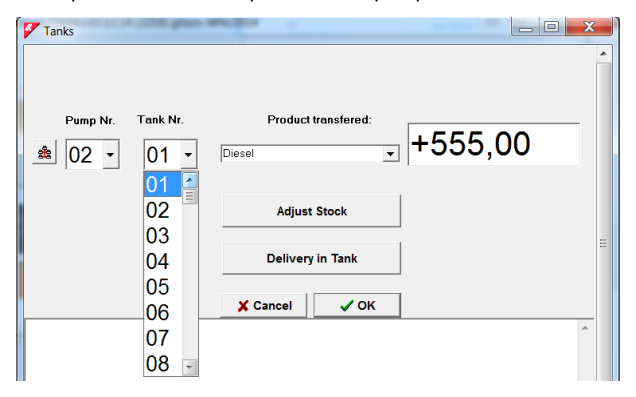

Then, associate pump 3 to the 3rd tank containing diesel

| 🚰 Tanks                       |                                             |   |
|-------------------------------|---------------------------------------------|---|
| Pump Nr. Tank Nr.<br><u> </u> | Product transfered:<br>Diesel               | • |
|                               | Adjust Stock                                |   |
|                               | Delivery in Tank                            |   |
|                               | X Cancel V OK                               |   |
| Finally link pump             | 4 to the fourth tank filled up with Adblue. |   |

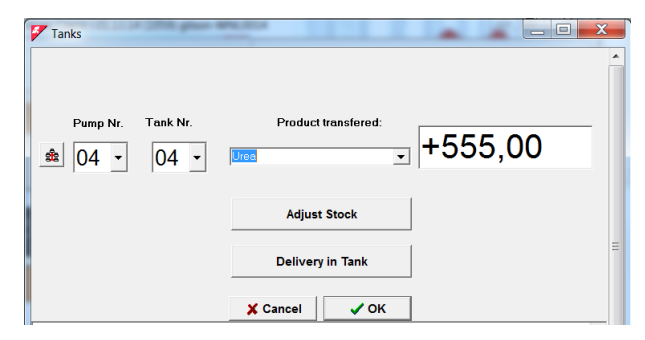

From now on, it is possible to use the filter on the type of product in the reports, and the refueling made on pump 1 and pump 2 will decrease the value of tank 1 (2 pumps connected to the same tank), tank 2 will not be updated because it is not connected to any pump.

# 8.4. Reports window

In the report window, all reports required by the software are displayed in text mode; reports can be printed or copied to the Windows clipboard.

| Report Window                                                                                                    | X |
|----------------------------------------------------------------------------------------------------|---|
| a a 🕵 🖉 🎘                                                                                                    |   |
| CM20 Windows Client r.01.13.14 -                                                                                                    | ^ |
| History of acquired data from01.02.2020 00:00 to 03.03.2020 23:59                                                                                                    |   |
| Date         Time         Vehicle         Driver         Km         H         Liters         P. Description           07/02/2020         515/27         0005         0002/23         0000.00         02 Volkswagen Tiguan WK C 1234           07/02/2020         515/27         0005         0001/23         0000.123         02 Volkswagen Tiguan WK C 1234           07/02/2020         516:40         0005         0001         0001/23         02 Volkswagen Tiguan WK C 1234           10/02/2020         516:40         0005         0001         000000         02 Volkswagen Tiguan WK C 1234           10/02/2020         516:40         0005         0001         000000         02 Volkswagen Tiguan WK C 1234           12/02/2020         101:51         0005         0001         000000         02 Volkswagen Tiguan WK C 1234           12/02/2020         101:51         0005         0001         000226         02015.00         02 Volkswagen Tiguan WK C 1234           12/02/2020         101:53         0002         00022         0005.50         02 Volkswagen Tigwan WK C 6001           12/02/2020         16:13         0002         00022         0005.60         02 Fork'Iff' in Warehouse           12/02/2020         10:10         00020         0003.90 |   |
|                                                                                                    | - |
|                                                                                                    | ► |

|                    | <u>a</u> |            |     |         |
|--------------------|----------|------------|-----|---------|
| To print, click on |          | and choose | the | printer |

To copy in another application, click on and then CTRL+V or « paste » in the other application.

| CM20 Windows Client                                                                                                    | ľ |
|----------------------------------------------------------------------------------------------------|---|
| The content of the window Report has been copied to the clipboard<br>To copy it to the desired program, press CTRL + V<br>or select Edit -> Paste |   |
| ОК                                                                                                    |   |

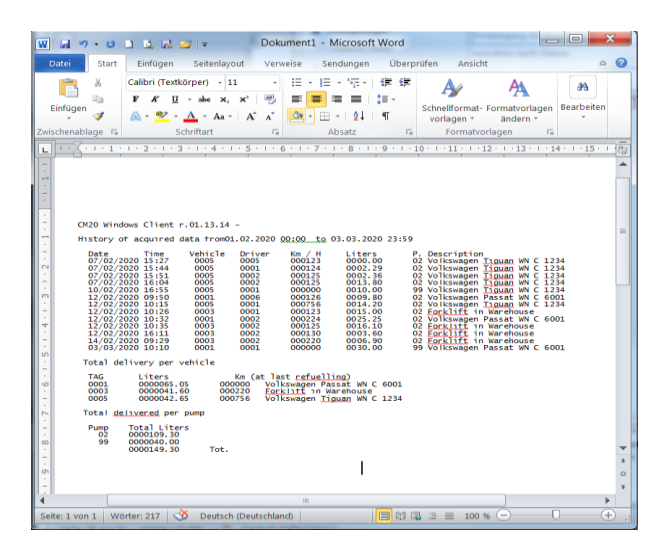

Using the 2 buttons Word and Excel symbols, it is possible to create a file, open it and moify directly in the choosen application.

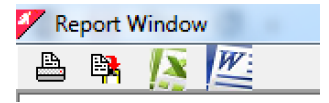

# 8.5. Loading transactions DATA.

CM20 software acquires fuel refueling from CM20 control units on the PC for processing and report preparation.

# 8.5.1. Loading transactions data OnLine

With the OnLine service, the data is downloaded by the servers which collect it via an Internet call.

Once downloaded, the servers that collect the data keep it available for 90 days, to allow the user to synchronize multiple installations of the software.

For example, by installing the software in the office and at home, it is possible to acquire the fueling data in the two programs (only limitation: no more than 90 days must elapse between downloads in the various program versions installed, the refueling data is deleted after 90 days from the date of the first download)

Data acquisition is done by pressing the key

New Internet Data

. For the proper functioning of the OnLine, it is necessary to keep active the SIM M2m installed in each CM20 device.

A few seconds after pressing the key, the message appears:

| CM20 Software                                  |
|------------------------------------------------|
| Data download completed. Loaded transactions:2 |
| ОК                                             |

This message shows how many new transactions have been downloaded since the last time.

# 8.5.2. Loading transactions data via RFID reader (option)

To download the refueling data from the CM20, a DATA card must be presented to it. Then place the card containing the data on the RFID reader connected to the USB port of the PC containing the software.

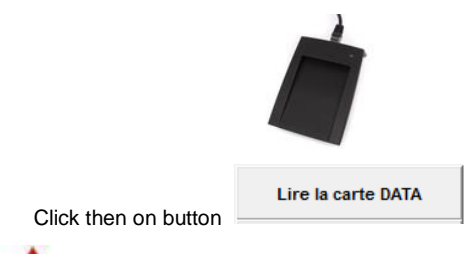

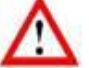

The data download button on the DATA card only appears when the contactless RFID reader is connected to the PC and installed correctly Downloaded data can be immediately checked with the button

Latest data acquired

| 🐓 Report W                   | (indow                                         |                     |                                     |                               |                                                            | - 0             | ×           |
|------------------------------|------------------------------------------------|---------------------|-------------------------------------|-------------------------------|------------------------------------------------------------|-----------------|-------------|
| 占 🛤                          | <u>IN                                     </u> |                     |                                     |                               |                                                            |                 |             |
| CM10 Softw                   | ware r.01.12                                   | 26 -                |                                     |                               |                                                            |                 | ^           |
| Latest dat                   | ta aquired                                     |                     |                                     |                               |                                                            |                 |             |
| Date<br>26/04/20<br>28/04/20 | Time<br>016 15:49<br>016 10:00                 | Key<br>0004<br>0001 | Litres<br>0010.00<br>0002.81        | Pump<br>01<br>01              | Description<br>WNC1642 - VW Passat<br>DR237BC - Ford Galax | - SM<br>cy - GI |             |
| Total deli                   | ivery per Ke                                   | /                   |                                     |                               |                                                            |                 |             |
| Key<br>0001<br>0004          | Litres<br>0000002.8<br>0000010.0               | 1<br>D              | Descripti<br>DR237BC -<br>WNC1642 - | ion<br>- Ford Ga<br>- VW Pass | laxy - GI<br>at - SM                                       |                 |             |
| Total deli                   | ivered per p                                   | ump                 |                                     |                               |                                                            |                 |             |
| Pump<br>0001                 | Litres<br>0000012.8                            | 1                   | Description<br>Diesel Stuti         | tgart                         |                                                            |                 |             |
|                              |                                                |                     |                                     |                               |                                                            |                 |             |
| 4                            |                                                |                     |                                     |                               |                                                            |                 |             |
|                              |                                                |                     |                                     |                               |                                                            |                 |             |
| •                            |                                                |                     |                                     |                               |                                                            |                 |             |
|                              |                                                |                     |                                     |                               |                                                            |                 |             |
|                              |                                                |                     |                                     |                               |                                                            |                 | -           |
| •                            |                                                |                     |                                     |                               |                                                            |                 | <u>ه.</u> ۱ |

A DATA download card contains a maximum of 80 refueling. If the number of transactions were higher in the memory of the CM20, a message appears after the download asking you to download the data again.

#### 8.6. Transactions reports

All the acquired data, regardless of the data download mode, is saved in the transactions archive, where it is possible to make requests for reports on fuel consumption.

#### Click on the "Transaction Reports" button.

| CM20 Windows Client r.01.13.14 (1059) gilson-WNL0014                                                                                                    |                            |
|----------------------------------------------------------------------------------------------------|----------------------------|
| REPORT                                                                                                    | S                          |
| Since start of last month           Fm:         Samstag.           1         Februar         2020           20         -         00.001           70:         Diensteg.         3.           Vehicle:         Vehicle         Vehicle                                                                                                    | Chronologic                |
| Vehicles Group:  Vehicles Group:  Vehicl | External Refillings        |
| From TAG n. to n.                                                                                                    | 🦋 Delete data from history |
| ,                                                                                                    | 💂 Import data from file    |
|                                                                                                    | X Close                    |

#### 8.6.1. Filters on transactions

Before requesting a report, you can select filters that allow you to consider only part of the archive supplies.

Period

|   |     | •        |      |         |        |         |
|---|-----|----------|------|---------|--------|---------|
| l | Em: | Samstag  | , 1. | Februar | 2020 ÷ | 00:00:1 |
|   | To: | Dienstag | , 3. | März    | 2020 : | 23:59:  |

Select a predefined period or enter the start and end dates manually.

Vehicle
 Vehicle:

It allows you to filter all the supplies made by a vehicle.

Driver:

It allows you to filter all the supplies made by a driver (only if identified by the Badge or by the driver code)

- Vehicles group
  - Vehicles Group:

In the basic data of the vehicle, it is possible to associate each vehicle with a group of membership (ex: TRUCKS, CARS, EXCAVATORS, etc.).

This filter allows you to have the list of supplies for a single group.

Drivers group
 Drivers Group:

In the basic data of the drivers, it is possible to associate each driver with a group of membership (ex: Sales, Management, Maintenance, etc.).

This filter allows you to have the list of supplies for a single group.

Pump number

| Pump n. 📃 🗾 🗴 to r |  |
|--------------------|--|
|--------------------|--|

Filters the supplies on the pump used.

• From .. to ..

Show only vehicles included in the selected interval..

Repeat by pump

Repeat for each pump n.

Recreate the selected report by automatically varying the filter on the pump number for all the supply pumps present in the various installations.

Totals

Totals Only

Eliminate rows with report supplies and only display totals.

# 8.6.2. Average consumption report

It is the report which groups together the supplies of vehicles to analyze their average consumption and mileage.

Define the filters that interest you and click on the button.

Averages

| Denest Window                                                                                                    |                                                                                                    | REPORT                                                                                                    |          |
|----------------------------------------------------------------------------------------------------|----------------------------------------------------------------------------------------------------|----------------------------------------------------------------------------------------------------|----------|
| report window                                                                                                    |                                                                                                    |                                                                                                    |          |
| a 🖪 🚺                                                                                                    | 22                                                                                                    |                                                                                                    |          |
| CM20 Windows Client r.01.13.                                                                                                    | 14 -                                                                                                    |                                                                                                    | <u>^</u> |
| History of acquired data fro                                                                                                    | m01.02.2020 00:00 to                                                                                                    | 04.03.2020 23:59                                                                                                    |          |
| Averages                                                                                                    |                                                                                                    |                                                                                                    |          |
| Vehicle :0001,Volkswagen Pa<br>Date Time Driver<br>12/02/2020 09:50 0006<br>12/02/2020 10:32 0002<br>03/03/2020 10:10 0001                          | ssat WN C 6001<br>Km. Liters<br>000126 0009,80<br>000224 0025.25<br>000000 0030.00                                                                                                    | ,ENTWICKLUNG<br>Trip Km/L P. Driver Name<br>0098 003.88 02,Fberhard Manz 000<br>0098 003.88 02,Frau Goedel 000<br>99 ,Bernard Gilson 000                                          | =        |
| Km at period start: 12<br>Km at period end: 0<br>Consumed liters: 55,25<br>Consumption cannot be                                                    | calculated!                                                                                                    |                                                                                                    |          |
| Vehicle :0003,Forklift in W<br>Date Time Driver<br>12/02/2020 10:26 0001<br>12/02/2020 10:35 0002<br>12/02/2020 16:11 0002<br>14/02/2020 09:29 0002 | Marehouse         Liters           Hours         Liters           000123         0015.00           000125         0016.10           000130         0003.60           000220         0006.90 | ,STRATEGIC PURCHASE<br>Trip L/H P. Driver Name<br>02, Bernard Gilson 000<br>0002 008.05 02, Frau Goedel 000<br>0005 000.71 02, Frau Goedel 000<br>0090 000.07 02, Frau Goedel 000 |          |
| Total delivered: 41,6<br>Hours at period start:<br>Hours at period end: 2<br>Working hours: 97<br>Average in 1/H:0,27                               | 123<br>20                                                                                                    |                                                                                                    |          |
| Vehicle :0005,Volkswagen Ti<br>Date Time Driver<br>07/02/2020 15:27 0005<br>07/02/2020 15:44 0001                                                   | guan WN C 1234<br>Km. Liters<br>000123 0000.00<br>000124 0002.29                                                                                                    | ,SALES<br>Trip Km/L P. Driver Name<br>02 ,Daniel Bubeck 000<br>0001 000.43 02 ,Bernard Gilson 000                                                                                 | -        |
| 4 07/02/2020 15+51 0002                                                                                                    | 000135 0003 26                                                                                                    | 0001 000 43 03 Fear Condel 000                                                                                                    | ▶        |

In the average consumption report, the supplies are grouped by vehicle, in the report you can see:

- Filters defined before report creation
- Header by vehicle, badge number, description
- Vehicle refueling
- Total liters delivered to the vehicle, average and average consumption for the period
- Total number of liters delivered per pump
- Date and time of supplies
- Kilometers entered by the operator during refueling
- Liters distributed
- Kilometers traveled since the previous refueling (or hours)
- Average consumption in km / liter (or Hours / liter)
   Pump number on which the refueling was carried
- out
- Driver's name (only if identified by badge or driver code)

At the end of the grouped supplies for each vehicle, the data are summarized:

- Total number of liters delivered to this vehicle
- Km (hours) encoded by the driver during the first refueling of the period
- Km (hours) encoded during the last period refueling
   Liters consumed: liters distributed liters distributed
- during the first refueling of the period
- Km (hours) traveled: difference between km (hours) at the start of the period and km (hours) at the end of the period
- Average km / I over the period (average hours / I)

8.6.3. Modify data and Km

In the consumption averages report, it is possible, by clicking on a refueling point, to modify the data and correct the incorrect mileage.

#### Click on a transaction

| M20 Windows Client r.01.                                                                                        | 13.14 -                              |                                   |              |            |              |             |            | _ |
|----------------------------------------------------------------------------------------------------|--------------------------------------|-----------------------------------|--------------|------------|--------------|-------------|------------|---|
| verages                                                                                                    | Job number :                         | 00                                | 10           | Char       | ige vehic    | le nr.:     | 0000       |   |
| Date Time Dri<br>12/02/2020 09:50 000<br>12/02/2020 10:32 000<br>03/03/2020 10:10 000                           | Date and tim                         | e Driv.                           | Km<br>000125 | Liters     | Trip<br>0002 | <b>Km/l</b> | <b>I/H</b> |   |
| Total delivered<br>Km at period sta<br>Km at period end<br>Consumed liters:<br>Consumption cann                 | 12.02.2020 16:11<br>14/02/2020 09-29 | 0002                              | 000220       | 0003.60    | 0005         | 000.71      | 000.71     |   |
| ehicle :0003,Forklif<br>Date Time Dri<br>12/02/2020 10:26 000<br>12/02/2020 10:35 0002<br>12/02/2020 16:11 0002 | 000125 0016.3                        | Delete     0002     0002     0005 | 008.05       | Modify     | Sav          | re 000      | X Exit     | _ |
| Total delivered: 4<br>Hours at period sta<br>Hours at period end<br>Working hours: 97<br>Average in 1/H:0.27    | 1,6<br>rt: 123<br>: 220              | 90 0090                           | 000.07       | uz ,Frau G | oeae I       | 000         | ,          |   |

It is possible to modify the kilometers incorrectly entered by the driver, if you are not aware of the exact mileage of the vehicle at the time of refueling, enter the same kilometers as the previous refueling; the average consumption will then be calculated by adding the average of 2 supplies

| Job number :     | 00    | 0      | Char    | ige vehi | cle nr.: | 0000   |
|------------------|-------|--------|---------|----------|----------|--------|
| Date and time    | Driv. | Km     | Liters  | Trip     | Km/l     | I/H    |
| 12/02/2020 10-35 | 0002  | 000125 | 0016.10 | 0002     | 008.05   | 008.05 |
| 2.02.2020 16:11  | 0002  | 00130  | 0003.60 | 0005     | 000.71   | 000.71 |
| 4/02/2020 09-29  | 0002  | 000220 | 0006.90 | 0090     | 000.07   | 000.07 |

To modifier other information from a refueling click on 
Modify

To eliminate a record. click on

#### 8.6.4. Chronologic report

It is the report which allows you to list the refueling carried out sorted by date and time.

Define the filters that interest you and click on the button.

Chronologic

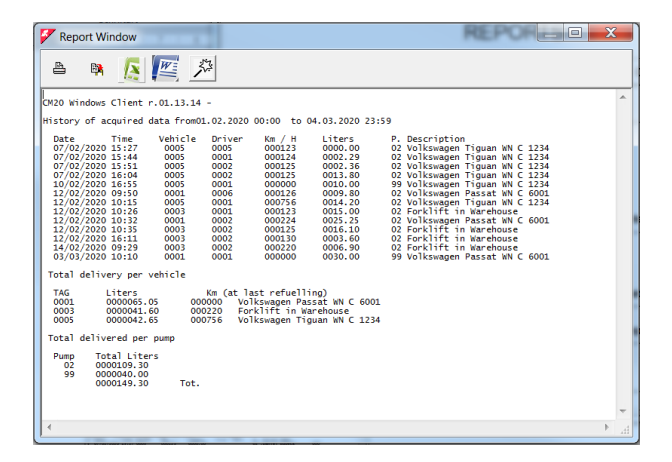

In the chronological report, it is possible to view:

- · filters defined before the report was created
- supplies
- totals per vehicle
- the totals delivered by pump

# 8.6.5. External refueling

An external refueling is a refueling carried out on the road network or on pumps not managed by the CM20; In order for the software to correctly calculate the consumption averages, it is also necessary to know these external supplies. They must be inserted in the archives.

п.

| lick on the h  | utton      | External R        | efillin | igs         |   |
|----------------|------------|-------------------|---------|-------------|---|
|                |            |                   |         |             |   |
| 🚩 External ref | illings in | sertion           |         |             | X |
| Vehicle        | 0001       | 0001,Volkswager   | n Pass  | at WN C 600 | • |
| Driver         | 0003       | 0003,Patrick Vor  | rath    |             | • |
| Date / Time    | Mittw      | och, 4. März 2    | 20 😳    | 15:36:22    | - |
| Kilometers     | 001022     | L. 0000 , 00      | )       | 99          | 3 |
| ₩ INSEF        | ет         | A DELETE          |         | 🗸 ОК        |   |
| 0003,0001,00   | )1022,9    | 9,0047.52,15,36,2 | 02003   | 04,032      |   |
|                |            |                   |         |             |   |
|                |            |                   |         |             |   |
|                |            |                   |         |             |   |
|                |            |                   |         |             |   |
|                |            |                   |         |             |   |

Enter the vehicle TAG number, or select it from the list, enter driver, date and time of refueling and liters, click on the button

Repeat the operation for all the supplies to be inserted and press  $\checkmark$   $_{
m OK}$ , these will be inserted on the pump 99 to differentiate them from the internal refueling.

#### 8.7. Level in tank

Tank stocks can be calculated logically, using the difference between the liters distributed and those received or physically measured, using a level sensor installed in the tank (only in the OnLine version).

#### 8.7.1. Level in tank calculation

| To ca | lculate | the | stock   | in   | tank, | press | the | button |
|-------|---------|-----|---------|------|-------|-------|-----|--------|
| Та    | nks     |     | from ma | in m | ienu. |       |     |        |

| 🚩 Tanks | CONTRACTOR AND A | ALC: N                        |      |   |  |  |
|---------|------------------|-------------------------------|------|---|--|--|
|         |                  | Stock in                      | Tank | Î |  |  |
| *       | Tank Nr.         | Product transfered:<br>Diesel |      |   |  |  |
|         |                  | Adjust Stock                  |      |   |  |  |
|         |                  | Delivery in Tank              |      |   |  |  |
|         |                  | X Cancel                      | ✓ ОК |   |  |  |
|         |                  |                               |      | * |  |  |
|         |                  |                               |      |   |  |  |
|         |                  |                               |      |   |  |  |
|         |                  |                               |      | - |  |  |

The stock displayed on this screen is reduced with each download of data, to a value corresponding to the sum of the liters distributed. To modify the tank value, click on the button

Adjust Stock and enter the actual value of the

current stock

WARNING! Before making a correction to the tank value, check that the data of the CM20 unit have been completely downloaded because all the refueling stored in the CM20 will be subtracted from the correction.

To insert a delivery in the tank, add it to the residual stock, click

on the button

In doing so, the liters entered will be added to the current value.

The tanks are created by default as follows: one for each pump, if there are several pumps connected to the same tank, you must configure these in the program. See section 4.3.3. "Tank product" to configure your installations.

If level probes are connected to the OnLine module, the values detected by the probes also appear on the tank screen. Depending on the type of probe used, it is possible that only the height of the liquid in cm appears otherwise the litrage and possibly the water level will be shown.

# 10. Symbols and conventions

Symbols used in this manual:

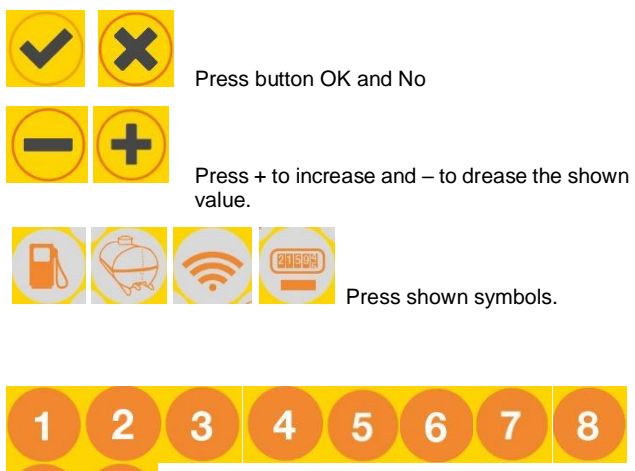

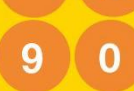

Press the indicated number

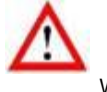

Warning

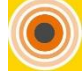

Approach TAG or Card from RFID symbol

Approach TAG nr Message on CM20 display

# CEMO

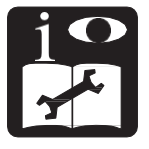

# Système portatif pour la gestion de carburant *modèle CM20*

# Manuel d'installation et mode d'emploi

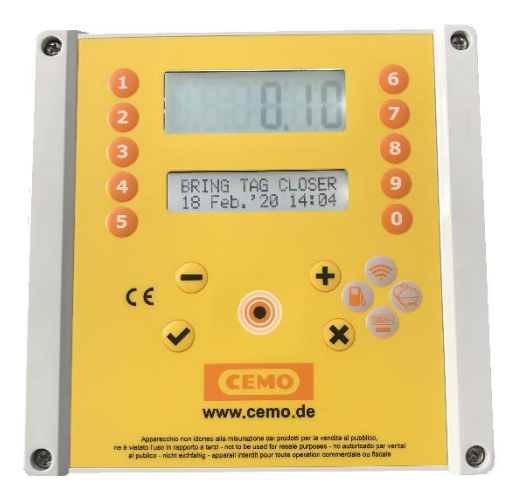

137.0049.307 / 02.20 / Gi

In den Backenländern 5 • D-71384 Weinstadt Tel. +49 7151 9636-0 • Fax +49 7151 9636-98 • www.cemo.de

CEMO GmbH

Le manuel d'utilisation et d'entretien doit être conservé avec soin dans un environnement protégé de l'humidité et de la chaleur, et à proximité de la machine. Le manuel doit accompagner la machine dans chaque éventuel transfert de propriété. Il est interdit d'enlever des parties, d'endommager et de modifier le manuel.

#### Déclaration de conformité CE selon la directive machines 2006/42/CE Annexe II 1.A

Le fabricant / responsable de la mise sur le marché

CEMO GmbH

In den Backenländern 5 D-71384 Weinstadt

déclare par la présente que le produit suivant

Désignation du produit : système portatif pour la gestion du transvasement carburant

modèle :

CM20

année de construction :

se référer à la date de production reportée sur l'étiquette apposée sur le produit.

Il est conforme aux dispositions législatives qui transposent les directives :

Directive Compatibilité Électromagnétique 2004/108/CE

La documentation est à disposition de l'autorité compétente sur demandée motivée auprès de CEMO GMBH

03.2020

Nom et signature de la personne ayant reçu pouvoir pour rédiger les documents techniques : voir plus haut (= fabricant)

| Sommaire  |                                             |        | 3.1.5.3    | Menu de fonctionnement                        | 17    |
|-----------|---------------------------------------------|--------|------------|-----------------------------------------------|-------|
| 1         | Description du produit                      | 1      | 3.1.5.3.1  | Identification du véhicule                    | 17    |
| 1.1       | Limitations d'utilisation                   | 1      | 3.1.5.3.2  | Demande d'insertion de Km/Heures              | 17    |
| 1.2       | Eléments du système                         | 1      | 3.1.5.3.3  | Identification du chauffeur                   | 17    |
| 1.2.1     | La centrale                                 | 1      | 3.1.5.4    | Menu véhicules                                | 17-18 |
| 1.2.2     | Les badges utilisateurs                     | 2      | 3.1.5.4.1  | Codifier les badges véhicules                 | 18    |
| 1.2.3     | La carte MASTER                             | 2      | 31542      | Bloquer un véhicule                           | 18    |
| 124       | Les cartes DATA                             | 2      | 31543      | Débloquer un véhicule                         | 18    |
| 125       |                                             | 2      | 31544      | Liste des badges et des codes bloqués         | 19    |
| 1.2.0     |                                             | 2      | 31545      | Débloquer tous les véhicules                  | 19    |
| 2         | Manuel d'installation                       | 2      | 31546      | Bloquer tous les véhicules                    | 19    |
| 21        |                                             | 2      | 3155       | Menu chauffeurs                               | 10    |
| 2.1       | Installation de la centrale                 | 2      | 31551      | Gestion des codes chauffeurs                  | 10    |
| 2.2       | Séquence d'installation                     | 2      | 31552      | Lister modifier les codes chauffours          | 10.20 |
| 2.2.1     | Branchomant de la conde                     | 1      | 3.1.3.3.2  | Cónóration aléatoire das andes abouffours.    | 20    |
| 2.2.2     |                                             | 4      | 3.1.3.3.3  | Beteur eux anden per défeut                   | 20    |
| 2.3       | Configuration du systeme                    | 4      | 3.1.3.3.4  | Cadifier up hadra aboutfour                   | 20    |
| 2.3.1     |                                             | 4      | 3.1.5.5.5  |                                               | 20-21 |
| 2.3.1.1   | Configuration des parametres                | 4      | 3.1.5.5.6  | Bioquer un chauffeur                          | 21    |
| 2.3.1.2   | Configuration multi sites                   | 4      | 3.1.5.5.7  | Debioquer un chauffeur                        | 21    |
| 2.3.1.3   | Configuration du mode de fonctionnement     | 4      | 3.1.5.5.8  | Liste des badges chauffeur bloques            | 21    |
| 2.3.1.4   | Configuration des parametres personnels     | 4      | 3.1.5.5.9  | Debloquer tous les badges chauffeurs          | 21    |
| 2.3.1.5   | Configuration de cuve et des totalisateurs  | 4      | 3.1.5.5.10 | Bloquer tous les badges chauffeurs            | 21    |
| 2.3.1.6   | Verification de la connexion OnLine         | 5      | 3.1.5.6    | Menu service OnLine                           | 22    |
| 2.3.1.7   | Codifier les badges                         | 5      | 3.1.5.6.1  | Activer le GPRS                               | 22    |
| 2.3.2     | Installation du logiciel                    | 5-6    | 3.1.5.7    | Menu des paramètres personnels                | 22    |
| 2.3.3     | Configuration initiale logiciel             | 6      | 3.1.5.7.1  | Régler la date et l'heure                     | 22    |
| 2.3.3.1   | Enregistrement du logiciel                  | 6      | 3.1.5.7.2  | Temps initial en secondes                     | 22    |
| 2.4       | Démarrage rapide                            | 7      | 3.1.5.7.3  | Temps de fin de ravitaillement en secondes    | 22    |
| 2.4.1     | Choix du mode de fonctionnement             | 7      | 3.1.5.8    | Menu paramètres réservés                      | 23    |
| 2.4.2     | Autoriser les badges                        | 8-9    | 3.1.5.8.1  | Numérotation de pompe                         | 23    |
| 2.4.3     | Premier ravitaillement                      | 9      | 3.1.5.8.2  | Sonde de niveau                               | 23    |
| 2.4.3.1   | Badges et options véhicule, code chauffeur  | 9      | 3.1.5.8.3  | Nombre d'impulsions par litre - calibration   | 23    |
| 2.4.3.2   | Badges et options véhicule, badge chauffeur | 9      | 3.1.5.8.4  | Auto calibration de la pompe                  | 23    |
| 2.4.3.3   | Badges et options chauffeur, code véhicule  | 10     | 3.1.5.8.5  | RAZ de la mémoire de ravitaillements          | 23    |
| 2.4.3.4   | Badges et options chauffeur, badge véhicule | 10     | 3.1.5.8.6  | Modifier le code machine                      | 23    |
| 2.4.3.5   | Limites sur ravitaillement                  | 10     | 3.1.5.8.7  | Modifier le second code client                | 23    |
| 2.4.3.6   | Ravitaillement                              | 10     |            |                                               |       |
| 2.4.4     | Transfert des données sur logiciel PC       | 11     | 4          | Logiciel                                      | 24    |
| 2.4.4.1   | Transfert des données via internet (OnLine) | 11     | 4.1        | Introduction                                  | 24    |
| 2.4.4.2   | Transfert des données via cartes DATA (manu | el) 11 | 4.2        | Ecran principal                               | 24    |
| 2.4.5     | Fonctions principales du logiciel           | 11-12  | 4.3        | Base de données                               | 24    |
|           |                                             |        | 4.3.1      | Base de données chauffeurs                    | 24    |
| 3         | Mode d'emploi                               | 12     | 4.3.2      | Base de données véhicules                     | 24-25 |
| 3.1       | Utilisation de la centrale                  | 12     | 4.3.3      | Produit en cuve                               | 25-26 |
| 3.1.1     | Panneau opérateur de la centrale            | 12-13  | 4.4        | Fenêtre de rapport                            | 26    |
| 3.1.2     | Messages d'erreur lors de ravitaillement    | 12     | 4.5        | Chargement des données de ravitaillement      | 27    |
| 3.1.3     | Fin de ravitaillement et transmission       | 13-14  | 4.5.1      | Chargement de ravitaillements OnLine          | 27    |
| 3.1.4     | Messages du module OnLine                   | 14     | 4.5.2      | Chargement de ravitaillements via lecteur RFI | ) 27  |
| 3.1.5     | Carte MASTER                                | 14-15  | 4.6        | Rapports sur transactions                     | 27    |
| 3.1.5.1   | Menus Rapports                              | 15     | 4.6.1      | Filtres sur transactions                      | 27-28 |
| 3.1.5.1.1 | Totaux périodiques                          | 15     | 4.6.2      | Rapport de movennes de consommation           | 28    |
| 3.1.5.1.2 | RAZ des totaux périodiques                  | 15     | 4.6.3      | Modification des données et des Km            | 29    |
| 31513     | Ravitaillements en mémoire                  | 15     | 464        | Rapport chronologique                         | 29    |
| 3.1.5.1.4 | RAZ de la mémoire ravitaillements           | 16     | 4.6.5      | Ravitaillements en externe                    | 29    |
| 3.1.5.1.5 | Récupération de la mémoire ravitaillements  | 16     | 4.7        | Stock en cuve                                 | 30    |
| 3.1.5.2   | Menu de cuve                                | 16     | 4.7.1      | Calcul du stock en cuve                       | 30    |
| 31521     | Corriger le stock                           | 16     |            |                                               | 50    |
| 3.1.5.2.2 | Stock minimum                               | 16     | 5          | Symboles et conventions                       | 31    |
| 3.1.5.2.3 | Totalisateur de pompe                       | 16     | -          |                                               | σ.    |
|           | · - · · · · · · · · · · · · · · · · · ·     |        |            |                                               |       |
# 3. Description du produit

Le CM20 a été créé pour automatiser le ravitaillement et la gestion de la consommation.

- La fonction principale du CM20 est de permettre la livraison de carburant de manière contrôlée et autorisée. L'accès au ravitaillement se fait par badge RFID (Tag) ou en entrant des codes, tandis que la programmation via carte MASTER et le téléchargement de données via cartes DATA.
- Les badges sont codés et activés directement sur le CM20 à l'aide de la carte MASTER; les opérations à effectuer pour activer le ravitaillement sont définies dans le CM20 et sont valables pour tous les badges (entrée des kilomètres ou heures de travail, demande du code d'identification du chauffeur ou demande d'un deuxième TAG pour l'identification de ce dernier).
- Les badges véhicules peuvent être programmés avec une limitation sur litres à distribuer par ravitaillement et/ou par période
- Il peut être monté sur de nouvelles installations et/ou sur cuves existantes.
- Il gère le stock en cuve en temps réel.
- Il gère un totalisateur électronique qui, synchronisé avec celui de la pompe, vous permet de déterminer si l'électronique a été bipassée.
- Il n'a pas besoin de connexion directe avec le PC. Le transfert de ravitaillements est effectué automatiquement via Internet en utilisant le module OnLine sur le réseau GPRS. Si le service de transfert de données n'est pas disponible ou en cas de manque de couverture GPRS, il est possible de télécharger les données manuellement sur une carte DATA de téléchargement de données et le lecteur RFID connecté au port USB du PC
- Le CM20 fonctionne 24/24, 7/7 sans entretien.
- Stocke toutes les données relatives aux ravitaillements: date et heure, numéro d'identification du véhicule et éventuellement du conducteur, litres distribués et kilomètres parcourus.
- Toutes les données stockées en mémoire sont conservées même en cas de panne de courant.
- Les données sont enregistrées en cas de coupure de courant pendant le ravitaillement.

#### 3.2. Limitations d'utilisation

Le CM20 ne peut pas être installé à l'intérieur de zones présentant un risque d'explosion.

Le CM20 doit être conservé et installé à l'écart des surfaces et substances inflammables

Le CM20 ne doit être associé qu'aux systèmes pour lesquels il a été conçu.

Le transfert de données via GPRS, Internet et le serveur est un service inclus dans les appareils à l'exception du Sim M2m à payer par l'utilisateur. Lisez et acceptez les conditions lors de l'installation du logiciel.

#### 3.3. Eléments du système

Un système CM20 est constitué des différents éléments cidessous:

#### 3.3.1. La centrale

C'est le composant principal du système. Il est positionné à côté du distributeur de carburant et contrôle son alimentation via des badges (tags) ou des codes saisis sur le clavier.

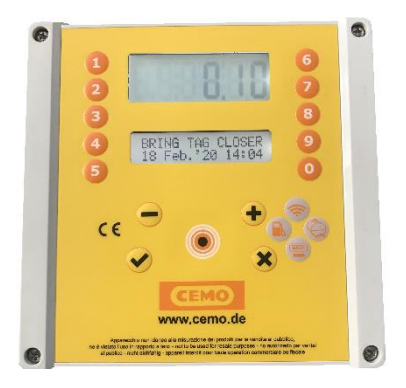

#### 3.3.2. Badges utilisateurs

Utilisés pour identifier le véhicule et/ou le conducteur. Ils permettent le ravitaillement et le suivi de livraison.

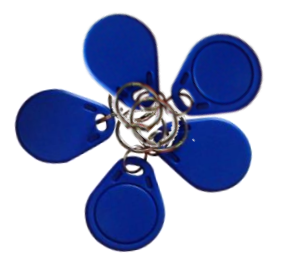

# 3.3.3. Carte MASTER

La carte MASTER permet au responsable d'opérer sur le système pour obtenir des rapports sur les fournitures effectuées, codifier les badges, mettre à jour les stocks des réservoirs, désactiver les badges, modifier certains compteurs et paramètres de fonctionnement.

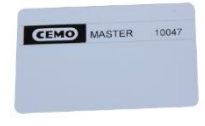

#### 3.3.4. Cartes DATA

Les cartes DATA permettent un téléchargement manuel des ravitaillements stockés dans le CM20 et leur transfert vers le PC lorsqu'il n'y a pas de connexion internet.

La copie vers le PC s'effectue utilisant le lecteur RFID qui transfère les données du CM20 préalablement copiées sur une carte DATA.

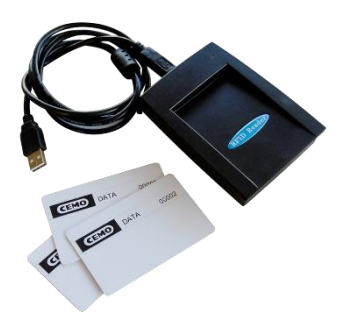

#### 3.3.5. Logiciel

Le logiciel est inclus dans le CM20, ses fonctionnalités permettent:

- d'acquérir les ravitaillements du CM20
- · de gérer les base de données chauffeurs et véhicules
- · d'analyser la consommation de carburant

#### Manuel d'installation 4.

#### Installation et montage: ATTENTION 4.1.

Le CM20 est destiné à être utilisé avec un réseau électrique monophasé 220VCA. Par conséquent, toutes les règles et réglementations locales de sécurité doivent être respectées.

Des pièces sous tension dangereuses sont présentes dans l'appareil. Une mauvaise utilisation de ces appareils peut donc entraîner la mort, des blessures graves ou des dommages matériels considérables ! Pour ces raisons, les instructions d'installation doivent être scrupuleusement respectées.

Le CM20 doit arriver dans son emballage d'origine, protégé par un matériau spécial absorbant les chocs. S'il y a des signes évidents de dommages, contactez le fournisseur, car le produit peut ne pas être conforme.

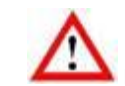

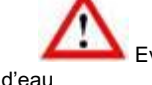

Eviter le contact entre le CM20 et les aspersions

L'ouverture du boitier du CM20 ne peut être effectuée que par du personnel qualifié. Un choc électrique pourrait entraîner la mort ou des blessures graves. Débranchez toujours la tension d'alimentation avant d'ouvrir l'appareil.

6.2. Installation de la centrale

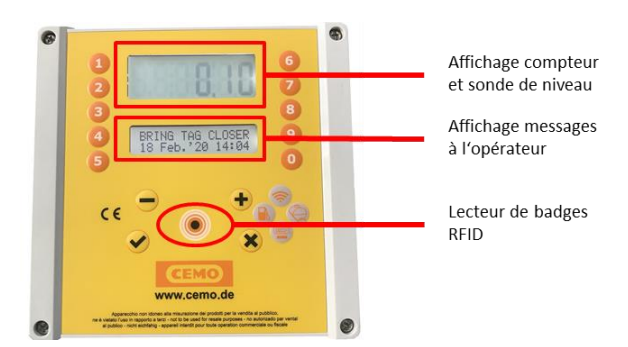

Dans le boitier de la centrale CM20 sont présents:

- La carte alimentation de l'unité et de contrôle de la pompe. (4)
- La CPU (carte mère) et le lecteur RFID de badges.
- Le modem GPRS OnLine pour la connexion à internet avec la carte SIM (2)
- La carte d'interface de la sonde de niveau (1)
- L'interrupteur de mise en bypass la pompe en mode bypass sera en mode manuel sans gestion de l'électronique – à utiliser uniquement en cas d'urgence. (3)
- Les connecteurs alimentation et impulseur (5&6)

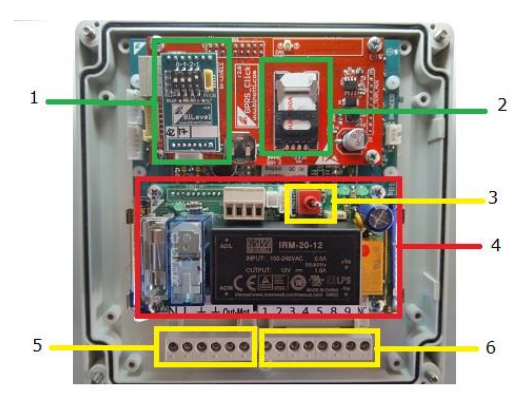

#### 6.2.1. Séquence d'installation

- Fixez le boitier de la centrale CM20 et posez les câbles de raccordement selon la réglementation en vigueur.
- Amenez éventuellement les 2 fils du contact du pistolet.
- Branchez les câbles dans le bornier [6] comme sur le schéma..

- Connectez l'alimentation 220v à l'unité de contrôle sur le bornier 0-230Vac IN ALIM [5]
- Brancher le contrôle de pompe sur le bornier de sortie OUT MOT 220Vac (max. 8 A) [5] ou sur le contact relais (NA) 8-9 du bornier [6] (max.24v 500mA).
- Mettre l'interrupteur [3] en position AUTO pour activer l'unité de commande, en position MAN le distributeur fonctionne en manuel, sans être contrôlé par l'électronique.

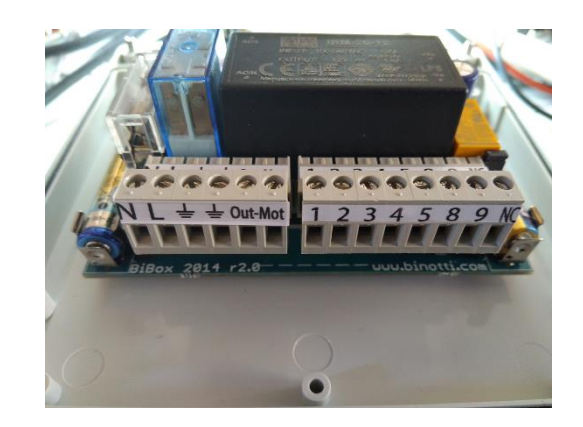

Borniers de branchement

NL = neutre/phase/terre alimentation 220vac

terre/sortie 220 VCA moteur de la pompe (MAX 8A)

- Gère un micro-interrupteur avec un contact propre pour faire fonctionner les sorties du moteur de la pompe. Avec le contact fermé, les sorties (8-9 et OUT 220) sont activées. Pour l'activer, retirez le cavalier JP1
- + 12 Vdc pour alimentation du pulser
  0V pulser

pulse

Contact sec NO (normalement ouvert; max. 24v 500mA). Le contact se ferme quand la pompe est autorisée. Le contact NC (normalement fermé) s'ouvre à l'activation de la pompe.

#### 6.2.2. Branchement de la sonde

La carte d'interface de la sonde permet de brancher la sonde de niveau qui communiquera ainsi avec le CM20.

Pour la connexion à la carte de sonde, reportez-vous au schéma spécifique.

- Connectez le câble RS485 de la sonde de niveau aux bornes A et B
- Activer la gestion des sondes dans le CM20

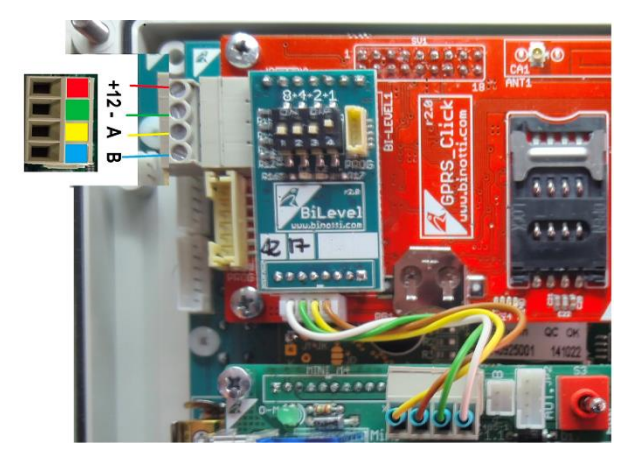

#### 6.3. Configuration du système

#### 6.3.1. Configuration de la centrale

La configuration initiale permet à l'unité de contrôle de connaître les détails du système de distribution, le mode de fonctionnement, le type d'impulseur, la numérotation à attribuer aux pompes dans un système équipé de plusieurs dispositifs, la sonde de niveau.

# 6.3.1.1. Configuration des paramètres

- 1. Présenter la carte MASTER et entrez dans le menu «Paramètres réservés»
- 2. Réglez le nombre d'impulsions par litre de l'encodeur connecté à la pompe..
- 3. Réglez la fonction de détection de niveau à partir de la sonde, si installée dans la cuve.

#### 6.3.1.2. Configuration multi sites

Une installation multiple signifie un groupe d'équipements avec CM20 appartenant au même utilisateur. Même si les données sont gérées par un seul logiciel, chaque CM20 se voit attribuer un numéro unique qui permet d'identifier l'appareil sur lequel le ravitaillement est effectué.

1. Présenter la carte MASTER et entrez dans le menu «Paramètres réservés»

2. Réglez la numérotation à attribuer à la pompe dans «Numéro Pompe "(voir numérotation de pompes)

3. En téléchargeant les ravitaillements sur le logiciel, les transactions sont associées à ce numéro de pompe ainsi défini.

#### 6.3.1.3. <u>Configuration du mode de</u> <u>fonctionnement</u>

Le mode de fonctionnement vous permet de personnaliser les demandes d'activation du ravitaillement, une description détaillée des modes de fonctionnement est décrite dans le chapitre démarrage rapide.

#### 6.3.1.4. <u>Configuration des paramètres</u> personnels

Les paramètres personnels sont utilisés pour personnaliser les temporisations de l'unité de contrôle et pour corriger l'horloge système.

Présenter la carte MASTER et entrez dans le menu "Paramètres personnels".

Il y a 2 temporisateurs, le nombre de secondes au début du ravitaillement et celles à la fin du ravitaillement.

Les secondes au début du ravitaillement indiquent le temps maximum avant la fin duquel la distribution doit commencer. Si pour une raison quelconque le ravitaillement ne démarre pas, le consentement à la fourniture est résilié

Les secondes à la fin du ravitaillement indiquent après combien de temps le moteur de la pompe sera déconnecté de par l'interruption de l'alimentation (même si le pistolet n'est pas remis sur son support)

#### 6.3.1.5. <u>Configuration des paramètres de</u> <u>cuve et des totalisateurs</u>

Le stock en cuve permet de calculer la quantité de produit dans la cuve en diminuant les litres distribués de la quantité précédemment en cuve. Dans les configurations avec sonde de niveau, le stock calculé est remplacé par celui de la sonde.

Présenter la carte MASTER et entrez dans le menu CITERNES

Vérifier les litres dans le réservoir au moyen d'une tige métrique ou au moyen du compteur de litres du camion-citerne qui a déchargé le produit et saisir la valeur dans le réservoir.

Le totalisateur électronique permet de vérifier, une fois synchronisé avec celui mécanique de la pompe, que tous ravitaillements aient été effectués avec le CM20 en fonctionnement ! Si le CM20 était bipassé, son totalisateur électronique ne fonctionnerait pas et apparaitrait une différence entre ce dernier et la pompe.

Synchroniser les totalisateurs électroniques avec ceux mécaniques des pompes.

#### 6.3.1.6. Vérification de la connexion OnLine

Le module OnLine peut transmettre les messages d'état de la connexion GPRS sur l'écran CM20, appuyez sur le bouton

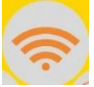

Lorsque le module OnLine est connecté au réseau GPRS, le message affiché contient le nom de l'opérateur, le signal, le libellé GPRS et l'heure.

# VODAFONE IT

#### >>>> GPRS 10:00

Pour les autres messages possibles, reportez-vous au chapitre approprié (voir Messages du module OnLine)

Le module GPRS essaie de reconnaître automatiquement l'opérateur téléphonique de la carte SIM insérée et se configure avec le bon APN (point d'accès Internet). Si l'opérateur ne figure pas sur la liste de ceux connus, un SMS doit être envoyé au numéro de téléphone de la SIM avec le texte:

AOL APNNAME <apn>:<user>:<password>

#### 6.3.1.7. Codifier les badges

Lorsque le fonctionnement du CM20 nécessite la présentation d'un badge véhicule et/ou d'un badge chauffeur, les badges doivent être activés dans le logiciel avec un numéro d'identification (1 ... 999). Il est possible d'y associer la description et/ou la plaque d'immatriculation pour un véhicules à chaque numéro et le nom et prénom ou toute autre description pour les chauffeurs.

Les badges véhicules sont activés dans le menu « Véhicules » et dans le menu « Chauffeurs » pour ceux-ci.

Une fois qu'un TAG a été codé, il est activé sur tous les gestionnaires de carburant avec le même code client, ceci afin d'éviter d'avoir à les activer sur chaque unité de contrôle

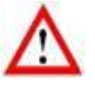

Il faut veiller à ne pas codifier plusieurs TAG avec le même numéro.

#### 6.3.2. Installation du logiciel

Le logiciel CM20 permet de gérer les ravitaillements reçus des systèmes CM20 sur un PC.

Actuellement, il a été développé pour les plates-formes Windows (XP, 7,8,10).

#### Instructions pas à pas

Installer le logiciel reçu avec le CM20, cliquer sur le fichier :

#### CM20setup.exe

Au premier écran, le logiciel d'installation demande si l'installation peut être effectuée et apporter des modifications au PC.

Cliquer sur "Oui"

| Setup | X                                                                                                    |
|-------|----------------------------------------------------------------------------------------------------|
|       | Welcome to the CM20 Setup<br>Wizard                                                                                               |
| CEMO  | This will install CM20 on your computer.                                                                                          |
| CM20  | It is recommended that you close all other applications<br>before continuing.<br>Click Next to continue, or Cancel to exit Setup. |
|       | Next > Cancel                                                                                                    |

Cliquer sur "Next"

| cense Agreement<br>Please read the following important information before                                                 | continuing.                                      |
|----------------------------------------------------------------------------------------------------|--------------------------------------------------|
| Please read the following License Agreement. You must<br>agreement before continuing with the installation.               | accept the terms of this                         |
|                                                                                                    | ·                                                |
| INSERIRE LE CONDIZIONI DI LICENZA DA METTERE N<br>INSTALLAZIONE                                                           | ELLA PROCEDURA DI                                |
| UTILIZZO DEL PROGRAMMA 'Fuel Management Syste<br>ESCLUSIVAMENTE AGLI UTILIZZATORI DI APPARECCH<br>Fuel Management System. | Em Client" E' CONSENTITO<br>(IATURE ELETTRONICHE |
| I accept the agreement                                                                                                    |                                                  |
| I do not accept the agreement                                                                                             |                                                  |

Choisir la checkbox "I accept the agreement" et cliquer sur "Next"

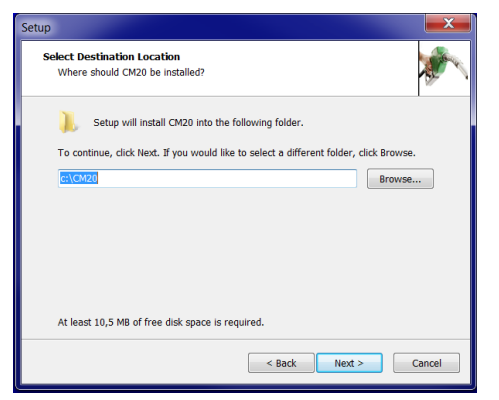

Choisir le fichier de destination pour installation du logiciel et cliquer sur "Next"

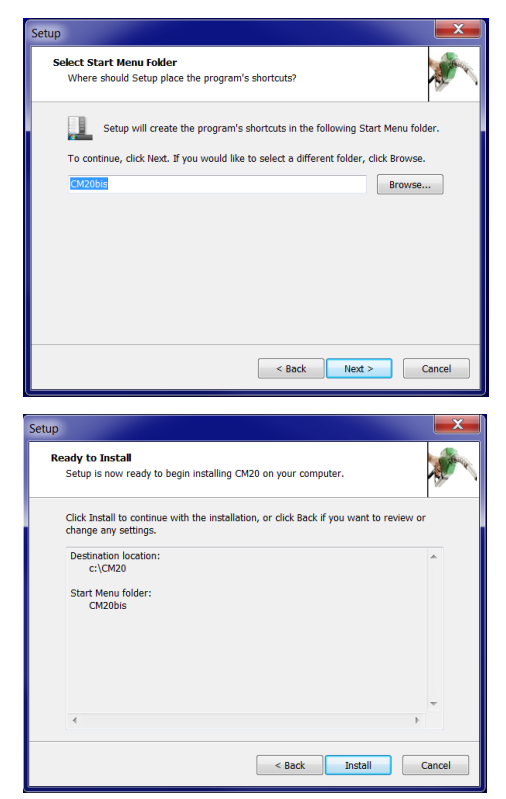

Cliquer sur "Next" et ensuite sur "Install"

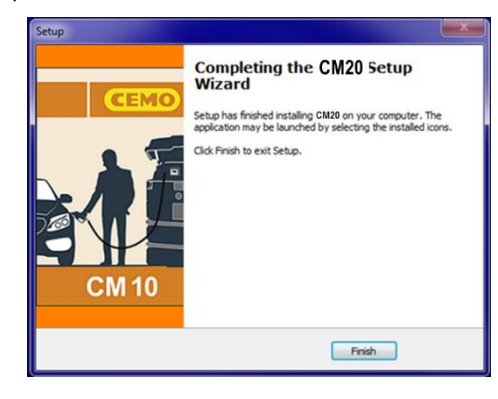

Cliquer sur "finish"

Sur le desktop apparaitra une icône permettant de démarrer le logiciel CM20.

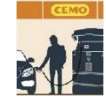

# 6.3.3. Configuration initiale du logiciel

Au premier démarrage du logiciel, il faudra introduire les deux codes se trouvant sur la carte MASTER.

6.3.3.1. Enregistrement du logiciel

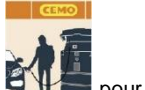

Double clic sur l'icône

| CEMO<br>CEMO<br>CEMO<br>CM 20<br>CM 20<br>CM | CM20 Windows Client r.01.13.14 (1059) gilson-WNL0 |                                                                                             |
|----------------------------------------------------------------------------------------------------|---------------------------------------------------|---------------------------------------------------------------------------------------------|
| CM20                                                                                                    |                                                   | Carte DATA<br>Demières infos reçues<br>Rapports sur transactions<br>Véhicules<br>Chauffeurs |
| Nouv. données internet Programmer les badges                                                                                                    | Nouv. données internet                            | Citernes<br>Programmer les badges                                                           |

Au premier démarrage du logiciel, il faudra introduire les deux codes se trouvant sur la carte MASTER:

| SetUp Int             | ernet Downloa          | ad |        | x |
|-----------------------|------------------------|----|--------|---|
| Custom                | er Code:               |    |        |   |
| 1234                  |                        |    |        |   |
|                       | OK                     |    | Cancel |   |
| -                     |                        |    | _      | Y |
| SetUp Int             | ernet Downloa          | be |        | ~ |
| SetUp Int<br>Security | ernet Downloa<br>Code: | ad |        |   |

Le premier appel en ligne sera automatiquement effectué pour mettre à jour les archives des ravitaillements.

Ensuite, le logiciel téléchargera les données transmises au serveur OnLine à chaque pression sur le bouton:

Nouv. données internet

Si l'appel échoue, les points suivants doivent être vérifiés:

1. La connexion Internet est-elle active? : vérifiez via Internet Explorer si la connexion Internet fonctionne.

- Le pare-feu Windows est-il actif et bloque-t-il le programme? Techniquement, les données sont transférées via un appel HTTP sur le port 80 du programme CM20 vers les serveurs.
- Il peut être nécessaire d'informer le pare-feu que le programme est autorisé à effectuer ces appels.
- 4. La connexion Internet est-elle gérée par un serveur proxy? : Les paramètres de proxy sont automatiquement importés d'Internet Explorer. S'il est nécessaire de les définir manuellement, vous devez modifier le fichier fuelmanager.ini et y entrer les paramètres appropriés.

#### 2.6. Démarrage rapide

Pour vérifier le bon fonctionnement du système, suivez les instructions ci-dessous :

#### 6.4.1. Choix du mode de fonctionnement

Le CM20 offre différents modes de reconnaissance du véhicule à ravitailler, de l'opérateur qui fait le plein, de demande de saisie du compteur kilométrique ou du compteur horaire du véhicule; chaque paramètre est facultatif et peut être désactivé.

Les options qui peuvent être définies sont:

# 1. Identification du véhicule

L'identification du véhicule est nécessaire pour le contrôle des moyennes de consommation, il est alors nécessaire d'associer un ravitaillement d'un véhicule aux kilomètres parcourus ou aux heures travaillées. L'identification du véhicule peut se faire de 2 manières:

# BADGE VÉHICULE

L'opérateur doit approcher un badge codé véhicule pour identifier le véhicule (max. 999 badges)

#### CODE VEHICULE

L'opérateur doit saisir un numéro d'identification du véhicule à ravitailler (1=>999) sur le clavier du CM20, par exemple les 3 chiffres centraux de la plaque. Pour limiter les erreurs d'insertion, il est possible de désactiver tous les véhicules non utilisés et de n'activer que les numéros existants

#### SANS IDENTIFICATION DU VÉHICULE

S'il n'est pas nécessaire de surveiller la consommation en fonction des kilomètres, l'identification du véhicule peut être désactivée.

# 6. <u>Saisie de la valeur du compteur kilométrique ou du</u> compteur horaire.

Elle permet au logiciel de calculer la consommation moyenne du véhicule à chaque ravitaillement. Pour obtenir un calcul correct de la consommation, le réservoir du véhicule doit être complètement rempli à chaque ravitaillement.

#### 7. Identification du chauffeur

L'identification du conducteur est utile lorsque plusieurs opérateurs font le plein du même véhicule, il est donc possible de savoir quel opérateur a fait le plein. L'identification du conducteur peut se faire de 2 manières:

#### BADGE CHAUFFEUR

L'opérateur doit approcher un Badge codifié chauffeur (max. 999 TAG).

CODE SECRET

L'opérateur doit saisir un code secret sur le clavier Fuel Manager qui l'identifie (max. 99 codes); les codes secrets sont générés automatiquement ou saisis manuellement dans le CM20.

#### AUCUNE IDENTIFICATION DU CONDUCTEUR

Si l'identification du conducteur n'est pas nécessaire, elle peut être désactivée.

En désactivant à la fois l'identification du véhicule et celle du conducteur, le CM20 passe en mode MANUEL; appuyer sur OK permet de faire le plein.

Nous activons le Fuel Manager en déplaçant l'interrupteur à l'intérieur de l'unité de commande vers la gauche. 3 bips indiquent la réinitialisation du système. L'écran affiche la version du firmware pendant quelques secondes

#### FuelMan 2.3

#### Cod.Mac: 0000-01

Le Cod.Mac. est le code client, différent pour chaque CM20; le code est codé sur les TAG pour en permettre le fonctionnement. Lorsque plusieurs CM20 appartiennent au même client, il est possible de les coder avec le même Cod.Mac. pour permettre l'utilisation des badges sur toutes les unités CM20.

Les paramètres par défaut sont : la reconnaissance du véhicule par badge, demande de saisie des kilomètres activée et identification du conducteur par code secret.

Par exemple, nous faisons varier la reconnaissance du chauffeur avec badge au lieu du code secret

Approchons la carte MASTER pour entrer dans les menus du système:

CEMO MASTER 10047

Apparait alors le premier menu:

#### RAPPORTS

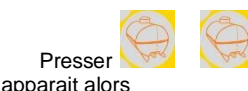

pour se déplacer de deux menus ;

#### FONCTIONNEMENT

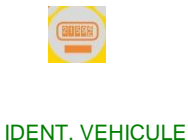

(BADGE VEHICULE)

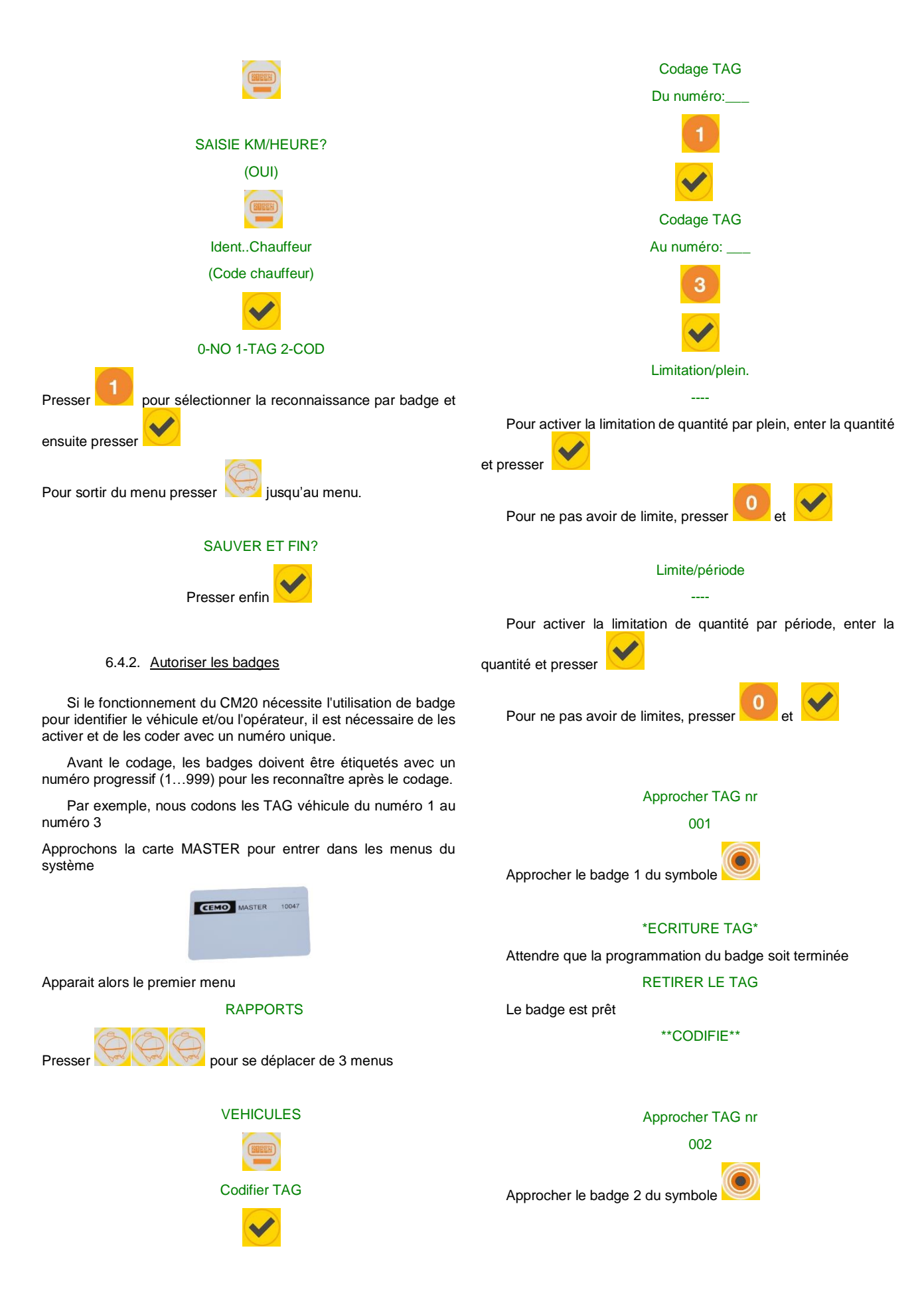

#### \*ECRITURE TAG\*

Attendre que la programmation du badge soit terminée

#### RETIRER LE TAG

Le badge est prêt

#### \*\*CODIFIE\*\*

# Approcher TAG nr

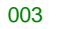

Approcher le badge 3 du symbole

# \*ECRITURE TAG\*

Attendre que la programmation du badge soit terminée

#### **RETIRER LE TAG**

Le badge est prêt

#### \*\*CODIFIE\*\*

Pour quitter le menu programme, appuyez sur Wijusqu'à ce que vous atteigniez le menu

# SAUVER ET FIN?

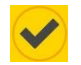

La même opération doit être effectuée pour les badges chauffeur si le mode de fonctionnement l'exige.

Les TAG du conducteur ne prévoient pas de limitation.

# 6.4.3. Premier ravitaillement

Les étapes d'activation du ravitaillement dans les différentes configurations de FONCTIONNEMENT les plus fréquentes sont décrites ci-dessous.

6.4.3.1. <u>Badge et options véhicule, code</u> chauffeur

# APPROCHER LE TAG

# 01-01-2013 08:00

Approcher un badge véhicule précédemment configuré du

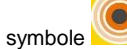

Code chauffeur:\_\_\_\_ Numéro véhicule: 001 Entrez les 4 chiffres de l'un des 99 codes chauffeur générés dans le menu CHAUFFEURS, les codes par défaut sont 0001 pour le chauffeur 1, 0002 pour le chauffeur, etc..

Si le code entré ne fait pas partie des 99 codes de conducteur, le message s'affiche

#### NON AUTORISE!

#### et la procédure doit être répétée.

Si le code entré est valide, l'opérateur est reconnu et le relevé du compteur kilométrique ou du compteur horaire du véhicule ravitaillé est demandé

#### Km ou heures:\_\_\_\_

Entrez les kilomètres ou les heures lus sur le compteur kilométrique ou le compteur horaire du véhicule et appuyez sur

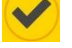

Le ravitaillement est autorisé et la pompe démarre.

# Se servir ppe:01

6.4.3.2. <u>Badge et options véhicule, badge</u> <u>chauffeur</u>

# APPROCHER LE TAG

#### 01-01-2013 08:00

Approcher un badge chauffeur précédemment configuré du

symbole , ensuite le système demandera de présenter un badge véhicule.

# INS. TAG VEHICULE

# VEHICULE: 001

Approcher un badge véhicule précédemment configuré du

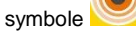

Si les deux TAG sont valides, le véhicule et l'opérateur sont reconnus et le relevé du compteur kilométrique ou du compteur horaire du véhicule ravitaillé est demandé

Km ou heures:\_\_\_\_\_

Entrez les kilomètres ou les heures lus sur le compteur kilométrique ou le compteur horaire du véhicule et appuyez sur

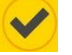

Le ravitaillement est autorisé et la pompe démarre.

Se servir ppe:01

Lorsque le fonctionnement du CM20 se fait avec le double badge, le premier badge à approcher est celui du chauffeur; en approchant par erreur le badge véhicule en premier, le message d'erreur apparaît sur l'affichage

1erTAG chauffeur!

6.4.3.3. <u>Badge et options chauffeur, code</u> <u>véhicule</u>

APPROCHER LE TAG

01-01-2013 08:00

Présentez un badge chauffeur précédemment activé, ensuite vous êtes invité à saisir le numéro du véhicule

NUMERO VEHICULE

CHAUFFEUR: 001

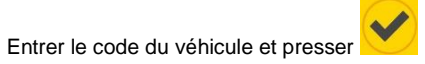

Km ou heures:\_\_\_\_

Entrez les kilomètres ou les heures lus sur le compteur kilométrique ou le compteur horaire du véhicule et appuyez sur

Le ravitaillement est autorisé et la pompe démarre.

#### Se servir ppe:01

Pour éviter une entrée incorrecte du numéro véhicule, il est possible de désactiver tous les numéros de véhicules non utilisés et de garder seulement les codes de véhicules actifs.

> 6.4.3.4. <u>Code et options chauffeur, code</u> <u>véhicule</u>

#### Code chauffeur

# 01-01-2013 08:00

Entrer le code d'un chauffeur précédemment activé, ensuite vous êtes invité à présenter un badge véhicule

#### CODE VEHICULE

# CHAUFFEUR: 001

Entrer le code d'un véhicule autorisé

Km.ou heures:

Entrez les kilomètres ou les heures lus sur le compteur kilométrique ou le compteur horaire du véhicule et appuyez sur

Le ravitaillement est autorisé et la pompe démarre.

#### 6.4.3.5. Limites sur ravitaillement

Lors de l'activation des badges Véhicule, il est possible pour chaque badge de limiter le nombre de litres par ravitaillement ou par période, c'est-à-dire depuis la dernière remise à zéro des totaux de la période.

Lorsque des limitations sont définies, elles sont affichées avant de consentir à la distribution:

#### Limitation/plein

#### 0500

#### Limite/période

#### 3476

Pour la limite périodique, l'affichage montre la quantité restante.

#### 6.4.3.6. Ravitaillement

S'il n'y a pas eu d'erreur dans les données saisies et dans les séquences demandées, l'écran affiche le message:

### Se servir ppe:01

Lorsque des limitations sont définies, elles sont affichées avant de consentir à la distribution:

#### Limitation/plein

#### 0500

#### Limite/période

#### 3476

Pour la limite périodique, l'affichage montre la quantité restante.

Commencez à faire le plein dans les 60 secondes, après 20 secondes d'inactivité. Le CM20 stoppera le moteur de la pompe (ces temporisateurs peuvent être modifiés, voir chapitres suivants).

La version avec module GPRS (OnLine), montrera:

#### TRANSFRT DONNEES

et l'approvisionnement est immédiatement transféré au serveur. Lorsque le service OnLine a été désactivé, le ravitaillement est mémorisé. Si les données sont copiées manuellement, insérez la carte DATA et attendez que les ravitaillements soient téléchargés. Par exemple:

#### **RAVITAILLEMENTS: 003**

La fonction de téléchargement manuel sur la carte DATA est désactivée dans les versions en ligne GPRS OnLine.

#### 6.4.4. Transfert des données sur le logiciel PC

#### 6.4.4.1. <u>Transfert des données via Internet</u> (OnLine)

Lorsque le service OnLine est actif, le logiciel transfère les données du serveur au PC à chaque pression sur le bouton

Nouv. données internet, pour ce faire le PC doit avoir une connexion Internet active.

#### 8.4.4.2. <u>Transfert des données via cartes DATA</u> (manuel)

Lorsque le service Internet n'est pas actif, il est possible de télécharger les données manuellement en approchant la carte DATA de téléchargement de données.

Pour télécharger des données sur le PC, vous avez besoin du lecteur RFID sans contact (en option)

Pour copier les données de ravitaillement stockées sur la carte

Lire la carte DATA

DATA sur le PC, cliquez sur le bouton

Le bouton "Télécharger les données de la carte" n'est visible que lorsque le lecteur RFID est correctement installé.

Les données sont lues, saisies dans les archives historiques du PC et supprimées du Tag.

#### 8.4.5. Fonctions principales du logiciel

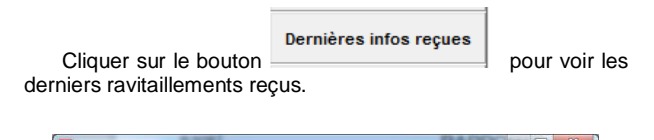

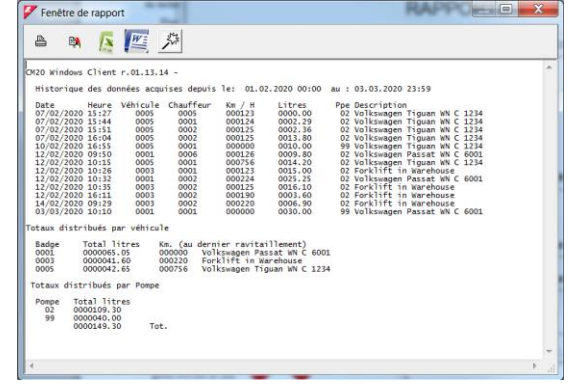

Sont listés: la date et l'heure du ravitaillement, le numéro du badge qui a fait le plein, le numéro du chauffeur, les kilomètres ou les heures au moment du plein et les litres distribués.

A la fin du ravitaillement, un récapitulatif est donné par badge et le total des litres délivrés par la pompe.

Le rapport du dernier transfert de données n'est pas très significatif. Il est beaucoup plus intéressant de pouvoir demander un rapport pour une période donnée et de pouvoir lister les ravitaillements en les regroupant par véhicule afin d'en analyser la consommation. Pour ce faire, cliquez sur le bouton "Rapports sur transactions".

| RAPPOR                                                                                                    | TS                                                      |
|----------------------------------------------------------------------------------------------------|---------------------------------------------------------|
| Depuis le débuí du mois demier           De         Semiteg. 1. Februar 2020 1 2 3           A:         Dienstag. 3. Marz. 2020 1 2 359 1 2           Véhicule :         V           Chauffeur :         V           Grpe véhicules:         V           Grpe véhicules:         V | Chronologique<br>Moyennes<br>Ravitaillements extérieurs |
|                                                                                                    |                                                         |

Dans les lignes DE: et À: vous devez saisir la période dont vous souhaitez voir le ravitaillement, d'autres périodes ont été prédéfinies dans la première barre, ou vous devez sélectionner manuellement la date de début et la date de fin.

Les rapports des transactions peuvent être demandés par moyennes ou chronologiquement.

| Fenêtre de rapport                                                                                                    |                          | х  |
|----------------------------------------------------------------------------------------------------|--------------------------|----|
| a 🙀 💽 🌉 🏂                                                                                                    |                          |    |
| CM20 Windows Client r.01.13.14 -                                                                                                    |                          | *  |
| Historique des données acquises depuis le: 01.02.2020 00:00 au : 03.03.2020 23:59                                                                                                    |                          |    |
| Moyennes de consommation                                                                                                    |                          |    |
| Véhicule : 0001, Voltsengen Passat WH C 6001                                                                                                    | 000<br>000<br>000        |    |
| Total litres distribués 68,06<br>for en debut de periodes 126<br>for the source of the source of the sourc |                          | -  |
| Véhicule : 0003,Forklift in Warehouse ,STRATEGIC PURCHASE<br>Date heure Chauffeur Heures Litres Parcours L/H P. Nom chauffeur                                                                                                    |                          |    |
| 12/02/2020 10:25 0001 000123 0015:00 02, Bernard Gilson<br>12/02/2020 10:35 0002 000125 0016:10 0002 008.05 02, Frau Gedel<br>12/02/2020 16:11 0002 000130 0003:60 0065 00 005 02, Frau Gedel<br>14/02/2020 09:29 0002 000220 00065:90 0030 0003 02, Frau Gedel                                                                                                    | 000<br>000<br>000<br>000 |    |
| Total litres distribués: 41,6<br>Heures en début de période: 123<br>Heures en lin de période: 220<br>Heures de travari: 97<br>Royeme en 174:0,27                                                                                                    |                          |    |
| Véhicule : 0005,Volkswagen Tiguan WN C 1234 ,SALES<br>Date heure Chauffeur Km. Litres Parcours Km/L P. Nom chauffeur                                                                                                    |                          |    |
| 07/02/2020 15:27 0005 000123 0000.00 02, Daniel Bubeck<br>07/02/2020 15:44 0001 000124 0002.29 0001 000.43 02 ,Bernard Gilson                                                                                                    | 000                      | -  |
| 07/03/3030 45-54 0003 000135 0003 26 0004 000 43 03 Feasi Candal                                                                                                    | 000                      | ۰. |

La liste montrera les ravitaillements classés par véhicule au cours de la période considérée. Les données de ravitaillement sont la date, l'heure, le conducteur (uniquement avec l'utilisation de la deuxième carte), les litres distribués et, à partir du deuxième ravitaillement de la période, les kilomètres parcourus et la consommation moyenne en km / l.

En analysant les différentes lignes de ravitaillement, il est possible d'identifier des erreurs d'encodage du kilométrage.

Cliquer sur le ravitaillement suspecté, une fenêtre s'ouvrira et permettra de corriger manuellement la saisie des kilomètres pour vérifier la consommation:

| Numéro ordre :  | 000         | Changmnt no. véhicule : 0000 |
|-----------------|-------------|------------------------------|
| Date et heure   | Cond. Km    | Litres Parcours Km/I I/H     |
| 2/02/2020 10-26 | 0001 000123 | 0015.00                      |
| 2.02.2020 10:35 | 0002 000125 | 0016.10 0002 008.05 008.05   |
| 2/02/2020 16-11 | 0002 000190 | 0003.60 0065 000.05 000.05   |

Le ravitaillement sélectionné est en position centrale, on peut y entrer une valeur estimée du kilométrage qui aurait dû être inséré en se basant sur les moyennes.

| Numéro ordre :   | 000         | Changmnt no. véhicule : 0000 |
|------------------|-------------|------------------------------|
| Date et heure    | Cond. Km    | Litres Parcours Km/I I/H     |
| 12/02/2020 10-26 | 0001 000123 | 0015.00                      |
| 12.02.2020 10:35 | 0002 00014  | 0016.10 0022 01,36 00,73     |
| 12/02/2020 16-11 | 0002 000190 | 0003.60 0045 12,5 012,5      |

Une autre façon plus simple de corriger les kilomètres est de les faire coïncider avec ceux du prochain ravitaillement. La consommation sera calculée lors du prochain ravitaillement avec la somme des litres distribués dans les deux ravitaillements.

| Numéro ordre :   | 000         | Changmnt no. véhicule : 0000 |
|------------------|-------------|------------------------------|
| Date et heure    | Cond. Km    | Litres Parcours Km/I I/H     |
| 12/02/2020 10-26 | 0001 000123 | 0015.00                      |
| 12.02.2020 10:35 | 0002 000190 | 0016.10 0067 04,16 00,24     |
| 12/02/2020 16-11 | 0002 000190 | 0003.60 03,40 03,40          |

En cliquant sur le bouton « sauver », les modifications sont enregistrées dans l'archive.

Nous quittons les « rapports sur transactions » pour voir la dernière mais non moins importante procédure pour compléter la description des principales fonctions.

Les rapports que nous avons vus jusqu'à présent sont difficiles à lire car, en tant qu'identification du véhicule, nous n'avons qu'un numéro correspondant au badge utilisé.

Il faut donc créer un tableau avec la plaque d'immatriculation et la description des véhicules et l'associer au numéro de badge pour améliorer l'analyse des rapports.

Pour modifier la base de données des véhicules, il faut, à partir du menu principal du logiciel cliquez sur le bouton « Véhicules ». La fenêtre suivant s'ouvrira et permettra d'encoder les informations souhaitées

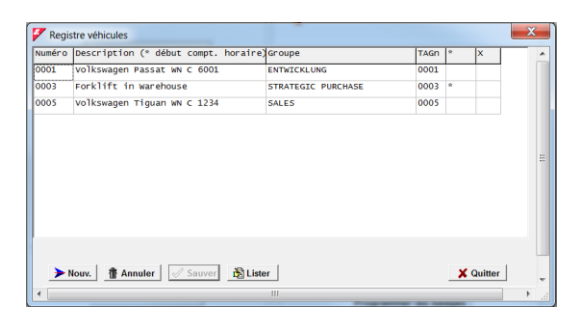

Au départ, la base de données des véhicules est toujours vide. Cliquez sur le bouton « Nouveau » et le premier véhicule de notre tableau sera créé avec le numéro 1. Encoder les données du véhicule dans la colonne « Description (\* début compt. horaire)»

IMPORTANT: En insérant un astérisque \* dans la colonne, le programme suppose que le véhicule ne dispose pas d'un compteur kilométrique mais d'un compteur horaire, par conséquent dans le rapport de consommation moyenne la consommation sera indiquée avec le rapport litres / heures au lieu de km / litre.

La colonne "X" contient un filtre rapide pour diviser les véhicules en 2 catégories, celles marquées et celles qui ne le sont pas. Dans les archives historiques, il est possible de filtrer les fournitures marquées, par exemple pour diviser les véhicules.

La colonne "NCard" est pour la compatibilité du fichier véhicule avec d'autres appareils,

# 9. Mode d'emploi

#### 9.1. Utilisation de la centrale CM20

#### 9.1.1. Panneau opérateur de la centrale CM20

Pour allumer l'unité de commande, placez l'interrupteur automatique / manuel en position AUTO.

Le message suivant apparaît à l'écran pendant quelques secondes:

# FuelMan 2.3

#### Cod.Mac. 0000-01

La première ligne indique la version du logiciel de l'unité de contrôle (firmware). Ce manuel fait référence à la version indiquée au début de ce manuel.

Le code machine identifie le code utilisateur. Tous les gestionnaires de carburant avec ce code peuvent activer le ravitaillement en carburant avec un badge programmé avec ce même code, même les codes de conducteur générés aléatoirement sont les mêmes dans 2 gestionnaires de carburant avec le même code Mac.

Le numéro de pompe (après le -) identifie la numérotation de pompe pour sites multiples, la numérotation par défaut de la pompe est 1.

Quelques secondes après la mise sous tension, l'écran affiche le message:

#### APPROCHER LE TAG

#### 01-01-2013 08:00

A ce moment, la pompe contrôlée est éteinte, pour ravitailler, un badge doit être présenté au lecteur.

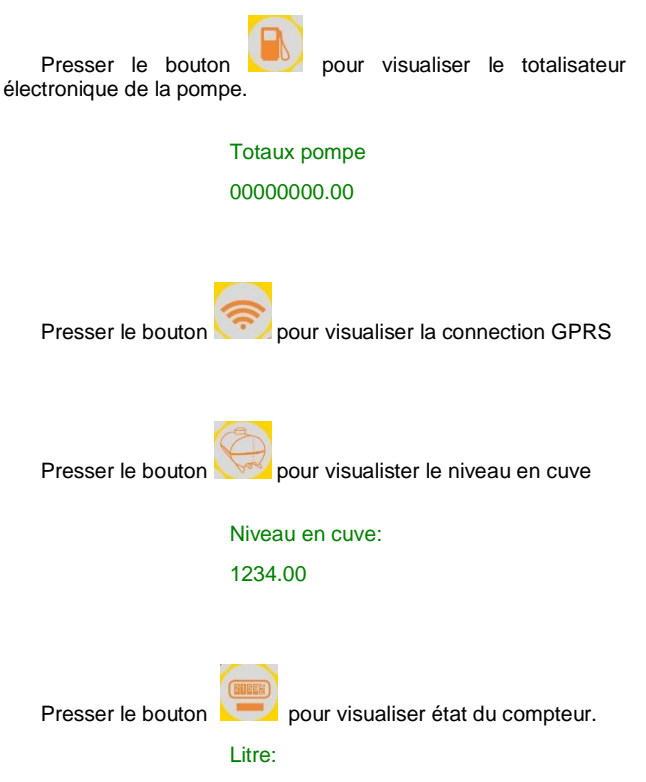

0000.00

#### 9.1.2. Messages d'erreur lors de ravitaillement

#### TAG plus proche

Le tag ne fonctionne pas ou a été approché trop lentement ou pas suffisamment, répétez l'opération.

#### 1erTAG chauffeur

Le badge véhicule a été présenté avant celui du chauffeur. Le badge chauffeur, en mode double badges, doit être présenté en premier.

#### **BB-IO ERROR**

La connexion sur la ligne RS485 de la CPU avec la carte d'I/O est interrompue, vérifiez le câble de connexion

#### Tag bloque

Le badge a été bloqué par le manager et est donc inactif.

Erreur entrée

Le code conducteur entré est incorrect. À chaque tentative d'insertion, le message d'erreur augmente l'attente pour limiter les tentatives de deviner le code.

#### 9.1.3. Fin de ravitaillement et transmission

L'accès au ravitaillement est interrompu par le CM20 quand:

 20 secondes (par défaut) se sont écoulées depuis l'arrêt du débit de carburant (voir Durée en secondes après la fin du ravitaillement). Le chronométrage commence, par exemple, lorsque le pistolet distributeur automatique est déclenché, si l'opérateur ne redémarre pas la procédure de remplissage, le ravitaillement est interrompu.

• 60 secondes (par défaut) se sont écoulées depuis que le mot "Se servir ppe :" est apparu sur l'écran et que le ravitaillement n'a pas commencé (voir Temps en secondes pour commencer le ravitaillement.)

• Le pistolet a été placé dans son support et le contact du pistolet a été ouvert.

· Le nombre maximum de litres permis a été atteint

• Une chute de tension a éteint le contrôleur.

A la fin du ravitaillement, celui-ci est mis en mémoire et, pour les versions avec modem GPRS (OnLine), le ravitaillement est transmis au serveur. La transmission s'effectue via un appel GPRS via l'opérateur de téléphonie choisi, l'écran affiche le message:

#### CONNECT.INTERNET

En cas de problème de connexion au serveur, le message suivant apparaît à l'écran:

#### CONNECT.MANQUE

et le ravitaillement reste stocké dans la mémoire du Fuel Manager, il sera retransmis à la fin de la prochaine livraison.

Les messages d'erreur possibles sont les suivants:

• • SimNolns - La carte SIM du téléphone n'est pas insérée ou n'est pas insérée correctement.

PinError - Supprimer le code PIN de la carte SIM

• • RifNoIns - Attendre la transmission des données dans le buffer du module GPRS

• • NoGprs - II n'y a pas de signal GPRS, cela devrait être un problème momentané de l'opérateur de téléphonie, ou la carte SIM n'est pas activée GPRS

 NoSignal - Il n'y a pas assez de signal provenant de l'antenne, connectez une antenne externe ou déplacez le système.

• • NORISP - Le module GPRS ne répond pas. Attendez 5 minutes et réessayez, sinon, vérifiez la connexion.

Lorsqu'une fourniture ne peut pas être transmise, elle reste en mémoire, à la fin de la prochaine livraison le CM20 tentera de la retransmettre; si pendant une longue période il n'est pas possible de transmettre les fournitures, une fois la connexion rétablie, les fournitures seront transmises à une fréquence de 1 par minute.

La carte MASTER permet au gestionnaire d'effectuer différents opérations sur le CM20 : obtenir des rapports sur le ravitaillement en carburant, mettre à jour les stocks de réservoirs, désactiver les cartes, modifier certains temporisateurs et certains paramètres de fonctionnement, transférer la liste des codes de conducteurs ravitaillés.

#### 9.1.4. Messages du module OnLine

Le module OnLine est capable de visualiser l'état de la connexion GPRS dans l'affichage CM20, pour voir les messages

du module GPRS appuyer sur le bouton

Lorsque le module est correctement connecté au réseau GSM / GPRS, le message apparaît à l'écran

#### **VODAFONE IT**

#### >>>> GPRS 10:00

Dans d'autres conditions et au démarrage, les messages suivants peuvent apparaître:

| Togliere cod.PIN  | La carte SIM attend l'entrée du<br>code PIN, le code PIN doit être<br>désactivé.    |
|-------------------|-------------------------------------------------------------------------------------|
| Togliere cod.PUK  | La carte SIM attend l'entrée du<br>code PUK, le code PUK doit être<br>désactivé     |
| NonRegistrato     | La carte SIM ne s'enregistre pas<br>auprès de l'opérateur, vérifiez la<br>carte SIM |
| Registrato        | La SIM est enregistrée                                                              |
| Registrazione     | Enregistrement de SIM en cours                                                      |
| NonAutorizzato    | La SIM n'est pas active                                                             |
| Errore            | Le module GPRS ne communique<br>pas avec la CPU                                     |
| InRoaming         | La SIM est enregistrée en Roaming                                                   |
| RicercaAPN        | Enregistrement de la connection<br>Internet en cours                                |
| OnLine!!!         | Enregistrement sur internet réussi correctement                                     |
| SIM non inserita  | La SIM est mal insérée                                                              |
| AGGIORN.FIRMWARE  | Ajournement internet software en cours                                              |
| Aggiornamento OK  | Ajournement internet software réussi correctement                                   |
| AggiornamentoERR  | Ajournement internet software manqué                                                |
| Scrittura FLASH   | Ajournement internet software en cours, ne pas débrancher le module                 |
| Ricezione rifo    | Le CM20 transfère des ravitaillements au module GPRS                                |
| Colleg. Internet  | Le module OnLine est en train<br>d'envoyer les ravitaillements au<br>server         |
| 9.1.5. Carte MAST | ER                                                                                  |

Approchez la carte programme du symbole

# CARTE MASTER

#### RAPPORTS

Les règles pour la navigation sont les suivantes:

- La touche est la touche de confirmation, correspond à l'acceptation du message affiché à l'écran, à la confirmation des données paramétrées et à l'accès aux fonctions d'un menu.
- La touche est celle de négation, elle correspond à la volonté de ne pas réaliser ce qui est proposé à l'écran; lors d'une saisie il correspond à la remise à zéro de celui-ci pour sa variation.
  - Les touches Les touches e déplacer entre les menus et les fonctions
- Les titres des menus sont en majuscules, les fonctions en minuscules.

#### Exemple:

Pour activer la fonction "Régler la date et l'heure" du "PARAM. PERSONNEL ".

| COMO ADDRESS TARA                                            |
|--------------------------------------------------------------|
| 11. Présenter la carte MASTER                                |
| 12Presser 6 fois pour arriver au menu "PARAM.<br>PERSONNELS" |
| 13. Presser pour la première fonction                        |
| 14. Presser our activer la fonction                          |
| 15. Entrer l'année et presser                                |

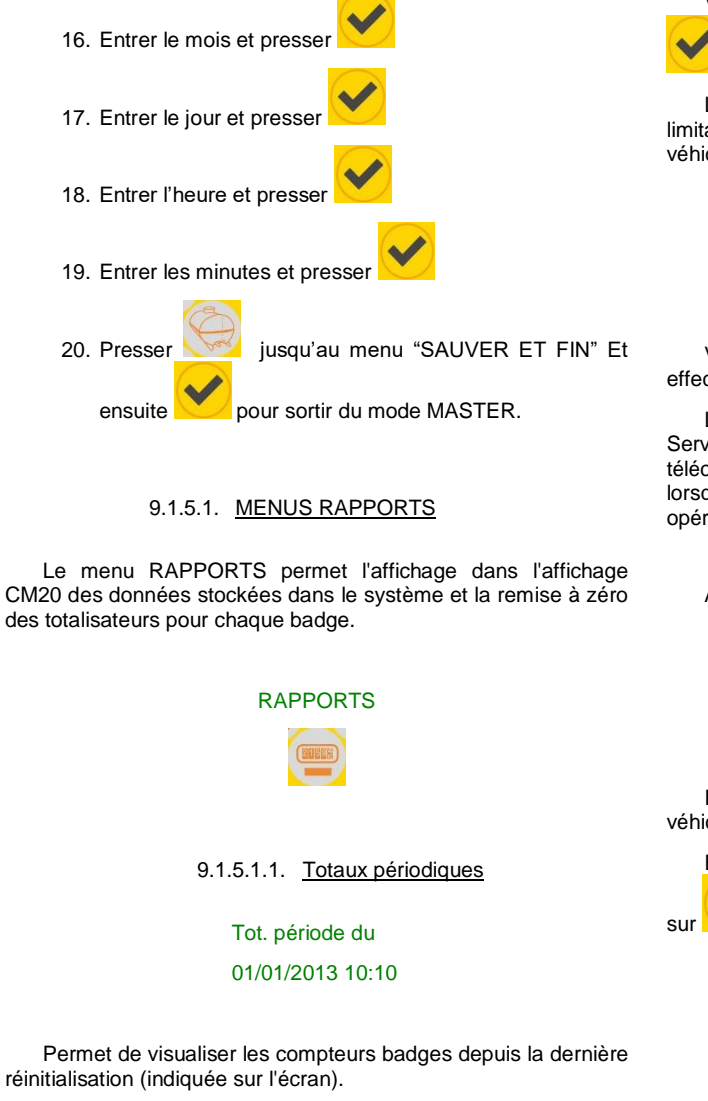

pour accéder à la fonction, le premier Appuvez sur badge (par ordre de nombre) qui a servi au moins une fois dans la période s'affiche:

#### <OK>SUIV<NO>FIN

#### (03)0032.03

Presse

pour voir le badge suivant et ainsi de suite jusqu'à:

<Liste finie>

Ou encore presser

9.1.5.1.2. RAZ des totaux périodiques

pour sortir de la visualisation.

RAZ totaux per.

Vous permet de réinitialiser les compteurs TAG, appuyez sur

# pour réinitialiser.

La remise à zéro des totaux pour la période rétablit toutes les limitations de la période qui peuvent être codées sur l'étiquette du véhicule

#### 9.1.5.1.3. Ravitaillements en mémoire

#### Oper. En mémoire

Vous permet de visualiser à l'écran les ravitaillements effectués depuis la dernière réinitialisation.

La réinitialisation a lieu automatiquement lorsque la fonction Services en ligne est définie, ou lorsque les fournitures sont téléchargées avec le TAG de téléchargement de données ou lorsqu'elles sont réinitialisées par la fonction de mémoire des opérations de réinitialisation.

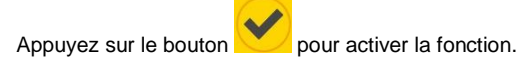

#### (0)Tous

Num. véhicule

Il est possible de voir le ravitaillement en carburant d'un seul véhicule ou de tous.

Entrez le numéro du véhicule ou 0 pour les voir tous appuyez

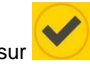

# 13/09 21:18->617

#### L0100 123456 001

- 13/09 21.18 date et heure
  - 617 numéro du véhicule
- L0100 litres servis
- 123456 Km ou heure
  - 001 chauffeur
- Utiliser les touches enregistrements jusqu'à :

pour visualiser les

<Liste finie>

15

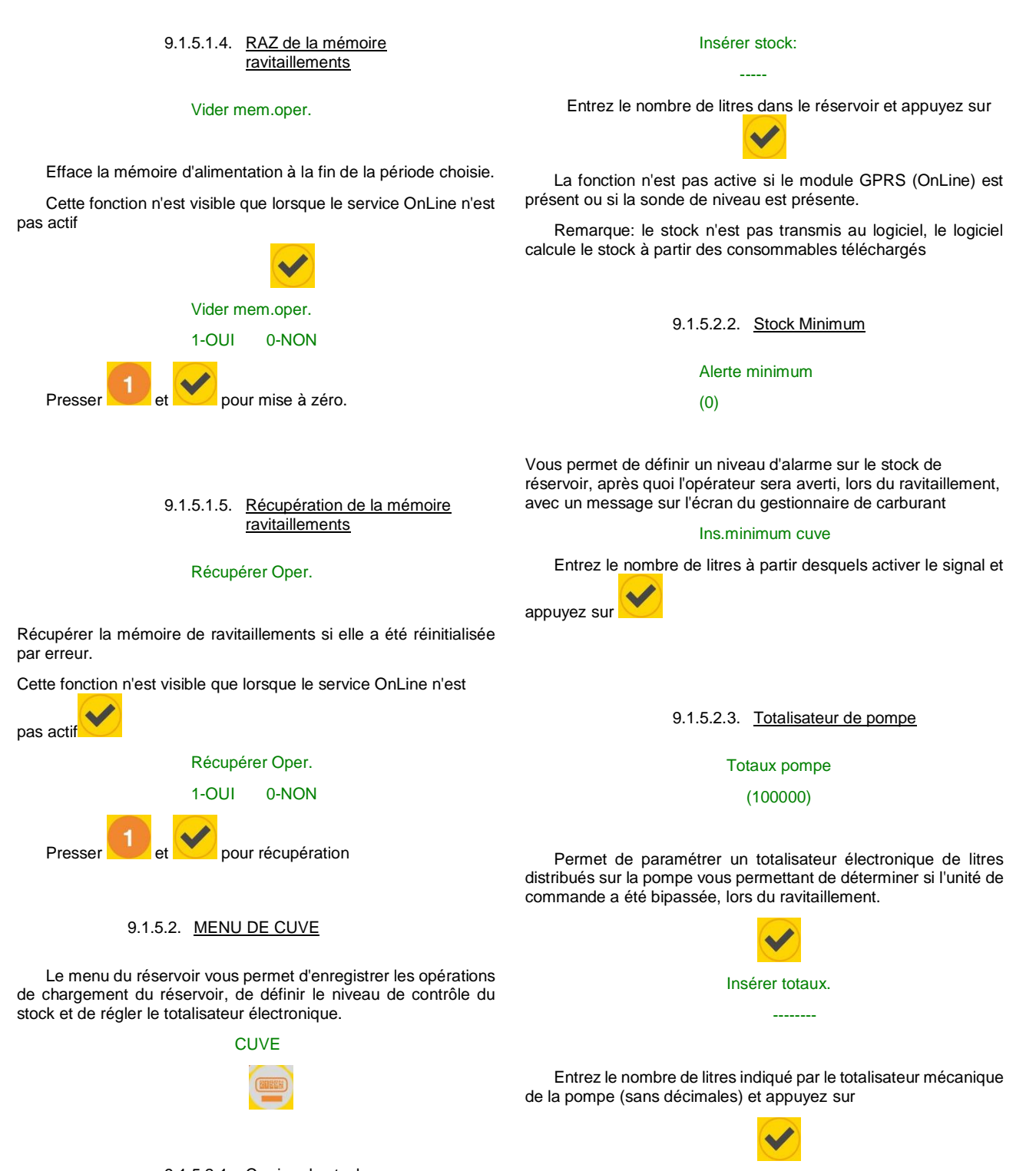

9.1.5.2.1. Corriger le stock

Correction stock

(9000)

Vous permet de définir la quantité de produit dans un réservoir. Le stock sera diminué à chaque livraison de la quantité de litres distribués.

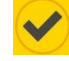

#### 9.1.5.3. MENU DE FONCTIONNEMENT

Dans le menu de fonctionnement, il est possible de personnaliser les demandes de consentement à la fourniture (voir: Choix du mode de fonctionnement)

#### FONCTIONNEMENT

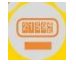

#### 9.1.5.3.1. Identification du véhicule

#### Ident. véhicule

#### (TAG véhicule)

L'identification du véhicule est nécessaire pour le contrôle des moyennes de consommation, il est nécessaire d'associer un ravitaillement au véhicule pour le relier aux kilomètres parcourus ou aux heures travaillées.

L'identification du véhicule par défaut se fait par badge, pour

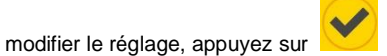

Ident. véhicule

#### 0-NO 1-TAG 2-NUM

Choisir:

2

0 ne pas identifier le véhicule

l'identifier avec un badge

l'identifier avec entrée d'un code de 3 chiffres (1..999)

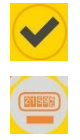

9.1.5.3.2. Demande d'insertion de Km/Heures

#### Saisie Km/heure?

# (OUI)

Permet au logiciel de calculer la consommation moyenne à chaque ravitaillement. Pour obtenir un calcul correct de la consommation, le réservoir du véhicule doit être complètement rempli à chaque ravitaillement.

Par défaut, vous devez entrer des kilomètres ou des heures,

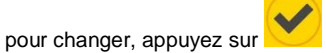

Saisie Km/heure? 1-OUI 0-NON

# Choisir:

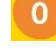

ne pas demander l'entrée des Km et heures

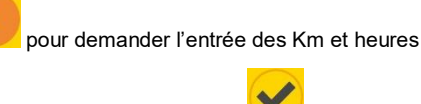

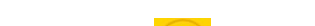

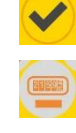

#### 9.1.5.3.3. Identification du chauffeur

#### Ident. chauffeur

#### (TAG chauffeur)

L'identification du conducteur est utile lorsque plusieurs opérateurs font le plein du même véhicule, il est donc possible de savoir quel opérateur a fait le plein.

L'identification de l'opérateur par défaut est l'insertion d'un

code secret, pour modifier ce paramètre, appuyez sur

# Ident, chauffeur

#### 0-NO 1-TAG 2-COD

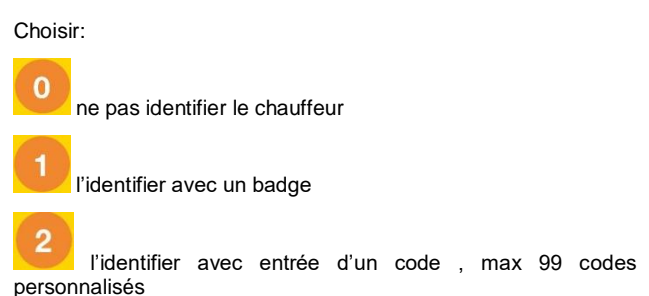

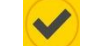

# 9.1.5.4. MENU VEHICULES

Vous permet d'activer les badges véhicules, de désactiver un badge perdu ou d'activer la saisie du numéro de véhicule.

# VEHICULES

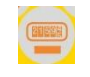

9.1.5.4.1.1. Codifier les badges véhicules

Permet d'activer et de coder les badges véhicule

VEHICULES

#### Codage TAG

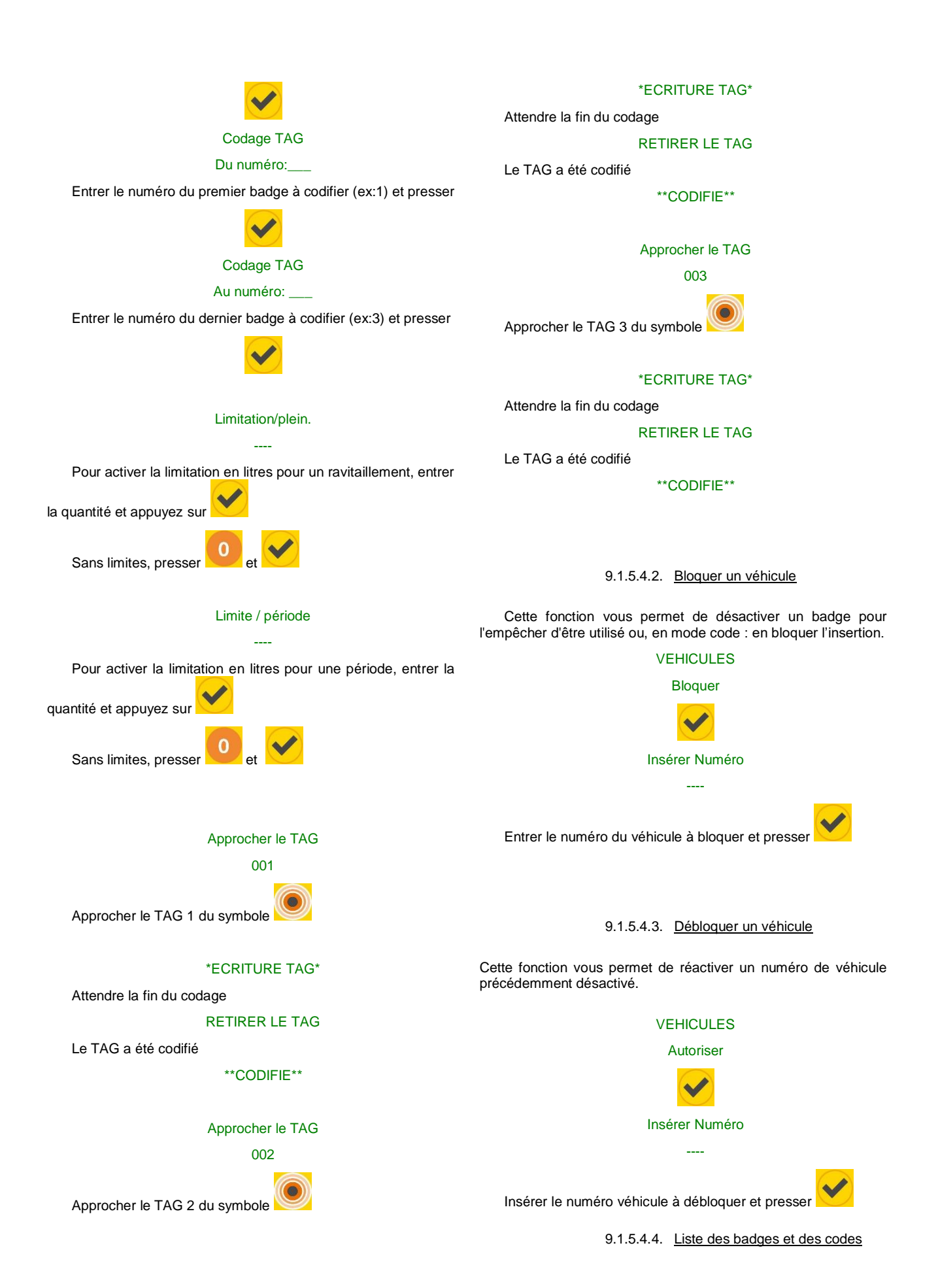

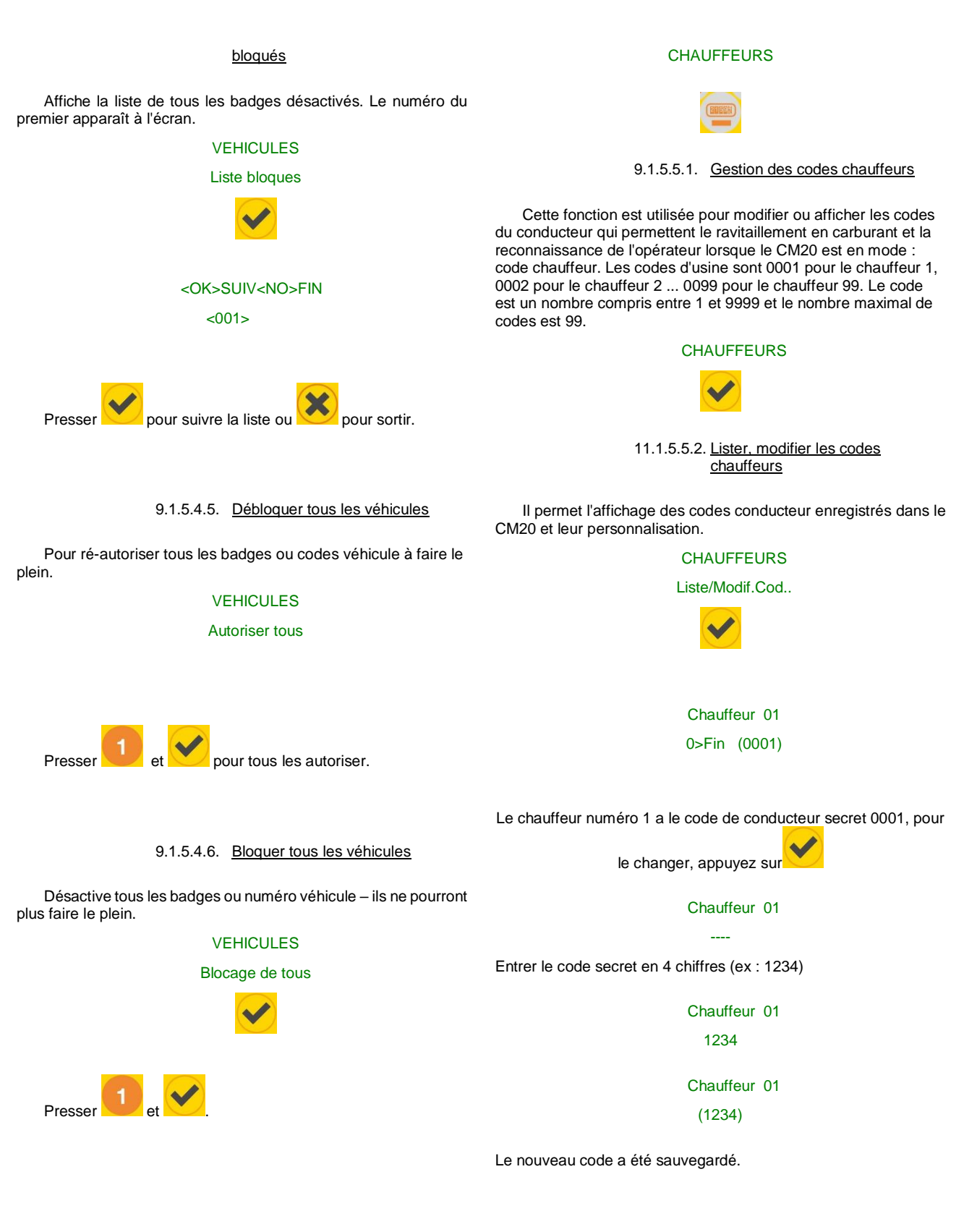

9.1.5.5. MENU CHAUFFEURS

Ce sont les mêmes fonctions que le menu véhicule, mais concernent l'identification du chauffeur et la gestion des codes conducteur.

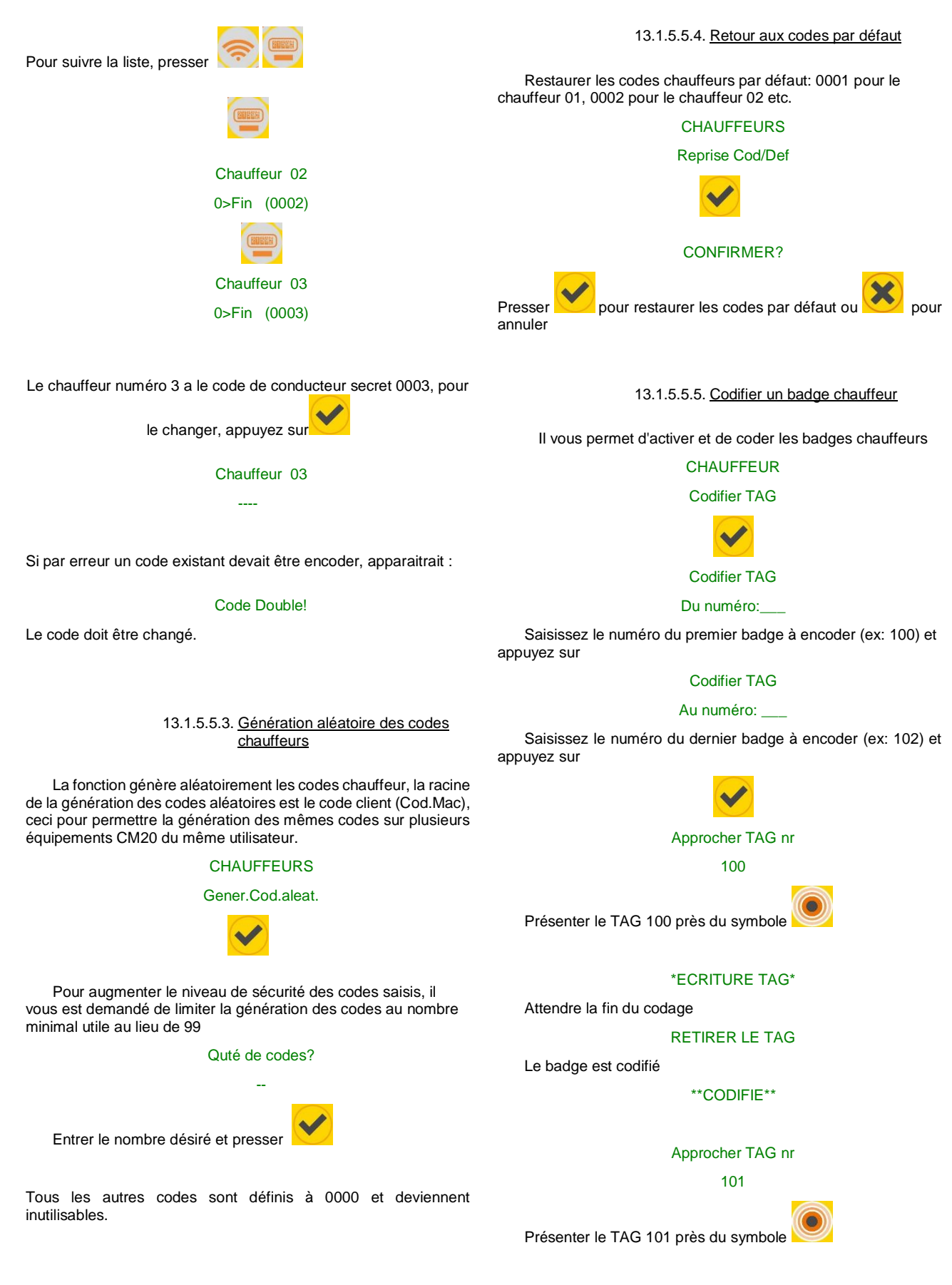

\*ECRITURE TAG\*

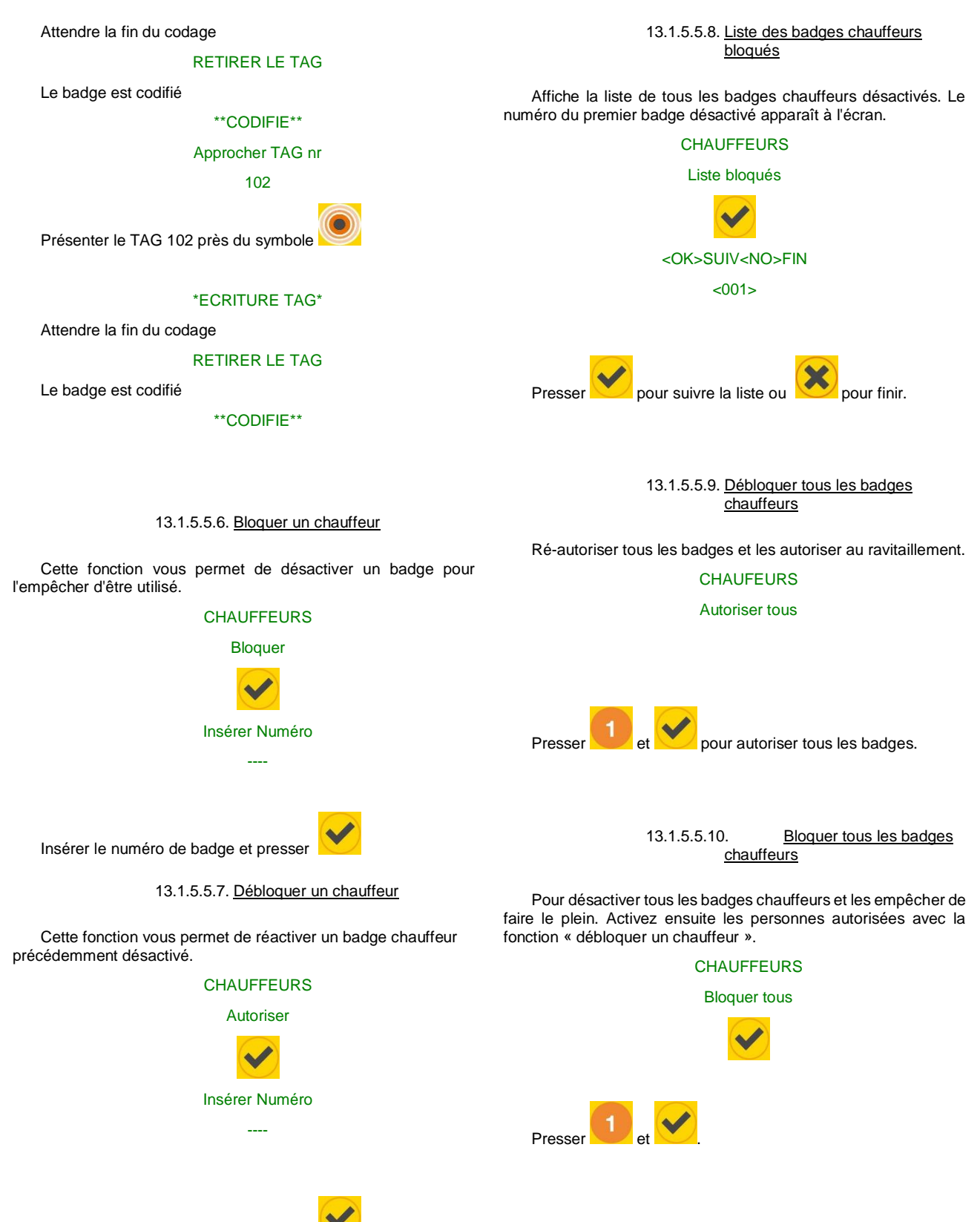

Insérer le numéro de badge et presser

#### 13.1.5.6. MENU Service OnLine

Dans ce menu, il est possible d'informer le CM20 que le module GPRS (OnLine) est connecté pour le transfert de données.

En activant la fonction suivante, le transfert de données a lieu en ligne via une carte SIM de données GPRS.

En activant l'opération OnLine, les services suivants seront automatiquement activés:

• Les ravitaillements sont transférés sur le serveur immédiatement après leur achèvement.

• Le stock ne peut pas être modifié avec le programme Tag, il est affiché uniquement dans le logiciel

# SERVICES ONLINE

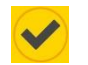

13.1.5.6.1. Activer le GPRS

Activer GPRS

Active ou désactive le service online.

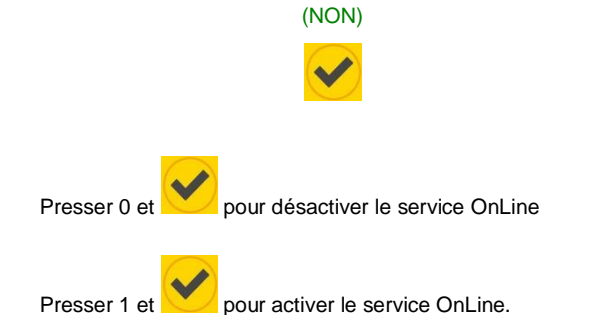

En désactivant les services OnLine, le CM20 stocke les données de ravitaillement sans les envoyer au serveur et offre la possibilité de téléchargement manuel des données sur la carte DATA

#### 13.1.5.7. MENU des paramètres personnels

Les paramètres personnalisables sont les paramètres qui varient d'une installation à l'autre, en raison du type d'utilisation requis du manager.

PARAM.PERSONEL.

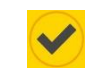

# Regl. date/heure

# 23-09-2013 20:07

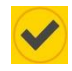

Insérer en séquence les paramètres ci-dessous et presser:

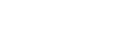

- Insérer l'année
- Insérer le mois
- Insérer le jour
- Insérer l'heure (0-23)
  - Insérer les minutes

# 13.1.5.7.2. Temps initial en secondes

Vous permet de faire varier le nombre de secondes entre l'activation du ravitaillement et le début effectif de celui-ci. Si le ravitaillement ne commence pas endéans ce temps, le CM20 déconnecte la pompe, forçant l'opérateur à répéter la procédure. Par défaut, il est préréglé à 60 secondes.

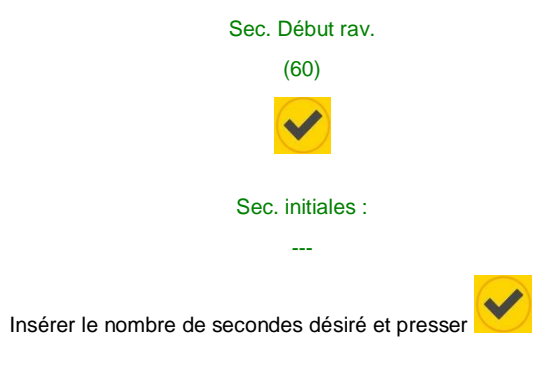

#### 13.1.5.7.3. <u>Temps de fin de ravitaillement en</u> <u>secondes</u>.

Permet de faire varier le nombre de secondes entre le déclenchement du pistolet et l'appoint. Si le remplissage ne commence pas endéans de temps, le CM20 considère que le ravitaillement est terminé et déconnecte la pompe. Par défaut, il est préréglé sur 20 secondes.

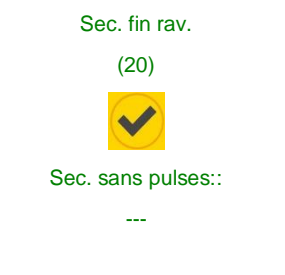

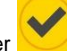

Insérer le nombre de secondes désiré et presser

13.1.5.7.1. Régler la date et l'heure

Permet de régler le calendrier et l'horloge internes du système.

#### 13.1.5.8. MENU Paramètres réservés

Le menu des paramètres réservés est à l'usage exclusif de l'installateur, il contient les paramètres de connexion avec la pompe. Les fonctions sont protégées par un mot de passe initial pour empêcher le gestionnaire de l'installation de compromettre par erreur le système.

PARAM. RESERVES

Entrer le mot de passe d'installation et presser

#### 13.1.5.8.1. Numérotation de pompe

#### Numéroter pompe

Il vous permet de personnaliser la numérotation à attribuer à chaque pompe, pour les reconnaitre dans un système multiplepompes.

Les ravitaillements transférés vers le PC seront associés à la pompe utilisée.

### 13.1.5.8.2. Sonde de niveau

#### Sonde de niveau

Permet d'activer la gestion du niveau en temps réel dans la cuve via une sonde connectée au module de jaugeage.

#### 13.1.5.8.3. <u>Nombre d'impulsions par litre -</u> calibration

#### Nbre impulsions

Indique le nombre d'impulsions / litre transmises par les impulseurs.

ATTENTION: (En cas de remplacement de l'impulseur par un type différent) :

- Avant de changer le nombre d'impulsions / litre télécharger les données depuis l'ordinateur personnel.
- Après avoir modifié le nombre d'impulsions / litre, testez la précision des données paramétrées avec des ravitaillements.

13.1.5.8.4. Auto calibration de la pompe

#### Calib. pompe

Il est utilisé pour modifier manuellement le nombre d'impulsions par litre de 0,1 unités plus ou moins. Le calibrage automatique est activé en fonction du dernier ravitaillement effectué, pour diminuer la valeur des litres distribués

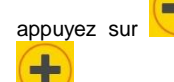

et pour augmenter sa valeur appuyez sur

Chaque fois que vous appuyez sur les touches, les impulsions de litre sont augmentées ou diminuées de 0,1; si le ravitaillement est de quelques litres, il est possible de ne voir aucun changement en appuyant sur un bouton car seules 2 décimales sont affichées. Pour obtenir un excellent étalonnage, il est nécessaire de distribuer au moins 20 litres au débit maximum, en évitant les appoints, pour augmenter la précision du compteur.

13.1.5.8.5. <u>RAZ de la mémoire de</u> ravitaillments

Vider mem. oper.

Vide complètement la mémoire des ravitaillements.

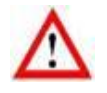

Tous les ravitaillements en mémoire, même non téléchargés et sauvés sur le PC seront effacées et perdues..

> 13.1.5.8.6. Modifier le code machine (Cod.Mac)

#### Chgmt cod. mac..

Il vous permet de modifier le code machine du Fuel Manager pour l'attribuer à un nouvel utilisateur ou d'aligner le code machine sur celui des autres CM20 du même client.

13.1.5.8.7. Modifier le second code client

#### C.Mac.secondaire

Il permet la compatibilité des badges codés pour d'autres appareils, si le même client dispose d'un autre équipement fourni par le fabricant. Le CM20 acceptera à la fois les TAG avec le code machine de cet appareil et celui des appareils compatibles.

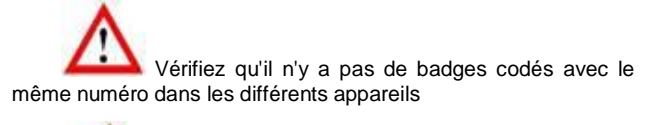

Les badges encodés par cet appareil ne fonctionneront pas sur les autres d'une famille différente.

# 14. Logiciel CM20

# 14.1. Introduction

Le logiciel permet la gestion des données des ravitaillements stockés par l'équipement CM20. Il permet de saisir les données des véhicules et des conducteurs, de créer des rapports sur la consommation moyenne et les litres distribués et permet le téléchargement des données..

## 12.2. Écran principal

Pour lancer le programme, cliquez sur l'icône sur le bureau du PC

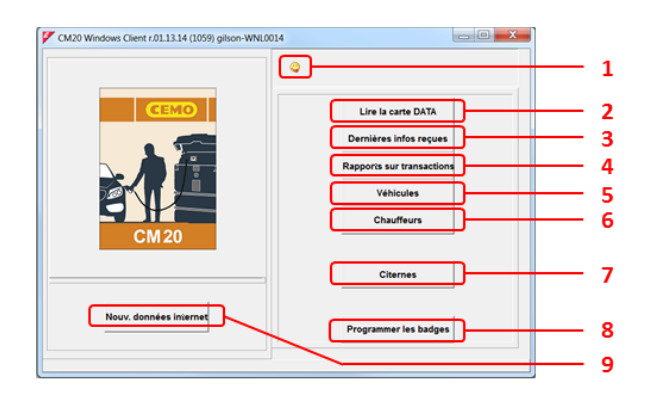

- 1. Sélectionnez votre langue préférée
- 2. Lire la carte de téléchargement de données
- 3. Afficher les dernières données téléchargées

4. Rapports de transactions et rapports sur les moyennes de consommation

5. Base de données des véhicules et des groupes d'appartenance

- 6. Base de données des chauffeurs
- 7. Stocks de cuves et sondes de niveau
- 8. Programmer les badges
- 9. Bouton de téléchargement de données depuis Internet

# 12.3. Bases de données

Les données personnelles permettent d'associer le numéro de badge, la saisie du numéro de véhicule ou le code du conducteur à une description pour améliorer la lisibilité et l'interprétation des rapports.

#### 12.3.1. Base de données des chauffeurs

Le numéro de conducteur doit correspondre au numéro de conducteur du Tag qui lui sera livré, ou au numéro associé au code du conducteur sur le programme Tag.

#### Chauffeurs

pour entrer

Cliquer sur la touche \_\_\_\_\_\_ dans la base de données chauffeurs.

| Numéro      | Description                   | Groupe             | TAGD | X         |    |
|-------------|-------------------------------|--------------------|------|-----------|----|
| 0001        | Bernard Gilson                | ENTWICKLUNG        | 0001 | ^         | -  |
| 0002        | Erau Goedel                   | STRATEGIC DIDCHASE | 0002 |           |    |
| 0002        | Patrick voreath               | ENTATE VI ING      | 0002 |           |    |
| 1005        | papial subask                 | CALLS SYDORT       | 0005 |           |    |
| 005         | Charles Bubeck                | SALES EXPORT       | 0003 |           |    |
| 006         | Eberhard Manz                 | SALES EXPORT       | 0006 |           |    |
|             |                               |                    |      |           | II |
| <b>&gt;</b> | Nouv. ] 🛔 Annuler ] 🦪 Sauver  | 2 Lister           |      | X Quitter |    |
| <b>)</b>    | Nouv. 🛔 Annuler 🗍 🦪 Sauver    | € Lister           |      | 🗶 Quitter | H  |
|             | Noex. ] 📑 Annuler ] 🖉 Sauver] | <u>₿</u> Lister    | [    | X Quitter |    |
|             | Noux. ] 🔮 Annuler ] 🦪 Suuver  | € Lister<br>11     | [    | X Quitter |    |

Le bouton permet d'ouvrir une fenêtre de rapport montrant la liste des différents chauffeurs déjà présents dans la base de données.

| Fenêtre de rapport                                                                                                    |   |
|----------------------------------------------------------------------------------------------------|---|
| a 🛤 🚾 🏂                                                                                                    |   |
| EM20 Windows Client r.01.13.14 -                                                                                                    | * |
| Liste des chauffeurs dans la base de données : 5                                                                                                    |   |
| 0001 Bernard Gilson EXTBLCKLUNG (0001)<br>0002 Frau Goedel STARTEGE PURCHASE (0002)<br>0003 Patrick Vorrath ENTBLCKLUNG (0003)<br>0005 Daniel Bubeck SALES EXPORT (0005)<br>0006 Eberhard Manz SALES EXPORT (0006) |   |
|                                                                                                    |   |
|                                                                                                    |   |
|                                                                                                    |   |
|                                                                                                    |   |
|                                                                                                    |   |
|                                                                                                    | ~ |
| • • • • • • • • • • • • • • • • • • •                                                                                                    |   |

#### 12.3.2. Base de données des véhicules

Le numéro de véhicule doit correspondre au numéro de véhicule du badge qui lui sera remis, et/ou au numéro de véhicule saisi par l'opérateur

|                         | Véhicules |             |
|-------------------------|-----------|-------------|
| Cliquer sur la touche   |           | pour entrer |
| dans la base de données | véhicules | •           |

| lumero | Description (* début compt. horaire)Groupe |         | TAGN | × | X       |  |
|--------|--------------------------------------------|---------|------|---|---------|--|
| 0001   | Volkswagen Passat WN C 6001 ENTWICKLUNG    | ŝ       | 0001 |   | _       |  |
| 0003   | Forklift in Warehouse STRATEGIC P          | URCHASE | 0003 | * |         |  |
| 0005   | Volkswagen Tiguan WN C 1234 SALES          |         | 0005 |   |         |  |
|        |                                            |         |      |   |         |  |
|        |                                            |         |      |   |         |  |
| •      | Nouv. 📲 Annuler 🦪 Sauver                   |         |      | × | Quitter |  |

Pour créer un nouveau véhicule, cliquer sur Nouv. Dans la colonne "\*", l'ajout d'un astérisque indique au programme qu'il doit faire la moyenne de consommation en litres/heure au lien de km/litre.

Les véhicules peuvent être regroupés, dans les rapports, il sera possible de filtrer les fournitures pour l'un des groupes insérés. Pour insérer les groupes d'appartenance, cliquez sur la case Groupe appartenant à un véhicule, insérez tous les groupes d'appartenance.

| Groupes                                                      | X    |
|--------------------------------------------------------------|------|
| Sélectionner groupe pour : (0005) Volkswagen Tiguan WN C 123 |      |
| ENTWICKLUNG                                                  |      |
| SALES                                                        |      |
| STRATEGIC PURCHASE                                           |      |
|                                                              |      |
|                                                              |      |
|                                                              |      |
|                                                              |      |
|                                                              |      |
|                                                              |      |
|                                                              |      |
| Nouv. 🕆 Suppr. 🚵 Lister                                      | 🗸 Ok |
| Server Sync                                                  |      |
|                                                              | •    |

Double-cliquez ou appuyez sur OK sur un nom de groupe pour l'associer au véhicule.

Le bouton permet d'ouvrir une fenêtre de rapport montrant la liste des différents véhicules déjà présents dans la base de données.

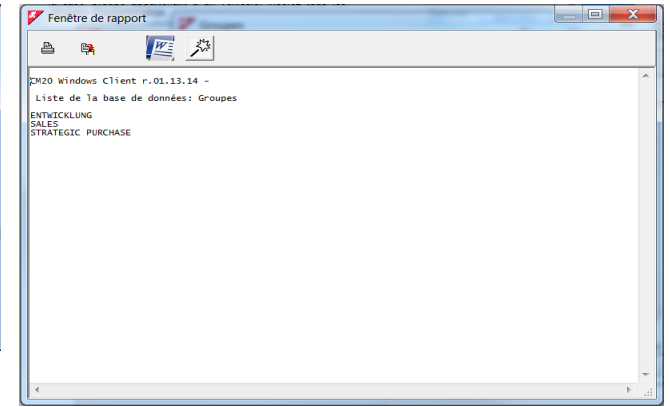

# 12.3.3. Produit en cuve

Dans l'analyse de la consommation moyenne et des litres livrés, il est nécessaire de différencier le type de produit délivré par les pompes, par exemple pour séparer la consommation de diesel de celles d'urée ou d'huile moteur. Pour définir le type de produit

Citernes

dans le réservoir, cliquez sur le bouton

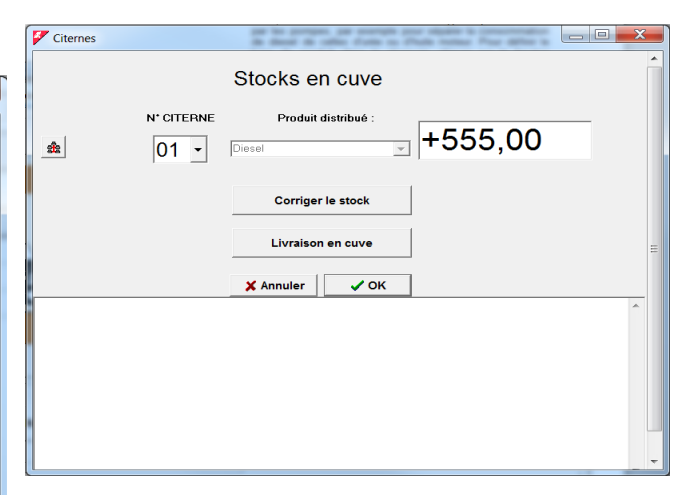

Tout d'abord, il est nécessaire d'informer le programme de la configuration du système, c'est-à-dire de spécifier la combinaison entre le numéro de pompe et le réservoir. Par exemple, considérons un système multiple composé de 4 gestionnaires de carburant :

- le premier CM20 connecté à la pompe 1 tirant sur la première cuve de diesel
- le second CM20 à la pompe 2 connectée à la même cuve de diesel que le premier
- le troisième CM20 à la pompe 3 avec un réservoir de diesel
- le quatrième CM20 à la pompe 4 tirant dans une citerne d'Adblue.

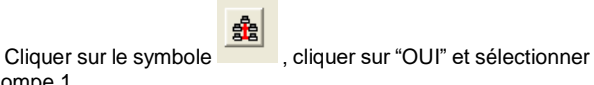

la pompe 1

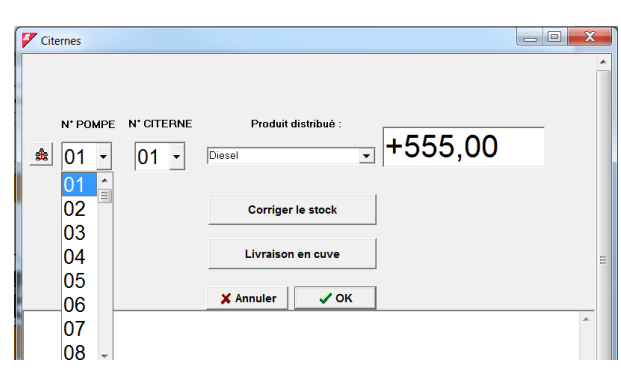

Associer la pompe 1 à la cuve 1 et au diesel,

Répéter l'opération pour la pompe 2

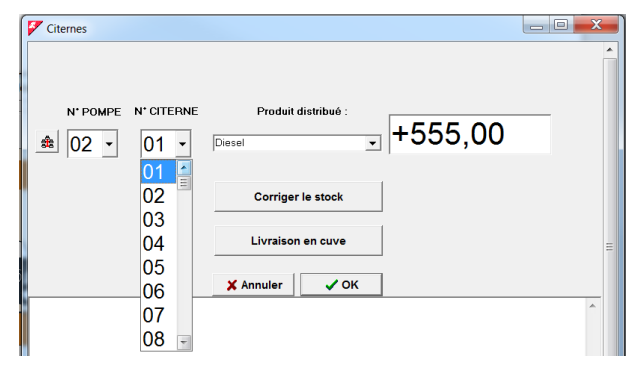

Associer ensuite la pompe 3 à la troisième cuve contenant du diesel

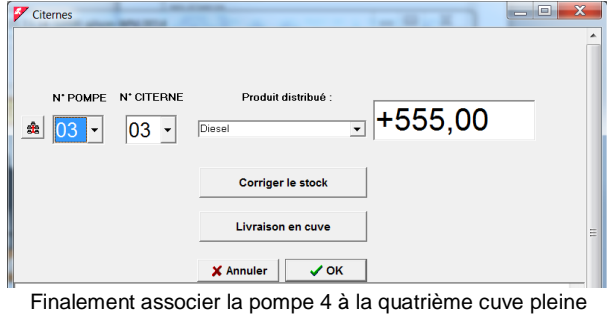

d'Adblue.

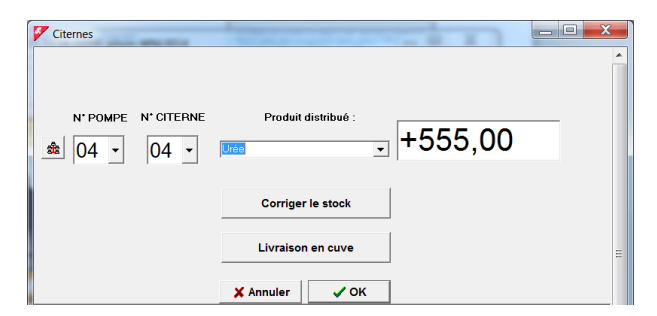

Désormais, il est possible d'utiliser le filtre sur le type de produit dans les rapports, et les ravitaillements faits sur la pompe 1 et la pompe 2 diminueront la valeur du réservoir 1 (2 pompes connectées au même réservoir), le réservoir 2 ne sera pas mis à jour car il n'est connecté à aucune pompe.

# 12.4. Fenêtre de rapports

Dans la fenêtre de rapport, tous les rapports requis par le logiciel sont affichés en mode texte, les rapports peuvent être imprimés ou copiés dans le presse-papiers Windows.

|                                                                                                    |                                                                                                    |                                                                                                    |                                                                                                    |                                                                                                    |                                                                                                    |                                           | the second second second second second second second second second second second second second second second se |                           |
|----------------------------------------------------------------------------------------------------|----------------------------------------------------------------------------------------------------|----------------------------------------------------------------------------------------------------|----------------------------------------------------------------------------------------------------|----------------------------------------------------------------------------------------------------|----------------------------------------------------------------------------------------------------|-------------------------------------------|----------------------------------------------------------------------------------------------------|---------------------------|
| Fenêtre de rap                                                                                                    | port                                                                                                    |                                                                                                    |                                                                                                    | _                                                                                                    | -                                                                                                    |                                           |                                                                                                    |                           |
| ) 🛤 🖞                                                                                                    | s 🖉                                                                                                    | 13                                                                                                    |                                                                                                    |                                                                                                    |                                                                                                    |                                           |                                                                                                    |                           |
| ) Windows Clie                                                                                                    | ent r.01.13                                                                                                    | .14 -                                                                                                    |                                                                                                    |                                                                                                    |                                                                                                    |                                           |                                                                                                    | *                         |
| istorique des                                                                                                    | données ac                                                                                                    | quises depui                                                                                                    | s le: 01.0                                                                                                    | 2.2020 00:00                                                                                                    | au : 03.03.2020                                                                                                    | 23:59                                     |                                                                                                    |                           |
| ate Heur<br>7/02/2020 15:2<br>7/02/2020 15:4                                                                                                    | re Véhicul<br>27 0005<br>14 0005                                                                                                    | e Chauffeur<br>0005<br>0001                                                                                                    | Km / H<br>000123<br>000124                                                                                                    | Litres<br>0000.00<br>0002.29                                                                                                    | Ppe Descriptio<br>02 Volkswagen<br>02 Volkswagen                                                                                                    | n<br>Tiguan WN C<br>Tiguan WN C           | 1234                                                                                                    |                           |
| /02/2020 15:5<br>/02/2020 16:0                                                                                                    | 1 0005<br>04 0005                                                                                                    | 0002                                                                                                    | 000125<br>000125                                                                                                    | 0002.36<br>0013.80                                                                                                    | 02 Volkswagen<br>02 Volkswagen                                                                                                    | Tiguan WN C<br>Tiguan WN C                | 1234<br>1234                                                                                                    |                           |
| /02/2020 16:5<br>/02/2020 09:5<br>/02/2020 10:1                                                                                                    | 55 0005<br>50 0001<br>15 0005                                                                                                    | 0001<br>0006<br>0001                                                                                                    | 000000<br>000126<br>000756                                                                                                    | 0010.00<br>0009.80<br>0014.20                                                                                                    | 99 Volkswagen<br>02 Volkswagen<br>02 Volkswagen                                                                                                    | Tiguan WN C<br>Passat WN C<br>Tiguan WN C | 1234<br>6001<br>1234                                                                                            |                           |
| /02/2020 10:2<br>/02/2020 10:3                                                                                                    | 26 0003<br>32 0001                                                                                                    | 0001                                                                                                    | 000123                                                                                                    | 0015.00<br>0025.25                                                                                                    | 02 Forklift i<br>02 Volkswagen                                                                                                    | n Warehouse<br>Passat WN C                | 6001                                                                                                    |                           |
| /02/2020 10:3<br>/02/2020 16:1<br>/02/2020 09:2                                                                                                    | L1 0003<br>29 0003                                                                                                    | 0002                                                                                                    | 000120                                                                                                    | 0003.60<br>0006.90                                                                                                    | 02 Forklift i<br>02 Forklift i                                                                                                    | n Warehouse<br>n Warehouse                |                                                                                                    |                           |
| /03/2020 10:1<br>ux distribués                                                                                                    | s par véhic                                                                                                    | 0001<br>ule                                                                                                    | 000000                                                                                                    | 0030.00                                                                                                    | 99 Volkswagen                                                                                                    | Passat WN C                               | 6001                                                                                                    |                           |
| dge Total<br>01 00000                                                                                                    | 1 litres<br>065.05                                                                                                    | Km. (au der<br>000000 Vo                                                                                                    | nier ravita<br>1kswagen Pa                                                                                                    | illement)<br>ssat WN C 6001                                                                                                    | L                                                                                                    |                                           |                                                                                                    |                           |
| 03 00000<br>05 00000                                                                                                    | 041.60<br>042.65                                                                                                    | 000220 Fo<br>000756 Vo                                                                                                    | rklift in W<br>lkswagen Ti                                                                                                    | /arehouse<br>guan WN C 1234                                                                                                    | ŧ.                                                                                                    |                                           |                                                                                                    |                           |
| aux distribué                                                                                                    | és par Pomp<br>litres                                                                                                    | e                                                                                                    |                                                                                                    |                                                                                                    |                                                                                                    |                                           |                                                                                                    |                           |
| 02 0000109<br>99 0000040                                                                                                    | 9.30                                                                                                    |                                                                                                    |                                                                                                    |                                                                                                    |                                                                                                    |                                           |                                                                                                    |                           |
| 0000149                                                                                                    | 9.30 1                                                                                                    | οτ.                                                                                                    |                                                                                                    |                                                                                                    |                                                                                                    |                                           |                                                                                                    |                           |
|                                                                                                    |                                                                                                    |                                                                                                    |                                                                                                    |                                                                                                    |                                                                                                    |                                           |                                                                                                    |                           |
|                                                                                                    |                                                                                                    |                                                                                                    |                                                                                                    |                                                                                                    |                                                                                                    |                                           |                                                                                                    |                           |
|                                                                                                    |                                                                                                    |                                                                                                    |                                                                                                    |                                                                                                    |                                                                                                    |                                           |                                                                                                    |                           |
|                                                                                                    |                                                                                                    |                                                                                                    |                                                                                                    | Eh.                                                                                                    |                                                                                                    |                                           |                                                                                                    |                           |
| Dour :~                                                                                                    | onrimo                                                                                                    | r oligues                                                                                                    | rour                                                                                                    | □                                                                                                    | oboloir Pir                                                                                                    | nnrima                                    | ato                                                                                                    |                           |
| Pour In                                                                                                    | iprime                                                                                                    | i ciique                                                                                                    | SUL                                                                                                    | et                                                                                                    |                                                                                                    | nprimai                                   | ne                                                                                                    |                           |
|                                                                                                    |                                                                                                    |                                                                                                    |                                                                                                    |                                                                                                    |                                                                                                    |                                           |                                                                                                    |                           |
| Pour co                                                                                                    | opier d                                                                                                    | ans un                                                                                                    | e autre                                                                                                    | applica                                                                                                    | tion. cliau                                                                                                    | ier sur                                   | 99                                                                                                    | et                        |
| uite CT                                                                                                    | טאוסט<br>11 דו                                                                                                    |                                                                                                    | c uunc                                                                                                    | , appliou                                                                                                    | LIGHT. OHGL                                                                                                    |                                           |                                                                                                    | 01                        |
|                                                                                                    |                                                                                                    | $OU \ll CO$                                                                                                    | ller » d                                                                                                    | lans l'au                                                                                                    | tre applic                                                                                                    | ation                                     |                                                                                                    |                           |
|                                                                                                    |                                                                                                    | ou « co                                                                                                    | oller » c                                                                                                    | dans l'au                                                                                                    | tre applic                                                                                                    | ation.                                    |                                                                                                    |                           |
|                                                                                                    | CM20 Wi                                                                                                    | ndows Clier                                                                                                    | oller » o                                                                                                    | dans l'au                                                                                                    | itre applic                                                                                                    | ation.                                    |                                                                                                    |                           |
|                                                                                                    | CM20 W                                                                                                    | OU « CO                                                                                                    | oller » o                                                                                                    | dans l'au                                                                                                    | itre applic                                                                                                    | ation.                                    |                                                                                                    |                           |
|                                                                                                    | CM20 Wi                                                                                                    | ndows Clier                                                                                                    | oller » c                                                                                                    | dans l'au                                                                                                    | tre applic                                                                                                    | resse-papier                              | 5                                                                                                    |                           |
|                                                                                                    | CM20 Wi<br>Le con<br>Pour la<br>ou sélé                                                                                                    | ndows Clier<br>tenu de la fe<br>a copier dan<br>ectionner Me                                                                                                    | oller » c<br>nt<br>enêtre du r<br>s le progra<br>odification                                                                                                    | apport a été<br>amme souhait                                                                                                    | tre applic                                                                                                    | resse-papier                              | <b>3</b>                                                                                                    |                           |
|                                                                                                    | CM20 Wi<br>Le con<br>Pour la<br>ou séle                                                                                                    | OU « CO<br>indows Clier<br>tenu de la fe<br>a copier dan<br>ectionner Mo                                                                                                    | nt<br>enêtre du r<br>s le progra<br>odification                                                                                                    | apport a été<br>amme souhait<br>> Coller                                                                                                    | copié dans le p<br>é appuyer sur C                                                                                                    | resse-papier<br>TRL+V                     | -2                                                                                                    |                           |
|                                                                                                    | CM20 Wi<br>Le con<br>Pour la<br>ou séle                                                                                                    | ou « co<br>indows Clier<br>tenu de la fe<br>a copier dan<br>ectionner Me                                                                                                    | nt<br>enêtre du r<br>s le progra<br>odification                                                                                                    | apport a été<br>apport a été<br>amme souhait<br>-> Coller<br>OK                                                                                            | copié dans le p<br>é appuyer sur C                                                                                                    | resse-papier<br>TRL+V                     | 2                                                                                                    |                           |
|                                                                                                    | CM20 Wi<br>Le con<br>Pour la<br>ou sélé                                                                                                    | OU « CO<br>ndows Clier<br>tenu de la fa<br>a copier dan<br>ectionner Ma                                                                                                    | nt<br>enêtre du r<br>s le progra<br>odification                                                                                                    | apport a été<br>amme souhait<br>-> Coller<br>OK                                                                                                    | t <b>re applic</b><br>copié dans le p<br>é appuyer sur C                                                                                                    | resse-papier<br>TRL+V                     | 2                                                                                                    |                           |
|                                                                                                    | CM20 Wi<br>Le con<br>Pour la<br>ou séle                                                                                                    | OU « CO<br>ndows Clier<br>tenu de la fe<br>a copier dan<br>ectionner Me                                                                                                    | nt<br>enêtre du r<br>s le progra<br>odification                                                                                                    | dans l'au<br>apport a été<br>imme souhait<br>-> Coller<br>OK                                                                                               | t <b>re applic</b>                                                                                                    | resse-papier                              | S                                                                                                    |                           |
|                                                                                                    | CM20 Wi<br>Le con<br>Pour la<br>ou séle                                                                                                    | OU « CO<br>indows Clier<br>tenu de la fe<br>a copier dan<br>ectionner Me                                                                                                    | nt<br>enêtre du r<br>s le progra<br>odification                                                                                                    | apport a été<br>mme souhait<br>-> Coller<br>OK                                                                                                    | tre applic                                                                                                    | resse-papier<br>TRL+V                     | 5                                                                                                    |                           |
| Date                                                                                                    | CM20 Wi<br>Le con<br>Pour la<br>ou sélé                                                                                                    | OU « CO<br>ndows Clier<br>tenu de la fra<br>copier dan<br>actionner Mo                                                                                                    | nt<br>enêtre du r<br>s le progra<br>odification                                                                                                    | apport a été<br>mme souhait<br>> Coller<br>OK<br>Dokument1 - M                                                                                             | copié dans le p<br>é appuyer sur C                                                                                                    | eation.                                   | 5                                                                                                    |                           |
| W a v                                                                                                    | CM20 Wi<br>Le con<br>Pour la<br>ou sélé                                                                                                    | OU « CO<br>ndows Clier<br>tenu de la fa<br>o copier dan<br>actionner Me<br>en Seteniayo<br>restiorper) - [11]                                                                                                    | Iller » c<br>It<br>enêtre du r<br>s le progra<br>oddification<br>[<br>ut<br>Verweise<br>· ) IE                                                                                                    | apport a été<br>imme souhait<br>-> Coller<br>OK<br>Dokument - M<br>Sendungen                                                                               | crosoft Word<br>Uberprüfen Ansice                                                                                                    | resse-papier<br>TRL+V                     | s                                                                                                    | 0                         |
| W a P                                                                                                    | CM20 Wi<br>Le con<br>Pour la<br>ou sélé                                                                                                    | OU « CO<br>ndows Clier<br>tenu de la fa<br>o copier dan<br>cctionner Me<br>en Seteniayo<br>restionper) - [11<br>II - * *,                                                                                                    | Iller » c                                                                                                    | dans l'au<br>apport a été<br>imme souhait<br>-> Coller<br>OK<br>Dokument - M                                                                               | copié dans le p<br>é appuyer sur C<br>despruyer sur C<br>Uberprüfe Ansic                                                                                                    | resse-papier<br>TRL+V                     | S                                                                                                    | 0                         |
| Uter State                                                                                                    | CM20 Wi<br>Le con<br>Pour la<br>ou séle                                                                                                    | a Setenlayoo                                                                                                    | t Verweite                                                                                                    | dans l'au<br>apport a été<br>imme souhait<br>-> Coller<br>OK<br>Dokument - M<br>Sendurge - R<br>Sendurge - R<br>Sendurge - R<br>Sendurge - R               | copié dans le p<br>é appuyer sur C<br>berprife Assic<br>Consolt Word<br>Oberprife Assic                                                                                                    | eation.                                   | S<br>Bearbeiten                                                                                                 | 08                        |
| W 2 7 -                                                                                                    | CM20 Wi<br>Le con<br>Pour la<br>ou séle                                                                                                    | ou « co<br>ndows Clien<br>tenu de la fa<br>copier dan<br>ectionner Me<br>en setenlayoo<br>restorper - [11<br>II                                                                                                    | t Verweise                                                                                                    | dans l'au<br>apport a été<br>imme souhait<br>-> Coller<br>OK<br>Dokument - M<br>Sendurgen<br>Sendurgen<br>Sendurgen<br>Sendurgen<br>Sendurgen<br>Sendurgen | copié dans le p<br>é appuyer sur C<br>desprover sur C<br>desprover and<br>cosoft Word<br>Desprover and<br>sur sur sur sur sur sur sur sur sur sur                                                                                                    | eation.                                   | S<br>Bearbeiten                                                                                                 | - C                       |
| W P 7 -                                                                                                    | CM20 Wi<br>Le con<br>Pour la<br>ou sélé<br>Start Einio<br>Calibri (<br>Calibri (<br>Cal                                                                                                    | A Colored and A Colored A Colored A                                                                                                    | t verweise                                                                                                    | Dokumenti - M<br>Sendars I'au<br>OK                                                                                                    | copié dans le p<br>é appuyer sur C<br>l<br>cosoft Word<br>Oberprife<br>Scheikformat<br>r<br>sorana<br>voragenation<br>voragenation                                                                                                    | eation.                                   | S<br>Beatbellen<br>1 1 15                                                                                       |                           |
| W a 7 -                                                                                                    | CM20 Wi<br>Le con<br>Pour la<br>ou sélé<br>Start Einig<br>Caliba (<br>Caliba (<br>Caliba (                                                                                                    | A Color and Color and Colo                                                                                                    | ut     ut       enêtre du r     s le progracionalitation       ut     verwetet       ut     verwetet       ut     verwetet       ut     verwetet       ut     verwetet       ut     verwetet       ut     verwetet       ut     verwetet       ut     verwetet       ut     verwetet                                                                                                    | Dokumenti - M<br>Sendarse i sa<br>-> Coller<br>OK                                                                                                    | crosoft Word<br>Uberprife<br>Copie dans le p<br>é appuyer sur C<br>Uberprife<br>Cost Word<br>Uberprife<br>Cost Word<br>Cost Word<br>C | eation.                                   | S<br>Bearbelles<br>+ 1 - 15-                                                                                    | · 16. jk(1) · 1           |
| W P 7 -                                                                                                    | CM20 Wi<br>Le con<br>Pour la<br>ou sélé                                                                                                    | A copier dan actionner Me                                                                                                    | t Verweise                                                                                                    | dans l'au<br>apport a été<br>imme souhait<br>-> Coller<br>OK<br>Dokument - M<br>Sendorsen<br>Seita visa - S<br>Seita visa - S<br>Seita visa - S            | crosoft Word<br>Copié dans le p<br>é appuyer sur C<br>Cosoft Word<br>Cherprofen Ansic<br>Cosoft Word<br>Cherprofen Ansic                                                                                                    | eation.                                   | S<br>Beat below<br>+ 1 + 15-                                                                                    | - C<br>- 16- j\(77-1      |
|                                                                                                    | CM20 Wi<br>Le con<br>Pour la<br>ou séle                                                                                                    | ou « co<br>ndows Clier<br>tenu de la fa<br>copier dan<br>actionner Ma<br>an Settenbyo<br>en Settenbyo<br>entotethore - 11<br>1 - 4 - 4<br>- 4 - 4<br>- 4 - 4<br>- 11<br>- 4 - 4<br>- 11<br>- 11<br>- 4 - 4<br>- 11<br>- 11<br>- 4 - 4<br>- 11<br>- 11<br> | at verweize                                                                                                    | dans l'au<br>apport a été<br>imme souhait<br>-> Coller<br>OK<br>Dokument - M<br>Sendangen<br>- E - % - R<br>Abratz                                         | copié dans le p<br>é appuyer sur C<br>Derprife Ansc<br>Crosoft Word<br>Derprife Ansc<br>Crosoft Word<br>Crosoft Word<br>Derprife Ansc<br>Crosoft Word<br>Derprife Ansc<br>Crosoft Word<br>Der                                                                                                    | eation.                                   | S<br>Bearbeiten                                                                                                 | • 6<br>• 16 <u>N</u> P 1  |
|                                                                                                    | CM20 Wi<br>Le con<br>Pour la<br>ou séle                                                                                                    | ou « co<br>ndows Clier<br>tenu de la fa<br>copier dan<br>actionner Ma<br>an Settenlayou<br>an Settenlayou                                                                                                    | at enêtre du r<br>s le progra<br>oddification                                                                                                    | dans l'au<br>apport a été<br>mme souhait<br>-> Coller<br>OK<br>Dokument - M<br>Abutat<br>                                                                  | crosoft Word<br>Copié dans le p<br>é appuyer sur C<br>Cosoft Word<br>Cherprofen Ansie<br>Scherprofen Ansie<br>Scherprofen Ansie<br>Scherprofen Ansie                                                                                                    | Ation.                                    | S<br>Bearbeiten                                                                                                 |                           |
|                                                                                                    | CM20 Wi<br>Le con<br>Pour la<br>ou séle                                                                                                    | A Color Color Colo                                                                                                    | t Verweise                                                                                                    | dans l'au<br>apport a été<br>imme souhaiti<br>-> Coller<br>OK<br>Dokument - M<br>Sedougen<br>                                                              | coopié dans le p<br>é appuyer sur C<br>cosoft Word<br>Oberprufer Ansi<br>Cosoft Word<br>Desprufer Ansi<br>Schneitformat<br>F Schneitformat<br>F Schneitformat<br>F Schneitformat                                                                                                    | ation.                                    | 5<br>5<br>Beatbeiten<br>4 - 1 - 15-                                                                             | - E                       |
| Date of the second second seco | CM20 Wi<br>Le con<br>Pour la<br>ou séle                                                                                                    | ndows Clier<br>tenu de la fa<br>copier dan<br>actionner Me<br>en seitenlayo<br>retektorper) - [11<br>                                                                                                    | t t t t t t t t t t t t t t t t t t t                                                                                                    | dans l'au<br>apport a été<br>imme souhait<br>-> Coller<br>OK<br>OK                                                                                         | coopié dans le p<br>é appuyer sur C<br>cosoft Word<br>Coerprofer Ansic<br>Coerprofer Ansic                                                                                                    | 22159                                     | 5<br>5<br>8<br>9<br>9<br>9<br>9<br>9<br>9<br>9<br>9<br>9<br>9<br>9<br>9<br>9<br>9<br>9<br>9<br>9                | • 16 1/37 1               |
| U a Porta                                                                                                    | CM20 Wi<br>Le con<br>Pour le<br>ou séle                                                                                                    | ndows Clier<br>tenu de la fa<br>copier dan<br>ectionner Me                                                                                                    | t Verweite                                                                                                    | Dokumenti - M<br>OK<br>Ok<br>Ok<br>Ok<br>Ok<br>Ok<br>Ok<br>Ok<br>Ok<br>Ok<br>Ok                                                                            | tree applic  copié dans le p é appuyer sur C  cosoft Word  Oberprofer Ansic  Fremativ  Consoft Word  Oberprofer Ansic  Fremativ  Consoft Word  Oberprofer Ansic  Fremativ  Consoft Word  Oberprofer Ansic  Fremativ  Consoft Word  Oberprofer Ansic  Fremativ  Consoft Word  Oberprofer Ansic  Fremativ  Consoft Word  Oberprofer Ansic  Fremativ  Consoft Word  Oberprofer Ansic  Fremativ  Consoft Word  Oberprofer Ansic  Fremativ  Consoft Word  Oberprofer Ansic  Fremativ  Consoft Word  Oberprofer Ansic  Fremativ  Consoft Word  Oberprofer Ansic  Fremativ  Consoft Word  Oberprofer Ansic  Fremativ  Consoft Word  Oberprofer Ansic  Fremativ  Fremativ  Fr                                                                                                    | ation.                                    | 5<br>5<br>Beateken<br>1 1 15<br>1 1 15                                                                          |                           |
| W vi 7 -<br>Date -<br>Enfigue<br>-<br>Cuis charablig<br>-<br>-<br>-<br>-<br>-<br>-<br>-<br>-<br>-<br>-<br>-<br>-<br>-<br>-<br>-<br>-<br>-<br>-<br>-                                                                                                    | CM20 Wi<br>Le con<br>Pour la<br>ou séle                                                                                                    | ndows Clier<br>tenu de la fa<br>copier dan<br>ectionner Me                                                                                                    | at         enêtre du r         enêtre du r         s le prograodification         u         v         v                                                                                                    | Apport a été<br>mme souhait<br>-> Coller<br>OK<br>OK<br>OK<br>OK<br>OK<br>OK<br>OK<br>OK<br>OK<br>OK                                                       | Crosoft Word  Cosoft Word  Cos                                                                                                    | Action.                                   | S S S S S S S S S S S S S S S S S S S                                                                           |                           |
| U v v v<br>Date<br>Einfagen<br>Zaischenablag<br>Einfagen<br>Zaischenablag<br>V v v v<br>V v v v<br>V v v v v<br>V v v v v v v                                                                                                    | CM20 Wi<br>Le con<br>Pour la<br>ou séle                                                                                                    | A Contract of the second of the second of th                                                                                                    | s deputs la:                                                                                                    | Apport a été<br>imme souhait<br>-> Coller<br>OK<br>OK<br>OK<br>Apport a été<br>imme souhait<br>-> Coller                                                   | tre applic                                                                                                    | 23159                                     | 5<br>5<br>8<br>8<br>9<br>8<br>9<br>10<br>10<br>10<br>10<br>10<br>10<br>10<br>10<br>10<br>10<br>10<br>10<br>10   |                           |
| W v v v                                                                                                    | CM20 Wi<br>Le con<br>Pour la<br>ou séle                                                                                                    | A Copier dan<br>accopier dan<br>accopier dan<br>ac                                                                                                    | s depuis les                                                                                                    | dans l'au<br>apport a été<br>imme souhait<br>-> Coller<br>OK<br>Dokument - M<br>                                                                           | tre applic                                                                                                    | 22159                                     | 5<br>5<br>Beatheriten<br>4 1 1 10 -                                                                             | - 16- jk/17- 1            |
|                                                                                                    | CM20 Wi<br>Le con<br>Pour le<br>ou séle                                                                                                    | A Colored and a factorial action of the colored and a factorial action of the colored and action of the colored action of the colore                                                                                                    | es deputs le:                                                                                                    | dans l'au apport a été mme souhait -> Coller OK  Dokument - M Sendangen -=                                                                                 | tre applic                                                                                                    | 23159                                     | 5<br>5<br>Beatbelten<br>1 / 1 / 15 -                                                                            | - 6                       |
|                                                                                                    | CM20 Wi<br>Le con<br>Pour le<br>ou sélé<br>start Eining<br>Start Eining<br>Start Eining                                                                                                    | A copier dan<br>actionner Ma<br>actionner Ma<br>ac                                                                                                    | the program of the program of t | dans l'au apport a été imme souhait -> Coller OK OK Ok Okument - M Sendingen>                                                                              | crosoft Word<br>Oberprüfen Ansie<br>Consoft Word<br>Oberprüfen Ansie<br>Consoft Word<br>Oberprüfen Ansie<br>Oberprüfen Ansie<br>Oberprüfen Ansi                                                                                                    | 23159                                     | 5<br>5<br>Bearbellen<br>4 1 1 13                                                                                | - 6                       |
|                                                                                                    | CM20 Wi<br>Le con<br>Pour la<br>ou séle<br>ou séle<br>start Emily<br>Calibri<br>Calibri<br>Cal | A Copier dan<br>copier dan<br>copi                                                                                                    | t t t t t t t t t t t t t t t t t t t                                                                                                    | dans l'au<br>apport a été<br>imme souhait<br>-> Coller<br>OK<br>OK<br>OK<br>OLo2, 300 000<br>                                                              | crosoft Word<br>Deprote<br>Cosoft Word<br>Deprote<br>Cosoft Word<br>Cosoft Word<br>Deprote<br>Cosoft Word<br>Cosoft Word<br>Deprote<br>Cosoft Word<br>Cosoft Word<br>C                                                                         | ation.                                    | 33<br>34<br>1 1 1 1 3 -                                                                                         | • 6<br>• 116 <u>N</u> P 1 |

e

En utilisant les 2 boutons avec le symbole de Word et Excel, il est possible de créer un fichier pour l'ouvrir et le modifier directement dans l'application choisie.

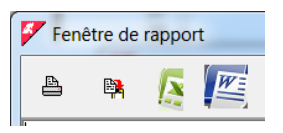

12.5. Chargement des données de ravitaillement.

Le logiciel CM20 acquiert les approvisionnements en carburant des unités de contrôle CM20 sur le PC pour le traitement et la préparation des rapports.

#### 12.5.1. Téléchargement des ravitaillements OnLine

Avec le service OnLine, le téléchargement des données est effectué par les serveurs qui les collectent via un appel Internet. Une fois téléchargés, les serveurs qui collectent les données les gardent disponibles pendant 90 jours, pour permettre à l'utilisateur de synchroniser plusieurs installations du logiciel. Par exemple, en installant le logiciel au bureau et à la maison, il est possible d'acquérir les données de ravitaillement dans les deux programmes (seule limitation: pas plus de 90 jours ne doivent s'écouler entre téléchargements dans les diverses version de programme installées, les données de ravitaillement sont supprimées après 90 jours à dater du premier téléchargement)

L'acquisition des données se fait en appuyant sur la touche

Nouv. données internet

est nécessaire de garder active la SIM M2m installée dans chaque appareil CM20.

Quelques secondes après avoir pressé la touche apparait le message:

| CM20 Software                                         |
|-------------------------------------------------------|
| Transfert de données terminé. Transactions chargées:1 |
| ОК                                                    |

Ce message montre combien de nouvelles transactions ont été téléchargées depuis la dernière fois.

#### 12.5.2. <u>Téléchargement des ravitaillements via lecteur</u> <u>RFID (option)</u>

Pour télécharger les données de ravitaillement, il faut présenter une carte DATA du CM20. Ensuite, poser la carte contenant les données sur le lecteur RFID connecté au port USB du PC contenant le logiciel.

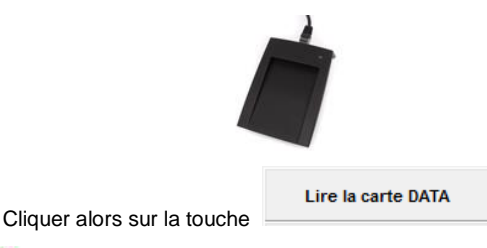

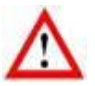

Le bouton de téléchargement des données sur la carte DATA n'apparaît que lorsque le lecteur RFID sans contact est connecté au PC et installé correctement Les données téléchargées peuvent être immédiatement

vérifiées avec le bouton

| 占 😫                                   |                                                  |                              |                                           |                                            |                                                                                                 |  |
|---------------------------------------|--------------------------------------------------|------------------------------|-------------------------------------------|--------------------------------------------|-------------------------------------------------------------------------------------------------|--|
| CM10 Soft                             | ware r.01.12                                     | 2.26 -                       |                                           |                                            |                                                                                                 |  |
| Dernière                              | s données a                                      | cquises                      |                                           |                                            |                                                                                                 |  |
| Date<br>07/04/2<br>07/04/2<br>07/04/2 | heure<br>016 14:00<br>016 14:00<br>016 14:01     | Clef<br>0003<br>0005<br>0001 | Litres<br>0003.71<br>0008.02<br>0004.00   | Pompe<br>01<br>01<br>01                    | Description<br>WNC8765 - Audi A6 - Mz<br>WNC1010 - VW Passat - 5J<br>DR237BC - Ford Galaxy - GI |  |
| Totaux di                             | stribués par                                     | r clef                       |                                           |                                            |                                                                                                 |  |
| Clef<br>0001<br>0003<br>0005          | Total lin<br>0000004.0<br>0000003.0<br>0000008.0 | tres<br>00<br>71<br>02       | Descript<br>DR237BC<br>WNC8765<br>WNC1010 | ion<br>- Ford Ga<br>- Audi A6<br>- VW Pass | alaxy - GI<br>5 - Mz<br>sat - SJ                                                                |  |
| Totaux di                             | stribués par                                     | r pompe                      |                                           |                                            |                                                                                                 |  |
| Pompe<br>0001                         | Total lin<br>0000015.3                           | tres<br>73                   | Description<br>Diesel Stut                | i<br>tgart                                 |                                                                                                 |  |
|                                       |                                                  |                              |                                           |                                            |                                                                                                 |  |
|                                       |                                                  |                              |                                           |                                            |                                                                                                 |  |

Une carte DATA de téléchargement de données contient un maximum de 80 ravitaillements. Si dans la mémoire du CM20 le nombre de ravitaillements étaient plus élevé, un message apparaît après le téléchargement vous demandant de télécharger à nouveau les données.

#### 12.6. Rapports sur transactions

Toutes les données acquises, quel que soit le mode de téléchargement des données, sont sauvées dans l'archive de ravitaillements, où il est possible d'effectuer des requêtes pour obtenir des rapports sur la consommation de carburant.

Cliquez sur le bouton « Rapports sur Transactions ».

| CM20 Windows Client r.01.13.14 (1059) gilson-WNL0014                                                                                 |                            |
|----------------------------------------------------------------------------------------------------|----------------------------|
| RAPPORTS                                                                                                    |                            |
| Depuis le début du mois dernier 💌<br>De Samstag , 1. Februar 2020 📫 [00:00+4]<br>A : Dienstag , 3. Mair 2020 🚽 [23:59+4]<br>Verbinue | Chronologique<br>Moyennes  |
| Vencule :  Chauffeur :  Grpe vénicules:  Grpe chauffeurs:  V                                                                         | Ravitaillements extérieurs |
| Ppe n° Répéter par pompe Totaux                                                                                                    | ở Suppr.données historique |
|                                                                                                    | Import données fichier     |

#### 12.6.1. Filtres sur transactions

Avant de demander un rapport, vous pouvez sélectionner des filtres qui vous permettent de ne considérer qu'une partie des fournitures de l'archive.

• Sélection de la période

|   |    |            | De | puis le dé | but du mois | dernier 💌 |
|---|----|------------|----|------------|-------------|-----------|
| I | De | Samstag ,  | 1. | Februar    | 2020 📫      | 00:00:1   |
|   | A: | Dienstag , | 3. | März       | 2020 :      | 23:59:    |

Sélectionnez une période prédéfinie ou entrez manuellement les dates de début et de fin.

Véhicule
 Véhicule :

Il vous permet de filtrer tous les ravitaillements effectués par un chauffeur

Chauffeur Chauffeur :

Il vous permet de filtrer tous les ravitaillements effectués par un chauffeur (uniquement s'il est identifié par le Badge ou par le code du chauffeur)

Groupe de véhicules

| Grpe véhicules: |  |
|-----------------|--|
|                 |  |

Dans les données de base du véhicule, il est possible d'associer chaque véhicule à un groupe d'appartenance (ex: CAMIONS, VOITURES, EXCAVATRICES, etc.).

Ce filtre vous permet d'avoir la liste des fournitures d'un seul groupe.

Groupe de chauffeurs
Grpe chauffeurs:

Dans les données de base du chauffeur, il est possible d'associer chaque chauffeur à un groupe d'appartenance (ex: Commercial, direction, SAV, etc.).Ce filtre vous permet d'avoir la liste des fournitures d'un seul groupe.

Numéro pompe

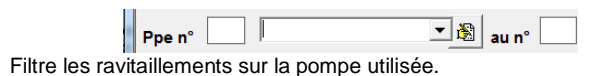

- Du véhicule n°.. au ..
  - Du véhicule n° au n°

Montrera seulement les véhicules repris dans l'intervalle sélectionné.

Répéter par pompe

🔲 🔲 Répéter par pompe

Recrée le rapport sélectionné en faisant varier automatiquement le filtre sur le numéro de pompe pour toutes les pompes d'approvisionnement présentes dans les différentes installations.

Totaux

Totaux

Élimine les lignes avec les ravitaillements des rapports et affiche uniquement les totaux.

12.6.2. Rapport de moyenne de consommation

C'est le rapport qui regroupe les ravitaillements de véhicules pour en analyser les moyennes de consommation et de kilométrage.

Moyennes

touche

•

Définissez les filtres qui vous intéressent et cliquez sur la

| 1   | Fenêtre de ra                                                                                 | pport                                                                          |                                                             | -                                                  |                                  |                                               |                                          | 411 Base                                                                                |                          | x |
|-----|-----------------------------------------------------------------------------------------------|--------------------------------------------------------------------------------|-------------------------------------------------------------|----------------------------------------------------|----------------------------------|-----------------------------------------------|------------------------------------------|-----------------------------------------------------------------------------------------|--------------------------|---|
| Ę   | 🖹 🛱                                                                                           | <u>e</u> 🖉                                                                     | 15.74<br>27.74                                              |                                                    |                                  |                                               |                                          |                                                                                         |                          |   |
| СМЗ | 20 Windows Cl                                                                                 | ient r.01.13.                                                                  | 14 -                                                        |                                                    |                                  |                                               |                                          |                                                                                         |                          | ^ |
|     | listorique de                                                                                 | données aco                                                                    | uises depui                                                 | is le: 01                                          | .02.2020                         | 00:00 a                                       | u :                                      | 03.03.2020 23:59                                                                        | )                        |   |
| 1   | loyennes de c                                                                                 | onsommation                                                                    |                                                             |                                                    |                                  |                                               |                                          |                                                                                         |                          |   |
| Vé  | nicule : 0001<br>Date her<br>12/02/2020 09<br>12/02/2020 10<br>03/03/2020 10                  | Volkswagen P<br>ire Chauffeur<br>50 0006<br>32 0002<br>10 0001                 | assat WN C<br>Km.<br>000126<br>000224<br>000000             | 6001<br>Litres<br>0009.80<br>0025.25<br>0030.00    | Parcours<br>0098                 | ENTWICKL<br>Km/L<br>003.88                    | UNG<br>P.<br>02<br>02<br>99              | Nom chauffeur<br>,Eberhard Manz<br>,Frau Goedel<br>,Bernard Gilson                      | 000<br>000<br>000        | _ |
|     | Total lit<br>Km en débi<br>Km en fin<br>Litres co<br>Consommat                                | es distribué<br>it de période<br>de période:<br>nsommés: 55,2<br>ion non calcu | s: 65,05<br>: 126<br>0<br>:5<br>lable!                      |                                                    |                                  |                                               |                                          |                                                                                         |                          | = |
| Vé  | Date her<br>L2/02/2020 10<br>L2/02/2020 10<br>L2/02/2020 10<br>L2/02/2020 16<br>L4/02/2020 09 | Forklift in<br>re Chauffeur<br>26 0001<br>35 0002<br>11 0002<br>29 0002        | Warehouse<br>Heures<br>000123<br>000125<br>000190<br>000220 | Litres<br>0015.00<br>0016.10<br>0003.60<br>0006.90 | Parcours<br>0002<br>0065<br>0030 | STRATEGI<br>L/H<br>008.05<br>000.05<br>000.23 | C PU<br>P.<br>02<br>02<br>02<br>02<br>02 | JRCHASE<br>Nom chauffeur<br>Bernard Gilson<br>Frau Goedel<br>Frau Goedel<br>Frau Goedel | 000<br>000<br>000<br>000 |   |
|     | Total lit<br>Heures en<br>Heures en<br>Heures de<br>Moyenne en                                | es distribué<br>début de pér<br>fin de pério<br>travail: 97<br>1 1/H: 0,27     | s: 41,6<br>iode: 123<br>de: 220                             |                                                    |                                  |                                               |                                          |                                                                                         |                          |   |
| Vél | nicule : 0005<br>Date her<br>07/02/2020 15<br>07/02/2020 15                                   | Volkswagen T<br>ire Chauffeur<br>27 0005<br>44 0001                            | iguan WN C<br>Km.<br>000123<br>000124                       | 1234<br>Litres<br>0000.00<br>0002.29               | Parcours                         | SALES<br>Km/L<br>000.43                       | P.<br>02<br>02                           | Nom chauffeur<br>,Daniel Bubeck<br>,Bernard Gilson                                      | 000                      | - |

Dans le rapport de consommation moyenne, les fournitures sont regroupées par véhicule, dans le rapport, vous pouvez voir:

- Filtres définis avant la création du rapport
- En-tête par véhicule, numéro de badge, description
- Ravitaillements des véhicules
- Total des litres livrés au véhicule, consommation moyenne et moyenne de la période
- Nombre total de litres livrés par pompe
- Date et heure des ravitaillements
- Kilomètres entrés par l'opérateur lors du ravitaillement
- Litres distribués
- Kilomètres parcourus depuis le ravitaillement précédent (ou heures)
- Consommation moyenne en km / litre (ou Heures/litre)
- Numéro de pompe sur laquelle le ravitaillement a été effectué
- Nom du conducteur (uniquement s'il est identifié par badge ou code chauffeur)

A l'issue des ravitaillements regroupés pour chaque véhicule, les données sont résumées:

- Nombre total de litres livrés à ce véhicule
- Km (heures) encodés par le chauffeur lors du premier ravitaillement de la période
- Km (heures) encodés lors du dernier ravitaillement de période
- Litres consommés: litres distribués litres distribués lors du premier ravitaillement de la période
- Km (heures) parcourus: différence entre km (heures) en début de période et km (heures) en fin de période
- Km / I moyen sur la période (heures/I moyen)

12.6.3. Modification des données et des Km

Dans le rapport des moyennes de consommation, il est possible, en cliquant sur un ravitaillement, de modifier les données et de corriger les kilométrages incorrects.

Cliquez sur un approvisionnement

| Historique des donnée<br>Moyennes de consommat                                                                   | Numéro ordre :   | 000         | Changmnt no. véhicule : 0000                             | - |
|----------------------------------------------------------------------------------------------------|------------------|-------------|----------------------------------------------------------|---|
| /éhicule : 0001,Volkswa<br>Date heure Chau<br>12/02/2020 09:50 0006<br>12/02/2020 10:32 0002                     | Date et heure    | Cond. Km    | Litres Parcours Km/l I/H                                 |   |
| Total litres dist<br>Km en début de pé<br>Km en fin de péri<br>Litres consommés:                                 | 12.02.2020 10:35 | 0002 000125 | 0016.10 0002 008.05 008.05<br>0003.60 0065 000.05 000.05 |   |
| Consommation non<br>'éhicule : 0003,Forklif<br>Date heure Chau<br>12/02/2020 10:26 0001<br>12/02/2020 10:26 0001 | 000125 0015.00   | Effacer 🛞 🕅 | Modifier Sauver X Ferme                                  | r |

Il est possible de modifier les kilomètres incorrectement saisis par le chauffeur, si vous n'êtes pas au courant du kilométrage exact du véhicule au moment du ravitaillement, insérez les mêmes kilomètres que le ravitaillement précédent, la consommation moyenne sera alors calculée en additionnant la moyenne des 2 ravitaillements

| Numéro ordre :  | 000         | Changmnt no. véhicule : 0000 |        |  |
|-----------------|-------------|------------------------------|--------|--|
| Date et heure   | Cond. Km    | Litres Parcours Km/l         | I/H    |  |
| 2/02/2020 10-26 | 0001 000123 | 0015.00                      |        |  |
| 2.02.2020 10:35 | 0002 000125 | 0016.10 0002 008.05          | 008.05 |  |
| 2/02/2020 16-11 | 0002 000190 | 0003.60 0065 000.05          | 000.05 |  |

Pour modifier les autres données de ravitaillement, cliquez sur

la touche

Pour éliminer une enregistrement, cliquer sur la touche

# 12.6.4. Rapport chronologique

C'est le rapport qui vous permet de lister les ravitaillements effectués triés par date et heure.

Définissez les filtres qui vous intéressent et cliquez sur la

touche Chronologique

| Fenêtre de rapport                                                                                                    | X |
|----------------------------------------------------------------------------------------------------|---|
| a 🖡 🔼 💹 🏂                                                                                                    |   |
| CM20 Windows Client r.01.13.14 -                                                                                                    | ^ |
| Historique des données acquises depuis le: 0.00.2020 00:00 au : 03.00.2000 23:90<br>Date Heure Véhicule Charffeur Mr I tires<br>07/02/2000 13:37 0005 0005 0002 00023 0002:3 0000:09 07 Volkswager Tigaun Mt C 1234<br>07/02/2000 13:31 0005 0002 00023 00023 00023 0002 0002 0 |   |
| •                                                                                                    |   |

Dans le rapport chronologique, il est possible de visualiser:

- · les filtres définis avant la création du rapport
- les ravitaillements
- les totaux par véhicule
- les totaux livrés par pompe

# 12.6.5. Ravitaillements en externe

Les ravitaillements externes sont les pleins effectuées sur le réseau routier ou sur des pompes non gérées par le CM20; pour que le logiciel puisse calculer correctement les moyennes de consommation, il faut également connaitre ces ravitaillements externes. Ils doivent être insérés dans les archives.

| ez sur le b  | outon      | Ravitailleme                | nts extérieu |
|--------------|------------|-----------------------------|--------------|
|              | outon      |                             |              |
| Insertion ra | vitailleme | ents externes               | X            |
| Véhicule     | 0000       |                             | •            |
| Chauffeur    | 0000       |                             | •            |
| Date et Heur | e Dienst   | ag , 3. März 20 🔹           | 12:03:14     |
| Kilomètres   | 000000     | Litres <sup>0000</sup> , 00 | 99           |
| ₩ INSERT     |            | A EFFACER                   | 🗸 ОК         |
|              |            |                             |              |
|              |            |                             |              |
|              |            |                             |              |
|              |            |                             |              |
|              |            |                             |              |
|              |            |                             |              |

Saisissez le numéro de badge véhicule, ou sélectionnez-le dans la liste, le chauffeur, la date et l'heure du ravitaillement et les

V INSERTION

litres, cliquez sur le bouton

Répétez l'opération pour tous les ravitaillements à insérer et appuyez sur **OK**, ils seront insérées sur la pompe 99 pour les différencier des internes.

#### 12.7. Stock en cuve

Citernes

Les stocks en cuve peuvent être calculés logiquement, au moyen de la différence entre les litres distribués et ceux reçus ou mesuré physiquement, au moyen d'une sonde de niveau installée dans le réservoir (uniquement dans la version OnLine)

# 12.7.1. Calcul du stock en cuve

Pour calculer le stock en cuve, il faut utiliser la touche

du menu principal.

| Citernes   |                                                   |   |
|------------|---------------------------------------------------|---|
| N' CITERNE | Stocks en cuve Produit distribué : Diesel F555,00 |   |
|            | Corriger le stock                                 | E |
|            | X Annuler V OK                                    | ~ |

Le stock affiché sur cet écran est diminué à chaque téléchargement de données, pour une valeur correspondant à la somme des litres distribués. Pour modifier la valeur du réservoir,

cliquez sur le bouton Corriger le stock et entrez la valeur réelle du stock actuel.

ATTENTION! Avant d'apporter une correction à la valeur du réservoir, vérifiez que les données de l'unité CM20 aient été complètement téléchargées car tous les ravitaillements en mémoire dans le CM20 seront soustraits de la correction effectuée.

Pour insérer une livraison dans le réservoir, il faut l'ajouter au

stock résiduel, cliquez sur le bouton Livraison en cuve faisant, les litres saisis seront ajoutés à la valeur actuelle.

Les cuves sont par défaut créés comme suit : un pour chaque pompe, s'il y a plusieurs pompes connectées au même réservoir, vous devez configurer celles-ci dans le programme. Voir section 4.3.3. « Produit en cuve » pour configurer vos installations.

Si des sondes de niveau sont connectées au module OnLine, les valeurs détectées par les sondes apparaissent également sur l'écran du réservoir. Selon le type de sonde utilisé, il est possible que seule la hauteur de liquide en cm n'apparaisse autrement apparaitront le litrage et éventuellement le niveau d'eau.

# 15. Symboles et conventions

Symboles utilisés dans ce manuel:

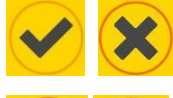

Presser les touches OK et No

Presser + pour augmenter et – pour diminuer la valeur affichée.

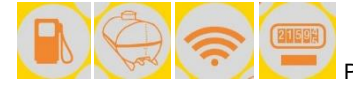

Presser les symboles indiqués.

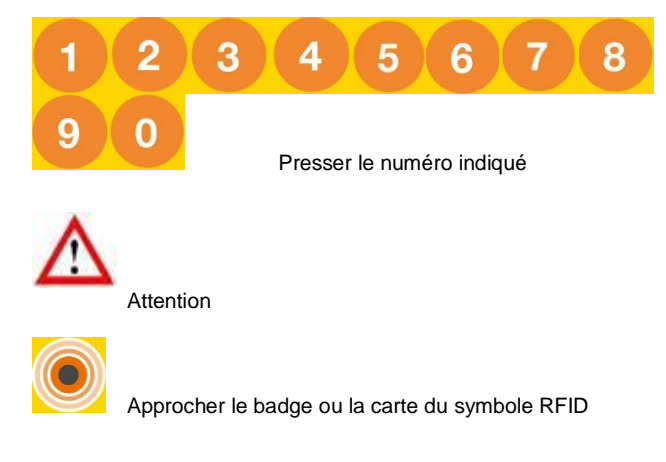

APPROCHER LE TAG

Message sur l'affichage CM20

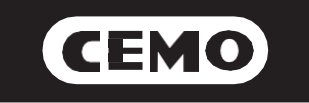

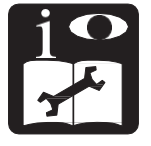

# Sistema portátil de gestión de combustible modelo CM20

# Manual de instalación y uso

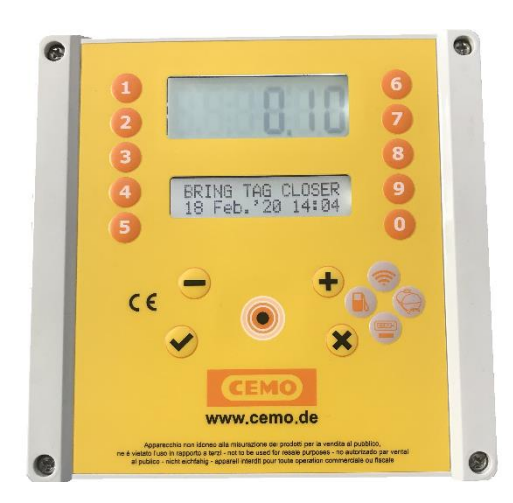

137.0049.307 / 02.20 / Gi

CEMO GmbH

In den Backenländern 5 • D-71384 Weinstadt Tel. +49 7151 9636-0 • Fax +49 7151 9636-98 •

www.cemo.de

El manual de instalación y del usuario debe guardarse con cuidado en un entorno protegido de la humedad y el calor, y cerca de la máquina. El manual debe acompañar a la máquina en cada posible transferencia de propiedad. Está prohibido quitar piezas, dañar y modificar el manual.

### Declaración de conformidad CE según la directiva de máquinas 2006/42 / CE Anexo II 1.A

El fabricante / responsable de la comercialización.

CEMO GmbH

En la guarida Backenländern 5 D-71384 Weinstadt

por la presente declaro que el siguiente producto

Designación del producto: sistema portátil para gestionar la transferencia de combustible

modelo:CM20

año de construcción : consulte la fecha de producción que figura en la etiqueta adherida al producto.

Cumple con las disposiciones legislativas que transponen las directivas:

Directiva de compatibilidad electromagnética 2004/108 / CE

La documentación está disponible para la autoridad competente a petición razonada de CEMO GMBH

03.2020

Nombre y firma de la persona facultada para redactar los documentos técnicos: ver arriba (= fabricante)

| Índice                 |                                                |       | 3.1.5.3    | Menú de operación                               | 17    |
|------------------------|------------------------------------------------|-------|------------|-------------------------------------------------|-------|
|                        |                                                |       | 3.1.5.3.1  | Identificación del vehículo                     | 17    |
| 1                      | Descripción del producto                       | 1     | 3.1.5.3.2  | Solicitar entrada Km / Horas                    | 17    |
| 1.1                    | Limitaciones de uso                            | 1     | 3.1.5.3.3  | Identificación del conductor                    | 17-18 |
| 1.2                    | Elementos del sistema                          | 1     | 3.1.5.4    | Menú de vehículos                               | 18    |
| 1.2.1                  | La unidad CM20                                 | 1     | 3.1.5.4.1  | Codificar TAGs de vehículos                     | 18-19 |
| 1.2.2                  | TAGs de usuarios                               | 2     | 31542      | Bloquear un vehículo                            | 19    |
| 1.2.3                  | Tarjeta MASTER                                 | 2     | 31543      | Desbloquear un vehículo                         | 19    |
| 1.2.4                  | Tarjetas DATA de datos                         | 2     | 31544      | Lista de TAGs y de códigos bloqueados           | 19    |
| 1.2.5                  | Software                                       | 2     | 31545      | Desbloquear todos los vehículos                 | 19    |
|                        |                                                |       | 31546      | Bloquear todos los vehículos                    | 19    |
| 2                      | Manual de instalación                          | 2     | 3155       | Menú de conductores                             | 19-20 |
| 2.1                    | Instalación y montaje - ADVERTENCIA            | 2     | 31551      | Administrar códigos de conductores              | 20    |
| 2.2                    | Instalación de la unidad                       | 3     | 31552      | Lista: modificar los códigos de los conductores | 20    |
| 2.2.1                  | Secuencia de instalación                       | 3     | 31553      | Ceneración aleatoria de códigos de conductor    | 20    |
| 2.2.2                  | Conexión de la sonda                           | 4     | 31554      | Volvor a códigos prodotorminados do fóbrica     | 20    |
| 2.3                    | Configuración del sistema                      | 4     | 21555      | Codificar up TAC conductor                      | 20-21 |
| 2.3.1                  | Configuración de la unidad                     | 4     | 21556      | Plaquaar un conductor                           | 21    |
| 2.3.1.1                | Configuración de parámetros                    | 4     | 3.1.3.3.0  | Dooblegueer up conductor                        | 21    |
| 2.3.1.2                | Configuración de sitios múltiples              | 4     | 21550      | Lister TACe de conductor bloqueados             | 21 22 |
| 2.3.1.3                | Configuración del modo operativo               | 4     | 3.1.3.3.0  | Listal TAGS de conductor bioqueadas             | 21-22 |
| 2.3.1.4                | Configuración de parámetros personales         | 4     | 3.1.5.5.9  | Desbloquear todas los TAGS del conductor        | 22    |
| 2.3.1.5                | Configuración de tangues y totalizadores       | 4     | 3.1.5.5.10 | Bioquear todas los TAGs del conductor           | 22    |
| 2.3.1.6                | Comprobación de conexión en línea              | 5     | 3.1.5.6    | Astisación ODDO                                 | 22    |
| 2317                   | Codificar TAGs                                 | 5     | 3.1.5.6.1  | Activación GPRS                                 | 22    |
| 2.3.2                  | Instalación del software                       | 5-6   | 3.1.5.7    | Menu de parametros personales                   | 22    |
| 233                    | Configuración inicial del software             | 6     | 3.1.5.7.1  | Ajustar fecha y nora                            | 23    |
| 2331                   | Registro del software                          | 6-7   | 3.1.5.7.2  | Liempo de espera inicial en segundos            | 23    |
| 2.0.0.1                | Inicio rápido                                  | 7     | 3.1.5.7.3  | l'iempo de espera de pulso faltante en segund   | os 23 |
| 241                    | Elección del modo de funcionamiento            | 7-8   | 3.1.5.8    | Menu de parametros reservados                   | 23    |
| 2.4.1                  | Autorizar TAG                                  | 8-9   | 3.1.5.8.1  | Numeración de la bomba                          | 23    |
| 2.4.2                  | Primer repostaie                               | 9     | 3.1.5.8.2  | Indicador de nivel                              | 23    |
| 2.4.3                  | TAGs y opciones vehículo, código conductor     | g     | 3.1.5.8.3  | Pulso por litro - calibración                   | 23    |
| 2432                   | TAGs y opciones vehículo, TAG conductor        | Q_10  | 3.1.5.8.4  | Calibración automática de la bomba              | 24    |
| 2433                   | TAGs y opciones conductor, código vehículo     | 10    | 3.1.5.8.5  | Restablecer memoria de transacciones            | 24    |
| 2434                   | Código y opciones conductor, código vehículo   | 10    | 3.1.5.8.6  | Modificar el código de maquina                  | 24    |
| 2435                   | Límites para el reabastecimiento de combustibl | e 10  | 3.1.5.8.7  | Modificar el segundo codigo de cliente          | 24    |
| 2436                   | Reabastecimiento de combustible                | 11    |            | 0 // 01/00                                      |       |
| 244                    | Transferencia de datos en software de PC       | 11    | 4          | Software CM20                                   | 24    |
| 2441                   | Transferencia de datos a través de Internet    | 11    | 4.1        | Introducción                                    | 24    |
| 2442                   | Tarietas DATA de transferencia de datos        | 11    | 4.2        | Pantalla principal                              | 24    |
| 2.4.5                  | Funciones principales del software             | 11-12 | 4.3        | Base de datos                                   | 24    |
| 3                      | Modo de usuario                                | 13    | 4.3.1      | Base de datos de conductores                    | 24-25 |
| 31                     | Liso de la unidad CM20                         | 13    | 4.3.2      | Base de datos de vehículos                      | 25    |
| 311                    | Panel de la unidad de usuario                  | 13    | 4.3.3      | Producto en tanque                              | 25-26 |
| 312                    | Mensaies de error durante el reabastecimiento  | 13    | 4.4        | Ventana de informe                              | 26-27 |
| 313                    | Fin del repostaje v transmisión                | 13-14 | 4.5        | Carga de datos de transacciones                 | 27    |
| 314                    | Mensaies del módulo en línea                   | 14    | 4.5.1      | Carga de datos de transacciones en línea        | 27    |
| 315                    | Tarieta MASTER                                 | 1/-15 | 4.5.2      | Carga de datos de transacciones con RFID        | 27-28 |
| 3151                   | Manú de informes                               | 14-15 | 4.6        | Informes de transacciones                       | 28    |
| 21511                  | Totales del periodo                            | 15    | 4.6.1      | Filtros en transacciones                        | 29    |
| 21512                  | Poinicio de teteles del periodo                | 15    | 4.6.2      | Informes de consumo promedio                    | 29    |
| 21512                  | Transacciones en memoria                       | 15 16 | 4.6.3      | Modificar datos y Km                            | 29    |
| 3.1.3.1.3<br>2.1 E 4 4 | nansautiones en memoria da transaccionas       | 10-10 | 4.6.4      | Informe cronológico                             | 29-30 |
| 3.1.3.1.4<br>2.1 E 1 E | Restablecer memoria de transacciónes           | 10    | 4.6.5      | Reabastecimiento de combustible externo         | 30    |
| 3.1.3.1.3              | Necuperar memoria de transacciones             | 10    | 4.7        | Nivel en el tanque                              | 30    |
| 3.1.5.2                | ivienu de tanques                              | 10    | 4.7.1      | Cálculo del nivel en el tanque                  | 30    |
| 3.1.5.2.1              |                                                | 10    |            |                                                 |       |
| 3.1.3.2.2              | Existencias minimas                            | 10-17 | 5          | Símbolos y convenciones                         | 31    |
| 3.1.3.2.3              |                                                | 17    |            |                                                 |       |

# 4. Descripción del producto

El CM20 fue creado para gestionar el reabastecimiento de combustible y el consumo.

• La función principal del CM20 es permitir la entrega de combustible de manera controlada y autorizada. El acceso al reabastecimiento de combustible se realiza mediante una tarjeta RFID (TAG) o ingresando códigos, mientras se programa a través de la tarjeta MASTER y se descargan datos a través de tarjetas DATA.

• Los TAGs se codifican y activan directamente en el CM20 utilizando la tarjeta MASTER; Las operaciones que se llevarán a cabo para activar el reabastecimiento de combustible están definidas en el CM20 y son válidas para todos los TAGs (entrada de kilómetros o horas de trabajo, solicitud del código de identificación del conductor o solicitud de un segundo TAG para la identificación de la última).

• Los TAGs de vehículos se pueden programar con una limitación de litros que se distribuirán por reabastecimiento de combustible y / o por período

• Se puede montar en nuevas instalaciones y / o en tanques existentes.

· Gestiona el stock de tanques en tiempo real.

• Gestiona un totalizador electrónico que, sincronizado con el de la bomba, le permite determinar si se ha omitido la electrónica.

• No necesita una conexión directa a la PC. La transferencia de transacciones se realiza automáticamente a través de Internet utilizando el módulo OnLine en la red GPRS. Si el servicio de transferencia de datos no está disponible o en caso de falta de cobertura GPRS, es posible descargar los datos manualmente a una tarjeta DATA de descarga de DATOS y al lector RFID conectado al puerto USB de la PC

• El CM20 funciona 24/24, 7/7 sin mantenimiento.

 Almacena todos los datos relacionados con el reabastecimiento de combustible: fecha y hora, número de identificación del vehículo y posiblemente del conductor, litros distribuidos y kilómetros recorridos.

• Todos los datos almacenados en la memoria se conservan incluso en caso de falla de energía.

• Los datos se guardan en caso de una falla eléctrica durante un reabastecimiento de combustible

4.2. Limitaciones de uso

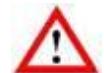

CM20 no se puede instalar dentro de áreas donde existe riesgo de explosión.

El CM20 debe almacenarse e instalarse lejos de superficies y sustancias inflamables.

El CM20 solo debe asociarse con los sistemas para los que fue diseñado.

La transferencia de datos a través de GPRS, Internet y el servidor es un servicio incluido en los dispositivos con la excepción del Sim M2m a cargo del usuario. Lea y acepte las condiciones durante la instalación del software.

# 4.3. Elementos del sistema

Un sistema CM20 se compone de los diferentes elementos a continuación:

4.3.1. La unidad CM20

Es el componente principal del sistema. Se coloca al lado del dispensador de combustible y controla su suministro a través de etiquetas o códigos ingresados en el teclado.

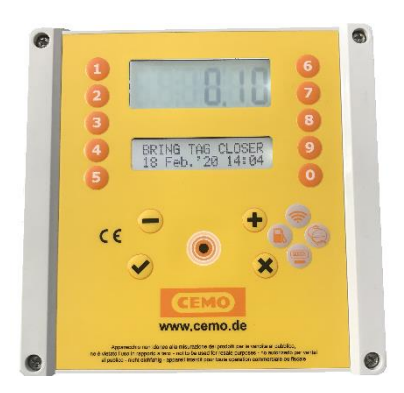

#### 4.3.2. TAGs de usuarios

Se utilizan para identificar el vehículo y / o el conductor. Permiten reabastecimiento de combustible y seguimiento de entrega.

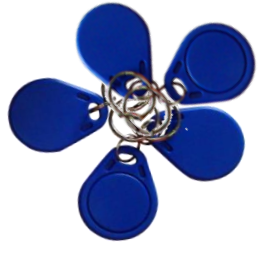

# 4.3.3. Tarjeta MASTER

La tarjeta MASTER le permite al administrador operar en el sistema para obtener informes sobre los suministros realizados, codificar TAGs, actualizar las existencias de tanques, desactivar TAGs, modificar ciertos contadores y parámetros operativos.

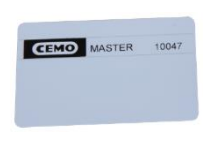

# 4.3.4. Tarjetas DATA de datos

Las tarjetas de datos permiten la descarga manual de transacciones almacenadas en el CM20 y su transferencia a la PC cuando no hay conexión a Internet.

La copia a la PC se realiza utilizando el lector RFID que transfiere los datos del CM20 previamente copiado a una tarjeta DATA.

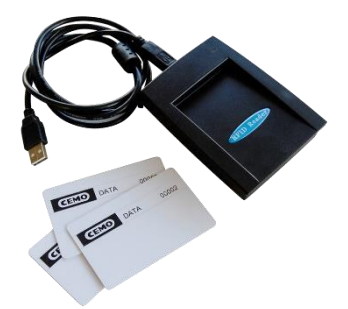

# 4.3.5. Software

El software está incluido en el CM20, sus funcionalidades permiten:

- adquirir los suministros CM20
- · administrar la base de datos de conductores y vehículos
- · analizar el consumo de combustible

#### 5. Manual de instalación

# 5.1. Instalación y montale: ADVERTENZIA

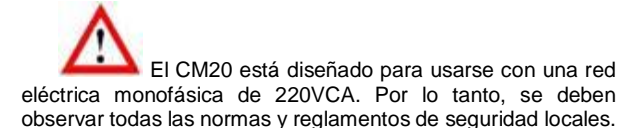

Hay partes vivas peligrosas en el dispositivo. ¡El mal uso de estos dispositivos puede provocar la muerte, lesiones graves o daños considerables a la propiedad! Por estas razones, las instrucciones de instalación deben seguirse estrictamente.

El CM20 debe llegar en su embalaje original, protegido por un material especial de absorción de impactos. Si hay signos evidentes de daños, póngase en contacto con el proveedor, ya que el producto puede no ser compatible.

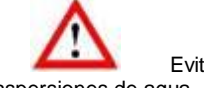

Evite el contacto entre el CM20 y los aspersiones de agua.

El CM20 solo puede ser abierto por personal calificado. Una descarga eléctrica puede provocar la muerte o lesiones graves. Siempre desconecte la tensión de alimentación antes de abrir el dispositivo.
#### 8.2. Instalación de la unidad

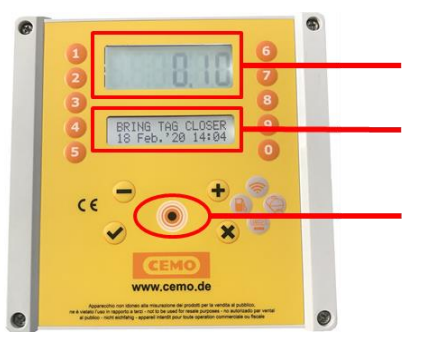

Pantalla de tanque y de medidor Visualización de mensajes de usuarios

Lector RFID

En la unidad central CM20 están presentes:

- La fuente de alimentación de la unidad y la tarjeta de control de la bomba. (4)
- La CPU (placa base) y el lector RFID.
- El módem GPRS OnLine para conexión a Internet con la tarjeta SIM (2)
- La tarjeta de interfaz de la sonda de nivel (1)
- El interruptor de derivación: la bomba en modo de derivación estará en modo manual sin administración electrónica, para usarse solo en una emergencia. (3)
- Conectores de alimentación y generador de impulsos (5 y 6)

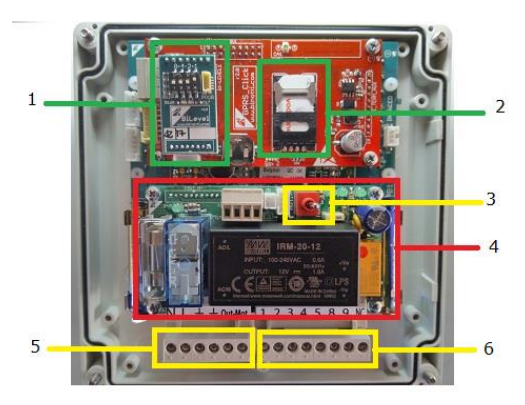

#### 8.2.1. Secuencia de instalación

• Fije la caja de la unidad de control CM20 y coloque los cables de conexión de acuerdo con la normativa vigente.

• Opcionalmente, traiga los 2 cables del contacto del soporte de la boquilla.

• Conecte los cables al bloque de terminales [6] como se muestra en el diagrama.

- Conecte la fuente de alimentación de 220v a la unidad de control en el bloque de terminales 0-230Vac IN ALIM [5]
- Conecte el control de la bomba al bloque de terminales de salida OUT MOT 220Vac (máx. 8 A) [5] o al contacto de relé (NA) 8-9 del bloque de terminales [6] (máx. 24v 500mA).
- Ponga el interruptor [3] en la posición AUTO para activar la unidad de control, en la posición MAN la bomba funciona manualmente, sin ser controlada por la electrónica.

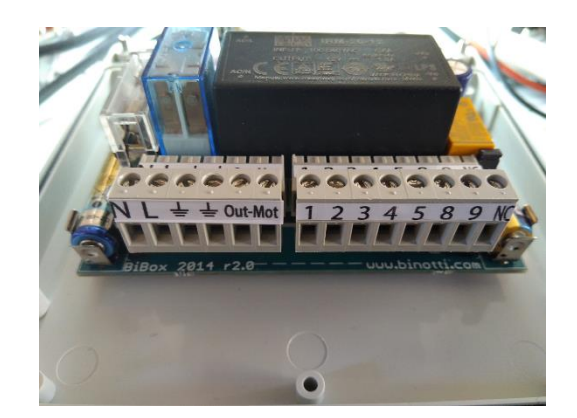

Conectores de cableado

- Fuente de alimentación neutral / fase / tierra 220vac
- Let Motor de bomba : tierra / salida 220 vac (MAX 8A)
- contacto porta boquilla (conexión opcional). Administra un microinterruptor con un contacto limpio para operar las salidas del motor de la bomba. Con el contacto cerrado, se activan las salidas (8-9 y OUT 220). Para activarlo, retire el puente JP1
  - Alimentación de generador de impulsos +

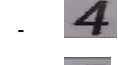

0V de generador de impulsos

- 5 impulsos
  - **8 9 M** contacto seco NO (normalmente abierto; máx. 24v 500mA). El contacto se cierra cuando la bomba está autorizada. El contacto NC (normalmente cerrado) se abre cuando se activa la bomba.

#### 8.2.2. Conexión de la sonda

La tarjeta de interfaz de la sonda le permite conectar la sonda de nivel que se comunicará con el CM20.

Para la conexión a la tarjeta de sonda, consulte el diagrama específico.

- Conecte el cable RS485 de la sonda de nivel a los terminales A y B
- Activar la gestión de la sonda en el CM20

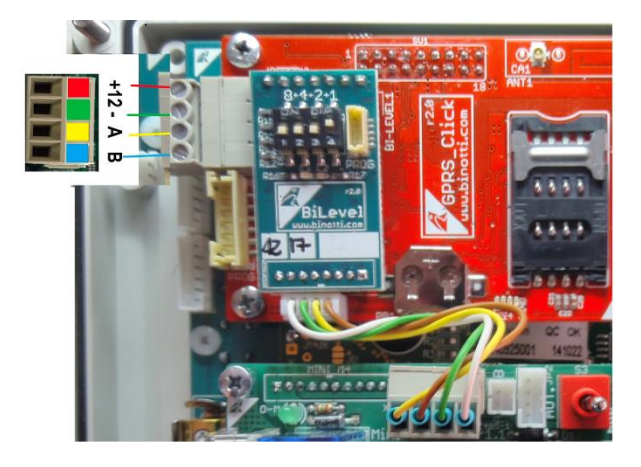

#### 8.3. Configuración del sistema

#### 8.3.1. Configuración de la unidad

La configuración inicial permite que la unidad de control conozca los detalles del sistema de distribución, el modo de operación, el tipo de codificador, la numeración que se asignará a las bombas en un sistema equipado con varios dispositivos, el medidor de nivel.

#### 8.3.1.1. Configuración de parametros

- 1. Presente la tarjeta MASTER e ingrese al menú "Parámetros reservados"
- 2. Configure el número de pulsos por litro del codificador conectado a la bomba.
- Ajuste la función de detección de nivel desde la sonda; si está presente en la instalación.

#### 8.3.1.2. Configuración de sitios múltiples

Una instalación múltiple significa un grupo de equipos con CM20 que pertenecen al mismo usuario. Incluso si los datos son administrados por un solo software, a cada CM20 se le asigna un número único que identifica el dispositivo en el que se realiza el reabastecimiento de combustible.

1. Presente la tarjeta MASTER e ingrese al menú "Parámetros reservados"

2. Configure la numeración que se asignará a la bomba en "Número de bomba" (consulte la numeración de bombas) 3. Al descargar las transacciones al software, estos reabastecimientos se asocian con este número de bomba así definido.

#### 8.3.1.3. Configuración del modo operativo

El modo operativo le permite personalizar las solicitudes de activación de reabastecimiento de combustible; En el capítulo de inicio rápido se describe una descripción detallada de los modos de funcionamiento..

#### 8.3.1.4. <u>Configuración de parámetros</u> personales

Los parámetros personales se utilizan para personalizar los tiempos de espera de la unidad de control y para corregir el reloj del sistema.

Presente la tarjeta MASTER e ingrese al menú "Parámetros personales".

Hay 2 temporizadores, el número de segundos al comienzo del reabastecimiento de combustible y los que se encuentran al final del reabastecimiento.

Los segundos al comienzo del reabastecimiento de combustible indican el tiempo máximo antes del final del cual debe comenzar la distribución. Si por algún motivo no comienza el reabastecimiento, la autorización de suministro finaliza.

Los segundos al final del reabastecimiento de combustible indican después de qué tiempo el motor de la bomba se desconectará debido a la interrupción del reabastecimiento de combustible (incluso si la boquilla no se vuelve a colocar en su soporte)

#### 8.3.1.5. <u>Configuración de tanques y</u> totalizadores

El stock en el tanque permite calcular la cantidad de producto en el tanque al reducir los litros dispensados por la cantidad previamente en el tanque. En configuraciones con sonda de nivel, el stock calculado se reemplaza por el nivel leído en tiempo real por el medidor.

Presente la tarjeta MASTER e ingrese al menú TANQUES

Verifique los litros en el tanque usando una varilla métrica o el contador de litros del camión cisterna que descargó el producto e ingrese el valor en el tanque.

¡El totalizador electrónico le permite verificar, una vez sincronizado con el mecánico de la bomba, que todo el reabastecimiento de combustible se ha realizado con el CM20 en funcionamiento! Si se omitiera el CM20, su totalizador electrónico no habría funcionado y aparecería una diferencia entre este último y el totalizador de la bomba.

Sincronice los totalizadores electrónicos con los mecánicos de las bombas.

#### 8.3.1.6. Comprobación de conexión On-line

El módulo OnLine puede transmitir los mensajes de estado de

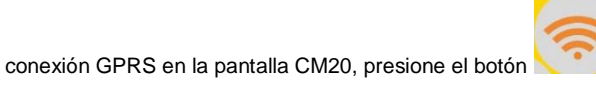

Cuando el módulo OnLine está conectado a la red GPRS, el mensaje que se muestra contiene el nombre del operador, la señal,

la etiqueta GPRS y la hora.

# VODAFONE IT

# >>>> GPRS 10:00

Para otros mensajes posibles, consulte el capítulo correspondiente (consulte los mensajes del módulo en línea)

El módulo GPRS intenta reconocer automáticamente al operador telefónico de la tarjeta SIM insertada y se configura con el APN (punto de acceso a Internet) correcto. Si el operador no está en la lista de los conocidos, se debe enviar un SMS al número de teléfono SIM con el texto:

AOL APNNAME <apn>:<user>:<password>

#### 8.3.1.7. Codificar TAGs

Cuando la operación del CM20 requiere la presentación de un TAG del vehículo y / o un TAG del conductor, las insignias deben activarse en el software con un número de identificación (1 ... 999). Es posible asociar la descripción y / o la placa de matrícula de un vehículo con cada número y el nombre y el nombre o cualquier otra descripción para los conductores.

Los TAG de los vehículos se activan en el menú "Vehículos" y en el menú "Conductores" para los TAG del conductor.

Una vez que se ha codificado un TAG, se activa en todos los sistemas con el mismo código de cliente, para evitar tener que activarlos en cada unidad de control

Se debe tener cuidado de no codificar varios TAG con el mismo número

# 8.3.2. Instalación del software

El software CM20 le permite administrar todas las transacciones de reabastecimiento de combustible de los sistemas CM20 en una PC.

Actualmente fue desarrollado para plataformas Windows (XP, 7,8,10).

Instrucciones paso a paso

Para instalar el software recibido con la unidad CM20, haga doble clic en el archivo:

#### CM20setup.exe

En la primera pantalla, el software de instalación pregunta si la instalación se puede realizar y hacer cambios en la PC.

Haga clic en "Yes"

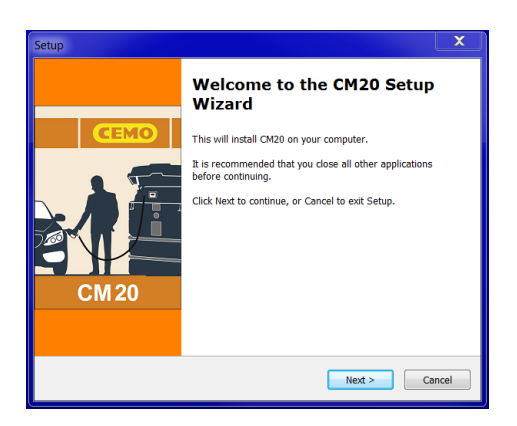

#### Haga clic en "NExt"

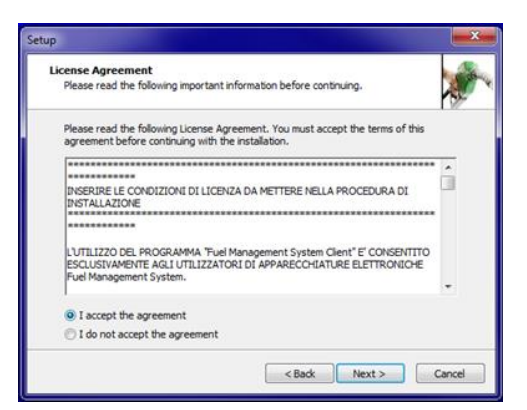

Marque la casilla "I accept the agreement" y haga clic en "Next"

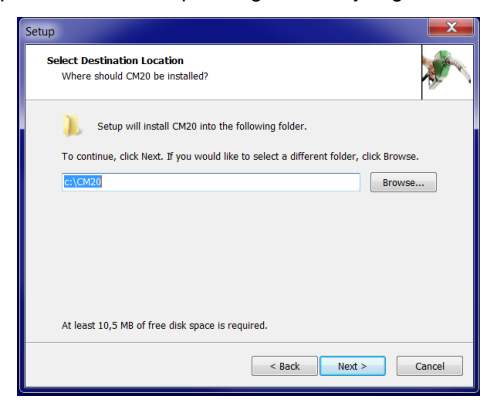

Elija el archivo de destino para instalar el software y haga clic en "Next"

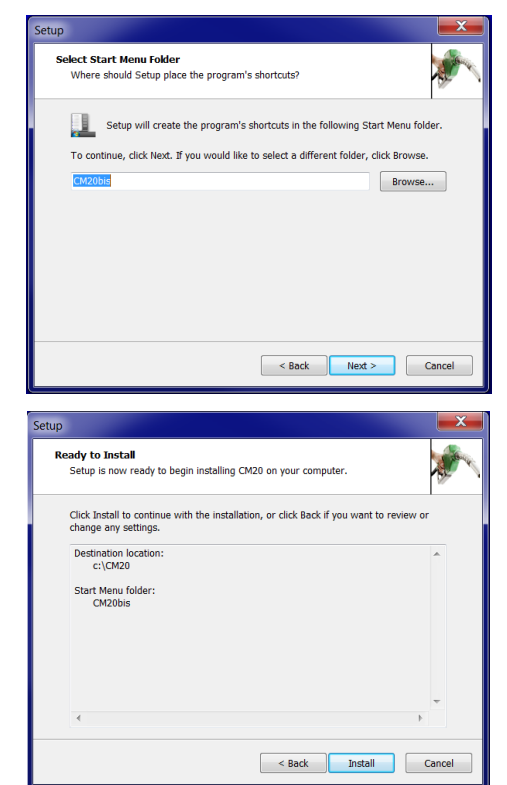

Haga clic en "Next" y luego en "Install"

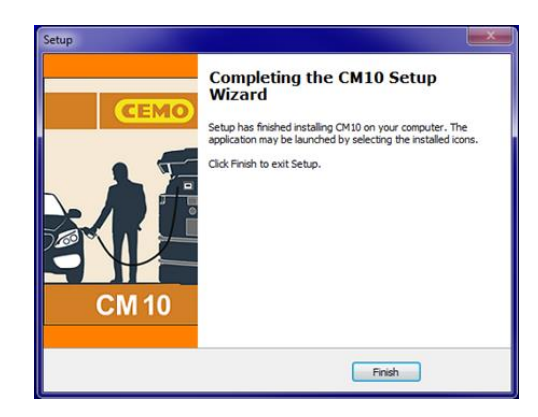

Haga clic en "finish"

En el escritorio aparece un ícono de inicio para el inicio del software CM20.

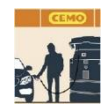

#### 8.3.3. Configuración inicial del software

Cuando se inicia el software por primera vez, se deben ingresar los dos códigos encontrados en la tarjeta MASTER.

# 8.3.3.1. Registro del software

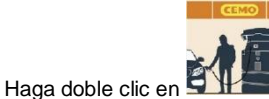

para iniciar el software.

|                   | Q                       |
|-------------------|-------------------------|
| CEMO              | Read DATA card          |
|                   | Latest data acquired    |
|                   | Reports on Transactions |
|                   | Vehicles                |
| CM 20             | Drivers                 |
|                   | Tanks                   |
| New Internet Data | TAGs Programmer         |

Cuando se inicia el software por primera vez, se deben ingresar los dos códigos encontrados en la tarjeta MASTER:

| Custor             | ner Cod             | e:     |     |        |      |
|--------------------|---------------------|--------|-----|--------|------|
| 1234               |                     |        |     |        |      |
|                    |                     | OK     |     | Cancel |      |
|                    |                     |        |     |        | <br> |
| SetUp In           | ternet              | Downle | had |        | x    |
| SetUp In           | ternet              | Downlo | oad |        | X    |
| SetUp In<br>Securi | iternet<br>ty Code: | Downlo | oad |        | ×    |

La primera llamada en línea se realizará automáticamente para actualizar los archivos de transacciones.

Luego, el software descargará los datos transmitidos al servidor OnLine cada vez que presione el botón:

Nuevos internet datos

Si la llamada falla, se deben verificar los siguientes puntos:

- 5. ¿Está activa la conexión a Internet? : verifique a través de Internet Explorer si la conexión a Internet funciona.
- ¿El Firewall de Windows está activo y bloquea el programa? Técnicamente, los datos se transfieren a través de una llamada HTTP en el puerto 80 del programa CM20 a los servidores.
- 7. Puede ser necesario informar al firewall que el programa está autorizado para realizar estas llamadas.
- ¿La conexión a Internet está gestionada por un servidor proxy? : La configuración del proxy se importa automáticamente desde Internet Explorer. Si es necesario definirlos manualmente, debe modificar el archivo fuelmanager.ini e ingresar los parámetros apropiados allí.

2.7. Inicio rápido

Para verificar el correcto funcionamiento del sistema, siga las instrucciones a continuación.:

#### 8.4.1. Elección del modo de funzionamento

El CM20 ofrece diferentes modos de reconocimiento del vehículo que se va a repostar, del operador que está repostando, de la solicitud de ingresar al cuentakilómetros o al contador de horas del vehículo; cada configuración es opcional y se puede deshabilitar.

Las opciones que se pueden configurar son:

#### 1. Identificación del vehículo

La identificación del vehículo es necesaria para el control del consumo promedio, luego es necesario asociar un reabastecimiento de combustible de un vehículo con los kilómetros recorridos o las horas trabajadas.

La identificación del vehículo se puede hacer de 2 maneras:

#### ETIQUETA DEL VEHICULO

El operador debe acercarse a un TAG codificado del vehículo para identificar el vehículo (máx. 999 TAG)

## CODIGO VEHICULO

El operador debe ingresar un número de identificación del vehículo a reabastecer (1 => 999) en el teclado CM20, por ejemplo, los 3 dígitos centrales de la placa. Para limitar los errores de inserción, es posible desactivar todos los vehículos no utilizados y activar solo los números existentes

#### SIN IDENTIFICACIÓN DEL VEHÍCULO

Si no es necesario controlar el consumo en función de los kilómetros, la identificación del vehículo se puede desactivar.

#### 2. Introducción del odómetro o el valor del medidor de horas.

Permite que el software calcule el consumo promedio del vehículo en cada recarga de combustible. Para obtener un cálculo de consumo correcto, el tanque del vehículo debe llenarse por completo en cada recarga de combustible.

#### 3. Identificación del conductor

La identificación del conductor es útil cuando varios operadores están reabasteciendo de combustible el mismo vehículo, por lo que es posible saber qué operador ha repostado. La identificación del conductor se puede hacer de 2 maneras

# • ETIQUETA DEL CONDUCTOR

El operador debe acercarse a un TAG de controlador codificado para identificar al usuario (máx. 999 TAG).

# CÓDIGO PIN DEL CONDUCTOR

El operador debe ingresar un código PIN en el teclado CM20 que lo identifica (máx. 99 códigos); Los códigos secretos se generan automáticamente o se ingresan manualmente en el CM20.

#### SIN IDENTIFICACIÓN DEL CONDUCTOR

Si no se requiere la identificación del conductor, se puede desactivar.

Al desactivar tanto la identificación del vehículo como la del conductor, el CM20 entra en modo MANUAL; presionar OK le permite repostar.

Activamos el CM20 moviendo el interruptor dentro de la unidad de control hacia la izquierda. 3 pitidos indican el reinicio del sistema. La pantalla muestra la versión del firmware durante unos segundos.

#### FuelMan 2.3

#### Cod.Mac: 0000-01

Cod.Mac. es el código del cliente, diferente para cada CM20; El código está codificado en los TAG para permitir su funcionamiento. Cuando varios CM20 pertenecen al mismo cliente, es posible codificarlos con el mismo Cod.Mac. para permitir el uso de los mismos TAG en todas las unidades CM20.

Las configuraciones predeterminadas son: reconocimiento del vehículo por TAG, solicitud para ingresar los kilómetros activados e identificación del conductor por código secreto.

Por ejemplo, variamos el reconocimiento del controlador con el TAG en lugar del código secreto

Acércate a la tarjeta MASTER para ingresar a los menús del sistema:

MASTER 10047

En la pantalla aparece el primer menú.:

# INFORMES

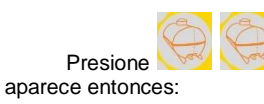

para moverse hacia abajo 2 menús;

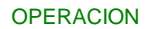

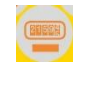

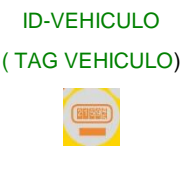

Insertar Km/Hora? (SI)

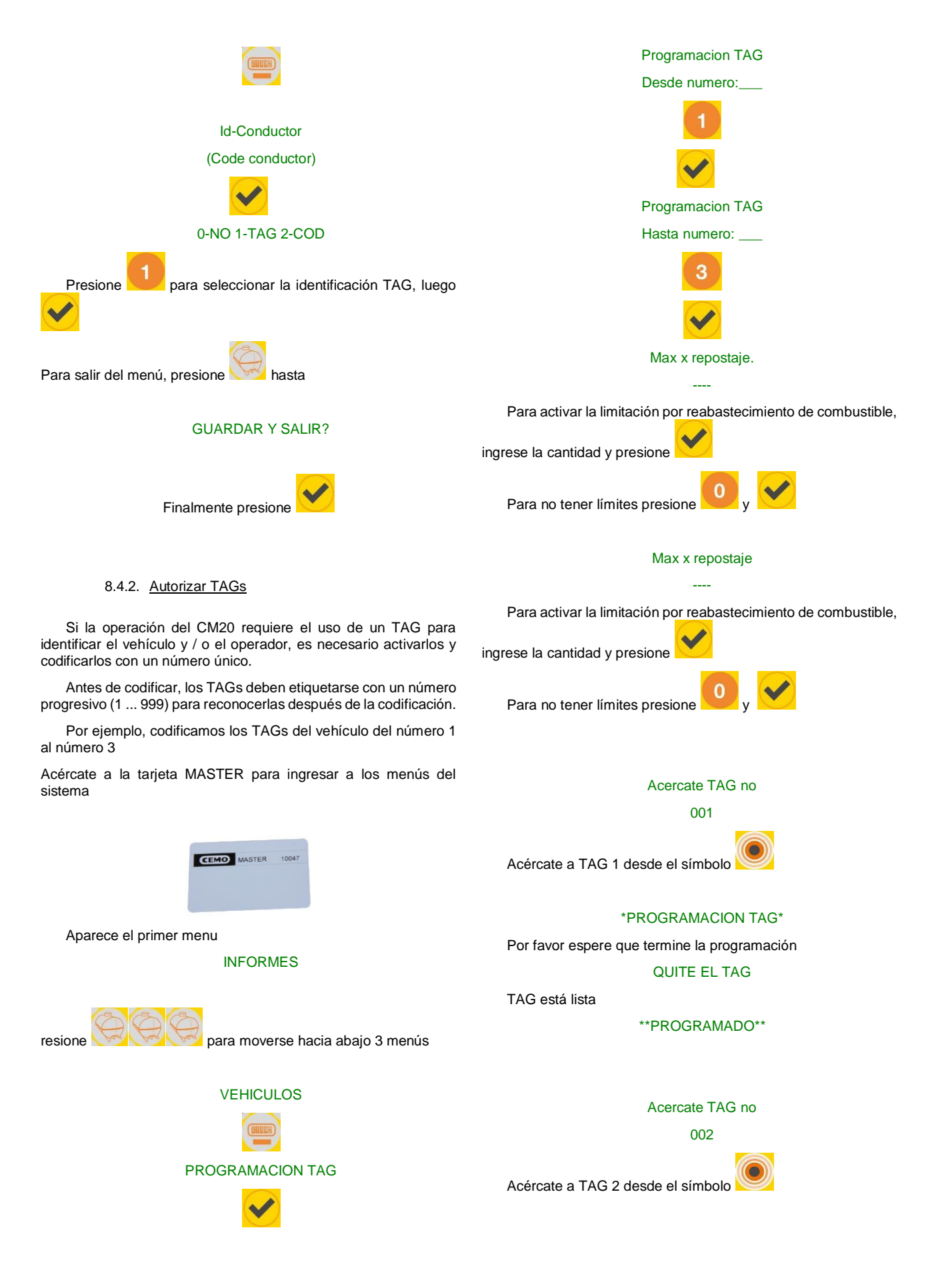

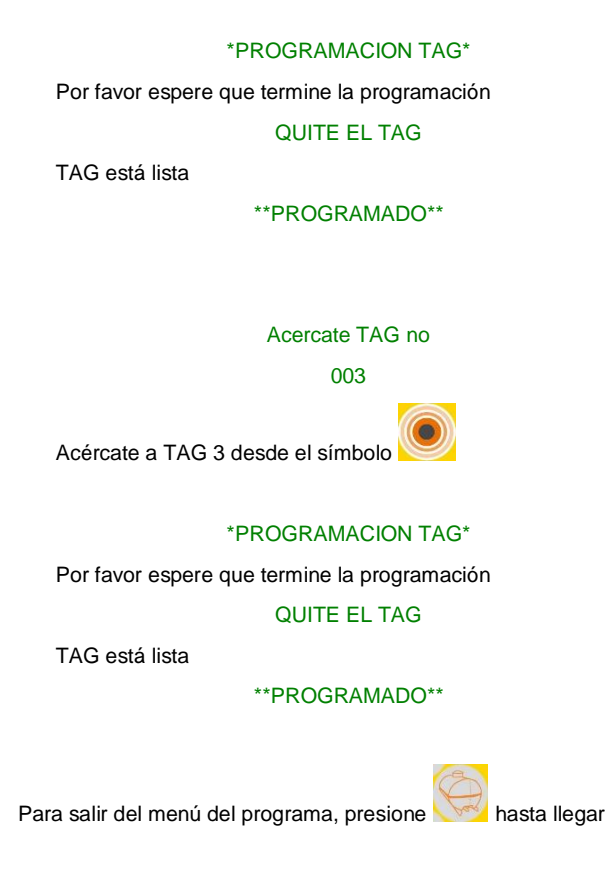

#### **GUARDAR Y SALIR?**

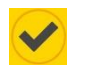

Se debe realizar la misma operación para los TAG del controlador si el modo de operación así lo requiere.

Las TAGs del conductor no proporcionan limitación.

#### 8.4.3. Primer repostaje

Los pasos para activar el reabastecimiento de combustible en las diferentes configuraciones OPERATIVAS más comunes se describen a continuación.

8.4.3.1. <u>TAGs y opciones vehiculo, código</u> <u>conductor</u>

# ACERCATE TAG

#### 01-01-2013 08:00

Acércate a un TAG de vehículo ya configurado desde el

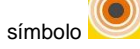

Conductor PIN:\_\_\_\_

Vehiculo numero: 001

Ingrese los 4 dígitos de uno de los 99 códigos de conductor generados en el menú CONDUCTOR, los códigos predeterminados son 0001 para el conductor 1, 0002 para el conductor 2, etc.

Si el código ingresado no es uno de los 99 códigos de conductor, se muestra el mensaje

#### NO AUTORIZADO!

y el procedimiento debe repetirse.

Si el código ingresado es válido, se reconoce al conductor y se solicita la lectura del cuentakilómetros o del medidor de horas del vehículo

#### Km/Hora:\_\_\_\_\_

Ingrese los kilómetros u horas leídos desde el cuentakilómetros o el cronómetro del vehículo y presione

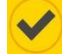

El reabastecimiento de combustible está autorizado y el motor de la bomba está energizado

# **REPOSTAR BOMBA:01**

# 8.4.3.2. <u>TAGs y opciones vehículo, TAG</u> <u>conductor</u>

# Acercate TAG

#### 01-01-2013 08:00

Acérquese a un TAG del conductor ya configurado desde el

símbolo , luego el sistema le pedirá que presente una TAG vehículo.

# INS. TAG VEHICULO

#### VEHICULO: 001

Acérquese a un TAG del vehículo ya configurado desde el

símbolo 🚩

Si ambos TAG son válidos, se reconoce el vehículo y al conductor y se solicita la lectura del cuentakilómetros o del medidor de horas del vehículo alimentado

Km/Hora:\_\_\_\_\_

Ingrese los kilómetros u horas leídos desde el cuentakilómetros o el cronómetro del vehículo y presione

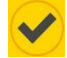

El reabastecimiento de combustible está autorizado y el motor de la bomba está energizado

#### **REPOSTAR BOMBA:01**

Cuando el CM20 funciona con la doble TAG, la primera TAG que se acerca es la del conductor; Al acercarse a la TAG del vehículo por error primero, aparece el mensaje de error en la pantalla

#### 1er TAG Conductor!

8.4.3.3. <u>TAGs y opciones conductor, código</u> vehículo

# Acercate TAG

## 01-01-2013 08:00

Presente un TAG de conductor previamente activada, luego se le invita a ingresar el número del vehículo

No vehiculo\_\_\_\_

#### Conductor: 001

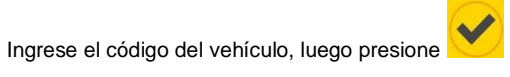

Km / Hora:\_\_\_\_

Ingrese los kilómetros u horas leídos desde el cuentakilómetros o el cronómetro del vehículo y presione

 $\checkmark$ 

El reabastecimiento de combustible está autorizado y el motor de la bomba está energizado.

#### **REPOSTAR BOMBA:01**

Para evitar la entrada incorrecta del número de vehículo, es posible desactivar todos los números de vehículos no utilizados y mantener solo los códigos de vehículos activos.

6.4.3.4. <u>código y opciones conductor, código</u> <u>vehícolo</u>

> Conductor PIN 01-01-2013 08:00

Ingrese el código de un conductor previamente activado, luego se le invita a ingresar el código del vehículo

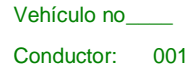

Ingrese el código de un vehículo válido

Km/Hora:\_\_\_\_\_

Ingrese los kilómetros u horas leídos desde el cuentakilómetros o el cronómetro del vehículo y presione

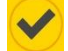

El reabastecimiento de combustible está autorizado y el motor de la bomba está energizado.

#### **REPOSTAR BOMBA:01**

#### 6.4.3.5. Limites para el reabastecimiento de combustible

Al activar los TAG del vehículo, es posible que cada TAG limite el número de litros por reabastecimiento de combustible o por período, es decir, desde el último reinicio de los totales del período.

Cuando se definen las limitaciones, se muestran antes de consentir la distribución:

#### Max. x repostaje

0500

Max. x periodo

#### 3476

Para el límite periódico, la pantalla muestra la cantidad restante.

#### 6.4.3.6. Reabastecimiento de combustible

Si no hubo error en los datos ingresados y en las secuencias solicitadas, la pantalla muestra el mensaje:

#### **REPOSTAR BOMBA:01**

Cuando se definen las limitaciones, se muestran antes de consentir la distribución:

#### Max. x repostaje

0500

#### Max. x periodo

#### 3476

Para el límite periódico, la pantalla muestra la cantidad restante.

Comience a repostar dentro de los 60 segundos; después de 20 segundos de inactividad. El CM20 detendrá el motor de la bomba (estos temporizadores pueden modificarse, consulte los siguientes capítulos).

La versión con módulo GPRS (OnLine), mostrará:

#### DESCARGA DATOS

y el suministro se transfiere inmediatamente al servidor. Cuando el servicio OnLine se ha desactivado, el reabastecimiento de combustible se memoriza.

Si los datos se copian manualmente, inserte la tarjeta DATA y espere hasta que se descarguen los suministros. por ejemplo:

# **REPOSTAJE** : 003

La función de descarga manual en la tarjeta DATA está deshabilitada en las versiones en línea GPRS OnLine.

#### 6.4.4. Transferencia de datos en software de PC

#### 6.4.4.1. <u>Transferencia de datos a través de</u> Internet (OnLine)

Cuando el servicio OnLine está activo, el software transfiere los datos del servidor a la PC cada vez que se presiona el botón

#### Nuevos internet datos

Internet activa.

, para ello, la PC debe tener una conexión a

#### 11.4.4.2. <u>Tarjetas DATA de transferencia de</u> datos (manual)

Cuando el servicio de Internet no está activo, es posible descargar los datos manualmente acercándose a la tarjeta DATA de descarga de datos.

Para descargar datos a la PC, necesita el lector RFID sin contacto (opcional)

Para copiar los datos de reabastecimiento almacenados en la tarjeta DATA en la PC, haga clic en el botón

Bajar datos de la tarjeta

El botón "Bajar datos de la tarjeta" solo es visible cuando el lector RFID está instalado correctamente.

Los datos se leen, ingresan en los archivos históricos de la PC y se eliminan de la tarjeta.

#### 11.4.5. Funciones principals del software

Haga clic en el botón últimos datos recibidos.

para ver los

| 🚩 Ventana de in     | nforme                   |                             |                |                                        |    |
|---------------------|--------------------------|-----------------------------|----------------|----------------------------------------|----|
| 占 🛤 [               | W                        |                             |                |                                        |    |
| CM10 Software       | e r.01.12.26 -           |                             |                |                                        | ~  |
| Oltimos dat         | tos obtenidos            |                             |                |                                        |    |
| Fecha<br>18/05/2016 | Hora Llave<br>13:21 0001 | Litros<br>0020.00           | Bomba<br>90    | Descripción<br>DR237BC - Ford Galaxy - | GI |
| Totales sumin       | nistrados por ve         | hículo                      |                |                                        |    |
| Llave L<br>0001 0   | Litros<br>0000020.00     | Descripci<br>DR237BC -      | ón<br>Ford Gal | axy - GI                               |    |
| Totales sumin       | nistrados por su         | rtidor                      |                |                                        |    |
| Bomba L<br>0090 0   | Litros<br>0000020.00     | Descripción<br>Diesel exter | ne Vertri      | eb                                     |    |
|                     |                          |                             |                |                                        |    |
| •                   |                          |                             |                |                                        |    |

Se enumeran: la fecha y hora de reabastecimiento de combustible, el número TAG que reabasteció, el número del conductor, los kilómetros u horas en el momento del reabastecimiento de combustible y los litros distribuidos.

Al final del reabastecimiento de combustible, da un resumen y el total de los litros entregados por la bomba.

El informe de la última transferencia de datos no es muy significativo. Es mucho más interesante poder solicitar un informe para un período determinado y poder enumerar los suministros agrupándolos por vehículo para analizar su consumo. Para hacer esto, haga clic en el botón "Informes de transacciones"

| CM20 Windows Client r.01.13.14 (1059) gilson-WNL0014                                                                                                    |                                                                           |  |  |  |  |
|----------------------------------------------------------------------------------------------------|---------------------------------------------------------------------------|--|--|--|--|
| INFORMES                                                                                                    |                                                                           |  |  |  |  |
| Deside comienzos del mes pesé ▼           De:         Samstag. 1. Februar. 2020 **         00.00.0**           A:         Freitag. 27. Márz. 2020 **         23.59** | Cronológico<br>Consumo medio                                              |  |  |  |  |
| Vehiculo:                                                                                                    | Transacciones externas                                                    |  |  |  |  |
| Bomba Al nº<br>Desde la llave al nº<br>Para cada bomba Solamente los totales                                                                                         | ⊮ Eliminar datos del histórico<br>➡ Importar datos del archivo<br>★ Salir |  |  |  |  |

En las líneas Desde: y Hasta: debe ingresar el período cuyo reabastecimiento de combustible desea ver, algunos períodos han sido predefinidos en la primera barra, o debe seleccionar manualmente la fecha de inicio y la fecha de finalización.

Los informes de transacciones se pueden solicitar por promedios o cronológicamente.

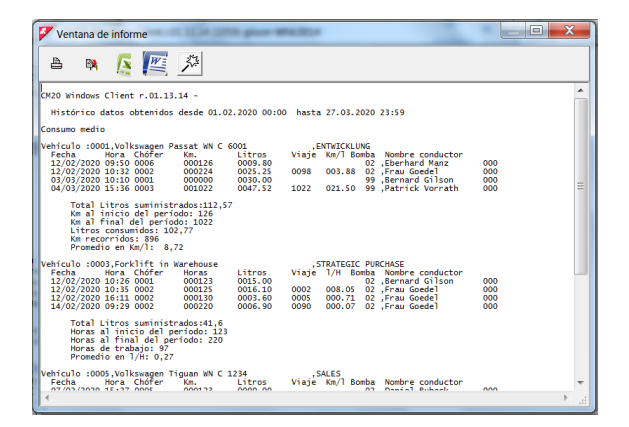

La lista mostrará los suministros clasificados por vehículo durante el período considerado. Los datos de transacción son la fecha, la hora, el conductor (solo con el uso de la segunda tarjeta), los litros distribuidos y, a partir de la segunda carga del período, los kilómetros recorridos y el consumo promedio en km / l.

Al analizar las diferentes líneas de reabastecimiento de combustible, es posible identificar errores en la codificación del kilometraje.

Haga clic en la transacción de abastecimiento de combustible sospechosa, se abrirá una ventana y le permitirá corregir manualmente la entrada de los kilómetros para verificar el consumo:

|                  | 000         | mma                        |                   | 0000   |
|------------------|-------------|----------------------------|-------------------|--------|
| Fecha y Hora     | Cond. Km    | Cambiar n*<br>Litros Viaje | vehículo:<br>Km/l | 1/H    |
| 2/02/2020 10-32  | 0002 000224 | 0025.25 0098               | 003.88            | 003.88 |
| 3.03.2020 10:10  | 0001 000000 | 0030.00                    |                   |        |
| 14/03/2020 15-36 | 0003 001022 | 0047.52 1022               | 021.50            | 021.50 |

El suministro seleccionado está en la posición central, puede ingresar un valor estimado del kilometraje que debería haberse insertado en función de los promedios:

|                 | 000         | Cambiar n    | •vehículo: | 0000   |
|-----------------|-------------|--------------|------------|--------|
| Fecha y Hora    | Cond. Km    | Litros Viaj  | e Km/l     | I/H    |
| 2/02/2020 10-32 | 0002 000224 | 0025.25 009  | 8 003.88   | 003.88 |
| 3.03.2020 10:10 | 0001 000190 | 0030.00      |            |        |
| 4/03/2020 15-36 | 0003 001022 | 0047.52 0833 | 2 17,50    | 017,5  |

Otra forma más sencilla de corregir los kilómetros es hacerlos coincidir con los del próximo repostaje. El consumo se calculará durante el próximo repostaje con la suma de los litros distribuidos en los dos repostajes.

|                  | 000         | Cambiar n* v | ehículo: | 0000   |
|------------------|-------------|--------------|----------|--------|
| Fecha y Hora     | Cond. Km    | Litros Viaje | Km/l     | I/H    |
| 12/02/2020 10-32 | 0002 000224 | 0025.25 0098 | 003.88   | 003.88 |
| 03.03.2020 10:10 | 0001 001022 | 0030.00 0798 | 26,6     | 0,037  |
| 04/03/2020 15-36 | 0003 001022 | 0047.52      | 10,29    | 010,2  |

Al hacer clic en el botón "Guardar", las modificaciones se guardan en el archivo.

Dejamos los "informes de transacciones" para ver el último pero no menos importante procedimiento para completar la descripción de las funciones principales.

Los informes que hemos visto hasta ahora son difíciles de leer porque, como identificación del vehículo, solo tenemos un número correspondiente a el TAG utilizado.

Por lo tanto, es necesario crear una tabla con la matrícula y la descripción de los vehículos y asociarla con el número TAG para mejorar el análisis de los informes.

Para modificar la base de datos del vehículo, haga clic en el botón "Vehículos" en el menú principal del software. Se abrirá la siguiente ventana y le permitirá codificar la información deseada.

| 🐓 Dato:    | s de vehículos              |                    |      |   |       | × |
|------------|-----------------------------|--------------------|------|---|-------|---|
| Número     | Descripción                 | Grupo              | TAGN | * | x     | * |
| 0001       | Volkswagen Passat WN C 6001 | ENTWICKLUNG        | 0001 |   |       |   |
| 0003       | Forklift in Warehouse       | STRATEGIC PURCHASE | 0003 | * |       |   |
| 0005       | Volkswagen Tiguan WN C 1234 | SALES              | 0005 |   |       |   |
|            |                             |                    |      |   |       | E |
| <b>→</b> N | uevo 🕂 Cancelar 🖉 Guardar   | 🔁 Lista            |      | × | Salir |   |
| •          |                             | III                |      |   |       | ► |

Al principio, la base de datos del vehículo siempre está vacía. Haga clic en el botón "Nuevo" y el primer vehículo de nuestra tabla se creará con el número 1. Ingrese los datos del vehículo en la columna "Descripción (\* inicio de cuenta por hora)".

IMPORTANTE: Al insertar un asterisco \* en la columna, el programa asume que el vehículo no tiene un odómetro sino un medidor de horas, por lo tanto, en el informe de consumo promedio, el consumo se indicará con el informe de litros / horas en lugar de km / litro.

La columna "X" contiene un filtro rápido para dividir los vehículos en 2 categorías, las marcadas y las que no. En los archivos históricos, es posible filtrar los suministros marcados, por ejemplo, dividir los vehículos.

La columna "NCard" es para la compatibilidad del archivo del vehículo con otros dispositivos,

# 12. Modo de usuario

#### 12.1. Uso de la unidad CM20

#### 12.1.1. Panel de la unidad de usuario

Para encender la unidad de control, coloque el interruptor automático / manual en la posición AUTO.

El siguiente mensaje aparece en la pantalla durante unos segundos:

#### FuelMan 2.3

#### Cod.Mac. 0000-01

La primera línea indica la versión de software de la unidad de control (firmware). Este manual se refiere a la versión indicada al comienzo de este manual.

El código de máquina identifica el código de usuario. Todos los administradores de combustible con este código pueden activar el reabastecimiento de combustible con una insignia programada con el mismo código, incluso los códigos de conductor generados aleatoriamente son los mismos en 2 administradores de combustible con el mismo código Mac.

El número de la bomba (después de -) identifica la numeración de la bomba para múltiples sitios, la numeración predeterminada de la bomba es 1.

La primera línea indica la versión de software de la unidad de control (firmware). Este manual se refiere a la versión indicada al comienzo de este manual.

El código de máquina identifica el código de usuario. Todos los administradores de combustible con este código pueden activar el reabastecimiento de combustible con una insignia programada con el mismo código, incluso los códigos de conductor generados aleatoriamente son los mismos en 2 administradores de combustible con el mismo código Mac.

El número de la bomba (después de -) identifica la numeración de la bomba para múltiples sitios, la numeración predeterminada de la bomba es 1.

Unos segundos después de encender, la pantalla muestra el mensaje:

#### Acercate TAG

#### 01-01-2013 08:00

En este momento, la bomba controlada está apagada, para repostar, se debe presentar una placa al lector.

Presione el botón electrónico de la bomba.

para visualizar el totalizador

#### TOTALIZADOR BOMBA

0000000.00

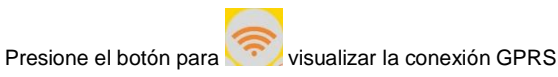

| ŕ | Presione el botón | (And | para visualizar el nivel de existencia | s |
|---|-------------------|------|----------------------------------------|---|
| 6 |                   |      |                                        |   |

Nivel de tanquel:

1234.00

(morecu)

Litros:

0000.00

Presione el botón

12.1.2. Mensajes de error durante el reabastecimiento

para visualizar el estado del medidor

#### TAG MAS CERCA

El TAG no está funcionando o se ha acercado demasiado lentamente o no lo suficiente - repetir la operación.

#### 1er TAG conductor

El TAG del vehículo se presentó antes que el del conductor. El TAG conductor, en modo de doble distintivo, debe presentarse primero

#### **BB-IO ERROR**

La conexión en la línea RS485 de la CPU con la tarjeta de E / S se interrumpe, verifique el cable de conexión.

#### TAG BLOQUEADO

La placa ha sido bloqueada por el administrador y, por lo tanto, está inactiva..

#### Entrada erronea

El código del conductor ingresado es incorrecto. En cada intento de inserción, el mensaje de error aumenta la espera para limitar los intentos de adivinar el código.

#### 12.1.3. Fin del repostaje y transmisión

El CM20 interrumpe el acceso al repostaje cuando:

• Han transcurrido 20 segundos (predeterminado) desde que se detuvo el flujo de combustible (consulte Duración en segundos después de que finaliza el repostaje). El tiempo comienza, por ejemplo, cuando se activa la pistola dispensadora automática, si el operador no reinicia el procedimiento de llenado, se interrumpe el reabastecimiento.

 Han transcurrido 60 segundos (por defecto) desde que apareció la palabra "Repostar bomba: 01" en la pantalla y no se inició el reabastecimiento de combustible (consulte Tiempo en segundos para iniciar el reabastecimiento de combustible).

• La boquilla se colocó en su soporte y se abrió el contacto del soporte de la boquilla.

- Se ha alcanzado el número máximo de litros permitidos.
- Una caída de voltaje ha apagado el controlador.

Al final del reabastecimiento de combustible, se almacena y, para las versiones con módem GPRS (OnLine), reabastecimiento de combustible se transmite al servidor. La transmisión se realiza a través de una llamada GPRS a través del operador telefónico elegido, la pantalla muestra el mensaje:

#### CONEX: A INTERNET

Si hay un problema al conectarse al servidor, aparece el siguiente mensaje en la pantalla:

#### CONEXION ERROR

y el reabastecimiento de combustible permanece almacenado en la memoria del CM20, se retransmitirá al final de la próxima entrega.

Los posibles mensajes de error son los siguientes:

· SimNoIns: la tarjeta SIM del teléfono no está insertada o no está insertada correctamente.

· PinError: elimine el código PIN de la tarjeta SIM

• RifNoIns: espera la transmisión de datos en el búfer del módulo GPRS

· NoGprs: no hay señal GPRS, esto debería ser un problema temporal para el operador telefónico o la tarjeta SIM no está activada GPRS

• NoSignal: no hay suficiente señal desde la antena, conecte una antena externa o reubique el sistema.

• NORISP: el módulo GPRS no responde. Espere 5 minutos e intente nuevamente, si no, verifique la conexión.

Cuando un suministro no se puede transmitir, permanece en la memoria, al final de la próxima entrega, el CM20 intentará retransmitirlo; Si durante un período prolongado no es posible transmitir los suministros, una vez que se restablezca la conexión, los suministros se transmitirán a una frecuencia de 1 por minuto.

#### 12.1.4. Mensajes del modulo en línea

El módulo OnLine es capaz de ver el estado de la conexión GPRS en la pantalla CM20, para ver los mensajes del módulo

GPRS presione el botón

Cuando el módulo está conectado correctamente a la red GSM / GPRS, el mensaje aparece en la pantalla

## **VODAFONE IT**

# >>>> GPRS 10:00

En otras condiciones y al inicio, pueden aparecer los siguientes mensajes:

Togliere cod.PIN

La tarjeta SIM está esperando la entrada del código PIN, el código PIN debe estar desactivado.

| Togliere cod.PUK | La tarjeta SIM espera la entrada del<br>código PUK, el código PUK debe<br>estar desactivado |  |  |  |  |
|------------------|---------------------------------------------------------------------------------------------|--|--|--|--|
| NonRegistrato    | La tarjeta SIM no se registra con el operador, verifique la tarjeta SIM                     |  |  |  |  |
| Registrato       | SIM está registrado                                                                         |  |  |  |  |
| Registrazione    | Registro de SIM en progreso                                                                 |  |  |  |  |
| NoAutorizzato    | SIM no está activo                                                                          |  |  |  |  |
| Errore           | El módulo GPRS no se comunica con la CPU                                                    |  |  |  |  |
| InRoaming        | SIM está registrado en Roaming                                                              |  |  |  |  |
| RicercaAPN       | Registro de la conexión a Internet en curso                                                 |  |  |  |  |
| OnLine !!!       | Registro de Internet completado                                                             |  |  |  |  |
| SIM non inserita | La SIM está insertada incorrectamente                                                       |  |  |  |  |
| AGGIORN.FIRMWARE | Actualización de software de<br>Internet en progreso                                        |  |  |  |  |
| Aggiornamento OK | Actualización de software de<br>Internet completada con éxito                               |  |  |  |  |
| AggiornamentoERR | Actualización de software de<br>Internet perdida                                            |  |  |  |  |
| Scrittura FLASH  | Actualización del software Internet<br>en curso, no desconecte el módulo                    |  |  |  |  |
| Ricezione rifo   | El CM20 transfiere el reabastecimiento de combustible al módulo GPRS                        |  |  |  |  |
| Colleg. Internet | El módulo OnLine está enviando suministros al servidor                                      |  |  |  |  |

#### 12.1.5. Tarjeta MASTER

La tarjeta MASTER le permite al administrador realizar varias operaciones en el CM20: obtener informes sobre el reabastecimiento de combustible, actualizar las existencias de tanques, desactivar tarjetas, modificar ciertos temporizadores y ciertos parámetros operativos, y transferir la lista de códigos de controladores reabastecidos.

Acerca la tarjeta del programa al símbolo

#### MASTER TAG

#### **INFORMES**

Las reglas para la navegación son las siguientes:

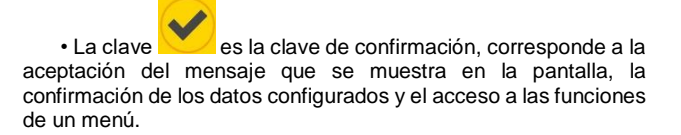

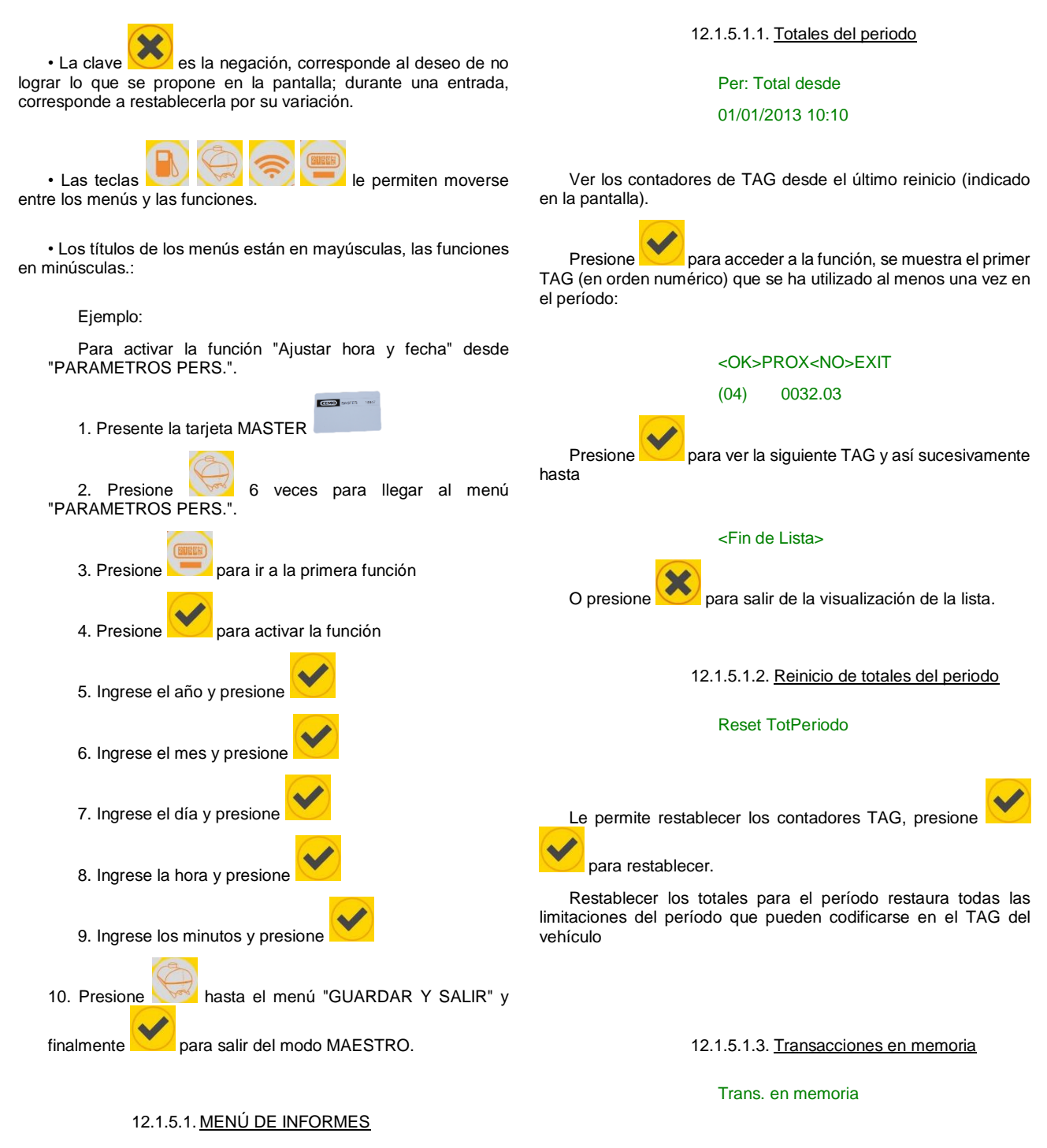

El menú INFORMES permite la visualización en la pantalla CM20 de los datos almacenados en el sistema y el restablecimiento de los totalizadores para cada TAG.

**INFORMES** 

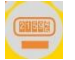

Le permite ver en la pantalla todo el reabastecimiento de combustible realizado desde el último reinicio.

El reinicio se realiza automáticamente cuando se establece la función de Servicios OnLine, o cuando el reabastecimiento de combustible se descarga con la tarjeta DATA de descarga de DATOS o cuando la función de reinicio de memoria de operaciones los reinicia.

Presione el botón 💙 para activar la función.

(0)Todo

#### Vehiculo no. \_

Es posible ver el reabastecimiento de combustible de un solo vehículo o de todos.

Ingrese el número de vehículo o 0 para verlos todos presione

# 13/09 21:18->617 L0100 123456 001

- 13/09 21:18 fecha y hora 617 vehiculo numero L0100 litros bombeados
- 123456 Km o hora
- 001 conductor

Use las teclas para ver los registros hasta llegar a la siguiente pantalla:

#### <Fin de Lista>

#### 12.1.5.1.4. Restablecer memoria de transacciones

#### Res. mem.trans.

Borra la memoria de energía al final del período seleccionado.

Esta función solo es visible cuando el servicio OnLine no está activo

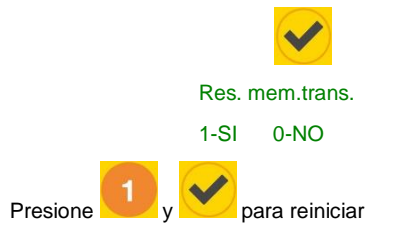

12.1.5.1.5. Recuperar memoria de transacciones

#### Recup.de memoria

Recupere la memoria de transacciones si se restableció por error.

Esta función solo es visible cuando el servicio OnLine no está

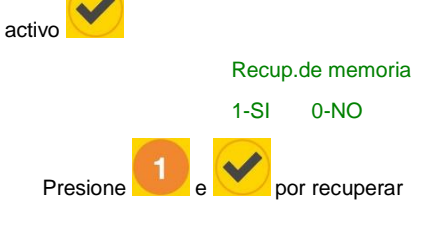

#### 12.1.5.2. Menú de tanques

El menú del tanque le permite registrar las operaciones de carga del tanque, establecer el nivel de control de stock y ajustar el totalizador electrónico.

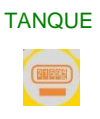

#### 12.1.5.2.1. Correcciones de nivel

# Cambiar nivel

# (9000)

Le permite definir la cantidad de producto en un tanque. El stock se reducirá con cada entrega por la cantidad de litros distribuidos.

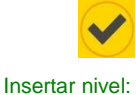

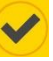

Introduce el número de litros en el tanque y pulse

La función no está activa si el módulo GPRS (OnLine) está presente o si la sonda de nivel está presente.

Nota: el stock no se transmite al software, el software calcula el stock a partir de los consumibles descargados

# 12.1.5.2.2. Existencias minimas

#### Alarma stock min.

# (0)

Le permite establecer un nivel de alarma en el stock del tanque; Al llegar a este nivel, el operador será notificado durante el reabastecimiento de combustible con un mensaje en la pantalla del administrador de combustible

#### Ins. Min Stock

Ingrese el número de litros desde el cual activar la señal y

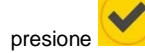

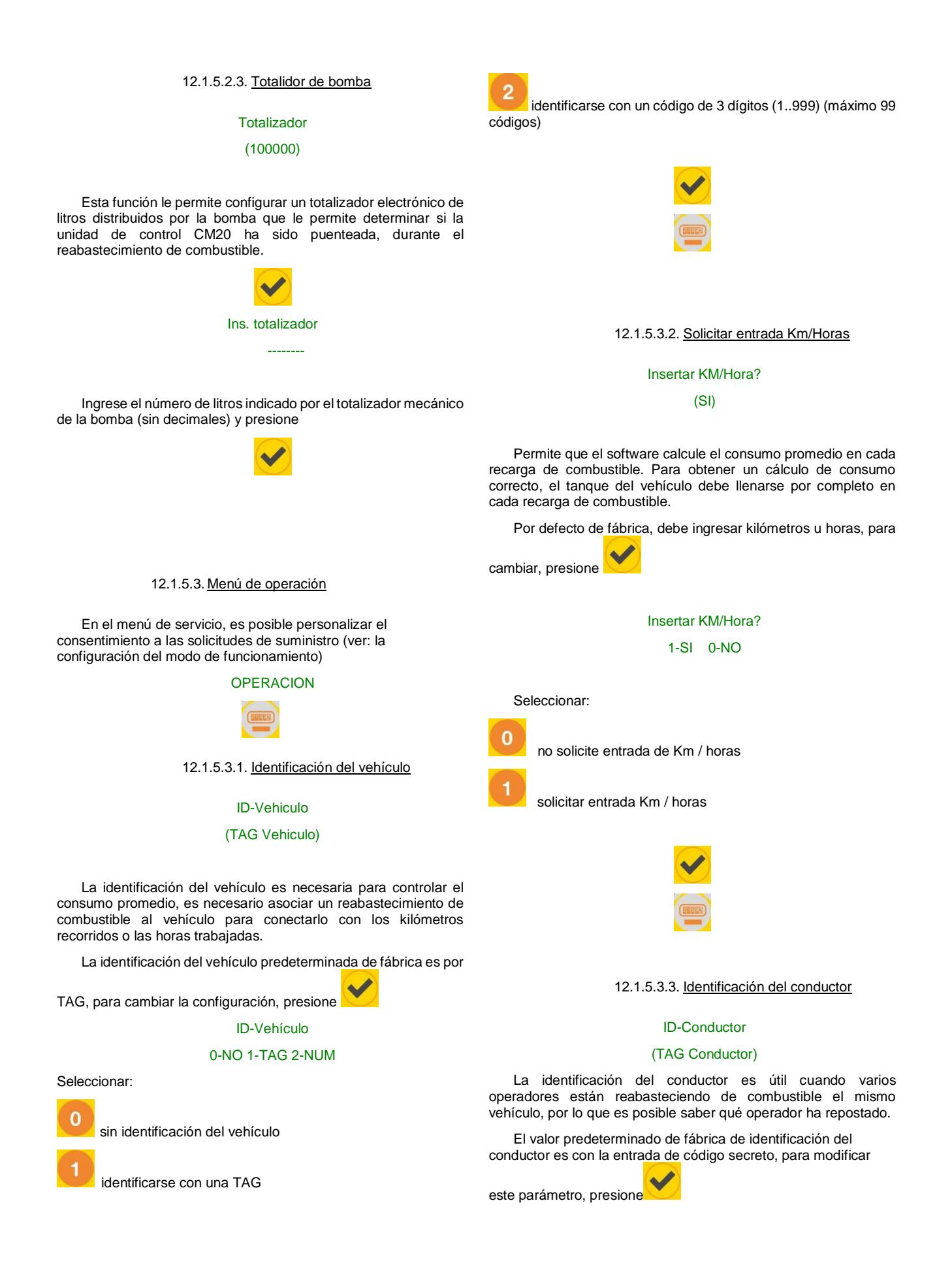

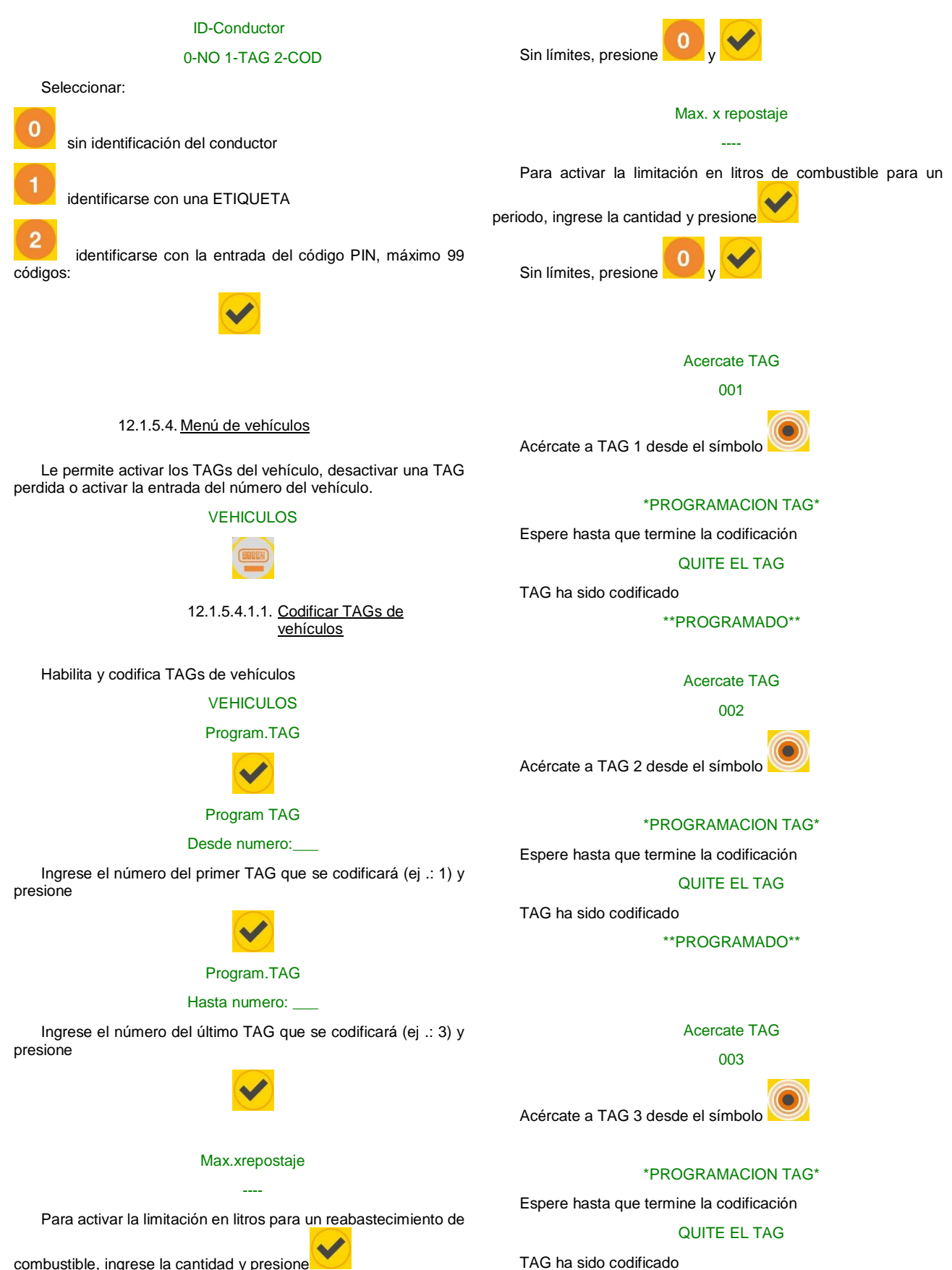

combustible, ingrese la cantidad y presione

18

\*\*PROGRAMADO\*\*

#### 12.1.5.4.5. Desbloquear todos los vehículos

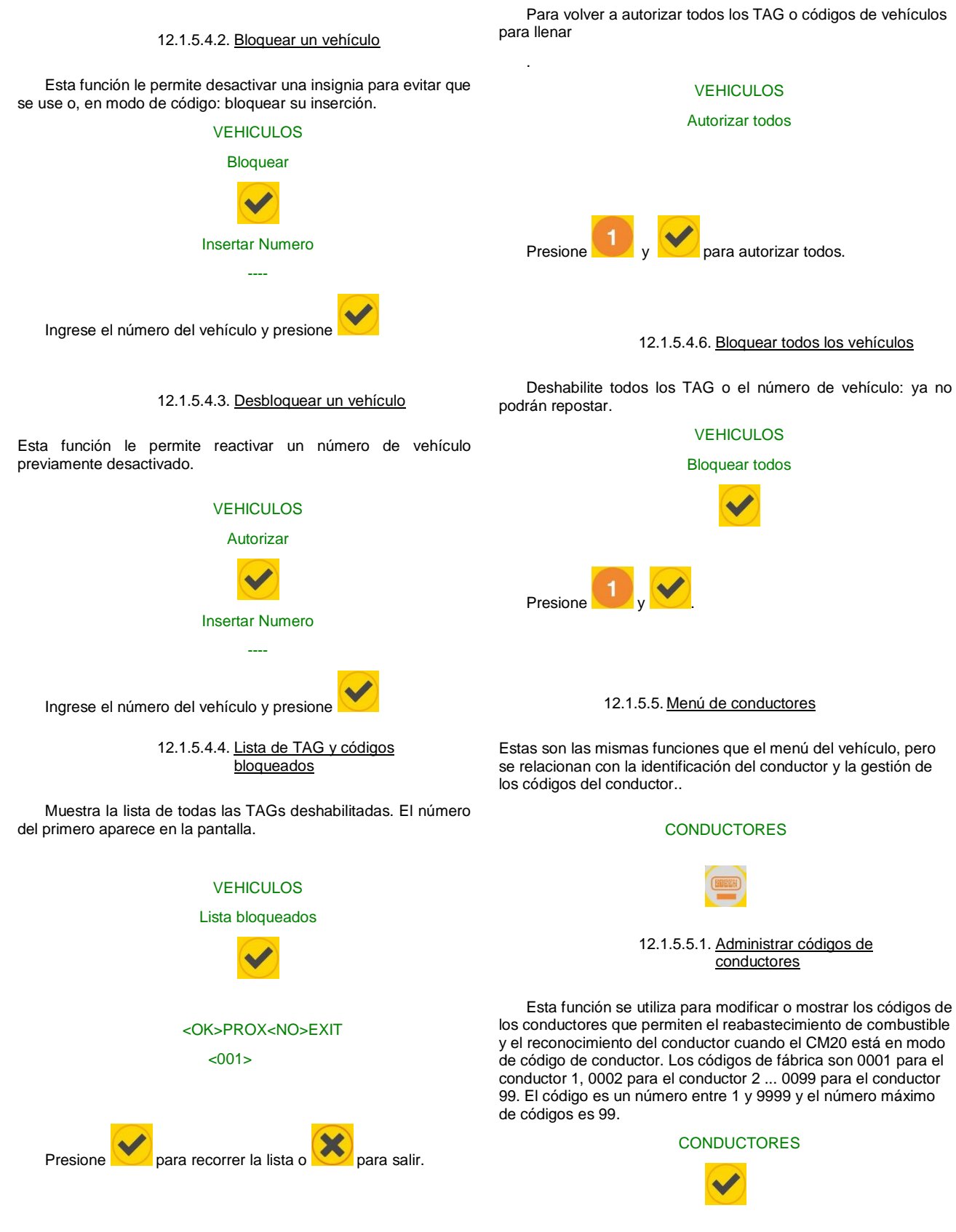

15.1.5.5.2. Lista, modificar los códigos de

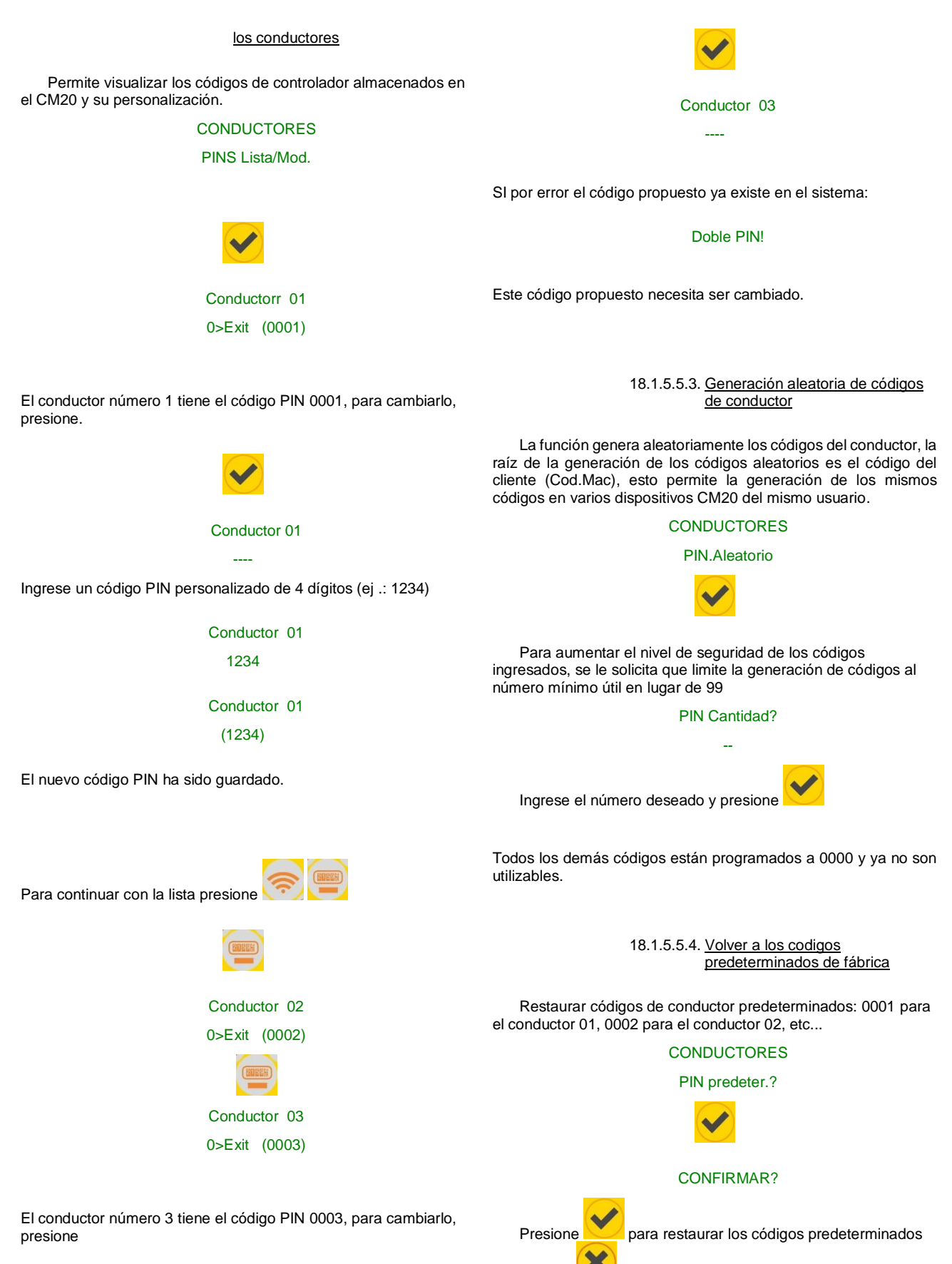

de fábrica o 🔛 para cancelar.

18.1.5.5.5. Codificar un TAG conductor

Le permite activar y codificar TAGs de conductores

# CONDUCTOR

#### Program. TAG

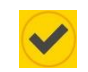

#### Program. TAG

#### Desde numero:\_\_

Ingrese el número del primer TAG que se codificará (ej .: 100) y presione

# Program. TAG

# Hasta numero: \_\_\_\_

Ingrese el número de la primera TAG a codificar (ej .: 102) y presione

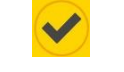

# Acercate TAG no

100

Acercarte a TAG 100 al símbolo

#### \*PROGRAMACION TAG\*

Espere hasta que termine la codificación QUITE EL TAG

TAG ha sido codificado

\*\*PROGRAMADO\*\*

# Acercate TAG no

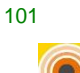

Acercarte a TAG 101 al símbolo

### \*PROGRAMACION TAG\*

Espere hasta que termine la codificación

#### QUITE EL TAG

TAG ha sido codificado

\*\*PROGRAMADO\*\*

## Acercate TAG no

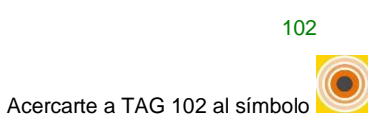

#### \*PROGRAMACION TAG\*

Espere hasta que termine la codificación

QUITE EL TAG

TAG ha sido codificado

#### \*\*PROGRAMADO\*\*

#### 18.1.5.5.6. Bloquear un conductor

Esta función le permite desactivar un TAG para evitar que se use.

# CONDUCTORES

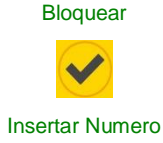

Ingrese el número de TAG y presione

.

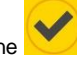

#### 18.1.5.5.7. Desbloquear un conducitor

Esta función le permite reactivar una insignia de controlador previamente deshabilitada

#### CONDUCTORES

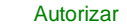

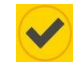

Insertar Numero

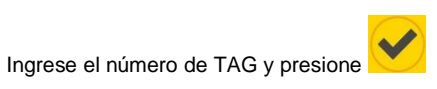

18.1.5.5.8. <u>Listar TAGs de conductor</u> <u>bloqueadas</u>

Muestra la lista de todos los TAG de controladores deshabilitados. El número del primer TAG deshabilitado aparece en la pantalla.

# CONDUCTORES

#### Lista bloqueados

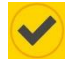

21

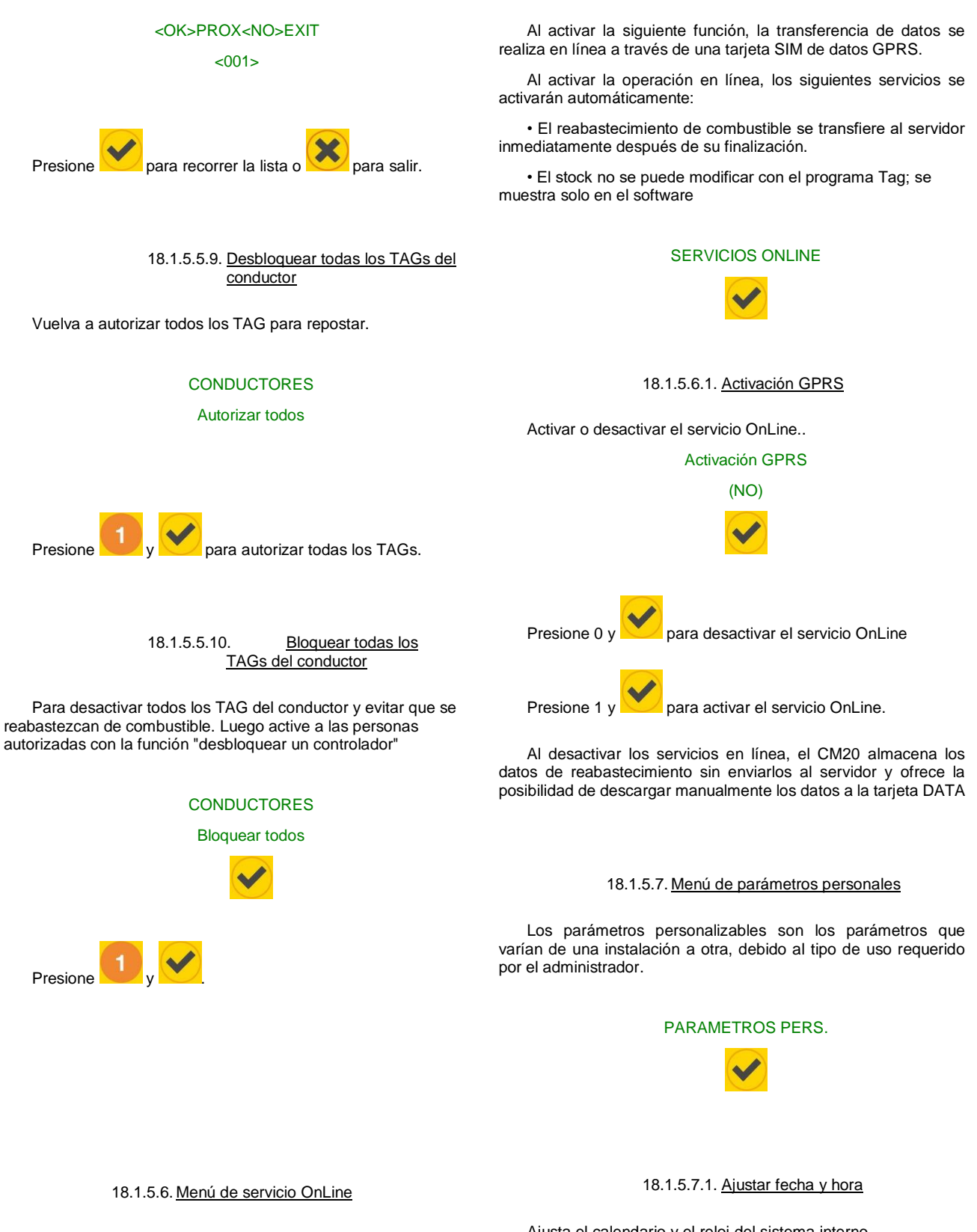

Para desactivar todos los TAG del conductor y evitar que se reabastezcan de combustible. A continuación, active a las personas autorizadas con la función "desbloquear un controlador". En este menú, es posible informar a la unidad de control CM20 que el módulo GPRS (OnLine) está conectado para la transferencia de

datos.

Ajusta el calendario y el reloj del sistema interno..

Conf. hora/fecha

23-09-2013 20:07

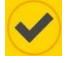

Inserte los siguientes parámetros en secuencia y presione:

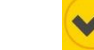

Insertar año

- Insertar mes
- Insertar día
- Insertar hora (0-23)
- Insertar minutos

#### 18.1.5.7.2. <u>Tiempo de espere Inicial en</u> <u>segundos</u>

Le permite variar el número de segundos entre la activación del reabastecimiento de combustible y el inicio real del mismo. Si el reabastecimiento de combustible no comienza dentro de este tiempo, el CM20 desconecta la bomba, obligando al conductor a repetir el procedimiento. Por defecto, está preestablecido a 60 segundos.

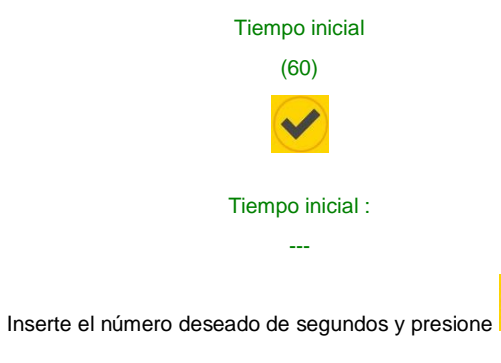

#### 18.1.5.7.3. <u>Tiempo de espera de pulso</u> <u>faltante en segundos</u>

Le permite variar la cantidad de segundos entre la activación de la boquilla y el llenado. Si el llenado no comienza en poco tiempo, el CM20 considera que el repostaje ha finalizado y desconecta la bomba. Por defecto, está preestablecido a 20 segundos.

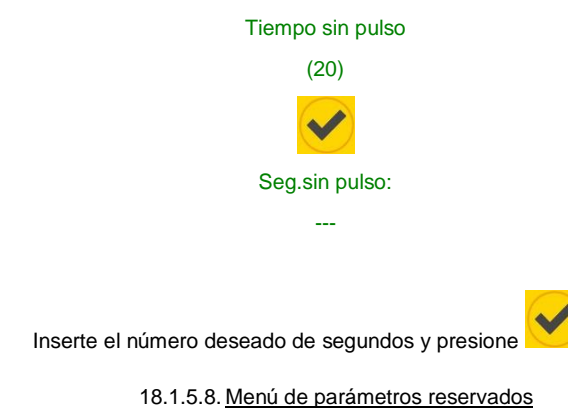

El menú de parámetros reservados es para uso exclusivo del instalador, contiene los parámetros de conexión con la bomba. Las funciones están protegidas por una contraseña inicial para evitar que el administrador de instalación comprometa el sistema por error.

Param. instalador

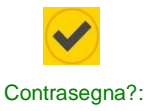

Ingrese la contraseña del instalador y presione

#### 18.1.5.8.1. Numeración de la bomba

#### Numero bomba

Le permite personalizar la numeración que se asignará a cada bomba, para reconocerlos en un sistema de bombas múltiples.

Los suministros transferidos a la PC estarán asociados con la bomba utilizada.

#### 18.1.5.8.2. Indicador de nivel

#### Sonda nivel

Permite la gestión de nivel en tiempo real en el tanque a través de una sonda conectada al módulo de medición.

18.1.5.8.3. Pulso por litro - calibración

# Pulse x unidad

Indica el número de pulsos / litro transmitidos por los codificadores.

PRECAUCIÓN: (si el codificador se reemplaza por un tipo diferente):

- Antes de cambiar el número de pulsos / litro, descargue los datos de la computadora personal.
- Después de modificar el número de pulsos / litro, pruebe la precisión de los datos configurados con reabastecimiento de combustible.

#### Calibración bomba

La calibración automática se activa de acuerdo con el último reabastecimiento de combustible, para disminuir el valor de los

litros dispensados presione y para aumentar su valor

presione U. Cada vez que presiona las teclas, los pulsos de

• •

<sup>18.1.5.8.4. &</sup>lt;u>Calibración automática de la</u> bomba

litro aumentan o disminuyen en 0.1; Si el reabastecimiento de combustible es de unos pocos litros, es posible ver ningún cambio presionando un botón porque solo se muestran 2 decimales. Para obtener una excelente calibración, es necesario dispensar al menos 20 litros al caudal máximo, evitando copias de relleno, para aumentar la precisión del medidor.

18.1.5.8.5. <u>Restablecer memoria de</u> transacciones

Res. trans.mem.

Borra completamente la memoria de transacciones.

 $\triangle$ 

Todos los repostajes en la memoria, incluso si no se descargan y guardan en la PC, se eliminarán y perderán

#### 18.1.5.8.6. Modificar el código de máquina (Cod.Mac)

#### Cambiar no. cli.

Le permite modificar el código de máquina CM20 para asignarlo a un nuevo usuario o para alinear el código de máquina con el de otros CM20 del mismo cliente.

#### 18.1.5.8.7. Modificar el Segundo código de cliente

# No. cliente seg.

Permite la compatibilidad de TAG codificados para otros dispositivos, si el mismo cliente tiene otros equipos suministrados por el fabricante. El CM20 aceptará ambos TAG con el código de máquina de este dispositivo y el de dispositivos compatibles.

Compruebe que no hay TAGs etiquetados con el mismo número en los diferentes dispositivos

Los TAG codificados por este dispositivo no funcionarán en otros de una familia diferente..

# 19. Software CM20

#### 19.1. Introducción

El software permite la gestión de los datos de suministro almacenados por el equipo CM20. Le permite ingresar datos del vehículo y del conductor, crear informes sobre el consumo promedio y los litros distribuidos y permite descargar los datos.

#### 16.2. Pantalla principal

Para iniciar el programa, haga clic en el icono en el escritorio de la PC

| CM20 Windows Client r.01.13.14 (1059) gilson-WNL0014 |                           |    |
|------------------------------------------------------|---------------------------|----|
|                                                      | )                         | 1  |
| CEMO                                                 | Lire la carte DATA        | 2  |
| . 📹                                                  | Dernières infos reçues    | 3  |
|                                                      | Rapports sur transactions | 4  |
|                                                      | Véhicules                 | 5  |
| CM 20                                                | Chauffeurs                | 6  |
|                                                      | Citernes                  | 7  |
| Nouv. données internet                               | Programmer les badges     | \$ |
|                                                      |                           |    |
|                                                      |                           | g  |

- 1. Seleccione su idioma preferido
- 2. Lea la tarjeta DATA de descarga de DATOS
- 3. Ver los últimos datos descargados
- 4. Informes de transacciones e informes de promedios de consumo.
- 5. Base de datos de vehículos y grupos de membresía.
- 6. Base de datos de confductores
- 7. Existencias en tanques y sondas de nivel.
- 8. Programación de TAGs
- 9. Botón para descargar datos de Internet

# 16.3. Base de datos

Los datos personales permiten asociar el número TAG, la entrada del número del vehículo o el código del conductor con una descripción para mejorar la legibilidad e interpretación de los informes.

#### 16.3.1. Base de datos de conductores

El número de conductor debe corresponder con el número de TAG que se le entregará o con el número asociado con el código del conductor en el programa.

|                                                    | Conductores |      |          |    |
|----------------------------------------------------|-------------|------|----------|----|
| Haga clic en el botón<br>la base de datos de condu | ctores.     | para | ingresar | en |

|               | Descripción                 | Grupo              | TAGN | ×       | - |
|---------------|-----------------------------|--------------------|------|---------|---|
| 01            | Bernard Gilson              | ENTWICKLUNG        | 0001 |         |   |
| 002           | Frau Goedel                 | STRATEGIC PURCHASE | 0002 |         |   |
| 003           | Patrick Vorrath             | ENTWICKLUNG        | 0003 |         |   |
| 005           | Daniel Bubeck               | SALES EXPORT       | 0005 |         |   |
| 006           | Eberhard Manz               | SALES EXPORT       | 0006 |         |   |
|               |                             |                    |      |         |   |
| <b>&gt;</b> 1 | luevo 🛔 Cancelar 🖉 Guardar  | 」 說 Lista          |      | 🗙 Salir | - |
| <b>&gt;</b>   | luevo 🗄 🗄 Cancelar 🖉 Guarda | 予 Lista            |      | 🗙 Salir |   |

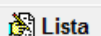

El botón Lista abre una ventana de informe que muestra la lista de los diferentes controladores que ya están presentes en la base de datos.

| Ventana de informe                                                                                                    |   |
|----------------------------------------------------------------------------------------------------|---|
| a 🛤 🖉 🎘                                                                                                    |   |
| CM20 Windows Client r.01.13.14 -                                                                                                    | ^ |
| 0005 Bernerd Gilsen ENTRICULUNG (0001)<br>0003 Part Lek Vorseth ENTRICELUNG (0001)<br>0003 Part Lek Vorseth ENTRICELUNG (0003)<br>0006 Eberhard Menz SALES EDOOKT (0006) |   |
|                                                                                                    |   |
| <                                                                                                    |   |

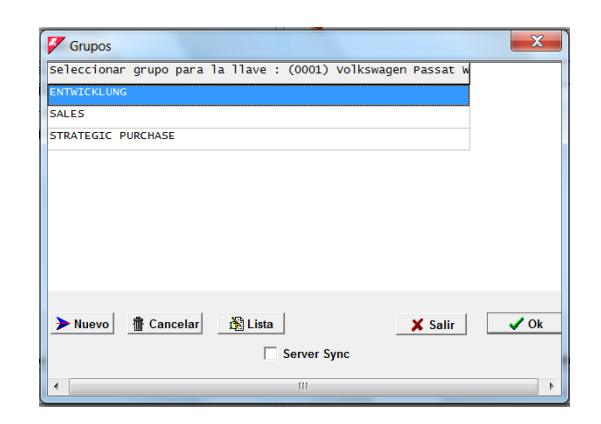

Haga doble clic o presione OK en el nombre de un grupo para asociarlo con el vehículo.

# 16.3.2. Base de datos de vehículos

El número de vehículo debe corresponder con el número de vehículo del TAG de identificación que se le entregará y / o con el número de vehículo ingresado por el operador.

|                            | Vehículos |               |
|----------------------------|-----------|---------------|
| Haga clic en el botón      |           | para ingresar |
| en la base de datos de vel | nículos.  |               |

| Dato  | s de vehículos              |                    |      |   |         |   |
|-------|-----------------------------|--------------------|------|---|---------|---|
| úmero | Descripción                 | Grupo              | TAGN | * | ×       |   |
| 001   | Volkswagen Passat WN C 6001 | ENTWICKLUNG        | 0001 |   |         |   |
| 003   | Forklift in Warehouse       | STRATEGIC PURCHASE | 0003 | ٠ |         |   |
| 005   | Volkswagen Tiguan WN C 1234 | SALES              | 0005 |   |         |   |
|       |                             |                    |      |   |         |   |
|       | luevo 👫 Cancelar 🖉 Guardar  | Lista              |      |   | 🕻 Salir | 1 |

Haga clic en Pluevo para insertar un nuevo vehículo.

En la columna "\*", la adición de un asterisco indica al programa que debe promediar el consumo en litros / hora en lugar de km / litro.

Los vehículos se pueden agrupar, en los informes, será posible filtrar los suministros para uno de los grupos insertados. Para insertar los grupos de membresía, haga clic en el cuadro Grupo que pertenece a un vehículo, inserte todos los grupos de membresía. El botón abre una ventana de informe que muestra la lista de los diferentes vehículos que ya están presentes en la base de datos. opens a report window showing the list of the different vehicles already present in the database

| Ventana de informe                      |    |
|-----------------------------------------|----|
| a 🛤 🚾 🥕                                 |    |
| M20 Windows Client r.01.13.14 -         |    |
| ista de base de datos: Grupos           |    |
| NTWICKLUNG<br>ALES<br>TRATEGIC PURCHASE |    |
|                                         |    |
|                                         |    |
|                                         |    |
|                                         |    |
|                                         |    |
|                                         |    |
|                                         |    |
|                                         |    |
|                                         |    |
|                                         |    |
|                                         |    |
|                                         |    |
| <                                       | Þ. |

#### 16.3.3. Producto en Tanque

En el análisis del consumo promedio y los litros entregados, es necesario diferenciar el tipo de producto entregado por las bombas, por ejemplo, para separar el consumo de diesel del de urea o aceite de motor. Para definir el tipo de producto en el

tanque, haga clic en el botón

Tanques

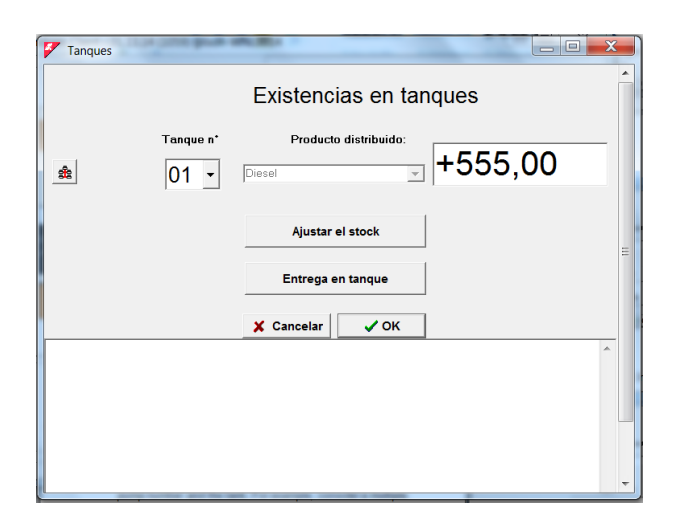

En primer lugar, es necesario informar al programa de la configuración del sistema, es decir, especificar la combinación entre el número de bomba y el tanque. Por ejemplo, considere un sistema múltiple que consta de 4 sistemas CM20:

• el primer CM20 conectado a la bomba 1 tirando del primer tanque de diesel

• el segundo CM20 conectado a la bomba 2 que está conectado al mismo tanque de diesel que el primer sistema.

• El tercer CM20 para la bomba 3 a otro tanque de diesel

• El cuarto CM20 para la bomba 4 toma líquido en un tanque Adblue.

Haga clic en el símbolo haga clic en "Sí" y seleccione la bomba 1,

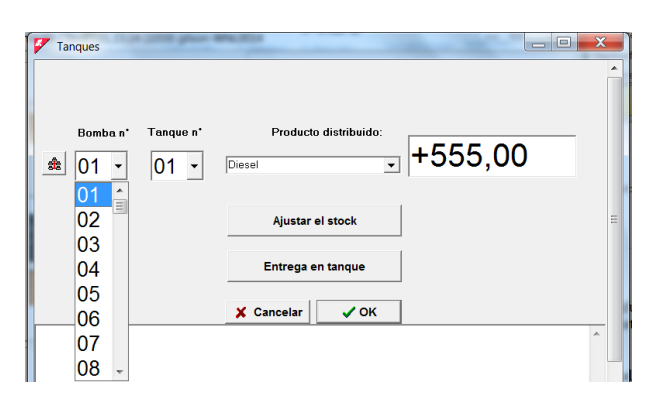

Asociar la bomba 1 al tanque 1 y al diesel,

Repita las operaciones idénticas para la bomba 2

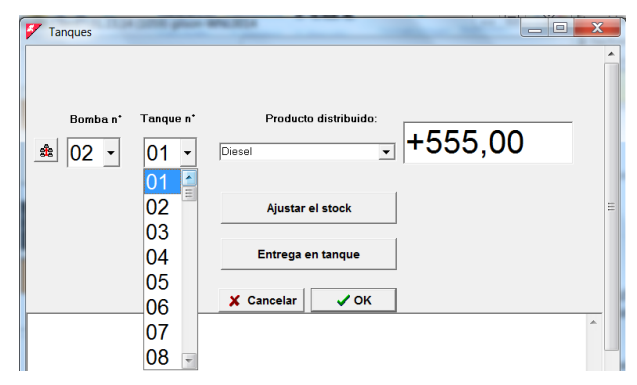

Luego, asocie la bomba 3 al tercer tanque que contiene diesel

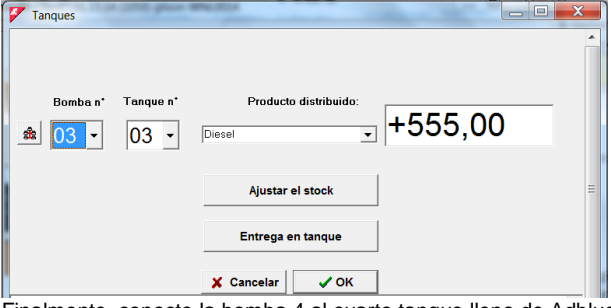

Finalmente, conecte la bomba 4 al cuarto tanque lleno de Adblue.

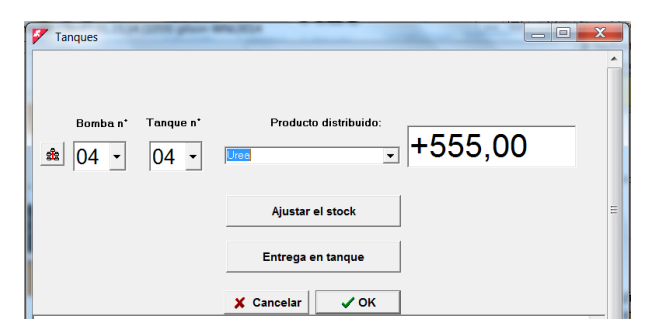

De ahora en adelante, es posible usar el filtro en el tipo de producto en los informes, y el reabastecimiento de combustible realizado en la bomba 1 y la bomba 2 disminuirá el valor del tanque 1 (2 bombas conectadas al mismo tanque), el tanque 2 no se actualiza porque no está conectado a ninguna bomba.

# 16.4. Ventana de informe

En la ventana de informe, todos los informes requeridos por el software se muestran en modo de texto; los informes se pueden imprimir o copiar en el portapapeles de Windows.

| <complex-block><text><text><text><text></text></text></text></text></complex-block>                                                                                                    | B 100                                                                                                    | nforme                                                                                                    |                                                                                                    | INFO                                                                                                    | RMES                                                                                                    |                                                                                                    |                                                                                                    |                                                                                                    |              |     |
|----------------------------------------------------------------------------------------------------|----------------------------------------------------------------------------------------------------|----------------------------------------------------------------------------------------------------|----------------------------------------------------------------------------------------------------|----------------------------------------------------------------------------------------------------|----------------------------------------------------------------------------------------------------|----------------------------------------------------------------------------------------------------|----------------------------------------------------------------------------------------------------|----------------------------------------------------------------------------------------------------|--------------|-----|
| Para imprimir, haga clic en       Image: state in the state in the st                        | - #                                                                                                    | <u>s</u> 🖉                                                                                                    | 53<br>53                                                                                                    |                                                                                                    |                                                                                                    |                                                                                                    |                                                                                                    |                                                                                                    |              |     |
| Image: the state state                | CM20 Windows C1                                                                                                    | ient r.01.13.                                                                                                    | 14 -                                                                                                    |                                                                                                    |                                                                                                    |                                                                                                    |                                                                                                    |                                                                                                    |              | ^   |
| <text><text><text><image/><image/></text></text></text>                                                                                                    | Histórico del<br>Fecha Mo<br>07/02/2020 15<br>07/02/2020 15<br>07/02/2020 15<br>07/02/2020 15<br>12/02/2020 05<br>12/02/2020 05<br>12/02/2020 15<br>12/02/2020 15<br>12/02/2020 15<br>12/02/2020 15<br>12/02/2020 15<br>12/02/2020 15<br>04/03/2020 15<br>Totales sumini<br>Bomba Litro<br>0999 00009<br>00009 | ss obtenidos<br>ray (vehícu)<br>127 0005<br>144 0005<br>151 0005<br>151 0005<br>151 0005<br>153 0005<br>153 0005<br>153 0005<br>153 0005<br>154 0005<br>154 0005<br>154 0005<br>155 0005<br>154 0005<br>155 0005<br>154 0005<br>154 0005<br>154 0005<br>155 0005<br>154 0005<br>155 0005<br>155 0005<br>155 0005<br>155 0005<br>155 0005<br>155 005<br>155 | desde 01.02.<br>0 Chófer<br>0001<br>0002<br>0002<br>000<br>0002<br>0002<br>0 | 2020 00:00<br>Km / H<br>00123<br>000124<br>000125<br>000026<br>000125<br>000026<br>000125<br>000125<br>000125<br>000123<br>000123<br>000123<br>000123<br>000123<br>000123<br>000123<br>000123<br>000123<br>000123<br>000124<br>000125<br>000125<br>000000<br>00000<br>000000<br>000000<br>000000<br>000000                                                                                           | hasta 31.<br>Lirros<br>0002.29<br>0002.36<br>0013.80<br>0013.80<br>0015.00<br>0015.00<br>0025.25<br>0016.10<br>0025.55<br>0016.10<br>0025.55<br>0016.10<br>0025.55<br>0016.10<br>0035.00<br>0047.52<br>taje)<br>stat NC 6<br>arehouse<br>guan WN C 1                                                                                                    | 03.2020 23:5<br>Bomba Bec 20 Volk<br>02 Volk<br>02 Volk<br>02 Volk<br>03 Volk<br>03 Volk<br>04 Volk<br>02 Volk<br>02 Volk                                                                                                    | 9<br>swagen Tiguan<br>wagen Tiguan<br>wagen Tiguan<br>wagen Tiguan<br>wagen Pisat<br>Tiguan<br>wagen Pisat<br>Tift in Wareho<br>wagen Pisat<br>Wareho Pisat<br>Wareho Pisat<br>Wareho Pisat<br>Wareho Pisat<br>Wareho Pisat                                                                                                    | N C 1234<br>N C 1234<br>N C 1234<br>N C 1234<br>N C 1234<br>N C 1234<br>N C 6001<br>See<br>See<br>See<br>N C 6001 | Þ            | -   |
| CM20 Windows Client       Image: Client in the international descende, presione CFRL + visionel client - v Pega:         Image: Client international descende, presione CFRL + visionel client - v Pega:       Image: Client - v Pega:         Image: Client international descende, presione CFRL + visionel client - v Pega:       Image: Client - v Pega:         Image: Client - v Pega:       Image: Client - v Pega:       Image: Client - v Pega:         Image: Client - v Pega:       Image: Client - v Pega:       Image: Client - v Pega:         Image: Client - v Pega:       Image: Client - v Pega:       Image: Client - v Pega:         Image: Client - v Pega:       Image: Client - v Pega:       Image: Client - v Pega:         Image: Client - v Pega:       Image: Client - v Pega:       Image: Client - v Pega:         Image: Client - v Pega:       Image: Client - v Pega:       Image: Client - v Pega:         Image: Client - v Pega:       Image: Client - v Pega:       Image: Client - v Pega:         Image: Client - v Pega:       Image: Client - v Pega:       Image: Client - v Pega:         Image: Client - v Pega:       Image: Client - v Pega:       Image: Client - v Pega:         Image: Client - v Pega:       Image: Client - v Pega:       Image: Client - v Pega:         Image: Client - v Pega:       Image: Client - v Pega:       Image: Client - v Pega:         Image: Client - v Pega:       Image: Client - v                                                                                                    | Para ir<br>Para o<br>CTRL + V                                                                                                    | nprimir,<br>copiar e<br>o «pega                                                                                                    | , haga<br>en otra<br>ar» en                                                                                                    | clic er<br>a aplic<br>la otra                                                                                                    | ación,                                                                                                    | y elija<br>haga<br>ación.                                                                                                    | la impro                                                                                                    | esora                                                                                                    | n y lu       | ego |
| CHILD UNITABLIER       CHILD UNITABLIER         E contentido de la ventana Informe se ha copiado en el portapapeles<br>para copiario en el programa deseado, presione CTRL + Y<br>o seleccione Editar -> Pegar         OK         Image: Child Unit of the seleccione CTRL + Y         Image: Child Unit of the seleccione Editar -> Pegar         Image: Child Unit of the seleccione Editar -> Pegar                                                                                                    |                                                                                                    | CM20 Wi                                                                                                    | ndows Clie                                                                                                    | nt va                                                                                                    |                                                                                                    | atura D                                                                                                    | omba llos enan                                                                                                    |                                                                                                    |              |     |
| Windowski       Obsamenti - Microsoft Word       Windowski         Determine Lington       Windowski       Beneficie       Antoin       Windowski         Vielde       Interneticien       Downerti - Microsoft Word       Windowski       Windowski         Vielde       Interneticien       Downerti - Microsoft Word       Windowski       Windowski         Vielde       Interneticien       Downerti - Microsoft Word       Windowski       Windowski         Vielde       Interneticien       Downerti - Vielde       Windowski       Windowski         Vielde       Interneticien       Downerti - Vielde       Windowski       Windowski         Vielde       Interneticien       Downerti - Vielde       Windowski       Windowski         Vielde       Interneticien       Downerti - Vielde       Vielde       Vielde         Vielde       Interneticien       Downerti - Vielde       Vielde       Vielde         Vielde       Interneticien       Downerti - Vielde       Vielde       Vielde       Vielde         Vielde       Vielde       Vielde       Vielde       Vielde       Vielde       Vielde       Vielde         Vielde       Vielde       Vielde       Vielde       Vielde       Vielde       Vielde       V                                                                                                    |                                                                                                    | El cont<br>Para co<br>o selec                                                                                                    | enido de la<br>opiarlo en e<br>cione Edita                                                                                                    | a ventana<br>el prograr<br>ar -> Pega                                                                                                    | Informe s<br>ma deseac<br>ar<br>OK                                                                                                    | e ha copiad<br>lo, presione                                                                                                    | do en el port.<br>e CTRL + V                                                                                                    | apapele                                                                                                    | 5            |     |
| Other and a finite of the sections       Zoom       Zoom       The section of the section of the sectin of the sectin of the sectin of the section of the sect                                          |                                                                                                    |                                                                                                    |                                                                                                    |                                                                                                    |                                                                                                    |                                                                                                    |                                                                                                    | _                                                                                                    |              |     |
| Winderson       Winderson                                                                                                    | Dates                                                                                                    | Start Einfügen                                                                                                    | Seitenlayout                                                                                                    | Verweise                                                                                                    | Ookument1 - I<br>Sendungen                                                                                                    | Uberprüfen                                                                                                    | Ansicht                                                                                                    | -                                                                                                    | (Hand) L     | a ( |
| Image: State of the state of the s       | Seiten- Voll                                                                                                    | Bild-<br>nodus Entwurf                                                                                                    | out 🗹 Lineal<br>ang 🛄 Gitterni<br>Naviga<br>Anz                                                                                                    | etzlinien<br>tionsbereich                                                                                                    | Q                                                                                                    | Eine Seite Zwei Seiten                                                                                                    | Reues Fenste                                                                                                    |                                                                                                    | mster Makros |     |
| Out winder (1ett 1.6.1.1.4*)         Withfield abs: damine the flat 2.0.0 Mink Net1 L.0.0.000 J Mink L.0.0.000 J Mink Net1 L.0.0.000 J Mink Net1 L.0.0.000 J Mink N                                         | layout Lesen<br>Doku                                                                                                    |                                                                                                    |                                                                                                    | eigen                                                                                                    | Zo                                                                                                    | Seitenbreite                                                                                                    | Teilen Fe                                                                                                    | ilii wea                                                                                                    | Makros       |     |
| Image: State 1, 5, 1, 1, 2, 1         Image: State 1, 5, 1, 1, 2, 1         Image: State 1, 5, 1, 1, 1, 1         Image: State 1, 5, 1, 1, 1, 1         Image: State 1, 5, 1, 1, 1, 1, 1, 1, 1, 1, 1, 1, 1, 1, 1,                                                                                                    | Layout Lesen<br>Dokur                                                                                                    | [·2···1···3]                                                                                                    | 1-1-1-2-1-3                                                                                                    | - 1 <u>-</u> 4 - 1 - 5 - 1                                                                                                    | Zc<br>:6:1:7:1:8                                                                                                    | Seitenbreite                                                                                                    | Teilen<br>Fe                                                                                                    | ilii wea<br>nster<br>15:1:16:7                                                                                    | Makros       | [   |
| Image: Section of the section of the section of t | Lesen<br>Doku                                                                                                    | <u>-218</u>                                                                                                    | 1.1.1.5.1.3                                                                                                    | - 1 - 4 - 1 - 5 - 1                                                                                                    | Zo<br>*6 : 1 · 7 · 1 · 8                                                                                                    | Seitenbreite                                                                                                    | Teilen<br>Fe                                                                                                    | 313 wee                                                                                                    | Makros       |     |
| First into 1       Worter: 229       Spenich (international)                                                                                                    | Lesen<br>Dokar                                                                                                    | -2-1-1-1-2<br>ou                                                                                                    | 1 - 1 - 2 - 1 - 3                                                                                                    | .01.15.14 -                                                                                                    | Zc                                                                                                    | Seitenbreite                                                                                                    | Feilen                                                                                                    | 313 wet<br>nster<br>+ 15 + 16 /                                                                                   | Makros       |     |
| Total B Lowerings por burtler       Bit Lives       Bit Lives                                                                                                    |                                                                                                    | -2-1-1-1-0<br>ou                                                                                                    | 20 window Client r.<br>Window Client r.<br>With Co dates dot<br>Window Mara 1<br>Propriore 1111                                                                                                    | .01.13.14 -<br>en1des des de 00.0<br>wantou 19 chtofar<br>0000 00000                                                                                                    | Zc<br>-6-1-7-1-8<br>-2.2020 00100 has<br>-2.2020 00100 has<br>-2.2020 0000 has<br>-2.2020 00000 has<br>-2.2020 00000 has<br>-2.2020 00000 has<br>-2.2020 00000 has<br>-2.2020 00000 has<br>-2.2020 00000 has<br>-2.2020 00000 has<br>-2.2020 00000 has<br>-2.2020 0000 has<br>-2.2020 0000 has<br>-2.2020 0000 has<br>-2.2020 0000 has<br>-2.2020 0000 has<br>-2.2020 0000 has<br>-2.2020 0000 has<br>-2.2020 0000 has<br>-2.2020 0000 has<br>-2.2020 0000 has<br>-2.2020 0000 has<br>-2.2020 0000 has<br>-2.2020 0000 has<br>-2.2020 00000 has<br>-2.2020 00000000000000000000000000000000                                                                                                    | Settenbreite     Com     Ca 3105.2020 23169     Trong Bonda Galar     Ca 3205.2020 23169     Trong Bonda Galar     Ca 20.00 2000 20169     Comod Company     Ca 20.00 2000 20169     Comod Company     Ca 20.00 20169     Comod Company     Ca 20.00 20169     Comod Company     Ca 20.00 20169     Comod Company     Ca 20.00 20169     Comod Company     Ca 20.00 20169     Comod Company     Ca 20.00 20169     Comod Company     Ca 20.00 20169     Comod Company     Ca 20.00 20169     Comod Company     Ca 20.00 20169     Comod Company     Ca 20169     Company     Ca 20169     Company     Ca 20                                                                                                    | Feilen<br>Feilen<br>Feilen<br>Feilen<br>Feilen<br>Feilen<br>Feilen<br>Feilen                                                                                                    | 113 wet<br>nster<br>1 15 1 16 7                                                                                   | Makros       |     |
| Selfe: 1 von 1         Worter: 229         Image: 229         Image: 229         Im                                                                                                    |                                                                                                    |                                                                                                    | 1 - 1 - 1 - 2 - 1 - 3<br>20 window Client r.<br>rstaterico decos des<br>40 window Client r.<br>10 window Client r.<br>10 win                                                                                                    | .01.13.14                                                                                                    | 2/2<br>-6.1.7.1.8<br>-2.3020 00/000 har<br>-2.3020 00/000 har<br>-2.3020 00/000 00<br>-2.3020 00/000 00<br>-2.3020 00/00000 00<br>-2.3020 00<br>-2.30200 00<br>-2.3020000000000000000000000000000000000                                | Selenbreite<br>com<br>9 1 20 1 20 1 2<br>1 2 1 2 2 1 2<br>1 2 1 2 2 1 2<br>1 2 1 2 2 1 2<br>1 2 1 2 2 1 2<br>1 2 1 2 2 1 2<br>1 2 1 2 2 1 2<br>1 2 1 2 1 2<br>1 2 1 2 1 2 1 2<br>1 2 1 2 1 2 1 2<br>1 2 1 2 1 2 1 2<br>1 2 1 2 1 2 1 2 1 2<br>1 2 1 2 1 2 1 2 1 2 1 2 1 2 1 2 1 2 1 2                                                                                                    | Tellen<br>Feinen<br>Feinen | ilil wer<br>nster<br>+ 15: + 16: ,                                                                                | Makros       |     |
| Seite: 1 von 1 Worter: 229 🕉 Spanisch (international)                                                                                                    |                                                                                                    |                                                                                                    | to window client r<br>to window client r<br>traterico acto do<br>traterico acto do<br>traterico a                                                                                                    | -01.13.14 -<br>-01.13.14 -<br>enda deck EL.0<br>-01.04.15.51<br>-01.13.14 -<br>enda deck EL.0<br>-0000<br>-0000<br>- | 22/<br>-671-8<br>-2.3020 00100 har<br>-0                                                                                                    | Ca E. 05. 2000 21 (m)<br>Ca E. 05. 2000 21 (m)<br>Ca E. 05. 2000 21 (m) | Telen<br>Fel<br>(1) 22 + 12 + 13 + 14<br>(1) 22 + 12 + 14<br>(1) 22 + 12 + 12 + 14<br>(1) 22 + 12 + 12 + 14<br>(1) 22 + 12 + 12 + 14<br>(1) 22 + 12 + 12 + 14<br>(1) 22 + 12 + 12 + 14<br>(1) 22 + 12 + 12 + 14<br>(1) 22 + 12 + 12 + 14<br>(1) 22 + 12 + 12 + 12 + 14<br>(1) 22 + 12 + 12 + 14<br>(1) 22 + 12 + 12 + 12 + 14<br>(1) 22 + 12 + 12 + 12 + 14<br>(1) 22 + 12 + 12 + 12 + 12 + 14<br>(1) 22 + 12 + 12 + 12 + 12 + 14<br>(1) 22 + 12 + 12 + 12 + 12 + 12 + 14<br>(1) 22 + 12 + 12 + 12 + 12 + 12 + 12 + 12                                                                                                    | ital wee                                                                                                    | Malros       |     |
|                                                                                                    | Lesse<br>Dolar<br>T<br>T<br>T<br>T<br>T<br>T<br>T<br>T<br>T<br>T<br>T<br>T<br>T<br>T<br>T<br>T<br>T<br>T<br>T                                                                                                    |                                                                                                    | 20 window Chiert c<br>restored a chiert c<br>restored a chiert c<br>restored a                                                                                                    |                                                                                                    | 21.000 00100 has<br>5.000 00100 has<br>5.000 000 has<br>5.000 000 has<br>5.0000 has<br>5.000 000 has<br>5.000 has<br>5.0000 has<br>5.000 has<br>5.000 has<br>5.0 | Settemborela           Com           Com     <                                                                                                    |                                                                                                    | ital wee                                                                                                    | Matros       |     |

Usando los 2 botones de símbolos de Word y Excel, es posible crear un archivo, abrirlo y modificarlo directamente en la aplicación elegida.

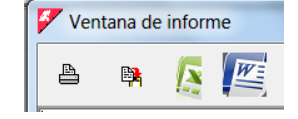

# 16.5. Carga de datos de transacciones.

El software CM20 adquiere el reabastecimiento de combustible de las unidades de control CM20 en la PC para el procesamiento y la preparación de informes.

#### 16.5.1. Carga de datos de transacciones OnLine

Con el servicio OnLine, los servidores descargan los datos que los recopilan a través de una llamada de Internet. Una vez descargados, los servidores que recopilan los datos los mantienen disponibles durante 90 días, para permitir al usuario sincronizar múltiples instalaciones del software. Por ejemplo, al instalar el software en la oficina y en el hogar, es posible adquirir los datos de abastecimiento de combustible en los dos programas (única limitación: no deben transcurrir más de 90 días entre las descargas en las distintas versiones de programas instaladas, los datos de reabastecimiento de combustible son eliminado después de 90 días desde la fecha de la primera descarga)

La adquisición de datos se realiza presionando la tecla

Nuevos internet datos

Para el correcto funcionamiento de OnLine, es necesario mantener activa la SIM M2m instalada en cada dispositivo CM20.

Unos segundos después de presionar la tecla, aparece el mensaje:

| CM10 Software                                   | ×       |
|-------------------------------------------------|---------|
| Descarga de datos completada. Transacciones car | gadas:2 |
| OK                                              |         |
|                                                 |         |

Este mensaje muestra cuántas transacciones nuevas se han descargado desde la última vez.

12.5.2. <u>Carga de datos de transacciones con RFID</u> (opción)

Para descargar los datos de reabastecimiento de combustible del CM20, se le debe presentar una tarjeta de DATOS. Luego, coloque la tarjeta que contiene los datos en el lector RFID conectado al puerto USB de la PC que contiene el software.

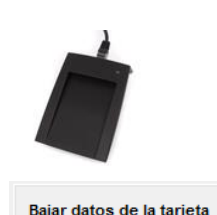

Haga clic en el botón

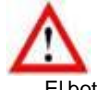

El botón de descarga de datos en la tarjeta DATA solo aparece cuando el lector RFID está conectado a la PC e instalado correctamente Los datos descargados se pueden verificar inmediatamente

últimos datos obtenidos

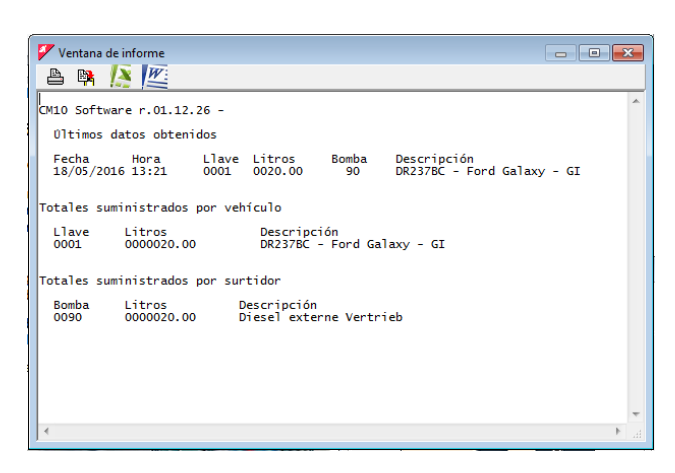

Una tarjeta DATA de descarga de DATOS contiene un máximo de 80 repostajes. Si el número de transacciones fue mayor en la memoria del CM20, aparece un mensaje después de la descarga pidiéndole que descargue los datos nuevamente.

# 12.6. Informes de transacciones

Todos los datos adquiridos, independientemente del modo de descarga de datos, se guardan en el archivo de transacciones, donde es posible realizar solicitudes de informes sobre el consumo de combustible.

Haga clic en el botón "Informes de transacciones".

| CM20 Windows Client r.01.13.14 (1059) gilson-WNL0014                                                                                                    |                                                                            |  |  |  |  |  |  |
|----------------------------------------------------------------------------------------------------|----------------------------------------------------------------------------|--|--|--|--|--|--|
| INFORMES                                                                                                    |                                                                            |  |  |  |  |  |  |
| Desde comienzos del mes past •           De:         Samstag . 1. Februar 2020 *         00001*         (%) •           :         Dienstag . 31. Marz 2020 *         2020 *         2035**** | Cronológico                                                                |  |  |  |  |  |  |
| Vehículo:                                                                                                    | Transacciones externas                                                     |  |  |  |  |  |  |
| Bomba Kaj al nº<br>Desde la llave al nº<br>Para cada bomba Solamente los totales                                                                                                    | à# Eliminar datos del histórico<br>☐ importar datos del archivo<br>X Salir |  |  |  |  |  |  |

#### 12.6.1. Filtros en transacciones

Antes de solicitar un informe, puede seleccionar filtros que le permitan considerar solo parte de los suministros del archivo.

Periodo

|            | De             | sde comie | enzos del m | es pase 🔻 |
|------------|----------------|-----------|-------------|-----------|
| De:        | Samstag , 1.   | Februar   | 2020 :      | 00:00:1   |
| <b>A</b> : | Dienstag , 31. | März      | 2020 :      | 23:59:!   |

Seleccione un período predefinido o ingrese las fechas de inicio y finalización manualmente.

| • |
|---|
|   |

Le permite filtrar todos los suministros realizados por un vehículo.

| Conductor |          |
|-----------|----------|
| Chófer:   | <b>•</b> |

Le permite filtrar todos los suministros realizados por un conductor (solo si lo identifica la TAG o el código del conductor)

Grupo vehículos

Grupo vehículos:

En los datos básicos del vehículo, es posible asociar cada vehículo con un grupo de miembros (por ejemplo: CAMIONES, COCHES, EXCAVADORAS, etc.).

Este filtro le permite tener la lista de suministros para un solo grupo.

| C | Grupo conductore | S |   |
|---|------------------|---|---|
|   | Grupo chófer:    |   | , |

En los datos básicos de los controladores, es posible asociar cada controlador con un grupo de miembros (ej .: Ventas, Gestión, Mantenimiento, etc.).

Este filtro le permite tener la lista de suministros para un solo grupo.

Numero de la bomba

| Bomba    | ▼ 🍇 | al n⁰ |  |
|----------|-----|-------|--|
| Doniba ( | ·   |       |  |

Filtra los suministros por la bomba utilizada.

Desde el TAG al TAG

Mostrar solo vehículos incluidos en el intervalo seleccionado.

• Repita este procedimiento para cada bomba ..

🦳 Para cada bomba

Recree el informe seleccionado variando automáticamente el filtro en el número de bomba para todas las bombas de suministro presentes en las diversas instalaciones.

Totales

Solamente los totales

Elimine líneas con informes de suministros y solo muestre totales.

12.6.2. Informes de consumo promedio

Es el informe que agrupa los suministros de vehículos para analizar su consumo y kilometraje promedio.

Defina los filtros que le interesan y haga clic en el botón.

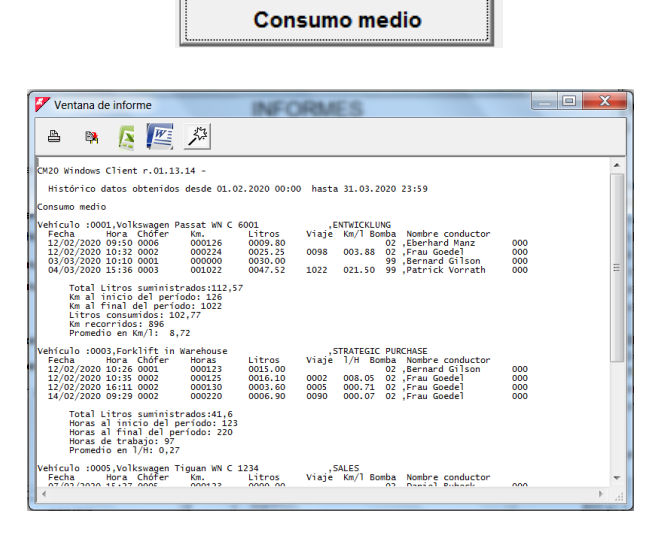

En el informe de consumo promedio, los suministros se agrupan por vehículo, en el informe puede ver:

- Filtros definidos antes de la creación del informe.
- · Encabezado por vehículo, número de placa,
- descripción
- Repostaje de vehículos
- · Litros totales entregados al vehículo, consumo
- promedio y promedio para el período
- Número total de litros entregados por bomba
- · Fecha y hora de los suministros.
- Kilómetros ingresados por el operador durante el
- repostaje
- Litros distribuidos
- Kilómetros recorridos desde el repostaje anterior (u horas)
- Consumo promedio en km / litro (u Horas / litro)
- Número de bomba en la que se realizó el repostaje.
- Nombre del conductor (solo si se identifica con el TAG o el código del conductor)

Al final de los suministros agrupados para cada vehículo, los datos se resumen:

Cantidad total de litros entregados a este vehículo

• Km (horas) codificadas por el conductor durante el primer repostaje del período

Km (horas) codificadas durante el último período de repostaje

Litros consumidos: litros distribuidos - litros distribuidos durante la primera recarga de combustible del período
Km (horas) recorridas: diferencia entre km (horas) al

comienzo del período y km (horas) al final del período • Promedio de km / I durante el período (promedio de horas / I) En el informe de promedios de consumo, es posible, al hacer clic en un punto de repostaje, modificar los datos y corregir el kilometraje incorrecto.

Haga clic en un suministro.

|                                                         | N 14 1                                                      | k         |           |             |           |          |           |     |  |
|---------------------------------------------------------|-------------------------------------------------------------|-----------|-----------|-------------|-----------|----------|-----------|-----|--|
| 0 Windowr (                                             | Client r 01 13 14 -                                         |           |           |             |           |          |           |     |  |
| listórico d                                             | atos obtenidos desc                                         | le 01.02. | 2020 00:0 | 0 hasta 31. | 03.2020   | 23:59    |           |     |  |
| isumo                                                   |                                                             |           |           |             |           |          |           | 23  |  |
| nicul<br>echa                                           |                                                             | 00        | 0         | Camb        | oiar n⁺ v | ehículo: | 0000      |     |  |
| 2/02                                                    | Fecha y Hora                                                | Cond.     | Km        | Litros      | Viaje     | Km/l     | I/H       |     |  |
| 4/03                                                    | 12/02/2020 10-32                                            | 0002      | 000224    | 0025.25     | 0098      | 003.88   | 003.88    |     |  |
|                                                         | 03.03.2020 10:10                                            | 0001      | 000000    | 0030.00     |           |          |           |     |  |
| i.                                                      | 04/03/2020 15-36                                            | 0003      | 001022    | 0047.52     | 1022      | 021.50   | 021.50    |     |  |
| ricul<br>Fecha<br>12/02<br>12/02/2020 :<br>12/02/2020 : | 10:35 0002 000<br>16:11 0002 000                            | Cancela   | r 🕅 M     | odificar    | Guai      | ,Frau Go | X Salir   | 000 |  |
| .4/02/2020 (<br>Total L:<br>Horas a                     | 09:29 0002 000<br>itros suministrados<br>linicio del períoc | :41,6     | 0006.90   | 0090 000    | 0.07 02   | ,Frau Go | ede1      | 000 |  |
| Horas a<br>Horas d<br>Promedi                           | l final del período<br>e trabajo: 97<br>o en 1/H: 0,27      | 220       |           |             |           |          |           |     |  |
| nículo :000                                             | 5,Volkswagen Tiguar                                         | WN C 12   | 34        | ,SALES      | l Romba   | Northro  | conductor |     |  |

Es posible modificar los kilómetros ingresados incorrectamente por el conductor, si no conoce el kilometraje exacto del vehículo al momento de repostar, ingrese los mismos kilómetros que el repostaje anterior; el consumo promedio se calculará sumando el promedio de 2 suministros

|                  | Cambiar n° vehículo: |        |         |       |        |        |
|------------------|----------------------|--------|---------|-------|--------|--------|
| Fecha y Hora     | Cond.                | Km     | Litros  | Viaje | Km/l   | I/H    |
| 12/02/2020 10-32 | 0002                 | 000224 | 0025.25 | 0098  | 003.88 | 003.88 |
| 03.03.2020 10:10 | 0001                 | 001022 | 0030.00 | 0798  | 26,6   | 0,037  |
| 04/03/2020 15-36 | 0003                 | 001022 | 0047.52 | ^     | 10,29  | 010,2  |

Para modificar otra información de un reabastecimiento de

combustible, haga clic en

Para eliminar un registro, haga clic en

#### 12.6.4. Informe cronológico

Es el informe que le permite enumerar el reabastecimiento de combustible realizado ordenado por fecha y hora.

Defina los filtros que le interesan y haga clic en el botón.

Cronológico

12.6.3. Modificar datos y Km

| ſ | Ventana de informe                                                                                                    | × |       |
|---|----------------------------------------------------------------------------------------------------|---|-------|
|   | a 🛤 🙍 🚾 🎾                                                                                                    |   |       |
|   | 20 Windows C limit r.01.13.4 -           Histórico datos obtenidos desde 01.02.2020 00:00 hasta 31.03.2020 23:59           Fecha Hora, Vehículo Chófer Ka / H Lifros Bomba Bescripción<br>(707/2020 13:12 0005 0000 00012 00002.9 000 voltawagen Tisuan NK C 1234<br>07/07/2020 13:11 0005 0002 000122 0000.2 000 voltawagen Tisuan NK C 1234<br>07/07/2020 13:11 0005 0001 000010 0001.9 000 voltawagen Tisuan NK C 1234<br>12/07/2020 13:12 0005 0001 000000 0011.0 00 Voltawagen Tisuan NK C 1234<br>12/07/2020 13:12 0005 0001 00001 00012 0007.9 00 Voltawagen Tisuan NK C 1234<br>12/07/2020 13:12 0005 0001 000012 0007.9 007.9 Voltawagen Pasta NK C 6001<br>12/07/2020 13:12 0005 0002 00022 0007.5 00 Voltawagen Pasta NK C 6001<br>12/07/2020 13:12 0005 0002 00022 0007.5 00 Voltawagen Pasta NK C 6001<br>12/07/2020 13:10 0005 0002 00022 0007.5 00 Voltawagen Pasta NK C 6001<br>12/07/2020 13:10 0005 0002 00022 0007.5 00 Voltawagen Pasta NK C 6001<br>12/07/2020 13:10 0005 00002 000120 0005.0 000 Fortifit in Warehouse<br>14/07/2020 13:10 0005 00002 00072 0007.5 00 Voltawagen Pasta NK C 6001<br>12/07/2020 13:10 0005 00002 00072 0007.5 0007 Voltawagen Pasta NK C 6001<br>12/07/2020 13:10 0005 00002 00072 0007.5 0007 Voltawagen Pasta NK C 6001<br>12/07/2020 13:10 0005 00002 00072 0007.5 0007 Voltawagen Pasta NK C 6001<br>12/07/2020 13:10 0005 00002 00072 0007.5 Voltawagen Pasta NK C 6001<br>12/07/2020 13:10 0005 0007 00072 0007.5 Voltawagen Pasta NK C 6001<br>10/07/2020 13:10 0005 0007 00072 0007.5 Voltawagen Pasta NK C 6001<br>10/07/2020 13:10 0005 0007 00072 0007.5 Voltawagen Tiguan NK C 1234<br>10/07/2020 10:10 0007 00075 Voltawagen Tiguan NK C 1234           Totales suministrados por vehículo         11000 Voltawagen Tiguan NK C 1234           Utros S 0000000 200075 Voltawagen Tiguan NK C 1234           Voltas suministrados por surtidor           0000100000000000000000000000000000000 |   | *     |
|   | 0000196.82 Tot.                                                                                                    |   | Ŧ     |
| 1 |                                                                                                    |   | - 111 |

En el informe cronológico, es posible ver:

- · filtros definidos antes de que se creara el informe
- suministros
- totales por vehículo
- · los totales entregados por la bomba

# 12.6.5. Reabastecimiento de combustible externo

Un reabastecimiento de combustible externo es un reabastecimiento de combustible realizado en la red de carreteras o en bombas no administradas por el CM20; Para que el software calcule correctamente los promedios de consumo, también es necesario conocer estos suministros externos. Deben insertarse en los archivos.

| Introducción transacciones externas         Vehiculo       0001         Conductor       0001         Pecha y Hora       Dienstag .31. März 20         Nilómetros       000000         Litrog0000       .00         VINTRODUCIR       CANCELAR         VOK       .0001,0000,099,0040.00,08,58,20200331,032                                                                                                    | clic en el b | otón      | Transaccion                 | es externa     |
|----------------------------------------------------------------------------------------------------|--------------|-----------|-----------------------------|----------------|
| Vehiculo         0001         Volkswagen Passat WN C 600           Conductor         0001         0001,Bernard Gilson         •           Fecha y Hora         Dienstag . 31.         März 20         08:58:27         •           Kilómetros         0000000         Litros <sup>00000</sup> ,00         99         99           V INTRODUCIR         A CANCELAR         ✓ OK           0001,0001,000000,99,0040.00,08,58,20200331,032                                                                                                    | Introducción | n transac | cciones externas            |                |
| Conductor         0001         0001,Bernard Gilson           Fecha y Hora         Dienstag . 31.         März 20         08:58:27           Kilómetros         000000         Litros 0000         99           V INTRODUCIR         ▲ CANCELAR         ✓ OK           0001,0001,000000,99,0040.00,08,58,20200331,032         0001,0001,000000,99,0040.00,08,58,20200331,032                                                                                                    | Vehiculo     | 0001      | 0001,Volkswagen Pas         | sat WN C 600 🗸 |
| Fecha y Hora         Dienstag         31.         März         20         08:58:27         108:58:27         108:58:27         108:58:27         108:58:27         108:58:27         108:58:27         108:58:27         108:58:27         108:58:27         108:58:27         108:58:27         108:58:27         108:58:27         108:58:27         108:58:27         108:58:27         108:58:27         108:58:27         108:58:27         108:58:27         108:58:27         108:58:27         108:58:27         108:58:27         108:58:27         108:58:27         108:58:27         108:58:27         108:58:27         108:58:27         108:58:27         108:58:27         108:58:27         108:58:27         108:58:27         108:58:27         108:58:27         108:58:27         108:58:27         108:58:27         108:58:27         108:58:27         108:58:27         108:58:27         108:58:27         108:58:27         108:58:27         108:58:27         108:58:27         108:58:27         108:58:27         108:58:27         108:58:27         108:58:27         108:58:27         108:58:27         108:58:27         108:58:27         108:58:27         108:58:27         108:58:27         108:58:27         108:58:27         108:58:27         108:58:27         108:58:27         108:58:27         108:58:27         108:58:27         108:58:27 | Conductor    | 0001      | 0001,Bernard Gilson         | -              |
| Kilómetros         000000         Litros         000         93           VINTRODUCIR         A CANCELAR         ✓ OK           0001,0001,000000,99,0040.00,08,58,20200331,032                                                                                                    | Fecha y Hora | Diens     | stag , 31. März 20 🔹        | 08:58:27       |
| VINTRODUCIR         CANCELAR         VOK           0001,0001,000000,99,0040.00,08,58,20200331,032         VOK                                                                                                    | Kilómetros   | 000000    | Litros <sup>0000</sup> , 00 | 99             |
| 0001,0001,000000,99,0040.00,08,58,20200331,032                                                                                                    |              | JCIR      |                             | 🗸 ОК           |
|                                                                                                    | 0001,0001,00 | 0000,9    | 9,0040.00,08,58,20200       | 331,032        |

Ingrese el número de TAG del vehículo, o selecciónelo de la lista, ingrese el conductor, la fecha y hora de reabastecimiento de combustible y litros, haga clic en el botón

Repita la operación para todos los suministros que se insertarán y presione **VOK**, estos se insertarán en la bomba 99 para diferenciarlos del repostaje interno..

# 12.7. Nivel en el tanque

Las existencias de los tanques se pueden calcular lógicamente, utilizando la diferencia entre los litros distribuidos y los recibidos o medidos físicamente, utilizando un sensor de nivel instalado en el tanque (solo en la versión OnLine).

#### 12.7.1. Calculo del nivel en el tanque

Para calcular el stock en el tanque, presione el botón del menú

principal

| Tanques | Colored Street of |                        | · |
|---------|-------------------|------------------------|---|
|         |                   | Existencias en tanques |   |
| æ       | Tanque n*         | Producto distribuido:  |   |
|         |                   | Ajustar el stock       | в |
|         |                   | Entrega en tanque      |   |
|         |                   |                        |   |
|         |                   |                        |   |
|         |                   |                        | Ŧ |

El stock que se muestra en esta pantalla se reduce con cada descarga de datos, a un valor correspondiente a la suma de los litros distribuidos. Para modificar el valor del tanque, haga clic en

el botón del stock actual.

¡ADVERTENCIA! Antes de hacer una corrección al valor del tanque, verifique que los datos de la unidad CM20 se hayan descargado por completo porque toda la carga de combustible almacenada en el CM20 se restará de la corrección.

Para insertar una entrega en el tanque, agréguelo al stock residual, haga clic en el botón

Entrega en tanque

Al hacerlo, los litros ingresados se agregarán al valor actual.

Los tanques se crean de manera predeterminada de la siguiente manera: uno para cada bomba, si hay varias bombas conectadas al mismo tanque, debe configurarlas en el programa. Ver sección 4.3.3. "Producto en tanque" para configurar sus instalaciones.

Si las sondas de nivel están conectadas al módulo OnLine, los valores detectados por las sondas también aparecen en la pantalla del tanque. Dependiendo del tipo de sonda utilizada, es posible que solo aparezca la altura del líquido en cm; de lo contrario, se mostrará el litro y posiblemente el nivel del agua.

# 20. Symbolos y convenciones

Símbolos utilizados en este manual::

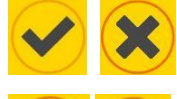

Presione el botón OK y No

Presione + para aumentar y - para disminuir el valor mostrado.

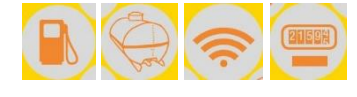

Presione los símbolos que se muestran..

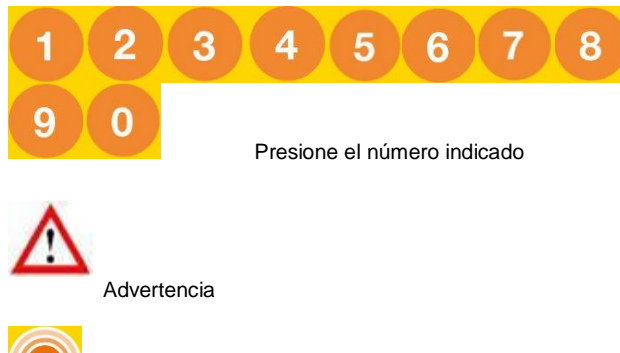

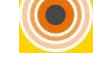

Acércate a TAG o tarjeta desde el símbolo RFID

Approach TAG nr Mensaje en la pantalla CM20

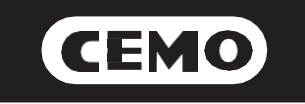

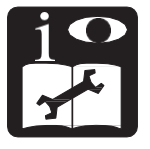

# Sistema de gerenciamento de combustível portátil modelo CM20

# Manual de instalação e uso

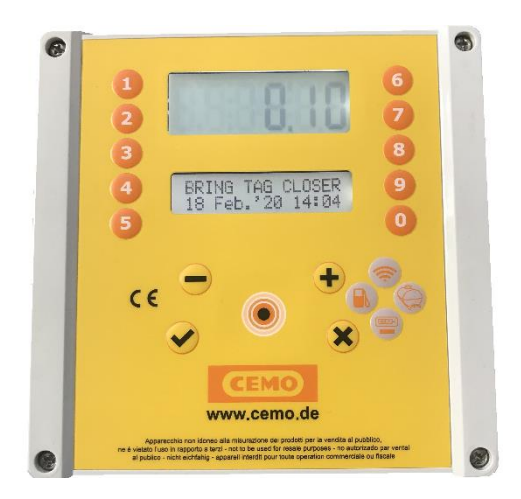

137.0049.307 / 02.20 / Gi

CEMO GmbH

In den Backenländern 5 • D-71384 Weinstadt Tel. +49 7151 9636-0 • Fax +49 7151 9636-98 •

www.cemo.de

O manual de instalação eo usuário deve ser armazenado com cuidado em um ambiente protegido de umidade e calor, e perto e próximo à máquina. O manual deve acompanhar a máquina em todas as transferências de propriedade possíveis. É proibido remover peças, danificar e modificar o manual. Declaração de conformidade CE de acordo com a diretiva de máquinas 2006/42 / CE, anexo II 1.A

O fabricante / responsável pelo marketing.

CEMO GmbH

No escritório Backenländern 5 D-71384 Weinstadt

Declaro que o seguinte produto

Designação do produto: sistema portátil para gerenciar a transferência de combustível

Modelo: CM20

Ano de construção: verifique a data de produção na etiqueta anexada ao produto.

Está em conformidade com as disposições legislativas que transpõem as diretivas:

Diretiva de Compatibilidade Eletromagnética 2004/108 / CE

A documentação está disponível para a autoridade competente a pedido fundamentado da CEMO GMBH

03.2020

Nome e assinatura da pessoa com poderes para redigir os documentos técnicos: veja acima (= fabricante)

(assinatura)

Eberhard Manz, Gerente de CEMO GmbH Índice

|          |                                               |       | 3.1.5.3      | Menu de operação                                    | 17    |
|----------|-----------------------------------------------|-------|--------------|-----------------------------------------------------|-------|
| 1        | Descrição do produto                          | 1     | 3.1.5.3.1    | Identificação do veículo                            | 17    |
| 1.1      | Limitações de uso                             | 1     | 3.1.5.3.2    | Solicitar entrada Km / horas                        | 17    |
| 1.2      | Elementos do sistema                          | 1     | 3.1.5.3.3    | Identificação do motorista                          | 17-18 |
| 1.2.1    | A unidade CM20                                | 1     | 3.1.5.4      | Menu do veículo                                     | 18    |
| 1.2.2    | TAGs do usuário                               | 2     | 3.1.5.4.1    | Codificação dos TAG dos veículos                    | 18-19 |
| 1.2.3    | Cartão MASTER                                 | 2     | 3.1.5.4.2    | Bloquear um veículo                                 | 19    |
| 1.2.4    | Cartões DATA de dados                         | 2     | 31543        | Desbloquear um veículo                              | 19    |
| 1.2.5    | Software                                      | 2     | 3.1.5.4.4    | Lista de TAGs e códigos bloqueados                  | 19    |
|          |                                               |       | 31545        | Desbloquear todos os veículos                       | 19    |
| 2        | Manual de instalação                          | 2     | 3.1.5.4.6    | Bloquear todos os veículos                          | 19    |
| 2.1      | Instalação e montagem - AVISO                 | 2     | 3.1.5.5      | Menu dos motoristas                                 | 19-20 |
| 2.2      | Instalação da unidade                         | 3     | 3.1.5.5.1    | Gerenciar códigos de motorista                      | 20    |
| 2.2.1    | Sequência de instalação                       | 3     | 3.1.5.5.2    | Lista: modificar códigos de motorista               | 20    |
| 2.2.2    | Conexão da sonda                              | 4     | 31553        | Geração aleatória de códigos de motorista           | 20    |
| 2.3      | Configuração do sistema                       | 4     | 3.1.5.5.4    | Voltar aos códigos padrão de fábrica                | 20-21 |
| 2.3.1    | Configuração da unidade                       | 4     | 31555        | Codifique um TAG motorista                          | 21    |
| 2.3.1.1  | Configuração de parâmetros                    | 4     | 31556        | Bloquear um motorista                               | 21    |
| 2.3.1.2  | Configuração de vários sites                  | 4     | 31557        | Desbloquear um motorista                            | 21    |
| 2.3.1.3  | Configuração do modo de operação              | 4     | 31558        | Listar TAGs de motoristas bloqueados                | 21-22 |
| 2.3.1.4  | Configuração de parâmetros pessoais           | 4     | 31559        | Desbloquear todos os TAGs de motoristas             | 22    |
| 2.3.1.5  | Configuração do tanque e do totalizador       | 4     | 3 1 5 5 10   | Bloquear todos os TAGs de motoristas                | 22    |
| 2.3.1.6  | Verificação de conexão online                 | 5     | 3156         | Menu de servico online                              | 22    |
| 2.3.1.7  | Codificação de TAGs                           | 5     | 31561        | Ativação GPRS                                       | 22    |
| 2.3.2    | Instalação do software                        | 5-6   | 3157         | Menu de parâmetros pessoais                         | 22    |
| 2.3.3    | Configuração inicial do software              | 6     | 31571        | Definir data e hora                                 | 22    |
| 2.3.3.1  | Registro do software                          | 6-7   | 31572        | Tempo limite inicial em segundos                    | 23    |
| 2.4      | Início rápido                                 | 7     | 31573        | Tempo limite de pulso ausente em segundos           | 23    |
| 2.4.1    | Escolha do modo de operação                   | 7-8   | 3158         | Menu de parâmetros reservados                       | 23    |
| 2.4.2    | Autorizar o TAG                               | 8-9   | 31581        | Numeração da homba                                  | 23    |
| 2.4.3    | Primeiro reabastecimento                      | 9     | 31582        | Indicador de nível                                  | 23    |
| 2.4.3.1  | TAGs e opções de veículo, código do motorista | 9     | 31583        | Pulso por litro - calibração                        | 23    |
| 2.4.3.2  | TAGs e opções de veículo, TAG motorista       | 9-10  | 31584        | Calibração automática da homba                      | 20    |
| 2.4.3.3. | TAGs e opções motorista, código do veículo    | 10    | 21595        | Padafinir mamária da transação                      | 24    |
| 2.4.3.4  | Código motorista e opções, código veículo     | 10    | 31586        | Modificar o código da máquina                       | 24    |
| 2.4.3.5  | Limites para reabastecimento                  | 10    | 31587        | Modifique o segundo código do cliente               | 24    |
| 2.4.3.6  | Reabastecimento                               | 11    | 5.1.5.0.7    | Modilique o segundo codigo do cliente               | 24    |
| 2.4.4    | Transferência de dados no software para PC    | 11    | 4            | Software CM20                                       | 24    |
| 2.4.4.1  | Transferência de dados pela Internet          | 11    | 4            | Introdução                                          | 24    |
| 2.4.4.2  | Cartões DATA de transferência de dados        | 11    | 4.1          |                                                     | 24    |
| 2.4.5    | Principais funções do software                | 11-12 | 4.2          | Banco do dados                                      | 24    |
| 3        | Modo de usuário                               | 13    | 4.3          | Banco do dados do motoristas                        | 24    |
| 3.1      | Usando o CM20                                 | 13    | 4.3.1        | Banco de dados de motoristas                        | 24-23 |
| 3.1.1    | Painel da unidade do usuário                  | 13    | 4.3.2        | Briduto no tonguo                                   | 25 26 |
| 3.1.2    | Mensagens de erro durante o reabastecimento   | 13    | 4.3.3        | Incla Polatória                                     | 20-20 |
| 3.1.3    | Fim do reabastecimento e transmissão          | 13-14 | 4.4          | Carrogando dados do transação                       | 20-27 |
| 3.1.4    | Mensagens do módulo online                    | 14    | 4.5          | Unload de dedes de transação enline                 | 27    |
| 3.1.5    | cartão MASTER                                 | 14-15 | 4.5.1        | Carrogando dados de transações oriline              | 27 29 |
| 3.1.5.1  | Menu Relatório                                | 15    | 4.5.2        | Callegando dados de transação com RFID              | 21-20 |
| 3.1.5.1. | 1 Totais para o período                       | 15    | 4.0          |                                                     | 20    |
| 3.1.5.1  | 2 Reinicialização dos totais do período       | 15    | 4.0.1        | Fillus en liansações                                | 29    |
| 3.1.5.1  | .3 Transações de memória                      | 15-16 | 4.0.2        | Nelatorios de Consumo medio<br>Medificar dedes a Km | 29    |
| 3.1.5.1  | 4 Redefinir memória de transação              | 16    | 4.0.3        | NUCUINCAL UAUOS E NITI                              | 29    |
| 3.1.5.1  | 5 Recuperar memória de transacão              | 16    | 4.0.4        | Realectedimente externe                             | 29-30 |
| 3.1.5.2  | Menu do tanque                                | 16    | 4.0.0<br>4 7 |                                                     | 30    |
| 3.1.5.2  | 1 Correções de nível                          | 16    | 4.1          | Niver no tanque                                     | 30    |
| 3.1.5.2  | 2 Estoques mínimos                            | 16-17 | 4.7.1        | Calculo do nivel no tanque                          | 30    |
| 3.1.5.2  | .3 Totalizador de bombas                      | 17    | F            | Címbolog o convençãos                               | 24    |
|          | ····                                          | •     | Э            |                                                     | 31    |

# 5. Descrição do Produto

O CM20 foi criado para gerenciar o reabastecimento e o consumo de combustível.

 A principal função do CM20 é permitir que o combustível seja entregue de maneira controlada e autorizada. O acesso ao reabastecimento é feito através de um cartão RFID (TAG) ou inserindo códigos, durante a programação através do cartão MASTER e o download de dados através de cartões DATA.

 Os TAGs são codificados e ativados diretamente no CM20 usando o cartão MASTER; As operações que serão realizadas para ativar o reabastecimento estão definidas no CM20 e são válidas para todos os TAGs (entrada de quilômetros ou horas de trabalho, solicitação do código de identificação do motorista ou solicitação de um segundo TAG para identificação). do último).

 Os TAGs de veículos podem ser programados com uma limitação de litros que serão distribuídos por reabastecimento e / ou por período

• Pode ser montado em novas instalações e / ou em tanques existentes.

• Gerencia o estoque de tanques em tempo real.

• Gerencia um totalizador eletrônico que, sincronizado com o da bomba, permite determinar se os componentes eletrônicos foram omitidos.

 Você não precisa de uma conexão direta com o PC. A transferência de transações é feita automaticamente pela Internet usando o módulo OnLine na rede GPRS. Se o serviço de transferência de dados não estiver disponível ou em caso de falta de cobertura GPRS, é possível fazer o download manual dos dados para um cartão DATA de download e para o leitor RFID conectado à porta USB do PC

• O CM20 funciona 24/24, 7/7 sem manutenção.

 Armazena todos os dados relacionados ao reabastecimento: data e hora, número de identificação do veículo e, possivelmente, motorista, litros distribuídos e quilômetros percorridos.

• Todos os dados armazenados na memória são preservados, mesmo em caso de falta de energia.

 Os dados são salvos no caso de falta de energia durante um reabastecimento 5.2. Limitações de uso

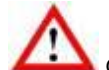

O CM20 não pode ser instalado em áreas onde existe risco de explosão.

O CM20 deve ser armazenado e instalado longe de substâncias e superfícies inflamáveis.

O CM20 deve ser associado apenas aos sistemas para os quais foi projetado.

A transferência de dados através de GPRS, Internet e servidor é um serviço incluído nos dispositivos, com exceção do Sim M2m pelo usuário. Leia e aceite as condições durante a instalação do software.

# 5.3. Elementos do sistema

Um sistema CM20 é composto pelos diferentes elementos abaixo:

5.3.1. A unidade CM20

É o principal componente do sistema. Ele é colocado próximo ao dispensador de combustível e controla seu suprimento através de TAGs ou códigos inseridos no teclado.

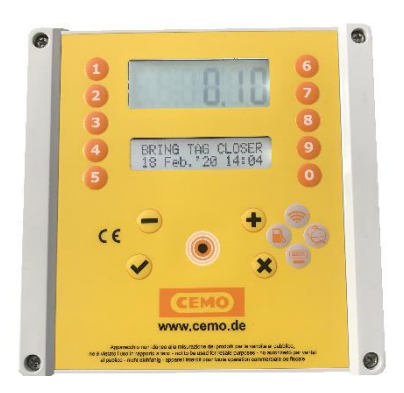

#### 5.3.2. TAGs do usuário

Eles são usados para identificar o veículo e / ou o motorista. Permitir reabastecimento e rastreamento de entrega.

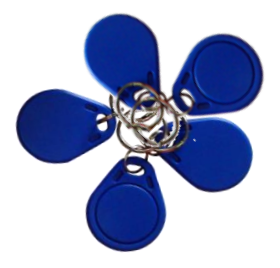

# 5.3.3. Cartão MASTER

O cartão MASTER permite que o administrador opere no sistema para obter relatórios sobre os suprimentos fabricados, codificar TAGs, atualizar estoques de tanques, desativar TAGs, modificar determinados contadores e parâmetros operacionais.

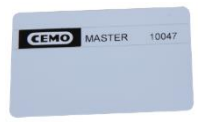

#### 5.3.4. Cartão DATA de dados

Os cartões de dados permitem o download manual de transações armazenadas no CM20 e sua transferência para o PC quando não há conexão com a Internet.

A cópia para o PC é feita usando o leitor RFID que transfere os dados CM20 anteriormente copiados para um cartão DATA.

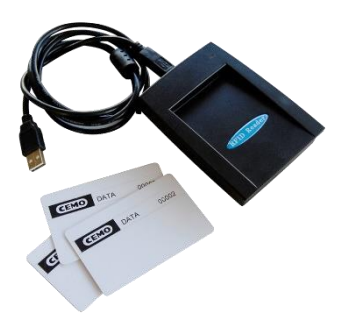

## 5.3.5. Software

O software está incluído no CM20, suas funcionalidades permitem:

- cargar suprimentos do CM20
- gerenciar o banco de dados de motoristas e veículos
- · analisar o consumo de combustível

# 6. Manual de instalação

# 6.1. Instalação e montagem: AVISO

O CM20 foi projetado para uso com uma rede elétrica monofásica de 220VCA. Portanto, todas as regras e regulamentos locais de segurança devem ser observados.

Existem partes vivas perigosas no dispositivo. O uso incorreto desses dispositivos pode levar à morte, ferimentos graves ou danos consideráveis à propriedade! Por esses motivos, as instruções de instalação devem ser rigorosamente seguidas.

O CM20 deve chegar em sua embalagem original, protegido por um material especial de absorção de choque. Se houver sinais óbvios de danos, entre em contato com o fornecedor, pois o produto pode não ser compatível.

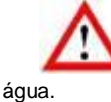

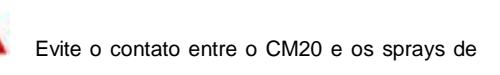

 $\wedge$ 

O CM20 só pode ser aberto por pessoal qualificado. Um choque elétrico pode causar morte ou ferimentos graves. Sempre desconecte a tensão de alimentação antes de abrir o dispositivo.

#### 10.2. Instalação da unidade

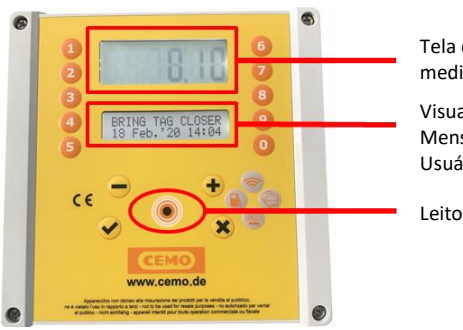

Tela de tanque e medidor Visualizando Mensagens do Usuário

Leitor RFID

Na unidade central CM20 estão presentes:

- A fonte de alimentação da unidade e a placa de controle da bomba. 4)
- A CPU (placa mãe) e o leitor RFID.
- O modem GPRS OnLine para conexão à Internet com o cartão SIM (2)
- A placa de interface da sonda de nível (1)
- O imterruptor de derivação: a bomba no modo de derivação estará no modo manual sem gerenciamento eletrônico, para ser usada apenas em situações de emergência. (3)
- Conectores de energia e gerador de pulsos (5 e 6)

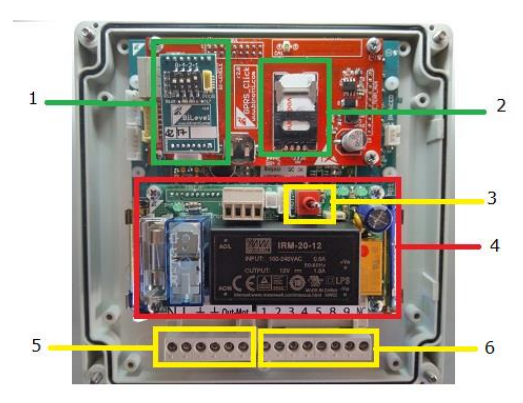

#### 10.2.1. Sequência de instalação

 fixar a caixa de unidade de controlo CM20 e inserir os cabos de ligação em conformidade com os regulamentos actuais.

• Opcionalmente, traga os 2 fios do contato do suporte do bico.

• Conecte os fios ao bloco de terminais [6], como mostra o diagrama.

- Conecte a fonte de alimentação de 220v à unidade de controle no bloco terminal 0-230Vac IN ALIM [5]
- Conecte o controle da bomba ao bloco de terminais de saída OUT MOT 220Vac (máx. 8 A) [5] ou ao contato de relé (NO) 8-9 do bloco de terminais [6] (máx. 24v 500mA).
- Coloque o interruptor [3] na posição AUTO para ativar a unidade de controle. Na posição MAN, a bomba funciona manualmente, sem ser controlada pelos componentes eletrônicos.

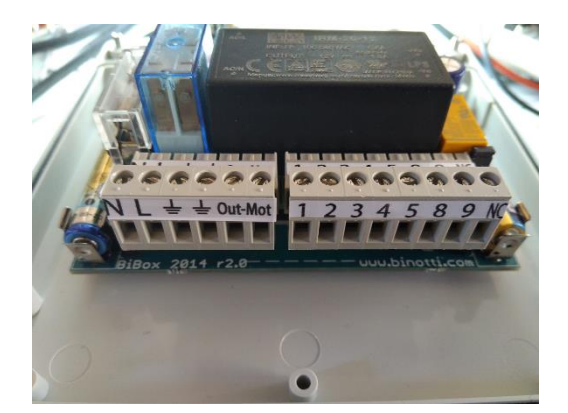

Conectores

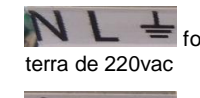

fonte de alimentação neutra / fase /

Le Out-Mot Motor da bomba: terra / saída 220 Vac (MAX 8A)

contato do suporte do bico (conexão opcional). Gerencie um microinterruptor com um contato limpo para operar as saídas do motor da bomba. Com o contato fechado, as saídas (8-9 e OUT 220) são ativadas. Para ativar, remova o jumper JP1

- Potência do gerador de pulsos + 12 Vdc
- gerador de pulsos 0V
  - impulsos
- **8 9 M** contato seco NA (normalmente aberto; máx. 24v 500mA). O contato fecha quando a bomba é autorizada. O contato NF (normalmente fechado) é aberto quando a bomba é ativada.

10.2.2. Conexão da sonda

A placa de interface da sonda permite conectar a sonda de nível que se comunicará com o CM20.

Para conexão à placa da sonda, consulte o diagrama específico.

- Conecte o cabo RS485 da sonda de nível aos terminais A e B
- Ative o gerenciamento da sonda no CM20

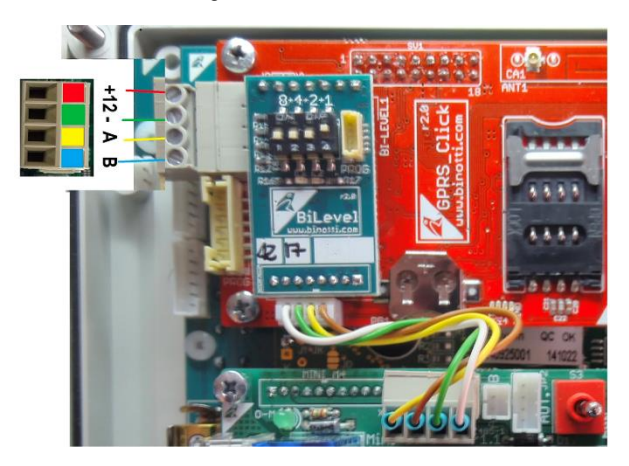

#### 10.3. Configuração do sistema

#### 10.3.1. Configuração da unidade

A configuração inicial permite que a unidade de controle conheça os detalhes do sistema de distribuição, o modo de operação, o tipo de codificador, a numeração a ser atribuída às bombas em um sistema equipado com vários dispositivos, o medidor de nível.

#### 10.3.1.1. Configuração de parâmetros

- 1. Apresente o cartão MASTER e entre no menu "Parâmetros reservados"
- Defina o número de pulsos por litro do codificador conectado à bomba.
- Ajuste a função de detecção de nível da sonda; se presente na instalação.

#### 10.3.1.2. Configuração de vários sites.

Uma instalação múltipla significa um grupo de bombas com CM20 que pertencem ao mesmo usuário. Mesmo que os dados sejam gerenciados por um único software, cada CM20 recebe um número único que identifica o dispositivo no qual reabastecer.

1. Apresente o cartão MASTER e entre no menu "Parâmetros reservados"

2. Defina a numeração a ser atribuída à bomba em "Número da bomba" (consulte numeração das bombas)

 Ao baixar as transações para o software, esses reabastecimentos são associados a este número de bomba assim definido.

#### 10.3.1.3. Configuração do modo de operação

O modo operacional permite personalizar solicitações de ativação de reabastecimento; Uma descrição detalhada dos modos de operação é descrita no capítulo de início rápido..

#### 10.3.1.4. Configuração de parâmetros pessoais

Os parâmetros pessoais são usados para personalizar os tempos de espera da unidade de controle e para corrigir o relógio do sistema.

Apresente o cartão MASTER e entre no menu "Parâmetros pessoais".

Existem 2 temporizadores, o número de segundos no início do reabastecimento e os encontrados no final do reabastecimento.

Os segundos no início do reabastecimento indicam o tempo máximo antes do final do qual a distribuição deve começar. Se por algum motivo o reabastecimento não iniciar, a autorização de fornecimento será encerrada.

Os segundos no final do reabastecimento indicam após quanto tempo o motor da bomba será desligado devido a um reabastecimento interrompido (mesmo que o bico não seja devolvido ao seu suporte)

#### 10.3.1.5. Configuração de tanque e totalizador

O estoque no tanque permite calcular a quantidade de produto no tanque, reduzindo os litros dispensados pela quantidade anteriormente no tanque. Nas configurações da sonda de nível, o estoque calculado é substituído pelo nível lido em tempo real pelo medidor.

Apresente o cartão MASTER e entre no menu TANQUES

Verifique os litros no tanque usando uma vareta ou o contador de litros do caminhão tanque que descarregou o produto e insira o valor no tanque.

O totalizador eletrônico permite verificar, uma vez sincronizado com o mecânico da bomba, que todo o reabastecimento foi feito com o CM20 em funcionamento! Se o CM20 fosse omitido, seu totalizador eletrônico não teria funcionado e uma diferença apareceria entre o último e o totalizador da bomba.

Sincronize totalizadores eletrônicos com bombas mecânicas.

#### 10.3.1.6. Verificação de conexão On-line

O módulo OnLine pode transmitir mensagens de status da

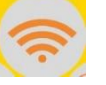

Quando o módulo OnLine está conectado à rede GPRS, a mensagem exibida contém o nome do operador, o sinal, a etiqueta GPRS e a hora..

conexão GPRS na tela CM20, pressione o botão

#### **VODAFONE IT**

#### >>>> GPRS 10:00
Para outras mensagens possíveis, consulte o capítulo correspondente (consulte as mensagens do módulo online)

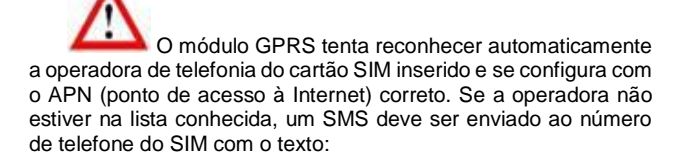

## AOL APNNAME <apn>:<user>:<password>

# 10.3.1.7. Codificação de TAGs

Quando a operação do CM20 requer a apresentação de um TAG de veículo e / ou de um motorista, os crachás devem ser ativados no software com um número de identificação (1 ... 999). É possível associar a descrição e / ou a chapa de matrícula de um veículo a cada número e o nome e o nome ou qualquer outra descrição para os motoristas.

Os TAGs de veículos são ativados no menu "Veículos" e no menu "Drivers" dos TAGs de motorista.

Uma vez codificado, um TAG é ativado em todos os sistemas com o mesmo código de cliente, para evitar a necessidade de ativá-lo em cada unidade de controle.

Deve-se tomar cuidado para não codificar vários TAGs com o mesmo número

## 10.3.2. Instalação de software

O software CM20 permite gerenciar todas as transações de reabastecimento dos sistemas CM20 em um PC.

Atualmente, foi desenvolvido para plataformas Windows (XP, 7,8,10).

## Instruções passo a passo

Para instalar o software recebido com o CM20, clique duas vezes no arquivo::

# CM20setup.exe

Na primeira tela, o software de instalação pergunta se a instalação pode ser feita e as alterações feitas no PC.

Clque em "Yes"

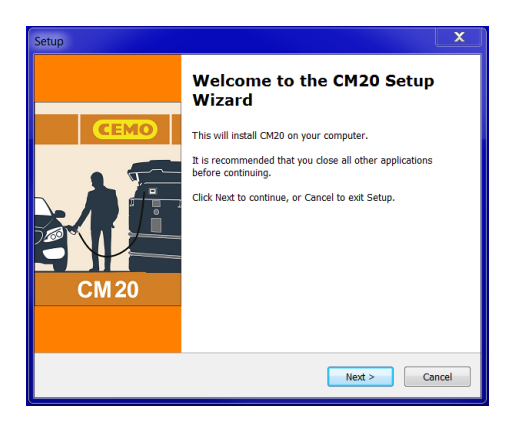

## Clique em "Next"

| - |
|---|
| 1 |
|   |
| • |
|   |
|   |
|   |

Marque a caixa "I accept the agreement" e clique em "Next"

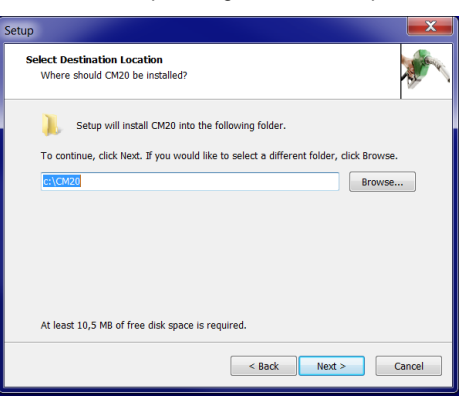

Escolha o arquivo de destino para instalar o software e clique em "Next"

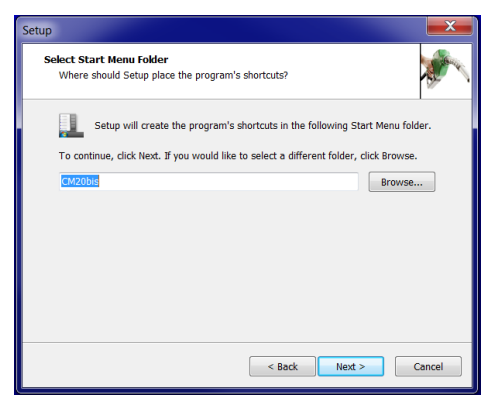

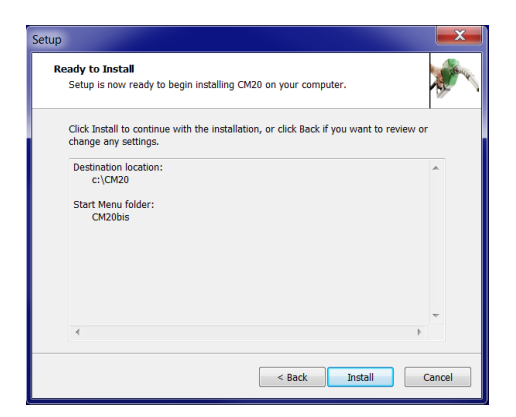

Clique em "Next" e depois en "Install"

| Setup | Completing the CM10 Setup                                                                                                 |
|-------|----------------------------------------------------------------------------------------------------|
| GENIO | Wizard                                                                                                    |
| CEMO  | Setup has finished installing CM10 on your computer. The<br>application may be launched by selecting the installed icons. |
| CM 10 | Click Finish to exit Setup.                                                                                               |
|       | Finish                                                                                                    |

Clique em "finish"

Um ícone de inicialização para iniciar o software CM20 aparece na área de trabalho.

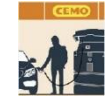

10.3.3. Configuração inicial do software

Quando o software é iniciado pela primeira vez, os dois códigos encontrados no cartão MASTER devem ser inseridos.

10.3.3.1. Registro do software

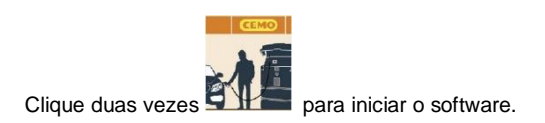

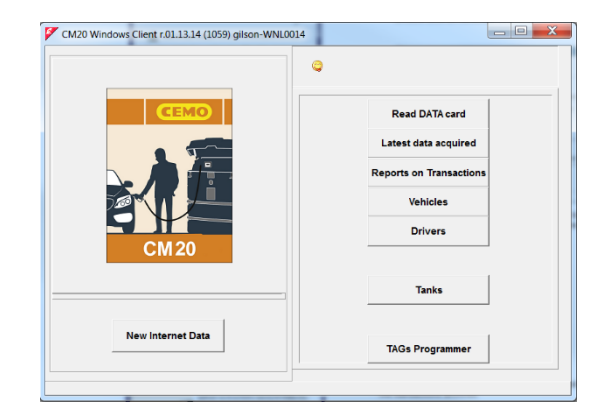

Quando o software é iniciado pela primeira vez, os dois códigos encontrados no cartão MASTER devem ser inseridos:

| SetUp Int             | ternet Download | X      |
|-----------------------|-----------------|--------|
| Custom                | er Code:        |        |
| 1234                  |                 |        |
|                       | OK (            | Cancel |
|                       |                 |        |
| SetUp Int             | ernet Download  | X      |
| SetUp Int             | ernet Download  | ×      |
| SetUp Int<br>Security | ernet Download  | X      |

A primeira chamada online será feita automaticamente para atualizar os arquivos de transação.

Em seguida, o software fará o download dos dados transmitidos para o servidor OnLine toda vez que você pressionar o botão:

Novos internet dados

A primeira chamada online será feita automaticamente para atualizar os arquivos de transação.

Em seguida, o software fará o download dos dados transmitidos para o servidor OnLine toda vez que você pressionar o botão

Se a chamada falhar, os seguintes pontos devem ser verificados:

- 7. A conexão com a Internet está ativa? : Verifique no Internet Explorer se a conexão com a Internet funciona.
- O Firewall do Windows está ativo e bloqueando o programa? Tecnicamente, os dados são transferidos por meio de uma chamada HTTP na porta 80 do programa CM20 para os servidores.
- 9. Pode ser necessário informar ao firewall que o programa está autorizado a fazer essas chamadas.
- 10. A conexão com a Internet é gerenciada por um servidor proxy? : As configurações de proxy são importadas automaticamente do Internet Explorer. Se você precisar defini-los manualmente, deverá modificar o arquivo fuelmanager.ini e inserir os parâmetros apropriados lá.

# 2.8. Inicio rápido

Para verificar o funcionamento correto do sistema, siga as instruções abaixo.:

## 10.4.1. Escolha do modo de operação

O CM20 oferece diferentes maneiras de reconhecer o veículo a ser reabastecido, o operador que está reabastecendo, a solicitação para entrar no odômetro ou no horômetro do veículo; cada configuração é opcional e pode ser desativada.

As opções que podem ser configuradas são:

## 1. Identificação do veículo

A identificação do veículo é necessária para controlar o consumo médio; é necessário associar o reabastecimento de um veículo aos quilômetros percorridos ou às horas trabalhadas.

A identificação do veículo pode ser feita de duas maneiras:

# TAG DO VEÍCULO

O operador deve abordar um TAG de veículo codificado para identificar o veículo (máx. 999 TAG)

# CÓDIGO DO VEÍCULO

O operador deve inserir um número de identificação do veículo a ser reabastecido (1 => 999) no teclado do CM20, por exemplo, os 3 dígitos centrais da placa. Para limitar os erros de inserção, é possível desativar todos os veículos não utilizados e ativar apenas os números existentes.

# SEM ID DO VEÍCULO

Se não for necessário controlar o consumo de acordo com os quilômetros, a identificação do veículo pode ser desativada.

# 2. Inserir o odômetro ou o valor do horímetro.

Ele permite que o software calcule o consumo médio do veículo em cada reabastecimento. Para obter um cálculo correto do consumo, o tanque do veículo deve estar completamente cheio com cada reabastecimento.

#### 3. Identificação do motorista

O ID do motorista é útil quando vários operadores reabastecem o mesmo veículo, possibilitando saber qual operador reabasteceu. A identificação do motorista pode ser feita de duas maneiras

# TAG DO CONDUTOR

O operador deve se aproximar de um controlador codificado TAG para identificar o usuário (máx. 999 TAG).

# CÓDIGO PIN DO CONTROLADOR

O operador deve inserir um código PIN no teclado do CM20 que o identifique (máx. 99 códigos); Os códigos secretos são gerados automaticamente ou inseridos manualmente no CM20.

# SEM ID DO MOTORISTA

Se a identificação do driver não for necessária, ela poderá ser desativada.

Desativando a identificação do veículo e do motorista, o CM20 entra no modo MANUAL; pressionar OK permite reabastecer.

Ativamos o CM20 movendo o interruptor dentro da unidade de controle para a esquerda. 3 bipes indicam uma reinicialização do sistema. O visor mostra a versão do firmware por alguns segundos.

## FuelMan 2.3

## Cod.Mac: 0000-01

Cod.Mac. é o código do cliente, diferente para cada CM20; O código é codificado nos TAGs para permitir sua operação. Quando vários CM20 pertencem ao mesmo cliente, é possível codificá-los com o mesmo Cod.Mac. para permitir o uso dos mesmos TAGs em todas as unidades CM20.

As configurações padrão são: reconhecimento do veículo por TAG, solicitação para inserir quilômetros ativados e identificação do motorista por código secreto.

Por exemplo, variamos o reconhecimento do controlador com o TAG em vez do código secreto

Vá para o cartão MASTER para acessar os menus do sistema:

| CEMO MASTER | 10047 |
|-------------|-------|
|             |       |
|             |       |

O primeiro menu aparece na tela .:

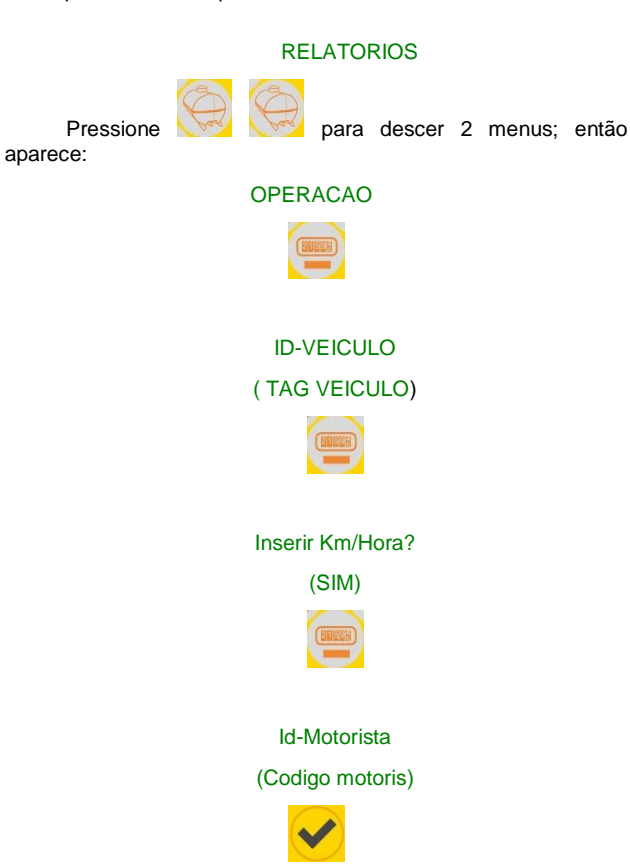

0-NO 1-TAG 2-COD

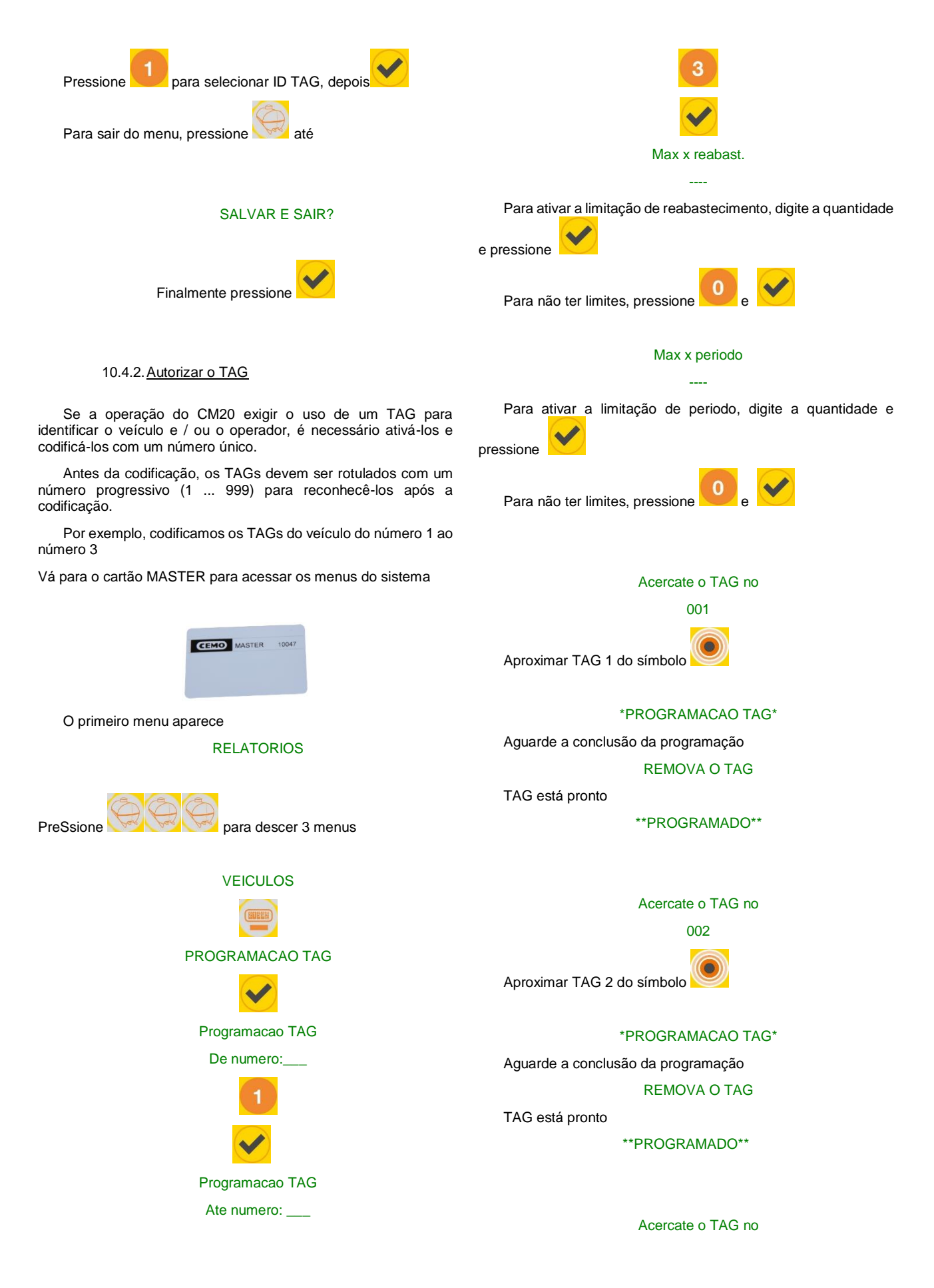

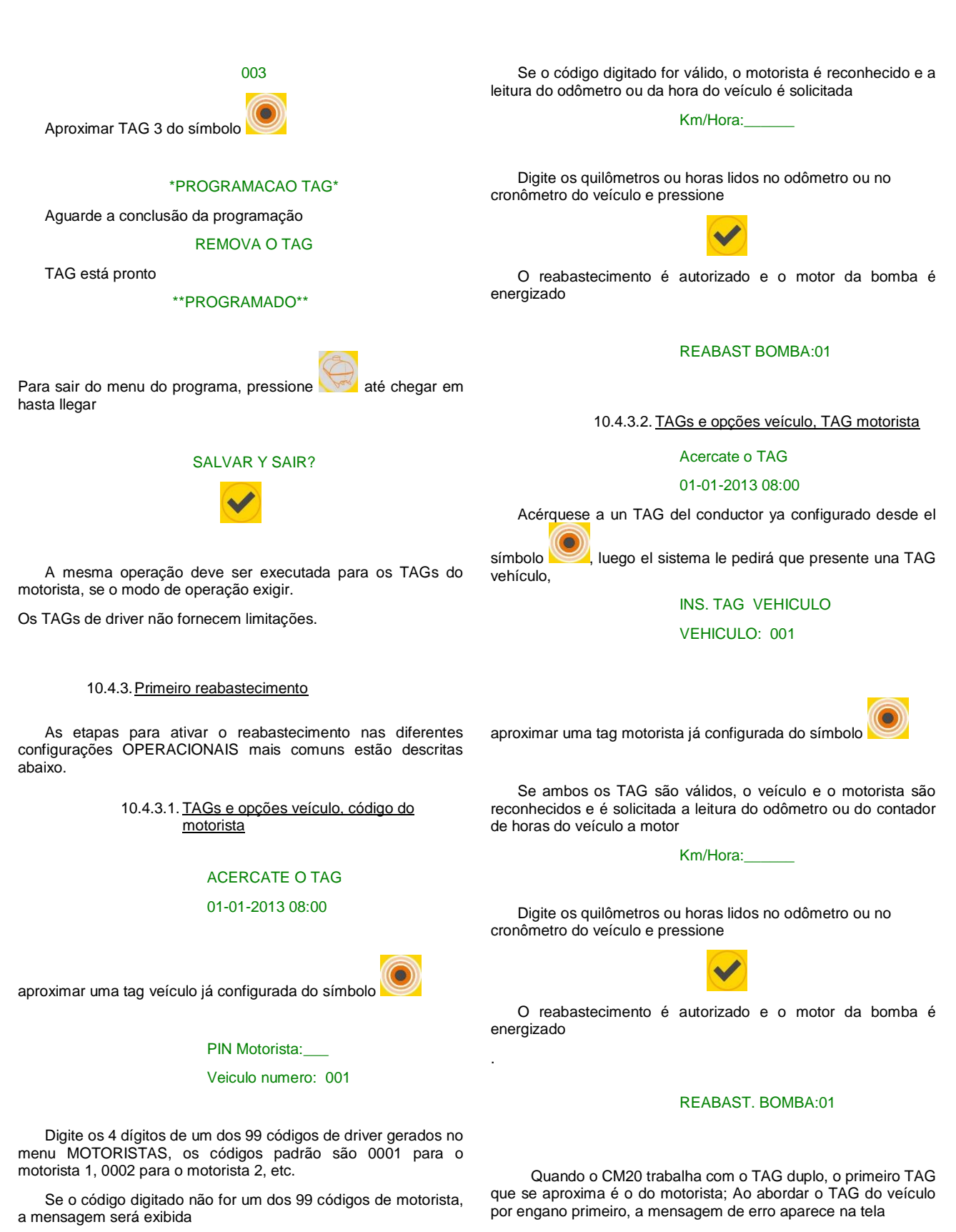

NAO AUTORIZADO!

e o procedimento deve ser repetido.

# 1eira Motorista!

10.4.3.3. TAGs e opções motorista, código do

# veículo

# Acercate o TAG

# 01-01-2013 08:00

Apresente um TAG de motorista ativado anteriormente e você será convidado a inserir o número do veículo

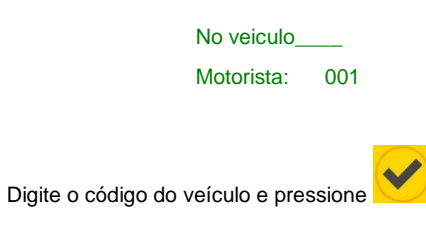

Km / Hora:\_\_\_\_

Digite os quilômetros ou horas lidos no odômetro ou no cronômetro do veículo e pressione

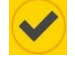

O reabastecimento é autorizado e o motor da bomba é energizado

# REABAST. BOMBA:01

Para evitar a inserção incorreta de número de veículo, é possível desativar todos os números de veículo não utilizados e manter apenas códigos de veículo ativos.

8.4.3.4. <u>Código e opções motorista, código do</u> veículo

# **PIN Motorista**

# 01-01-2013 08:00

Digite o código de um motorista ativado anteriormente e, em seguida, você será convidado a inserir o código do veículo

# Veículo no\_

## Motorista: 001

Digite um código de veículo válido

Km/Hora:\_\_\_\_

Digite os quilômetros ou horas lidos no odômetro ou no cronômetro do veículo e pressione

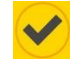

O reabastecimento é autorizado e o motor da bomba é energizado

# REABAST. BOMBA:01

# 8.4.3.5. Limites para reabastecimento

Ao ativar os TAGs de veículos, cada TAG pode limitar o número de litros por reabastecimento ou por período, ou seja, desde o total da última redefinição do período.

Quando as limitações são definidas, elas são exibidas antes do consentimento para a distribuição:

Max. x reabast

0500

## Max. x periodo

3476

Para o limite periódico, o visor mostra o valor restante.

# 8.4.3.6. Reabastecimento

Si no hubo error en los datos ingresados y en las secuencias solicitadas, la pantalla muestra el mensaje:

# REABAST. BOMBA:01

Quando as limitações são definidas, elas são exibidas antes do consentimento para a distribuição:

> Max. x reabast. 0500 Max. x periodo 3476

Para o limite periódico, o visor mostra o valor restante.

Comece a reabastecer em 60 segundos; após 20 segundos de inatividade. O CM20 irá parar o motor da bomba (esses temporizadores podem ser modificados, consulte os capítulos seguintes).

A versão com o módulo GPRS (OnLine) mostrará::

# BAIXAR DATOS

e o suprimento é imediatamente transferido para o servidor. Quando o serviço OnLine for desativado, o reabastecimento é memorizado.

Se os dados forem copiados manualmente, insira o cartão DATA e aguarde até que os suprimentos sejam descarregados. por exemplo:

**REPABASTECIMENTO: 003** 

A função de download manual no cartão DATA está desativada nas versões online do GPRS OnLine.

## 8.4.4. Transferência de datos no software para PC

## 8.4.4.1. <u>Transferência de dados pela Internet</u> (OnLine)

Quando o serviço OnLine está ativo, o software transfere os dados do servidor para o PC toda vez que o botão

## Novos internet dados

é pressionado; para isso, o PC deve ter uma conexão ativa com a Internet.

# 14.4.4.2. <u>Cartões DATA de transferência de</u> dados (manual)

Quando o serviço de Internet não está ativo, é possível baixar os dados manualmente, aproximando-se do cartão de download DATA.

Para baixar dados para o PC, você precisa do leitor RFID sem contato (opcional)

Para copiar os dados de reposição armazenados no cartão

Baixar dados do cartão

DATA para o PC, clique no botão

 $\wedge$ 

Quando o leitor RFID está instalado corretamente.

Os dados são lidos, inseridos nos arquivos históricos do PC e excluídos do cartão.

# 14.4.5. Principais funções do software

Últimos Dados Adquiridos

para ver os

Clique no botão dados mais recentes recebidos.

| 🏏 Janela de Relatório      |                    |                        |             |                        |             |      | × |
|----------------------------|--------------------|------------------------|-------------|------------------------|-------------|------|---|
| 🖴 🛤 <u></u> 🖉              | V                  |                        |             |                        |             |      |   |
| CM10 Software r.           | 01.12.26 -         |                        |             |                        |             |      | ~ |
| Ultimos dados ad           | quiridos           |                        |             |                        |             |      |   |
| Data Hor<br>18/05/2016 13: | a Chave<br>21 0001 | Litros<br>0020.00      | Bomba<br>90 | Descrição<br>DR237BC - | Ford Galaxy | - GI |   |
| Totais fornecido           | s por veículo      |                        |             |                        |             |      |   |
| Chave Litro<br>0001 0000   | os<br>020.00       | Descrição<br>DR237BC   | - Ford Gal  | axy - GI               |             |      |   |
| Totais fornecido           | s por Bomba        |                        |             |                        |             |      |   |
| Bomba Litri<br>0090 0000   | DS D<br>020.00 D   | escrição<br>iesel exte | rne Vertri  | eb                     |             |      |   |
| 4                          |                    |                        |             |                        |             | ŀ    | Ŧ |

Listados são: a data e hora do reabastecimento, o número TAG que você reabasteceu, o número do motorista, os quilômetros ou horas no momento do reabastecimento e os litros dispensados.

No final do reabastecimento, fornece um resumo e o total de litros entregues pela bomba.

O relatório da última transferência de dados não é muito significativo. É muito mais interessante poder solicitar um relatório por um determinado período e listar os suprimentos agrupados por veículo para analisar seu consumo. Para fazer isso, clique no botão "Relatórios de transações"

| CM20 Windows Client r.01.13.14 (1059) gilson-WNL0014                                                                                                    |                                                              |
|----------------------------------------------------------------------------------------------------|--------------------------------------------------------------|
| RELATÓRIO                                                                                                    | S                                                            |
| Desde o inicio do mês passado ▼           De:         Somtag . 1. Márz 2020 ± 00 00 04±           A:         Mittwoch . 8. April 2020 ± 23591±                                                                                                    | Cronológico<br>Consumo médio                                 |
| Veiculo:   Motorista:   Grupo veiculos:   Grupo motoristas:                                                                                                    | Fornecimentos Externos                                       |
| Bomba ao nº Da chave nº ao nº Da chave nº ao nº Da chave nº Charles de Constante de Constante de | 🖋 Cancelar dados do histórico<br>🖬 Importar dados do arquivo |
|                                                                                                    | X Sair                                                       |

Nas linhas De: e Até: você deve inserir o período cujo reabastecimento deseja ver, alguns períodos foram predefinidos na primeira barra ou você deve selecionar manualmente a data de início e a data de término.

Os relatórios de transação podem ser solicitados em média ou cronologicamente.

| ſ | 🌠 Janela de Relatório                                                                                                    | x           |
|---|----------------------------------------------------------------------------------------------------|-------------|
|   | 🛎 🛤 <u>[s]</u> 🥕                                                                                                    |             |
|   | CM20 Windows Client r.01.13.14 -                                                                                                    | *           |
| l | Histórico de dados adquiridos de 01.02.2020 00:00 a 08.04.2020 23:59                                                                                                    |             |
|   | Consumo médio                                                                                                    |             |
|   | Vériulo:         0001, Volkswagen Passat MK C 6001.         EVTHCXLUMG           Data         Hora Motorista MM.         Litros Viagem Kn/l Bonba Nome do motorista           12/02/2020 09:50 0006         000126         0009.80         2,berhard Manz         000           12/02/2020 10:52 0000         000024         00052.52         0098 003.88         2, Faruard Gilson         000           9/03/2020 10:10 0001         000024         00052.75         0009 003.88         2, Faruard Gilson         000           9/03/2020 15:56 0003         001022         0027.52         1022         021.50         99         Patrick Vorrath         000 | н           |
|   | Total Litros Fornecidos: 112,57<br>Km no final do periodo: 126<br>Km no final do periodo: 1022<br>Litros consumidos: 102,77<br>Km coberto: 886<br>Média em Kn/1: 8,72                                                                                                    |             |
|   | Ver(u)0: 0001,Ferklift in Marehouse .5TRATECIC PURCHASE<br>Data Hora Motorista Horas Litros .Viagem 1/H Bomba Nome do motorista<br>12/02/2020 10:26 0001 000123 0015.00 02, Jernard Giison 000<br>12/02/2020 16:11 0002 000125 0002.60005 0005 0005 0005 0005 0005 0000<br>12/02/2020 16:11 0002 000126 0005.60 0009 0005 000.71 02, Frau Gedel 000<br>14/02/2020 05:29 0002 0000220 0006:50 0009 0005 000.71 02, Frau Gedel 000                                                                                                    |             |
|   | Total Litros formecidos: 41,6<br>Horas no inicio do periodo: 223<br>Horas no inicio sectodo: 220<br>Horas no inhable. 97<br>Média em 1/H: 0,27                                                                                                    |             |
|   | Veículo : 0005,Volkswagen Tiguan WN C 1234 ,SALES<br>Data Hora Motorista Km. Litros Viagem Km/l Bomba Nome do motorista                                                                                                    | -           |
|   |                                                                                                    | <u>ان ا</u> |

A lista mostrará os suprimentos classificados por veículo durante o período considerado. Os dados da transação são a data, a hora, o motorista (somente com o uso do segundo cartão), os litros distribuídos e, a partir da segunda tarifa do período, os quilômetros percorridos e o consumo médio em km / l.

Ao analisar as diferentes linhas de reabastecimento, é possível identificar erros na codificação de milhas.

Clique na transação de abastecimento suspeita, uma janela será aberta e permitirá que você corrija manualmente a entrada de milhagem para verificar o consumo:

| - | 1/1/1/5.10 (AAR) (AA |         | WW17.00 | 200.0   |            | . EUEL UAL | 1 2012 | 8 |
|---|----------------------|---------|---------|---------|------------|------------|--------|---|
|   |                      | 00      | 0       | Alter   | ar n° do v | veículo :  | 0000   |   |
|   | Data e hora          | Mot.    | Km      | Litros  | Viagem     | Km/l       | I/H    |   |
|   | 12/02/2020 10-32     | 0002    | 000224  | 0025.25 | 0098       | 003.88     | 003.88 |   |
| • | 03.03.2020 10:10     | 0001    | 000000  | 0030.00 |            |            |        |   |
|   | 04/03/2020 15-36     | 0003    | 001022  | 0047.52 | 1022       | 021.50     | 021.50 |   |
|   | đ                    | Cancela | r 🔊     | Editar  | 🦪 Salv     | ar         | 🗙 Sair |   |

O suprimento selecionado está na posição central, é possível inserir um valor estimado da milhagem que deveria ter sido inserida com base nas médias:

|                  | 000         | Alterar n° do veículo : 0000 |
|------------------|-------------|------------------------------|
| Data e hora      | Mot. Km     | Litros Viagem Km/I I/H       |
| 12/02/2020 10-32 | 0002 000224 | 0025.25 0098 003.88 003.88   |
| 03.03.2020 10:10 | 0001 000190 | 0030.00                      |
| 04/03/2020 15-36 | 0003 001022 | 0047.52 0832 17,50 017,5     |

Outra maneira mais fácil de corrigir os quilômetros é fazê-los coincidir com os do próximo reabastecimento. O consumo será calculado durante o próximo reabastecimento com a soma dos litros distribuídos nos dois reabastecimentos.

|                  |             | Barriel Contract of the    |
|------------------|-------------|----------------------------|
|                  | 000         | Alterar n* do veículo :    |
| Data e hora      | Mot. Km     | Litros Viagem Km/l I/H     |
| 12/02/2020 10-32 | 0002 000224 | 0025.25 0098 003.88 003.88 |
| 03.03.2020 10:10 | 0001 001022 | 0030.00 0798 26,6 0,037    |
| 04/03/2020 15-36 | 0003 001022 | 0047.52 10,29 010,2        |

Ao clicar no botão "Salvar", as modificações são salvas no arquivo.

Deixamos os "relatórios de transações" para ver o último, mas não menos importante, procedimento para concluir a descrição das principais funções.

Os relatórios que vimos até agora são difíceis de ler porque, como identificação do veículo, temos apenas um número correspondente ao TAG usado.

Portanto, é necessário criar uma tabela com a placa e a descrição dos veículos e associá-la ao número TAG para melhorar a análise dos relatórios.

Para modificar o banco de dados do veículo, clique no botão "Veículos" no menu principal do software. A janela a seguir será aberta e permitirá codificar as informações desejadas.

| Numero | Descrição                   | Grupo              | TAGN | * | × |  |
|--------|-----------------------------|--------------------|------|---|---|--|
| 0001   | Volkswagen Passat WN C 6001 | ENTWICKLUNG        | 0001 | - |   |  |
| 0003   | Forklift in Warehouse       | STRATEGIC PURCHASE | 0003 | * |   |  |
| 0005   | Volkswagen Tiguan WN C 1234 | SALES              | 0005 |   |   |  |
|        |                             |                    |      |   |   |  |
|        |                             |                    |      |   |   |  |

A princípio, o banco de dados do veículo está sempre vazio. Clique no botão "Novo" e o primeiro veículo da nossa tabela será criado com o número 1. Insira os dados do veículo na coluna "Descrição (\* início da conta por hora)".

IMPORTANTE: Ao inserir um asterisco \* na coluna, o programa assume que o veículo não possui um odômetro, mas um horímetro, portanto, no relatório de consumo médio, o consumo será indicado com o relatório de litro / hora em km / litro.

A coluna "X" contém um filtro rápido para dividir os veículos em 2 categorias, as marcadas e as não. Em arquivos históricos, é possível filtrar suprimentos marcados, por exemplo, dividindo veículos.

A coluna "NCard" é para a compatibilidade do arquivo do veículo com outros dispositivos,

# 15. Modo de usuário

## 15.1. Usando o CM20

## 15.1.1. Painel da unidade do usuário

Para ligar a unidade de controle, coloque a chave auto / manual na posição AUTO.

A seguinte mensagem aparece na tela por alguns segundos:

## FuelMan 2.3

## Cod.Mac. 0000-01

A primeira linha indica a versão do software da unidade de controle (firmware). Este manual refere-se à versão indicada no início deste manual.

O código da máquina identifica o código do usuário. Todos os gerentes de combustível com esse código podem acionar o reabastecimento com uma TAG programada com o mesmo código, mesmo os códigos de motorista gerados aleatoriamente são os mesmos em 2 gerenciadores de combustível com o mesmo código Mac.

O número da bomba (após -) identifica a numeração da bomba para vários locais, a numeração padrão da bomba é 1.

Alguns segundos depois de ligar, a tela mostra a mensagem:

## Acercate o TAG

## 01-01-2013 08:00

Neste momento, a bomba controlada está desligada. Para reabastecer, uma placa deve ser apresentada ao leitor.

Pressione o botão para exibir o totalizador eletrônico da bomba.

TOTALIZADOR BOMBA 0000000.00 Pressione o botão

para exibir a conexão GPRS

Pressione o botão para visualizar o nível de estoque no tangue

# Nivel do tanque:

1234.00

Pressione o botão para visualizar o status do medidor.

Litros:

0000.00

## 15.1.2. Mensagens de erro durante o reabastecimento

# TAG MAIS PERTO

O TAG não está funcionando ou se aproximou muito lentamente ou não está perto o suficiente - repita a operação.

# 1eira TAG motorista

O TAG do veículo foi apresentado antes do motorista. O TAG de condução, no modo de emblema duplo, deve ser apresentado primeiro

## **BB-IO ERROR**

A conexão na linha RS485 da CPU com a placa de E / S é interrompida, verifique o cabo de conexão.

# TAG BLOQUEADO

A TAG foi bloqueada pelo administrador e, portanto, está inativo.

Erro de sehna

O código do driver digitado está incorreto. A cada tentativa de inserção, a mensagem de erro aumenta a espera para limitar as tentativas de adivinhar o código.

# 15.1.3. Fim do reabastecimento e transmissão

O CM20 interrompe o acesso ao reabastecimento guando:

· 20 segundos (padrão) se passaram desde que o fluxo de combustível parou (consulte Duração em segundos após o término do reabastecimento). O tempo começa, por exemplo, quando a pistola de distribuição automática é ativada; se o operador não reiniciar o procedimento de enchimento, o reabastecimento é interrompido.

· 60 segundos (padrão) se passaram desde que a palavra "Reabastecer bomba: 01" apareceu no visor e o reabastecimento não foi iniciado (consulte Tempo em segundos para iniciar o reabastecimento).

• O bico foi colocado em seu suporte e o contato do suporte foi aberto.

· O número máximo de litros permitido foi atingido.

· Uma queda de tensão desligou o controlador.

No final do reabastecimento, ele é armazenado e, nas versões de modem GPRS (OnLine), o reabastecimento é transmitido ao servidor. A transmissão é feita através de uma chamada GPRS através da operadora de telefonia escolhida, a tela mostra a mensagem:

## CONEX: A INTERNET

Se houver um problema na conexão com o servidor, a seguinte mensagem será exibida na tela:

# ERRO DE CONEXAO

e o reabastecimento permanecer armazenado na memória do CM20, ele será retransmitido no final da próxima entrega.

As possíveis mensagens de erro são as seguintes:

· SimNoIns: o cartão SIM do telefone não está inserido ou não está inserido corretamente.

· PinError: exclua o código PIN do cartão SIM

· RifNoIns: aguarde a transmissão de dados no buffer do módulo GPRS

· NoGprs: sem sinal GPRS, este deve ser um problema temporário para a operadora de telefonia ou o cartão SIM não está habilitado para GPRS

· NoSignal: Não há sinal suficiente da antena, conecte uma antena externa ou reposicione o sistema.

 NORISP: O módulo GPRS não responde. Aguarde 5 minutos e tente novamente, caso contrário, verifique a conexão.

Quando um suprimento não pode ser transmitido, ele permanece na memória; no final da próxima entrega, o CM20 tentará retransmiti-lo; Se os suprimentos não puderem ser transmitidos por um longo período, uma vez que a conexão seja restabelecida, os suprimentos serão transmitidos a uma taxa de 1 por minuto.

## 15.1.4. Mensagens do modulo OnLine

O módulo OnLine pode ver o status da conexão GPRS na tela do CM20. Para ver as mensagens do módulo GPRS, pressione o

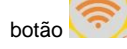

Quando o módulo é conectado com sucesso à rede GSM / GPRS, a mensagem aparece na tela

# VODAFONE IT

# >>>> GPRS 10:00

Em outras condições e na inicialização, as seguintes mensagens podem aparecer:

| Togliere cod.PIN | O cartão SIM está aguardando a<br>entrada do código PIN, o código PIN<br>deve estar desativado |
|------------------|------------------------------------------------------------------------------------------------|
| Togliere cod.PUK | O cartão SIM aguarda a entrada do<br>código PUK, o código PUK deve<br>estar desativado         |
| NonRegistrato    | O cartão SIM não se registra na operadora, verifique o cartão SIM                              |
| Registrato       | SIM está registrado                                                                            |
| Registrazione    | Registro do SIM em andamento                                                                   |
| NoAutorizzato    | SIM não está ativo                                                                             |
| Errore           | O módulo GPRS não se comunica<br>com a CPU                                                     |
| InRoaming        | SIM está registrado em Roaming                                                                 |
| RicercaAPN       | Registro de conexão com a Internet<br>em andamento                                             |
| OnLine !!!       | Registro na Internet concluído                                                                 |
| SIM non inserita | O SIM está inserido incorretamente                                                             |
| AGGIORN.FIRMWARE | Atualização de software em andamento                                                           |
| Aggiornamento OK | Atualização de software da Internet concluída com êxito                                        |
| AggiornamentoERR | Atualização do software de Internet perdida                                                    |
| Scrittura FLASH  | Atualização Internet do software em<br>andamento, não desconecte o<br>módulo                   |
| Ricezione rifo   | O CM20 transfere o<br>reabastecimento para o módulo<br>GPRS                                    |
| Colleg. Internet | O módulo OnLine está enviando<br>suprimentos para o servidor                                   |

# 15.1.5. Cartão MASTER

O cartão MASTER permite que o administrador execute várias operações no CM20: obtenha relatórios sobre reabastecimento, atualize os estoques dos tanques, desative as placas, modifique certos temporizadores e certos parâmetros operacionais e transfira a lista de códigos de controlador reabastecidos.

Aproxime o cartão do programa do símbolo

# MASTER TAG

## RELATORIOS

As regras de navegação são as seguintes:

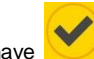

• A chave é a senha de confirmação, corresponde à aceitação da mensagem exibida na tela, à confirmação dos dados configurados e ao acesso às funções de um menu.

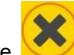

• A chave <u>v</u>é negação, corresponde ao desejo de não alcançar o que é proposto na tela; durante uma entrada, corresponde a redefini-la devido à sua variação.

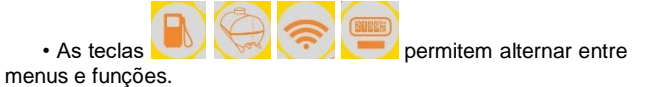

Os títulos dos menus estão em maiúsculas, funcionam em minúsculas:

Exemplo:

Para ativar a função "Definir hora e data" em "PARÂMETROS PESSOAIS".

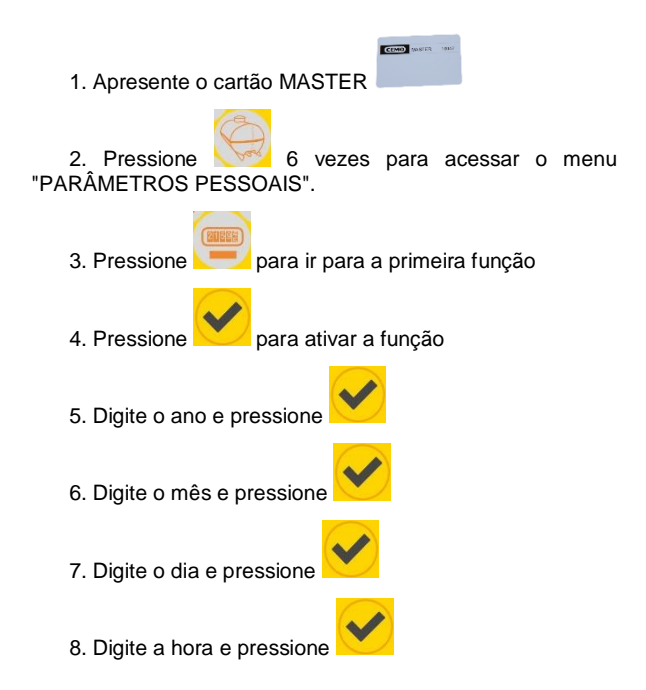

14

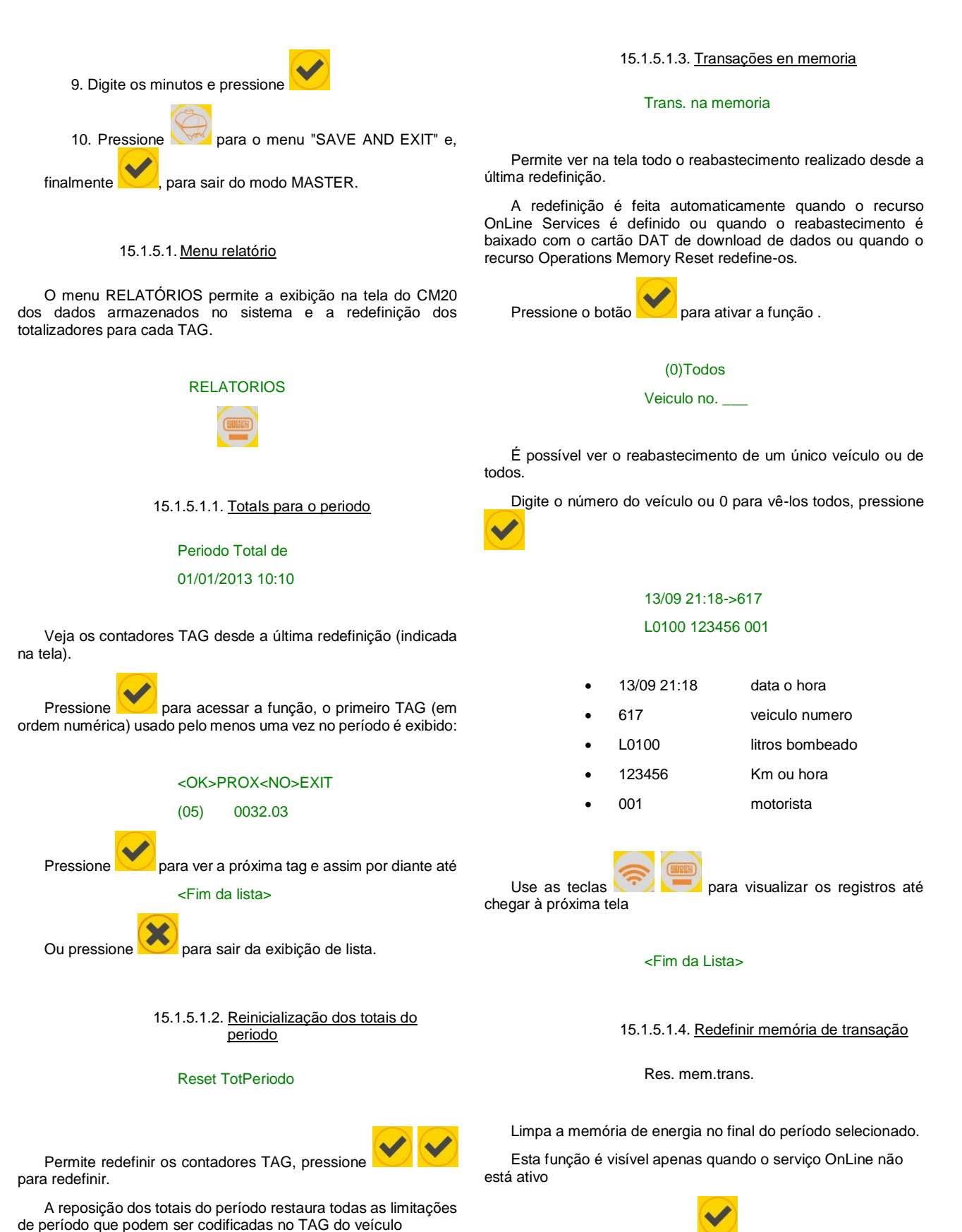

Res. mem.trans.

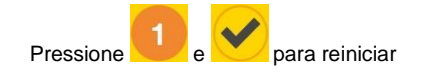

Permite definir um nível de alarme no estoque do tanque; Ao atingir esse nível, o operador será notificado durante o reabastecimento com uma mensagem na tela do gerenciador de combustível

# Min nivel Alarme

Ingrese el número de litros desde el cual activar la señal y presione Digite o número de litros a partir do qual ativar o sinal e

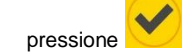

15.1.5.2.3. Totalizador de bombas

Totalizadorbomba

(100000)

Esta função permite configurar um totalizador de litro eletrônico distribuído pela bomba que permite determinar se a unidade de controle CM20 foi ignorada durante o reabastecimento.

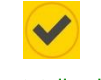

Ins. totalizador

Esta função permite configurar um totalizador de litro eletrônico distribuído pela bomba que permite determinar se a unidade de controle CM20 foi ignorada durante o reabastecimento

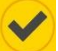

# 15.1.5.3. Menu de operação

No menu de serviço, é possível personalizar o consentimento para fornecer solicitações (consulte: configurações do modo de operação)

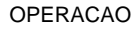

15.1.5.3.1. Identificação do veículo

## **ID-Veiculo**

(TAG Veiculo)

A identificação do veículo é necessária para controlar o consumo médio; é necessário associar um reabastecimento ao veículo para conectá-lo aos quilômetros percorridos ou horas trabalhadas.

O ID do veículo padrão de fábrica é por TAG. Para alterar as

configurações, pressione

ID-Veículo

0-NO 1-TAG 2-NUM

Selecione:

15.1.5.1.5. Recuperar memória de transação

# Restaurar memoria

Recupere a memória da transação se ela foi redefinida por engano.

Esta função é visível apenas quando o serviço OnLine não está

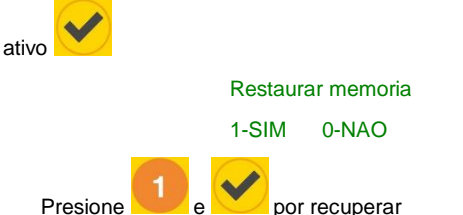

## 15.1.5.2. Menu do tanque

O menu Tanque permite registrar as operações de carregamento do tanque, definir o nível de controle de estoque e ajustar o totalizador eletrônico.

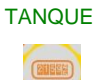

# 15.1.5.2.1. Correções de nivel

## Mude o nivel

# (9000)

Permite definir a quantidade de produto em um tanque. O estoque será reduzido a cada entrega pelo número de litros distribuídos.

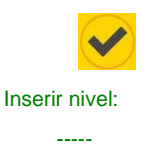

Digite o número de litros no tanque e pressione

A função não está ativa se o módulo GPRS (OnLine) estiver presente ou se a sonda de nível estiver presente.

Nota: o material não é transmitido ao software, o software calcula o material a partir dos consumíveis baixados

15.1.5.2.2. Estoques minimos

Alarm nivel min.

(0)

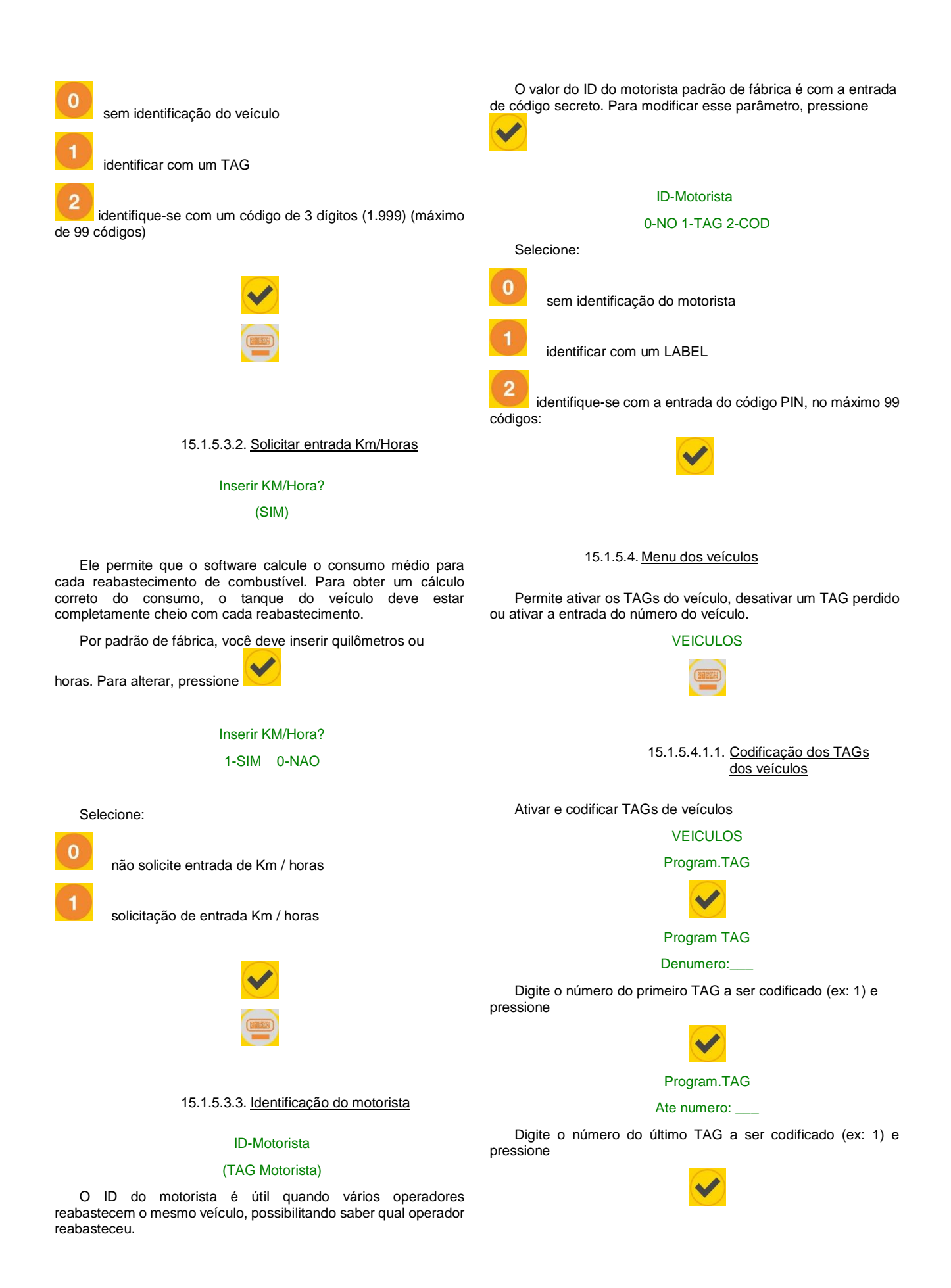

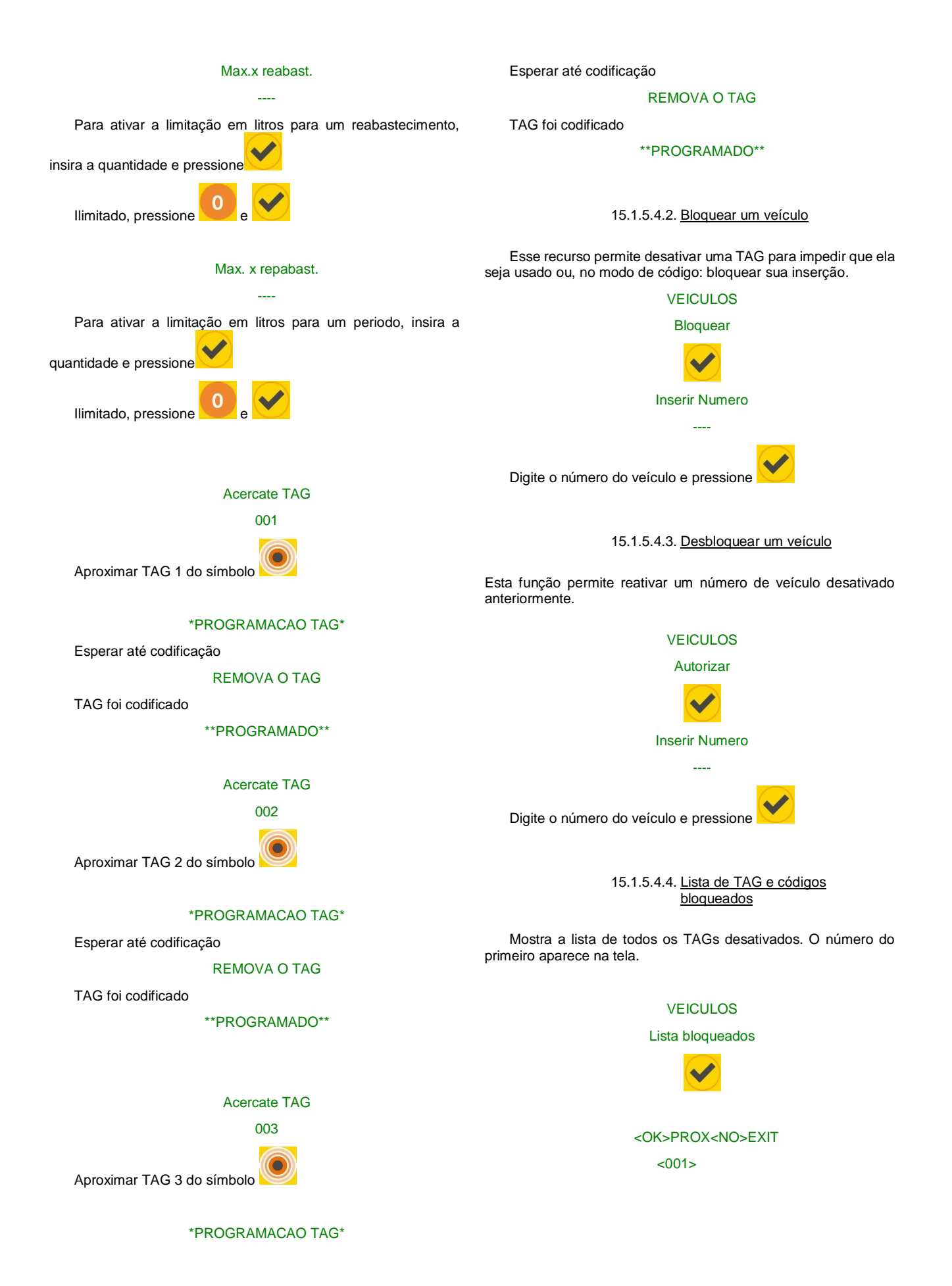

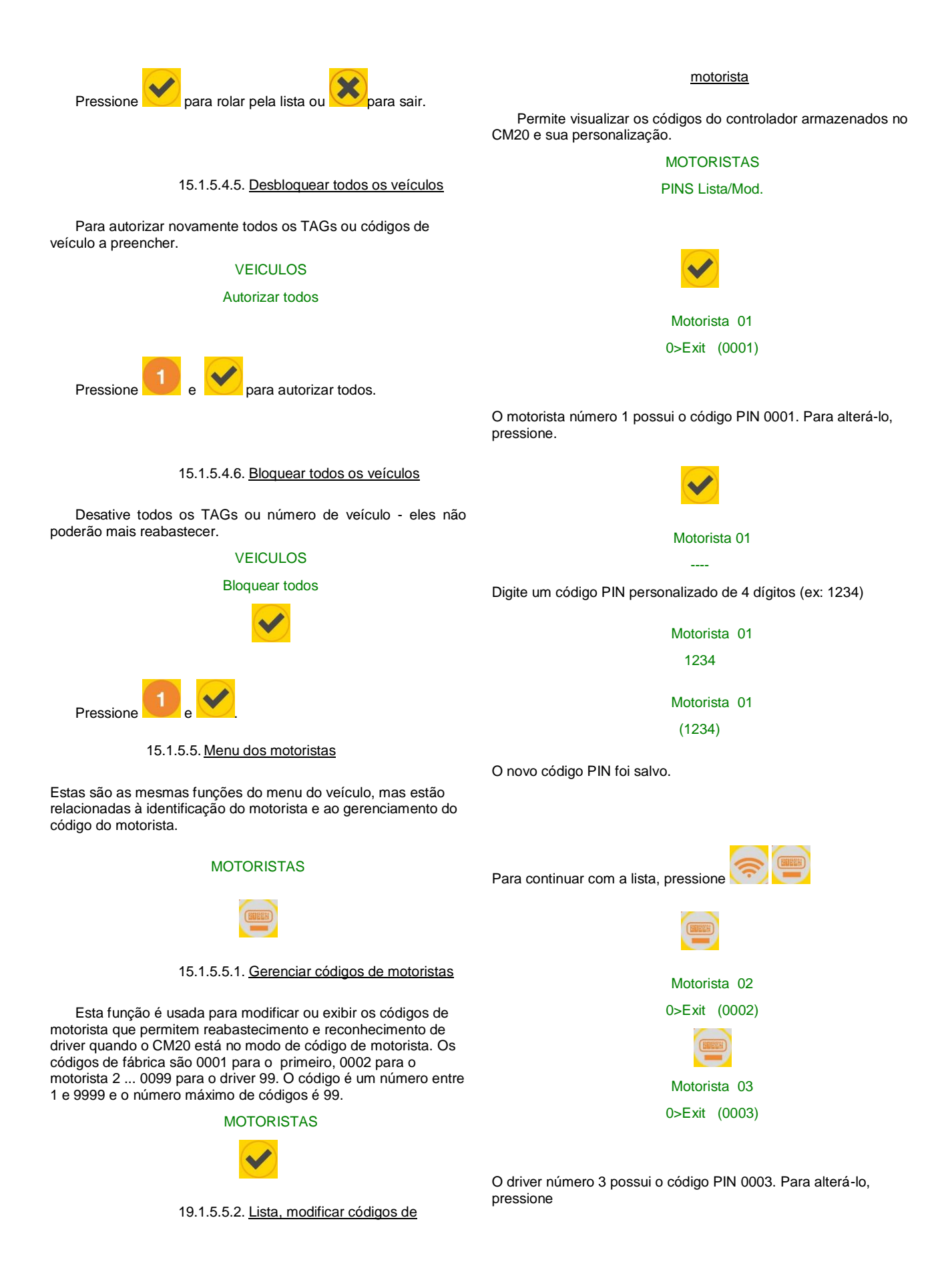

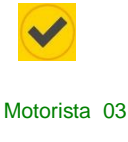

SE, por engano, o código proposto já existe no sistema:

## PIN duplo!

Este código proposto precisa ser alterado.

23.1.5.5.3. Geração aleatória de códigos de motorista

A função gera aleatoriamente os códigos dos drivers, a raiz da geração dos códigos aleatórios é o código do cliente (Cod.Mac), que permite a geração dos mesmos códigos em vários dispositivos CM20 do mesmo usuário.

## MOTORISTAS

## PIN.Aleatorio

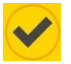

Para aumentar o nível de segurança dos códigos inseridos, você deve limitar a geração de códigos ao número útil mínimo em vez de 99

PIN Cantidade?

Digite o número desejado e pressione

Todos os outros códigos estão programados para 0000 e não são mais utilizáveis.

# 23.1.5.5.4. Voltar aos códigos padrão de fábrica

Restaurar códigos de driver padrão: 0001 para o driver 01, 0002 para o driver 02, etc ...

# MOTORISTAS

## **PIN PADRAOr.?**

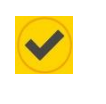

## CONFIRMAR?

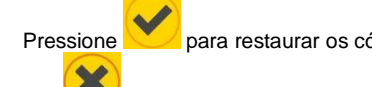

cancelar

ou para

para restaurar os códigos padrão de fábrica

códigos padrão de fábrica Aprox

23.1.5.5.5. Codifique um TAG motorista

Permite ativar e codificar TAGs de motoristas

# MOTORISTA

# Program. TAG

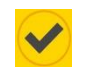

Program. TAG

# De numero:\_\_\_

Digite o número do primeiro TAG a ser codificado (ex: 100) e pressione

## Program. TAG

## Ate numero: \_\_\_\_

Digite o número do último TAG a codificar (ex: 102) e pressione

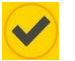

# Acercate TAG no

100

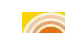

Aproximar TAG 100 do símbolo

\*PROGRAMACAO TAG\*

Esperar até codificação REMOVA O TAG

TAG foi codificado

\*\*PROGRAMADO\*\*

Acercate TAG no

# 101

6

Aproximar TAG 101 do símbolo

\*PROGRAMACAO TAG\*

Esperar até codificação

REMOVA O TAG

TAG foi codificado

\*\*PROGRAMADO\*\*

Acercate TAG no

102

Aproximar TAG 102 do símbolo 💴

\*PROGRAMACAO TAG\*

Esperar até codificação

## **REMOVA O TAG**

TAG foi codificado

\*\*PROGRAMADO\*\*

## 23.1.5.5.6. Bloquear um motorista

Esse recurso permite desativar um TAG para impedir que ele seja usado.

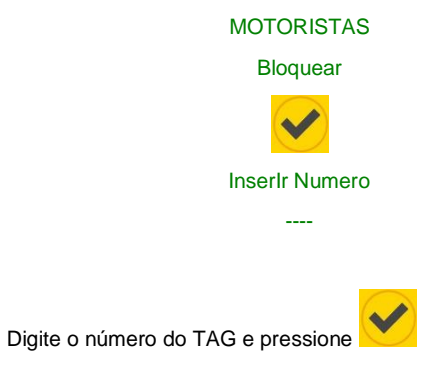

23.1.5.5.7. Desbloquear um motorista

Esse recurso permite reativar um TAG de motorista anteriormente desativado

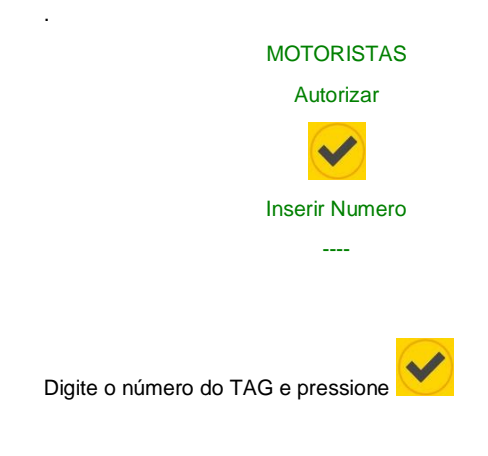

| 23.1.5.5.8. | Listar | TAGs  | de | motoristas |
|-------------|--------|-------|----|------------|
|             | bloque | eados |    |            |

Exibe a lista de todos os TAGs de driver desativados. O número do primeiro TAG desativado aparece na tela.

# MOTORISTAS

Lista bloqueados

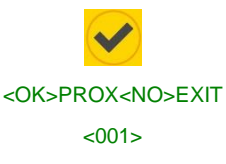

Pressione para rolar pela lista ou para sair:

23.1.5.5.9. <u>Desbloquear todos os TAGs de</u> motoristas

Reautorize todos os TAGs para reabastecer.

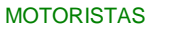

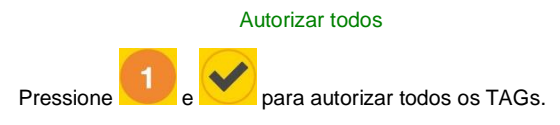

23.1.5.5.10. <u>Bloquear todos os TAGs</u> <u>de motoristas</u>

Desativar todos os TAGs de driver e impedir o reabastecimento. Em seguida, ative as pessoas autorizadas com a função "desbloquear um motorista"

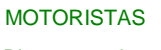

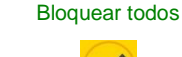

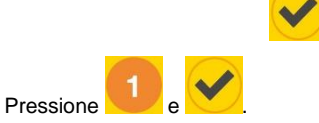

23.1.5.6. Menu de serviço OnLine

Desativar todos os TAGs de driver e impedir o reabastecimento. Em seguida, ative as pessoas autorizadas com a função "desbloquear um motorista". Neste menu, é possível informar à unidade de controle CM20 que o módulo GPRS (OnLine) está conectado para transferência de dados.

Ao ativar a função a seguir, a transferência de dados é feita on-line através de um cartão SIM de dados GPRS.

Ao ativar a operação online, os seguintes serviços serão ativados automaticamente:

- O reabastecimento é transferido para o servidor imediatamente após a conclusão.
- O estoque não pode ser modificado com o programa Tag; exibido apenas no software

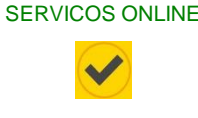

23.1.5.6.1. Ativação GPRS

Ative ou desative o serviço OnLine.

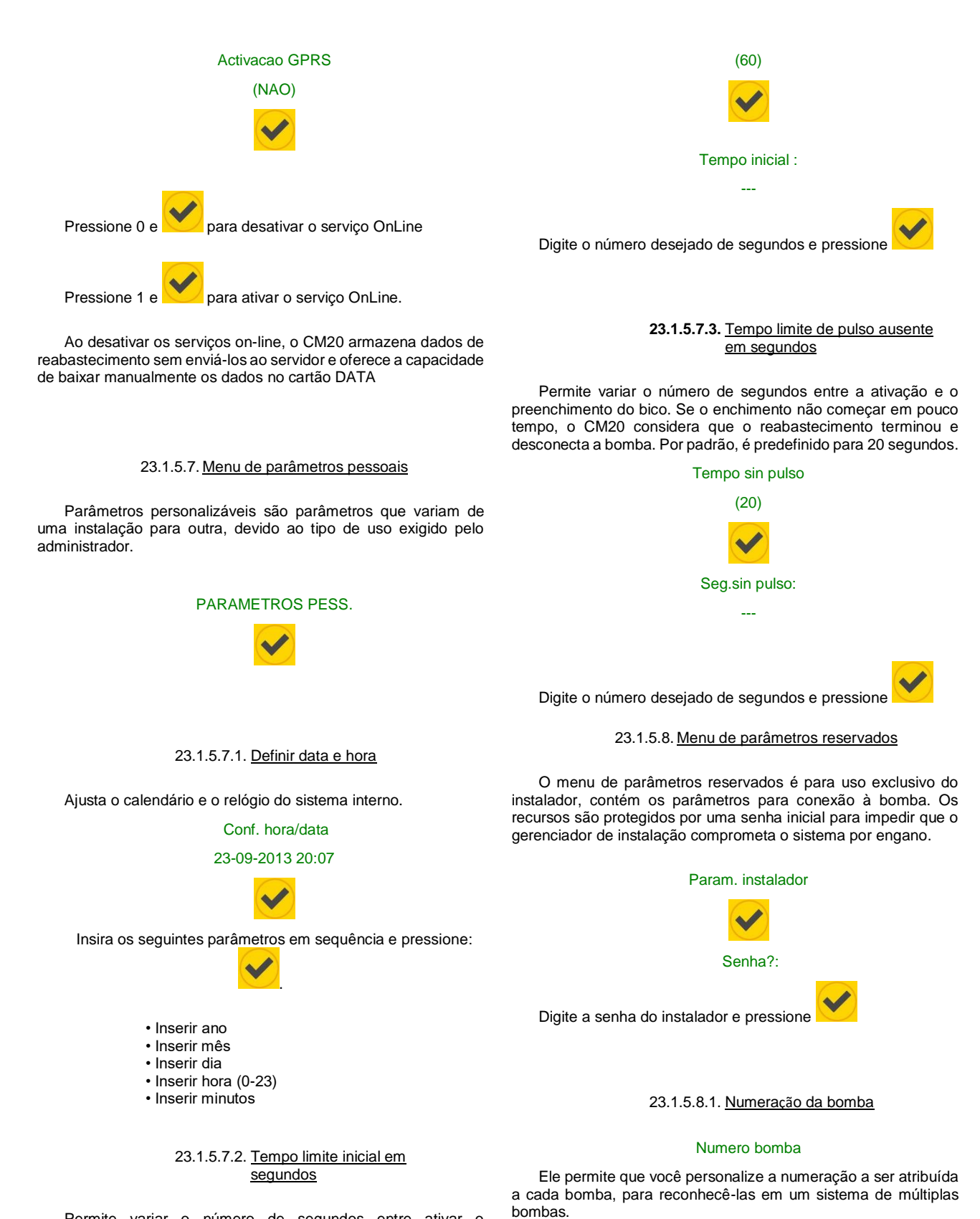

Permite variar o número de segundos entre ativar o reabastecimento e realmente iniciá-lo. Se o reabastecimento não iniciar dentro desse período, o CM20 desligará a bomba, forçando o motorista a repetir o procedimento. Por padrão, é predefinido para 60 segundos.

Tempo inicial

Os suprimentos transferidos para o PC serão associados à

bomba usada.

## 23.1.5.8.2. Indicador de nivel

## Sonda nivel

Permite gerenciamento de nível em tempo real no tanque através de uma sonda conectada ao módulo de medição.

# 23.1.5.8.3. Pulso por litro - calibração

## Pulso x unidade

Indica o número de pulsos / litro transmitido pelos codificadores.

CUIDADO: (se o codificador for substituído por um tipo diferente):

- Antes de alterar o número de pulsos / litro, baixe os dados do computador pessoal.
- Após modificar o número de pulsos / litro, teste a precisão dos dados configurados com reabastecimento.

23.1.5.8.4. Calibração automática da bomba

## Calibracao bomba

A calibração automática é ativada de acordo com o último

reabastecimento, pressione para diminuir o valor dos litros

dispensados e pressione para aumentar seu valor. Cada vez que você pressiona as teclas, os pulsos do litro aumentam ou diminuem em 0,1; Se o reabastecimento for de alguns litros, você não poderá ver nenhuma alteração pressionando um botão, pois apenas duas casas decimais são exibidas. Para obter uma excelente calibração, é necessário dispensar pelo menos 20 litros na vazão máxima, evitando enchimentos, para aumentar a precisão do medidor.

23.1.5.8.5. Redefinir memória de transação

## Res. trans.mem.

Apaga completamente a memória de transação.

Todos os combustíveis na memória, mesmo que não sejam baixados e salvos no PC, serão excluídos e perdidos

> 23.1.5.8.6. Modificar o código da máquina (Cod.Mac)

> > Codigo Cliente

Permite modificar o código de máquina do CM20 para atribuí-lo a um novo usuário ou alinhar o código de máquina com o de outros CM20s do mesmo cliente.

> 23.1.5.8.7. Modificar el Segundo código de cliente

# No. cliente segu.

Permite compatibilidade de TAGs codificados para outros dispositivos, se o mesmo cliente tiver outro equipamento fornecido pelo fabricante. O CM20 aceitará ambos os TAGs com o código de máquina deste dispositivo e o de dispositivos compatíveis..

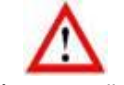

Verifique se não há TAGs marcados com o mesmo número em dispositivos diferentes

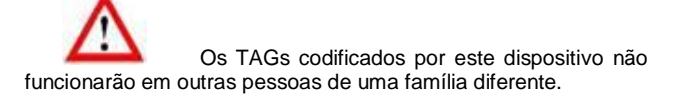

# 24. Software CM20

## 24.1. Introdução

O software permite o gerenciamento dos dados de suprimento armazenados pelo equipamento CM20. Permite inserir dados do veículo e do motorista, criar relatórios sobre o consumo médio e os litros distribuídos, além de permitir o download dos dados.

## 20.2. Tela principal

Para iniciar o programa, clique no ícone na área de trabalho do  $\mbox{PC}$ 

| GEMO                   | Lire la carte DATA        |
|------------------------|---------------------------|
|                        | Dernières infos reçues    |
|                        | Rapports sur transactions |
|                        | Véhicules                 |
| CM 20                  | Chauffeurs                |
|                        | Citernes                  |
| Nouv. données internet | Programmer les badges     |
|                        |                           |

- 1. Selecione seu idioma preferido
- 2. Leia o cartão DATA de download de dados
- 3. Veja os dados mais recentes baixados
- 4. Relatórios de transação e relatórios de médias de consumo.

- 5. Banco de dados de veículos e grupos de membros.
- 6. Banco de Dados de Driver
- 7. Estoques em tanques e sondas de nível.
- 8. Programação de TAGs
- 9. Botão para baixar dados da Internet

# 20.3. Banco de dados

Os dados pessoais permitem associar o número TAG, a entrada do número do veículo ou o código do motorista a uma descrição para melhorar a legibilidade e a interpretação dos relatórios..

# 20.3.1. Banco de dados de motoristas

O número do driver deve corresponder ao número TAG que será emitido para você ou o número associado ao código do driver no programa.

| Clique no botão      | Motoristas | para entrar no banco |
|----------------------|------------|----------------------|
| de dados de drivers. |            |                      |

| Numero | Descrição                   | Grupo              | TAGN | × |   |
|--------|-----------------------------|--------------------|------|---|---|
| 0001   | Bernard Gilson              | ENTWICKLUNG        | 0001 |   |   |
| 0002   | Frau Goedel                 | STRATEGIC PURCHASE | 0002 |   |   |
| 0003   | Patrick Vorrath             | ENTWICKLUNG        | 0003 |   |   |
| 0005   | Daniel Bubeck               | SALES EXPORT       | 0005 |   |   |
| 0006   | where the stand as a second |                    |      |   |   |
|        | EDEFTAFG MANZ               | SALES EXPORT       | 0006 |   | E |
|        | Ebernard Manz               | SALES EXPORT       | 0006 |   | Ξ |

Clique **Novo** para inserir um novo driver.

O botão Lista abre uma janela de relatório que mostra a lista dos diferentes drivers que já estão presentes no banco de dados.

| 🌠 Janela de Relatório                                                                                                    | x |
|----------------------------------------------------------------------------------------------------|---|
| a 🛤 🖉 🎘                                                                                                    |   |
| CM20 Windows Client r.01.13.14 -                                                                                                    | ^ |
| Lista de veículos no banco de dados: 5                                                                                                    |   |
| 0001 Bernard Gilon ENTRICALUNG (0001)<br>0003 Frau Godd STARTAGIC MURCHASE (002)<br>0005 Daniel Bubeck SALES EXPORT (0005)<br>0006 Eberhard Manz SALES EXPORT (0006) |   |
|                                                                                                    | - |
| 4                                                                                                    | ► |

20.3.2. Banco de dados de veículos

O número do veículo deve corresponder ao número do veículo do TAG de identificação que será entregue a você e / ou ao número do veículo inserido pelo operador..

|                      | Veículos |                   |     |
|----------------------|----------|-------------------|-----|
| Clique no botão      |          | para entrar no ba | nco |
| de dados do veículo. |          |                   |     |

| 001       volkswagen Passat WN C 6001       ENTWICKLUNG       0001         003       Forklift in Warehouse       STRATEGIC PURCHASE       0003       *         005       volkswagen Tiguan WN C 1234       SALES       0005       *         > Novo       Transaction       Salvar       Saluar       X Sair | umero | Descrição                   | Grupo              | TAGN | * | X | _ |
|----------------------------------------------------------------------------------------------------|-------|-----------------------------|--------------------|------|---|---|---|
| 003       Forklift in warehouse       STRATEGIC PURCHASE       0003       *         005       volkswagen Tiguan wn C 1234       SALES       0005       *         Novo       Transaction       Salvar       Salita       X Sair                                                                              | 001   | Volkswagen Passat WN C 6001 | ENTWICKLUNG        | 0001 |   |   |   |
| 005 volkswagen Tiguan wN c 1234 SALES 0005<br>►Novo Tancelar Salvar Lista X Sair                                                                                                    | 003   | Forklift in Warehouse       | STRATEGIC PURCHASE | 0003 | * |   |   |
| ► Novo Trancelar Salvar                                                                                                    | 005   | Volkswagen Tiguan WN C 1234 | SALES              | 0005 |   |   |   |
|                                                                                                    |       |                             |                    |      |   |   |   |

Na coluna "\*", a adição de um asterisco indica ao programa o consumo médio em litros / hora em vez de km / litro. Os veículos podem ser agrupados, nos relatórios será possível filtrar os suprimentos para um dos grupos inseridos. Para inserir os grupos de membros, clique na caixa Grupo pertencente a um veículo, insira todos os grupos de membros.

|            |              | -           |                |            |      |     |
|------------|--------------|-------------|----------------|------------|------|-----|
| serectone  | grupo para a | chave: ( 00 | 01) Voikswager | 1 Passat I | VN C |     |
| ENTWICKLUM |              |             |                |            |      |     |
| 5ALES      |              |             |                |            |      |     |
| STRATEGIC  | PURCHASE     |             |                |            |      |     |
|            |              |             |                |            |      |     |
|            |              |             |                |            |      |     |
|            |              |             |                |            |      |     |
|            |              |             |                |            |      |     |
|            |              |             |                |            |      |     |
|            |              |             |                |            |      |     |
|            |              |             |                |            |      |     |
|            |              |             |                |            |      |     |
|            |              |             |                |            |      |     |
|            |              |             |                |            |      |     |
| Novo       | 裔 Cancelar   | 🕅 Listar    |                | ¥ Sa       | ir   |     |
| ► Novo     | The Cancelar | 🕅 Listar    |                | 🗶 Sa       | ir   | ✓ 0 |
| > Novo     | Tencelar     | 🖹 Listar    | Server Sync    | 🗶 Sa       | ir   | ✓ 0 |

Clique duas vezes ou pressione OK no nome de um grupo para associá-lo ao veículo.

| Ob        | otão -  | ð L     | ista     | abre  | umajane     | la de relatóri | o q | ue mo | ostra |
|-----------|---------|---------|----------|-------|-------------|----------------|-----|-------|-------|
| a lista d | os dife | erente  | s veícul | os q  | lue já estã | io presentes   | no  | banc  | o de  |
| dados.    | abre    | uma     | janela   | de    | relatório   | mostrando      | а   | lista | dos   |
| diferent  | es veí  | culos j | já prese | entes | s no banco  | o de dados     |     |       |       |

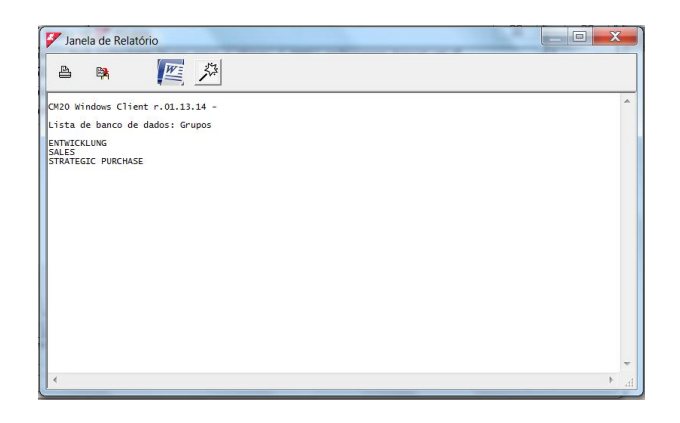

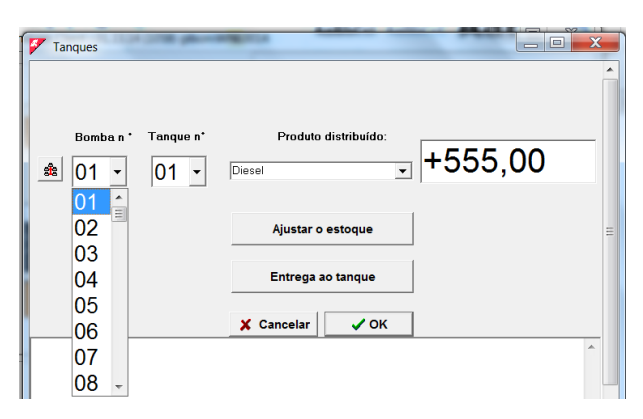

Associe a bomba 1 ao tanque 1 e ao diesel, Repita as operações idênticas para a bomba 2

Tanques

20.3.3. Producto en Tanque

Na análise do consumo médio e dos litros entregues, é necessário diferenciar o tipo de produto entregue pelas bombas, por exemplo, para separar o consumo de diesel do consumo de uréia ou óleo de motor. Para definir o tipo de produto no tanque,

| lique no botão | Tanques                  |                  |
|----------------|--------------------------|------------------|
|                |                          |                  |
| Tanques        | a personal and           |                  |
|                | Estoque em               | tanques          |
| та<br>(        | anque n* Produto distrib | uído:<br>+555,00 |
|                | Ajustar o estoq          | ue III           |
|                | Entrega ao tang          | ue               |
|                | 🗶 Cancelar 🗸             | / ок             |
|                |                          | <u>^</u>         |
|                |                          |                  |
|                |                          | -                |

Primeiro, é necessário informar o programa da configuração do sistema, ou seja, especificar a combinação entre o número da bomba e o tanque. Por exemplo, considere um sistema múltiplo que consiste em 4 sistemas CM20:

• o primeiro CM20 conectado à bomba 1 puxando o primeiro tanque de diesel

• o segundo CM20 conectado à bomba 2, que está conectada ao mesmo tanque de diesel que o primeiro sistema.

• O terceiro CM20 da bomba 3 para outro tanque de diesel

• A sala CM20 da bomba 4 aspira líquido para um tanque Adblue.

1

Clique no símbolo

1,

, clique em "SIM" e selecione a bomba

Produto distribuído Tangue n' +555.00 # 02 • 01 Diesel 01 02 Ajustar o estoque 03 04 Entrega ao tangu 05 🗶 Cancelar 🗸 ок 06 07 08 🖃

\_ D \_X

Em seguida, associe a bomba 3 ao terceiro tanque contendo diesel

| 7 Tanques           |                                                 |
|---------------------|-------------------------------------------------|
| Bomba n * Tanque n* | Produto distribuído:<br>Diesel <b>v</b> +555,00 |
|                     | Ajustar o estoque ⊟                             |
|                     | Entrega ao tanque                               |
|                     | X Cancelar V OK                                 |

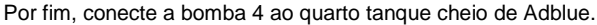

| Manques              |                      |
|----------------------|----------------------|
| Bomba n · Tanque n · | Produto distribuido: |
|                      | Ajustar o estoque ⊟  |
|                      | Entrega ao tanque    |

A partir de agora, é possível usar o filtro no tipo de produto nos relatórios, e o reabastecimento realizado na bomba 1 e na bomba 2 diminuirá o valor do tanque 1 (2 bombas conectadas ao mesmo tanque), o tanque 2 não é atualizado porque não está conectado a nenhuma bomba.

# 20.4. Janela relatório

Na janela do relatório, todos os relatórios exigidos pelo software são exibidos no modo de texto; os relatórios podem ser impressos ou copiados para a área de transferência do Windows

| 🐓 Janela                                                                                                    | a de Relató                                                                                                    | rio                                                                     |                                                                                                    | <u>*</u>                                                                                                    |                                                                                                    |                                                                                                    | X | -  |
|----------------------------------------------------------------------------------------------------|----------------------------------------------------------------------------------------------------|-------------------------------------------------------------------------|----------------------------------------------------------------------------------------------------|----------------------------------------------------------------------------------------------------|----------------------------------------------------------------------------------------------------|----------------------------------------------------------------------------------------------------|---|----|
| 8                                                                                                    | 🛤 [                                                                                                    |                                                                         | 53<br>53                                                                                                    |                                                                                                    |                                                                                                    |                                                                                                    |   |    |
| CM20 Wine                                                                                                    | dows Client                                                                                                    | r.01.13.                                                                | 14 -                                                                                                    |                                                                                                    |                                                                                                    |                                                                                                    |   | Â  |
| Histórico                                                                                                    | o de dados                                                                                                    | adquirido                                                               | s de 02.02                                                                                                    | .2020 00:00                                                                                                    | a 14.04.202                                                                                                    | 0 23:59                                                                                                    |   |    |
| Data<br>07/02/<br>07/02/<br>07/02/<br>10/02/<br>12/02/<br>12/02/<br>12/02/<br>12/02/<br>12/02/<br>12/02/<br>12/02/<br>12/02/<br>03/03/<br>04/03/<br>Totais | Hora<br>2020 15:27<br>2020 15:44<br>2020 15:51<br>2020 16:55<br>2020 16:55<br>2020 09:50<br>2020 10:32<br>2020 10:35<br>2020 10:35<br>2020 10:35<br>2020 16:11<br>2020 09:29<br>2020 10:35<br>2020 10:10<br>2020 15:36<br>fornecidos | Veiculo<br>0005<br>0005<br>0005<br>0005<br>0001<br>0003<br>0003<br>0003 | Motorista<br>0005<br>0001<br>0002<br>0001<br>0001<br>0001<br>0001<br>0002<br>0002<br>0002<br>0002<br>0002<br>0002<br>0002<br>0002<br>0003 | Km<br>000123<br>000124<br>000125<br>000020<br>000125<br>000000<br>000126<br>000123<br>000224<br>000125<br>000130<br>000224<br>000130<br>000220 | Litros<br>0000.00<br>0002.29<br>0002.36<br>0013.80<br>0014.20<br>0015.00<br>0015.00<br>0025.25<br>0016.10<br>0003.60<br>0003.60<br>0003.00<br>0047.52 | Bomba Descrição<br>CV Stawagen Tiguna NN C 1224<br>CV VIStawagen Tiguna NN C 1224<br>CV VIStawagen Tiguna NN C 1224<br>CV VIStawagen Tiguna NN C 1234<br>CV VIStawagen Tiguna NN C 1234<br>CV VIStawagen Tiguna NN C 1234<br>CV VIStawagen Tiguna NN C 1234<br>CV VIStawagen Tiguna NN C 1234<br>CV VIStawagen Tiguna NN C 1234<br>CV VIStawagen Tiguna NN C 1234<br>CV VIStawagen Tiguna NN C 1234<br>CV VIStawagen Tiguna NN C 1234<br>CV VIStawagen Tiguna NN C 1234<br>CV VIStawagen Tiguna NN C 1234<br>CV VIStawagen Passat NN C 1234<br>CV VIStawagen Passat NN C 1234<br>SV VIStawagen Passat NN C 1234<br>SV VIStawagen P |   |    |
| Chave<br>0001<br>0003<br>0005                                                                                                    | Litros<br>0000112<br>0000041<br>0000042                                                                                                    | . 57<br>. 60<br>. 65                                                    | Km (no<br>001022 V<br>000220 F<br>000756 V                                                                                                | último reaba<br>olkswagen Pa<br>orklift in W<br>olkswagen Ti                                                                                   | stecimento)<br>ssat WN C 60<br>arehouse<br>guan WN C 12                                                                                               | 01<br>34                                                                                                    |   |    |
| Totais f                                                                                                    | fornecidos                                                                                                    | por Bomba                                                               |                                                                                                    |                                                                                                    |                                                                                                    |                                                                                                    |   |    |
| Bomba                                                                                                    | Litros                                                                                                    |                                                                         |                                                                                                    |                                                                                                    |                                                                                                    |                                                                                                    |   | Ψ. |
| <u> </u>                                                                                                    |                                                                                                    | _                                                                       |                                                                                                    |                                                                                                    |                                                                                                    |                                                                                                    |   | .d |

Para imprimir, clique escolha a impressora

Para copiar para outro aplicativo, clique <sup>11</sup> em CTRL + V ou "cole" no outro aplicativo

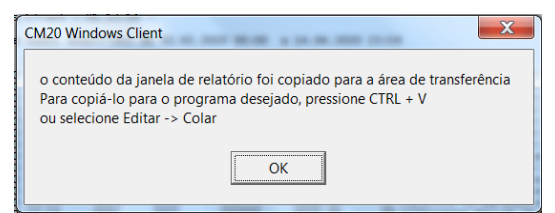

| 1. 19                                                                                            | - 0                                                                                                    | 1 4 6                                                                                                    | Ø.                                                                                                    | (                                                                                                    | Dokument1                                                                                                    | - Microso                                                                                                    | oft Wo                                                                                       | rd                                                                                                    | () manual                                                                                                    |                |        |
|--------------------------------------------------------------------------------------------------|----------------------------------------------------------------------------------------------------|----------------------------------------------------------------------------------------------------|----------------------------------------------------------------------------------------------------|----------------------------------------------------------------------------------------------------|----------------------------------------------------------------------------------------------------|----------------------------------------------------------------------------------------------------|----------------------------------------------------------------------------------------------|----------------------------------------------------------------------------------------------------|----------------------------------------------------------------------------------------------------|----------------|--------|
| Datei                                                                                            | Start                                                                                                    | Einfügen                                                                                                    | seitenlaj                                                                                                    | yout Verw                                                                                                    | eise Sei                                                                                                    | ndungen                                                                                                    | Überp                                                                                        | rüfen Ansicht                                                                                                    |                                                                                                    |                | \$     |
| Einfügen                                                                                         | jä<br>lia<br>Jage Ta                                                                                                    | Calibri (Ter                                                                                                    | tkörper) -<br>U - de X,<br>- A - Aa<br>Schriftart                                                                                          | 11 · · · · · · · · · · · · · · · · · ·                                                                                                    | 18 - 18<br>로 1<br>소 - 18<br>소<br>· 18<br>A                                                                                                 | - 1⊊ -   1<br>■ ■   1<br>-   2↓   1<br>bsatz                                                                                                    | E (E<br>1-<br>11<br>12                                                                       | Schnellformat- Forr<br>vorlagen * 1<br>Formatvorlag                                                                                                    | Anatvorlagen<br>indern *<br>en Fi                                                                                              | Bearbeiten     |        |
| 18-1                                                                                             | (1;)                                                                                                    | 2 . 1 . 3                                                                                                    | -1-4-1-                                                                                                    | 5 . 1 . 6 .                                                                                                    | 1 - 7 - 1 -                                                                                                    | 8 1 9                                                                                                    | + - 10                                                                                       | · · · 11 · · · 12 · · ·                                                                                                    | 13 14                                                                                                    | 1 - 15 - 1 - 1 | 6 1 17 |
| CM20<br>Hist<br>Da<br>07<br>07<br>07<br>07<br>10<br>12<br>12<br>12<br>12<br>12<br>12<br>12<br>12 | Window<br>órico d<br>ta<br>/02/202i<br>/02/202i<br>/02/2 | a Client r<br>e dados ad<br>Hora<br>0 15:27<br>0 15:51<br>0 16:04<br>0 16:55<br>0 10:26<br>0 10:26<br>0 10:32<br>0 10:32<br>0 10:32 | .01.13.14 -<br>lauiridas de<br>Veisula Mot<br>0005<br>0005<br>0005<br>0005<br>0005<br>0001<br>0003<br>0001<br>0003<br>0003<br>0003<br>0003 | 02.02.2020<br>prista K<br>0005 0<br>0001 0<br>0002 0<br>0001 0<br>0001 0<br>0006 0<br>0001 0<br>0001 0<br>0002 0<br>0002 0<br>0002 0<br>0002 0 | 00:00 a<br>m<br>00123<br>00124<br>00125<br>00125<br>00125<br>00000<br>00126<br>00123<br>00123<br>00123<br>00123<br>00125<br>00130<br>00125 | 14.04.2020<br>Litcos<br>0000.00<br>0002.36<br>0013.80<br>0019.80<br>0019.80<br>0019.00<br>0015.00<br>0015.00<br>0015.00<br>0015.00<br>0015.10<br>0005.25<br>0016.10<br>0003.60 | 23:59<br>Bonba<br>02<br>02<br>02<br>02<br>02<br>02<br>02<br>02<br>02<br>02<br>02<br>02<br>02 | Rescrição<br>Volkswagen Tiguan<br>Volkswagen Tiguan<br>Volkswagen Tiguan<br>Volkswagen Passat<br>Volkswagen Passat<br>Porkswagen Passat<br>Socklift in Nareb<br>Eacklift in Nareb | WN C 1234<br>WN C 1234<br>WN C 1234<br>WN C 1234<br>WN C 1234<br>WN C 6001<br>WN C 6001<br>WN C 6001<br>WN C 6001<br>WN C 6001 |                |        |
| 03<br>04<br>Tot                                                                                  | /03/2020<br>/03/2020<br>ais for                                                                                                    | 0 10:10<br>0 15:36<br>necidos po                                                                                                    | 0001<br>0001<br>r. veículo                                                                                                    | 0001 0                                                                                                    | 00000<br>01022                                                                                                    | 0030.00<br>0047.52                                                                                                    | 99<br>99                                                                                     | Volkswagen Passat<br>Volkswagen Passat                                                                                                    | WN C 6001<br>WN C 6001                                                                                                    |                |        |
| Ch<br>00<br>00                                                                                   | ave<br>01<br>03<br>05                                                                                                    | Litcos<br>0000112.5<br>0000041.6<br>0000042.6                                                                                       | 7 0010<br>0 0002<br>5 0007                                                                                                    | m (no últim<br>22 Volksw<br>20 Forkli<br>56 Volksw                                                                                             | o reabaste<br>agen Passa<br>ft in Ware<br>agen Tigua                                                                                       | cimento)<br>t WN C 600<br>house<br>n WN C 123                                                                                                    | 14                                                                                           |                                                                                                    |                                                                                                    |                |        |
| Tot.<br>Bo                                                                                       | als tor<br>02 0<br>99 0                                                                                                    | necidos po<br>itros<br>000109.30<br>000087.52<br>000196.82                                                                          | r Bomba<br>Tot.                                                                                                    |                                                                                                    |                                                                                                    |                                                                                                    |                                                                                              |                                                                                                    |                                                                                                    |                |        |
| 1                                                                                                |                                                                                                    |                                                                                                    |                                                                                                    |                                                                                                    |                                                                                                    | 11                                                                                                    |                                                                                              |                                                                                                    |                                                                                                    |                |        |
|                                                                                                  |                                                                                                    | eter 227                                                                                                    | C Dautre                                                                                                    | h (Dautreblae                                                                                                    | đi                                                                                                    |                                                                                                    |                                                                                              |                                                                                                    | 100 % (-)                                                                                                    | - 0            | (4     |

Usando os 2 botões de símbolo do Word e Excel, é possível criar um arquivo, abri-lo e modificá-lo diretamente no aplicativo escolhido..

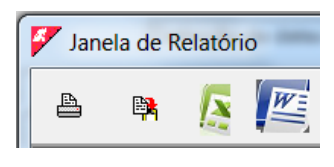

# 20.5. Carregando dados de transação.

O software CM20 adquire o reabastecimento das unidades de controle CM20 no PC para processamento e geração de relatórios.

# 20.5.1. Upload de dados de transações OnLine

Com o serviço OnLine, os servidores baixam os dados coletados por meio de uma chamada pela Internet. Após o download, os servidores que coletam os dados mantêmnos disponíveis por 90 dias, para permitir que o usuário sincronize várias instalações de software. Por exemplo, ao instalar o software no escritório e em casa, é possível adquirir os dados de suprimento de combustível nos dois programas (apenas uma limitação: no máximo 90 dias decorridos entre os downloads nas diferentes versões dos programas instalados, dados de reabastecimento são excluídos após 90 dias da data do primeiro download)

A aquisição de dados é realizada pressionando a tecla

Novos internet dados

.

Para o correto funcionamento do OnLine, é necessário manter o SIM M2M instalado em cada dispositivo CM20 ativo.

Alguns segundos depois de pressionar a tecla, a mensagem aparece:

| CM10 Software                                   | X    |
|-------------------------------------------------|------|
| Download de dados concluída. transações carrega | do:4 |
| OK                                              |      |
|                                                 |      |

Esta mensagem mostra quantas novas transações foram baixadas desde a última vez.

# 16.5.2. Carregando dados de transação com RFID

Para baixar os dados de reabastecimento do CM20, você deve receber um cartão de dados. Em seguida, coloque o cartão que contém os dados no leitor RFID conectado à porta USB do PC que contém o software.

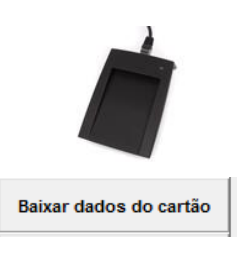

 $\wedge$ 

O botão de download de dados no cartão DATA somente aparece quando o leitor RFID está conectado ao PC e instalado corretamente.

Os dados baixados podem ser verificados imediatamente com

|         | Últimos Dados | s Adqui |
|---------|---------------|---------|
| o botão |               |         |

Clique no botão

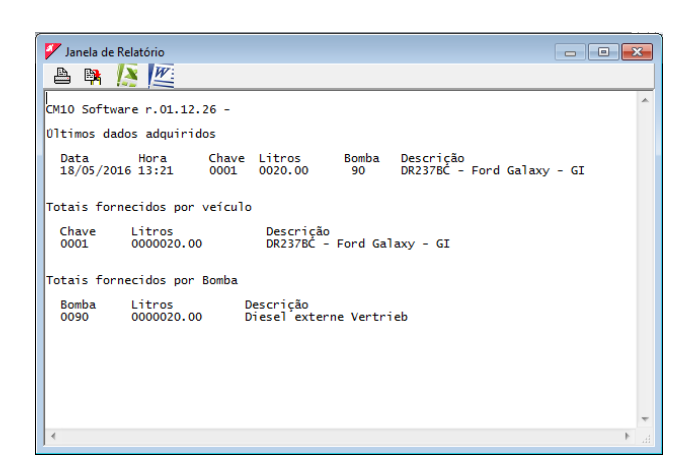

Um cartão de download de dados DATA contém no máximo 80 combustíveis. Se o número de transações for maior na memória do CM20, será exibida uma mensagem após o download solicitando que você baixe os dados novamente.

# 16.6. Relatórios de transações

Todos os dados adquiridos, independentemente do modo de download de dados, são salvos no arquivo de transações, onde podem ser feitas solicitações de relatórios de consumo de combustível.

Clique no botão "Relatórios de transações".

| CM20 Windows Client r.01.13.14 (1059) gilson-WNL0014                                                                                                    |                                |
|----------------------------------------------------------------------------------------------------|--------------------------------|
| INFORMES                                                                                                    |                                |
| Desde comienzos del mes pas€ ▼           De:         Samstag , 1. Februar 2020         00001         (◊) F           A:         Dienstag , 31. März 2020         22591         (◊) F | Cronológico<br>Consumo medio   |
| Vehiculo:   Chófer:   Grupo vehiculos:   Grupo chófer:   V                                                                                                    | Transacciones externas         |
| BombaX al nº<br>Desde la llave al nº<br>Para cada bomba Solamente los totales                                                                                                    | ✔ Eliminar datos del històrico |
|                                                                                                    | X Salir                        |

## 16.6.1. Filtros em transações

Antes de solicitar um relatório, você pode selecionar filtros que permitem que você considerar apenas parte dos fornecimentos de arquivo.

Periodo

•

|            |          | De    | sde o inío | cio do mês p | assado 🔻 |
|------------|----------|-------|------------|--------------|----------|
| De:        | Sonntag  | , 1.  | März       | 2020 +       | 00:00:1  |
| <b>A</b> : | Mittwoch | , 15. | April      | 2020 🗧       | 23:59:!  |

Selecione um período predefinido ou insira as datas de início e término manualmente.

| V | éículo   |   |
|---|----------|---|
|   | Veículo: | • |

Permite filtrar todos os suprimentos feitos por um veículo.

| Motorista  |          |
|------------|----------|
| Motorista: | <b>•</b> |

Permite filtrar todos os suprimentos feitos por um motorista (somente se identificados pelo TAG ou pelo código do motorista)

Grupo veículos

| Grupo veiculos: | • |
|-----------------|---|
|                 |   |

Nos dados básicos do veículo, é possível associar cada veículo a um grupo de membros (por exemplo: CAMINHÕES, CARROS, ESCAVADORAS, etc.).

Esse filtro permite que você tenha a lista de suprimentos para um único grupo.

| Grupo motoristas  |   |
|-------------------|---|
| Grupo motoristas: | • |

Nos dados básicos dos motoristas, é possível associar cada driver a um grupo de membros (por exemplo: Vendas, Gerenciamento, Manutenção, etc.).

Esse filtro permite que você tenha a lista de suprimentos para um único grupo.

Número da bomba

| Bon | nba | ▼ 🗟 ao nº |
|-----|-----|-----------|
|-----|-----|-----------|

Filtre os suprimentos pela bomba usada.

De TAG ao TAG

| Da chave n° | ao n° |  |
|-------------|-------|--|
|-------------|-------|--|

Mostrar apenas veículos incluídos no intervalo selecionado.

• Repita este procedimento para cada bomba.

🔲 Para cada bomba

Recrie o relatório selecionado variando automaticamente o filtro no número da bomba para todas as bombas de suprimento presentes nas várias instalações.

Totais

•

Unicamente os totais

Exclua linhas com relatórios de suprimentos e mostre apenas os totais.

16.6.2. Relatórios de consumo médio

É o relatório que agrupa suprimentos de veículos para analisar seu consumo e quilometragem média.

Defina os filtros que lhe interessam e clique no botão. 

|                                                                          |                                                                                                    |                                                                                       | L                                                                     | Co                                                         | onsi                         | Imo                                       | m                               | édio                                                                                   |                          |   |
|--------------------------------------------------------------------------|----------------------------------------------------------------------------------------------------|---------------------------------------------------------------------------------------|-----------------------------------------------------------------------|------------------------------------------------------------|------------------------------|-------------------------------------------|---------------------------------|----------------------------------------------------------------------------------------|--------------------------|---|
|                                                                          |                                                                                                    |                                                                                       |                                                                       |                                                            |                              |                                           |                                 |                                                                                        |                          |   |
| 🗡 Janel                                                                  | a de Relató                                                                                                    | rio                                                                                   |                                                                       |                                                            |                              |                                           |                                 |                                                                                        |                          |   |
| 8                                                                        | 🛤 <u>[5</u>                                                                                                    | M                                                                                     | 5 <sup>23</sup>                                                       |                                                            |                              |                                           |                                 |                                                                                        |                          |   |
| CM20 Win<br>Históric                                                     | ndows Client<br>to de dados                                                                                                   | t r.01.13.<br>adquirido                                                               | 14 -<br>s de 01.0                                                     | 2.2020 00:00                                               | a 15.0                       | 4.2020 23                                 | :59                             |                                                                                        |                          | - |
| Consumo<br>Veículo<br>Data<br>12/02/<br>12/02/<br>03/03/<br>04/03/<br>To | médio<br>: 0001,Volk<br>Hora<br>(2020 09:50<br>(2020 10:32<br>(2020 10:10<br>(2020 15:36<br>(2020 15:36<br>(2020 15:36)       | kswagen Pa<br>Motorista<br>0006<br>0002<br>0001<br>0003<br>fornecido                  | ssat WN C<br>Km.<br>000126<br>000224<br>000000<br>001022<br>s: 112,57 | 6001<br>Litros<br>0009.80<br>0025.25<br>0030.00<br>0047.52 | ,E<br>Viagem<br>0098<br>1022 | NTWICKLUN<br>Km/l Bom<br>003.88<br>021.50 | G<br>ba<br>02<br>02<br>99<br>99 | Nome do motorista<br>Eberhard Manz<br>Frau Goedel<br>Bernard Gilson<br>Patrick Vorrath | 000<br>000<br>000<br>000 | Ξ |
| Km<br>Km<br>Li<br>Km<br>Mé<br>Veículo<br>Data<br>12/02/<br>12/02/        | 1 no inicio<br>1 no final d<br>tros consur<br>1 coberto: {<br>dia em Km/<br>: 0003,Fork<br>Hora<br>/2020 10:26<br>(2020 10:35 | do período<br>midos: 102<br>896<br>1: 8,72<br>klift in W<br>Motorista<br>0001<br>0002 | o: 126<br>: 1022<br>,77<br>arehouse<br>Horas<br>000123<br>000125      | Litros<br>0015.00<br>0016.10                               | ,S<br>Viagem<br>0002         | TRATEGIC<br>1/H Bom<br>008.05             | PURO<br>ba<br>02<br>02          | HASE<br>Nome do motorista<br>Bernard Gilson<br>Frau Goedel                             | 000                      |   |
| 12/02/<br>14/02/<br>To<br>Ho<br>Ho<br>Ho<br>Mé                           | 2020 16:11<br>2020 09:29<br>oras no inio<br>oras no fina<br>oras de trab<br>dia em 1/H:                                       | fornecido<br>cio do per<br>al do perí<br>balho: 97<br>: 0,27                          | 000130<br>000220<br>s: 41,6<br>íodo: 123<br>odo: 220                  | 0003.60<br>0006.90                                         | 0005                         | 000.71<br>000.07                          | 02                              | Frau Goedel<br>Frau Goedel                                                             | 000<br>000               |   |
| Veículo<br>Data<br>∢                                                     | : 0005,Voll<br>Hora                                                                                                    | kswagen Ti<br>Motorista                                                               | guan WN C<br>Km.                                                      | 1234<br>Litros                                             | ,S<br>Viagen                 | ALES<br>Km/1 Bom                          | ba                              | Nome do motorista                                                                      |                          |   |

No relatório de consumo médio, os suprimentos são agrupados por veículo. No relatório, você pode ver:

- Filtros definidos antes da criação do relatório.
- Título do veículo, número da placa, descrição •
- . Abastecimento de veículos
- Total de litros entregues ao veículo, consumo médio e médio do período
- Número total de litros entregues por bomba
- Data e hora dos suprimentos.
- Quilômetros inseridos pelo operador durante o reabastecimento
- litros distribuídos
- Quilômetros percorridos desde o reabastecimento anterior (ou horas)
- Consumo médio em km / litro (ou Horas / litro)
- Número da bomba onde o reabastecimento foi realizado.
- Nome do motorista (somente se identificado com o TAG ou o código do motorista)

No final dos suprimentos agrupados para cada veículo, os dados são resumidos:

- Número total de litros entregues a este veículo
- Km (horas) codificados pelo motorista durante o • primeiro reabastecimento do período
- Km (horas) codificados durante o último período de reabastecimento

- Litros consumidos: litros distribuídos litros distribuídos durante o primeiro reabastecimento do período
- Km (horas) percorridos: diferenca entre km (horas) no início do período e km (horas) no final do período
- km / I médios durante o período (horas médias / I)

## 16.6.3. Modificar dados e Km

No relatório de médias de consumo, é possível, clicando em um ponto de reabastecimento, modificar os dados e corrigir a quilometragem incorreta.

Clique em um suprimento.

| 🐓 Jan           | ela de Relatório                                                                |                                     |                                                          | F                          |     | • X |
|-----------------|---------------------------------------------------------------------------------|-------------------------------------|----------------------------------------------------------|----------------------------|-----|-----|
| a               | 👒 <u>[s</u> 🌌 🏄                                                                 | 174                                 |                                                          |                            |     |     |
| см20 1          | and the state of the state of                                                   |                                     |                                                          |                            | 8   | *   |
| Histór          |                                                                                 | 000                                 | Alterar n° do veículo                                    | : 0000                     |     |     |
| Consur<br>Veícu | Data e hora                                                                     | Mot. Km                             | Litros Viagem Km                                         | и ин                       |     |     |
| Dat:<br>12/(    | 12/02/2020 10-32                                                                | 0002 000224                         | 0025.25 0098 003.8                                       | 8 003.88                   |     |     |
| 03/             | 03.03.2020 10:10                                                                | 0001 000000                         | 0030.00                                                  |                            |     | =   |
|                 | 04/03/2020 15-36                                                                | 0003 001022                         | 0047.52 1022 021.5                                       | 0 021.50                   |     |     |
|                 | · · · · · · · · · · · · · · · · · · ·                                           | Cancelar 🛛 🛞                        | Editar 🖉 Salvar                                          | 🗙 Sair                     |     |     |
| L L             |                                                                                 |                                     |                                                          |                            |     |     |
| Data<br>12/02   | 0003,Forklift in Ware<br>Hora Motorista Ho<br>2/2020 10:26 0001 00              | nouse<br>ras Litros<br>0123 0015.00 | ,STRATEGIC PURCHASE<br>Viagem 1/H Bomba Nome<br>02 .Bern | do motorista<br>ard Gilson | 000 |     |
| 12/0<br>12/0    | 2/2020 10:35 0002 00<br>2/2020 16:11 0002 00                                    | 0125 0016.10<br>0130 0003.60        | 0002 008.05 02 Frau<br>0005 000.71 02 Frau               | Goede1<br>Goede1           | 000 |     |
| 14/02           | Total Litros fornecidos:                                                        | 41,6                                | 0090 000.07 02 ,Frad                                     | Goeden                     | 000 |     |
|                 | Horas no início do períod<br>Horas no final do período<br>Horas de trabalho: 97 | o: 123<br>: 220                     |                                                          |                            |     |     |
|                 | Média em 1/H: 0,27                                                              |                                     |                                                          |                            |     |     |
| Veiculo<br>Data | o : 0005,Volkswagen Tigua<br>Hora Motorista Km                                  | n WN C 1234<br>. Litros             | ,SALES<br>Viagem Km/l Bomba Nome                         | do motorista               |     | -   |
| 1               |                                                                                 |                                     |                                                          |                            |     | P   |

É possível modificar os quilômetros digitados incorretamente pelo motorista; se você não souber a quilometragem exata do veículo ao reabastecer, insira os mesmos quilômetros que o reabastecimento anterior; o consumo médio será calculado adicionando a média de 2 suprimentos

|                  | 00   | 0      | Alter   | ar n* do v | reículo : | 0000   |
|------------------|------|--------|---------|------------|-----------|--------|
| Data e hora      | Mot. | Km     | Litros  | Viagem     | Km/l      | I/H    |
| 12/02/2020 10-32 | 0002 | 000224 | 0025.25 | 0098       | 003.88    | 003.88 |
| 03.03.2020 10:10 | 0001 | 001022 | 0030.00 | 0798       | 26,6      | 0,037  |
| 04/03/2020 15-36 | 0003 | 001022 | 0047.52 | ^          | 10,29     | 010,2  |

Para modificar outras informações sobre um reabastecimento,

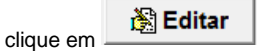

Para excluir um registro, clique em

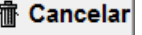

16.6.4. Relatorio cronológico

É o relatório que permite listar o reabastecimento realizado, ordenado por data e hora.

Defina os filtros que lhe interessam e clique no botão

|                                                                                                    |                                                                                                    | Cronológie                                                                                                    | co                                                                                                    |                                                                                                    |
|----------------------------------------------------------------------------------------------------|----------------------------------------------------------------------------------------------------|----------------------------------------------------------------------------------------------------|----------------------------------------------------------------------------------------------------|----------------------------------------------------------------------------------------------------|
| 🐓 Janela de Relatório                                                                                                    |                                                                                                    |                                                                                                    | _                                                                                                    |                                                                                                    |
| 🔺 🛤 <u>[s</u>                                                                                                    | N 12                                                                                                    |                                                                                                    |                                                                                                    |                                                                                                    |
| CM20 Windows Client r                                                                                                    | .01.13.14 -                                                                                                    |                                                                                                    |                                                                                                    | ^                                                                                                    |
| Totorico de dados as           Data         Bora           07/02/2020         15:27           07/02/2020         15:31           07/02/2020         15:31           07/02/2020         15:31           07/02/2020         15:31           07/02/2020         15:31           12/02/2020         16:31           12/02/2020         16:31           12/02/2020         16:31           12/02/2020         16:31           12/02/2020         16:31           12/02/2020         16:31           12/02/2020         16:31           04/03/2020         15:35           Totais formecidos po           0000041.         0000042.           00005         0000042.           00005         0000042.           00005         0000042.           00005         0000042.           00005         0000042.           00005         0000042.           00005         0000042.           00005         0000042.           00005         0000042.           00005         0000042.           000068.22         9           0000068.22         9 <th>Reprint Section 2012<br/>0005 0001<br/>0005 0001<br/>0005 0002<br/>0005 0002<br/>0005 0002<br/>0005 0002<br/>0005 0002<br/>0000 0002<br/>0000 0002<br/>0000 0002<br/>0000 0002<br/>0000 0002<br/>0000 0002<br/>0000 0002<br/>0000 0002<br/>0000 0002<br/>0000 0002<br/>0000 0002<br/>0000 0002<br/>0000 0002<br/>0000 0002<br/>0000 0002<br/>0000 0002<br/>0000 0002<br/>0000 0002<br/>0000 0000<br/>0000 0000<br/>000000<br/>0000 0000<br/>0000 0000<br/>0000 0000<br/>0000 0000<br/>0000 0000<br/>0000 0000<br/>0000 0000<br/>0000 0000<br/>0000 0000<br/>0000 0000<br/>0000 0000<br/>0000 0000<br/>0000 0000<br/>0000 0000<br/>0000 0000<br/>0000 0000<br/>0000 0000<br/>00000<br/>0000 0000<br/>0000 0000<br/>00000<br/>000000</th> <th>2.2020 00100 <b>a</b> 13.04.2020<br/><b>a</b> Km Litros<br/>000212 0000.00<br/>000213 0000.10<br/>000215 0002.15<br/>0002125 0002.15<br/>0002125 0001.30<br/>000756 0004.20<br/>0000126 0005.60<br/>000756 0004.20<br/>0000125 0005.60<br/>000050 0005.60<br/>000050 0005.60<br/>000050 0005.60<br/>000050 0005.60<br/>000050 0005.60<br/>000050 0005.60<br/>000050 0005.60<br/>000050 0005.60<br/>000050 0005.60<br/>0005.60<br/>0005.60</th> <th>2 4339<br/>Bomba Descrição<br/>O Volkswagen Tiguna<br/>O Volkswagen Tiguna<br/>O Volkswagen Tiguna<br/>O Volkswagen Tiguna<br/>O Volkswagen Tiguna<br/>O Volkswagen Tiguna<br/>O Volkswagen Tiguna<br/>O Volkswagen Tiguna<br/>O Volkswagen Tiguna<br/>O Volkswagen Tiguna<br/>O Volkswagen Tiguna<br/>O Volkswagen Passat</th> <th>NN C 1234           NN C 1234           NN C 1234           NN C 1234           NN C 1234           NN C 1234           NN C 1234           NN C 1234           NN C 1234           NN C 1234           NN C 6001           NN C 6001</th> | Reprint Section 2012<br>0005 0001<br>0005 0001<br>0005 0002<br>0005 0002<br>0005 0002<br>0005 0002<br>0005 0002<br>0000 0002<br>0000 0002<br>0000 0002<br>0000 0002<br>0000 0002<br>0000 0002<br>0000 0002<br>0000 0002<br>0000 0002<br>0000 0002<br>0000 0002<br>0000 0002<br>0000 0002<br>0000 0002<br>0000 0002<br>0000 0002<br>0000 0002<br>0000 0002<br>0000 0000<br>0000 0000<br>000000<br>0000 0000<br>0000 0000<br>0000 0000<br>0000 0000<br>0000 0000<br>0000 0000<br>0000 0000<br>0000 0000<br>0000 0000<br>0000 0000<br>0000 0000<br>0000 0000<br>0000 0000<br>0000 0000<br>0000 0000<br>0000 0000<br>0000 0000<br>00000<br>0000 0000<br>0000 0000<br>00000<br>000000 | 2.2020 00100 <b>a</b> 13.04.2020<br><b>a</b> Km Litros<br>000212 0000.00<br>000213 0000.10<br>000215 0002.15<br>0002125 0002.15<br>0002125 0001.30<br>000756 0004.20<br>0000126 0005.60<br>000756 0004.20<br>0000125 0005.60<br>000050 0005.60<br>000050 0005.60<br>000050 0005.60<br>000050 0005.60<br>000050 0005.60<br>000050 0005.60<br>000050 0005.60<br>000050 0005.60<br>000050 0005.60<br>0005.60<br>0005.60 | 2 4339<br>Bomba Descrição<br>O Volkswagen Tiguna<br>O Volkswagen Tiguna<br>O Volkswagen Tiguna<br>O Volkswagen Tiguna<br>O Volkswagen Tiguna<br>O Volkswagen Tiguna<br>O Volkswagen Tiguna<br>O Volkswagen Tiguna<br>O Volkswagen Tiguna<br>O Volkswagen Tiguna<br>O Volkswagen Tiguna<br>O Volkswagen Passat | NN C 1234           NN C 1234           NN C 1234           NN C 1234           NN C 1234           NN C 1234           NN C 1234           NN C 1234           NN C 1234           NN C 1234           NN C 6001           NN C 6001 |
| <                                                                                                    |                                                                                                    |                                                                                                    |                                                                                                    | E. €                                                                                                    |

No relatório cronológico, é possível ver:

- · filtros definidos antes da criação do relatório
- suprimentos
- totais por veículo
- · os totais entregues pela bomba

## 16.6.5. Reabastecimento externo

Um reabastecimento externo é um reabastecimento realizado na rede rodoviária ou em bombas não gerenciadas pelo CM20; Para que o software calcule as médias de consumo corretamente, também é necessário conhecer esses suprimentos externos. Eles devem ser inseridos nos arquivos.

Clique no botão

| Inserção foi | rnecimen | tos externos               | X             |
|--------------|----------|----------------------------|---------------|
| Veículo      | 0001     | 0001,Volkswagen Pass       | at WN C 600 💌 |
| Motorista    | 0001     | 0001,Bernard Gilson        | •             |
| Data e Hora  | Dienst   | ag , 14. April 20 📩        | 13:55:18      |
| Quilômetros  | 000000   | Litros <sup>0000</sup> ,00 | 99            |
|              | IR       |                            | 🗸 ОК          |
| 0001 0001 00 | 00000.00 | 0040 00 13 55 202004       | 414.032       |
| 0001,0001,00 | 0000,95  | ,,,,,,                     | ,             |
| 0001,0001,00 | 10000,95 | ,,,,                       | ,             |
|              | 10000,98 | ,,.,.,.                    | ,             |
| 0001,0001,00 | JUUU, 33 | ,,                         | ,             |

Digite o número TAG do veículo ou selecione-o na lista, digite o motorista, data e hora do reabastecimento e litros, clique no botão Repita o procedimento para todos os suprimentos a serem inseridos e pressione **OK**; eles serão inseridos na bomba 99 para diferenciá-los do reabastecimento interno.

# 16.7. Nivel no tanque

Os estoques do tanque podem ser calculados logicamente, usando a diferença entre os litros distribuídos e os litros recebidos ou medidos fisicamente, usando um sensor de nível instalado no tanque (apenas na versão OnLine).

# 16.7.1. Cálculo do nivel no tanque

Para calcular o estoque no tanque, pressione o botão do menu

principal Tanques

| Tanques |                   |                      |
|---------|-------------------|----------------------|
|         |                   | Estoque em tanques   |
| *       | Tanque n*<br>01 ▼ | Produto distribuído: |
|         |                   | Ajustar o estoque ∷  |
|         |                   | Entrega ao tanque    |
|         |                   | X Cancelar V OK      |
|         |                   | <b>^</b>             |
|         |                   |                      |
|         |                   | _                    |
| [       |                   |                      |

O estoque mostrado nesta tela é reduzido a cada download de dados, para um valor correspondente à soma dos litros distribuídos. Para modificar o valor do tanque, clique no botão

Ajustar o estoque

e insira o valor real do estoque

atual.

ATENÇÃO! Antes de fazer uma correção no valor do tanque, verifique se os dados do CM20 foram totalmente descarregados, pois toda a carga de combustível armazenada no CM20 será subtraída da correção.

Para inserir uma entrega no tanque, adicione-a ao estoque residual, clique no botão

## Entrega ao tanque

Ao fazer isso, os litros inseridos serão adicionados ao valor atual.

Por padrão, os tanques são criados da seguinte maneira: um para cada bomba, se houver várias bombas conectadas ao mesmo tanque, você deverá configurá-las no programa. Veja a seção 4.3.3. "Produto no tanque" para configurar suas instalações.

Se as sondas de nível estiverem conectadas ao módulo OnLine, os valores detectados pelas sondas também aparecerão no visor do tanque. Dependendo do tipo de sonda utilizada, apenas a altura do líquido em cm pode aparecer; caso contrário, o litro e, possivelmente, o nível da água serão exibidos.

# 25. Simbolos e convenções

Símbolos usados neste manual:

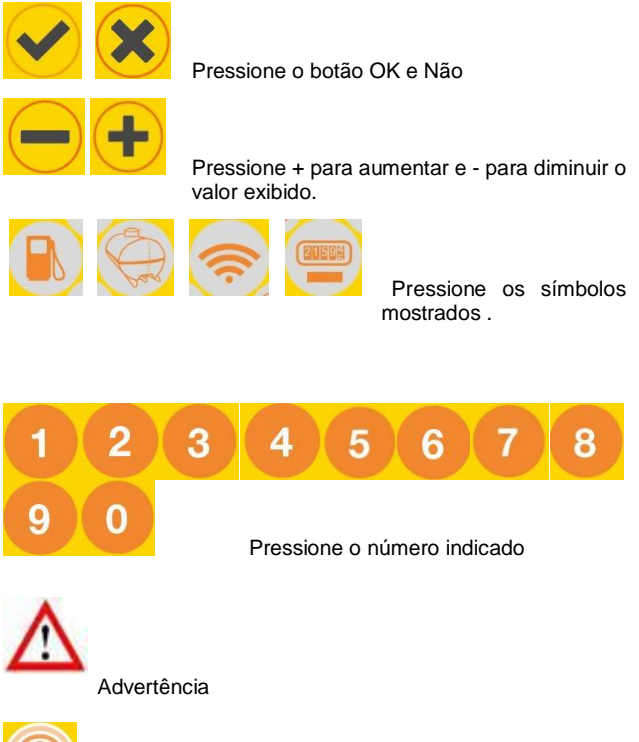

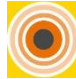

Aproximar TAG ou cartão do símbolo RFID

Approach TAG nr Mensagem na tela do CM20

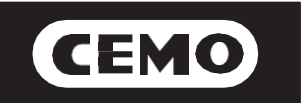

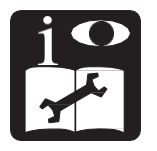

# Sistema portatile per la gestione del travaso carburante modello *CM20*

# Manuale d'installazione e manuale utente

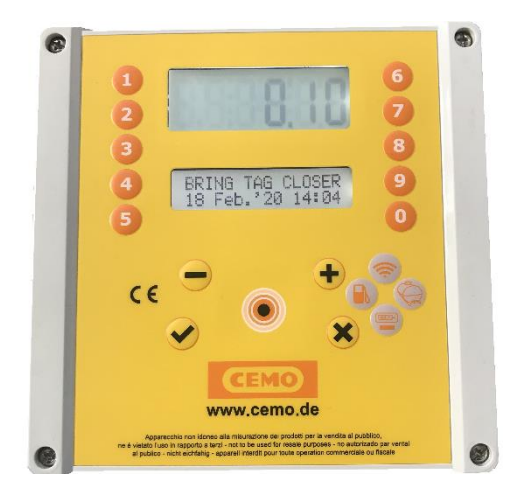

137.0049.307 / 02.20 / Gi

In den Backenländern 5 • D-71384 Weinstadt Tel. +49 7151 9636-0 • Fax +49 7151 9636-98 • www.cemo.de

CEMO GmbH

Il manuale di uso e manutenzione deve essere conservato con cura in un ambiente protetto da umidità e calore e nelle vicinanze della macchina. il manuale deve accompagnare la macchina in ogni eventuale passaggio di proprietà. è vietato asportare parti, danneggiare e modificare il manuale.

# DICHIARAZIONE CE DI CONFORMITÀ (Anhang II A. RICHTL. 2006/42/EG)

La sottoscritta CEMO GmbH

In den Backenländern,5 D-71384 Weinstadt

dichiara, sotto la propria responsabilità, che l'apparecchiatura descritta

Descrizione: Contalitri Elettronico

Modello: CM10

Anno di costruzione:

riferirsi alla data di produzione riportata sull'etichetta apposta sul prodotto è conforme alle disposizioni legislative che traspongono le direttive:

Direttiva Compatibilità Elettromagnetica 2004/108/CE

La documentazione è a disposizione dell'autorità competente su motivata richiesta presso CEMO GmbH.

Nome e indirizzo della persona delegata che si assume l'incarico di detenere il fascicolo tecnico: v. sopra (il fabbricante)

Luogo: Weinstadt Data:

03.2020

| E. Hanz                      |
|------------------------------|
| (Firma)                      |
| Eberhard Manz,               |
| Direttore Generale CEMO GmbH |

|           | Indice                                             |       | 3.1.5.3    | Menu funzionamento                              | 17       |
|-----------|----------------------------------------------------|-------|------------|-------------------------------------------------|----------|
| 1         | Descrizione prodotto                               | 1     | 3.1.5.3.1  | Identificazione Automezzo                       | 17       |
| 1.1       | Limitazioni d'uso                                  | 1     | 3.1.5.3.2  | Richiesta digitazione km o ore                  | 17       |
| 1.2       | Elementi del sistema                               | 1     | 3.1.5.3.3  | Identificazione dell'operatore                  | 17       |
| 1.2.1     | La centralina                                      | 1     | 3.1.5.4    | Menu automezzi                                  | 17-18    |
| 1.2.2     | TAG utenti                                         | 2     | 3.1.5.4.1  | Codifica dei TAG Automezzo                      | 18       |
| 1.2.3     | Carta MASTER                                       | 2     | 3.1.5.4.2  | Disabilita un TAG Automezzo                     | 18       |
| 1.2.4     | Carta DATA                                         | 2     | 3.1.5.4.3  | Riabilita un TAG Automezzo                      | 18       |
| 1.2.5     | Software                                           | 2     | 3.1.5.4.4  | Elenco TAG automezzo disabilitati               | 19       |
|           |                                                    |       | 3.1.5.4.5  | Riabilita tutti i TAG automezzo                 | 19       |
| 2         | Manuale d'Installazione                            | 2     | 3.1.5.4.6  | Disabilita tutti i TAG Automezzo                | 19       |
| 2.1       | Installazione e montaggio: AVVERTENZE              | 2     | 3.1.5.5    | Menu autisti                                    | 19       |
| 2.2       | Installazione della centralina                     | 3     | 3.1.5.5.1  | Gestisci codici autisti                         | 19       |
| 2.2.1     | Sequenza di installazione                          | 3     | 3.1.5.5.2  | Elenca, visualizza e modifica i codici autisti. | 19-20    |
| 2.2.2     | Collegamento della sonda di livello                | 4     | 3.1.5.5.3  | Generazione casuale dei codici autisti          | 20       |
| 2.3       | Configurazione del Sistema                         | 4     | 3.1.5.5.4  | Ripristina codici di fabbrica                   | 20       |
| 2.3.1     | Configurazione della centralina                    | 4     | 3.1.5.5.5  | Codifica i TAG Autista                          | 20-21    |
| 2.3.1.1   | Configurazione dei parametri                       | 4     | 3.1.5.5.6  | Disabilita un Tag Autista                       | 21       |
| 2.3.1.2   | Configurazione dei parametri - impianto multiplo   | 4     | 3.1.5.5.7  | Riabilita un Tag Autista                        | 21       |
| 2.3.1.3   | Configurazione della modalità di funzionamento     | 4     | 3.1.5.5.8  | Elenco TAG Autista disabilitati                 | 21       |
| 2.3.1.4   | Configurazione dei parametri personali             | 4     | 3.1.5.5.9  | Riabilita tutti i TAG Autista                   | 21       |
| 2.3.1.5   | Configurazione giacenze e totalizzatori elettronic | i 4   | 3.1.5.5.10 | Disabilita tutti i TAG Autista                  | 21       |
| 2.3.1.6   | Verifica della connessione OnLine                  | 5     | 3.1.5.6    | Menu servizi OnLine                             | 22       |
| 2.3.1.7   | Codifica dei Tag                                   | 5     | 3.1.5.6.1  | Attiva GPRS                                     | 22       |
| 2.3.2     | Installazione Software                             | 5-6   | 3.1.5.7    | Menu parametri personali                        | 22       |
| 2.3.3     | Configurazione iniziale del software               | 6     | 3.1.5.7.1  | Imposta data e ora                              | 22       |
| 2.3.3.1   | Registrazione del software                         | 6     | 3.1.5.7.2  | Tempo in secondi per iniziare il rifornimento   | 22       |
| 2.4       | Avvio rapido                                       | 7     | 3.1.5.7.3  | Tempo in secondi al termine del rifornimento    | 22       |
| 2.4.1     | Scelta del modo di funzionamento                   | 7     | 3.1.5.8    | Menu parametri riservati                        | 23       |
| 2.4.2     | Abilitazione dei TAG                               | 8-9   | 3.1.5.8.1  | Numerazione pompa in un impianto multiplo       | 23       |
| 2.4.3     | Prima erogazione                                   | 9     | 3.1.5.8.2  | Sonda di livello                                | 23       |
| 2.4.3.1   | Tag Automezzo, richiesta Km/ore, codice Autista    | 9     | 3.1.5.8.3  | Numero d'impulsi per litro                      | 23       |
| 2.4.3.2   | Tag Automezzo, richiesta Km/ore, TAG autista       | 9     | 3.1.5.8.4  | Auto taratura pompa                             | 23       |
| 2.4.3.3   | Tag Autista, numero mezzo e richiesta Km/ore       | 10    | 3.1.5.8.5  | Azzera la memoria dei rifornimenti              | 23       |
| 2.4.3.4   | Codice Autista, numero mezzo e richiesta Km/or     | ə 10  | 3.1.5.8.6  | Modifica il codice cliente (Cod.Mac)            | 23       |
| 2.4.3.5   | Limitazioni sui litri erogabili                    | 10    | 3.1.5.8.7  | Modifica il codice cliente secondario           | 23       |
| 2.4.3.6   | Rifornimento                                       | 10    |            |                                                 |          |
| 2.4.4     | Scarico dati su PC tramite software                | 11    | 4          | Software                                        | 24       |
| 2.4.4.1   | Scarico dati dal collegamento a Internet (OnLine)  | ) 11  | 4.1        | Introduzione                                    | 24       |
| 2.4.4.2   | Scarico dati manuale dal Tag Scarico Dati          | 11    | 4.2        | Schermata principale                            | 24       |
| 2.4.5     | Funzioni principali del software                   | 11-12 | 4.3        | Anagrafiche                                     | 24       |
|           |                                                    |       | 4.3.1      | Anagrafica autisti                              | 24       |
| 3         | Manuale Utente                                     | 12    | 4.3.2      | Anagrafica automezzi                            | 24-25    |
| 3.1       | Utilizzo della centralina                          | 12    | 4.3.3      | Prodotti nelle cisterne                         | 25-26    |
| 3.1.1     | Pannello operatore                                 | 2-13  | 4.4        | Report window                                   | 26       |
| 3.1.2     | Messaggi d'errore durante il rifornimento          | 12    | 4.5        | Scarico dati dei rifornimenti                   | 27       |
| 3.1.3     | Fine rifornimento e invio dei dati OnLine          | 13-14 | 4.5.1      | Scarico dati automatico OnLine                  | 27       |
| 3.1.4     | Messaggi del modulo OnLine                         | 14    | 4.5.2      | Scarico manuale con carta DATA e lettore RFI    | D 27     |
| 3.1.5     | Carta MASTER                                       | 4-15  | 4.6        | Archivio storico dei rifornimenti               | 27       |
| 3.1.5.1   | Menu rapporti                                      | 15    | 4.6.1      | Filtri sulla visualizzazione dei rifornimenti   | 27-28    |
| 3.1.5.1.1 | I otali Periodo                                    | 15    | 4.6.2      | Rapporto per medie di consumo                   | 28       |
| 3.1.5.1.2 | Azzera I otalizzatori del periodo                  | 15    | 4.6.3      | Modifica dei dati e correzione dei km           | 29       |
| 3.1.5.1.3 | Ritornimenti In Memoria                            | 15    | 4.6.4      | Rapporto cronologico                            | 29       |
| 3.1.5.1.4 | Azzera la memoria dei rifornimenti                 | 16    | 4.6.5      | Ritornimenti esterni                            | 29       |
| 3.1.5.1.5 | Recupero della memoria dei rifornimenti            | 16    | 4.7        | Giacenza delle cisterne                         | 30       |
| 3.1.5.2   | Nienu cisterne                                     | 16    | 4.7.1      | Calcolo delle glacenze in cisterna              | 30       |
| 3.1.5.2.1 | Correggi giacenza                                  | 16    | -          |                                                 | <u> </u> |
| 3.1.5.2.2 | Scorta Minima                                      | 16    | С          | Simpoil e convenzioni tipografiche              | 31       |
| 3.1.5.2.3 | i otalizzatore Pompa                               | 16    |            |                                                 |          |

# 6. Descrizione prodotto

Il Sistema CM20 nasce per automatizzare i rifornimenti di carburante e la gestione dei consumi.

- La funzione principale del CM20 è consentire l'erogazione di carburante in modo controllato e autorizzato. La chiave di accesso al rifornimento è un TAG RFI ad avvicinamento in formato portachiavi oppure la digitazione di codici, mentre la carta MASTER e la carta DATA di scarico dati sono in formato credit card.
- I Tag sono codificati e abilitati direttamente sul CM20 tramite l'ausilio della carta MASTER; le operazioni da eseguire per attivare il rifornimento vengono impostate nel CM20 e sono valide per tutti i TAG (impostazione dei chilometri o delle ore di lavoro, richiesta del codice identificativo dell'operatore, richiesta di un secondo TAG per l'identificazione dell'autista).
- I TAG automezzo possono essere programmati con una limitazione ai litri erogabili per rifornimento oppure per periodo.
- Può essere abbinato a nuovi impianti o a distributori già esistenti.
- Gestisce in tempo reale la giacenza della cisterna.
- Gestisce un totalizzatore elettronico che, sincronizzato a quello del distributore, permette di stabilire se l'elettronica è stata esclusa.
- Non richiede un collegamento diretto con il personal computer. Il trasferimento dei rifornimenti effettuati avviene automaticamente via Internet tramite il modulo OnLine su rete GPRS. Nel caso il servizio di trasferimento dati non fosse disponibile o in caso di mancanza di copertura GPRS, è possibile scaricare i dati manualmente su una carta DATA di scarico dati e il dispositivo RFID collegato al PC
- II CM20 funziona 24 ore su 24 senza necessità di manutenzione.
- Non ha bisogno di un operatore fisso, poiché è lo stesso autista che, con semplici operazioni, lo usa.
- Memorizza tutti i dati riguardanti l'operazione eseguita: data e ora del rifornimento, numero identificativo dell'automezzo ed eventualmente dell'autista, litri erogati, e chilometri percorsi.
- Tutti i dati memorizzati internamente vengono mantenuti anche in caso di mancanza di corrente.
- Nel caso di mancanza di alimentazione di rete durante il rifornimento, i dati vengono salvati.

## 6.2. Limitazioni d'uso

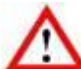

II CM20 non può essere installato all'interno di zone con pericolo d'esplosione.

Il CM20 deve essere tenuto e installato lontano da superfici e sostanze infiammabili.

II CM20 deve essere associato unicamente ai sistemi per i quali è stato progettato.

Il trasferimento dati tramite GPRS, internet e il server sono un servizio incluso nei dispositivi ad esclusione del SIM M2m a carico dell'utilizzatore. Leggere e accettare le condizioni durante l'installazione del software.

# 6.3. Elementi del Sistema

Il CM20 è composto dai seguenti elementi:

6.3.1. La centralina

E' la componente principale del Sistema. Viene posizionata accanto all'erogatore di carburante e ne controlla le erogazioni tramite chiavi di autorizzazione (Tag) o codici digitati nella tastiera.

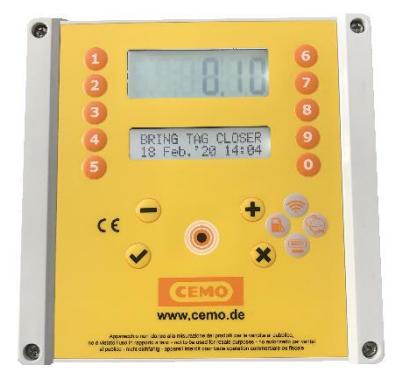

# 6.3.2. TAG Utenti

Utilizzate per identificare l'automezzo o l'autista. Permettono il rifornimento e il tracciamento dell'erogazione.

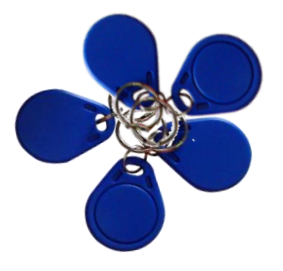

# 6.3.3. Carta MASTER

La carta MASTER è una particolare tessera che consente al gestore del deposito di operare sul CM20 per ottenere dei rapporti sui rifornimenti effettuati, codificare i TAG, aggiornare le giacenze delle cisterne, disabilitare delle tessere, modificare alcuni temporizzatori e alcuni parametri di funzionamento.

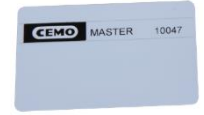

## 6.3.4. Carta DATA

Le carte DATA sono delle particolari tessere che consentono uno scarico manuale dei rifornimenti memorizzati in CM20 e il loro trasferimento al PC quando non esiste una connessione via internet della centralina al PC.

Lo scarico al PC avviene tramite il programmatore RFID (opzionale) che trasferisce i dati dalla carta DATA al software.

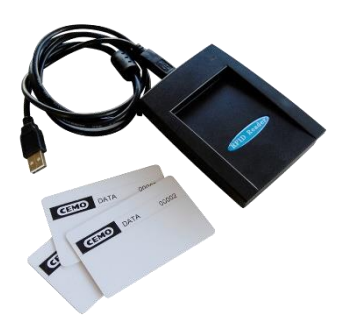

# 6.3.5. Software

Software gestionale incluso nel CM20 con funzionalità per:

- Acquisire dati dalla centralina CM20
- Gestire anagrafiche autisti e automezzi
- Analizzare i consumi

# 7. Manuale d'Installazione

# 7.1. Installazione e montaggio: AVVERTENZE

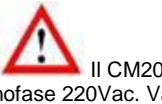

II CM20 è previsto per l'impiego con rete elettrica monofase 220Vac. Vanno pertanto osservate tutte le norme e i regolamenti in materia di sicurezza.

Nel dispositivo sono previste parti sotto tensione pericolosa. L'utilizzo improprio di questi apparecchi può perciò portare alla morte, provocare gravi lesioni o notevoli danni alle cose. Devono essere inoltre scrupolosamente osservate le indicazioni d'installazione.

Il CM20 deve arrivare protetto da apposito materiale assorbente gli urti. Se presenti evidenti segni di danneggiamento contattare il fornitore, poiché il prodotto non è conforme.

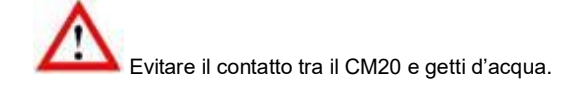

L'apertura del pannello CM20 può essere fatta soltanto da personale qualificato. Una scarica elettrica potrebbe causare la morte o lesioni gravi. Togliere tensione alla linea di alimentazione prima di aprire l'apparecchio.

12.2. Installazione della centralina

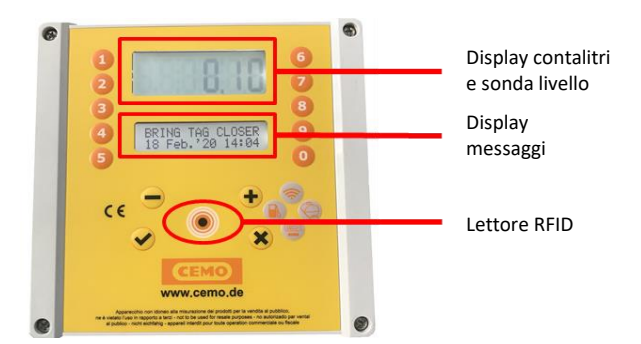

Nel quadro interno della centralina CM20 sono presenti:

- La scheda elettronica per l'alimentazione della centralina e l'interfacciamento all' erogatore. (4)
- La scheda elettronica di comando (CPU) con display e lettore di TAG integrato.
- Il modem GPRS OnLine per il collegamento a internet (opzionale) con carta SIM (2)
- La carta per il collegamento alla sonda di livello (1)
- L'interruttore di bypass la pompa in modalità bypass sarà in modalità manuale senza gestione elettronica da utilizzare solo in caso di emergenza. (3)
- Connettori di alimentazione e pulser (5 e 6)

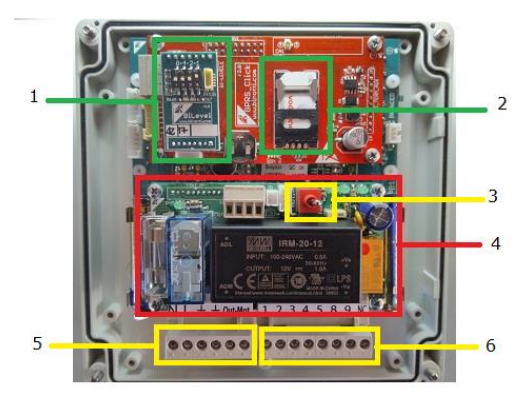

# 12.2.1. Sequenza di installazione

- Fissare il quadro della centralina CM20 e stendere i cavi di collegamento come da normative vigenti.
- Portare eventualmente i 2 fili del contatto di inserimento della pistola.

- Collegare i cavi alla morsettiera [6] come mostrato nello schema..
- Collegare l'alimentazione 220v alla centralina sulla morsettiera IN ALIM 0-230Vac [5]
- Interrompere il consenso al distributore tramite la morsettiera d'uscita OUT MOT 220Vac (max. 8 A) [5] oppure il contatto del relè (NA) 8-9 della morsettiera [6] (max.24v 500mA).
- Spostare il deviatore [3] in posizione AUTO per abilitare la centralina, in posizione MAN il distributore funziona normalmente.

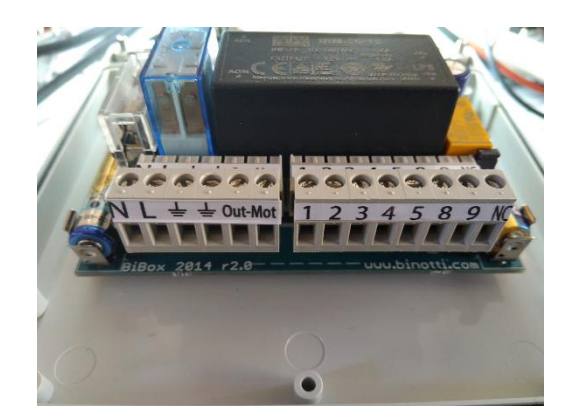

Morsettiere di collegamento

neutro / fase / terra ingresso linea 220vac

Out-Mot terra /Out 220 vac motore (MAX 8A)

- contatto pistola (collegamento facoltativo). Gestisce un microinterruttore con un contatto pulito per azionare le uscite dei motori delle pompe. Con il contatto chiuso vengono abilitate le uscite (8-9 e OUT 220). Per attivarlo togliere il jumper JP1
- + 12 Vdc per alimentazione pulser/encoder
  - 0V pulser/encoder

5 canale pulser/encoder

**8 9 M** Contatto pulito NO (max. 24v 500mA). Il contatto si chiude quando il distributore è abilitato. Sul morsetto NC il contatto è normalmente chiuso.

# 12.2.2. Collegamento della sonda di livello

La scheda interfaccia consente il collegamento alla scheda elettronica della sonda di livello.

Per il collegamento alla scheda della sonda fare riferimento allo schema specifico.

 Collegare il cavo RS485 della sonda di livello ai morsetti A e B  Abilitare la gestione della sonda con la carta MASTER nel CM20

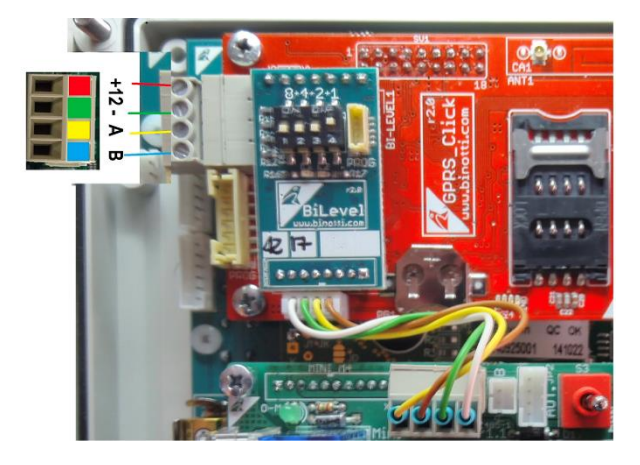

## 12.3. Configuration du système

## 12.3.1. Configurazione del sistema

La configurazione iniziale permette alla centralina di conoscere i dettagli dell'impianto di erogazione, la modalità di funzionamento, il tipo di pulser, la numerazione da assegnare agli erogatori in un impianto dotato di più apparecchiature, la sonda di livello.

# 12.3.1.1. Configurazione dei parametri

- 1. Presentare la carta MASTER ed entrare nel menù "PARAM. RISERVATI"
- 2. Impostare il numero di impulsi litro dell'encoder collegato alla pompa. (vedi Numero impulsi per litro)
- 3. Impostare la funzione di rilevazione del livello dalla sonda, se presente

## 12.3.1.2. Configurazione dei parametri in un impianto multiplo

Per impianto multiplo s'intende un gruppo di apparecchiature CM20 appartenenti a uno stesso utilizzatore. Anche se i dati vengono gestiti da un unico software, ad ogni erogatore viene assegnato un numero univoco che permette di identificare l'erogatore sul quale è fatto il rifornimento.

1. Presentare la carta MASTER ed entrare nel menù "PARAM. RISERVATI"

2. Impostare la numerazione da assegnare alla pompa nella funzione "Num. Pompa" (vedi Numerazione pompa)

3. Scaricando i dati al software i rifornimenti vengono associati al numero pompa impostato

12.3.1.3. Configurazione della modalità di

#### funzionamento

La modalità di funzionamento consente di personalizzare le richieste per l'abilitazione al rifornimento, una descrizione dettagliata delle modalità di funzionamento è descritta nel capitolo di avvio rapido (vedi: Avvio Rapido).

## 12.3.1.4. Configurazione dei parametri personali

I parametri personalizzabili servono per personalizzare le temporizzazioni della centralina e a correggere l'orologio del sistema.

Presentare la carta MASTER e entrare nel menù "PARAM. PERSONAL."

Le temporizzazioni sono 2, il numero di secondi all'inizio del rifornimento e quelli al termine del rifornimento.

I secondi all'inizio del rifornimento indicano il tempo massimo entro il quale deve iniziare l'erogazione. Se per qualche motivo il rifornimento non ha inizio, viene terminato il consenso all'erogazione (vedi Tempo in secondi per iniziare il rifornimento.)

I secondi al termine del rifornimento indicano dopo quanto tempo verrà scollegato il motore della pompa da quando si interrompe l'erogazione (anche se la pistola non viene riposta nella sua sede) (vedi Tempo in secondi al termine del rifornimento.)

## 12.3.1.5. <u>Configurazione delle giacenze e dei</u> totalizzatori elettronici

La giacenza in cisterna permette di calcolare il quantitativo di prodotto in cisterna decrementando dalla giacenza inserita i litri erogati. Nelle configurazioni con sonda di livello la giacenza logica è sostituita da quella della sonda.

Presentare la carta MASTER ed entrare nel menù CISTERNE

Verificare i litri in cisterna tramite un'asta metrica o tramite il conta litri dell'autobotte che ha scaricato il prodotto e inserire il valore in cisterna (vedi Correggi giacenza ).

Il totalizzatore elettronico permette di verificare, una volta sincronizzato a quello meccanico del distributore, che tutti i rifornimenti vengano effettuati con la centralina in funzione, nel caso in cui venisse esclusa (funzionamento manuale) il totalizzatore elettronico rimarrebbe fermo.

Sincronizzare i totalizzatori elettronici a quelli meccanici delle pompe (vedi Totalizzatore Pompa).

# 12.3.1.6. Verifica della connessione OnLine

Il modulo OnLine può trasmettere i messaggi di stato della connessione GPRS sul display del CM20, premere il tasto

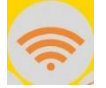

Quando il modulo OnLine è connesso alla rete GPRS il messaggio visualizzato contiene il nome dell'operatore, il segnale, la scritta GPRS e l'ora.

#### **VODAFONE IT**

# >>>> GPRS 10:00

Per altri possibili messaggi riferirsi all'apposito capitolo (vedi Messaggi di stato del modulo OnLine)

Il modulo GPRS cerca di riconoscere automaticamente l'operatore telefonico della SIM inserita e si configura con il corretto APN (punto d'accesso a internet). Se l'operatore non fosse nella lista di quelli conosciuti dal modulo occorre inviare un SMS al numero di telefono inserito nel modulo con il testo:

AOL APNNAME <apn>:<user>:<password>

## 12.3.1.7. Codifica dei Tag

Quando il funzionamento del CM20 prevede la richiesta del TAG Automezzo o del TAG Autista, occorre abilitare i TAG con un numero identificativo (1...999), nel software è possibile associare ad ogni numero la descrizione o la targa per i mezzi oppure il nome e cognome per gli autisti.

L'abilitazione dei TAG avviene nella funzione "CODIFICA TAG" nel menù "AUTOMEZZI" per i TAG automezzo (vedi Codifica TAG) e nel menù "AUTISTI" per abilitare i TAG Autista" (vedi Codifica TAG)

Una volta codificato un TAG viene abilitato su tutti i CM20 aventi lo stesso codice cliente, questo per evitare negli impianti multipli, di doverli abilitare su ogni centralina

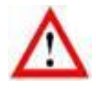

Occorre prestare attenzione a non codificare più TAG con lo stesso numero.

## 12.3.2. Installazione Software

Il software CM20 permette di gestire su PC i rifornimenti acquisiti dalla centralina CM20.

Attualmente il software è sviluppato per piattaforme Windows (XP,7,8,10)..

#### Istruzioni passo per passo

Installare il programma ricevuto con il CM20, eseguire il programma

## CM20setup.exe

Nella prima schermata, il software di installazione chiede se è possibile eseguire l'installazione e apportare modifiche al PC.

#### Premere "Si"

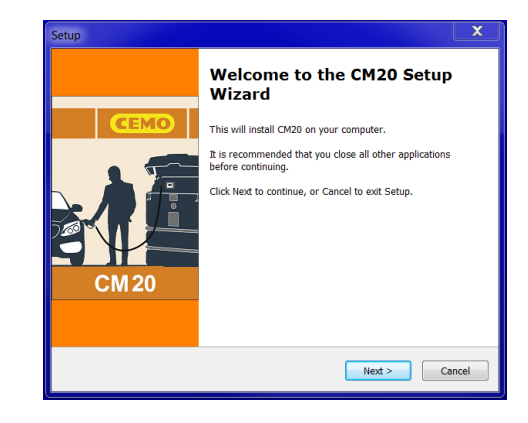

## Premera "Next"

| JP                                                                                                    | <b>—</b> × |
|----------------------------------------------------------------------------------------------------|------------|
| License Agreement<br>Please read the following important information before continuing.                                                                             | 1          |
| Please read the following License Agreement. You must accept the terms of this<br>agreement before continuing with the installation.                                |            |
| ******                                                                                                    | -          |
| INSERIRE LE CONDIZIONI DI LICENZA DA METTERE NELLA PROCEDURA DI<br>INSTALLAZIONE                                                                                    |            |
| ******                                                                                                    |            |
| LUTILIZZO DEL PROGRAMMA "Fuel Management System Clent" E' CONSENTITO<br>ESCULSIVAMENTE AGLI UTILIZZATORI DI APPARECCHIATURE ELETTRONICHE<br>Fuel Management System. |            |
| I accept the agreement                                                                                                    |            |
| I do not accept the agreement                                                                                                    |            |
| < Back Next >                                                                                                    | ancel      |

Selezionare il checkbox "Accetto i termini del contratto di licenza" e premere "Next"

| ip     |                                                                                    |
|--------|------------------------------------------------------------------------------------|
| Select | Destination Location                                                               |
| Whe    | re should CM20 be installed?                                                       |
|        | Setup will install CM20 into the following folder.                                 |
| Тос    | ontinue, click Next. If you would like to select a different folder, click Browse. |
| c:\C   | M20 Browse                                                                         |
| 6+ lo  | nd 10 E M0 of fee disk panels is equilized                                         |
| At le  | st 10,5 mb of free disk space is required.                                         |
|        |                                                                                    |

Selezionare la cartella di destinazione del programma e premere "Next"

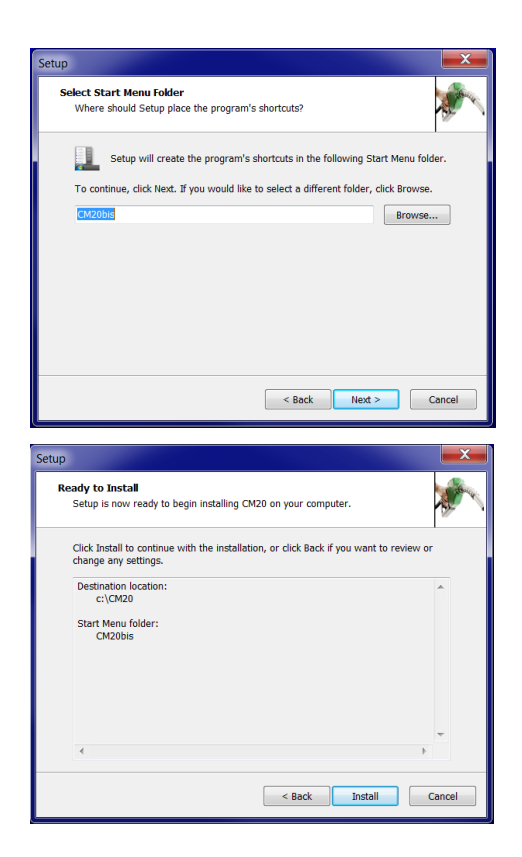

Premere "Next" e successivamente "Install"

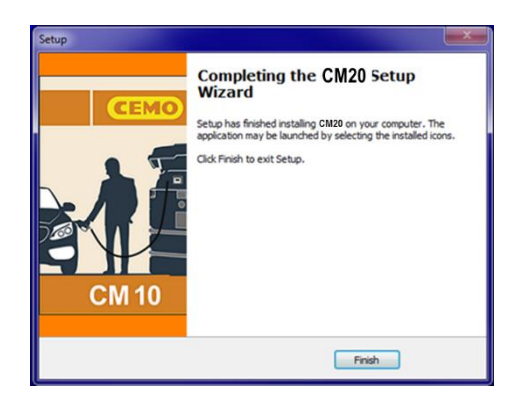

premere "finish"

Sul desktop comparirà un'icona con il programma CM20.

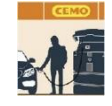

12.3.3. Configurazione iniziale del software

Al primo avvio del software, per lo scarico dati online, è necessario inserire i codici stampati sulla carta MASTER.

12.3.3.1. Registrazione del software

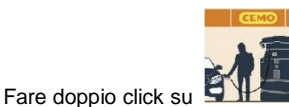

per eseguire il programma.

|                          | 0                     |
|--------------------------|-----------------------|
|                          | Scarico dati dal TAG  |
|                          | Ultimi Dati Acquisiti |
|                          | Archivio Storico      |
|                          | Automezzi             |
| CM 20                    | Autisti               |
|                          | Cisterne e Prodotti   |
| Scarico dati da internet | Tags Programmer       |

Alla prima esecuzione del programma vengono richiesti i codici stampati sulla carte MASTER:

| Custor            | ner Cod            | le:     |   |        |   |
|-------------------|--------------------|---------|---|--------|---|
| 1234              |                    |         |   |        |   |
|                   |                    | 0K      |   | Cancel |   |
|                   |                    |         |   |        |   |
| etUp Ir           | ternet             | Downloa | d |        | x |
| etUp In<br>Securi | iternet<br>ty Code | Downloa | d |        | x |

Verrà effettuata la prima chiamata online per aggiornare l'archivio storico

Il software CM20 scarica i dati trasmessi al server OnLine ogni volta che viene premuto il botton:

Scarico dati da internet

Nel caso in cui la chiamata non avesse successo, occorre verificare i seguenti punti:

- 11. La connessione a internet è attiva? Verificare tramite Internet Explorer se il collegamento a internet è attivo.
- 12. Windows firewall è attivo e blocca il programma? Tecnicamente i dati vengono trasferiti al programma tramite una chiamata HTTP sulla porta 80 dal programma WinClient.exe ai server
- Potrebbe essere necessario informare il firewall che il programma è autorizzato a effettuare queste chiamate.
- 14. La connessione a internet è gestita da un proxy server? Le impostazioni del proxy vengono importate automaticamente da internet Explorer. Se fosse necessario impostarle manualmente occorre editare il file fuelmanager.ini e inserire i parametri nelle apposite chiavi.
### 2.9. Avvio rapido

Per verificare il buon funzionamento del sistema seguire le seguenti istruzioni:

## 12.4.1. Scelta del modo di funzionamento

Il CM 20 permette diverse modalità di funzionamento per l'abilitazione del rifornimento che riguardano la modalità di riconoscimento del mezzo da rifornire, dell'operatore che effettua il rifornimento e la richiesta della digitazione della lettura del contachilometri o del conta ore del mezzo; ogni parametro è facoltativo e può essere disattivato.

Le opzioni impostabili sono:

## 1. Identificazione del mezzo

L'identificazione mezzo si rende necessaria per il controllo delle medie di consumo, quando è necessario associare un rifornimento al serbatoio di un mezzo per rapportarlo ai chilometri percorsi o alle ore lavorate. L'identificazione del mezzo può essere effettuata in 2 modi:

## TAG AUTOMEZZO

L'operatore deve avvicinare un TAG codificato nel menù Automezzi per identificare il mezzo (max.999 TAG)

### DIGITAZIONE NUMERO MEZZO

L'operatore deve digitare nella tastiera del CM20 il numero identificativo del mezzo che deve rifornire (1..999) ad esempio le 3 cifre centrali della targa. Per limitare gli errori nell'inserimento è possibile disabilitare tutti gli automezzi e abilitare solo i numeri esistenti (vedi Disabilita tutti )

### NESSUNA IDENTIFICAZIONE MEZZO

Se non fosse necessario il controllo dei consumi in funzione dei chilometri, l'identificazione del mezzo può essere disattivata.

### 2. <u>Richiesta della digitazione della lettura del</u> <u>contachilometri o del conta ore</u>

Permette al software di calcolare la media di consumo del mezzo in ogni rifornimento. Per ottenere un corretto calcolo del consumo il serbatoio del mezzo deve essere riempito completamente a ogni rifornimento.

### 3. Identificazione autista

L'identificazione dell'autista si rende utile quando più operatori riforniscono lo stesso automezzo, è così possibile sapere quale operatore ha fatto il rifornimento. L'identificazione dell'autista può essere effettuata in 2 modi:

# TAG AUTISTA

L'operatore deve avvicinare un TAG codificato nel menù AUTISTI per essere identificato (max. 999 TAG).

## CODICE SEGRETO AUTISTA

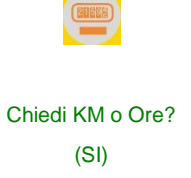

L'operatore deve digitare nella tastiera del CM20 un codice segreto che lo identifica (max. 99 codici impostabili); i codici segreti vengono generati automaticamente o inseriti manualmente nel CM20 (vedi Disabilita tutti)

### NESSUNA IDENTIFICAZIONE AUTISTA

Se non fosse necessaria l'identificazione dell'autista può essere disattivata.

Disattivando sia l'identificazione del mezzo sia quella dell'autista il CM20 si mette in modalità MANUALE; nella modalità manuale premendo OK viene abilitato il rifornimento.

Accendiamo CM20 spostando verso sinistra l'interruttore all'interno della centralina. 3 beep indicano il reset del sistema. Nel display compare la scritta della versione del firmware per alcuni secondi

## FuelMan 2.3

### Cod.Mac: 0000-01

Il Cod.Mac. è il codice cliente, diverso per ogni CM20; il codice viene codificato sui TAG per abilitarne il funzionamento. Quando più CM20 appartengono allo stesso cliente è possibile codificare lo stesso Cod.Mac. per permettere l'utilizzo dei TAG su tutte le centraline.

Nei parametri di fabbrica, come funzionamento, viene impostato il riconoscimento del mezzo tramite TAG, la richiesta di inserimento dei chilometri e l'identificazione dell'autista con il codice segreto.

Come esempio variamo il riconoscimento dell'autista con il TAG autista anziché il codice segreto

Avviciniamo il TAG Programma per entrare nei menù del sistema:

CEMO MASTER 10047

Viene quindi visualizzato il primo menu:

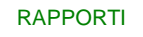

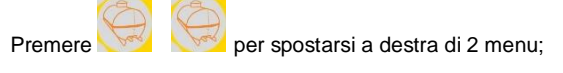

# FUNZIONAMENTO

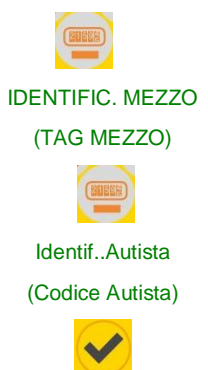

7

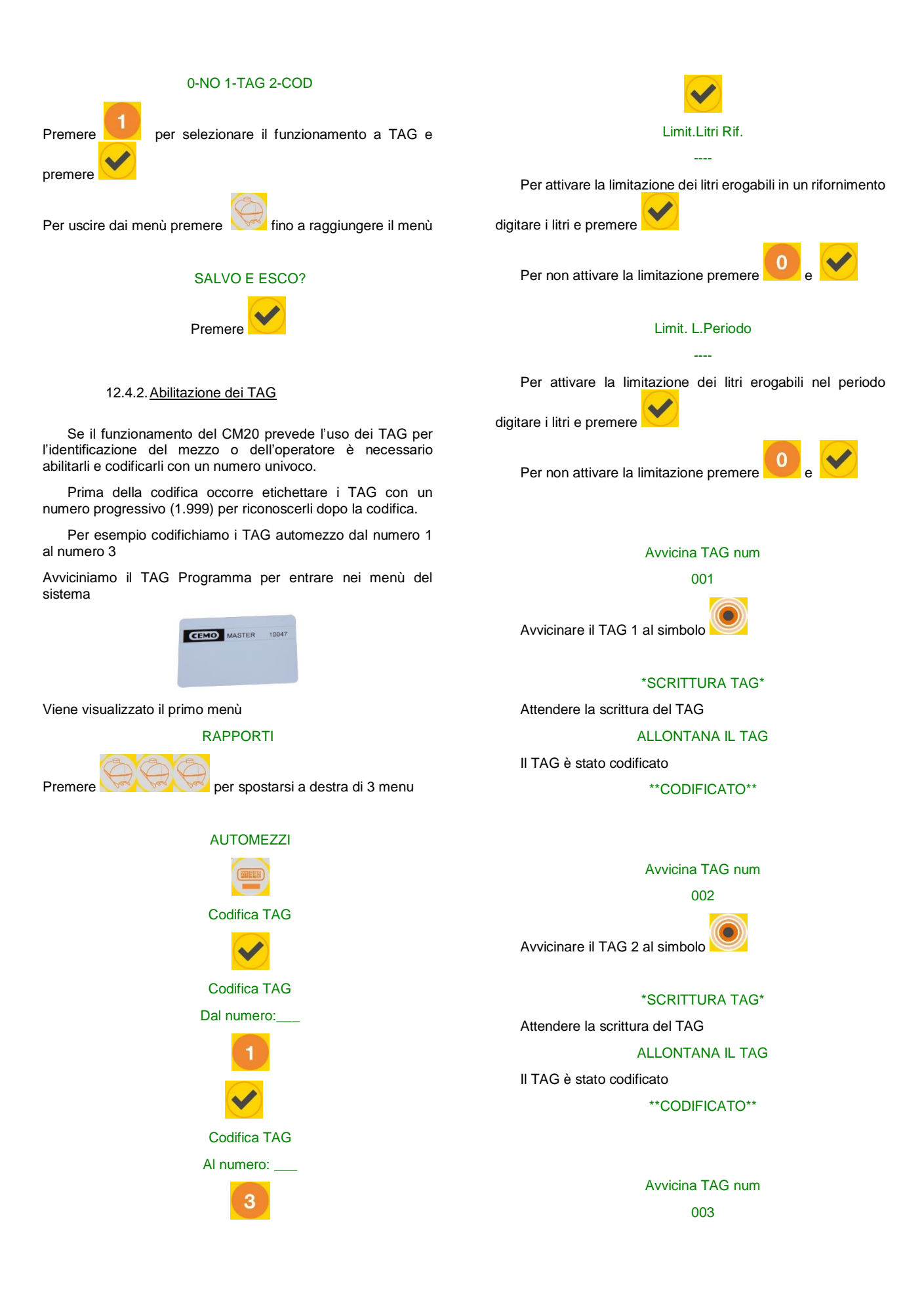

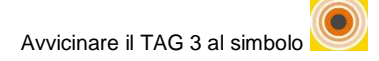

## \*SCRITTURA TAG\*

Attendere la scrittura del TAG

ALLONTANA IL TAG

II TAG è stato codificato

\*\*CODIFICATO\*\*

Per uscire dai menù della tessera programma premere fino a raggiungere il menù

# SALVO E ESCO?

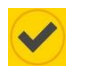

La stessa operazione deve essere effettuata per i TAG Autisti se la modalità di funzionamento lo prevede.

I TAG Autisti non prevedono la limitazione dei litri erogabili.

## 12.4.3. Prima erogazione

Di seguito vengono descritti i passaggi per l'abilitazione al rifornimento nelle varie configurazioni di FUNZIONAMENTO più frequenti.

> 12.4.3.1. <u>Tag Automezzo, richiesta km o ore,</u> codice Autista

## AVVICINA IL TAG

01-01-2013 08:00

Avvicinare un TAG Automezzo precedentemente abilitato al

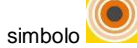

# Cod . AUTISTA:\_\_\_

## AUTOMEZZO: 001

Digitare le 4 cifre di uno dei 99 codici autisti generati nel menu AUTISTI, inizialmente i codici di fabbrica sono 0001 per l'autista 1, 0002 per l'autista ecc.

Se il codice digitato non è uno dei 99 codici autisti viene visualizzato il messaggio

## NON AUTORIZZATO!

e la procedura deve essere ripetuta.

Se il codice digitato è valido, l'operatore viene riconosciuto e viene richiesta la digitazione della lettura del contachilometri o del conta ore del mezzo rifornito

### Km.o Ore:\_\_\_\_

Digitare i chilometri o e ore lette sul conta chilometri o conta

ore del mezzo e premere

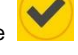

Il rifornimento viene abilitato

EROGA SU P.01

12.4.3.2. <u>Tag Automezzo, richiesta chilometri o</u> ore, richiesta TAG autista

## AVVICINA IL TAG

01-01-2013 08:00

Avvicinare un TAG Autista precedentemente abilitato al

simbolo 🤎 , successivamente viene chiesto l'avvicinamento del TAG mezzo,.

## INS. TAG MEZZO

### AUTOMEZZO: 001

Avvicinare un TAG Automezzo precedentemente abilitato al

simbolo 🗡

Se entrambi i TAG sono validi, il mezzo e l'operatore vengono riconosciuti e viene richiesta la digitazione della lettura del contachilometri o del conta ore del mezzo rifornito

Km.o ORE:\_\_\_\_

Digitare i chilometri o e ore lette sul conta chilometri o conta

ore del mezzo e premere

Il rifornimento viene abilitato.

## EROGA SU P:01

Quando il funzionamento DEL cm20 è con il doppio TAG, il primo TAG da avvicinare è quello AUTISTA; avvicinando erroneamente il TAG automezzo per primo nel display compare il messaggio d'errore

PrimaTagAutista!

12.4.3.3. <u>Tag Autista, digitazione del numero</u> del mezzo da rifornire e richiesta chilometri o ore

## AVVICINA IL TAG

## 01-01-2013 08:00

Avvicinare un TAG Autista precedentemente abilitato, successivamente viene chiesta la digitazione del numero MEZZO

DIGIT.NUM MEZZO\_\_\_\_

AUTISTA: 001

Digitare il numero del mezzo da rifornire e premere

### DIGIT KM/ORE:\_\_\_\_

Digitare i chilometri letti sul contachilometri del mezzo e

premere

Il rifornimento viene abilitato

### EROGA SU P.01

Per limitare una errata digitazione del numero mezzo è possibile disabilitare tutti i numeri MEZZO (vedi Disabilita tutti) e abilitare solo i numeri desiderati (vedi Riabilita un Tag)

> 12.4.3.4. <u>Codice Autista, digitazione del</u> <u>numero del mezzo da rifornire e</u> <u>richiesta chilometri o ore</u>

### COD.AUTISTA:

## 01-01-2013 08:00

Digitare le 4 cifre di uno dei 99 codici autisti generati nel menu AUTISTI, inizialmente i codici di fabbrica sono 0001 per l'autista 1, 0002 per l'autista ecc

### DIGIT.NUM MEZZO

## AUTISTA: 001

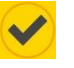

Digitare il numero del mezzo da rifornire e premere

Il rifornimento viene abilitato.

### EROGA SU P:01

12.4.3.5. Limitazioni sui litri erogabili

Durante l'abilitazione dei TAG Automezzo è possibile per ogni TAG limitare il numero massimo di litri erogabili nel rifornimento oppure i litri erogabili in un periodo cioè dall'ultimo azzeramento dei totali del periodo.

Quando ci sono delle limitazioni impostate, prima del consenso a erogare vengono visualizzati i parametri delle limitazioni:

### Limit.Litri Rif

#### 0500

### Limit.L.Periodo

## 3476

La prima è la limitazione litri su di un rifornimento, la seconda è la limitazione litri del periodo, indica i litri ancora a disposizione nel periodo.

### 12.4.3.6. Rifornimento

Se non ci sono stati errori nei dati inseriti e nelle sequenze richieste, nel display compare la scritta:

## EROGA SU P:01

Quando vengono definite limitazioni, vengono visualizzate prima di consentire la distribuzione:

Limit.Litri Rif

## 0500

### Limit.L.Periodo

### 3476

Iniziare il rifornimento entro 60 secondi, dopo 20 secondi di inattività il CM20 stacca il motore del distributore (vedi Tempo in secondi per iniziare il rifornimento.).

Nella versione con modulo GPRS (On Line), appare la scritta:

## COLLEG.INTERNET

### SCARICO RIF.001

e il rifornimento viene subito trasferito al server di raccolta dati. Quando il servizio OnLine fosse disattivo il rifornimento viene memorizzato.

Se lo scarico dei dati avviene manualmente, introdurre la carta DATA di Scarico Dati e attendere lo scarico delle prove. Ad esempio:

### SCARICO RIF: 003

La funzione di scarico manuale sulla carta DATA di Scarico Dati è disabilitata nelle versioni OnLine GPRS OnLine.

12.4.4. Scarico dati su PC tramite software

12.4.4.1. Scarico dati dal collegamento a

### Internet (OnLine)

Quando il servizio OnLine è attivo, il software trasferisce i dati dal server ogni volta che viene premuto il bottone Scarico dati da internet, il PC deve avere una connessione Internet attiva.

### 17.4.4.2. <u>Scarico dati manuale dalla carta</u> DATA di Scarico Dati

Quando il servizio internet CM20 non è attivo, è possibile scaricare i dati manualmente tramite l'avvicinamento della carta DATA di Scarico Dati.

Per scaricare i dati al PC occorre il lettore RFID (opzionale)

Per scaricare su PC i dati dei rifornimenti sulla carta DATA,

cliccare sul bottone Scarico dati dalla carta nel software .

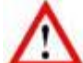

Il bottone "Scarico dati dalla carta" è visibile solo quando il lettore RFID è correttamente installato.

I dati vengono letti, inseriti nell'archivio storico del PC e cancellati dal Tag.

### 17.4.5. Funzioni principali del software

Cliccare sul bottone "Ultimi dati acquisiti" per visualizzare i rifornimenti effettuati.

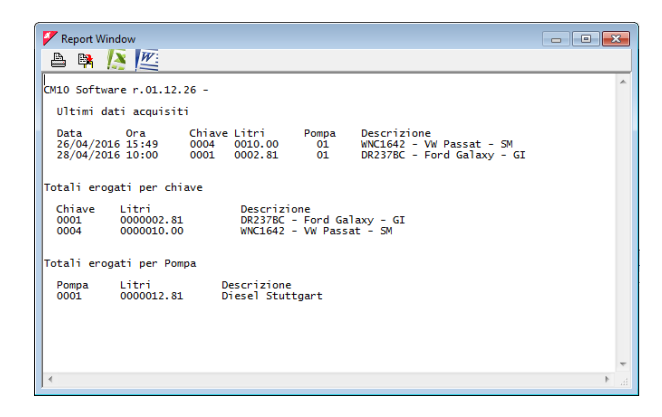

Vengono elencati: data e ora del rifornimento, il numero del Tag che ha fatto rifornimento, il numero dell'autista, i chilometri del contachilometri al momento del rifornimento o le ore del conta ore e i litri erogati.

Al termine dei rifornimenti viene dato un riassunto per Tag e il totale dei litri erogati dalla pompa.

Il rapporto dell'ultimo scarico dati è poco significativo. E' molto più interessante potere chiedere un rapporto per un dato periodo e poter elencare i rifornimenti raggruppandoli per automezzo per poter analizzare il consumo. Per fare questo cliccare sul bottone "Archivio storico"

|                                      |                             | Archivio Stor | ico                        |
|--------------------------------------|-----------------------------|---------------|----------------------------|
| Samstag                              | Dell'inizio del mese scorso | •             | Cronologico                |
| A: Donnerstag                        | 5. März 2020 - 23:5         | - (A) -       | Medie di consumo           |
| utomezzo:                            |                             | •             |                            |
| Gruppo Autom<br>Gruppo Autisti       | ezzi;                       | •             | Rifornimenti Esterni       |
| ompa:                                |                             | 🕅 Alla p.     |                            |
| Pompa:                               | ain.                        | Alla p.       | 🚀 Cancella dati da storico |
| Pompa:<br>Dal mezzo n.<br>Ripeti per | al n.                       | 8 Alla p.     | ₩ Cancella dati da storico |

Nelle righe DA: A: bisogna inserire il periodo di tempo del quale ci interessa vedere i rifornimenti, alcuni periodi più usati sono stati preimpostati nella prima barra, oppure bisogna manualmente selezionare la data iniziale e la data finale.

I rapporti dall'archivio storico possono essere richiesti per Medie (raggruppati per mezzo) oppure in modo Cronologico (in ordine temporale)..

| Image: Section 1.1.1.1.1.1.1.1.1.1.1.1.1.1.1.1.1.1.1.                                                                                                    | 🗸 Fenêtre de rapport                                                                                                    |                   | • X |
|----------------------------------------------------------------------------------------------------|----------------------------------------------------------------------------------------------------|-------------------|-----|
| 0210 Windows Client r. 01.13.14 -         #           Misteriau des données acquises depuis le: 01.02.2020 00:00 mu : 01.03.2020 23:59         Misteriau des données acquises depuis le: 01.02.2020 00:00 mu : 03.03.2020 23:59           Weinciel c. 0001, Voltawagen Passat WC (6001, Parcura Kul, F. Scherner Man; 0000, 11/02/000 10:10 0001, 000228 0007:50         LOWIDOL Marcura Kul, F. Scherner Man; 0000           11/02/000 10:10 0001 000228 0007:50         0008 00:18 000         Lowing Andrew Constraints         0009           11/02/000 10:10 0001 000228 0007:50         0008 00:18 00         Lowing Andrew Constraints         0009           11/02/000 10:10 0001 000228 0007:50         0008 00:18 00         Lowing Andrew Constraints         0009           Tatal Titrer distribute (10 clical bite)         Litrer Financhoret         Litrer Financhoret         Financhoret           11/02/000 10:10 0001 0000129 0001:0001 000120 0001.00 0000 000.00 0000 000                                                                                                    | a 🔋 🙍 🌉 🏂                                                                                                    |                   |     |
| Historigue des données acquises depuis le: 01.02.020 00:00 au : 01.03.020 21:59 Noyenes de consomation Whicle : 000.Velsawager Passa NC 6001 (INTECLUNG USANDO 05:50 000E 000226 00025.00 0008 00:88 0000.88 0000.88 0000 1/02/2020 00:50 000E 000226 00025.00 0008 00:88 0000 0008 00:88 00000 0000 00018 0000 0000 00018 0000 0000 00018 0000 0000 00018 0000 0000 00018 0000 0000 00018 0000 0000 00018 0000 0000 00018 0000 0000 00018 0000 0000 00018 0000 0000 00018 00000 0000 00018 0000 0000 00018 0000 0000 00018 0000 0000 00018 0000 0000 00018 0000 0000 00018 0000 0000 00018 0000 0000 00018 0000 0000 00018 0000 0000 00018 0000 0000 0000 0000 0000 0000                                                                                                    | CM20 Windows Client r.01.13.14 -                                                                                                    |                   | *   |
| Novemes de consomation         INTRICLING         INTRICLING         INTRICLING           Date heurs Chauffer Ke.         Litres         Parcours Ku/L F.         Non chauffeur         000           1/20/2020 10:10 0001 000000 0000.00         00000 000000 0000.00         00000 000000         00000         00000           1/20/2020 10:10 0001 000000 000000         00000 000000         00000 000000         00000         00000           Total litres distribute: 6, 0.05<br>Be mithed be periods: 100         Itres consomation         1/20/2000         00000         00000         00000         00000         00000         00000         00000         00000         00000         00000         00000         00000         00000         00000         00000         00000         00000         00000         00000         00000         00000         00000         00000         00000         00000         00000         00000         00000         00000         00000         00000         00000         00000         00000         00000         00000         00000         00000         00000         00000         00000         00000         00000         00000         00000         00000         00000         00000         00000         00000         00000         00000         00000                                                                                                    | Historique des données acquises depuis le: 01.02.2020 00:00 au : 03.03.2020 23:59                                                                                                    |                   |     |
| <pre>vebicicle : 0001.veltaminger Pesset WC (0001<br/>Data here: Charffer Data<br/>12/02/2020 1011: 0001 000000 00032.00<br/>0004/2020 1101: 0001 000000 00032.00<br/>0004/2020 1101: 0001 000000 0033.00<br/>99 Jernard Gilson 0000<br/>99 Jernard Gilson 0000<br/>99 Jernard Gilson 0000<br/>99 Jernard Gilson 0000<br/>99 Jernard Gilson 0000<br/>90 Jernard Gilson 0000<br/>90 Jernard Gilson 000<br/>90 Jernard Gilson 0000<br/>90 Jernard Gilson 00000<br/>90 Jernard Gilson 00000<br/>90 Jernard Gilson 00000<br/>90 Jernard Gilson</pre> | Moyennes de consommation                                                                                                    |                   |     |
| Total litre distribution: 0.05         5784TECIC FUECHOS:           Die middlich ophicide: 10         5784TECIC FUECHOS:           Die middlich ophicide: 10         5784TECIC FUECHOS:           Die middlich ophicide: 10         5784TECIC FUECHOS:           Die middlich ophicide: 10         5784TECIC FUECHOS:           Die middlich ophicide: 10         0000           Die middlich ophicide: 10         0000           Die middlich ophicide: 10         0000           Die middlich ophicide: 10         0000           Die middlich ophicide: 10         0000           Die middlich ophicide: 10         0000           Die middlich ophicide: 10         0000           Die middlich ophicide: 10         0000           Die middlich ophicide: 10         0000           Die middlich ophicide: 10         0000           Die middlich ophicide: 10         0000           Morrent en die private: 20         0000           Morrent en die private: 20         0000           Morrent en die private: 20         0000           Die middlich ophicide: 20         0000           Morrent en die private: 20         0000           Die middlich ophicide: 20         0000           Die middlich ophicide: 20         0000           Morent en di                                                                                                    | Véhícule :0001,Volksmagen Pasata WV 6 6001<br>Dote: house chauffeur Km. Litres Parcours Km/L 02. Eberhard Manz<br>12/07/2020 10:12 2002 000224 0025: 5 0098 003.88 02. Frau Gedel<br>03/09/2020 10:10 0001 000000 0030.00 99 Jemrand Gison                                                                                                    | 000<br>000<br>000 |     |
| vebicle::000;ForkiHf; In Barkhoode         .STRECTCC: FURCHASE           Data         Process L/M = 7           Data         Non Charffer Merchan           12/20/2020 10:31:0001         000120           12/20/2020 10:31:0001         000120           12/20/2020 10:31:0001         000120           12/20/2020 10:31:0001         000120           12/20/2020 10:31:0001         000120           12/20/2020 10:31:0001         000120           12/20/2020 10:31:0001         000120           12/20/2020 10:31:0001         000120           12/20/2020 10:31:0001         000120           12/20/2020 10:31:0001         000120           12/20/2020 10:31:0001         000120           12/20/2020 10:31:0001         000120           12/20/2020 10:31:0001         000120           12/20/2020 10:31:0001         000120           12/20/2020 10:31:0001         000120           12/20/2020 10:31:00001         000120           12/20/2020 10:31:0000         000120           12/20/2020 10:31:00000         000120           12/2020 10:31:00000         000120           12/2020 10:31:00000         000120           12/2020 10:31:00000         0000120           12/2020 10:31:00000         000012                                                                                                    | Total litres distribués: 65,05<br>Km en début de période: 126<br>Km en finde période: 0<br>Litres consomés: 55,25<br>Consommation non calculable!                                                                                                    |                   | -   |
| 11/02/2002 10:12:001 00:12:00122 00112:001 0002 0000 0000                                                                                                    | Véhicule : 0003,Forklift in Warehouse ,STRATEGIC PURCHASE<br>Date heure Chauffeur Heures Litres Parcours L/H P, Nom chauffeur                                                                                                    |                   |     |
| Total litre distributi: 11.6           Mearse and Rubit de periods: 120           Mearse and Rubit de periods: 120           Morres and Rubit de periods: 120           Morres and Rubit de period                                                                                                    | 12/02/2020         10:26         0001         000123         0015.00         02         gernard (i) ison           12/02/2020         10:35         0002         000123         0016.10         0002         008.05         2, Fraus Geedel           12/02/2020         16:11         0002         000150         000150         000150         000150         100140           14/02/2020         09:12         0002         000150         00056         000         Fraus Geedel | 000<br>000<br>000 | -   |
| Vehicole::000; VelSenagen Tignan MK C 2214<br>Date                                                                                                    | Total litres distribués: 41,6<br>Heures en début de période: 123<br>Heures en fin de période: 220<br>Heures de travail: 97<br>Moyenne en 1/H: 0,27                                                                                                    |                   |     |
| 07/02/2020 15:44 0001 000224 0002 29 0001 000.43 02 ,Bernard Gilson 000 *                                                                                                    | Véhicule : 0005,Volkswagen Tiguan WN C 1234 ,SALES<br>Date / heure Chauffeur Km. Litres Parcours Km/L P. Nom chauffeur<br>07/02/2020 15:27 0005 000123 0000.00 02 ,Daniel Bubeck                                                                                                    | 000               |     |
|                                                                                                    | 07/02/2020 15:44 0001 000124 0002.29 0001 000.43 02 ,Bernard Gilson                                                                                                    | 000               |     |

Possiamo vedere l'elenco dei rifornimenti effettuati su questo automezzo nel periodo da noi considerato. I dati dei rifornimenti sono la data, l'ora, l'autista (solo con l'utilizzo della seconda tessera), i litri erogati e, dal secondo rifornimento del periodo, i chilometri percorsi e la media di consumo in km/l.

Analizzando le diverse linee di fornitura, è possibile identificare gli errori nella codifica del chilometraggio.

Clicchiamo su uno rifornimento sospetto e si apre una finestra che ci permette di correggere manualmente la digitazione dei chilometri per verificare il consumo:

| Numero commessa: 0000 Varia num. automezzo: 0000 |                 |           |         |          |               |
|--------------------------------------------------|-----------------|-----------|---------|----------|---------------|
| Data e Ora                                       | Autista Chilome | tri Litri | Percors | si Km/Li | it Litri /Ore |
| 12/02/2020 10-35                                 | 0002 000125     | 0016.10   | 0002    | 008.05   | 008.05        |
| 12.02.2020 16:11                                 | 0002 000130     | 0003.60   | 0005    | 000.71   | 000.71        |
| 14/02/2020 09-29                                 | 0002 000220     | 0006.90   | 0090    | 000.07   | 000.07        |

Il rifornimento di carburante selezionato è nella posizione centrale, è possibile inserire un valore stimato del chilometraggio che avrebbe dovuto essere inserito in base alle medie.

| Numero comme     | essa: 000       | Varia     | a num. ai | utomezzo | : 0000        |
|------------------|-----------------|-----------|-----------|----------|---------------|
| Data e Ora       | Autista Chilome | tri Litri | Percors   | si Km/L  | it Litri /Ore |
| 12/02/2020 10-35 | 0002 000125     | 0016.10   | 0002      | 008.05   | 008.05        |
| 12.02.2020 16:11 | 0002 0001       | 0003.60   | 0020      | 05,55    | 00,18         |
| 14/02/2020 09-29 | 0002 000220     | 0006.90   | 0075      | 10,86    | 010,8         |

Un altro modo più semplice per correggere i chilometri è farli coincidere con quelli del prossimo rifornimento di carburante. Il consumo sarà calcolato durante il prossimo rifornimento con la somma dei litri distribuiti nei due rifornimenti.

| Numero comme     | ssa: 000        | Vari       | a num. a | utomezzo | : 0000      |
|------------------|-----------------|------------|----------|----------|-------------|
| Data e Ora       | Autista Chilome | etri Litri | Percor   | si Km/L  | it Litri /O |
| 2/02/2020 10-35  | 0002 000125     | 0016.10    | 0002     | 008.05   | 008.05      |
| 12.02.2020 16:11 | 0002 000220     | 0003.60    | 0095     | 26,38    | 0,037       |
| 4/02/2020 09-29  | 0002 000220     | 0006.90    |          | 09,04    | 09,04       |

Cliccando sul bottone Salva le modifiche vengono salvate dell'archivio dei rifornimenti.

Usciamo dall'archivio storico per vedere l'ultima ma non meno importante procedura per completare la descrizione delle funzioni principali.

I rapporti che abbiamo visto fino ad ora sono poco leggibili perché come identificativo degli automezzi abbiamo esclusivamente un numero che corrisponde il Tag.

Dobbiamo quindi creare una tabella con la targa e la descrizione degli automezzi ed associarla al numero del Tag per migliorare l'analisi dei report.

Per modificare il database dei veicoli, fare clic sul pulsante "Automezzi" dal menu principale del software. Si aprirà la seguente finestra che consentirà di codificare le informazioni desiderate

| Numero | Descrizione                 | Gruppo di appartenenza | TAGN | * | x | -  |
|--------|-----------------------------|------------------------|------|---|---|----|
| 0001   | Volkswagen Passat WN C 6001 | ENTWICKLUNG            | 0001 | _ |   |    |
| 0003   | Forklift in Warehouse       | STRATEGIC PURCHASE     | 0003 | ۰ |   |    |
| 0005   | volkswagen Tiguan wN C 1234 | SALES                  | 0005 |   |   |    |
|        |                             |                        |      |   |   | 11 |
|        |                             |                        |      |   |   | 11 |

All'inizio, l'archivio degli automezzi è vuoto. Cliccare sul bottone Nuovo e verrà creato il primo automezzo della nostra tabella con il numero 1. Cliccare più volte sul bottone nuovo per preparare la lista degli automezzi da inserire e poi inserire nella colonna Targa e Descrizione i dati dell'automezzo.

IMPORTANTE: Inserendo nella colonna "\*" un asterisco \* il programma assume che l'automezzo non ha un contachilometri ma un conta ore, di conseguenza nel rapporto per medie di consumo il consumo verrà indicato con il rapporto litri/ore anziché km/litro.

La colonna "X" contiene un filtro rapido per suddividere i mezzi in 2 categorie, quelli contrassegnati e quelli no. Nell'archivio storico è possibile filtrare i rifornimenti contrassegnati, ad esempio per suddividere i mezzi con rimborso dell'accise da quelli senza rimborsi.

La colonna "NCard" è per la compatibilità del file degli automezzi con altri dispositivi.

# 18. Manuale Utente

## 18.1. Utilizzo della centralina CM20

### 18.1.1. Pannello operatore CM20

Per accendere la centralina, spostare l'interruttore automatico/manuale in posizione AUTO.

Nel display per alcuni secondi appare il messaggio:

## FuelMan 2.3

## Cod.Mac. 0000-01

Nella prima riga viene visualizzata la versione del software della centralina (firmware). Questo manuale è riferito alla versione indicata all'inizio di questo manuale.

Il codice macchina identifica il codice utilizzatore. Tutti i CM20 con questo codice possono abilitare il rifornimento con un Tag programmato dallo stesso codice, anche i codici autisti generati casualmente sono uguali in 2 CM20 con stesso Cod.Mac.

Il numero pompa (dopo il -) identifica la numerazione dell'erogatore all'interno di un impianto multiplo, su impianti singoli la numerazione della pompa è 1.

Alcuni secondi dopo l'accensione nel display compare la scritta:

## AVVICINA IL TAG

### 01-01-2013 08:00

In questo momento esclude la pompa controllata e, per effettuare l'erogazione, occorre presentare un Tag al lettore..

Premere il tasto per visualizzare i totalizzatori elettronici dei distributori.

### Totalizzat. Pompa

### 00.00000000

Premere il tasto

Premere il tasto per vedere il livello in cisterna

### Livello Cisterna

## Litri: 000000.00

Premere il tasto per visualizzare i conta litri parziali elettronici dell'ultimo rifornimento

Litri:

0000.00

## 18.1.2. <u>Messaggi d'errore durante l'abilitazione al</u> rifornimento

### Avvicina meglio

Il Tag non è funzionante o è stato avvicinato troppo lentamente, ripetere l'operazione.

### Introd.TagAutista

E' stato inserito il Tag dell'automezzo prima di quello dell'autista quando il funzionamento è impostato con il TAG AUTOMEZZO e il TAG AUTISTA.

### **BB-IO ERROR**

Il collegamento sulla linea RS485 della CPU con la scheda I/O è interrotto, controllare il cavo di collegamento

### Tag Disabilitato

Il TAG e' stato disabilitato.

### Codice errato

Il codice autista digitato non è corretto. Ad ogni tentativo di inserimento il messaggio d'errore aumenta l'attesa per limitare i tentativi di indovinare il codice.

### 18.1.3. Termine del rifornimento e trasmissione

L'abilitazione al rifornimento viene tolta dal CM20 in una delle seguenti condizioni:

• Sono trascorsi 20 secondi (def.) da quando si è bloccato il flusso di carburante (vedi Tempo in secondi al termine del rifornimento). La temporizzazione inizia, ad esempio, allo scattare della pistola automatica dell'erogatore, se l'operatore non inizia la procedura di rabbocco, il rifornimento viene terminato.

• Sono trascorsi 60 secondi (def.) da quando nel display è comparsa la scritta "EROGARE" e il rifornimento non ha avuto inizio (vedi Tempo in secondi per iniziare il rifornimento.) Questa temporizzazione serve per evitare che, nel caso in cui un operatore si dimentichi di fare il rifornimento abilitato, l'erogazione venga attribuita a un altro automezzo.

 E' stata riposta la pistola nell'erogatore ed è stato collegato il contatto pistola

E' stato raggiunto il numero massimo di litri erogabili

C'è stato un calo di tensione che ha spento la centralina.

Al termine dell'erogazione il rifornimento viene memorizzato e, nelle versioni con il modem GPRS (OnLine), il rifornimento viene trasmesso al server . La trasmissione avviene tramite una chiamata GPRS tramite l'operatore di telefonia prescelto, nel display compare il messaggio:.

### COLLEG.INTERNET

Se ci fosse qualche problema di collegamento al server nel display comparirà il messaggio:

## COLLEGAMENTO FALLITO

e il rifornimento rimane memorizzato nella memoria del CM20, verrà ritrasmesso al termine della prossima erogazione. I possibili messaggi d'errore sono i seguenti:

SimNolns - La SIM telefonica non è inserita o non è inserita correttamente.

PinError - Togliere il codice PIN dalla SIM

RifNoIns - Attendere la trasmissione dei dati nel buffer del modulo GPRS

NoGprs - Non è presente il segnale GPRS, dovrebbe essere un problema momentaneo dell'operatore di telefonia, o la SIM non è abilitata al GPRS

NoSignal - Non c'è sufficiente segnale dall'antenna, collegare una antenna esterna o spostare il posizionamento.

NORISP - Il modulo GPRS non risponde. Attendere 5 minuti e riprovare, in caso di esito negativo verificarne il collegamento

Quando un rifornimento non può essere trasmesso, rimane in memoria, al termine della prossima erogazione proverà a ritrasmetterlo; se per un lungo periodo non fosse possibile trasmettere i rifornimenti, una volta ripristinato il collegamento, i rifornimenti verranno trasmessi con una frequenza di 1 al minuto

### 18.1.4. Messaggi del modulo OnLine

Il modulo OnLine è in grado di visualizzare lo stato della connessione GPRS nel display del CM20, per visualizzare i

messaggi del modulo GPRS premere il tasto

Quando il modulo è connesso correttamente alla rete GSM/GPRS nel display appare la scritta

## VODAFONE IT

## >>>> GPRS 10:00

In altre condizioni e durante l'avvio potrebbero apparire i seguenti messaggi:

| Togliere cod.PIN | La SIM ha il pin inserito è necessario disattivarlo                 |
|------------------|---------------------------------------------------------------------|
| Togliere cod.PUK | La SIM richiede la digitazione del<br>PUK è necessario disattivarlo |
| NonRegistrato    | La SIM non si registra<br>all'operatore, verificare la SIM          |
| Registrato       | La SIM si è registrata                                              |
| Registrazione    | La registrazione della SIM è in corso                               |
| NonAutorizzato   | La SIM non è attiva                                                 |
| Errore           | Il modulo GPRS non comunica con il microcontrollore                 |
| InRoaming        | La SIM si è registrata in Roaming                                   |
| RicercaAPN       | Registrazione della connessione<br>Internet in corso                |
| OnLine!!!        | Registrazione a internet avvenuta correttamente                     |
| SIM non inserita | La SIM non è inserita<br>correttamente                              |
| AGGIORN.FIRMWARE | Aggiornamento del software da<br>internet in corso                  |
| Aggiornamento OK | Aggiornamento del software<br>avvenuto correttamente                |
| AggiornamentoERR | Aggiornamento del software fallito                                  |
| Scrittura FLASH  | Aggiornamento del software in corso, non spegnere il modulo         |
| Ricezione rifo   | CM20 sta trasferendo i<br>rifornimenti al modulo                    |
| Colleg. Internet | Il modulo OnLine sta trasferendo<br>i rifornimenti al server        |

## 18.1.5. Carta MASTER

La carta MASTER consente al gestore del deposito di operare sul CM20 per ottenere dei rapporti sui rifornimenti effettuati, aggiornare le giacenze delle cisterne, disabilitare delle tessere, modificare alcuni temporizzatori e alcuni parametri di funzionamento, trasferire l'elenco dei codici autisti abilitati al rifornimento.

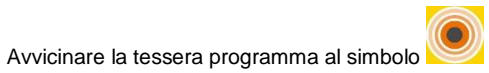

# CARTA MASTER

## RAPPORTI

Le regole per la navigazione sono le seguenti:

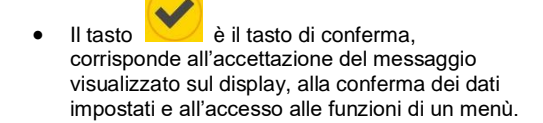

 Il tasto 
 è il tasto di negazione, corrisponde alla volontà di non eseguire quello che viene proposto nel display; durante una immissione di dati corrisponde all'azzeramento della stessa per la sua variazione.

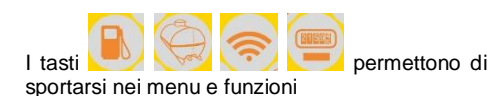

• Le intestazioni dei menù sono in caratteri maiuscoli, le funzioni in caratteri minuscoli.

## Esempio:

Per attivare la funzione "Imposta data e ora" del menù "PARAM. PERSONAL."".

21. Presentare la carta MASTER 22. .Premere 6 volte per posizionarsi sul menù "PARAM. PERSONAL." 23. Premere per la prima funzione 24. Premere per attivare la funzione 25. Inserire l'anno e premere 26. Inserire il mese e premere 27. Inserire il giorno e premere 28. Inserire le ore e premere 29. Inserire i minuti e premere fino al menu "SALVO E ESCO" e 30. Premere per uscire del modo MASTER. successivamente

# 18.1.5.1. MENU RAPPORTI

Il menù RAPPORTI permette la visualizzazione nel display del CM20 dei dati memorizzati nel sistema e l'azzeramento dei totalizzatori dei litri erogati da ogni TAG.

#### RAPPORTI

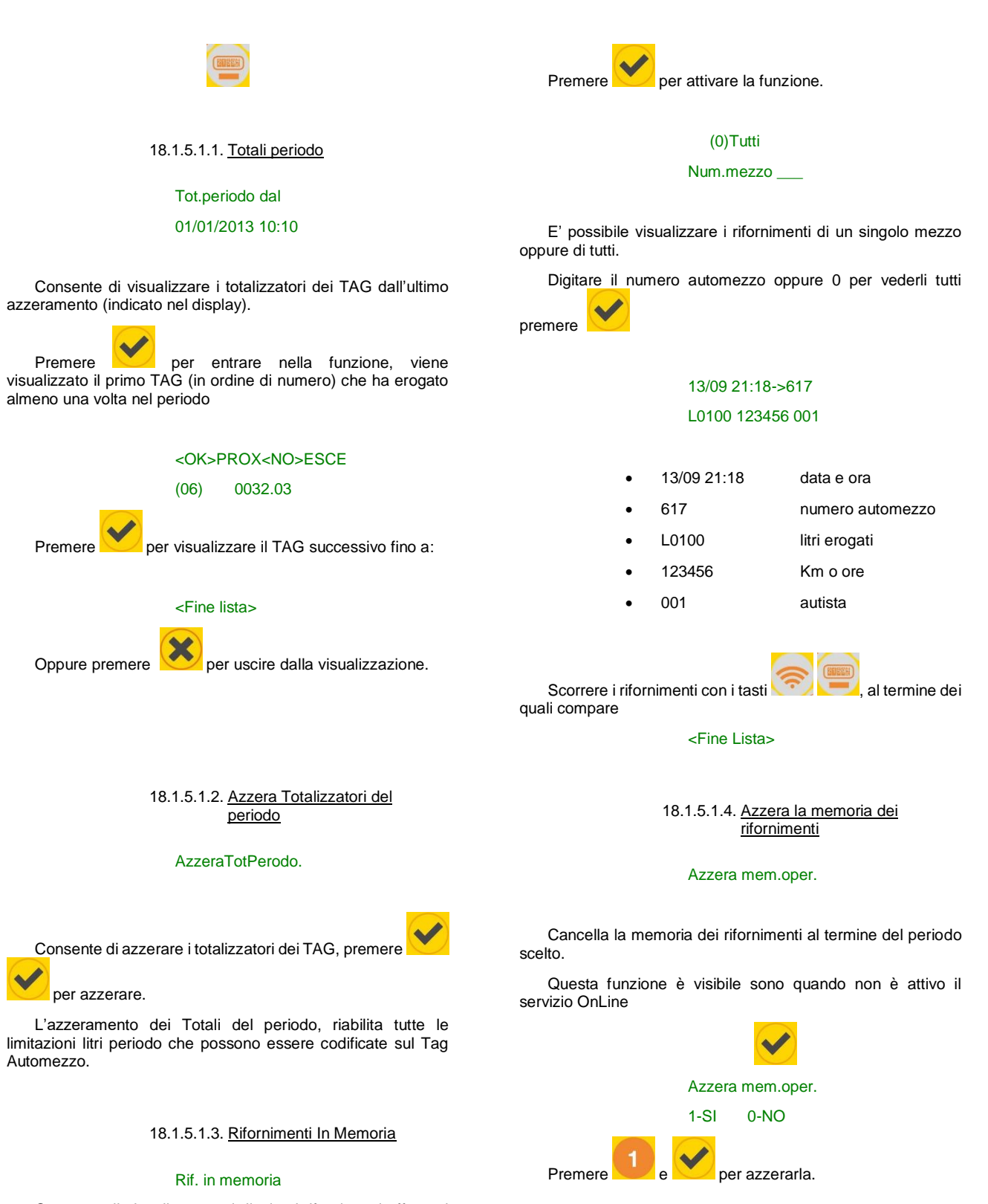

Consente di visualizzare nel display i rifornimenti effettuati dall'ultimo azzeramento.

L'azzeramento avviene automaticamente quando è impostata la funzione Servizi OnLine, oppure quando i rifornimenti vengono scaricati con il TAG di scarico dati oppure quando vengono azzerati dalla funzione Azzera memoria operazioni.

18.1.5.1.5. <u>Recupero della memoria dei</u> rifornimenti

Ripristina.Oper.

Recupera la memoria dei rifornimenti se è stata erroneamente azzerata.

Questa funzione è visibile sono quando non è attivo il servizio

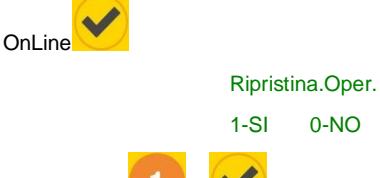

Premere U e Mer ripristinare

# 18.1.5.2. MENU CISTERNE

Il menù cisterne consente di registrare le operazioni di carico della cisterna, di impostare i livello di controllo sulla scorta e di impostare il totalizzatore elettronico.

### CISTERNE

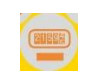

### 18.1.5.2.1. Correggi giacenza

## CorreggiGiacenza

### (9000)

Consente di impostare il quantitativo di prodotto in una cisterna. La giacenza verrà decrementata ad ogni rifornimento del quantitativo di litri erogati.

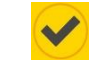

### Inser. giacenza:

Digitare il numero di litri in giacenza nella cisterna e

premere

La funzione non è attiva se presente il modulo GPRS (OnLine) o se presente la sonda di livello.

Nota: la giacenza non viene trasmessa al software, il software calcola la giacenza dai rifornimenti scaricati

### 18.1.5.2.2. Scorta minima

## Alert Scorta Min.

## (0)

Consente di impostare un livello di allarme sulla giacenza in cisterna, oltrepassato il quale l'operatore verrà avvisato, al momento del rifornimento, con un messaggio nel display del CM20

\*Scorta Minima\*

Digitare il numero di litri dal quale azionare la segnalazione

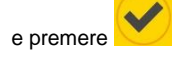

### Totalizz. pompa

## (100000)

Permette di impostare un totalizzatore elettronico dei litri erogati sulla pompa consentendo di stabilire se la centralina è stata esclusa, durante i rifornimenti.

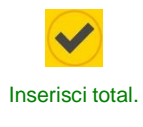

Digitare il numero di litri indicati dal totalizzatore meccanico della pompa (senza decimali) e premere

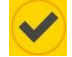

### 18.1.5.3. MENU FUNZIONAMENTO

Nel menù funzionamento è possibile personalizzare le richieste per il consenso all'erogazione (vedi: Scelta del modo di funzionamento)

### FUNZIONAMENTO

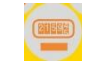

18.1.5.3.1. Identificazione Automezzo

# Identific.Mezzo

## (TAG Mezzo)

L'identificazione mezzo si rende necessaria per il controllo delle medie di consumo, quando è necessario associare un rifornimento al serbatoio di un mezzo per rapportarlo ai chilometri percorsi o alle ore lavorate.

L'identificazione del mezzo da parametri di fabbrica è impostata all'inserimento del <u>TAG</u> Automezzo, per cambiare

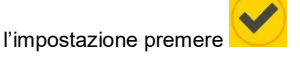

Identific. Mezzo

### 0-NO 1-TAG 2-NUM

Selezionare:

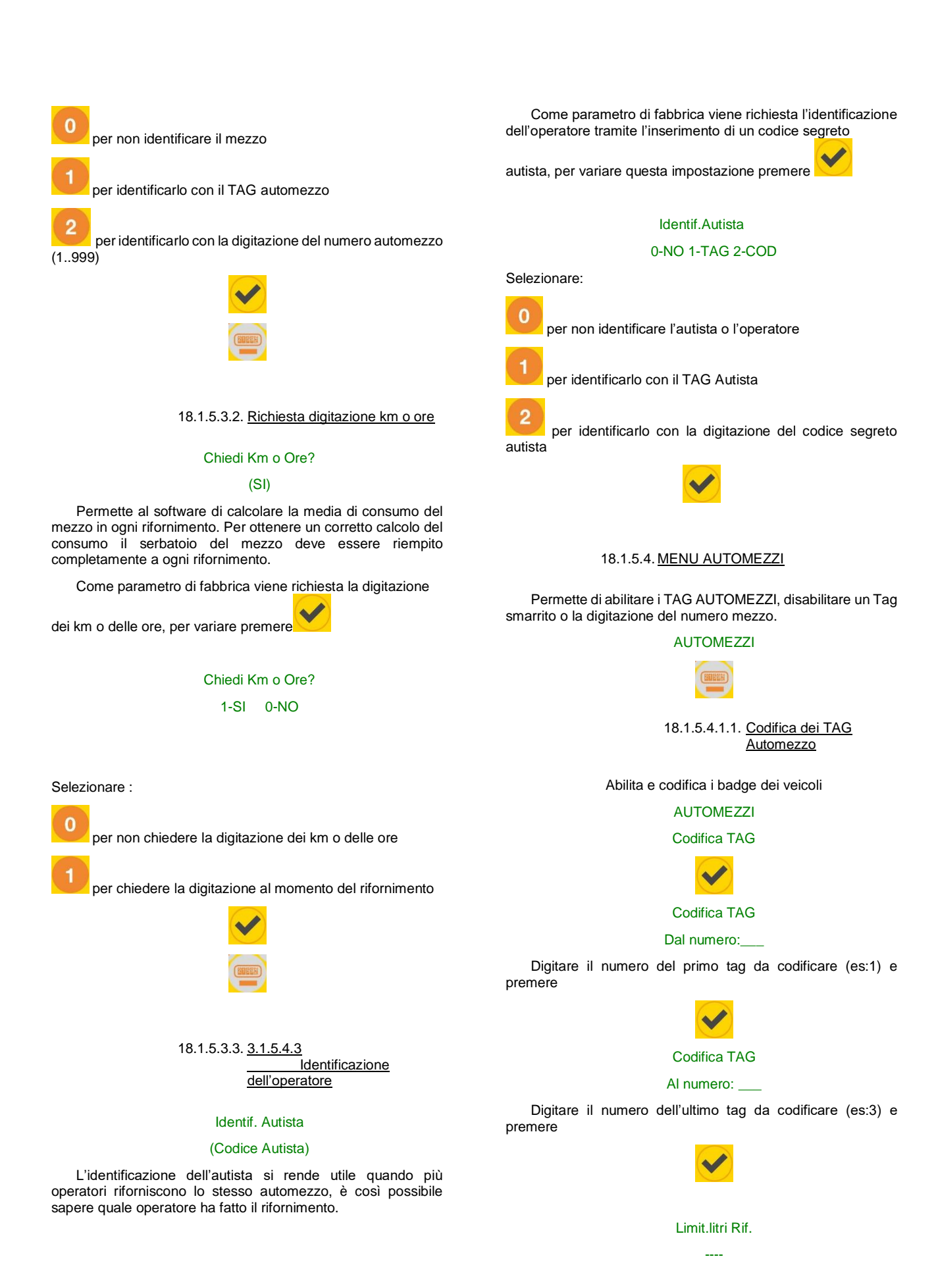

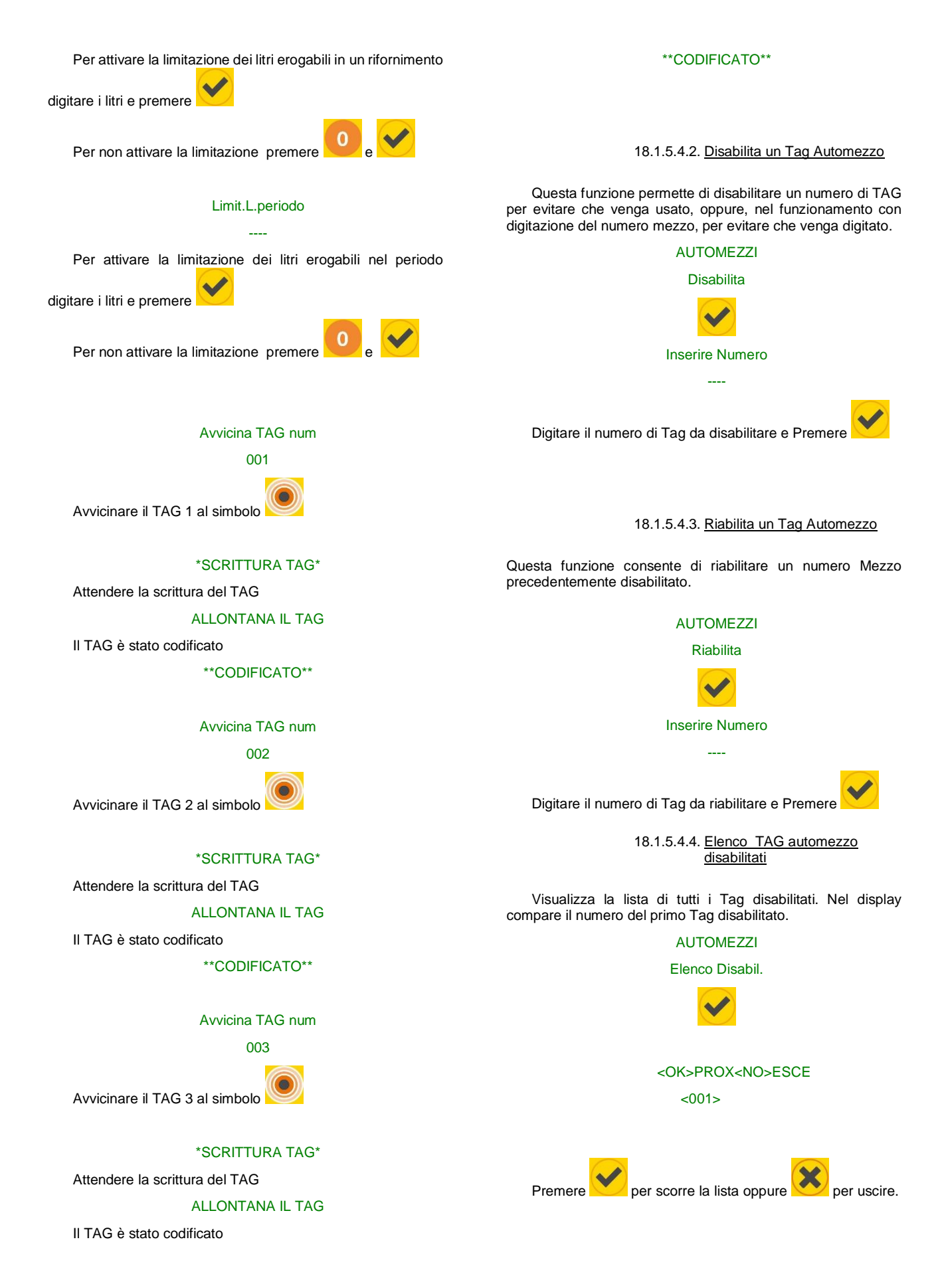

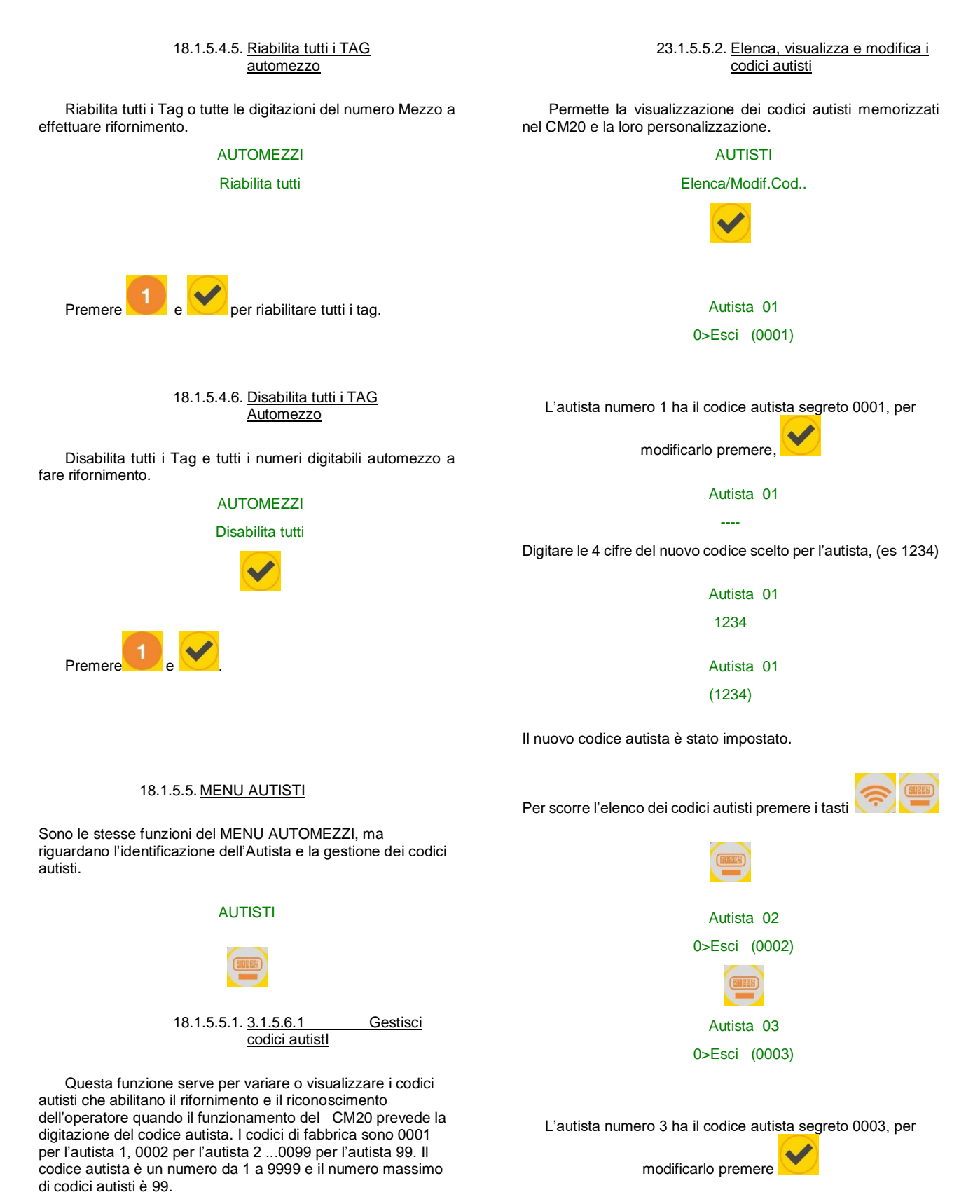

AUTISTI

Autista 03

Se per errore viene digitato un codice autista già nell'elenco dei codici compare il messaggio:

## Codice Doppio!

il codice deve essere cambiato ...

## 28.1.5.5.3. Generazione casuale dei codici autisti

La funzione genera casualmente i codici autisti, la radice per la generazione dei codici casuali è il codice cliente (Cod.Mac), questo per permettere la generazioni degli stessi codici su più apparecchiature CM20 dello stesso utilizzatore.

# AUTISTI

### GeneraCod.Random.

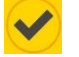

Per aumentare il livello di sicurezza dei codici inseriti, viene chiesto di limitare la generazioni dei codici al minimo numero utile anziché tutti e 99

### Quanti codici?

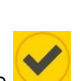

Digitare il numero dei codici da generare e premere

Tutti gli altri codici vengono impostati a 0000 e diventano inutilizzabili.

28.1.5.5.4. Ripristina codici di fabbrica

Ripristina i codici autisti di fabbrica: 0001 per l'autista 01, 0002 per l'autista 02 ecc.

# AUTISTI

RipristinaCodDef

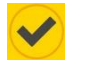

### CONFERMI?

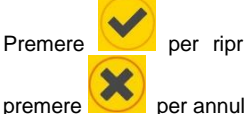

per ripristinare i codici di fabbrica oppure

per annullare

28.1.5.5.5. Codifica i TAG Autista

Permette di abilitare e codificare i TAG Autisti

# AUTISTI

Codifica TAG

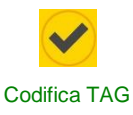

## Dal numero:\_

Digitare il numero del primo tag da codificare (es:100) e premere OK

## Codifica TAG

### Al numero:

Digitare il numero dell'ultimo tag da codificare (es:102) e premere

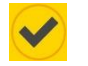

Avvicina TAG num

100

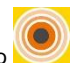

Avvicinare il TAG 100 al simbolo

## **\*SCRITTURA TAG\***

Attendere la scrittura del TAG

ALLONTANA IL TAG

II TAG è stato codificato

\*\*CODIFICATO\*\*

Avvicina TAG num

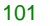

Avvicinare il TAG 101 al simbolo

### \*SCRITTURA TAG\*

Attendere la scrittura del TAG

ALLONTANA IL TAG

II TAG è stato codificato

\*\*CODIFICATO\*\*

Avvicina TAG num

102

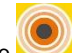

Avvicinare il TAG 102 al simbolo

## **\*SCRITTURA TAG\***

Attendere la scrittura del TAG ALLONTANA IL TAG II TAG è stato codificato \*\*CODIFICATO\*\*

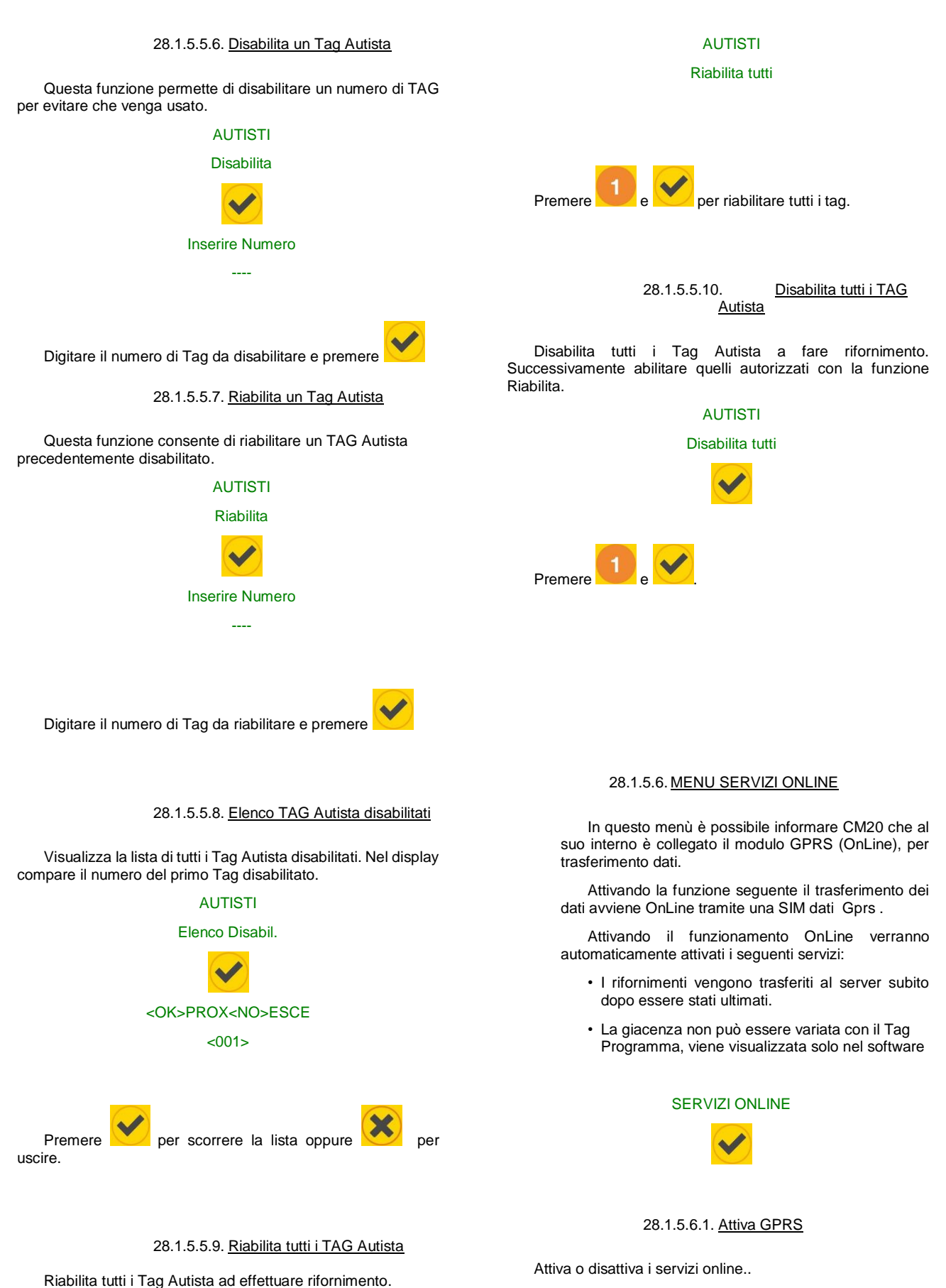

# Attiva GPRS

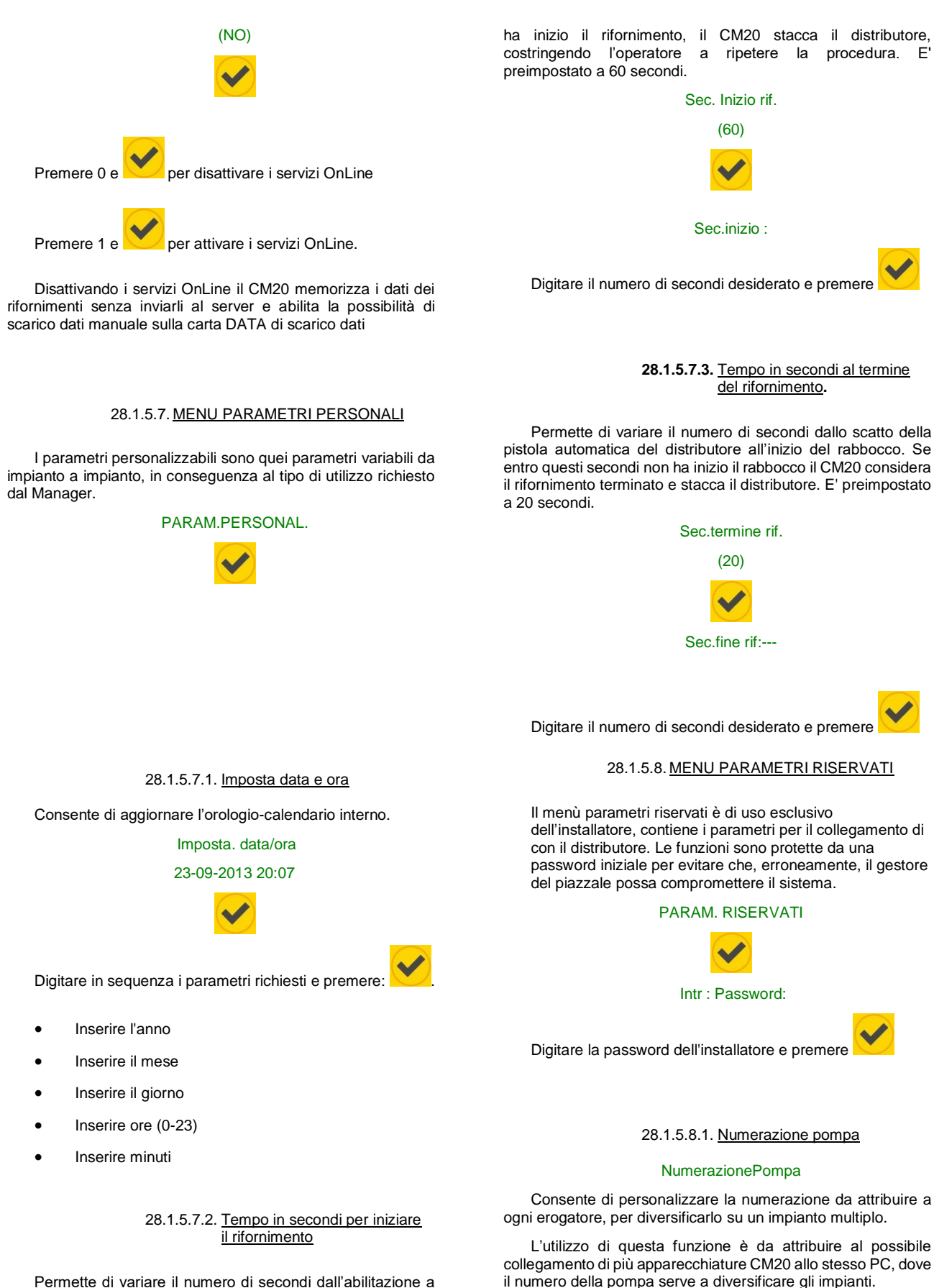

Permette di variare il numero di secondi dall'abilitazione a rifornire all'inizio del rifornimento. Se entro questi secondi non I rifornimenti trasferiti al PC verranno associati alla pompa indicata.

28.1.5.8.2. <u>3.1.5.9.2</u> Sonda di livello

## Sonda

Consente di abilitare la gestione del livello in cisterna tramite una sonda collegata al modulo sonda.

## 28.1.5.8.3. Numero di impulsi per litro

### Numero di Imp.Lit

Consente di indicare il numero di impulsi/litro trasmessi dagli encoder applicati alle testate dei distributori.

ATTENZIONE: (In caso di sostituzione dell'encoder con uno di tipo diverso)

- Prima di variare il n. di impulsi/litro scaricare i dati dal personal computer.
- Dopo avere variato il numero di impulsi/litro provare con delle erogazioni la veridicità dei dati impostati..

28.1.5.8.4. <u>3.1.5.9.4</u> Auto taratura pompa

### Autotar.Pompa

Serve per variare manualmente il numero di impulsi litro di 0.1 unità in più o in meno.

L'auto taratura si attiva in funzione dell'ultimo rifornimento

effettuato, per diminuire il valore dei litri erogati premere

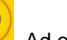

per aumentarne il valore premere . Ad ogni pressione dei tasti gli impulsi litro vengono incrementati o diminuiti di 0.1, se il rifornimento è di pochi litri è possibile non vedere nessuna variazione alla pressione di un tasto in quanto vengono visualizzati solo 2 decimali. Per ottenere un'ottima taratura è necessario erogare almeno 20 litri al massimo della portata, evitando di rabboccare, per aumentare la precisione del misuratore

> 28.1.5.8.5. <u>Azzera la memoria dei</u> rifornimenti

> > Azzera Mem. Oper.

Azzera completamente la memoria dei rifornimenti..

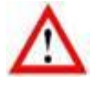

Tutti i rifornimenti in memoria e non scaricati vengono cancellati.

28.1.5.8.6. Modifica il codice cliente (Cod.Mac)

### Cambia Cod.Mac..

Permette di variare il codice macchina del CM20 per attribuirlo a un nuovo utilizzatore o per uniformare il codice macchina a quello di altri CM20 dello stesso cliente.

> 28.1.5.8.7. <u>Modifica il codice cliente</u> secondario

### C.Mac.secondario

Permette la compatibilità di TAG codificati per altri dispositivi, nel caso lo stesso cliente abbia altre apparecchiature previste dal costruttore. Il CM20 accetterà sia i TAG con il codice macchina di questo dispositivo, sia quello dei dispositivi compatibili.

Verificare che non ci siano TAG codificati con lo stesso numero nei diversi dispositivi

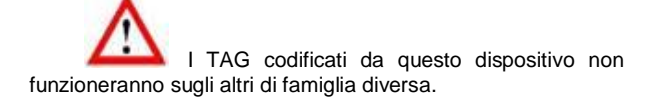

# 29. Software CM20

### 29.1. Introduzione

Il software consente la gestione dei dati delle erogazioni memorizzate dalle apparecchiature CM20, permette di inserire l'anagrafica degli automezzi e degli autisti, crea dei report sulle medie di consumo e sui litri erogati e permette lo scarico dei dati.

### 24.2. Schermata principale

Per lanciare il programma, cliccare sull'icona sul desktop del  $\mbox{PC}$ 

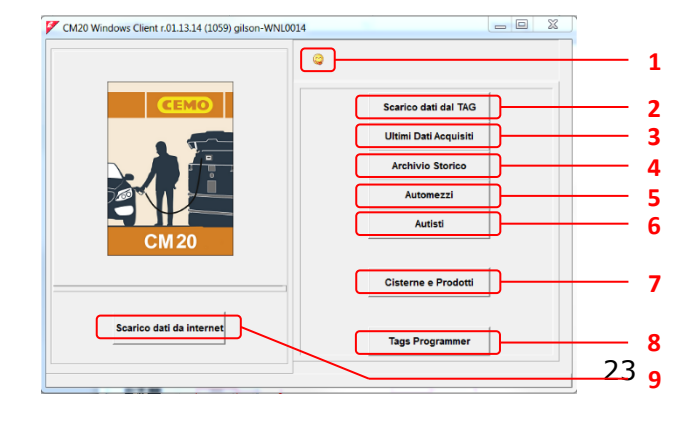

- 1. Seleziona la tua lingua preferita
- 2. Leggi la scheda di download dei dati
- 3. Visualizza gli ultimi dati scaricati
- 4. Rapporti sulle transazioni e rapporti sulle medie dei consumi
- 5. Database di veicoli e gruppi di appartenenza
- 6. Database dei driver
- 7. Stock di serbatoi e sonde di livello
- 8. Distintivi del programma
- 9. Pulsante per il download di dati da Internet

## 24.3. Anagrafiche

Le anagrafiche permettono di associare il numero di Tag, la digitazione del numero mezzo o il codice autista a una descrizione per migliorare la leggibilità e l'interpretazione dei report.

# 24.3.1. Anagrafica autisti

Il numero autista deve corrispondere al numero autista del Tag che gli verrà consegnato, oppure del numero associato al codice autista sulla Tag programma.

| 🚩 Anag | rafica Autisti  |                        |      |   | X |
|--------|-----------------|------------------------|------|---|---|
| Numero | Descrizione     | Gruppo di appartenenza | TAGN | × | - |
| 0001   | Bernard Gilson  | ENTWICKLUNG            | 0001 |   |   |
| 0002   | Frau Goedel     | STRATEGIC PURCHASE     | 0002 |   |   |
| 0003   | Patrick Vorrath | ENTWICKLUNG            | 0003 |   |   |
| 0005   | Daniel Bubeck   | SALES EXPORT           | 0005 |   |   |
| 0006   | Eberhard Manz   | SALES EXPORT           | 0006 |   |   |
|        |                 |                        |      |   |   |

Per inserire un nuovo autista cliccare sul bottone

Il bottone Elenca permette di aprire il Report Windows con l'elenco degli autisti inseriti, per consentirne la stampa o la copia nella clipboard.

.

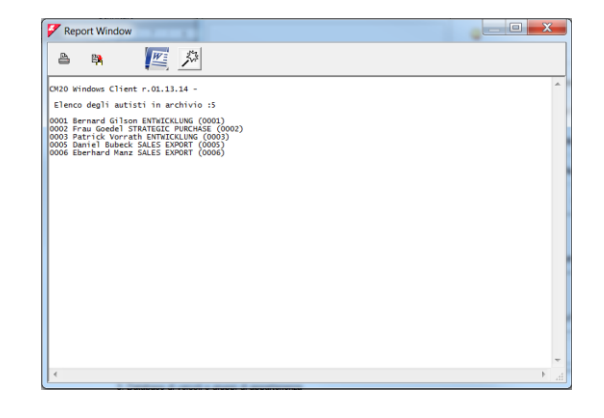

## 24.3.2. Anagrafica automezzi

Il numero automezzo deve corrispondere al numero automezzo del Tag che gli verrà consegnato, oppure del numero mezzo digitato dall'operatore

|                            | Automezzi |             |
|----------------------------|-----------|-------------|
| Ciccare sul bottone        |           | per entrare |
| nell'anagrafica automezzi. |           |             |

-1

| Ana    | grafica Automezzi           |                        |      |   |   | <u> </u> |
|--------|-----------------------------|------------------------|------|---|---|----------|
| Numero | Descrizione                 | Gruppo di appartenenza | TAGN | * | × | -        |
| 0001   | Volkswagen Passat WN C 6001 | ENTWICKLUNG            | 0001 |   | _ |          |
| 0003   | Forklift in Warehouse       | STRATEGIC PURCHASE     | 0003 | * |   |          |
| 0005   | volkswagen Tiguan WN C 1234 | SALES                  | 0005 |   |   |          |
|        |                             |                        |      |   |   |          |
|        |                             |                        |      |   |   |          |

Per inserire un nuovo automezzo cliccare sul bottone

verrà inserito un nuovo numero identificativo dell'automezzo superiore all'ultimo inserito. Nella colonna "\*" l'asterisco sulla riga di un automezzo indica al programma di calcolare, per il mezzo indicato, la media di consumo in litri/ora anziché in km/litro.

Gli automezzi possono essere raggruppati per gruppi di appartenenza, nell'archivio storico sarà possibile filtrare i rifornimenti per uno dei gruppi inseriti. Per inserire i gruppi di appartenenza cliccare sulla casella Gruppo di Appartenenza di un mezzo, inserire tutti i gruppi di appartenenza.

| 🚰 Gruppi automezzi                                   | X    |
|------------------------------------------------------|------|
| Selezionare gruppo per: (0003) Forklift in Warehouse |      |
| ENTWICKLUNG                                          |      |
| SALES                                                |      |
| STRATEGIC PURCHASE                                   |      |
|                                                      |      |
|                                                      |      |
|                                                      |      |
|                                                      |      |
|                                                      |      |
|                                                      |      |
|                                                      |      |
| ► Nuovo 📲 Cancella 🙀 Elenca 🗙 Annulla                | 🖌 Ok |
|                                                      |      |
| ) Server Sync                                        |      |
| •                                                    | •    |

Fare doppio click o premere Ok sul nome di un gruppo per associarlo all'automezzo.

Il bottone Elenca permette di aprire il Report Windows con l'elenco degli automezzi inseriti, per consentirne la stampa o la copia nella clipboard

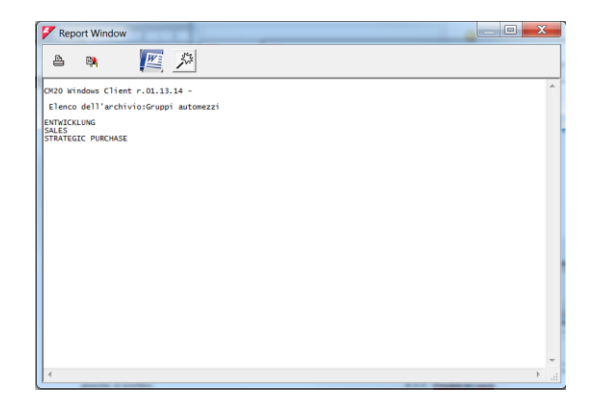

## 24.3.3. Prodotti nelle cisterne

Nell'analisi delle medie di consumo e dei litri erogati, è necessario differenziare il tipo di prodotto erogato dalle pompe, per esempio per separare i consumi di gasolio da quelli di urea o di olio motore. Per impostare il tipo di prodotto in cisterna

Cisterne e Prodotti

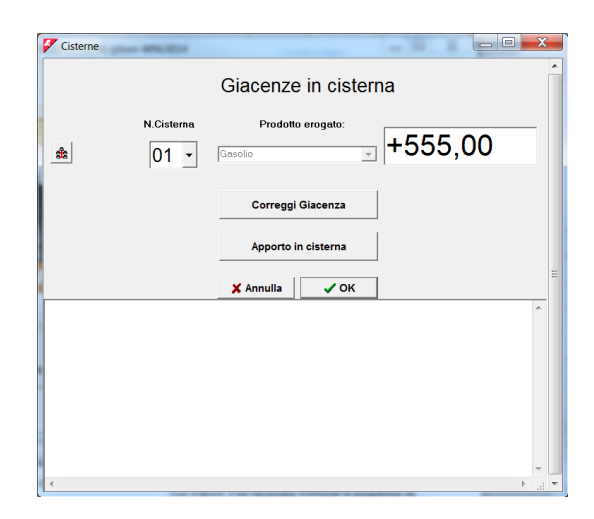

Prima di tutto, è necessario informare il programma della configurazione del sistema, ovvero specificare la combinazione tra il numero della pompa e il serbatoio. Ad esempio, considera un sistema multiplo composto da 4 gestori di carburante:

- il primo CM20 collegato alla pompa 1 tirando il primo serbatoio diesel
- · il secondo CM20 alla pompa 2 è collegato allo stesso serbatoio diesel del primo
- il terzo CM20 alla pompa 3 con un serbatoio diesel
- il quarto CM20 alla pompa 4 che tira un serbatoio Adblue.

, fare clic su "SÌ" e selezionare Fare clic sul simbolo la pompa 1,

| Cisterne         | - APRIL DECK |                                        |
|------------------|--------------|----------------------------------------|
| N.Pompa          | N.Cisterna   | Prodotto erogato:<br>Gasolio 💌 +555,00 |
| 01<br>02<br>03   |              | Correggi Giacenza                      |
| 04<br>05         |              | Apporto in cisterna                    |
| 06<br>07<br>08 - |              |                                        |

Associare la pompa 1 alla cisterna 1 e al gasolio, ripetere l'operazione per la pompa 2

cliccare sul bottone

| Visterne | and the    |                              |   |
|----------|------------|------------------------------|---|
| N.Pompa  | N.Cisterna | Prodotto erogeto:<br>Gesolio | • |
|          | 02         | Correggi Giacenza            |   |
|          | 04         | Apporto in cisterna          |   |
|          | 05<br>06   | X Annulla V OK               | = |
|          | 07<br>08 - | A                            |   |

Quindi associare la pompa 3 al terzo serbatoio contenente diesel

| Cisterne            |                                        |
|---------------------|----------------------------------------|
| N.Pompa N.Cisterna  | Prodotto erogato:<br>Gasolio           |
|                     | Correggi Giacenza                      |
|                     | Apporto in cisterna                    |
|                     | X Annulla V OK                         |
| Associare infine la | a pompa 4 al quarto serbatojo pieno di |

ssociare infine la pompa 4 al quarto serbatoio pieno Adblue.

| Cisterne           |                                    |
|--------------------|------------------------------------|
| N.Pompa N.Cisterna | Prodotto erogato:<br>Voe   +555,00 |
|                    | Correggi Giacenza                  |
|                    | Apporto in cisterna                |

Nell'archivio storico da adesso è possibile usare il filtro sul tipo di prodotto, e i rifornimenti provenienti dalla pompa 1 e dalla pompa 2 decrementeranno il valore della cisterna 1 (2 pompe collegate alla stessa cisterna), la cisterna 2 non verrà aggiornata perché non collegata a nessuna pompa..

# 24.4. Report Window

Nella Report Windows vengono visualizzati in modalità testuale tutti i report richiesti al programma, i report possono essere stampati o copiati nella clipboard di Windows.

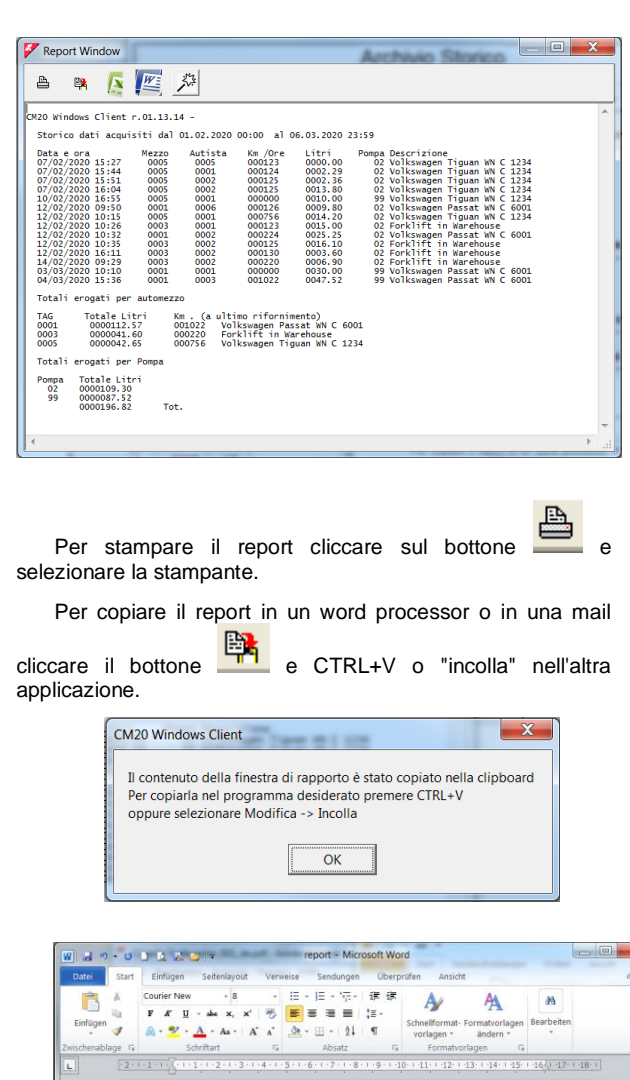

| -2-1- | 1 - 1 - 1 - 1 - 1 - 2 - 1 - 3 - 1 - 4 - 1 - 5 - 1 - 6 - 1 - 7 - 1 - 8 - 1 - 9 - 1 - 10 - 1 - 11 - 1 - 12 - 1 - 13 - 1 - 14 - 1 - 15 - 1 - 16 - 1 - 17 - 1 - 18 - 1                                                                                                    |
|-------|----------------------------------------------------------------------------------------------------|
|       |                                                                                                    |
|       |                                                                                                    |
|       |                                                                                                    |
|       |                                                                                                    |
|       |                                                                                                    |
|       |                                                                                                    |
|       |                                                                                                    |
|       |                                                                                                    |
|       | CHARLEN PROJECT AND A REAL AND A REAL AND A |
|       | CALV READER CALLER FORTAGE                                                                                                    |
|       | Storico dati acquisiti dal 01.02.2020 00:00 al 06.03.2020 23:59                                                                                                    |
|       | Party and Marca Mariana Bar (See Trans Descriptions                                                                                                    |
|       | 07/02/020 15:27 0005 0005 000123 0000.00 02 Volkewages Tiguan WM C 1234                                                                                                    |
|       | 07/02/2020 15:44 0005 0001 000124 0002.29 02 Wolkswagen Tiguan WW C 1234                                                                                                    |
|       | 07/02/2020 15:51 0005 0002 000125 0002.86 02 Velkewagen Tignan WE C 1234                                                                                                    |
|       | 07/02/2020 16:04 0005 0002 000125 0013.60 02 Volkswagen Tiguan WM C 1234                                                                                                    |
|       | 10/02/2020 16:65 0005 0001 000000 0010.00 99 Volkswagen Tiguan WM C 1234                                                                                                    |
|       | 12/02/2020 09:50 0001 0006 000126 0009.80 02 Volkewagen Passat WE C 6001                                                                                                    |
|       | 12/02/2020 10:18 0008 0001 000754 0014.20 02 Valkswagen Liguan KN C 1234                                                                                                    |
|       | 12/02/2020 10:26 0003 0001 000123 0015.00 02 Forklift in Watchoure                                                                                                    |
|       | 12/02/2010 10:32 0001 0002 000274 0025.25 02 Volkswagen Passat WE C 6001                                                                                                    |
|       | 12/02/020 10/38 0003 0002 000125 0154.10 02 Forkalls in marchouse                                                                                                    |
|       | LEVERAGE ALLA COOL COULD COULD COULD OF THE PARTICIPANT                                                                                                    |
|       | 02/02/020 10-10 0001 0001 00000 0000 000 000 000                                                                                                    |
|       | 06/02/2010 15:36 0001 0002 001022 0047.52 99 Valleyanes Taxat TE C 6001                                                                                                    |
|       |                                                                                                    |
|       | Totali erogati per automesso                                                                                                    |
|       |                                                                                                    |
|       | TAG Totale Lits: En . [a ultimo rifornimento]                                                                                                    |
|       | obil dodili.d) dildz velkiege pase w C coll                                                                                                    |
|       | DODE DEGODITED DODED FORIER TI WERENDER                                                                                                    |
|       |                                                                                                    |
|       | Totali gropati per Pompa                                                                                                    |
|       |                                                                                                    |
|       | Pompa Totale Litzi                                                                                                    |
|       | 02 0000109.30                                                                                                    |
|       | 66 0000000 51                                                                                                    |
|       | PP 0000001.04                                                                                                    |

Tramite i 2 bottoni con il simbolo di Word ed Excel, e' possibile creare un file per aprirlo e modificarlo negli stessi.

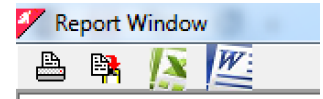

24.5. Scarico dati dei rifornimenti.

Il software CM20 acquisisce sul PC i rifornimenti di carburante dalle centraline CM20 per l'elaborazione e la stesura dei report.

## 24.5.1. Scarico dati automatico OnLine

Con il servizio OnLine lo scarico dati viene effettuato dai server che li raccolgono tramite una chiama internet.

I server che raccolgono i dati, una volta scaricati, li mantengono a disposizione per 90 giorni, per consentire all'utilizzatore di mantenere sincronizzati più installazioni del software:

Per esempio installando il software in ufficio e a casa, è possibile acquisire i dati dei rifornimenti in entrambi i programmi (unica limitazione: non devono trascorrere più di 90 giorni nell'uso di tutti i programmi, i dati dei rifornimenti vengono cancellati dopo 90 giorni dal primo scarico)

L'acquisizione dei dati avviene premendo il tasto

Scarico dati da internet del software tramite una chiamata http sulla porta 80 ai server . Per il funzionamento dello scarico OnLine è necessario mantenere attiva la SIM M2m installata nel dispositivo

Premendo il bottone per l'acquisizione dati, dopo qualche secondo, appare il messaggio

| Fuel Manager Client            | ×                       |
|--------------------------------|-------------------------|
| Acquisizione dati ultimata. Ri | fornimenti acquisiti:16 |
| ОК                             |                         |

Il messaggio indica all'operatore quanti rifornimenti sono stati scaricati dall'ultima volta.

### 24.5.2. <u>Scarico manuale con carta DATA e lettore</u> <u>RFID (opzionale)</u>

Per scaricare i dati da una carta DATA di scarico dati precedentemente avvicinato alla centralina CM20, appoggiare

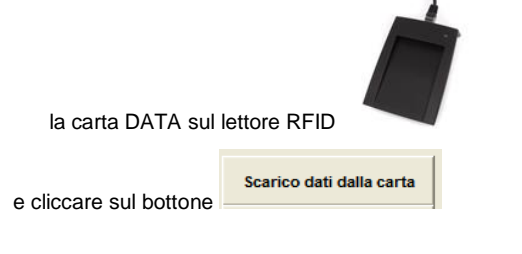

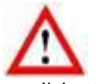

Il bottone scarico dati sulla carta appare solo quando il lettore RFID è collegato al PC e installato correttamente

I dati scaricati possono subito essere verificati con il bottone

Ultimi Dati Acquisiti

| 1                                                                                                    |                                                                                        |                                                                                              | Report Wi                                                                     | ndow                                                         |                                                    | - | □ × |
|----------------------------------------------------------------------------------------------------|----------------------------------------------------------------------------------------|----------------------------------------------------------------------------------------------|-------------------------------------------------------------------------------|--------------------------------------------------------------|----------------------------------------------------|---|-----|
| 🛎 🛤                                                                                                    |                                                                                        |                                                                                              |                                                                               |                                                              |                                                    |   |     |
| BiBox WinClier<br>Ultimi dati<br>Data e c<br>01/07/1996 C<br>01/07/1996 C<br>01/07/1996 C<br>01/07/1996 C | acquisiti<br>ma Mezzo<br>3:17 0524<br>4:04 0526<br>4:56 0501<br>5:22 0517<br>4:19 0511 | <ul> <li>(c) 2001-3</li> <li>Autista<br/>0001<br/>0021<br/>0031<br/>0011<br/>0002</li> </ul> | 2013 by fabri:<br>Km. o Ore<br>455462<br>082934<br>522503<br>060270<br>150410 | Litri<br>0350.10<br>0190.34<br>0160.10<br>0110.22<br>0037.46 | . com<br>Pompa<br>01<br>01<br>01<br>01<br>01<br>01 |   | ^   |
| 01/07/1996 1<br>01/07/1996 1<br>01/07/1996 1<br>01/07/1996 1<br>Totali eroga                              | .6:29 0517<br>.6:40 0516<br>.6:45 0503<br>.7:09 0526                                   | 0007<br>0008<br>0009<br>0011<br>220                                                          | 070200<br>416000<br>166070<br>083446                                          | 0403.08<br>0110.06<br>0240.02<br>0173.18                     | 01<br>01<br>01<br>01                               |   |     |
| 0501 00<br>0503 00<br>0511 00<br>0516 00<br>0517 00<br>0524 00<br>0526 00                                 | 000160.10<br>000240.02<br>00037.46<br>000110.06<br>000513.30<br>000550.10<br>000363.52 | 522503<br>166070<br>150410<br>416000<br>070200<br>455462<br>083446                           |                                                                               | ienco)                                                       |                                                    |   |     |
| Totali eroga<br>Pompa Tot<br>0001 00                                                                      | ati per Pompa<br>ale litri<br>001774.56                                                |                                                                                              |                                                                               |                                                              |                                                    |   | v   |

Una carta DATA di scarico dati contiene al massimo 80 rifornimenti, se nella memoria del CM20 fossero superiori, dopo lo scarico compare un messaggio che invita a scaricare nuovamente i dati.

## 24.6. Archivio storico dei rifornimenti

Tutti i dati acquisiti, indipendentemente dalla modalità di scarico dati, vengono inseriti nell'archivio storico dei rifornimenti, dove è possibile eseguire delle interrogazioni per ottenere i report sui consumi di carburanti.

Cliccare sul bottone «Archivio Storico».

| CM20 Windows Client r.01.13.14 (1059) gilson-WNL0014                                                                                                    |                                                        |
|----------------------------------------------------------------------------------------------------|--------------------------------------------------------|
| RAPPORTS                                                                                                    |                                                        |
| Depuis le début du mois demier ▼           De ∫ Samstag . 1. Februar 2020 → 100.00 → 1           A: Dienstag . 3. Marz 2020 → 123.59 → 1           Véhicule : | Chronologique<br>Moyennes                              |
| Chauffeur :<br>Grpe véhicules:<br>Grpe chauffeurs:                                                                                                    | Ravitaillements extérieurs                             |
| Ppe n° ™ ∰ au n°<br>Du véhicule n° au n°<br>Répéter par pompe ☐ Totaux                                                                                        | 🖋 Suppr.données historique<br>🕞 Import données fichier |
|                                                                                                    | X Quitter                                              |

## 4.6.1 Filtri sulla visualizzazione dei rifornimenti

Prima di richiedere un report è possibile selezionare dei filtri che consentono di considerare solo una parte dei rifornimenti in archivio.

• Selezione del periodo di tempo

|     |         |   | De | Ill'inizio de | l mese scor | so 🔻    |
|-----|---------|---|----|---------------|-------------|---------|
| Da: | Samstag | , | 1. | Februar       | 2020 🔒      | 00:00:1 |
| A:  | Freitag | , | 6. | März          | 2020 :      | 23:59:  |

Selezionare un periodo pre-impostato oppure inserire manualmente la data iniziale e quella finale.

| Automezzo                                                 |   |
|-----------------------------------------------------------|---|
| Automezzo:                                                | - |
| Permette di filtrare i rifornimenti del mezzo selezionato |   |

Autista
 Autista:

Permette di filtrare tutti i rifornimenti effettuati da un autista (solo se identificato dal Tag Autista o dal codice autista)

- Gruppo Automezzi
  - Gruppo Automezzi:

•

Nell'anagrafica automezzi è possibile associare ad ogni automezzo un gruppo d' appartenenza (es: AUTOCARRI, ATOVETTURE, SCAVATORI ecc.).

Questo filtro permette di avere l'elenco dei rifornimenti di un solo gruppo.

Gruppo Autisti
 Gruppo Autisti:

Nei dati di base del conducente, è possibile associare ciascun conducente a un gruppo di appartenenza (es: commerciale, direzione, assistenza post-vendita, ecc.) Questo filtro consente di avere l'elenco delle forniture di un solo gruppo.

Numero pompa

| Pompa: | ▼ 👸 | Alla p. |
|--------|-----|---------|

Filtra i rifornimenti sulla pompa indicata.

• Dal mezzo n... al n ..

| Dal mezzo n. | al n. |  |
|--------------|-------|--|
|--------------|-------|--|

Vengono visualizzati solo i rifornimenti dei mezzi nell'intervallo specificato.

Automatismo sul filtro numero pompa

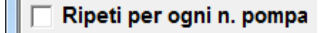

Ricrea il report selezionato variando automaticamente il filtro sul numero di pompa selezionato per tutte le pompe presenti nell'archivio rifornimenti.

Solo totali erogati

🗌 Visualizza solo i totali

Elimina dai report le righe con i singoli rifornimenti, visualizzando solo i totali.

## 24.6.1. Rapporto per medie di consumo

E' il rapporto che raggruppa i rifornimenti per automezzo per analizzare le medie di consumo chilometriche.

Impostare i filtri che interessano e cliccare sul bottone

Medie di consumo

| Image: Constraint of the second second sec                                                                                                    | Report Window                                                                                                    |                                                                                                    | Archael Storico                                                                                                    | X |   |
|----------------------------------------------------------------------------------------------------|----------------------------------------------------------------------------------------------------|----------------------------------------------------------------------------------------------------|----------------------------------------------------------------------------------------------------|---|---|
| CH20 Windows Client r.01.13.14 -         storico dati acquisiti dal 01.02.2020 00:00 al 06.03.2020 23:59           Medie Chilometriche         Automezzo :0001, Volkswagen Passat WN C 6001         ENTWICKLUNG           Automezzo :0001, Volkswagen Passat WN C 6001         ENTWICKLUNG         0000 2000 2000 2000 2000 2000 2000 200                                                                                                    | a 🖡 🧖                                                                                                    | <b>K</b>                                                                                                    |                                                                                                    |   |   |
| Media km         Lit:         Percorsi         STRATEGIC         PURCHASE           Data e ora         Autista         Ore         Litri         Percorsi         Litri         Percorsi         Strategic         Percorsi         Data         Ora         Data         Ora         Data         Ora         Data         Ora         Data         Ora         Data         Ora         Data         Ora         Data         Data         Ora         Data         Data                                                                                                    | CM20 Windows Client<br>Storico dati acqu<br>Medie Chilometric<br>Data e or: 0001,VC<br>Data e or: 001,VC<br>12/02/020 09:90<br>12/02/020 10:10<br>04/03/2020 10:10<br>04/03/2020 10:10<br>Totale Litri<br>Ka a frice p<br>Litri consu<br>Km, percorsi | : r.01.13.14 -<br>iisiti dal 01.02.2020 0<br>the<br>JIswagen Passat WN C 6<br>0005 0001236 0<br>0001 000000 0<br>00001 000000 0<br>00000 0<br>0000 0<br>0000 0<br>00000 0<br>00000 0<br>00000 0<br>00000 0<br>00000 0<br>00000 0<br>00000 0<br>00000 0<br>00000 0<br>00000 0<br>00000000 | 00:00 al 06.03.2020 23:59<br>.EWTWICKLUNG<br>.Itri Percorsi Km /Lit P. Nome autista<br>000<br>005:25<br>0098 003.88 02 .Everhard Manz<br>000<br>005:25<br>0099 003.88 00<br>.Bernard Gilson<br>000<br>0047.52 1022 021.50 99 .Patrick Vorrath<br>000                                                                                                    |   |   |
| Ore a inizio periodo: 123<br>Ore a fine periodo: 20<br>Ore di lavoro: 97<br>Media 15 (ora -0 27                                                                                                    | Media Km /Lii<br>Automezzo :0003,Fc<br>Data e ora<br>12/02/2020 10:26<br>12/02/2020 10:35<br>12/02/2020 09:29<br>Totale Litri<br>Ore a inizio<br>Ore a fine po<br>Ore di lavoro<br>Media Lit/or:                                                      | :: 8,72<br>rklift in Warehouse<br>Autista Ore L<br>0001 000123 0<br>0002 000125 0<br>0002 000125 0<br>0002 000125 0<br>0002 000125 0<br>0002 0<br>00020 0<br>erogati: 41,6<br>periado: 123<br>eriado: 220<br>2: 97<br>- 0.77                                                                                                    | .STRATECIC PURCHASE<br>DIST. Control Control Cont |   |   |
| Automezro Coops, Volkswagen Tiguan WN C 1234<br>Automezro Coops, Volkswagen Tiguan WN C 1234<br>Data e ora Autista Km . Litri P. Nome autista<br>07/02/2020 13:52 0005<br>000129 00000.00<br>07/02/2020 13:51 0002<br>000129 00001.00<br>07/02/2020 13:51 0002<br>000129 000138 00<br>000.42 02 7-ma Goedel 0000<br>00000<br>000000<br>000.00<br>000.00 | Automezzo :0005,Vc<br>Data e ora<br>07/02/2020 15:44<br>07/02/2020 15:44<br>07/02/2020 16:55<br>12/02/2020 16:05<br>12/02/2020 16:05<br>Totale Litri<br>Km a inizio                                                                                   | Ikswagen Tiguan WN C 1           Autista Km , L           0005 000123 0           0001 000124 0           0002 000125 0           0001 0000126 0           0001 0000126 0           0001 0000126 0           0001 0000126 0           0001 000000 0           0001 000000 0           0001 0000756 0           erogati: 42,65           periodo: 123                                                                                                    | 1234         ,SALES           Litri Percorsi Km /Lit 0.         Daniel Bubeck         000           0000.39         000.40         000           0001.30         000.41         02.1Frau Gedel         000           0003.30         000.42         02.1Frau Gedel         000           0031.30         /M-M         000.66         02.1Frau Gedel         000           0031.30         /M-M         000.67         02.1Frau Gedel         000           0031.40         /M-M         000.67         02.1Frau Gedel         000           0031.42         /M-M         000.67         02.1Frau Gedel         000           0031.42         /M-M         000.67         02.1Frau Gedel         000                                                                                                    |   | + |

Nel rapporto per medie di consumo i rifornimenti vengono raggruppati per automezzo, nel report è possibile vedere:

- Filtri impostati prima della creazione del report
- Intestazione automezzo, numero di Tag, targa e descrizione
- Rifornimenti dell'automezzo
- Totale litri erogati sul mezzo e media di consumo del periodo
- Totale litri erogati per pompa
- Data e ora dei rifornimenti
- Chilometri digitati dall'operatore al momento del rifornimento
- Litri erogati
- Chilometri percorsi dal rifornimento precedente (o ore trascorse)
- Media di consumo in km/litri
- Numero pompa sulla quale è stato fatto il rifornimento
- Nome dell'autista (solo se identificato dal Tag Autista o dal codice autista)

Al termine dei rifornimenti di ogni mezzo i dati vengono riassunti in:

- Totale Litri erogati: somma di tutti i rifornimenti fatti sul mezzo
- Km a inizio periodo: km digitati al primo rifornimento del periodo
- Km a fine periodo: km digitati all'ultimo rifornimento del periodo
- Litri consumati: litri erogati litri erogati al primo rifornimento del periodo
- Km percorsi: differenza tra km a inizio periodo e km a fine periodo
- Media km/l: Km percorsi / Litri consumati

### 24.6.2. Modifica dei dati e correzione dei Km

Nel report per medie di consumo è possibile, ciccando su di un rifornimento, eseguire delle modifiche sui dati e correggere manualmente le impostazioni di chilometri errate.

## Cliccare su di un rifornimento

| Autorszo :0001. Volta<br>12/02/2020 09:50 000<br>12/02/2020 09:50 000<br>12/02/2020 10:32 000<br>00/03/2020 00:50 000<br>Totale Litri errorsi 88<br>Km a frie periodi<br>titri consumati<br>Mutorszo :0001. Volta e Ora<br>Autorszo :0001. Volta e Ora<br>12/02/2020 10:45 0002<br>Totale Litri errorsi 88<br>Autorszo :0001. Volta e Ora<br>12/02/2020 10:45 0002<br>0002 000125 001610 0002 0008.05 000.07 000.07<br>0002 000020 00005 00 0000.07 000.07<br>0002 0000 000 0000.07 000.07<br>0002 0000 000 000.07 000.07<br>0002 0000 000 0000.07 000.07<br>0002 0000 000 0000.07 000.07<br>0002 0000 000.07 000.07<br>0002 0000 000.07 000.07<br>0002 0000 000.07 000.07<br>0002 0000 000.07 000.07<br>0002 0000 000.07 000.07<br>0002 0000 000.07 000.07<br>0000 000.07 000.07<br>0000 0000 000.07<br>0000 0000 000.07<br>0000 0000 000.07<br>0000 0000 000.07<br>0000 000.07<br>0000 000.07<br>0000 0000 000.07<br>0000 000.07<br>0000 0000 000.07<br>0000 0000 000.07<br>0000 0000 000.07<br>0000 000.07<br>0000 000.07<br>0000 000.07<br>0000 000.07<br>0000 000.07<br>0000 000.07<br>0000 000.07<br>0000 0000.07<br>0000 000.07<br>0000 000.07<br>0000 000.07<br>0000 000.07<br>0000 0000 000.07<br>0000 000.07<br>0000 0000 000.07<br>0000 0000 000.07<br>0000 0000 0000 0000.07<br>0000 0000 0000 0000 0000 0000 0000 0                                                                                                    | _ |
|----------------------------------------------------------------------------------------------------|---|
| 12/02/2020 05:50 000<br>04/03/2020 05:50 000<br>04/03/2020 05:36 000<br>04/03/2020 05:36 000<br>04/03/2020 05:36 000<br>04/03/2020 05:36 000<br>0000 000 000<br>0000 000 000 000 000                                                                                                    |   |
| 04/06/2020 15:36 000<br>Totale Litri crossumati<br>Media Kar, Nitt: 8<br>Media Kar, Nitt: 8 | e |
| Totale Litri en         Til 2.02.2020 16:11         0002         0003.60         0003.71         000.71         000.71           Litri consumati<br>In percenti s M         14/02/2020 09-29         0002         000220         00006.90         0000.07         000.07           Modelia km /Lit:<br>Ma percenti s M         Image and the main of the main of the ma                                                                                                    |   |
| Litří rozstvatý zakov zakov za                                                                                                    |   |
| Megra km /Ltr:<br>Data e ora<br>2000 2000 2000 2000 2000 2000 2000 200                                                                                                    |   |
| 1/10/2/000 10/15 0002 000125 00015 10 0005 000.05 02 [Frau Goedel 000<br>12/02/2020 05:29 0002 000220 0006.90 0099 000.07 02 [Frau Goedel 000<br>12/02/2020 05:29 0002 000220 0006.90 0099 000.07 02 [Frau Goedel 000<br>12/02/2020 05:29 0002 000220 0006.90 0099 000.07 02 [Frau Goedel 000<br>Totale Litri eropati: 1.1.6<br>Ore a fine periodo: 123<br>Ore d Tavoro: 97<br>Metha Litrina 10.27<br>Tomezzo :0005, Volkswagen Tiguan WN C 1234<br>Data e orm 2 Athista Km. Litrin Percorsi Km /Lit P. Kome antista<br>Data e orm 2 Athista Km. Litrin Percorsi Km /Lit P. Kome antista<br>07/02/2020 15:44 0001 000124 0002: 29 0001 000.43 02 [Bernard Gilson 000<br>07/02/2020 15:51 0002 000022                                                                                                    |   |
| Totala_Lift:         engetif:         41.6           Drs a init:         periodo:         123           Ore af interperiodo:         220           Ore di lavoro:         97           Media Lift/ora:         0.27           Media Lift/ora:         0.27           Data e ora:         Autista:           None:         1itri           Percors:         6m.           Data e ora:         Autista:           07/02/2020 15:44         0001           000220 05:44         0001           000220 05:31.0002         00002.29           0001         0001.20         0001           0002         0001         0001.29                                                                                                    |   |
| 07/02/2020 16:14 0002 00022 0013.80 ^^^ 000 000 22 (Frai Geberle 0000 10/02/2020 16:15 0001 00000 0010.00 72 (Bernard Gilson 000 12/02/2020 10:15 0001 000756 0014.20 0756 02 (Bernard Gilson 000 Totale Lift e constri 42.65                                                                                                    |   |

E possibile variare i chilometri digitati erroneamente dall'operatore, se non si è a conoscenza dell'esatto chilometraggio dell'automezzo al momento del rifornimento, impostare gli stessi chilometri del rifornimento precedente, così facendo il consumo medio verrà calcolato sommando la media dei 2 rifornimenti

| Numero comme     | ssa: 000        | Varia n      | um. automezzo | p: 0000        |
|------------------|-----------------|--------------|---------------|----------------|
| Data e Ora       | Autista Chilome | tri Litri Pe | ercorsi Km/L  | .it Litri /Ore |
| 12/02/2020 10-35 | 0002 000125     | 0016.10      | 008.05        | 008.05         |
| 12.02.2020 16:11 | 0002 000130     | 0003.60      | 0005 000.71   | 000.71         |
| 14/02/2020 09-29 | 0002 000220     | 0006.90      | 000.07        | 000.07         |

Per variare gli altri dati del rifornimento, cliccare sul bottone

Per eliminare il rifornimento selezionato cliccare sul bottone
Cancella

## 24.6.3. Rapporto cronologico

È il rapporto che permette di elencare i rifornimenti effettuati ordinati per data e ora.

Impostare i filtri che interessano e cliccare sul bottone

| Report Window                                                                                                    |                                                                                                    | An                                                                                                    | chivio Storico                                                                                                    | _ <b>D</b> X                                                                     |   |
|----------------------------------------------------------------------------------------------------|----------------------------------------------------------------------------------------------------|----------------------------------------------------------------------------------------------------|----------------------------------------------------------------------------------------------------|----------------------------------------------------------------------------------|---|
| a 🖪 🌅                                                                                                    | <b>K</b>                                                                                                    |                                                                                                    |                                                                                                    |                                                                                  |   |
| CM20 Windows Client                                                                                                    | r.01.13.14 -                                                                                                    |                                                                                                    |                                                                                                    |                                                                                  | ~ |
| Storico dati acqu                                                                                                    | isiti dal 01.02.2020                                                                                                    | 0 00:00 al 06.03.2020 23:59                                                                                                    |                                                                                                    |                                                                                  |   |
| Data e ora<br>07/02/2020 15:27<br>07/02/2020 15:41<br>07/02/2020 15:41<br>10/02/2020 16:55<br>12/02/2020 16:55<br>12/02/2020 10:15<br>12/02/2020 10:15<br>12/02/2020 10:15<br>12/02/2020 10:13<br>12/02/2020 16:11<br>14/02/2020 16:11<br>14/02/2020 10:10<br>04/03/2020 10:10 | Mezzo         Autista           0005         0005           0005         0001           0005         0001           0005         0001           0005         0001           0005         0001           0005         0001           0005         0001           0005         0001           0001         0002           0003         0002           0003         0002           0001         0003           0001         0001           0001         0001           0001         0001           0001         0001 | Km         Ore         LiFri         Penpa           000123         0000.00         0000         0000         0000         0000         0000         0000         0000         0000         0000         0000         0000         0000         0000         0000         0000         0000         0000         0000         0000         0000         0000         0000         0000         0000         0000         0000         0000         0000         0000         0000         0000         0000         0000         0000         0000         0000         0000         0000         0000         0000         0000         0000         0000         0000         0000         0000         0000         0000         0000         0000         0000         0000         0000         0000         0000         0000         0000         0000         0000         0000         0000         0000         0000         0000         0000         0000         0000         0000         0000         0000         0000         0000         0000         0000         0000         0000         0000         0000         0000         0000         0000         0000         0000         0000         00000         < | Descrizione<br>Volkswagen Tiguan WN C 12<br>Volkswagen Tiguan NN C 12<br>Volkswagen Tiguan NN C 12<br>Volkswagen Tiguan NN C 12<br>Volkswagen Tiguan NN C 12<br>Volkswagen Tiguan NN C 12<br>Forklift in Narehouse<br>Volkswagen Passat NN C 60<br>Forklift in Narehouse<br>Forklift in Narehouse<br>Forklift in Narehouse<br>Forklift in Narehouse<br>Forklift in Sasat NN C 60<br>Volkswagen Passat WN C 60 | 134<br>134<br>134<br>134<br>134<br>134<br>134<br>101<br>134<br>101<br>101<br>101 |   |
| TAG Totale L<br>0001 0000112<br>0003 0000041<br>0005 0000042                                                                                                    | itri Km. (aul<br>2.57 001022 V<br>2.60 000220 F<br>2.65 000756 V                                                                                                    | timo rifornimento)<br>olkswagen Passat WN C 6001<br>orklift in Warehouse<br>olkswagen Tiguan WN C 1234                                                                                                    |                                                                                                    |                                                                                  |   |
| Totali erogati pe                                                                                                    | er Pompa                                                                                                    |                                                                                                    |                                                                                                    |                                                                                  |   |
| Pompa Totale L<br>02 0000109.3<br>99 0000875<br>0000196.8                                                                                                    | tri<br>19<br>12<br>12 Tot.                                                                                                    |                                                                                                    |                                                                                                    |                                                                                  |   |
| <                                                                                                    |                                                                                                    |                                                                                                    |                                                                                                    | Þ                                                                                |   |

Nel Report cronologico è possibile visualizzare:

- Filtri impostati prima della creazione del report
- Rifornimenti
- Totali erogati per automezzo
- Totali erogati per pompa

24.6.4. Rifornimenti esterni

I rifornimenti esterni sono quei rifornimenti fatti sulla rete stradale o su pompe non gestite dal sistema CM20; perché il software sia in grado di calcolare in modo corretto le medie di consumo e necessario avere anche i rifornimenti esterni. Possono essere inseriti in nell'Archivio storico.

| Cliccare sul bottone | Rifornimenti Esterni |
|----------------------|----------------------|
|                      |                      |

| Inserimento | o rifornimer | nti esterni     | X        |
|-------------|--------------|-----------------|----------|
| Automezzo   | 0000         |                 | •        |
| Autista     | 0000         |                 | •        |
| Data e Ora  | Freitag      | , 6. März 20 📩  | 10:30:58 |
| Chilometri  | 000000       | Litri 0000 , 00 | 99       |
| ₩ INSERI    | SCI          |                 | 🗸 ок     |
|             |              |                 |          |
|             |              |                 |          |
|             |              |                 |          |
|             |              |                 |          |
|             |              |                 |          |
|             |              |                 |          |

Inserire il numero del Tag Automezzo, o selezionarlo dall'elenco, l'autista, la data e ora del rifornimento esterno e i l'iti elicenza sul battero

litri, cliccare sul bottone

29

Ripetere l'operazione per tutti i rifornimenti da inserire e premere **OK**, i rifornimenti esterni verranno inseriti sulla pompa 99 per differenziarli da quelli interni.

### 24.7. Giacenza delle cisterne

Le giacenze delle cisterne possono essere calcolate in modo logico, tramite la differenza tra i litri erogati e quelli caricati, oppure in modo fisico, tramite una sonda di livello inserita nella cisterna (solo nella versione OnLine)

### 24.7.1. Calcolo delle giacenze in cisterna

Per calcolare la giacenza della cisterna usare il bottone Cisterne e Prodotti

del menù principale.

| Cisterne            | <b>-</b> ×           |
|---------------------|----------------------|
|                     | Giacenze in cisterna |
| N.Cistema<br>8 01 • | Prodotto erogeto:    |
|                     | Correggi Giacenza    |
|                     | Apporto in cisterna  |
|                     | X Annulla V OK       |
|                     |                      |
|                     |                      |
|                     | -                    |
|                     | ▼ <sub>11</sub> 4    |

La giacenza visualizzata in questa schermata viene decrementata ad ogni scarico dati, per un valore corrispondente alla somma dei litri erogati. Per variare il valore della cisterna

Correggi Giacenza

cliccare sul bottone e inserire il valore reale della giacenza attuale.

ATTENZIONE! Prima di fare una correzione al valore della cisterna, verificare che i dati dalla centralina CM20 siano stati scaricati completamente poiché eventuali rifornimenti in memoria verranno sottratti dalla correzione apportata.

Per inserire un carico in cisterna da sommare alla giacenza

residua cliccare sul bottone \_\_\_\_\_\_ i litri inseriti verranno sommati al valore attuale.

Le cisterne vengono create automaticamente una per ogni pompa, se ci sono più pompe collegate alla stessa cisterna, occorre configurare il programma. Vedere sezione 4.3.3. « Prodotti nelle cisterne » per configurare la vostra installazione.

Nel caso in cui fossero collegate delle sonde di livello al modulo OnLine, nella schermata delle cisterne appaiono anche i valori rilevati dalle sonde. In base al tipo di sonda possono apparire solo i cm. oppure anche i litri e il livello dell'acqua.

# 30. Simboli e convenzioni tipografiche

Simboli usati in questo manuale:

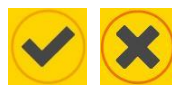

Premere i tasti OK e No

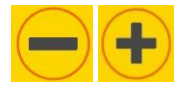

Premere + per aumentare e – per diminuire il valore.

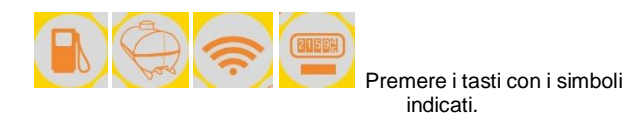

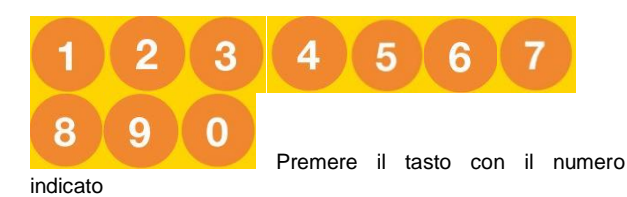

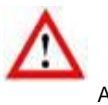

Attenzione

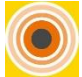

Avvicinare il TAG al simbolo RFID indicato

APPROCHER LE TAG

Messaggi nel display CM20